Cut Sheet Printers Maintenance Manual Model C40D

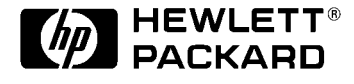

E1195 HP Part No. C4672-90005

#### Notice

Hewlett-Packard makes no warranty of any kind with regard to this material, including, but not limited to, the implied warranties of merchantability and fitness for a particular purpose. Hewlett-Packard shall not be liable for errors contained herein or for incidental or consequential damages in connection with the furnishing, performance, or use of this material.

Hewlett-Packard assumes no responsibility for the use or reliability of its software on equipment that is not furnished by Hewlett-Packard.

This document contains proprietary information which is protected by copyright. All rights are reserved. No part of this document may be photocopied, reproduced, or translated to another language without the prior written consent of Hewlett-Packard Company. The information contained in this document is subject to change without notice.

Hewlett-Packard Company System Peripherals Operation MS 44MC 19111 Pruneridge Avenue Cupertino, CA 95014

#### **Printing History**

New editions are complete revisions of the manual. Update pages, which are issued between editions, contain additional and replacement pages to be merged into the manual by the customer. The date on the title page changes only when a new edition or a new update is published. No information is incorporated into a reprinting unless it appears as a prior update; the edition does not change when an update is incorporated.

The software code printed alongside the date indicates the version level of the software product at the time the manual or update was issued. Many product updates and fixes do not require manual changes and, conversely, manual corrections may be done without accompanying product changes. Therefore, do not expect a one-to-one correspondence between product updates and manual updates.

#### Preface

The C40D Maintenance Manual contains all the information needed to maintain and service Hewlett Packard C40D printers. The C40D printer series are high-speed, non-impact printers utilizing electrophotographic imaging technology.

The information in this manual is for authorized field representatives who are familiar with basic printer operations. It serves as a supplement to training classes and provides a basis for discussion with regional field service engineers and customer support representatives.

#### Using This Manual

This manual is organized into the following sections:

#### Section 1, Troubleshooting

Reviews the organization of the manual, the way the printer works, and how to troubleshoot the printer, including some standard procedures to follow when troubleshooting. This chapter also includes a chart detailing exactly what each causes each error code, illustrations of all sensors in the printer, and a list of abbreviations used throughout the manual.

#### Section 2, TAG Cross- Reference Tables

Provides cross-reference tables; look up specific printer problem description (in either the mechanical malfunction, error code, or print quality description tables), then turn to the TAG indicated on the chart to troubleshoot the problem.

#### Section 3, Troubleshooting Analysis Guides

Detailed step-by-step procedures to help you isolate and resolve specific printer problems. If you are not sure which TAG to start with, begin with the overview, TAG 001.

#### **Section 4, Print Quality Samples**

Shows print test patterns indicating specific problems, and referencing the TAG that treats each problem.

#### Section 5, Diagnostic Tests

Reviews each printer software diagnostic.

#### Section 6, Wiring Diagrams and Electrical Data

Shows printer schematics and locations of individual components.

#### Section 7, Removal/Replacement Procedures

Outlines procedures to follow when removing and replacing printer parts, also called FRUs (Field-Replaceable Units).

#### Section 8, Options

Provides information about the optional High Capacity Input and High Capacity Output bins.

#### **Section 9, General Printer Maintenance**

Reviews printer maintenance procedures to complete during service calls.

#### Index

Provides a list of references to topics mentioned in this manual.

#### **Other Manuals**

The *C-Series Illustrated Parts Catalog* shows every FRU and CRU (customer-replaceable unit) in the printer, including part number information. This information is frequently updated.

The *C40D Installation Manual*, C4672-90007, guides you through unpacking, setup, testing, and network configuration of your C40D printer.

The *C40D Operator's Manual*, C4672-90006, contains all the information needed to operate Hewlett Packard C40D printers.

The *C40D Technical Reference Manual*, C4672-60012, is a complete guide to using fonts and the PJL and PostScript emulations on the C40D. It also documents aspects of printer usage in detail.

The *Cut Sheet Printers Paper Specifications Guide*, C4672-90002, explains the various kinds of papers usable in the printer, how to care for them, and how to minimize paper-related problems with the C40D.

Copyright ©1999 Hewlett Packard, Inc. All rights reserved. November 1995

Please address any comments or questions with respect to this document to:

Publications Manager System Peripherals Operation MS 44MC

Hewlett-Packard Company 19111 Pruneridge Avenue Cupertino, CA 95014

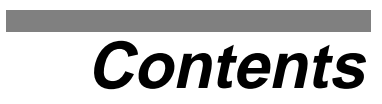

#### Troubleshooting

| Theory of Operation.                           | 1-3  |
|------------------------------------------------|------|
| The Printing Process                           | 1-3  |
| Paper Path and Cycle Sequence                  | 1-5  |
| Simplex Printing                               | 1-5  |
| Duplex Printing                                | 1-6  |
| Sensors and Switches Illustrations.            | 1-8  |
| Sensor and Switch Listing                      | 1-8  |
| Troubleshooting                                | 1-11 |
| General Troubleshooting Tips                   | 1-12 |
| The Problem: Printer or Host?                  | 1-12 |
| Running Test Prints                            | 1-12 |
| Protocol Converters                            | 1-13 |
| Reading the Error Log                          | 1-13 |
| Confirming Line Power                          | 1-14 |
| Using the Troubleshooting Analysis Guide (TAG) | 1-15 |
| Sample TAG                                     | 1-15 |
| Standard Procedures.                           | 1-17 |
| Power-on-reset (POR)                           | 1-17 |
| Checking Continuity                            | 1-17 |
| Installing the Interlock By-pass Tool          | 1-17 |
| Producing a Developed Image                    | 1-18 |
| Producing a Toner Patch                        | 1-18 |
| Completing a Service Call.                     | 1-19 |
| Clearing the Error Log                         | 1-19 |
| Error Message and Code Technical Definitions   | 1-20 |
|                                                |      |

# TAG Cross-Reference Tables

| Error Code/TAG Cross-Reference.            | 2-4  |
|--------------------------------------------|------|
| Print Quality/TAG Cross-Reference          | 2-12 |
| Mechanical Malfunction/TAG Cross-Reference | 2-14 |

# Troubleshooting Analysis Guides

| TAG 001: Troubleshooting a Problem  | . 3-5 |
|-------------------------------------|-------|
| TAG 002: Check Problem Resolution   | . 3-7 |
| TAG 010: Upper Cassette Malfunction | 3-10  |

| TAG 011: Lower Cassette Malfunction                 |
|-----------------------------------------------------|
| TAG 012: Upper Cassette Not Latched                 |
| TAG 013: Lower Cassette Not Latched                 |
| TAG 020: Paper Jam/Misfeed in Upper Cassette Area   |
| TAG 021: Paper Jam/Misfeed in Lower Cassette Area   |
| TAG 022: Paper Jam in the Transfer or Fuser Area    |
| TAG 023: Paper Jam in the Output Area               |
| TAG 025: Paper in Input Area Before Printing        |
| TAG 026: Paper in Output Area Before Printing       |
| TAG 030: Developer Bias Short/Failure               |
| TAG 031: Toner Patch Reference Level Incorrect      |
| TAG 032: Toner Patch Too Light                      |
| TAG 035: Out of Toner or ADD TONER Indication       |
| TAG 036: Developer Not Installed                    |
| TAG 040: Photoconductor Seam Sensor Malfunction     |
| TAG 044: Charge Corona/Transfer Corona Circuit Open |
| TAG 045: Charge Corona Circuit Shorted              |
| TAG 047: PC Life Data Error                         |
| TAG 048: Developer Life Error                       |
| TAG 050: Transfer Corona Circuit Shorted            |
| TAG 055: Erase Lamp Malfunction                     |
| TAG 070: Fuser Malfunction                          |
| TAG 071: Open Fuser/Thermistor                      |
| TAG 072: Fuser Temperature Too High                 |
| TAG 097: +12 Vdc Power Shorted or Sensing Problem   |
| TAG 098: -12 Vdc Power Shorted                      |
| TAG 099: +24 Vdc Power Shorted                      |
| TAG 100: VPCL Board Interface Malfunction           |
| TAG 130: Disk Drive Malfunction                     |
| TAG 200: RIGS Internal Communication Malfunction    |
| TAG 201: RIGS-VPCL Interface Malfunction            |
| TAG 405: RIGS Bit-Map RAM Malfunction               |
| TAG 500: +5 Vdc Power Malfunction                   |
| TAG 600: Vac Power Malfunction                      |
| TAG 610: Operator Panel Malfunction                 |

| TAG 700: Output Tray Circuit Malfunction               | . 3-115 |
|--------------------------------------------------------|---------|
| TAG 702: Paper Size Detection Malfunction              | . 3-117 |
| Wiring for the Upper Paper Size Sensor                 | . 3-119 |
| Wiring for the Lower Paper Size Sensor                 | . 3-119 |
| TAG 703: Upper Cassette Malfunction                    | . 3-120 |
| TAG 704: Lower Cassette Malfunction.                   | . 3-121 |
| TAG 705: Multiple Paper Feeding                        | . 3-122 |
| TAG 706: Paper Damaged or Wrinkled                     | . 3-123 |
| TAG 707: Upper Paper Guide Assembly Not Closing        | . 3-124 |
| TAG 750: Counter Malfunction.                          | . 3-125 |
| TAG 751: Main Drive Motor Runs Continuously            | . 3-127 |
| TAG 753: Async IO Communications Malfunction           | . 3-128 |
| TAG 754: Smart I/O Card Malfunction                    | . 3-131 |
| TAG 800: Prints Blank or With Dark Horizontal Bands    | . 3-133 |
| TAG 801: Prints Light or Light With Carrier Particles  | . 3-137 |
| TAG 802: Prints With Voids or White Spots              | . 3-142 |
| TAG 803: Prints With Light or White Vertical Streaks   | . 3-144 |
| TAG 804: Prints With Light Horizontal Bands            | . 3-145 |
| TAG 805: Black Prints.                                 | . 3-146 |
| TAG 806: Prints with Dark Spots or Scratches           | . 3-148 |
| TAG 807: Misregistered/Skewed Prints                   | . 3-150 |
| TAG 808: Prints Overtoned/Dark Vertical Streaks        | . 3-153 |
| TAG 809: Blurred or Smeared Vertical Streaks on Prints | . 3-157 |
| TAG 810: Uneven Density or Dark Areas on Prints        | . 3-161 |
| TAG 811: Background/Residual Images/Dark Prints        | . 3-162 |
| TAG 812: Uneven or No Fusing on Prints                 | . 3-166 |
| TAG 813: Residual Images on Prints                     | . 3-168 |
| TAG 815: Prints Resulting From Printhead Malfunctions  | . 3-170 |
| TAG 900: Top Cover Interlock Malfunction, Duplex       | . 3-171 |
| TAG 901: Misregistration/Skewed Prints (Duplex)        | . 3-173 |
| TAG 902: Paper Jam in Duplex Area                      | . 3-177 |
|                                                        |         |

# Print Quality Samples

| Sample 1: Good Quality Print | -4 |
|------------------------------|----|
| Sample 2: Washout            | -5 |
| Sample 3: Blank Print        | -6 |
| Sample 4: Light Print        | -7 |

| Sample 5: Light Print With Background4    | -8                                    |
|-------------------------------------------|---------------------------------------|
| Sample 6: Voids or White Spots4           | -9                                    |
| Sample 7: Light Vertical Streaks          | 10                                    |
| Sample 8: Blank Vertical Bands            | 11                                    |
| Sample 9: Light Horizontal Bands          | 12                                    |
| Sample 10: Black or Dark Print            | 13                                    |
| Sample 11: Dark Specks, Lines, or Areas4- | 14                                    |
| Sample 12: Dark Vertical Lines            | 15                                    |
| Sample 13: Skewed Prints                  | 16                                    |
| Sample 14: Misregistration                | 17                                    |
| Sample 15: Overtoned Print                | 18                                    |
| Sample 16: Blurred Images or Characters   | 19                                    |
| Sample 17: Varying Print Density          | 20                                    |
| Sample 18: Background                     | 21                                    |
| Sample 19: Residual Images4-2             | 22                                    |
| Sample 20: Wrinkles                       | 23                                    |
| Sample 21: Fusing Problems                | 24                                    |
|                                           | Sample 5: Light Print With Background |

# Diagnostic Tests

| High-Capacity Output (HCO) Sensor Tests |
|-----------------------------------------|
| High-Capacity Input (HCI) Test          |
| LED Printhead Test                      |
| RIGS Board Test                         |
| Com. Wrap Test                          |
| Display File Version Test               |
| Format Disk                             |
| Clear Error Log                         |
| Disk Drive Test                         |

# Wiring Diagrams and Electrical Data

| Introduction                                            |
|---------------------------------------------------------|
| Printhead Circuit Board Settings                        |
| Connector (J/P) Index                                   |
| Acronyms and Abbreviations                              |
| Connectors Inside the Front Cover                       |
| Connectors Inside the Left Cover                        |
| Connectors on the Duplex Cover                          |
| Connectors Inside the Right Cover                       |
| Connectors Inside the Top Cover                         |
| Connectors on the Back Cover                            |
| Connectors Inside the Back Cover (J/P2-14)              |
| Connectors Inside the Back Cover (Continued) J/P 18-62  |
| Connectors Inside the Back Cover (Continued) J/P 64-85  |
| Connectors Inside the Back Cover (Continued) J/P 90-800 |
| Voltage Isolation Diagrams                              |
| -12 Vdc Circuits                                        |
| +5 Vdc Circuits                                         |
| +12 Vdc Circuits                                        |
| +24 Vdc Circuits                                        |
| Ground System                                           |
| Host Interface Reference                                |
| RS-232C Host Interface                                  |
| Standard DCE to DTE RS-232C Cable                       |
| Special Considerations for RS-232 Host Interface Users  |
| DTE Host to Printer (Option 1)                          |
| DTE Host to Printer (Option 2)                          |
| IBM PC/XT to Printer                                    |
| IBM PC/AT to Printer                                    |
| Macintosh Communication Port to Printer                 |

| Centronics Parallel Host Interface | 5-33 |
|------------------------------------|------|
| IBM Parallel to Printer            | 5-34 |

# Removal/Replacement Procedures

| Before You Begin 7-4                     |
|------------------------------------------|
| Power Considerations                     |
| Photoconductor Removal                   |
| Front Cover Removal                      |
| Back Cover Removal                       |
| Left Side Cover Removal                  |
| Right Side Cover Removal                 |
| Vacuum Transport Unit Removal            |
| Rear Duplex Cover Removal                |
| Front Duplex Cover Removal               |
| Operator Panel Removal                   |
| Counter Removal                          |
| RIGS Board Removal                       |
| VPCL Board Removal                       |
| Printhead Assembly Removal               |
| Printhead Circuit Board (ARIF) Removal   |
| Hard Disk Drive Housing Removal          |
| Floppy and Hard Disk Drive Removal7-20   |
| Cooling Fan Removal                      |
| Toner Motor Removal                      |
| This space left blank intentionally      |
| AC Power Supply Removal                  |
| DC Power Supply Removal                  |
| High Voltage Unit Removal7-27            |
| Photoconductor Seam Sensor Removal       |
| Photoconductor Rear Guide Rail Removal   |
| Power Control Board Removal              |
| Upper or Lower Paper Size Sensor Removal |
| Upper Cassette Mount Removal             |
| Lower Cassette Mount Removal             |
| Upper Paper Guide Removal                |
| Upper Paper Guide Roller Removal         |

#### Contents

| "B" Roller Removal               | 7-94 |
|----------------------------------|------|
| "C" Roller Removal               | 7-96 |
| "C" Roller Solenoid Removal      | 7-97 |
| Duplex Route Separator Removal   | 7-98 |
| Duplex Paper Path Sensor Removal | 7-99 |

# Options

| Introduction                                                                                                    |
|----------------------------------------------------------------------------------------------------|
| 1200-Sheet/2500-Sheet Feeder                                                                                                    |
| Guide to Component Acronyms/Physical Locations                                                                                                    |
| Bench Test Procedure                                                                                                    |
| Prefeed Adjustment Procedure                                                                                                    |
| 1200-Sheet Feeder Only                                                                                                    |
| 2500-Sheet Feeder Only                                                                                                    |
| Connection Diagram for 1200-Sheet/2500-Sheet Feeder                                                                                                    |
| Connection Diagram for 1200-Sheet /2500-Sheet Feeder                                                                                                    |
| Input Control Board Logic                                                                                                    |
| 1400-Sheet Stacker                                                                                                    |
| Guide to Component Abbreviations/Physical Locations                                                                                                    |
|                                                                                                    |
| Bench Test Procedure                                                                                                    |
| Bench Test Procedure.                                                                                                    |
| Bench Test Procedure.    .8-11      Connector Locations.    .8-13      Front View (cover removed)    .8-13                                                                                                    |
| Bench Test Procedure.       8-11         Connector Locations.       8-13         Front View (cover removed)       8-13         Left Side View (left cover removed)       8-13                                                                                                   |
| Bench Test Procedure.       .8-11         Connector Locations.       .8-13         Front View (cover removed)       .8-13         Left Side View (left cover removed)       .8-13         Rear Side View (cover removed)       .8-14                                            |
| Bench Test Procedure.       8-11         Connector Locations.       8-13         Front View (cover removed)       8-13         Left Side View (left cover removed)       8-13         Rear Side View (cover removed)       8-14         Top View (top cover removed)       8-14 |
| Bench Test Procedure.8-11Connector Locations.8-13Front View (cover removed)8-13Left Side View (left cover removed)8-13Rear Side View (cover removed)8-14Top View (top cover removed)8-14Connection Diagram for the 1400-Sheet Stacker.8-15                                      |

# **General Printer Maintenance**

| Introduction                   |
|--------------------------------|
| Safety Precautions             |
| Tool Requirements: Service Kit |
| Tools/Supplies                 |
| Printer/Maintenance Record9-5  |
| Printer Maintenance Record9-6  |
| Every-Call Cleaning Procedure  |
| Adjusting Paper Feed Tension   |
| Adjusting Registration         |
| Lubrication Procedure          |

| Front View Lubrication          | 9-13 |
|---------------------------------|------|
| Front View Lubrication Table    | 9-14 |
| Rear View Lubrication           | 9-15 |
| Rear View Lubrication Table     | 9-16 |
| Top View Lubrication            | 9-17 |
| Duplex Holding Tray Lubrication | 9-18 |
| Tune-Up Maintenance Procedure   | 9-19 |

#### Contents

Section 1

# Troubleshooting

# Contents

# Troubleshooting

| Theory of Operation                                |
|----------------------------------------------------|
| The Printing Process                               |
| Paper Path and Cycle Sequence                      |
| Simplex Printing                                   |
| Duplex Printing                                    |
| Sensors and Switches Illustrations                 |
| Sensor and Switch Listing                          |
| Troubleshooting                                    |
| General Troubleshooting Tips                       |
| The Problem: Printer or Host?1-12                  |
| Running Test Prints1-12                            |
| Protocol Converters                                |
| Reading the Error Log1-13                          |
| Confirming Line Power1-14                          |
| Using the Troubleshooting Analysis Guide (TAG)1-15 |
| Sample TAG1-15                                     |
| Standard Procedures                                |
| Power-on-reset (POR)                               |
| Checking Continuity1-17                            |
| Installing the Interlock By-pass Tool              |
| Producing a Developed Image1-18                    |
| Producing a Toner Patch1-18                        |
| Completing a Service Call                          |
| Clearing the Error Log                             |
| Error Message and Code Technical Definitions1-20   |

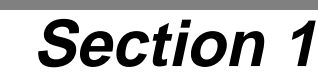

# Troubleshooting

The information in this *Field Service Manual* is directed toward authorized field representatives who are familiar with basic printer operations. It serves as a supplement to training classes and provides a basis for discussion with regional field service engineers and customer support representatives.

# Theory of Operation

The printer uses an electrophotographic imaging system, which is based on LED array technology. Two key components of the printer are the image generation system (RIGS) controller and the printer control logic (AVPCL) board. A brief description of the function of each of these components follows.

**Risc Image Generation System (RIGS) controller:** Each printer is equipped with an RIGS controller, which provides the interface between the host computer, the AVPCL board, the interface cards, and the disk drives.

**Video Printer Control Logic (AVPCL) board:** The AVPCL board directs the mechanical functions of the printer and print cycle timing, and controls the LED printhead. The AVPCL board also receives initial machine information, such as empty paper cassettes, paper jams, and fuser problems.

#### The Printing Process

The illustration on the following page details the printing process. The numbers represent the sequence of events from the time that the RIGS controller receives data, through the production of a print image, to the preparation for another print.

#### 1 Receiving data

Host data is received through the Signal Interface PCA and passed to the RISC Image Generating System (RIGS) PCA, which temporarily stores the data in RAM. The data may consist of information generated on the host computer and sent over the host communication interface or it may consist of information generated by printer software, such as a request for test prints or to print the directory of the hard disk.

#### 2 Bit Image

The RIGS transforms the host file into a bit map image of 1s and 0s and stores them in bitmap RAM.

#### **3** Charging the photoconductor belt

When the IGS controller receives data, it causes the AVPCL board to turn on the main motor, which rotates the photoconductor belt. As the photoconductor belt rotates, the charge corona applies a high negative charge to it, which repels toner from the photoconductor belt.

#### 4 Exposing the image

The negatively charged belt then passes the LED printhead, where the AVPCL drives the LEDs on and off to discharge the areas of the belt at a density of 300 dots per inch. The 1s in the memory turn the LEDs on; 0s turn the LEDs off. The discharged areas create a latent mirror image of the print on the photoconductor belt.

#### **5** Developing the image

As the photoconductor belt continues to rotate, it brings the latent image to the developer. A negative developer bias is applied to toner and the toner is transferred to the surface of the photoconductor belt. The negatively charged toner (which clings to small metal carrier beads) is attracted to the discharged areas of the belt; the carrier beads do not transfer. The belt, with the developed image on its surface, then rotates out of the developer. At this time you can remove the photoconductor belt and read what is printed on it, which you may need to do when troubleshooting print problems.

#### 6 Activating paper

As the image is being developed, a sheet of paper is transported to the photoconductor belt. The AVPCL board controls this activity. A series of paper pick-up, feed, and timing rollers guide the paper so the developed image is properly registered with the leading edge of the sheet.

#### 7 Transferring the image to the paper

Next, the paper contacts the surface of the photoconductor belt. Above the paper and the belt is the transfer corona, which has a high positive charge, and attracts the developed image from the belt to the surface of the paper. At this point, you can remove the printed image to verify print quality, but the toner is not yet fused.

#### 8 Fusing the image to the paper

The vacuum transport advances the paper with the image to the fuser where heat and pressure bond the toner to the paper. The print then arrives at the paper output tray.

#### 9 Cleaning routine

After a print is made, the photoconductor belt must be cleaned for the next print. The belt first passes the erase lamp where any remaining latent image is erased. The belt continues to the cleaner where a charged brush rotates against the surface to remove any residual toner. This toner is recycled to the developer for reuse.

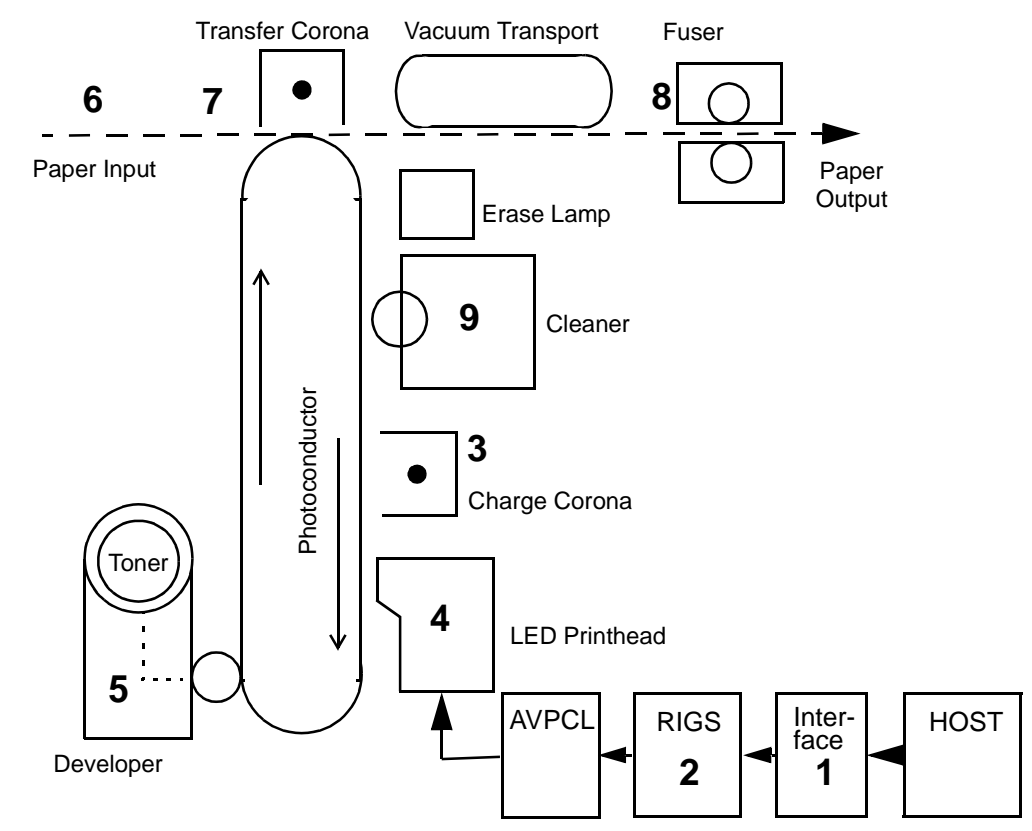

# Paper Path and Cycle Sequence

The RIGS board signals the AVPCL board that a page of data is ready to be printed. When this happens the following sequence takes place.

#### Simplex Printing

- 1 AVPCL software downloaded to the AVPCL board from the disk drive system turns on the main motor.
- 2 The AVPCL board engages the paper pick clutch which causes the roller to feed a sheet of paper.
- **3** The paper is passed to the feed roller where the AVPCL board has engaged the feed roller clutch.
- 4 The feed roller passes the paper to the paper timing roller. Prior to reaching the paper timing roller, the paper passes over the paper timing sensor. If the paper does not energize this sensor in a specified amount of time, a jam error (020/021) will occur. The leading edge of the paper is registered against the paper timing roller. The paper timing clutch is engaged and the paper is passed over the photoconductor for transfer. This registers the paper to the printer and the image to the paper. The paper timing sensor also signals the AVCPL to begin sending data.
- **5** The AVPCL board engages the paper timing roller clutch and, at the same time, turns on the transfer corona to provide a high positive voltage. The developed image on the photoconductor comes in contact with the paper and the high positive voltage causes the image to transfer to the paper.

- 6 Because the toner is not yet fixed to the paper, a vacuum transport assembly, gripping the paper from the back side, moves the paper to the fuser, where heat and pressure bond the toner to the paper.
- 7 Upon leaving the fuser, the paper comes in contact with the paper exit sensor. (If the paper does not energize this sensor in a given amount of time after leaving the paper timing sensor [step 4], a jam error (022) will occur.)
- 8 The exit roller moves the paper to the exit tray. (If the exit sensor is not cleared in a specified amount of time, a jam error (023) will occur.)

#### **Duplex Printing**

When duplex is selected, the AVPCL board controls the paper motion with page scheduling assistance from the RIGS board. The duplex page router is engaged. When in duplex mode, it is important to note that the printer runs multiple pages through the paper path at the same time to increase speed.

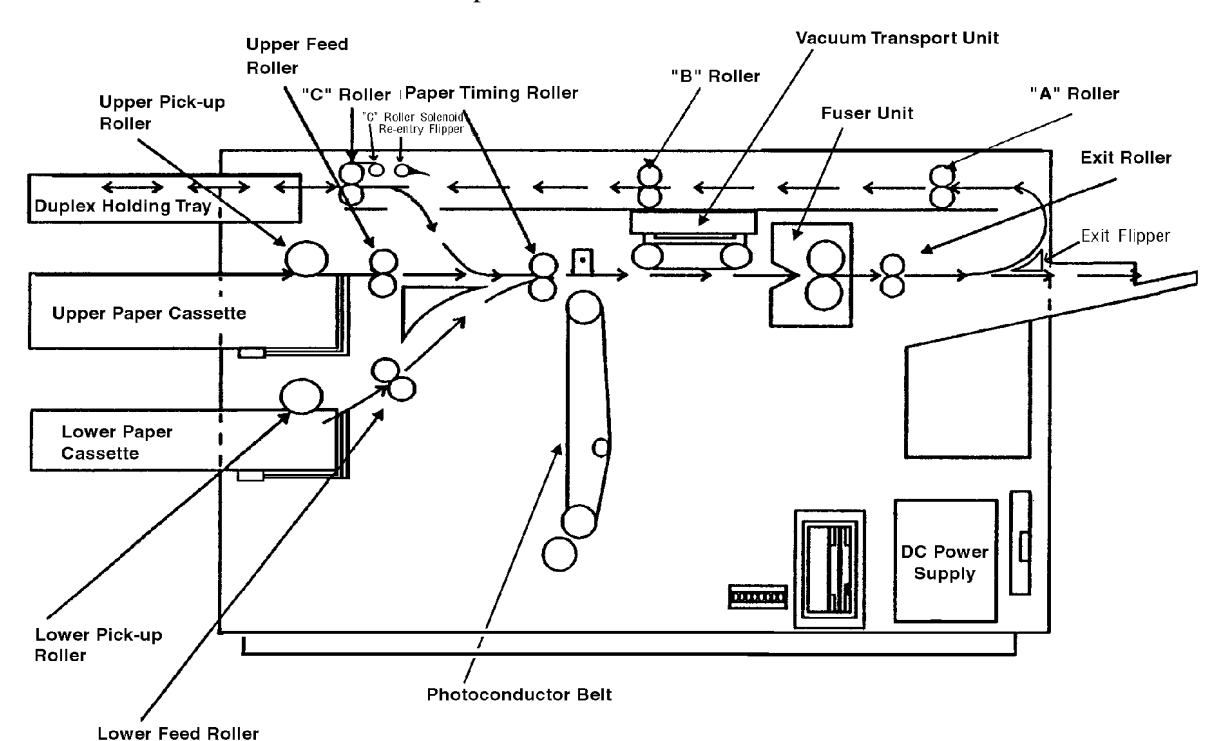

- 1 In a duplex job, the duplex router solenoid behind the fuser is engaged and mechanical fingers route the paper to the duplex area. Also, the "A" roller clutch engages to turn the "A" and "B" rollers (connected via a belt).
- 2 The paper upon passing through the "B" roller comes in contact with the duplex sensor. (If the paper does not energize this sensor in a given amount of time, a jam error (060) will occur.)
- **3** The "C" roller bidirectional motor turns on and passes the paper into the turnaround tray. The paper sensor in the turnaround tray is activated and the paper is center registered. (If the paper does not energize this sensor in a given amount of time after leaving the duplex sensor, a jam error (061) will occur.)

- 4 At this time the solenoid for the router at the turnaround tray engages so the paper can be routed to be printed on the duplex side.
- 5 In a given amount of time after the paper energizes the paper sensor in the turnaround tray, the bidirectional motor reverses and passes the paper to the paper timing roller. (If the paper does not energize the paper timing sensor in a given amount of time after leaving the turnaround sensor, a jam error (062) will occur.)
- 6 At this point, the same steps happen as during a simplex cycle.

# Sensors and Switches Illustrations

The following pages illustrate the locations of the printer's sensors and switches.

# Sensor and Switch Listing

| Sensor/Switch Name                               | Page | Sensor/Switch Name                  | Page |
|--------------------------------------------------|------|-------------------------------------|------|
| Cassette paper present sensors, upper and lower  | 1-8  | Paper exit sensor                   | 1-10 |
| Cassette present micro switches, upper and lower | 1-8  | Paper full sensor                   | 1-10 |
| Duplex registration sensor                       | 1-8  | Paper size sensors, upper and lower | 1-9  |
| Duplex paper path sensor                         | 1-9  | Paper timing sensor                 | 1-9  |
| Interlock switch, duplex cover                   | 1-9  | Photoconductor seam sensor          | 1-9  |
| Interlock switch, front                          | 1-11 | Automatic toner control             | 1-10 |
| Interlock switch, rear                           | 1-9  | Toner empty sensor                  | 1-10 |
| Interlock switch, top                            | 1-10 | Toner patch sensor                  | 1-9  |

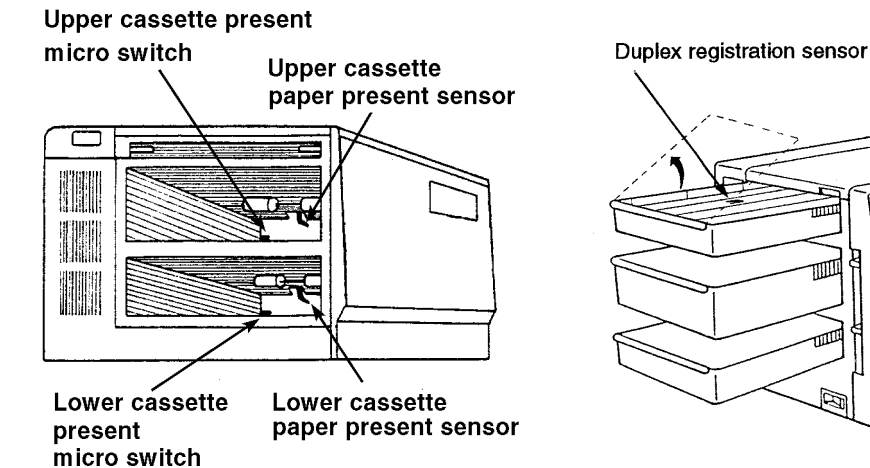

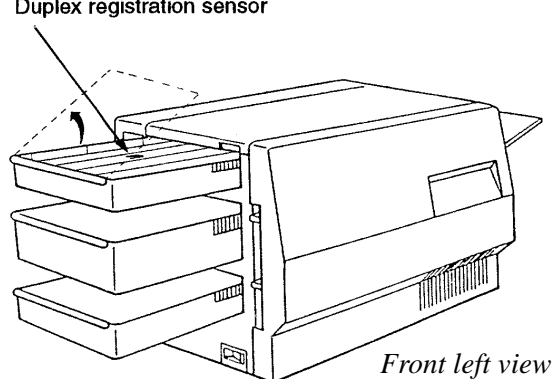

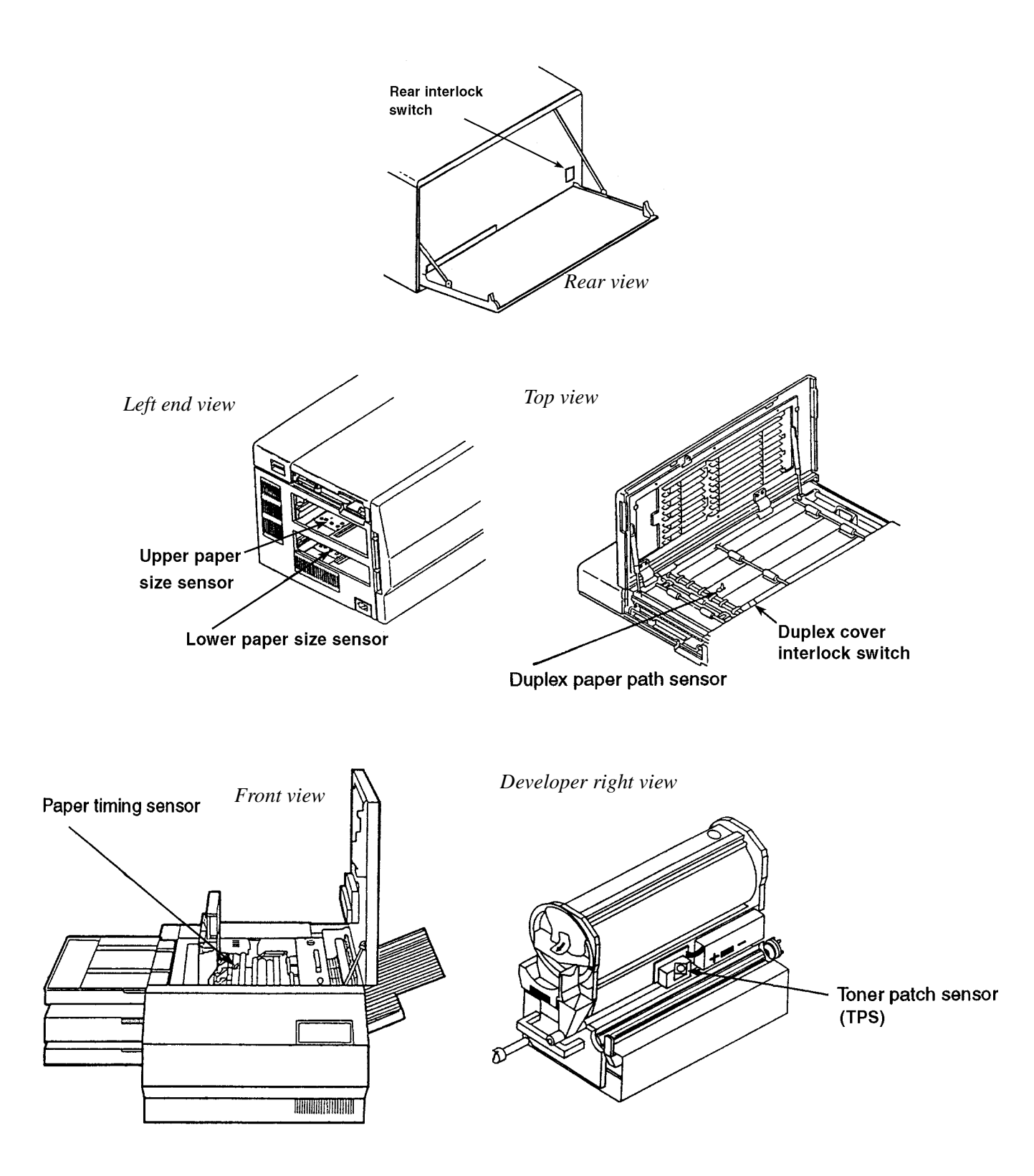

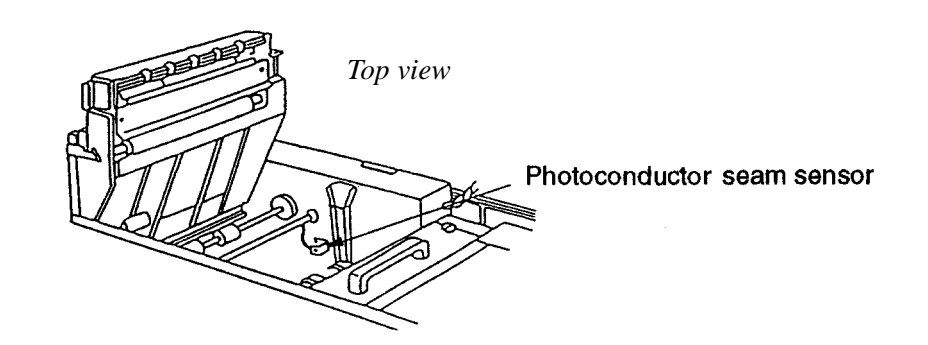

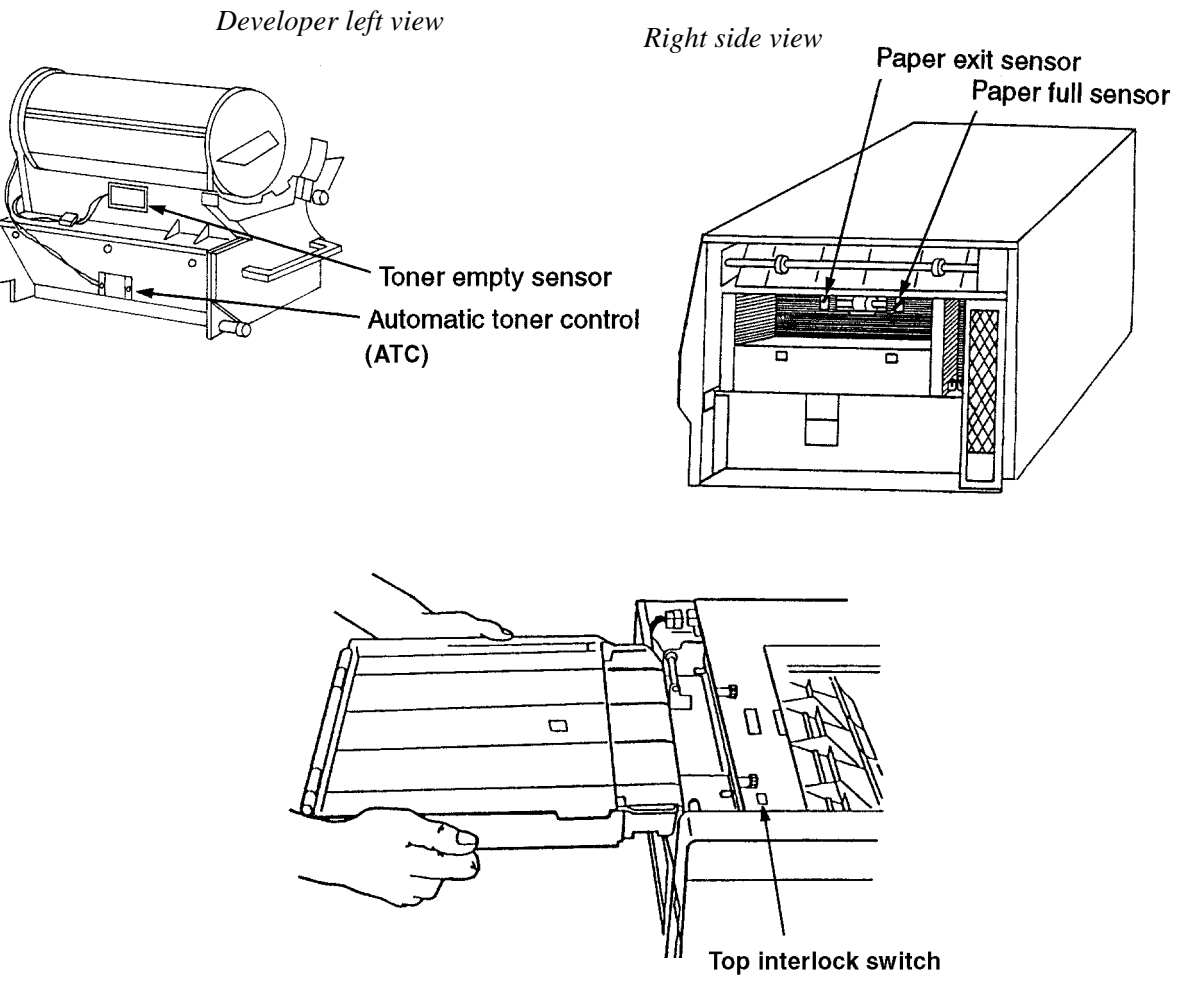

Top left, duplex tray view

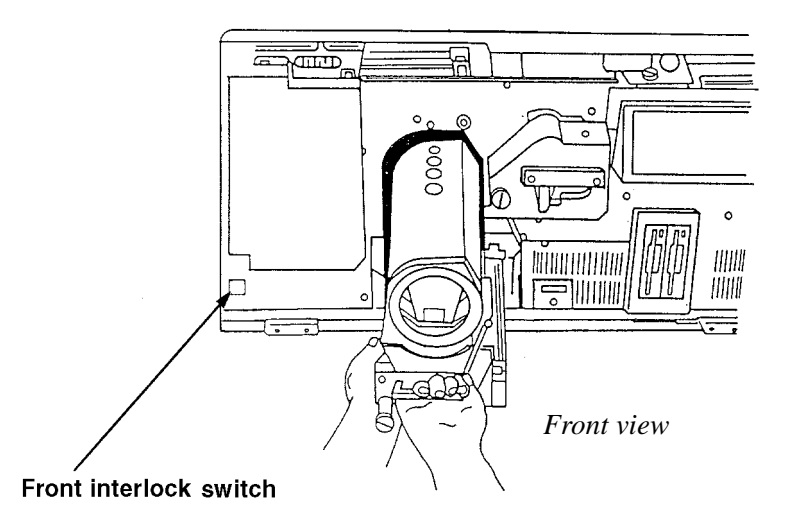

# Troubleshooting

Throughout the printer's life problems occur, such as when it produces poor quality prints or malfunctions in another way. Use the tools provided in this manual to diagnose and resolve printer problems. These tools include:

- The Troubleshooting Analysis Guide, which contains troubleshooting procedures called TAGs. *TAG 001: Troubleshooting a Problem* explains how to use TAGs.
- Cross reference tables, which link error messages, print quality problems, and mechanical malfunctions to specific TAGs.
- Print quality samples, which help identify a printing problem and its associated TAGs.
- Diagnostics, which can uncover a range of problems.

The next several pages review troubleshooting basics and standard procedures followed in every troubleshooting session, including:

- Identifying whether a problem belongs to the printer or host
- Isolating protocol converter problems
- Running test prints
- Reading the error log
- Confirming line power
- Using TAGs
- Power-On Reset
- Installing the interlock by-pass tool
- Checking continuity
- Producing a developed image
- Producing a toner patch
- Completing a service call
- Clearing the error log

#### General Troubleshooting Tips

When a printer problem arises, swapping out all printer supplies may temporarily mask the problem. *This is an unsatisfactory, short-term, and expensive solution to correcting the problem.* Dust and other contamination, rather than printer supplies, are more often the causes of problems. Clean consumable connectors, alignment guides, and areas before changing consumables.

Many failures add excess toner to the printer's engine. When you are advised to de-tone the printer as part of a problem fix, run at least 200 test prints before deciding that the problem is resolved.

When you replace the photoconductor, run at least 500 prints before checking print quality. This number of prints is required to "synch" the new PC belt to the developer.

#### The Problem: Printer or Host?

The printer is one component in a large host system. Before you start any troubleshooting, make sure that the problem really belongs to the printer rather than to some other component in the host system. Print quality problems and mechanical malfunctions are almost always associated with the printer. However, host interface and software emulation problems can be caused by some other component of the host system even though, at first glance, they appear to be printer problems. For instance, text printed in the wrong location on a page, improper page breaks, and missing segments of data strongly indicate a host, not a printer, problem.

The first step in troubleshooting any problem is to isolate the printer from the host system; you can then run test prints. Producing test prints exercises the printer as a stand-alone machine, ensuring that the basic printer software and all mechanical functions of the printer are working.

#### **Running Test Prints**

- **1** Disconnect the host interface.
- **2** Make sure "Ready" displays on the panel.
- 3 Press ONLINE.
- 4 Press MENU
- **5** Press  $\bigtriangledown$  to highlight "Test Print"
- **6** Press  $\triangleright$  to select "Test Print"
- 7 Choose "Simplex" or "Duplex" (Duplex is the default. Press  $\nabla$  to choose simplex.)
- 8 Press ▷ to start. A directory of the boot device and multiple listings of fonts prints. A continuous flow of the test pattern then prints.
- **9** To *stop* printing the test pattern, press  $\triangleleft$ . The printer will print all test prints stored in the printer's buffer, then stop.

If the test pattern prints successfully, the problem probably originates with the host system or a protocol converter connected to the host.

# **Protocol Converters**

Many protocol converters have a self-test function or configuration mode that enables the user to check the proper functioning of the control. You can reconnect the host interface and ask the customer to exercise this function of the converter. If the printer receives data and prints it (even if the output is garbled) the problem may belong to the host or the protocol converter.

# Reading the Error Log

The formatted error log is maintained by the printer in a file named "Error.log." You have the option to print this log when you are at the same panel used to print test prints. See "Running Test Prints" on page 1-12.

- The first section lists the numbers and text of the last 15 errors.
- The second section of the formatted log lists paper jams. A 3-digit error code (or codes) is followed by the error text and a 4-digit number indicating how many times the error has occurred since the error log was last cleared. (Clearing the error log is described on page 1-19.)
- The third section provides a complete error history since the error log was last cleared. Errors are listed in numeric order in the first column, with the number of times each error occurred listed in the second column.

| • | The fourth section | indicates the last | st error that required a | power-on-reset (POR). |
|---|--------------------|--------------------|--------------------------|-----------------------|
|   |                    |                    | 1                        |                       |

Current Error Log

|      |       | LAST 15 RECORDED ERR  | IORS          | 0                      | THER ERROR INFORMATION CONT.  |
|------|-------|-----------------------|---------------|------------------------|-------------------------------|
| Code |       |                       | Code          | Count                  |                               |
|      | No Er | rors Found            | 305           | 0                      | PCL VSC invalid               |
|      |       |                       | 306           | Ō                      | TS high and data xfr          |
|      |       |                       | 307           | ō                      | PCL Parity Error              |
|      |       |                       | 380           | Ō                      | PCL Cmd Retry Error           |
|      |       |                       | 381           | 0                      | PCL Cmd Rejected              |
|      |       |                       | 382           | 0                      | PCL Sent Bad Cmd              |
|      |       |                       | 383           | 0                      | PCL Sent Bad Byte             |
|      |       |                       | 384           | 0                      | PCL Got TS-No Status          |
|      |       |                       | 385           | 0                      | PCL SIB/Count Bad             |
|      |       |                       | 386           | 0                      | PCL Bad SIB Offset            |
|      |       |                       | 387           | 0                      | PCL Parity Error              |
|      |       |                       | 389           | 0                      | Diskette Soft Error           |
|      |       |                       | 397           | 0                      | Unknown Error                 |
|      |       |                       | 399           | 0                      | Software Error                |
|      |       |                       | 401           | 0                      | Peripheral Bus Error          |
|      |       | DADED IAMS            | 405           | 0                      | RAM Bank Selection            |
|      | 1     | THICK OHID            | 406           | 0                      | RAM Bank U Address            |
| lode | Count |                       | 407           | Ŭ                      | RAM Bank U Kefresn            |
| 020  | 0     | lipper Cassette       | 408           | U                      | RAM Bank 1 Address            |
| 021  | Ō     | Lower Cassette        | 500           | U<br>N                 |                               |
| 022  | Ō     | Transfr 1r            | 500           | Internet of the United | 1.1.1.                        |
| 023  | 0     | At/Nr                 |               |                        |                               |
| 060  | 0     |                       |               |                        |                               |
| 061  | , r   |                       | Current Error | Log P.                 | 2                             |
| 067  |       |                       |               |                        |                               |
|      |       |                       |               |                        |                               |
|      | 01    | HER ERROR INFORMATION | I CONT.       |                        | LAST FATAL ERROR RECORDED     |
| ode  | Count |                       | Code          | _                      |                               |
| 605  | n     | Width/Origin Fault    |               | Last                   | Error is NOT set in error log |
| 606  | ŏ     | BMRAM Bank Fault      |               |                        |                               |
| 702  | ō     | Fatal Host Comm. Err  |               |                        | SOFTWARE ERROR SUBCODE        |
| 703  | ō     | Host Comm. Error      | For           | Refer                  | ence ONLY: 0x0                |
| 710  | Ó     | Host SCC R/W error    |               |                        |                               |
| 110  |       |                       |               |                        |                               |

The error log is two pages long. This partial illustration shows the main components of the log.

### **Confirming Line Power**

Erratic printer problems can be caused by improper line power. As a rule, the voltage of the outlet should be checked at installation. However, if you are unable to isolate an intermittent problem, the power should be checked again. Consult your country's national electric code for the proper procedures to check for acceptable voltages, as outlined on the following chart.

| Probe connections                    | 120v printer  | 230v printer  |
|--------------------------------------|---------------|---------------|
| red to AC hot<br>black to AC neutral | 120v +/- 10%  | 230v +/- 10%  |
| red to AC neutral<br>black to ground | 3 vac or less | 3 vac or less |
| red to AC hot<br>black to ground     | 120v +/- 10%  | 230 +/- 10%   |

Please see Section 5, Diagnostic Tests, for additional information about troubleshooting specific printer problems.

Please see Section 6, Wiring Diagrams and Electrical Data, for additional information about the printer's electrical systems.

# Using the Troubleshooting Analysis Guide (TAG)

The Troubleshooting Analysis Guide provides problem-solving sequences to help you identify and resolve printer problems. Each TAG addresses a particular symptom or error message of the printer. The TAG number often matches an error message code displayed on the printer's operator panel.

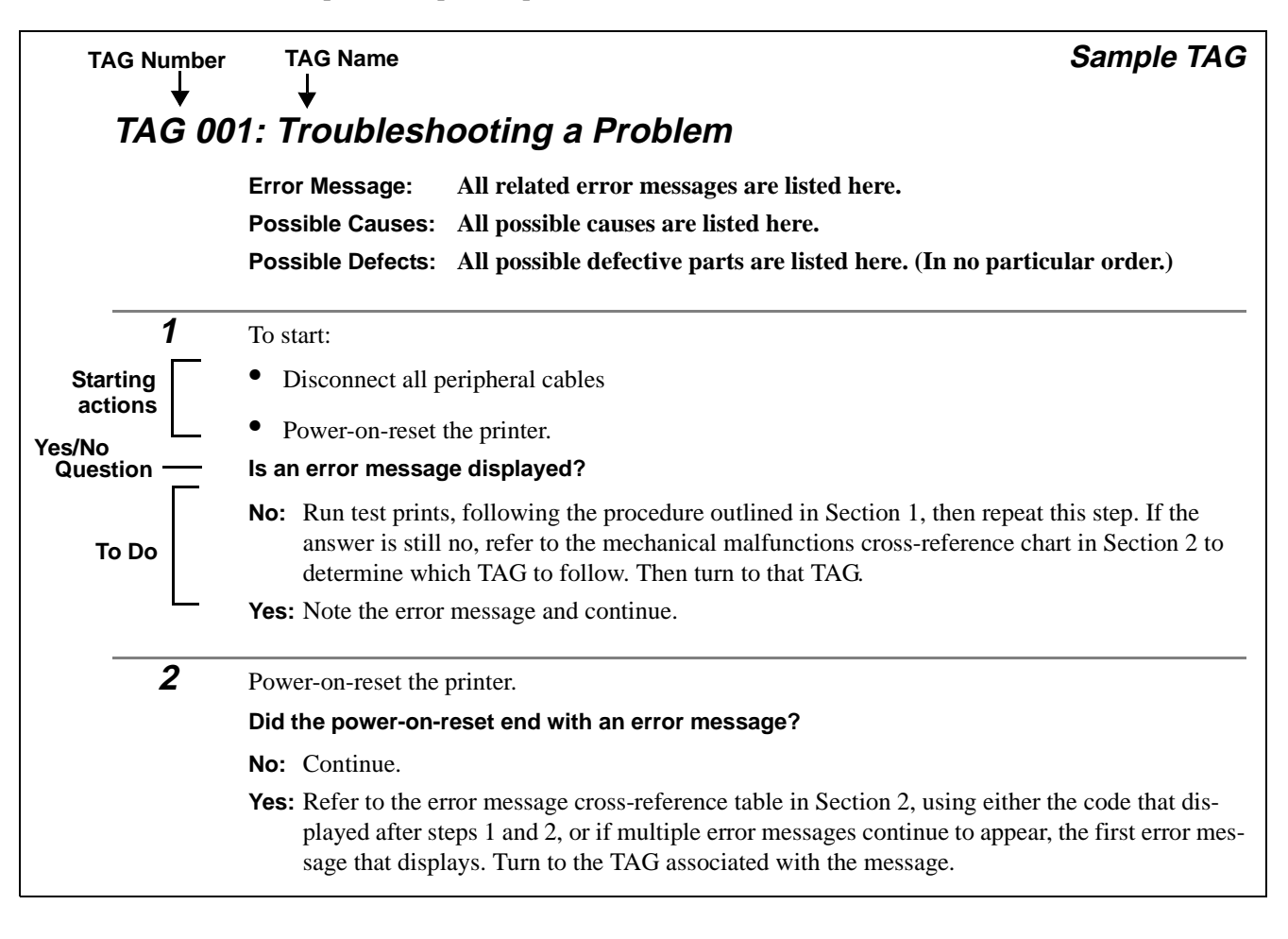

Each TAG walks through a comprehensive procedure specific to a single problem. As you progress through a TAG and eliminate possible causes, you may be directed to another step out of sequence in the same TAG or to another TAG altogether.

The TAG number and its title may be followed by a listing of possible error messages, possible causes, or possible defective parts related to the TAG.

The TAG then directs you to perform certain tasks. Based on the results of these tasks, the TAG poses questions that can be answered by either yes or no. For yes answers, you follow one path; for no answers, follow another path. Some of the paths may lead you to other TAGs, so that you can methodically diagnose and resolve problems. When you have corrected a problem, you will be directed to TAG 002 to confirm that the problem has been completely resolved and standard cleanup procedures observed.

If it's not clear how to diagnose a problem you're working on, follow the steps outlined in TAG 001, which includes references to the cross reference tables contained in Section 2, TAG Cross- Reference Tables. Or, you may turn directly to the tables to get started.

As you use TAGs, you will sometimes refer to other sections of this manual for additional information:

- Section 4, Print Quality Samples, contains print quality samples you'll use to compare the customer's test prints with flawed and good print samples.
- Section 5, Diagnostic Tests, outlines how to conduct printer diagnostic tests.
- Section 6, Wiring Diagrams and Electrical Data, provides all wiring and connector diagrams.
- Section 7, Removal/Replacement Procedures, provides step-by-step procedures for removing and replacing all field-replaceable parts on the printer.
- Section 8, Options, reviews printer options (HCI, HCO) information.
- Section 9, General Printer Maintenance, presents general printer maintenance procedures.

# Standard Procedures

While using the TAGs, you may be asked to perform some of the following procedures. Specific instructions for completing these procedures are included here, rather than repeated in the body of each TAG. Please read this information before following any TAG.

#### Power-on-reset (POR)

When directed to power-on-reset the printer:

- **1** Turn off the printer.
- **2** Wait at least 5 seconds.
- **3** Turn the power back on.

#### **Checking Continuity**

! Make sure the printer is turned off and the power disconnected. Failure to do so may result in personal injury, equipment damage, or both.

To perform a continuity check:

- **1** Turn off the printer and disconnect the power cord.
- **2** Set your meter to the lowest ohm setting.
- **3** Interpret the results as follows:
  - An infinite reading indicates an open circuit.
  - A zero or specific reading indicates continuity.
- 4 To check an open or short circuit to ground:
  - Turn off the printer and disconnect the power cord.
  - Locate the circuit in question. (Refer to Section 6, Wiring Diagrams and Electrical Data, for circuit locations.)
  - Check all connectors and wiring on each side for corrosion, foreign objects, bent pins, loose socket housings, and/or loose wires.

#### Installing the Interlock By-pass Tool

The interlock by-pass tool overrides the cover interlock switches, allowing you to operate the printer with the covers open. The interlock by-pass tool is a white plastic, V-shaped tool with two finger pads. To use the tool, open the cover and locate the interlock switch (for locations, see illustrations in "Sensors and Switches Illustrations" on page 1-8). Squeeze the tool between thumb and forefinger and insert it into the interlock switch.

The printer ships with two spare interlock by-pass tools concealed behind the right cover. Replace them when you are finished using them.

! Do not attempt to close the printer cover while the interlock by-pass tool is in place.

# Producing a Developed Image

Producing a developed image helps determine where exactly in the print cycle a problem may be occurring. To produce a developed image:

- **1** Open the top cover and install an interlock by-pass tool.
- **2** Power-on-reset the printer.
- **3** Run a series of test prints. See "Running Test Prints" on page 1-12.
- **4** As test patterns print, observe paper moving from the upper paper tray to the paper timing roller where it pauses briefly.
- **5** As soon as a sheet of paper begins to move from the paper timing roller, remove the interlock by-pass tool.
- **6** Remove the photoconductor.
- 7 Examine the photoconductor belt to verify that a developed image was produced.
- Caution: Do not touch the surface of the photoconductor belt; this damages the belt and results in poor print quality.

# Producing a Toner Patch

To produce a toner patch:

- **1** Turn off the printer.
- **2** Open the top cover and install an interlock by-pass tool.
- **3** Turn on the printer.
- 4 Start running test prints. When the leading edge of the first print enters the fuser, wait one second then remove the interlock by-pass tool.
- **5** Remove the photoconductor.

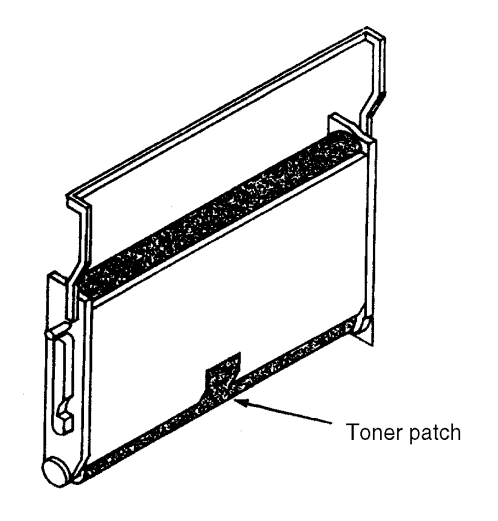

Producing a toner patch on the photoconductor.

- **6** Examine the photoconductor to verify that a toner patch has been produced. You may have to rotate the belt slightly to observe the patch.
- ! Caution: Do not touch the surface of the photoconductor belt; this damages the belt and results in poor print quality.

#### Completing a Service Call

After resolving any printer problem, complete the service call as follows:

- **1** Reassemble the printer.
- **2** Perform the every-call cleaning procedure, described in Section 9, General Printer Maintenance.
- **3** Power-on-reset the printer.
- 4 Clear the error log. (See the procedure described next.)
- **5** Run test prints in both the simplex and duplex mode from both the upper and lower paper cassettes.
- **6** Fill in the Repair/Maintenance record taped inside the front cover. Make sure the problem description and steps taken to resolve the problem are clearly documented.

#### Clearing the Error Log

- **1** Enter the diagnostic mode of the printer:
  - Turn off the printer and wait 5 seconds.
  - Hold down the **MENU** and **STATUS** keys simultaneously as you turn the printer back on. Wait for all three LEDs to come on. This takes approximately 30 seconds.
- **2** Press  $\bigtriangledown$  to display the first available test.
- **3** Once a test name is displayed, use the  $\nabla$  key to move through the available tests.
- 4 Press the  $\bigtriangledown$  key until "Clear Error Log" shows on the display.
- **5** Press  $\triangleright$  to activate the procedure.
- **6** Press  $\bigtriangledown$  to advance to the drive where the error log is maintained. This is usually the boot drive.
- 7 Press  $\nabla$  to clear the error log on the selected drive.
- **8** Press  $\triangleleft$  to exit the procedure.
- **9** Confirm that the error log has been cleared.
- **10** Exit diagnostic mode (power-on reset)
- **11** Print the error log. All errors in all sections should be reset to zero.

# Error Message and Code Technical Definitions

Error messages/codes are listed here alphanumerically. Sensor and switch locations referred to throughout these descriptions are illustrated on page 1-8.

| Туре   | Message                           | Description                                                                                                    |
|--------|-----------------------------------|----------------------------------------------------------------------------------------------------|
|        | MACHINE CHECK<br>Unknown Error    | <ol> <li>There is no text associated with the error.</li> <li>The error is not included in the error look-up tables.</li> </ol>                                                                                                |
|        | PAPER JAM<br>020 Upper Cassette   | AVPCL board detected that the paper being fed from the upper cassette did not reach the timing paper sensor within the allot-ted time.                                                                                         |
|        | PAPER JAM<br>021 Lower Cassette   | AVPCL board detected that the paper being fed from the lower cassette did not reach the timing paper sensor within the allotted time.                                                                                          |
|        | PAPER JAM<br>022 Transfer/Fuser   | AVPCL board detected that the timing paper sensor was acti-<br>vated immediately after one of the covers were closed or the<br>leading edge of the paper did not activate the exit paper sen-<br>sor within the allotted time. |
|        | PAPER JAM<br>023 At/Near Exit     | AVPCL board detected that the exit paper sensor in the printer<br>(or in the HCO if installed) did not deactivate within the allotted<br>time.                                                                                 |
| r Jams | PAPER JAM<br>024 At/Near HCO Exit | AVPCL board detected that the paper did not reach the HCO exit paper sensor within the allotted time.                                                                                                    |
| Paper  | PAPER JAM<br>025 At/Near Input    | AVPCL board detected that either the exit paper sensor (within<br>the printer) or the paper exit sensor (within the HCO) were acti-<br>vated immediately after one of the covers was closed.                                   |
|        | PAPER JAM<br>026 At/Near Output   | (HCO only). The paper exit sensor (within the HCO) did not become activated or deactivated within the allotted time.                                                                                                    |
|        | PAPER JAM<br>027 In Duplex Area   | The AVPCL board detected paper in the duplex area after clearing a jam.                                                                                                    |
|        | PAPER JAM<br>060 Duplex Roller    | AVPCL board detected that the leading edge of the paper did<br>not activate the BC sensor within the allotted time.                                                                                                    |
|        | PAPER JAM<br>061 Duplex Path      | AVPCL board detected that the trailing edge of the paper did not deactivate the BC sensor within the allotted time.                                                                                                    |
|        | PAPER JAM<br>062 Duplex Tray      | Paper picked from the registration tray did not reach the timing roller sensor within the allotted time.                                                                                                    |

| Туре            | Message                                            | Description                                                                                                    |
|-----------------|----------------------------------------------------|----------------------------------------------------------------------------------------------------|
|                 | MACHINE CHECK<br>TPS Too Low<br>Error #031         | AVPCL board detected a signal from the toner patch sensor<br>board indicating that the reference voltage level on the photo-<br>conductor was too low.  |
| irrors          | MACHINE CHECK<br>TPS Too Light<br>Error #032       | AVPCL board detected a signal from the toner patch sensor<br>board indicating that the toner patch on the photoconductor<br>was too light.              |
| Toner Control E | MACHINE CHECK<br>TPS Signal Overload<br>Error #033 | AVPCL board detected too many successive signals from the toner patch sensor board for a toner feed.                                                    |
|                 | MACHINE CHECK<br>No Developer<br>Error #036        | AVPCL board detected no developer electrical interlock signal from the J25 connector.                                                                   |
|                 | MACHINE CHECK<br>TPS Too High<br>Error #037        | AVPCL board detected a signal from the toner patch sensor<br>board indicating that the reference voltage level on the photo-<br>conductor was too high. |

| Туре                | Message                                              | Description                                                                                                    |
|---------------------|------------------------------------------------------|----------------------------------------------------------------------------------------------------|
| OPC Rotation Errors | MACHINE CHECK<br>No Signal from PSS<br>Error #040    | AVPCL board sensed that the signal from the photoconductor seam sensor either was not of sufficient amplitude or did not show the proper timing.                     |
|                     | MACHINE CHECK<br>PSS Sensor Shorted<br>Error #041    | AVPCL board detected an abnormally high amount of current needed to drive the photoconductor seam sensor LED (within the photoconductor).                            |
|                     | MACHINE CHECK<br>PSS Sensor Open<br>Error #042       | AVPCL board detected an open connection to the photocon-<br>ductor seam sensor LED (within the photoconductor).                                                      |
|                     | MACHINE CHECK<br>AVPCL NVRAM<br>Error #043           | AVPCL board non-volatile RAM error.                                                                                                    |
|                     | MACHINE CHECK<br>Charge Corona Open<br>Error #044    | AVPCL board detected a signal from the high-voltage power<br>supply indicating that either the charge corona or transfer<br>corona circuits have an open connection. |
|                     | MACHINE CHECK<br>Charge Corona Short<br>Error #045   | AVPCL board detected a signal from the high-voltage power<br>supply indicating an abnormally high load on the bias voltage<br>to the charge corona.                  |
|                     | MACHINE CHECK<br>PC Life Data Error<br>Error #047    | AVPCL board received invalid life data from the photoconduc-<br>tor serializer board.                                                                                |
|                     | MACHINE CHECK<br>Developer Life Error<br>Error #048  | AVPCL board received invalid life data received from the developer serializer board.                                                                                 |
|                     | MACHINE CHECK<br>CRU Series Mismatch<br>Error #049   | AVPCL board detected invalid data from either the photocon-<br>ductor or developer units. Verify that the CRUs are correct for<br>this printer.                      |
| HVPS Errors         | MACHINE CHECK<br>Transfer Corona Short<br>Error #050 | AVPCL board detected a signal from the high-voltage power<br>supply indicating an abnormally high load on the bias voltage<br>to the transfer corona.                |
|                     | MACHINE CHECK<br>Transfer Corona Open<br>Error #051  | AVPCL board detected a signal from the high-voltage power<br>supply indicating an open connection in the transfer corona cir-<br>cuit. (Diagnostic test only.)       |
|                     | MACHINE CHECK<br>Eraser Lamp Error<br>Error #055     | AVPCL board detected that the current needed to drive the<br>erase lamp assembly was either higher or lower than the spec-<br>ified limits. (Diagnostic test only.)  |
|                     | MACHINE CHECK<br>Duplex not installed<br>Error #069  | Duplex turnaround tray is not electrically connected to the printer. (Diagnostic test only.)                                                                         |
| Туре             | Message                                               | Description                                                                                                    |
|------------------|-------------------------------------------------------|----------------------------------------------------------------------------------------------------|
| rol Errors       | MACHINE CHECK<br>Fuser/Thermal Fuse<br>Error #070     | AVPCL board sensed, via the fuser thermistor, that the temper-<br>ature of the fuser did not change within the allotted time.                                                                                                    |
|                  | MACHINE CHECK<br>No Fuser/Thermistor<br>Error #071    | AVPCL board sensed an open connection in the fuser ther-<br>mistor circuit.                                                                                                    |
| user Con         | MACHINE CHECK<br>Fuser Temp Too High<br>Error #072    | AVPCL board sensed that the resistance of the fuser ther-<br>mistor was too low indicating that the temperature of the fuser<br>was higher than the specified limit.                                                                                                    |
| ш                | MACHINE CHECK<br>Fuser Temp Too Low<br>Error #073     | AVPCL board sensed that the resistance of the fuser ther-<br>mistor was too high indicating that the temperature of the fuser<br>was lower than the specified limit.                                                                                                    |
| Jogger<br>Errors | MACHINE CHECK<br>Duplex Registration<br>Error #086    | AVPCL board detected a signal from the duplex control board #2 indicating that either the registration side sensor was activated and would not deactivate or was deactivated and would not activate after a command was sent to the duplex control board #2 to turn on the resist motor. |
|                  | MACHINE CHECK<br>Bad PC Type<br>Error #091            | AVPCL board detected that the photoconductor is installed<br>improperly, or is of the wrong type. Verify that the photocon-<br>ductor is the correct type for the printer.                                                                                                    |
| Errors           | MACHINE CHECK<br>Bad Dev Type<br>Error #092           | AVPCL board detected that the developer is installed improp-<br>erly, or is of the wrong type. Verify that the developer is the cor-<br>rect type for the printer.                                                                                                    |
| LVPS             | MACHINE CHECK<br>+12 DC Power Failure<br>Error #097   | AVPCL board detected a signal from the RIGS board indicat-<br>ing the absence of +12 Vdc.                                                                                                    |
|                  | MACHINE CHECK<br>+24 DC Power Failure<br>Error #099   | AVPCL board detected a signal from the RIGS board indicat-<br>ing the absence of +24 Vdc.                                                                                                    |
|                  | MACHINE CHECK<br>IML Error<br>Error #130              | RIGS board detected an error when attempting to download information to the AVPCL flash EPROM.                                                                                                    |
| AVPCL Error      | MACHINE CHECK<br>Bad AVPCL ROM Checksum<br>Error #140 | RIGS board detected an error from the AVPCL board during initial AVPCL diagnostic.                                                                                                    |
|                  | MACHINE CHECK<br>AVPCL PIA1 Reset Fail<br>Error #160  | RIGS board detected an error from the AVPCL board during initial AVPCL diagnostic.                                                                                                    |
|                  | MACHINE CHECK<br>AVPCL PIA1 R/W at POR<br>Error #161  | RIGS board detected an error from the AVPCL board during initial AVPCL diagnostic.                                                                                                    |

| Туре                 | Message                                                         | Description                                                                                  |
|----------------------|-----------------------------------------------------------------|----------------------------------------------------------------------------------------------|
|                      | MACHINE CHECK<br>AVPCL PIA1 Reset Fail<br>Error #170            | RIGS board detected an error from the AVPCL board during initial AVPCL diagnostic.           |
|                      | MACHINE CHECK<br>AVPCL PIA1 R/W at POR<br>Error #171            | RIGS board detected an error from the AVPCL board during initial AVPCL diagnostic.           |
|                      | MACHINE CHECK<br>AVPCL PTM Reset Fail<br>Error #180             | RIGS board detected an error from the AVPCL board during initial AVPCL diagnostic.           |
|                      | MACHINE CHECK<br>AVPCL PTM Read/Write<br>Error #181             | RIGS board detected an error from the AVPCL board during initial AVPCL diagnostic.           |
|                      | MACHINE CHECK<br>AVPCL PTM IRQ Failure<br>Error #182            | RIGS board detected an error from the AVPCL board during initial AVPCL diagnostic.           |
| AVPCL Errors (cont.) | MACHINE CHECK<br>I <sup>2</sup> C Oppanel Fatal<br>Error #260   | RIGS board detected a fatal error from the AVPCL board dur-<br>ing initial AVPCL diagnostic. |
|                      | MACHINE CHECK<br>I <sup>2</sup> C Oppanel Warning<br>Error #261 | RIGS board detected an error from the AVPCL board during initial AVPCL diagnostic.           |
|                      | MACHINE CHECK<br>Transmit Failed<br>Error #270                  | RIGS board detected transmit failed, lost arbitration, with the control panel.               |
|                      | MACHINE CHECK<br>Transmit Failed<br>Error #271                  | RIGS board detected transmit failed, no acknowledgment, with the control panel.              |
|                      | MACHINE CHECK<br>Transmit Failed<br>Error #272                  | RIGS board detected transmit failed, bus always busy, with the control panel.                |
|                      | MACHINE CHECK<br>Transmit Error<br>Error #273                   | RIGS board detected a transmit error on the I <sup>2</sup> C bus, with the control panel.    |
|                      | MACHINE CHECK                                                   | RIGS board detected I <sup>2</sup> C host not ready.                                         |
|                      | Error #274                                                      |                                                                                              |

| Туре           | Message                                               | Description                                                                                                    |
|----------------|-------------------------------------------------------|----------------------------------------------------------------------------------------------------|
|                | MACHINE CHECK                                         | RIGS board detected receiver overruns.                                                                                     |
|                | Error #275                                            |                                                                                                    |
|                | MACHINE CHECK                                         | RIGS board detected a framing error on receive.                                                                            |
|                | Error #276                                            |                                                                                                    |
|                | MACHINE CHECK                                         | RIGS board detected a receive overflow.                                                                                    |
|                | Error #277                                            |                                                                                                    |
|                | MACHINE CHECK                                         | Control panel has failed to establish communication with the RIGS board. Verify the cabling between the control panel, the |
|                | Error #278                                            | RIGS board, and the AVCPL boards.                                                                                          |
|                | MACHINE CHECK                                         | Control panel has lost communication with the RIGS board.<br>Verify the cabling between the control panel, the RIGS board, |
|                | Error #280                                            | and the AVCPL boards                                                                                                    |
| Ċ              | MACHINE CHECK                                         | Invalid command sent to the operator panel.                                                                                |
| cont           | Error #281                                            |                                                                                                    |
| AVPCL Errors ( | MACHINE CHECK<br>AVPCL No Data VSS High<br>Error #301 | RIGS board detected an error from the AVPCL board during initial AVPCL diagnostic.                                         |
|                | MACHINE CHECK<br>AVPCL TS High VSS Low<br>Error #302  | RIGS board detected an error from the AVPCL board during initial AVPCL diagnostic.                                         |
|                | MACHINE CHECK<br>TC High but not VSC<br>Error #303    | RIGS board detected an error from the AVPCL board during initial AVPCL diagnostic.                                         |
|                | MACHINE CHECK<br>VSC high too long<br>Error #304      | RIGS board detected an error from the AVPCL board during initial AVPCL diagnostic.                                         |
|                | MACHINE CHECK<br>AVPCL VSC Invalid<br>Error #305      | RIGS board detected an error from the AVPCL board during initial AVPCL diagnostic.                                         |
|                | MACHINE CHECK<br>TS high and data xfr<br>Error #306   | RIGS board detected an error from the AVPCL board during initial AVPCL diagnostic.                                         |
|                | MACHINE CHECK<br>AVPCL Parity Error<br>Error #307     | RIGS board detected an error from the AVPCL board during initial AVPCL diagnostic.                                         |

| Туре         | Message                                             | Description                                                                            |
|--------------|-----------------------------------------------------|----------------------------------------------------------------------------------------|
|              | MACHINE CHECK<br>PCL Cmd Retry Error<br>Error #380  | RIGS board detected an error during the internal diagnostic testing of the RIGS board. |
|              | MACHINE CHECK<br>PCL Cmd Rejected<br>Error #381     | RIGS board detected an error during the internal diagnostic testing of the RIGS board. |
|              | MACHINE CHECK<br>PCL Sent Bad Cmd<br>Error #382     | RIGS board detected an error during the internal diagnostic testing of the RIGS board. |
| ors          | MACHINE CHECK<br>PCL Sent Bad Byte<br>Error #383    | RIGS board detected an error during the internal diagnostic testing of the RIGS board. |
| itroller Err | MACHINE CHECK<br>PCL Got TS-No Status<br>Error #384 | RIGS board detected an error during the internal diagnostic testing of the RIGS board. |
| Con          | MACHINE CHECK<br>PCL SIB/Count Bad<br>Error #385    | RIGS board detected an error during the internal diagnostic testing of the RIGS board. |
|              | MACHINE CHECK<br>PCL Bad SIB Offset<br>Error #386   | RIGS board detected an error during the internal diagnostic testing of the RIGS board. |
|              | MACHINE CHECK<br>PCL Parity Error<br>Error #387     | RIGS board detected an error during the internal diagnostic testing of the RIGS board. |
|              | MACHINE CHECK<br>Unknown Error<br>Error #397        | RIGS board detected an internal software error.                                        |

| Туре              | Message                                             | Description                                                                                               |
|-------------------|-----------------------------------------------------|----------------------------------------------------------------------------------------------------|
|                   | MACHINE CHECK<br>Fatal Software Error<br>Error #398 | RIGS board detected an internal software error.                                                           |
|                   | MACHINE CHECK<br>Software Error<br>Error #399       | RIGS board detected an internal software error.                                                           |
| t:)               | MACHINE CHECK<br>Peripheral Bus Error<br>Error #401 | RIGS board detected an error during the internal diagnostic testing of the peripheral bus.                |
| rrors (con        | MACHINE CHECK<br>RAM Bank Selection<br>Error #405   | RIGS board detected an error in the program RAM during the internal diagnostic testing of the RIGS board. |
| ntroller Er       | MACHINE CHECK<br>RAM Bank 0 Address<br>Error #406   | RIGS board detected an error in the program RAM during the internal diagnostic testing of the RIGS board. |
| ů                 | MACHINE CHECK<br>RAM Bank 0 Refresh<br>Error #407   | RIGS board detected an error in the program RAM during the internal diagnostic testing of the RIGS board. |
|                   | MACHINE CHECK<br>RAM Bank 1 Address<br>Error #408   | RIGS board detected an error in the program RAM during the internal diagnostic testing of the RIGS board. |
|                   | MACHINE CHECK<br>RAM Bank 1 Refresh<br>Error #409   | RIGS board detected an error in the program RAM during the internal diagnostic testing of the RIGS board. |
| e Errors          | MACHINE CHECK<br>Incorrect Diskette<br>Error #450   | RIGS board detected an error during the internal diagnostic testing of the RIGS board and software.       |
| Disk Drive        | MACHINE CHECK<br>Floppy Format Error<br>Error #451  | RIGS board detected an error during the internal diagnostic testing of the RIGS board and software.       |
| Controller Errors | MACHINE CHECK<br>Fatal Software Trap<br>Error #454  | RIGS board detected an error during the internal diagnostic testing of the RIGS board and software.       |
|                   | MACHINE CHECK<br>Software Trap<br>Error #455        | RIGS board detected an error during the internal diagnostic testing of the RIGS board and software.       |
|                   | MACHINE CHECK<br>PIT0 Invalid<br>Error #500         | RIGS board detected an error during the internal diagnostic testing of the RIGS board and software.       |

| Туре        | Message                                              | Description                                                                                         |
|-------------|------------------------------------------------------|----------------------------------------------------------------------------------------------------|
|             | MACHINE CHECK<br>PIT0 Read/Write Error<br>Error #501 | RIGS board detected an error during the internal diagnostic testing of the RIGS board and software. |
|             | MACHINE CHECK<br>PIT0 No Countdown<br>Error #502     | RIGS board detected an error during the internal diagnostic testing of the RIGS board and software. |
|             | MACHINE CHECK<br>PIT0 No Timer Halt<br>Error #503    | RIGS board detected an error during the internal diagnostic testing of the RIGS board and software. |
|             | MACHINE CHECK<br>PIT0 No Timer Intr<br>Error #504    | RIGS board detected an error during the internal diagnostic testing of the RIGS board and software. |
|             | MACHINE CHECK<br>PIT2 Invalid<br>Error #505          | RIGS board detected an error during the internal diagnostic testing of the RIGS board and software. |
| (cont.)     | MACHINE CHECK<br>PIT2 Read/Write Err.<br>Error #506  | RIGS board detected an error during the internal diagnostic testing of the RIGS board and software. |
| ller Errors | MACHINE CHECK<br>PIT2 No Countdown<br>Error #507     | RIGS board detected an error during the internal diagnostic testing of the RIGS board and software. |
| Control     | MACHINE CHECK<br>PIT2 No Timer Halt<br>Error #508    | RIGS board detected an error during the internal diagnostic testing of the RIGS board and software. |
|             | MACHINE CHECK<br>PIT2 No Timer Intr<br>Error #509    | RIGS board detected an error during the internal diagnostic testing of the RIGS board and software. |
|             | MACHINE CHECK<br>No DMAC Reset<br>Error #520         | RIGS board detected an error during the internal diagnostic testing of the RIGS board and software. |
|             | MACHINE CHECK<br>DMAC Read/Write<br>Error #521       | RIGS board detected an error during the internal diagnostic testing of the RIGS board and software. |
|             | MACHINE CHECK<br>No DMA Transfer<br>Error #522       | RIGS board detected an error during the internal diagnostic testing of the RIGS board and software. |
|             | MACHINE CHECK<br>No DMA Transfer End<br>Error #523   | RIGS board detected an error during the internal diagnostic testing of the RIGS board and software. |

| Туре       | Message                                               | Description                                                                                         |
|------------|-------------------------------------------------------|----------------------------------------------------------------------------------------------------|
|            | MACHINE CHECK<br>No End DMA Interrupt<br>Error #524   | RIGS board detected an error during the internal diagnostic testing of the RIGS board and software. |
|            | MACHINE CHECK<br>DMA Software Abort<br>Error #525     | RIGS board detected an error during the internal diagnostic testing of the RIGS board and software. |
|            | MACHINE CHECK<br>DMA Software Intr.<br>Error #526     | RIGS board detected an error during the internal diagnostic testing of the RIGS board and software. |
|            | MACHINE CHECK<br>DMA Operation Error<br>Error #527    | RIGS board detected an error during the internal diagnostic testing of the RIGS board and software. |
|            | MACHINE CHECK<br>DMA Transfer Error<br>Error #528     | RIGS board detected an error during the internal diagnostic testing of the RIGS board and software. |
| (cont.)    | MACHINE CHECK<br>DMAC2 Transfer Error<br>Error #529   | RIGS board detected an error during the internal diagnostic testing of the RIGS board and software. |
| ler Errors | MACHINE CHECK<br>No DMAC2 Transfer<br>Error #530      | RIGS board detected an error during the internal diagnostic testing of the RIGS board and software. |
| Control    | MACHINE CHECK<br>AVPCL SCC register R/W<br>Error #540 | RIGS board detected an error during the internal diagnostic testing of the RIGS SCC UART.           |
|            | MACHINE CHECK<br>AVPCL break detected<br>Error #541   | RIGS board detected an error during the internal diagnostic testing of the RIGS SCC UART.           |
|            | MACHINE CHECK<br>AVPCL SCC xmit not<br>Error #542     | RIGS board detected an error during the internal diagnostic testing of the RIGS SCC UART.           |
|            | MACHINE CHECK<br>No AVPCL SCC Transfer<br>Error #543  | RIGS board detected an error during the internal diagnostic testing of the RIGS SCC UART.           |
|            | MACHINE CHECK<br>AVPCL SCC Transfer<br>Error #544     | RIGS board detected an error during the internal diagnostic testing of the RIGS SCC UART.           |
|            | MACHINE CHECK<br>Host SCC R/W<br>Error #545           | RIGS board detected an error during the internal diagnostic testing of the RIGS SCC UART.           |

| Туре        | Message                                               | Description                                                                                         |
|-------------|-------------------------------------------------------|----------------------------------------------------------------------------------------------------|
|             | MACHINE CHECK<br>Host xmit not ready<br>Error #546    | RIGS board detected an error during the internal diagnostic testing of the RIGS SCC UART.           |
|             | MACHINE CHECK<br>No TX/RX interrupt<br>Error #547     | RIGS board detected an error during the internal diagnostic testing of the RIGS SCC UART.           |
|             | MACHINE CHECK<br>SCC HOST/AVPCL Parity<br>Error #548  | RIGS board detected an error during the internal diagnostic testing of the RIGS SCC UART.           |
|             | MACHINE CHECK<br>SCC unexpected Intr.<br>Error #549   | RIGS board detected an error during the internal diagnostic testing of the RIGS SCC UART.           |
|             | MACHINE CHECK<br>SCC Transmission<br>Error #550       | RIGS board detected an error during the internal diagnostic testing of the RIGS board and software. |
| (cont.)     | MACHINE CHECK<br>No AVPCL SCC Interrupt<br>Error #551 | RIGS board detected an error during the internal diagnostic testing of the RIGS board and software. |
| ller Errors | MACHINE CHECK<br>SCC-DMAC Interaction<br>Error #552   | RIGS board detected an error during the internal diagnostic testing of the RIGS board and software. |
| Control     | MACHINE CHECK<br>SCC-DMAC Transfer #<br>Error #553    | RIGS board detected an error during the internal diagnostic testing of the RIGS board and software. |
|             | MACHINE CHECK<br>SCC-DMAC Transfer<br>Error #554      | RIGS board detected an error during the internal diagnostic testing of the RIGS board and software. |
|             | MACHINE CHECK<br>RS232 Send/Rcv<br>Error #555         | RIGS board detected an error during the internal diagnostic testing of the RIGS board and software. |
|             | MACHINE CHECK<br>RS232 DTR/DCD<br>Error #556          | RIGS board detected an error during the internal diagnostic testing of the RIGS board and software. |
|             | MACHINE CHECK<br>RS232 RTS/CTS<br>Error #557          | RIGS board detected an error during the internal diagnostic testing of the RIGS board and software. |
|             | MACHINE CHECK<br>RS422 Send/Rcv<br>Error #558         | RIGS board detected an error during the internal diagnostic testing of the RIGS board and software. |

| Туре           | Message                                             | Description                                                                                         |
|----------------|-----------------------------------------------------|----------------------------------------------------------------------------------------------------|
|                | MACHINE CHECK<br>RS422 Send/Rcv Clock<br>Error #559 | RIGS board detected an error during the internal diagnostic testing of the RIGS board and software. |
|                | MACHINE CHECK<br>CRTC Read/Write<br>Error #560      | RIGS board detected an error during the internal diagnostic testing of the RIGS board and software. |
| t:)            | MACHINE CHECK<br>No Page Begin Intr.<br>Error #561  | RIGS board detected an error during the internal diagnostic testing of the RIGS board and software. |
| rrors (con     | MACHINE CHECK<br>CRTC Address<br>Error #562         | RIGS board detected an error during the internal diagnostic testing of the RIGS board and software. |
| Controller Er  | MACHINE CHECK<br>No VSYNC Generation<br>Error #563  | RIGS board detected an error during the internal diagnostic testing of the RIGS board and software. |
|                | MACHINE CHECK<br>No End of Page Intr.<br>Error #564 | RIGS board detected an error during the internal diagnostic testing of the RIGS board and software. |
|                | MACHINE CHECK<br>No CRTC Termination<br>Error #565  | RIGS board detected an error during the internal diagnostic testing of the RIGS board and software. |
|                | MACHINE CHECK<br>VSYNC Timeout Error<br>Error #566  | RIGS board detected an error during the internal diagnostic testing of the RIGS board and software. |
|                | MACHINE CHECK<br>FDC/SCSI Read/Write<br>Error #570  | RIGS board detected an error when communicating with the floppy disk drive.                         |
| ors            | MACHINE CHECK<br>FDC Busy Timeout<br>Error #571     | RIGS board detected an error when communicating with the floppy disk drive.                         |
| Disk Drive Err | MACHINE CHECK<br>Write Protected<br>Error #572      | RIGS board detected an error when communicating with the floppy disk drive.                         |
|                | MACHINE CHECK<br>Floppy Not Ready<br>Error #573     | RIGS board detected an error when communicating with the floppy disk drive.                         |
|                | MACHINE CHECK<br>FDC Restore Error<br>Error #574    | RIGS board detected an error when communicating with the floppy disk drive.                         |

| Туре       | Message                                            | Description                                                                 |
|------------|----------------------------------------------------|-----------------------------------------------------------------------------|
|            | MACHINE CHECK<br>FDC Seek Error<br>Error #575      | RIGS board detected an error when communicating with the floppy disk drive. |
|            | MACHINE CHECK<br>FDC Read Error<br>Error #576      | RIGS board detected an error when communicating with the floppy disk drive. |
|            | MACHINE CHECK<br>FDC Checksum Error<br>Error #577  | RIGS board detected an error when communicating with the floppy disk drive. |
|            | MACHINE CHECK<br>FDC Write Error<br>Error #578     | RIGS board detected an error when communicating with the floppy disk drive. |
| t.)        | MACHINE CHECK<br>FDC R-M-W-V Error<br>Error #579   | RIGS board detected an error when communicating with the floppy disk drive. |
| rrors (con | MACHINE CHECK<br>FDC/PIT0 Interrupt<br>Error #580  | RIGS board detected an error when communicating with the floppy disk drive. |
| sk Drive E | MACHINE CHECK<br>FDC/DMA Interaction<br>Error #581 | RIGS board detected an error when communicating with the floppy disk drive. |
| Dis        | MACHINE CHECK<br>FDC/DMAC Transfer<br>Error #582   | RIGS board detected an error when communicating with the floppy disk drive. |
|            | MACHINE CHECK<br>FDC/DMAC Transfer #<br>Error #583 | RIGS board detected an error when communicating with the floppy disk drive. |
|            | MACHINE CHECK<br>FDC/DMAC Read<br>Error #584       | RIGS board detected an error when communicating with the floppy disk drive. |
|            | MACHINE CHECK<br>FDC/DMAC Write<br>Error #585      | RIGS board detected an error when communicating with the floppy disk drive. |
|            | MACHINE CHECK<br>FDC/DMAC Operations<br>Error #586 | RIGS board detected an error when communicating with the floppy disk drive. |

| Туре                | Message                                                      | Description                                                                                                    |
|---------------------|--------------------------------------------------------------|----------------------------------------------------------------------------------------------------|
|                     | MACHINE CHECK<br>Bit Map RAM Data<br>Error #600              | RIGS board detected an error during internal testing.                                                                |
|                     | MACHINE CHECK<br>Bit Map RAM Bank<br>Error #601              | RIGS board detected an error during internal testing.                                                                |
| ors                 | MACHINE CHECK<br>Bit Map RAM Refresh<br>Error #602           | RIGS board detected an error during internal testing.                                                                |
| Controller Err      | MACHINE CHECK<br>Bit Map RAM Address<br>Error #603           | RIGS board detected an error during internal testing.                                                                |
|                     | MACHINE CHECK<br>ALU Op in Bit RAM<br>Error #604             | RIGS board detected an error during internal testing.                                                                |
|                     | MACHINE CHECK<br>Width/Origin Fault<br>Error #605            | RIGS board detected an error during internal testing.                                                                |
|                     | MACHINE CHECK<br>BMRAM Bank Fault<br>Error #606              | RIGS board detected an error during internal testing.                                                                |
| Interface<br>Errors | MACHINE CHECK<br>Host SCC Error<br>Error #701–#708           | RIGS board detected an error when communicating with a host using serial communications on the ASYNC flex IO card.   |
| Controller<br>Error | MACHINE CHECK<br>Host SCC Error<br>Error #709                | RAM test failure during power-on diagnostics.                                                                        |
| Interface<br>Errors | MACHINE CHECK<br>Host SCC Error<br>Error #710-#722           | RIGS board detected an error when communicating with a host using serial communications on the ASYNC flex IO card.   |
|                     | MACHINE CHECK<br>Parallel Error<br>Error #725–#741           | RIGS board detected an error when communicating with a host using parallel communications on the ASYNC flex IO card. |
|                     | MACHINE CHECK<br>Smart flex IO Card Error<br>Error #745–#784 | RIGS board detected an error when communicating with a host using an intelligent flex IO card.                       |

Error Message and Code Technical Definitions

# TAG Cross-Reference Tables

# TAG Cross-Reference Tables

This section contains the three cross reference charts for troubleshooting print problems:

- Error Code/TAG Cross-Reference
- Print Quality/TAG Cross-Reference
- Mechanical Malfunction/TAG Cross-Reference

## Error Code/TAG Cross-Reference

Error codes, which display on the operator's panel, indicate a wide variety of printer problems related to the control boards, software, and/or host communication problems. On the chart find the error code in question, then turn to TAG associated with the code.

| Code | Printer Error Code Meaning                          | Go to TAG |
|------|-----------------------------------------------------|-----------|
| 010  | Upper paper tray out of paper                       | 010       |
| 011  | Lower paper tray out of paper                       | 011       |
| 012  | Upper paper tray not plugged in                     | 012       |
| 013  | Lower paper tray not plugged in                     | 013       |
| 020  | Upper paper tray paper jam                          | 020       |
| 021  | Lower paper tray paper jam                          | 021       |
| 022  | Transfer or fuser area paper jam                    | 022       |
| 023  | Exit area paper jam                                 | 023       |
| 024  | Paper jam at/near HCO exit                          | 023       |
| 025  | Transfer or fuser area paper jam not cleared        | 025       |
| 026  | Exit area paper jam not cleared                     | 026       |
| 027  | Duplex area paper jam                               | 902       |
| 030  | Developer bias short                                | 030       |
| 031  | Toner patch sensor reference level too low          | 031       |
| 032  | Toner patch sensor black patch too light            | 032       |
| 033  | Toner patch sensor overload                         | 032       |
| 035  | Toner empty error                                   | 035       |
| 036  | No developer                                        | 036       |
| 037  | Toner patch sensor too high                         | 031       |
| 040  | Photoconductor seam sensor malfunction              | 040       |
| 041  | Photoconductor seam sensor short                    | 040       |
| 042  | Photoconductor seam sensor open                     | 040       |
| 044  | Charge/transfer corona open                         | 044       |
| 045  | Charge corona short                                 | 045       |
| 047  | PC life error. Bad PC CRU information               | 047       |
| 048  | Developer life error. Bad developer CRU information | 048       |
| 050  | Transfer corona short                               | 050       |

| Code | Printer Error Code Meaning                      | Go to TAG |
|------|-------------------------------------------------|-----------|
| 055  | Eraser lamp malfunction                         | 055       |
| 057  | Fan stopped sensor                              | 752       |
| 060  | Duplex area 1 paper jam                         | 902       |
| 061  | Duplex area 2 paper jam                         | 902       |
| 062  | Duplex area 3 paper jam                         | 902       |
| 069  | Duplex tray not plugged in                      | 900       |
| 070  | Fuser lamp or thermal fuse malfunction          | 070       |
| 071  | Fuser thermistor open or no fuser               | 071       |
| 072  | Fuser temperature too high                      | 072       |
| 073  | Fuser temperature too low                       | 070       |
| 081  | No front job offset sensor                      | 083       |
| 082  | No back job offset sensor                       | 083       |
| 083  | Job offset mechanism malfunction                | 083       |
| 084  | Duplex tray registration sensor not activated   | 901       |
| 085  | Duplex tray registration sensor not deactivated | 901       |
| 086  | Duplex registration tray malfunction            | 901       |
| 090  | Cover open                                      | 900       |
| 097  | DC +12v power failure                           | 097       |
| 098  | DC -12v power failure                           | 098       |
| 099  | DC +24v power failure                           | 099       |
| 100  | VPCL board command timeout                      | 100       |

| Code | VPCL/RIGS Communication Error Codes                    | Go to TAG |
|------|--------------------------------------------------------|-----------|
| 121  | No controller command; VPCL board VSC command asserted | 201       |
| 122  | Command tag asserted; VSC command not asserted         | 201       |
| 123  | VSS not asserted; VPCL board status tag asserted       | 201       |
| 124  | VSS asserted after VPCL board sent status              | 201       |
| 125  | VSS not asserted again though VPCL board expects it    | 201       |
| 126  | Command tag asserted during data byte sequence         | 201       |
| 127  | VPCL board detected parity/overrun on command line     | 201       |

| Code | VPCL Error Codes                                     | Go to TAG |
|------|------------------------------------------------------|-----------|
| 130  | Address or length error at initial microcode load    | 130       |
| 131  | Checksum error at initial microcode load             | 130       |
| 132  | RAM error at initial microcode load                  | 100       |
| 133  | No next block at initial microcode load              | 130       |
| 134  | Incorrect format in initial microcode load file      | 130       |
| 140  | VPCL board ROM checksum error at power on diagnostic | 100       |
| 145  | VPCL board RAM error at power on diagnostic          | 100       |
| 160  | VPCL board PIA1 register error after reset           | 100       |
| 161  | VPCL board PIA1 registers read/write error           | 100       |
| 162  | VPCL board PIA1 PA or PB read/write error            | 100       |
| 170  | VPCL board PIA2 register error after reset           | 100       |
| 171  | VPCL board PIA2 register read/write error            | 100       |
| 172  | VPCL board PIA2 PB read/write error                  | 100       |
| 180  | VPCL board PTM register error after reset            | 100       |
| 181  | VPCL board PTM read/write error                      | 100       |
| 182  | No IRQ generation on PTM                             | 100       |

| Code | VPCL/RIGS Communication Error Codes                 | Go to TAG |
|------|-----------------------------------------------------|-----------|
| 199  | VSS not asserted before communication test          | 201       |
| 200  | Status tag not asserted                             | 201       |
| 201  | Timeout waiting for a failed RIGS controller        | 201       |
| 202  | No data received after VSS line asserted            | 201       |
| 203  | VSS asserted after VPCL board sent status           | 201       |
| 204  | Status tag asserted after VSS not asserted          | 201       |
| 205  | No command tag after status tag not asserted        | 201       |
| 206  | VSC command not asserted after command tag asserted | 201       |
| 207  | No data received after VSC asserted                 | 201       |
| 208  | VSC command asserted after command line asserted    | 201       |
| 209  | Command tag asserted after VSC not asserted         | 201       |

| Code | VPCL/RIGS Communication Error Codes                                                                  | Go to TAG |
|------|----------------------------------------------------------------------------------------------------|-----------|
| 210  | No RQI after "request RQI" command                                                                   | 201       |
| 211  | Parity error on command line                                                                         | 201       |
| 212  | Parity or overrun sensed by VPCL board                                                               | 201       |
| 213  | Incorrect command received from VPCL board                                                           | 201       |
| 214  | Incorrect command received from RIGS controller                                                      | 201       |
| 215  | No transfer buffer empty on asynchronous communications interface adapter after VPCL board sent data | 201       |

| Code | <b>RIGS Firmware Error Codes</b><br>These error codes signal a problem with the RIGS controller firmware.<br>No TAGs address these problems; report to Hewlett-Packard. | Go to TAG |
|------|----------------------------------------------------------------------------------------------------|-----------|
| 301  | Status received after VSS asserted                                                                                                    | No TAG    |
| 302  | Status tag asserted after VSS not asserted                                                                                                    | No TAG    |
| 303  | VSC command not asserted after command tag asserted                                                                                                    | No TAG    |
| 304  | VSC command asserted after data was sent                                                                                                    | No TAG    |
| 305  | VSC command not asserted for next data byte                                                                                                    | No TAG    |
| 306  | Status tag asserted while data was being sent                                                                                                    | No TAG    |
| 307  | Parity error on command line                                                                                                    | No TAG    |

| Code | VPCL Failure Error Codes                                 | Go to TAG |
|------|----------------------------------------------------------|-----------|
| 380  | VPCL board failure – command retries                     | 201       |
| 381  | VPCL board failure – command rejected                    | 201       |
| 382  | VPCL board failure – bad command received                | 201       |
| 383  | VPCL board failure – unexpected byte received            | 201       |
| 384  | VPCL board failure – no status received                  | 201       |
| 385  | VPCL board failure – bad status information block count  | 201       |
| 386  | VPCL board failure – bad status information block offset | 201       |
| 387  | VPCL board failure – parity error                        | 201       |
| 389  | Floppy disk retry                                        | 130       |

| Codes | <b>RIGS Software Code Meaning</b><br>These error codes indicate a problem with the RIGS controller<br>software. No TAGs address these problems; to determine whether the<br>faulty software is the customer's or the manufacturer's, contact<br>Hewlett-Packard. | Go to TAG |
|-------|----------------------------------------------------------------------------------------------------|-----------|
| 397   | RIGS software trap                                                                                                    | No TAG    |
| 398   | RIGS software trap                                                                                                    | No TAG    |
| 399   | RIGS software trap                                                                                                    | No TAG    |

| Codes | RIGS/Disk Drive Error Codes                 | Go to TAG |
|-------|---------------------------------------------|-----------|
| 401   | Fatal RIGS PB error                         | No TAG    |
| 405   | RIGS RAM error                              | 201       |
| 406   | RIGS RAM error                              | 201       |
| 407   | RIGS RAM error                              | 201       |
| 408   | RIGS RAM error                              | 201       |
| 409   | RIGS RAM error                              | 201       |
| 450   | Incorrect diskette                          | 130       |
| 451   | Diskette format error or incorrect disk     | 130       |
| 454   | Fatal trap                                  | 200       |
| 455   | Тгар                                        | 200       |
| 500   | Incorrect PIT0 registers contents; no reset | 200       |
| 501   | PIT0 register read/write error              | 200       |
| 502   | No countdown/zero detection in PIT0 timer   | 200       |
| 503   | PIT0 timer; no halt                         | 200       |
| 504   | No PIT0 timer interrupt                     | 200       |
| 505   | Incorrect PIT2 registers contents; no reset | 200       |
| 506   | PIT2 register read/write error              | 200       |
| 507   | No countdown/zero detection in PIT2 timer   | 200       |
| 508   | PIT2 timer; no halt                         | 200       |
| 509   | No PIT2/timer interrupt                     | 200       |
| 520   | No DMAC reset                               | 200       |
| 521   | DMAC registers read/write error             | 200       |

| Codes | RIGS/Disk Drive Error Codes                             | Go to TAG |
|-------|---------------------------------------------------------|-----------|
| 522   | No DMA transfer                                         | 200       |
| 523   | No DMA transfer termination                             | 200       |
| 524   | No DMAC termination interrupt                           | 200       |
| 525   | No software abort operation                             | 200       |
| 526   | No software abort interrupt                             | 200       |
| 527   | DMAC operation error                                    | 200       |
| 528   | DMA transfer error                                      | 200       |
| 529   | Two-channel DMA transfer error                          | 200       |
| 530   | No two-channel DMA transfer                             | 200       |
| 540   | VPCL board serial controller registers read/write error | 200       |
| 541   | VPCL board break condition detected                     | 200       |
| 542   | VPCL board serial controller transmitter not ready      | 200       |
| 543   | No VPCL board serial controller transfer                | 200       |
| 544   | VPCL board serial controller transfer error             | 200       |
| 545   | Host serial controller registers read/write error       | 200       |
| 546   | Host transmitter not ready                              | 200       |
| 547   | No serial controller interrupts                         | 200       |
| 548   | Host serial controller/VPCL board parity error          | 200       |
| 549   | Serial controller unexpected interrupt                  | 200       |
| 550   | Two-channel transfer error                              | 200       |
| 551   | No VPCL board/serial controller interrupt on break      | 200       |
| 552   | No serial controller/DMAC interaction                   | 200       |
| 553   | Serial controller/DMAC transfer count error             | 200       |
| 554   | Serial controller/DMAC transfer error                   | 200       |
| 555   | RS232 send/receive path error                           | 200       |
| 556   | RS232 DTR/DTC path error                                | 200       |
| 557   | RS232 RTS/CTS path error                                | 200       |
| 558   | RS422 send/receive path error                           | 200       |
| 559   | RS422 send clock/receive clock path error               | 200       |
| 560   | CRTC register read/write error                          | 200       |
| 561   | No page begin (PIT2) interrupt                          | 200       |

| Codes | RIGS/Disk Drive Error Codes                      | Go to TAG |
|-------|--------------------------------------------------|-----------|
| 562   | No CRTC address generation                       | 200       |
| 563   | No VSYNC generation (end of page)                | 200       |
| 564   | No end of page (PIT2) interrupt                  | 200       |
| 565   | No CRTC count termination                        | 200       |
| 566   | VSYNC timeout error                              | 200       |
| 570   | Drive controller/SCSI read/write error           | 200       |
| 571   | Drive controller busy timeout                    | 200       |
| 572   | Diskette is write protected                      | 130       |
| 573   | Drive not ready                                  | 130       |
| 574   | Drive controller restore error                   | 130       |
| 575   | Drive controller seek error                      | 130       |
| 576   | Drive controller read sector error               | 130       |
| 577   | Drive controller read sector data/checksum error | 200       |
| 578   | Drive controller write sector error              | 200       |
| 579   | Drive controller read/modify/write error         | 200       |
| 580   | No drive controller/PIT0 interrupt               | 200       |
| 581   | No drive controller-DMA interaction              | 200       |
| 582   | Drive controller/DMAC transfer error             | 200       |
| 583   | Drive controller/DMAC transfer count error       | 200       |
| 584   | Drive controller/DMAC read sector error          | 200       |
| 585   | Drive controller/DMAC write sector error         | 200       |
| 586   | Drive hard error                                 | 130       |

| Code | Bit Map RAM Error Codes                          | Go to TAG |
|------|--------------------------------------------------|-----------|
| 600  | Bit-map RAM data path error                      | 200       |
| 601  | Bit-map RAM bank selection error                 | 200       |
| 602  | Bit-map RAM refresh error                        | 200       |
| 603  | Bit-map RAM address path error                   | 200       |
| 604  | Incorrect ALU operation in bit-map RAM data path | 200       |
| 605  | Incorrect origin data modifications              | 200       |

| Code | Bit Map RAM Error Codes      | Go to TAG |
|------|------------------------------|-----------|
| 606  | Total bit-map RAM bank fault | 405       |
| 610  | Bit-map RAM chip error       | 405       |

| Code    | Host Communication Error codes | Go to TAG |
|---------|--------------------------------|-----------|
| 701–741 | Async flex IO error            | 753       |
| 745–755 | Smart flex IO error            | 754       |

## Print Quality/TAG Cross-Reference

Poor quality prints are another indication of printer problems. Begin by running a set of test prints. Then, compare the test prints to the samples located in Section 4, Print Quality Samples. The chart below summarizes the possible print quality problems you may encounter and recommends a TAG in Section 3 to follow to address the problem.

| Blank Prints               | Go to TAG |
|----------------------------|-----------|
| Complete                   | 800       |
| Partial                    | 800       |
| With dark horizontal bands | 800       |

| Light Prints                       | Go to TAG |
|------------------------------------|-----------|
| With carrier particles             | 801       |
| With background                    | 811       |
| With voids/white spots             | 802       |
| With light vertical streaks        | 803       |
| With blank or white vertical lines | 803       |
| With light horizontal bands        | 804       |

| Dark Prints                                 | Go to TAG |
|---------------------------------------------|-----------|
| Dark black prints                           | 805       |
| With dark spots or scratches                | 806       |
| With dark blotches                          | 810       |
| With dark vertical streaks (without fusing) | 812       |
| With dark vertical streaks (with fusing)    | 808       |

| Skewed Prints | Go to TAG |
|---------------|-----------|
| Simplex       | 807       |
| Duplex        | 901       |

| Misregistration | Go to TAG |
|-----------------|-----------|
| Simplex         | 807       |
| Duplex          | 901       |

| Smeared, Blurred, Uneven Prints            | Go to TAG |
|--------------------------------------------|-----------|
| Smeared vertical streaks                   | 809       |
| Blurred prints                             | 809       |
| Uneven density                             | 810       |
| Prints with background                     | 811       |
| Prints with background and residual images | 811       |
| Prints with residual images                | 813       |
| Prints with offset images                  | 814       |

| Additional Print Quality Problems    | Go to TAG |
|--------------------------------------|-----------|
| Wrinkled or torn prints              | 706       |
| Prints improperly fused              | 812       |
| Prints exhibiting printhead problems | 815       |

## Mechanical Malfunction/TAG Cross-Reference

The chart below outlines possible mechanical malfunctions and recommends an appropriate TAG to follow to resolve the problem.

| Operator Panel Problems                                | Go to TAG |
|--------------------------------------------------------|-----------|
| Blank with AC power fan and cooling fan on             | 500       |
| Blank with AC power fan on                             | 500       |
| Blank with no fans on                                  | 600       |
| All lights on                                          | 610       |
| Incomplete display immediately after POR               | 610       |
| "Close cover" displayed                                | 600       |
| Remove prints light remains on or lights               | 700       |
| "Add toner" displayed                                  | 035       |
| Machine check light is on with no numerical<br>Display | 201       |
| One or more lights are off at POR                      | 610       |
| Tone not working                                       | 610       |
| Incorrect paper size                                   | 702       |
| Other operator panel malfunctions                      | 610       |

| Output Tray Problems         | Go to TAG |
|------------------------------|-----------|
| Sensor not sensing condition | 701       |
| Jogging incorrectly          | 083       |
| Will not stop jogging        | 083       |
| Job offset incorrect         | 083       |

| Cassette Problems | Go to TAG |
|-------------------|-----------|
| Upper cassette    | 703       |
| Lower cassette    | 704       |

| Paper Handling Problems                 | Go to TAG |
|-----------------------------------------|-----------|
| Multiple paper feed                     | 705       |
| Multiple sheet feeds and jams           | 705       |
| Wrinkled or torn paper                  | 706       |
| Simplex: misregistration and paper skew | 807       |
| Duplex: misregistration and paper skew  | 901       |
| Paper will not feed from upper cassette | 012       |
| Paper jam in duplex area                | 902       |
| Upper paper guide not closing           | 707       |

| Counter Problems                      | Go to TAG |
|---------------------------------------|-----------|
| Supplies seem to have short life span | 750       |
| Incorrect counting                    | 750       |

| Communication Problems           | Go to TAG |
|----------------------------------|-----------|
| Printer will produce test prints | 753       |
| Incorrect data being printed     | 753       |

| Additional Mechanical Malfunctions | Go to TAG |
|------------------------------------|-----------|
| Test prints won't run after POR    | 130       |
| Cooling fan not running            | 752       |
| Vacuum transport fan not running   | 752       |
| Circuit breaker trip               | 600       |
| Main drive motor not turning off   | 751       |

# Troubleshooting Analysis Guides (TAGs)

# Contents

## Troubleshooting Analysis Guides

| TAG 130: Disk Drive Malfunction                        |
|--------------------------------------------------------|
| TAG 200: RIGS Internal Communication Malfunction       |
| TAG 201: RIGS-VPCL Interface Malfunction               |
| TAG 405: RIGS Bit-Map RAM Malfunction                  |
| TAG 500: +5 Vdc Power Malfunction                      |
| TAG 600: Vac Power Malfunction                         |
| TAG 610: Operator Panel Malfunction                    |
| TAG 700: Output Tray Circuit Malfunction               |
| TAG 702: Paper Size Detection Malfunction              |
| TAG 703: Upper Cassette Malfunction                    |
| TAG 704: Lower Cassette Malfunction                    |
| TAG 705: Multiple Paper Feeding                        |
| TAG 706: Paper Damaged or Wrinkled                     |
| TAG 707: Upper Paper Guide Assembly Not Closing        |
| TAG 750: Counter Malfunction                           |
| TAG 751: Main Drive Motor Runs Continuously            |
| TAG 753: Async I/O Communications Malfunction          |
| TAG 754: Smart I/O Card Malfunction                    |
| TAG 800: Prints Blank or With Dark Horizontal Bands    |
| TAG 801: Prints Light or Light With Carrier Particles  |
| TAG 802: Prints With Voids or White Spots              |
| TAG 803: Prints With Light or White Vertical Streaks   |
| TAG 804: Prints With Light Horizontal Bands            |
| TAG 805: Black Prints                                  |
| TAG 806: Prints with Dark Spots or Scratches           |
| TAG 807: Misregistered/Skewed Prints                   |
| TAG 808: Prints Overtoned/Dark Vertical Streaks        |
| TAG 809: Blurred or Smeared Vertical Streaks on Prints |
| TAG 810: Uneven Density or Dark Areas on Prints        |
| TAG 811: Background/Residual Images/Dark Prints        |
| TAG 812: Uneven or No Fusing on Prints                 |
| TAG 813: Residual Images on Prints                     |
| TAG 815: Prints Resulting From Printhead Malfunctions  |
| TAG 900: Top Cover Interlock Malfunction, Duplex       |
| TAG 901: Misregistration/Skewed Prints (Duplex)        |
| TAG 902: Paper Jam in Duplex Area                      |

# **Troubleshooting Analysis Guides**

The Troubleshooting Analysis Guides (TAGs) contained in this section outline each of the TAGs used to diagnose and resolve specific printer problems related to error messages, print quality, and mechanical malfunctions. An overview of how the TAGs are organized and how to use them is included in "Print Quality/TAG Cross-Reference" on page 2-12. If you are using a TAG for the first time, please refer to this section for more specific instructions. Also note that Section 2, TAG Cross- Reference Tables, provides comprehensive charts which cross reference specific error messages, print quality problems, and mechanical malfunctions to the TAGs contained in this section.

As you use these TAGs, you may need to refer to other sections of this manual for additional information. Please turn to these sections as required.

! The shorthand convention "MC" is used in place of the words "Machine Check" when error messages that include this text are shown.

### TAG 001: Troubleshooting a Problem

If you are not sure how to troubleshoot a printer problem, start with this TAG. This and all TAGs assume you are familiar with standard procedures, such as power-on-reset, presented in Section 1, Troubleshooting. In addition, TAGs may refer you to Section 2, TAG Cross- Reference Tables which contains:

- Error message cross-reference table Arranged by error message; refers you to the TAG associated with the message.
- Print quality cross-reference table Arranged by description of print-quality problem; refers you to the TAG associated with the problem.
- Mechanical malfunction cross-reference table Arranged by description of the mechanical malfunction; refers you to the TAG associated with the malfunction.

#### **1** To start:

- Disconnect all peripheral cables.
- Power-on-reset the printer.

#### Did the printer display an error message?

**No:** Run test prints, following the procedure outlined in Section 1, Troubleshooting then repeat this step. If the answer is still no, refer to the mechanical malfunctions cross-reference chart in Section 2, TAG Cross- Reference Tables to determine which TAG to follow. Then turn to that TAG.

**Yes:** Note the error message and continue.

#### **2** Power-on-reset the printer.

#### Did the power-on-reset end with an error message?

- No: Continue.
- **Yes:** Refer to the error message cross-reference table in Section 2, TAG Cross- Reference Tables using either the message that displayed after steps 1 and 2, or if multiple error messages continue to appear, the first error message that displays. Turn to the TAG associated with the message.
- 3 Did the printer READY light come on with no error message?
  No: Continue.
  Yes: Go to TAG 753.

#### **4** Run test prints from the upper cassette by completing the following:

- Power-on-reset the printer.
- Run test prints from the upper cassette.

#### Did an error message appear while running the prints?

No: Continue.

**Yes:** Look up the message in the error message cross-reference chart to determine which TAG to follow, then turn to that TAG.

| 5 | Run test prints from the lower cassette by completing the following:                                                                                                    |  |  |
|---|----------------------------------------------------------------------------------------------------|--|--|
|   | • Press <b>STOP</b> and allow the cycle to finish.                                                                                                    |  |  |
|   | • Remove the upper cassette.                                                                                                    |  |  |
|   | • Power-on-reset the printer.                                                                                                    |  |  |
|   | • Run test prints from the lower cassette.                                                                                                    |  |  |
|   | Did an error message appear while running test prints?                                                                                                    |  |  |
|   | No: Continue.                                                                                                    |  |  |
|   | <b>Yes:</b> Look up the message in the error message cross-reference chart to determine which TAG to follow, then turn to that TAG.                                                                                       |  |  |
| 6 | Check communications by completing the following:                                                                                                    |  |  |
|   | • Turn the printer off.                                                                                                    |  |  |
|   | Reinstall all communication cables.                                                                                                    |  |  |
|   | • Reinstall the upper cassette.                                                                                                    |  |  |
|   | • Power-on-reset the printer.                                                                                                    |  |  |
|   | • Re-run the customer's problem print job.                                                                                                    |  |  |
|   | Does the job fail?                                                                                                    |  |  |
|   | No: Continue.                                                                                                    |  |  |
|   | Yes: Go to TAG 753.                                                                                                    |  |  |
| 7 | Complete the following:                                                                                                    |  |  |
|   | • Run test prints.                                                                                                    |  |  |
|   | • Re-run the customer's problem print job.                                                                                                    |  |  |
|   | Does an error message appear?                                                                                                    |  |  |
|   | No: Continue.                                                                                                    |  |  |
|   | <b>Yes:</b> Look up the message in the error message cross-reference chart, then turn to TAG indicated in the chart.                                                                                                    |  |  |
| 8 | Run a job which is known to be good.                                                                                                    |  |  |
|   | • Compare the output from the problem print job to the output from the good print job.                                                                                                    |  |  |
|   | Can you identify the problem?                                                                                                    |  |  |
|   | <b>No:</b> Return to the beginning of the TAG, following the procedures carefully to determine the kind of problem your customer has.                                                                                     |  |  |
|   | <b>Yes:</b> Identify the problem as either a print quality problem or a mechanical malfunction, find the problem in the appropriate cross-reference chart, identify a TAG addressing that problem, then turn to that TAG. |  |  |

### TAG 002: Check Problem Resolution

- Follow the procedure outlined in this TAG when you have completed an action to resolve a problem, and are sent to this TAG from another TAG.
- **1** Complete any actions directing you to this TAG.
  - Make sure all connectors, covers, parts, and hardware have been reinstalled.

In the course of resolving the printer problem, did you complete the every-call cleaning procedure?

No: Continue.

Yes: Go to #3 in this TAG.

- 2 Clean the printer thoroughly, following the every-call cleaning procedure described below.
  - **1** Remove these major printer supplies:
    - Photoconductor; place it in its protective packaging
    - Cleaner
    - Developer
    - Fuser
  - **2** Inspect and vacuum the printer:
    - Inspect the areas in the printer around the developer, cleaner, photoconductor, and fuser for damage and wear.
    - Vacuum these areas to remove all excess toner, contamination, and/or foreign objects.
  - **3** Clean internal areas:
    - Clean the erase lamp with a cotton swab.
    - Clean the printhead bias plates with a soft cloth.
    - Clean the LED lens with a cotton swab, making sure no lint remains on the lens.
  - 4 Inspect and clean the fuser:
  - ! Caution! The fuser may be hot.
    - Inspect the fuser for damage and contamination; repair or replace as necessary.
    - Clean the fuser connector, both on the fuser and in the printer, with a cotton swab.
    - Vacuum in and around the rollers to remove excess toner, contamination, and any foreign objects.
    - Reinstall the fuser.
  - **5** Inspect and clean the developer:
    - Inspect the developer for damage or contamination; repair or replace as necessary.
    - Clean any excess toner from the developer with a soft cloth.
    - Clean the toner patch sensor lens with a cotton swab, making sure no lint remains on the lens.
    - Vacuum the felt areas around the magnetic roller, being careful not to vacuum toner from the magnetic roller.
    - Reinstall the developer.

Inspect and clean the cleaner/charge corona:

- ! Caution! Handle gently to avoid breaking the charger wire.
  - Inspect the charger wire for damage or contamination; repair or replace as necessary.
  - Remove the charge corona from the cleaner.
  - Clean the grid with the cleaner brush.
  - Remove the grid to expose the charger wire.
  - Clean the charger wire with a cotton swab or charger cleaning tool.
  - Reinstall the grid.
  - Clean any excess toner from the cleaner with a soft cloth.

#### **TAG 002: Check Problem Resolution**

- Reinstall the charge corona in the cleaner.
- Reinstall the cleaner.
- **6** Clean and inspect the photoconductor area:
- ! Caution! Do not touch the photoconductor belt, as this *permanently* damages it.
  - Clean the photoconductor seam sensor inside the printer with a cotton swab or compressed air.
  - Remove the photoconductor from its protective packaging.
  - Inspect the photoconductor for damage or contamination; repair or replace as necessary.
  - Reinstall the photoconductor.
- 7 Clean the transfer corona:
- ! Caution! Handle gently to avoid breaking the charger wire.
  - Remove the transfer corona.
  - Clean the transfer corona housing with a soft cloth.
  - Clean the transfer corona wire with a cotton swab.
  - Reinstall the transfer corona.

#### Have you completed the every-call cleaning procedure?

No: Complete the procedure, then continue.

Yes: Continue.

3

Run test prints to confirm print quality, in both simplex and duplex modes and from upper and lower paper cassettes. When you enter test print mode by pressing the keys listed below, the following items print: a directory of the boot device and multiple listings of fonts; a continuous flow of test prints.

To run test prints:

- **1** Disconnect the host interface.
- **2** Make sure "Ready" displays on the panel.
- 3 Press ONLINE.
- 4 Press MENU
- **5** Press  $\nabla$  to highlight "Test Print"
- **6** Press  $\triangleright$  to select "Test Print"
- 7 Choose "Simplex" or "Duplex" (Duplex is the default. Press  $\nabla$  to choose simplex.)
- **8** Press  $\triangleright$  to start. A directory of the boot device and multiple listings of fonts prints. A continuous flow of the test pattern then prints.
- **9** To *stop* printing the test pattern, press  $\triangleleft$ . The printer will print all test prints stored in the printer's buffer, then stop.

If the test pattern prints successfully, the problem probably originates with the host system or a protocol converter connected to the host.

#### Are the test prints clean and printing correctly?

**No:** Go to Section 4, Print Quality Samples to identify a sample with the problem you see in the test print, then turn to the TAG indicated.

Yes: Continue.
**4** Clear the error log:

- **1** Enter the diagnostic mode of the printer:
  - a Turn off the printer and wait 5 seconds.
  - b Hold down the **MENU** and **STATUS** keys simultaneously as you turn the printer back on. Wait for all three LEDs to come on. This takes approximately 30 seconds.
- **2** Press  $\triangleright$  to display the first available test. Once a test name is displayed, you use the  $\nabla$  key to move through the available tests.
  - a Press  $\nabla$  until "Clear Error Log" shows on the display.
- **3** Press  $\triangleright$  to activate the procedure.
- **4** Press: ▷ to advance to the drive where the error log is maintained. This is usually the boot drive.
- **5** Press:  $\triangleright$  to clear the error log on the selected drive.
- **6** Press:  $\triangleleft$  to exit the procedure.
- 7 Confirm that the error log has been cleared. Exit diagnostic mode (POR) and print the error log. All errors in all sections should be reset to zero.

#### Do the error log entries appear as 0000?

No: Return to the beginning of this step.

Yes: Continue.

5

Fill in the Repair/Maintenance record taped inside the printer's front cover.

- Make sure the problem description and steps taken to resolve the problem are clearly documented.
- Reinstall all connectors, covers, parts, and hardware.

You have successfully resolved the printer's problem. Congratulations!

## TAG 010: Upper Cassette Malfunction

| Possible Causes:                   | Cassette empty<br>Paper incorrectly loaded                                                           |       |
|------------------------------------|----------------------------------------------------------------------------------------------------|-------|
| Possible Defects (                 | not listed in any particular order):                                                                 |       |
| ·                                  | Upper paper empty actuator                                                                           |       |
|                                    | Upper paper empty sensor                                                                             |       |
|                                    | Upper cassette tray                                                                                  |       |
|                                    | Upper pressure lever                                                                                 |       |
|                                    | Upper cassette release cam                                                                           |       |
|                                    | Upper cassette release latch                                                                         |       |
|                                    | Upper cassette release lever                                                                         |       |
|                                    | Spring                                                                                               |       |
|                                    | Connectors/wiring                                                                                    |       |
|                                    | VPCL board                                                                                           |       |
| Make sure paper is                 | in the upper cassette.                                                                               |       |
| • Make sure the p against the pape | aper is loaded correctly so that the side and rear guides are positioned sec<br>or in the cassettes. | urely |
| • Power-on-reset                   | the printer.                                                                                         |       |
| • Run test prints.                 | 1                                                                                                    |       |
| Is a false "UPPER                  | CASSETTE EMPTY" message displayed?                                                                   |       |
| <b>No:</b> The paper was           | s loaded incorrectly. Turn to TAG 002.                                                               |       |
| Yes: Continue.                     |                                                                                                    |       |
| Check upper casset                 | te:                                                                                                  |       |
| • Remove the upp                   | per cassette.                                                                                        |       |
| • Inspect the uppe                 | er paper empty sensor actuator for binding, or for a damaged or broken pa                            | rt.   |
| Is it in good worki                | ng order?                                                                                            |       |
| <b>No:</b> Replace the ad          | ctuator, then turn to TAG 002.                                                                       |       |
|                                    |                                                                                                    |       |

Yes: Continue.

### **3** Power-on-reset the printer

• Run test prints.

### Is a false "UPPER CASSETTE EMPTY" message displayed?

No: The upper paper empty sensor was bad.

Yes: Reinstall the old upper paper empty sensor and continue.

1

2

**4** Check pressure lever:

- Reinsert the upper cassette.
- Watch the pressure lever as the cassette is inserted.

#### Does the pressure lever elevate the paper to the correct feeding position?

**No:** Check the following for defects or incorrect mounting:

- Cassette tray
- Damper assembly
- Upper pressure lever
- Upper cassette release cam
- Upper cassette release latch
- Wire cable, pulley and spring
- Upper cassette release lever

Replace the defective part, then turn to TAG 002.

**Yes:** Replace the VPCL board, then turn to TAG 002.

## TAG 011: Lower Cassette Malfunction

| Possible Causes:                   | Cassette empty<br>Paper incorrectly loaded                                                           |
|------------------------------------|----------------------------------------------------------------------------------------------------|
| Possible Defects (                 | not listed in any particular order):                                                                 |
| ·                                  | Lower paper empty actuator                                                                           |
|                                    | Lower paper empty sensor                                                                             |
|                                    | Lower cassette tray                                                                                  |
|                                    | Lower pressure lever                                                                                 |
|                                    | Lower cassette release cam                                                                           |
|                                    | Lower cassette release latch                                                                         |
|                                    | Lower cassette release lever                                                                         |
|                                    | Spring                                                                                               |
|                                    | Connectors/wiring                                                                                    |
|                                    | VPCL board                                                                                           |
| Make sure paper is                 | in the lower cassette.                                                                               |
| • Make sure the p against the pape | aper is loaded correctly so that the side and rear guides are positioned securel r in the cassettes. |
| Power-on-reset                     | the printer.                                                                                         |
| • Run test prints.                 |                                                                                                    |
| Is a false "LOWER                  | CASSETTE EMPTY" message displayed?                                                                   |
| <b>No:</b> The paper was           | s loaded incorrectly. Turn to TAG 002                                                                |
| Yes: Continue.                     |                                                                                                    |
| Remove the lower of                | cassette.                                                                                            |
| • Inspect the lowe                 | er paper empty sensor actuator for binding, or for a damaged or broken part.                         |
| Is it in good worki                | ng order?                                                                                            |
| <b>No:</b> Replace the ad          | ctuator, then turn to TAG 002.                                                                       |
| Yes: Continue.                     |                                                                                                    |
|                                    |                                                                                                    |

• Run test prints.

### Is a false "LOWER CASSETTE EMPTY" message displayed?

No: The lower paper empty sensor was bad.

Yes: Reinstall the old lower paper empty sensor and continue.

1

2

3

**4** Reinsert the lower cassette.

• Watch the pressure lever as the cassette is inserted.

#### Does the pressure lever elevate the paper to the correct feeding position?

**No:** Check the following for defects or incorrect mounting:

- Cassette tray
- Lower pressure lever
- Lower cassette release cam
- Lower cassette release latch
- Wire cable, pulley and spring
- Lower cassette release lever
- Replace the defective part, then turn to TAG 002.

**Yes:** Replace the VPCL board, then turn to TAG 002.

### TAG 012: Upper Cassette Not Latched

ERROR MESSAGE: FALSE "UPPER CASSETTE NOT LATCHED" MESSAGE

### Possible Defects (not listed in any particular order): Upper cassette release cam Upper cassette release latch Upper cassette in latch Upper pressure lever Spring Wire cable and pulley Upper cassette Upper cassette in switch Upper paper size sensor Lower paper size sensor Connectors or wiring VPCL board

- **1** Turn off the printer and unplug the power cord.
  - Verify that J/P40 and J/P52 are connected properly.
  - Remove the upper cassette.
  - Inspect it for damage.
  - Reinsert the cassette.

Is the upper cassette properly latched?

No: Continue.

Yes: Go to #3 in this TAG.

### **2** Check for damage:

- Upper cassette release cam
- Upper cassette release latch
- Upper cassette in latch
- Upper pressure lever
- Spring
- Wire cable and pulley

#### Are any of these parts damaged?

No: Return to the beginning of this TAG.

Yes: Replace the damaged parts, then turn to TAG 002.

### **3** Remove the upper cassette.

• Make sure the upper cassette in switch actuator is functioning properly. **Is it in good working order?** 

No: Replace the actuator, then turn to TAG 002.

Yes: Continue.

| 4 | Run diagnostic test "Upper Cassette Test" on page 5-4.<br>Is UPPER CASSETTE TEST "NO CASSETTE" displayed?                                |
|---|----------------------------------------------------------------------------------------------------|
|   | <b>No:</b> Replace the VPCL board, then turn to TAG 002.                                                                                 |
|   | Yes: Continue.                                                                                                    |
| 5 | Install the upper cassette.                                                                                                    |
|   | Is a message other than "NO CASSETTE" displayed?                                                                                         |
|   | No: Continue.                                                                                                    |
|   | Yes: Replace the VPCL board, then turn to TAG 002.                                                                                       |
| 6 | Turn the printer off and unplug the power cord.                                                                                          |
|   | • Remove the upper cassette.                                                                                                    |
|   | • Loosen the upper paper size sensor assembly for access to the circuit board.                                                           |
|   | • Disconnect J/P46.                                                                                                    |
|   | • Activate the cassette in switch.                                                                                                    |
|   | • Check P46-1 to P46-2 for continuity.                                                                                                   |
|   | Is there continuity?                                                                                                    |
|   | No: Replace the upper cassette in switch or wire hardness W58, then turn to TAG 002.                                                     |
|   | Yes: Continue.                                                                                                    |
| 7 | Reconnect J/P46.                                                                                                    |
|   | • Disconnect J/P40 and J/P45.                                                                                                    |
|   | • Check P40-49 to P45-2 for continuity.                                                                                                  |
|   | Is there continuity?                                                                                                    |
|   | No: Go to $\#10$ in this TAG.                                                                                                    |
|   | Yes: Continue.                                                                                                    |
| 8 | Check P40-48 to P45-3 for continuity.                                                                                                    |
|   | Is there continuity?                                                                                                    |
|   | No: Continue.                                                                                                    |
|   | <b>Yes:</b> Replace the upper paper size sensor assembly. If this does not resolve the problem, replace the VPCL board. Turn to TAG 002. |

| 9  | Reconnect J/P40 and J/P45.                                                                                  |
|----|----------------------------------------------------------------------------------------------------|
|    | • Remove the lower cassette.                                                                                |
|    | • Loosen the lower paper size sensor assembly for access to the circuit board.                              |
|    | • Disconnect J/P43 and J/P47.                                                                               |
|    | • Check J43-8 to J47-3 for continuity.                                                                      |
|    | Is there continuity?                                                                                        |
|    | No: Replace lower paper size sensor assembly, then turn to TAG 002.                                         |
|    | Yes: Repair or replace the connectors or wiring from                                                        |
|    | P45-3 to P47-3,                                                                                             |
|    | P43-8 to J52-3, or                                                                                          |
|    | P40-48 to P52-3.                                                                                            |
|    | If this does not resolve the problem, replace the upper<br>paper size sensor assembly. Then turn to TAG 002 |
| 10 | Reconnect J/P40 and J/P45.                                                                                  |
|    | • Remove the lower cassette.                                                                                |
|    | • Loosen the lower paper size sensor assembly for access to the circuit board.                              |
|    | • Disconnect J/P43 and J/P47.                                                                               |
|    | • Check J43-9 to J47-2 for continuity.                                                                      |
|    | Is there continuity?                                                                                        |
|    | <b>No:</b> Replace the lower paper size sensor assembly.                                                    |
|    | Yes: Repair or replace the connectors or wiring from<br>P45-2 to P47-2,<br>P43-9 to J52-2 or                |

P40-49 to P52-2.

If this does not resolve the problem, replace the upper paper size sensor assembly. Then turn to TAG  $002\,$ 

### TAG 013: Lower Cassette Not Latched

4

ERROR MESSAGE: FALSE "LOWER CASSETTE NOT LATCHED" MESSAGE

 Possible Defects (not listed in any particular order):

 Lower cassette release cam

 Lower cassette release latch

 Lower cassette in latch

 Lower pressure lever

 Spring

 Lower cassette in switch

 Lower paper size sensor

 Connectors or wiring

 VPCL board

| 1 | Turn the printer off and unplug the power cord.                            |
|---|----------------------------------------------------------------------------|
|   | • Verify that J/P40 and J/P52 are connected properly.                      |
|   | • Remove the lower cassette.                                               |
|   | • Inspect it for damage.                                                   |
|   | • Reinsert the cassette.                                                   |
|   | Is the lower cassette properly latched?                                    |
|   | No: Continue.                                                              |
|   | <b>Yes:</b> Go to #3 in this TAG.                                          |
| 2 | Check the following for damage:                                            |
|   | • Lower cassette release cam                                               |
|   | Lower cassette release latch                                               |
|   | • Lower cassette in latch                                                  |
|   | Lower pressure lever                                                       |
|   | • Spring                                                                   |
|   | Are any of these parts damaged?                                            |
|   | <b>No:</b> Return to the beginning of this TAG.                            |
|   | Yes: Replace the damaged parts, then turn to TAG 002.                      |
| 3 | Remove the lower cassette.                                                 |
|   | • Make sure the lower cassette in switch actuator is functioning properly. |
|   | Is it in good working order?                                               |
|   | No: Replace the actuator, then turn to TAG 002.                            |
|   | Yes: Continue.                                                             |
| 4 | Run self diagnostic test "Lower Cassette Test" on page 5-5.                |
|   | <ul> <li>Is LOWER CASSETTE TEST "NO CASSETTE" displayed?</li> </ul>        |
|   | <b>No:</b> Replace the VPCL board, then turn to TAG 002.                   |
|   | Yes: Continue.                                                             |

Install the lower cassette. Is a message other than "NO CASSETTE" displayed?

No: Continue.

5

**Yes:** Replace the VPCL board, then turn to TAG 002.

- **6** Turn the printer off and unplug the power cord.
  - Remove the lower cassette.
  - Loosen the lower paper size sensor assembly for access to the circuit board.
  - Disconnect J/P48.
  - Activate the cassette in switch.
  - Check P48-1 to P48-2 for continuity.

### Is there continuity?

**No:** Replace the lower cassette in switch or wire harness W59, then turn to TAG 002. **Yes:** Continue.

### **7** Reconnect J/P48.

- Disconnect J/P43 and J/P40.
- Check P40-50 to P43-10 for continuity.

#### Is there continuity?

No: Repair or replace the connectors or wiring from P43-10 to J52-1 or P40-50 to P52-1. Then turn to TAG 002.

Yes: Continue.

## **8** Check P43-8 to P40-48 for continuity.

### Is there continuity?

No: Repair or replace the connectors or wiring from P43-8 to J52-3 or P40-48 to P52-3. Then turn to TAG 002.

**Yes:** Replace the lower paper size sensor assembly. If this does not resolve the problem, replace the VPCL board. Then turn to TAG 002.

## TAG 020: Paper Jam/Misfeed in Upper Cassette Area

|   | ERROR MESSAGE                                                                                                    | PAPER JAM 020 UPPER CASSETTE                                                                                                    |
|---|----------------------------------------------------------------------------------------------------|----------------------------------------------------------------------------------------------------|
|   | Possible Causes:                                                                                                    | Paper incorrectly loaded<br>Wrong weight or type of paper loaded<br>Paper path obstructed                                                                                                    |
|   | Possible Defects (                                                                                                    | not listed in any particular order):<br>Upper pick-up roller assembly<br>Upper feed roller assembly<br>Upper pick-up roller drive assembly<br>Upper paper guide assembly<br>Lower paper guide assembly<br>Upper paper cassette<br>Pick pressure adjustment<br>Main drive gear assembly<br>Paper feed drive belt<br>Paper feed drive idler assembly<br>Paper timing sensor<br>Wiring or connectors<br>VPCL board             |
| 1 | Check both paper p<br>Make sure paper<br>Make sure the p<br>Make sure the u<br>Verify that J/P40<br>Confirm that the<br>Power-on-reset<br>Run test prints f<br>Is error message F<br>No: Go to #12 in t<br>Yes: Continue.  | aths and remove any paper jams.<br>: is loaded properly in both cassettes.<br>aper guides are positioned properly.<br>pper pick-up roller, feed roller, and pinch roller assemblies are clean.<br>), J/P60, J/P66, and J/P68 are connected properly.<br>: paper in the cassettes meets paper specifications.<br>the printer.<br>rom the upper cassette.<br><b>PAPER JAM 020 UPPER CASSETTE still displayed?</b><br>his TAG. |
| 2 | Turn the printer off<br>Upper paper gui<br>Lower paper gu<br>Paper feed drive<br>Paper feed drive<br>Paper feed drive<br>Main drive gear<br>Upper pick-up r<br>Are all the parts in<br>No: Replace any d<br>Yes: Continue. | and inspect the following for damage or binding:<br>de assembly<br>de assembly<br>belt<br>pulley<br>idler assembly<br>assembly<br>oller drive assembly<br><b>good working order?</b><br>amaged parts, then turn to TAG 002.                                                                                                    |

| 3 | Clear the paper path.                                                                              |
|---|----------------------------------------------------------------------------------------------------|
|   | • Remove the upper cassette.                                                                       |
|   | • Power-on-reset the printer.                                                                      |
|   | • Run test prints from the lower cassette.                                                         |
|   | Is error message PAPER JAM 021 LOWER CASSETTE displayed?                                           |
|   | <b>No:</b> Go to $#9$ in this TAG.                                                                 |
|   | Yes: Continue.                                                                                     |
| 4 | Clear the paper path.                                                                              |
|   | • Inspect the paper timing sensor actuator for damage or binding.                                  |
|   | Is it in good working order?                                                                       |
|   | <b>No:</b> Replace the paper timing guide assembly, then turn to TAG 002.                          |
|   | Yes: Continue.                                                                                     |
|   |                                                                                                    |
| 5 | Replace the paper timing guide assembly.                                                           |
|   | • Power-on-reset the printer.                                                                      |
|   | • Run test prints from the upper cassette.                                                         |
|   | Is error message PAPER JAM 020 UPPER CASSETTE still displayed?                                     |
|   | No: Turn to TAG 002.                                                                               |
|   | Yes: Reinstall the old paper timing guide assembly and continue.                                   |
| 6 | Check J/P91-1 for +24 Vdc                                                                          |
| · | Is the voltage +24 Vdc?                                                                            |
|   | No: Continue                                                                                       |
|   | Yes: Replace the VPCL board, then turn to TAG 002                                                  |
|   |                                                                                                    |
| 7 | Check J/P8-13 for +24 Vdc.                                                                         |
|   | Is the voltage +24 Vdc?                                                                            |
|   | <b>No:</b> Replace the DC power supply, then turn to TAG 002.                                      |
|   | Yes: Repair or replace the connectors or wiring from P91-1 to P8-13, then turn to TAG 002.         |
|   |                                                                                                    |
| 8 | Turn the printer off and unplug the power cord.                                                    |
|   | • Disconnect J/P40 and J/P57.                                                                      |
|   | • Check the following for continuity:<br>P40-16 to P57-2                                           |
|   | P40-25 to P57-1, and                                                                               |
|   | P40-12 to P57-3.                                                                                   |
|   | Is there continuity on all?                                                                        |
|   | <b>No:</b> Repair or replace the connectors or wiring from                                         |
|   | P40-25 to J/P58-1 to P57-1,                                                                        |
|   | P40-10 to J/P38-2 to P57-2, or<br>P40-12 to J/P58-3 to P57-3                                       |
|   | Then turn to TAG 002.                                                                              |
|   | Yes: Replace the paper timing guide. If this does not resolve the problem, replace the VPCL board. |
|   | Then turn to TAG 002.                                                                              |

| 9  | Turn the printer off.                                                                             |
|----|---------------------------------------------------------------------------------------------------|
|    | • Open the back cover and install an interlock by-pass tool.                                      |
|    | • Remove the paper feed cover to expose the upper paper pick roller assembly.                     |
|    | Use extreme caution as gears and belts are exposed.                                               |
|    | • Run diagnostic test "Roller Clutch Tests" on page 5-7 to test the upper pick-up roller clutch.  |
|    | • Check P66 for a voltage change from +24 Vdc to 0 Vdc.                                           |
|    | Does the voltage change from +24 Vdc to 0 Vdc?                                                    |
|    | No: Continue.                                                                                     |
|    | <b>Yes:</b> Go to #12 in this TAG.                                                                |
| 10 | Turn off the printer and unplug the power cord.                                                   |
|    | • Disconnect J/P40 and J/P68.                                                                     |
|    | • Check P40-9 to J68-2 and P40-11 to J68-1 for continuity.                                        |
|    | Is there continuity?                                                                              |
|    | <b>No:</b> Repair or replace the connectors or wiring from                                        |
|    | P40-9 to J68-2 or                                                                                 |
|    | P40-11 to J68-1.                                                                                  |
|    | I nen turn to TAG 002.                                                                            |
|    | <b>Yes:</b> Replace the upper pick-up roller assembly, then turn to TAG 002.                      |
| 11 | Turn off the printer and unplug the power cord.                                                   |
|    | <ul> <li>Disconnect J/P40 and J/P66.</li> </ul>                                                   |
|    | • Check P40-6 to J66-2 and P40-11 to J66-1 for continuity.                                        |
|    | Is there continuity?                                                                              |
|    | <b>No:</b> Repair or replace connectors or wiring from                                            |
|    | P40-6 to J66-2 or                                                                                 |
|    | P40-11 to J66-1.                                                                                  |
|    | Then turn to TAG 002.                                                                             |
|    | <b>Yes:</b> Replace the upper feed roller assembly, then turn to TAG 002.                         |
| 12 | Inspect the upper pick-up roller assembly for damage or binding.                                  |
|    | Is it in good working order?                                                                      |
|    | <b>No:</b> Replace the upper pick-up roller assembly, then turn to TAG 002.                       |
|    | Yes: Continue.                                                                                    |
| 13 | Inspect the upper feed roller assembly for damage or binding.                                     |
|    | Is it in good working order?                                                                      |
|    | No: Replace the upper feed roller assembly, then turn to TAG 002.                                 |
|    | Yes: The upper pick-up roller or the feed rollers may not be delivering paper to the paper timing |
|    | sensor at the correct time. Return to the beginning of this TAG.                                  |
|    |                                                                                                   |

### TAG 021: Paper Jam/Misfeed in Lower Cassette Area

| ERROR MESSAGE      | EPAPER JAM 021 LOWER CASSETTE                                                              |
|--------------------|--------------------------------------------------------------------------------------------|
| Possible Causes:   | Paper loaded incorrectly<br>Wrong weight or type of paper loaded<br>Paper path obstruction |
| Possible Defects ( | not listed in any particular order):                                                       |
| ·                  | Lower pick-up roller assembly                                                              |
|                    | Lower feed roller assembly                                                                 |
|                    | Lower pick-up roller drive assembly                                                        |
|                    | Upper paper guide assembly                                                                 |
|                    | Lower paper guide assembly                                                                 |
|                    | Lower paper cassette                                                                       |
|                    | Pick pressure adjustment                                                                   |
|                    | Main drive gear assembly                                                                   |
|                    | Idler assembly                                                                             |
|                    | Paper feed drive belt                                                                      |
|                    | Paper feed drive idler assembly                                                            |
|                    | Paper timing sensor                                                                        |
|                    | Wiring or connectors                                                                       |
|                    | VPCL board                                                                                 |
| Check both paper p | paths and remove any jams.                                                                 |
| • Make sure pape   | r is loaded properly in both cassettes.                                                    |
| • Make sure the p  | aper guides are positioned properly.                                                       |

- Check that the pick-up roller, feed roller, and backup roller assemblies are clean.
- Verify that J/P40, J/P62, J/P67, and J/P69 are connected properly.
- Confirm that the paper in the cassettes meets paper specifications, outlined in the HP 5000 Cut Sheet Printers Paper Specifications Guide, C4672-90002.
- Remove the upper cassette.
- Power-on-reset the printer.
- Run test prints from the lower cassette.

Is error message PAPER JAM 021 LOWER CASSETTE displayed?

**No:** Go to #12 in this TAG.

Yes: Continue.

1

| 2 | Turn the printer off and inspect the following for damage or binding:                                                                                                    |
|---|----------------------------------------------------------------------------------------------------|
|   | • Lower paper guide assembly                                                                                                    |
|   | • Upper paper guide assembly                                                                                                    |
|   | • Paper feed drive belt                                                                                                    |
|   | Paper feed drive pulley                                                                                                    |
|   | • Paper feed drive idler assembly                                                                                                    |
|   | Main drive gear assembly                                                                                                    |
|   | Lower pick-up roller drive assembly                                                                                                    |
|   | Are all the parts in good working order?                                                                                                    |
|   | <b>No:</b> Replace the damaged parts, then turn to TAG 002.                                                                                                    |
|   | Yes: Continue.                                                                                                    |
| 3 | Clear the paper path.                                                                                                    |
|   | • Reinsert the upper cassette.                                                                                                    |
|   | • Power-on-reset the printer.                                                                                                    |
|   | • Run test prints from the upper cassette.                                                                                                    |
|   | Is error message PAPER JAM 020 UPPER CASSETTE displayed?                                                                                                    |
|   | <b>No:</b> Go to #9 in this TAG.                                                                                                    |
|   | Yes: Continue.                                                                                                    |
| 4 | Clear the paper path.                                                                                                    |
|   | • Inspect the paper timing sensor actuator for damage or binding.                                                                                                    |
|   | Is it in good working order?                                                                                                    |
|   | No: Replace the paper timing guide assembly, then turn to TAG 002.                                                                                                    |
|   | Yes: Continue.                                                                                                    |
| 5 | Replace the paper timing guide assembly.                                                                                                    |
|   | • Power-on-reset the printer.                                                                                                    |
|   | • Run test prints from the lower cassette.                                                                                                    |
|   | Is error message PAPER JAM 021 LOWER CASSETTE still displayed?                                                                                                    |
|   | No: Turn to TAG 002.                                                                                                    |
|   | Yes: Reinstall the old paper timing guide assembly and continue.                                                                                                    |
| 6 | Check J/P91-1 for +24 Vdc.                                                                                                    |
|   | Is the voltage +24 Vdc?                                                                                                    |
|   |                                                                                                    |
|   | No: Continue.                                                                                                    |
|   | No: Continue.<br>Yes: Replace the VPCL board, then turn to TAG 002.                                                                                                    |
| 7 | No: Continue.<br>Yes: Replace the VPCL board, then turn to TAG 002.<br>Check J/P8-13 for +24 Vdc.                                                                                      |
| 7 | No: Continue.<br>Yes: Replace the VPCL board, then turn to TAG 002.<br>Check J/P8-13 for +24 Vdc.<br>Is the voltage +24 Vdc?                                                           |
| 7 | No: Continue.<br>Yes: Replace the VPCL board, then turn to TAG 002.<br>Check J/P8-13 for +24 Vdc.<br>Is the voltage +24 Vdc?<br>No: Replace the DC power supply, then turn to TAG 002. |

| 8  | <ul> <li>Turn the printer off and unplug the power cord.</li> <li>Disconnect J/P40 and J/P57.</li> <li>Check the following for continuity:<br/>P40-16 to P57-2,<br/>P40-25 to P57-1, and<br/>P40-12 to P57-3.</li> <li>Is there ground?</li> <li>No: Repair or replace the connectors or wiring from:<br/>P40-25 to J/P58-1 to P57-1,<br/>P40-16 to J/P58-2 to P57-2, or<br/>P40-12 to J/P58-3 to P57-3.</li> </ul>                                                                        |
|----|----------------------------------------------------------------------------------------------------|
|    | <ul><li>Yes: Replace the paper timing guide. If this does not correct the problem, replace the VPCL board.<br/>Then turn to TAG 002.</li></ul>                                                                                                    |
| 9  | <ul> <li>Turn off the printer.</li> <li>Open the back cover and install an interlock by-pass tool.</li> <li>Remove the paper feed cover to expose the lower paper pick-up assembly.</li> <li>Use extreme caution as gears and belts are exposed.</li> <li>Run diagnostic test "Roller Clutch Tests" on page 5-7 to test the lower pick-up roller clutch.</li> <li>Check P67 for a voltage change from +24 Vdc to 0 Vdc.</li> <li>Does the voltage change from +24 Vdc to 0 Vdc?</li> </ul> |
|    | No: Continue.<br>Yes: Go to #12 in this TAG.                                                                                                    |
| 10 | <ul> <li>Turn the printer off and unplug the power cord.</li> <li>Disconnect J/P40 and J/P69.</li> <li>Check P40-8 to J69-2 and P40-10 to J69-1 for continuity.</li> <li>Is there continuity?</li> </ul>                                                                                                    |
|    | <ul> <li>No: Repair or replace the connectors or wiring from:<br/>P40-8 to J69-2 or<br/>P40-10 to J69-1.<br/>Then turn to TAG 002.</li> <li>Yes: Replace the lower pick-up roller assembly, then turn to TAG 002.</li> </ul>                                                                                                    |
| 11 | <ul> <li>Turn the printer off and unplug the power cord.</li> <li>Disconnect J/P40 and J/P67.</li> <li>Check P40-5 to J67-2 and P40-11 to J67-1 for continuity.</li> <li>Is there continuity?</li> </ul>                                                                                                    |
|    | No: Repair or replace the connectors or wiring from:<br>P40-5 to J67-2 or<br>P40-11 to J67-1.                                                                                                    |

Then turn to TAG 002.

**Yes:** Replace the lower feed roller assembly, then turn to TAG 002.

| 12 | Inspect the lower pick-up roller assembly for damage or binding.<br>Is it in good working order?  |
|----|---------------------------------------------------------------------------------------------------|
|    | <b>No:</b> Replace the lower pick-up roller assembly, then turn to TAG 002. <b>Yes:</b> Continue. |
| 13 | Inspect the lower feed roller assembly for damage or binding.                                     |
|    | Is it in good working order?                                                                      |

# TAG 022: Paper Jam in the Transfer or Fuser Area

| ERROR MESSAGE                                                                                                    | PAPER JAM 022 TRANSFER/FUSER                                                               |  |
|----------------------------------------------------------------------------------------------------|--------------------------------------------------------------------------------------------|--|
| Possible Causes:                                                                                                    | Paper loaded incorrectly<br>Wrong weight or type of paper loaded<br>Paper path obstruction |  |
| Possible Defects (                                                                                                    | not listed in any particular order):                                                       |  |
|                                                                                                    | Fuser                                                                                      |  |
|                                                                                                    | Paper supply                                                                               |  |
|                                                                                                    | Paper timing roller assembly                                                               |  |
|                                                                                                    | Fuser drive assembly                                                                       |  |
|                                                                                                    | Fuser drive belt                                                                           |  |
|                                                                                                    | Vacuum transport                                                                           |  |
|                                                                                                    | Exit roller assembly                                                                       |  |
|                                                                                                    | Upper paper guide assembly                                                                 |  |
|                                                                                                    | Lower paper guide assembly<br>Paper timing quide assembly                                  |  |
|                                                                                                    | r uper unung guute ussembly<br>Pick pressure adjustment                                    |  |
|                                                                                                    | VPCI hoard                                                                                 |  |
|                                                                                                    | Connectors or wiring                                                                       |  |
| <br>Check the paper par                                                                                                    | othes, rinse your clothes with cold water immediately to avoid stains.                     |  |
| L' Caution! The fi                                                                                                    | user may be very hot. Use caution when you:                                                |  |
| <ul> <li>Check the fuser for paper wrapped around the heat roller.</li> <li>Is paper wrapped around the heat roller?</li> </ul>                  |                                                                                            |  |
| No: Continue.                                                                                                    |                                                                                            |  |
| <b>Yes:</b> If the paper is black or very dark with no printing, go to TAG 805. If the paper is very dark and does have printing, go to TAG 811. |                                                                                            |  |
| Check both paper p                                                                                                    | aths for damage or obstructions.                                                           |  |
| • Confirm that J/F                                                                                                    | 13, J/P22, J/P40, J/P58, and J/P65 are connected properly.                                 |  |
| • Check that the p                                                                                                    | aper is properly loaded.                                                                   |  |
| Confirm that the                                                                                                    | paper in the cassettes meets paper specifications                                          |  |
| Check that the f                                                                                                    | super is installed properly                                                                |  |
| Dower on reset                                                                                                    | the printer                                                                                |  |
| Power-on-reset                                                                                                    | ne printer.                                                                                |  |
| • Run test prints.                                                                                                    |                                                                                            |  |
| is error message F                                                                                                    | APER JAM 022 IRANSFER/FUSER still displayed?                                               |  |
| No: Paper incorrec<br>TAG 002.                                                                                                    | tly loaded, incorrect paper type in use, or a loose connector was at fault. Turn to        |  |
|                                                                                                    |                                                                                            |  |

Yes: Continue.

| 3 | Has the fuser been replaced recently?                                                           |
|---|-------------------------------------------------------------------------------------------------|
|   | No: Continue.                                                                                   |
|   | Yes: Go to #5 in this TAG.                                                                      |
| 4 | Replace the fuser.                                                                              |
|   | • Run test prints.                                                                              |
|   | Has the problem been resolved?                                                                  |
|   | <b>No:</b> Reinstall the original fuser and continue.                                           |
|   | <b>Yes:</b> The fuser was at fault. Turn to TAG 002.                                            |
|   |                                                                                                 |
| 5 | Inspect the following for damage:                                                               |
|   | • Upper paper guide assembly                                                                    |
|   | Paper timing roller assembly                                                                    |
|   | Lower paper guide assembly                                                                      |
|   | Paper timing guide assembly                                                                     |
|   | Are any of these parts damaged?                                                                 |
|   | No: Continue.                                                                                   |
|   | Yes: Replace the damaged part, then turn to TAG 002.                                            |
| 6 | Is more than one sheet of paper jamming?                                                        |
|   | No: Go to #8 in this TAG.                                                                       |
|   | Yes: Continue.                                                                                  |
| 7 | Make sure the natural curl of the paper is turned up in the cassettes                           |
| • | <ul> <li>Make sure the paper is under the corner separators</li> </ul>                          |
|   | <ul> <li>Make sure the paper and side paper guides are positioned properly</li> </ul>           |
|   | <ul> <li>Make sure the paper being used does not have a high static charge</li> </ul>           |
|   | <ul> <li>Run test prints.</li> </ul>                                                            |
|   | Does the multiple feed problem still exist?                                                     |
|   | <b>No:</b> The paper appears to be at fault. Turn to TAG 002.                                   |
|   | Yes: Adjust the paper tension lever or pick pressure, as outlined in Section 9. General Printer |
|   | Maintenance, then turn to TAG 002.                                                              |
| 8 | Check the paper path for jams.                                                                  |
|   | • Open the printer's front cover and insert the interlock bypass tool.                          |
|   | • Power-on-reset the printer.                                                                   |
|   | • Run test prints.                                                                              |
|   | • Watch the end of the paper timing roller shaft.                                               |
|   | Does the paper timing roller shaft turn?                                                        |
|   | No: Continue.                                                                                   |
|   | Yes: Go to #13 in this TAG.                                                                     |
|   |                                                                                                 |

| 9  | Check J/P91-1 for +24 Vdc.                                                                        |
|----|---------------------------------------------------------------------------------------------------|
|    | Is the voltage +24 Vdc?                                                                           |
|    | No: Continue.                                                                                     |
|    | Yes: Replace the VPCL board, then turn to TAG 002.                                                |
| 10 | Check J/P8-13 for +24 Vdc.                                                                        |
|    | Is the voltage +24 Vdc?                                                                           |
|    | <b>No:</b> Replace the DC power supply, then turn to TAG 002.                                     |
|    | <b>Yes:</b> Repair or replace the connectors or wiring from P91-1 to P8-13, then turn to TAG 002. |
| 11 | Run diagnostic test "Roller Clutch Tests" on page 5-7 to test the paper timing roller clutch      |
|    | • Check P65 for a voltage change from +24 Vdc to 0 Vdc.                                           |
|    | Does the voltage change from +24 Vdc to 0 Vdc?                                                    |
|    | No: Continue.                                                                                     |
|    | <b>Yes:</b> Go to #13 in this TAG.                                                                |
| 12 | Turn off the printer and unplug the power cord.                                                   |
|    | • Disconnect J/P40 and J/P65.                                                                     |
|    | • Check P40-7 to J65-2 and P40-11 to J65-1 for continuity.                                        |
|    | Is there continuity on both?                                                                      |
|    | <b>No:</b> Repair or replace the connectors and wiring from:                                      |
|    | P40-7 to J65-2 or                                                                                 |
|    | P40-11 to J65-1.                                                                                  |
|    | <b>Yes:</b> Bonloos the neuror timing roller assembly, then turn to TAC 002                       |
|    | res: Replace the paper unning roher assembly, then turn to TAG 002.                               |
| 13 | Does paper stop or jam either before or during entry into the fuser?                              |
|    | <b>No:</b> Go to #16 in this TAG.                                                                 |
|    | Yes: Continue.                                                                                    |
| 14 | Remove the fuser.                                                                                 |
|    | Check the fuser rollers for damage or toner contamination.                                        |
|    | Are they damaged or contaminated with toner?                                                      |
|    | No: Continue.                                                                                     |
|    | <b>Yes:</b> Replace the fuser, then turn to TAG 002.                                              |
| 15 | Inspect the following for damage or binding:                                                      |
|    | • fuser                                                                                           |
|    | • Fuser drive belt                                                                                |
|    | • Fuser drive assembly                                                                            |
|    | Are any of these parts damaged?                                                                   |
|    | <b>No:</b> Go to $#21$ in this TAG.                                                               |
|    | <b>Yes:</b> Replace the damaged parts, then turn to TAG 002.                                      |

| 16 | Turn the printer off.                                                                               |
|----|----------------------------------------------------------------------------------------------------|
|    | Check for paper jams.                                                                               |
|    | • Inspect the exit roller, and exit pinch roller assemblies for damage, binding and contamination   |
|    | Are these parts in good working order?                                                              |
|    | <b>No:</b> Repair or replace the defective parts, then turn to TAG 002.                             |
|    | Yes: Continue.                                                                                      |
| 17 | Run test prints.                                                                                    |
|    | • Check the leading edge of the prints for improper registration.                                   |
|    | Is there improper registration?                                                                     |
|    | No: Continue.                                                                                       |
|    | <b>Yes:</b> Go to TAG 807 or TAG 901.                                                               |
| 18 | Inspect the vacuum transport for damage or binding.                                                 |
|    | Are the parts in good working order?                                                                |
|    | <b>No:</b> Repair or replace the vacuum transport, then turn to TAG 002.                            |
|    | Yes: Continue.                                                                                      |
| 19 | Open the top cover and install an interlock by-pass tool.                                           |
|    | • Power-on-reset the printer.                                                                       |
|    | • While the main motor is running, cover all of the holes in the vacuum transport with a piece of   |
|    | paper.                                                                                              |
|    | Does the vacuum transport fan hold the paper in place?                                              |
|    | No: Continue.                                                                                       |
|    | <b>Yes:</b> Return to the beginning of this TAG.                                                    |
| 20 | <b>! Use extreme caution:</b> Check for 100 Vac from J/P22-1 to J/P22-2.                            |
|    | Is the voltage 100 Vac?                                                                             |
|    | No: Continue.                                                                                       |
|    | Yes: Replace the vacuum transport assembly.                                                         |
| 21 | Power-on-reset the printer.                                                                         |
|    | Use extreme caution:                                                                                |
|    | • While the main motor is running, monitor J/P13-6 and J/P13-3 for 100 Vac.                         |
|    | Is the voltage 100 Vac?                                                                             |
|    | <b>No:</b> Replace the power control board, then turn to TAG 002.                                   |
|    | Yes: Repair or replace the connectors or wiring from J22-1 to P13-6 or J22-2 to P13-3. Then turn to |

# TAG 023: Paper Jam in the Output Area

|   | Possible Causes:                                      | Paper path obstruction<br>Output tray obstruction                                                                                                    |
|---|-------------------------------------------------------|----------------------------------------------------------------------------------------------------|
| 1 | Possible Defects (                                    | not listed in any particular order):                                                                                                    |
|   |                                                       | Exit paper sensor                                                                                                    |
|   |                                                       | Fuser drive                                                                                                    |
|   |                                                       | Exit roller assembly                                                                                                    |
|   |                                                       | Exit pinch roller assembly                                                                                                    |
|   |                                                       | VPCL board                                                                                                    |
|   |                                                       | Connectors or wiring                                                                                                    |
|   | ! If the printer has Test the printer lem occurs only | as a high capacity output unit (HCO), unplug and remove it before you begin,<br>without the HCO; if the problem remains, proceed with this TAG. If the prob<br>with the HCO, the HCO is causing the problem. Repair or replace the HCO |
|   | Turn the printer off                                  | and unplug the power cord.                                                                                                    |
|   | • Verify that J/P50                                   | and J/P40 are connected properly.                                                                                                    |
|   | • Check the paper                                     | path and remove any paper jams.                                                                                                    |
|   | • Check the output                                    | t tray and remove any paper jams.                                                                                                    |
|   | Power-on-reset                                        | he printer.                                                                                                    |
|   | • Run test prints.                                    |                                                                                                    |
|   | Is error message F                                    | APER JAM 023 AT/NEAR EXIT displayed?                                                                                                    |
|   | No: Loose connect                                     | ors or obstructions were at fault. Turn to TAG 002                                                                                                    |
|   | Ves: Continue                                         |                                                                                                    |
|   | res. continue.                                        |                                                                                                    |
|   | Is paper stopped o                                    | r jammed at the output tray?                                                                                                    |
|   | No: Continue.                                         |                                                                                                    |
|   | <b>Yes:</b> Go to <b>#5</b> in th                     | s TAG                                                                                                    |
|   |                                                       | 5 140.                                                                                                    |
|   | Inspect the exit pap                                  | er sensor actuator for damage or binding.                                                                                                    |
|   | Is it in good worki                                   | ng order?                                                                                                    |
|   | <b>No:</b> Repair or repl                             | ace the exit paper sensor actuator, then turn to TAG 002.                                                                                                    |
|   | 1 · · I                                               | A A A A A A A A A A A A A A A A A A A                                                                                                    |

- **4** Turn the printer off and unplug the power cord.
  - Disconnect J/P40 and J/P49.
  - Check the following for continuity: P40-24 to P49-2, P40-26 to P49-1, and P40-13 to P49-3.

#### Is there continuity?

- **No:** Repair or replace the connectors or wiring from: P40-26 to J/P50-1 to P49-1, P40-24 to J/P50-2 to P49-2, or P40-13 to J/P50-3 to P49-3.
- Yes: Replace the exit paper sensor.

Turn the printer off and unplug the power cord.

- Open the back cover and install an interlock bypass tool.
- Remove the fuser drive cover.
- Inspect the following for damage, binding, or contamination:
  - Exit roller assembly
  - Exit roller drive gear
  - Exit pinch roller assembly

#### Are all the parts in good working order?

No: Replace the defective parts, then turn to TAG 002.

Yes: Continue.

### **6** Remove the fuser.

5

7

- Inspect the following for damage or binding:
  - Fuser drive assembly
  - Fuser drive belt
  - Main drive gear assembly
- Are all the parts in good working order?

No: Replace the defective parts, then turn to TAG 002.

**Yes:** Reinstall the fuser and continue.

#### Run diagnostic test "Photoconductor Seam Sensor Test" on page 5-8.

• Watch the fuser drive and the exit roller assembly. Are they in good working order?

No: Replace the defective parts, then turn to TAG 002.

Yes: Replace the fuser, then turn to TAG 002.

## TAG 025: Paper in Input Area Before Printing

ERROR MESSAGE: PAPER JAM 025 AT/NEAR INPUT Possible Defects (not listed in any particular order): Paper timing sensor **VPCL** board Connectors or wiring 1 Turn the printer off and unplug the power cord. • Check the paper path and remove any paper jams. Confirm that J/P58 and J/P40 are connected properly. • Inspect the paper timing sensor actuator for damage or binding. Is it in good working order? No: Replace the paper timing guide assembly and continue. Yes: Continue. 2 Power-on-reset the printer. Is error message PAPER JAM 025 AT/NEAR INPUT displayed? No: Jammed paper, loose connectors, or the sensor actuator were at fault. Turn to TAG 002. Yes: Continue. 3 Replace the VPCL board. • Power-on-reset the printer. Is error message PAPER JAM 025 AT/NEAR INPUT displayed? No: Turn to TAG 002. Yes: Reinstall the old VPCL board and continue. 4 Loosen the paper timing guide. • Confirm that J/P57 is connected properly. Is J/P57 connected properly? No: Continue. Yes: Go to #6 in this TAG. 5 Reconnect J/P57. Reinstall the paper timing guide. ٠ Power-on-reset the printer. ٠ Is error message PAPER JAM 025 AT/NEAR INPUT still displayed? **No:** J/P57 was at fault. Turn to TAG 002.

Yes: Continue.

- **6** Turn the printer off and unplug the power cord.
  - Loosen the paper timing guide.
  - Disconnect J/P57 and J/P40.
  - Check the following for continuity: P40-16 to P57-2, P40-25 to P57-1, and P40-12 to P57-3.

#### Is there continuity?

- **No:** Repair or replace the connectors or wiring from: P40-25 to J/P58-1 to P57-1, P40-16 to J/P58-2 to P57-2, or P40-12 to J/P58-3 to P57-3. Then turn to TAG 002.
- **Yes:** Replace the paper timing guide. If that doesn't resolve the problem, replace the VPCL board. Then turn to TAG 002.

# TAG 026: Paper in Output Area Before Printing

|   | ERROR MESSAGE:PAPER JAM 026 AT/NEAR OUTPUT                                                                                                    |
|---|----------------------------------------------------------------------------------------------------|
|   | Possible Defects (not listed in any particular order):<br>Exit paper sensor<br>VPCL board<br>Connectors or wiring                                                                                                    |
|   | If the printer has a high capacity output unit (HCO), unplug and remove it before beginning this TAG. Test the printer without the HCO; if the problem remains, proceed with this TAG. If the problem occurs only with the HCO, the HCO is causing the problem. Repair or replace the HCO.              |
| 1 | <ul> <li>Turn the printer off and unplug the power cord.</li> <li>Check the paper path and remove any paper jams.</li> <li>Confirm that J/P50 and J/P40 are connected properly.</li> <li>Inspect the exit paper sensor actuator for damage or binding.</li> <li>Is it in good working order?</li> </ul> |
|   | No: Replace the exit paper sensor actuator and continue.<br>Yes: Continue.                                                                                                    |
| 2 | Power-on-reset the printer.<br>Is error message PAPER JAM 026 AT/NEAR OUTPUT displayed?<br>No: Jammed paper, loose connectors, or sensor actuator were at fault; go to TAG 002.<br>Yes: Continue.                                                                                                    |
| 3 | Check J/P40-26 for +12 Vdc.<br>Is the voltage +12 Vdc?<br>No: Replace the VPCL board, then turn to TAG 002.<br>Yes: Continue.                                                                                                    |

- **4** Turn off the printer and unplug the power cord.
  - Remove the exit cover.
  - Disconnect J/P49 and J/P40.
  - Check the following for continuity: P40-26 to P49-1, P40-24 to P49-2, and P40-13 to P49-3

#### Is there continuity?

- No: Repair or replace the connectors or wiring from: P40-26 to J/P50-1 to P49-1, P40-24 to J/P50-2 to P49-2, or P40-13 to J/P50-3 to P49-3. Then turn to TAG 002.
- **Yes:** Replace the exit paper sensor. If that doesn't resolve the problem, replace the VPCL board. Then turn to TAG 002.

# TAG 030: Developer Bias Short/Failure

|   | ERROR MESSAGE:MC DEVELOPER BIAS SHORT #030                                                                                                    |
|---|----------------------------------------------------------------------------------------------------|
|   | Possible Defects (not listed in any particular order):CleanerHigh voltage power supplyDC power supplyDC power supplyConnectors or wiringVPCL boardPrinthead assemblyPower control #2 boardDeveloper                                                                        |
| 1 | <ul> <li>Turn the printer off and unplug the power cord.</li> <li>Verify that J/P23, J/P24, J/P40, J/P41, J/P96, and J/P85 are connected properly.</li> <li>Power-on-reset the printer.</li> <li>Is error message MC DEVELOPER BIAS SHORT #030 still displayed?</li> </ul> |
|   | No: A loose connector was at fault. Turn to TAG 002.<br>Yes: Continue.                                                                                                    |
| 2 | Refer to Section 9, General Printer Maintenance and check the voltages.<br>Are the voltages correct?                                                                                                    |
|   | No: Replace the high voltage power supply, then turn to TAG 002.<br>Yes: Continue.                                                                                                    |
| 3 | Has the developer been replaced recently?<br>No: Go to #5 in this TAG.<br>Yes: Continue.                                                                                                    |
| 4 | <ul> <li>Replace the cleaner.</li> <li>Run test prints.</li> <li>Is error message MC DEVELOPER BIAS SHORT #030 still displayed?</li> <li>No: The cleaner was defective; turn to TAG 002.</li> <li>Yes: Bainstell the original cleaner and go to #6 in this TAG</li> </ul>  |
| 5 | Replace the developer.                                                                                                    |
|   | <ul> <li>Install a new toner cartridge.</li> <li>Run test prints.</li> <li>Is error message MC DEVELOPER BIAS SHORT #030 still displayed?</li> </ul>                                                                                                    |
|   | <ul><li>No: The developer was defective; turn to TAG 002.</li><li>Yes: Reinstall the original developer and continue.</li></ul>                                                                                                    |

| 6  | <ul><li>Open the back cover and install an interlock by-pass tool.</li><li>Check J/P23-5 for +24 Vdc.</li></ul> |
|----|----------------------------------------------------------------------------------------------------|
|    | Is the voltage +24 Vdc?                                                                                         |
|    | <b>No:</b> Repair or replace the connectors or wiring from P41-35 to P23-5, then turn to TAG 002.               |
|    | Yes: Continue.                                                                                                  |
| 7  | Turn the printer off and unplug the power cord.                                                                 |
|    | • Disconnect J/P41 and J/P24.                                                                                   |
|    | Check the following for continuity                                                                              |
|    | P41-31 to P24-1,                                                                                                |
|    | P41-30 to P24-2, and<br>P41-40 to P24-3                                                                         |
|    | Is there continuity?                                                                                            |
|    | <b>No:</b> Repair or replace the connectors or wiring from:                                                     |
|    | P41-31 to P24-1,                                                                                                |
|    | P41-30 to P24-2, or                                                                                             |
|    | P41-40 to P24-3.<br>Then turn to TAG 002                                                                        |
|    | Yes: Continue                                                                                                   |
|    |                                                                                                    |
| 8  | Disconnect P85 from the high voltage power supply.                                                              |
|    | Check P85-3 to J25-7 for continuity.                                                                            |
|    | Is there continuity?                                                                                            |
|    | <b>No:</b> Repair or replace the connectors or wiring from P85-3 to J25-7, then turn to TAG 002.                |
|    | Yes: Continue.                                                                                                  |
| 9  | Disconnect J/P96.                                                                                               |
|    | Check P96-1 to J25-7 for continuity.                                                                            |
|    | Is there continuity?                                                                                            |
|    | No: Repair or replace the developer power supply lead from                                                      |
|    | J/P96-1 to P85-3, then turn to TAG 002.                                                                         |
|    | <b>Yes:</b> Replace the high voltage power supply, then turn to TAG 002.                                        |
| 10 | Power-on-reset the printer.                                                                                     |
|    | Is error message MC DEVELOPER BIAS SHORT #030 still displayed?                                                  |
|    | No: The VPCL board was defective. Go to TAG 002.                                                                |
|    | Yes: Replace the VPCL board and continue.                                                                       |
| 11 | Check I/P12-1 for +24 Vdc                                                                                       |
|    | Is the voltage +24 Vdc?                                                                                         |
|    | No: Continue                                                                                                    |
|    | Yes: Repair or replace the connectors or wiring from P40-27 to P12-1, then turn to TAG 002                      |
|    |                                                                                                    |

# 12 Check J/P11-1 for +24 Vdc. Is the voltage +24 Vdc? No: Continue. Yes: Replace the power control #2 board, then turn to TAG 002. 13 Check J/P8-11 for +24 Vdc. Is the voltage +24 Vdc?

**No:** Replace the DC power supply, then turn to TAG 002.

**Yes:** Repair or replace the connectors or wiring from P8-11 to P11-1, then turn to TAG 002.

### TAG 031: Toner Patch Reference Level Incorrect

#### ERROR MESSAGE:MC TPS TOO LOW #031 MC TPS TOO HIGH #037

-

-

\_

Possible Causes: Contamination of the toner patch sensor or printhead lens

|   | Possible Defects (not listed in any particular order):<br>Photoconductor<br>Connectors or wiring<br>VPCL board<br>Developer                                                                                                    |
|---|----------------------------------------------------------------------------------------------------|
| 1 | <ul> <li>Turn the printer off and unplug the power cord.</li> <li>Refer to Section 9, General Printer Maintenance, and perform the every-call cleaning procedure.</li> <li>Clean the toner patch sensor on the developer.</li> <li>Clean the printhead lens.</li> <li>Run at least 200 test prints to detone the printer's engine.</li> <li>Has the problem been resolved?</li> </ul> |
|   | <ul><li>No: Contamination was at fault. Turn to TAG 002.</li><li>Yes: Continue.</li></ul>                                                                                                    |
| 2 | <ul><li>Refer to Section 9, General Printer Maintenance, and check the voltages.</li><li>Are the voltages correct?</li><li>No: Replace the high voltage power supply, then turn to TAG 002.</li><li>Yes: Continue.</li></ul>                                                                                                    |
| 3 | <ul><li>Have the photoconductor and developers been replaced recently?</li><li>No: Continue.</li><li>Yes: Go to #6 in this TAG.</li></ul>                                                                                                    |
| 4 | <ul> <li>Replace the photoconductor.</li> <li>Run 200+ test prints to reduce toner concentration in the developer.</li> <li>Has the problem been resolved?</li> <li>No: Reinstall the original photoconductor and continue.</li> <li>Yes: The photoconductor was at fault; turn to TAG 002.</li> </ul>                                                                                |
| 5 | <ul> <li>Replace the developer.</li> <li>Run test prints.</li> <li>Has the problem been resolved?</li> <li>No: Reinstall the original developer and continue.</li> </ul>                                                                                                    |

Yes: Turn to TAG 002. If the problem reappears, the toner/carrier mix may be old or contaminated.

\_

- Remove the developer.
- Disconnect J/P41.

6

- Check P41-47 to J25-3 for continuity.
- Is there continuity?

No: Repair or replace the connectors or wiring from P41-47 to J25-3.

**Yes:** Replace the VPCL board, then turn to TAG 002.

# TAG 032: Toner Patch Too Light

|   | ERROR MESSAGE:MC TPS TOO LIGHT #032<br>MC TPS SIGNAL OVERLOAD #033                                                                                                    |
|---|----------------------------------------------------------------------------------------------------|
|   | Possible Defects (not listed in any particular order):<br>Photoconductor<br>RIGS board<br>VPCL board                                                                  |
| 1 | Refer to Section 9, General Printer Maintenance, and check the voltages.<br>Are the voltages correct?                                                                 |
|   | <b>No:</b> Replace the high voltage power supply, then turn to TAG 002.<br><b>Yes:</b> Continue.                                                                      |
| 2 | Has the photoconductor been replaced recently?<br>No: Continue.<br>Yes: Go to #4 in this TAG.                                                                         |
| 3 | <ul> <li>Replace the photoconductor.</li> <li>Run 200+ test prints to reduce toner concentration in the developer.</li> <li>Has the problem been resolved?</li> </ul> |
|   | Yes: The photoconductor was at fault. Turn to TAG 002.                                                                                                    |
| 4 | <ul><li>Turn the printer off and unplug the power cord.</li><li>Refer to Section 9, General Printer Maintenance, and perform the every-call cleaning proce-</li></ul> |
|   | <ul> <li>dure.</li> <li>Clean the toner patch sensor on the developer.</li> <li>Clean the printhead lens.</li> <li>Run at least 55 test prints.</li> </ul>            |
|   | <ul><li>Has the problem been resolved?</li><li>No: Contamination was at fault. Turn to TAG 002.</li><li>Yes: Continue.</li></ul>                                      |
| 5 | Run test prints.<br>Do the test prints appear overtoned, dark, or have background?                                                                                    |
|   | No: Go to #8 in this TAG.<br>Yes: Continue.                                                                                                    |
| 6 | Develop a toner patch, as described in Section 1, Troubleshooting.<br>Is the toner patch developed and properly positioned?                                           |
|   | No: Replace the RIGS board, then turn to TAG 002.<br>Yes: Continue.                                                                                                   |

| 7 | Check the toner patch sensor board in the developer for loose wiring connectors.<br>Are all connectors and wiring connected properly?                                           |
|---|----------------------------------------------------------------------------------------------------|
|   | <b>No:</b> Reconnect the wiring and connectors or replace the developer, then turn to TAG 002. <b>Yes:</b> Go to TAG 808, TAG 811, or both, to identify the problem further.    |
| 8 | <ul><li>Do the prints appear light or blank?</li><li>No: Replace the VPCL board, then turn to TAG 002.</li><li>Yes: Replace the photoconductor, then turn to TAG 002.</li></ul> |

## TAG 035: Out of Toner or ADD TONER Indication

|   | ERROR MESSAGE:MC TONER EMPTY ERROR #035                                                                                                    |
|---|----------------------------------------------------------------------------------------------------|
|   | Possible Causes:Photoconductor<br>Toner cartridge seal not removed<br>Toner cartridge empty<br>High print coverage                                                                         |
|   | Possible Defects (not listed in any particular order):<br>VPCL board<br>Developer connectors or wiring                                                                                     |
|   | An MC TPS SIGNAL OVERLOAD #035 error may occur if the print coverage exceeds 25%. Do not run high print coverage jobs for extended periods of time.                                        |
| 1 | Power-on-reset the printer. <ul> <li>Run test prints.</li> </ul> Is error message MC TONER EMPTY ERROR #035 displayed? No: Continue                                                        |
|   | <ul><li>Yes: Refer to Section 9, General Printer Maintenance, and perform the every-call cleaning procedure. Clean the toner patch sensor and the printhead lens, then continue.</li></ul> |
| 2 | Refer to Section 9, General Printer Maintenance, and check the voltages.<br>Are the voltages correct?                                                                                      |
|   | <b>No:</b> Replace the high voltage power supply, then turn to TAG 002. <b>Yes:</b> Continue.                                                                                              |
| 3 | Has the photoconductor been replaced recently?<br>No: Continue.<br>Yes: Go to #5 in this TAG.                                                                                              |
| 4 | <ul> <li>Replace the photoconductor.</li> <li>Run 200+ test prints to reduce toner concentration in the developer.</li> <li>Has the problem been resolved?</li> </ul>                      |
|   | <ul><li>No: Reinstall the original photoconductor and continue.</li><li>Yes: The photoconductor was at fault. Turn to TAG 002.</li></ul>                                                   |
| 5 | <ul><li>Has the seal has been removed from the toner cartridge?</li><li>No: Continue.</li><li>Yes: Go to #7 in this TAG.</li></ul>                                                         |

6 Remove the toner cartridge seal. • Power-on-reset the printer. • Run test prints. Has the problem been resolved? No: Continue. Yes: The toner cartridge seal was at fault. Turn to TAG 002. 7 Turn the printer off and unplug the power cord. • Disconnect J/P41. • Remove the developer. • Check P41-48 to J25-6 for continuity. Is there continuity? No: Repair or replace the connectors or wiring from P41-48 to J25-6, then turn to TAG 002. Yes: Replace the VPCL board. If this resolves the problem, then turn to TAG 002. If the problem is still not resolved, go to TAG 610.
## TAG 036: Developer Not Installed

#### ERROR MESSAGE:MC NO DEVELOPER #036 MC DEVELOPER CONN. OPEN #037

Possible Defects (not listed in any particular order): Developer not installed properly Connectors or wiring VPCL board

| 1 | <ul> <li>Turn the printer off and unplug the power cord.</li> <li>Make sure the developer is installed properly.</li> <li>Confirm that J/P41 is connected properly.</li> <li>Confirm that the proper developer is installed.</li> <li>Power-on-reset the printer.</li> <li>Is error message MC NO DEVELOPER #036 displayed?</li> <li>No: A loose connector or improper developer was at fault. Turn to TAG 002.</li> <li>Yes: Continue.</li> </ul> |
|---|----------------------------------------------------------------------------------------------------|
| 2 | Refer to Section 9, General Printer Maintenance, and check the voltages.                                                                                                    |
|   | Net: Deplace the high voltage power supply then turn to TAG 002                                                                                                    |
|   | Yes: Continue.                                                                                                    |
|   |                                                                                                    |
| 3 | Turn the printer off and unplug the power cord.                                                                                                    |
|   | <ul> <li>Disconnect J/P41.</li> <li>Check P41 45 to P41 46 for continuity.</li> </ul>                                                                                                    |
|   | • Check P41-45 to P41-46 for continuity.<br>Is there continuity?                                                                                                    |
|   | No: Continue.                                                                                                    |
|   | Yes: Replace the VPCL board, then turn to TAG 002.                                                                                                    |
| 4 | Remove the developer.                                                                                                    |
|   | • Check P41-45 to J25-12 and P41-46 to J25-8 for continuity.                                                                                                    |
|   | Is there continuity on both?                                                                                                    |
|   | No: Repair or replace the connectors or wiring from:<br>P41-45 to J25-12 or<br>P41-46 to J25-8,<br>then turn to TAC 002                                                                                                    |
|   | Yes: Replace the developer, then turn to TAG 002.                                                                                                    |
|   | ······································                                                                                                    |

## TAG 040: Photoconductor Seam Sensor Malfunction

#### ERROR MESSAGE:MC NO SIGNAL FROM PSS #040 MC PSS SENSOR SHORTED #041 MC PSS SENSOR OPEN #042

Possible Defects (not listed in any particular order): Photoconductor Main motor gear Main motor gear keys Main drive gear assembly Main drive motor assembly Connectors or wiring VPCL board Software Seam sensor

Turn the printer off and unplug the power cord.

- Verify that J/P4, J/P9, J/P12, J/P14, J/P20, J/P40, J/P41, J/P63 (photoconductor seam sensor), J/ P64, J/P251, and J/P252 are connected properly.
- Remove the photoconductor.
- Clean the photoconductor contacts, the guide rail contacts, and the photoconductor cavity.
- Clean the seam sensor lens and cavity, and remove any obstructions.
- Reinstall the photoconductor.
- Power-on-reset the printer.

Is error message MC NO SIGNAL FROM PSS #040, MC PSS SENSOR SHORTED #041 or MC PSS SENSOR OPEN #042 still displayed?

No: Loose connectors or dirty contacts were at fault. Turn to TAG 002.

Yes: Continue.

1

## **2** Has the photoconductor been replaced recently?

No: Continue.

Yes: Go to #4 in this TAG.

### **3** Replace the photoconductor.

• Run test prints.

#### Has the problem been resolved?

**No:** Reinstall the original photoconductor and continue.

**Yes:** The photoconductor was at fault. Turn to TAG 002.

**4** Open the top cover and insert an interlock by-pass tool.

• Run the dignostic test "Photoconductor Seam Sensor Test" on page 5-8. Does the photoconductor belt rotate?

No: Continue.

**Yes:** Go to #11 in this TAG.

| 5 | Is error message MC PSS Sensor Shorted #041 or MC PSS Sensor Open #042 displaye<br>while running "Photoconductor Seam Sensor Test" on page 5-8?<br>No: Continue.                                                                                                    |  |  |
|---|----------------------------------------------------------------------------------------------------|--|--|
|   | <b>Yes:</b> Go to #12 in this TAG.                                                                                                    |  |  |
| 6 | Turn the printer off.                                                                                                    |  |  |
|   | Remove the photoconductor.                                                                                                    |  |  |
|   | Inspect it for damaged drive mechanism or belt slippage.                                                                                                    |  |  |
|   | Is it in good working order?                                                                                                    |  |  |
|   | No: Replace the photoconductor, then turn to TAG 002.                                                                                                    |  |  |
|   | Yes: Continue.                                                                                                    |  |  |
| 7 | Reinstall the photoconductor.                                                                                                    |  |  |
|   | Remove the interlock by-pass tool and close the top cover.                                                                                                    |  |  |
|   | • Open the back cover and install an interlock by-pass tool.                                                                                                    |  |  |
|   | Remove the main drive motor assembly cover.                                                                                                    |  |  |
|   | • Turn the printer on.                                                                                                    |  |  |
|   | Run diagnostic test "Photoconductor Seam Sensor Test" on page 5-8.                                                                                                    |  |  |
|   | • Watch the main motor.                                                                                                    |  |  |
|   | Does the main motor gear turn while running the Photoconductor Seam Sensor Test?                                                                                                    |  |  |
|   | No: Continue.                                                                                                    |  |  |
|   | <b>Yes:</b> Replace the main motor gear, main motor gear key, or both, or replace the main drive gear assembly, as needed. Then turn to TAG 002.                                                                                                    |  |  |
| 8 |                                                                                                    |  |  |
|   | Run diagnostic test "Photoconductor Seam Sensor Test" on page 5-8.                                                                                                    |  |  |
|   | Run diagnostic test "Photoconductor Seam Sensor Test" on page 5-8.    Use extreme caution:                                                                                                    |  |  |
|   | <ul> <li>Run diagnostic test "Photoconductor Seam Sensor Test" on page 5-8.</li> <li>! Use extreme caution:</li> <li>Check J/P20-2 to J/P20-3 for 100 Vac while the test is running.</li> </ul>                                                                                                    |  |  |
|   | <ul> <li>Run diagnostic test "Photoconductor Seam Sensor Test" on page 5-8.</li> <li>Use extreme caution:</li> <li>Check J/P20-2 to J/P20-3 for 100 Vac while the test is running.</li> <li>Is the voltage 100 Vac?</li> </ul>                                                                                                    |  |  |
|   | <ul> <li>Run diagnostic test "Photoconductor Seam Sensor Test" on page 5-8.</li> <li>! Use extreme caution:</li> <li>Check J/P20-2 to J/P20-3 for 100 Vac while the test is running.</li> <li>Is the voltage 100 Vac?</li> <li>No: Continue.</li> </ul>                                                                                                    |  |  |
|   | <ul> <li>Run diagnostic test "Photoconductor Seam Sensor Test" on page 5-8.</li> <li>! Use extreme caution:</li> <li>Check J/P20-2 to J/P20-3 for 100 Vac while the test is running.</li> <li>Is the voltage 100 Vac?</li> <li>No: Continue.</li> <li>Yes: Replace the main drive motor assembly, then turn to TAG 002.</li> </ul>                                                                                                    |  |  |
| 9 | <ul> <li>Run diagnostic test "Photoconductor Seam Sensor Test" on page 5-8.</li> <li>Use extreme caution: <ul> <li>Check J/P20-2 to J/P20-3 for 100 Vac while the test is running.</li> <li>Is the voltage 100 Vac?</li> </ul> </li> <li>No: Continue.</li> <li>Yes: Replace the main drive motor assembly, then turn to TAG 002.</li> </ul>                                                                                                    |  |  |
| 9 | Run diagnostic test "Photoconductor Seam Sensor Test" on page 5-8.         ! Use extreme caution:         • Check J/P20-2 to J/P20-3 for 100 Vac while the test is running.         Is the voltage 100 Vac?         No: Continue.         Yes: Replace the main drive motor assembly, then turn to TAG 002.         Run diagnostic test "Photoconductor Seam Sensor Test" on page 5-8.         ! Use extreme caution:                                                                                                    |  |  |
| 9 | <ul> <li>Run diagnostic test "Photoconductor Seam Sensor Test" on page 5-8.</li> <li>Use extreme caution: <ul> <li>Check J/P20-2 to J/P20-3 for 100 Vac while the test is running.</li> <li>Is the voltage 100 Vac?</li> </ul> </li> <li>No: Continue.</li> <li>Yes: Replace the main drive motor assembly, then turn to TAG 002.</li> <li>Run diagnostic test "Photoconductor Seam Sensor Test" on page 5-8.</li> <li>Use extreme caution: <ul> <li>Check J/P14-2 to J/P14-3 for 100 Vac while the test is running.</li> </ul> </li> </ul>                                                                                                    |  |  |
| 9 | <ul> <li>Run diagnostic test "Photoconductor Seam Sensor Test" on page 5-8.</li> <li>Use extreme caution: <ul> <li>Check J/P20-2 to J/P20-3 for 100 Vac while the test is running.</li> <li>Is the voltage 100 Vac?</li> </ul> </li> <li>No: Continue.</li> <li>Yes: Replace the main drive motor assembly, then turn to TAG 002.</li> <li>Run diagnostic test "Photoconductor Seam Sensor Test" on page 5-8.</li> <li>Use extreme caution: <ul> <li>Check J/P14-2 to J/P14-3 for 100 Vac while the test is running.</li> </ul> </li> <li>Is the voltage 100 Vac?</li> </ul>                                                                                                    |  |  |
| 9 | Run diagnostic test "Photoconductor Seam Sensor Test" on page 5-8.         ! Use extreme caution:         • Check J/P20-2 to J/P20-3 for 100 Vac while the test is running.         Is the voltage 100 Vac?         No: Continue.         Yes: Replace the main drive motor assembly, then turn to TAG 002.         Run diagnostic test "Photoconductor Seam Sensor Test" on page 5-8.         ! Use extreme caution:         • Check J/P14-2 to J/P14-3 for 100 Vac while the test is running.         Is the voltage 100 Vac?         No: Continue.                                                                                                    |  |  |
| 9 | <ul> <li>Run diagnostic test "Photoconductor Seam Sensor Test" on page 5-8.</li> <li>! Use extreme caution: <ul> <li>Check J/P20-2 to J/P20-3 for 100 Vac while the test is running.</li> <li>Is the voltage 100 Vac?</li> </ul> </li> <li>No: Continue.</li> <li>Yes: Replace the main drive motor assembly, then turn to TAG 002.</li> <li>Run diagnostic test "Photoconductor Seam Sensor Test" on page 5-8.</li> <li>! Use extreme caution: <ul> <li>Check J/P14-2 to J/P14-3 for 100 Vac while the test is running.</li> <li>Is the voltage 100 Vac?</li> </ul> </li> <li>No: Continue.</li> <li>Yes: Repair or replace the connectors or wiring from:</li> </ul>                                                                                  |  |  |
| 9 | <ul> <li>Run diagnostic test "Photoconductor Seam Sensor Test" on page 5-8.</li> <li>! Use extreme caution: <ul> <li>Check J/P20-2 to J/P20-3 for 100 Vac while the test is running.</li> <li>Is the voltage 100 Vac?</li> </ul> </li> <li>No: Continue.</li> <li>Yes: Replace the main drive motor assembly, then turn to TAG 002.</li> <li>Run diagnostic test "Photoconductor Seam Sensor Test" on page 5-8.</li> <li>! Use extreme caution: <ul> <li>Check J/P14-2 to J/P14-3 for 100 Vac while the test is running.</li> <li>Is the voltage 100 Vac?</li> </ul> </li> <li>No: Continue.</li> <li>Yes: Repair or replace the connectors or wiring from: P14-2 to P20-3 or</li> </ul>                                                                |  |  |
| 9 | <ul> <li>Run diagnostic test "Photoconductor Seam Sensor Test" on page 5-8.</li> <li>! Use extreme caution: <ul> <li>Check J/P20-2 to J/P20-3 for 100 Vac while the test is running.</li> <li>Is the voltage 100 Vac?</li> </ul> </li> <li>No: Continue. <ul> <li>Yes: Replace the main drive motor assembly, then turn to TAG 002.</li> </ul> </li> <li>Run diagnostic test "Photoconductor Seam Sensor Test" on page 5-8.</li> <li>! Use extreme caution: <ul> <li>Check J/P14-2 to J/P14-3 for 100 Vac while the test is running.</li> <li>Is the voltage 100 Vac?</li> </ul> </li> <li>No: Continue. <ul> <li>Yes: Repair or replace the connectors or wiring from: P14-2 to P20-3 or P14-3 to P20-2;</li> <li>H-3 to P20-2;</li> </ul> </li> </ul> |  |  |

\_\_\_\_

\_

| 10 | Turn the printer off and unplug the power cord.                                                                                  |
|----|----------------------------------------------------------------------------------------------------|
|    | • Disconnect J/P40 and J/P12.                                                                                                    |
|    | Check P40-33 to P12-7 for continuity.                                                                                            |
|    | Is there continuity?                                                                                                    |
|    | <b>No:</b> Repair or replace the connectors or wiring from P40-33 to P12-7.                                                      |
|    | <b>Yes:</b> Replace the power control board; if this does not correct the problem, replace the VPCL board. Then turn to TAG 002. |
| 11 | Remove the photoconductor.                                                                                                    |
|    | • Inspect the photoconductor belt for damage.                                                                                    |
|    | Check the timing hole for contamination or blockage.                                                                             |
|    | Are the photoconductor belt and the timing hole both in good working order?                                                      |
|    | <b>No:</b> Replace the photoconductor, then turn to TAG 002.                                                                     |
|    | Yes: Continue.                                                                                                    |
| 12 | Turn the printer off.                                                                                                    |
|    | • Disconnect J/P40.                                                                                                    |
|    | • Turn the printer on.                                                                                                    |
|    | • Check J40-20 for +12 Vdc.                                                                                                    |
|    | Is the voltage +12 Vdc?                                                                                                    |
|    | <b>No:</b> Replace the VPCL board, then turn to TAG 002.                                                                         |
|    | Yes: Continue.                                                                                                    |
| 13 | Check J/P64 pin 2 for between +2 to +6 Vdc.                                                                                      |
|    | ! On J/P64, pin 1 is the top pin.                                                                                                |
|    | Is the voltage between +2 to +6 Vdc?                                                                                             |
|    | <b>No:</b> Replace the VPCL board, then turn to TAG 002.                                                                         |
|    | Yes: Continue.                                                                                                    |
| 14 | Turn the printer off and unplug the power cord.                                                                                  |
|    | • Remove the photoconductor.                                                                                                    |
|    | • Disconnect J/P63, observing carefully the plug's orientation before you remove it.                                             |
|    | Check the following for continuity:                                                                                              |
|    | • P40-19 to J/P64-1 to J/P252, which is the center connector contact on the photoconductor guide rail;                           |
|    | • P40-21 to J/P64-2 to J/P251, which is the top connector contact on the photoconductor guide rail;                              |
|    | • P40-18 to J/P 64-3 to P63-1;                                                                                                   |
|    | • P40-20 to J/P64-4 to P63-2.                                                                                                    |
|    | is there continuity on all:                                                                                                    |

**No:** Repair or replace the connectors or wiring that did not have continuity, then turn to TAG 002. **Yes:** Replace the photoconductor seam sensor, reconnect J/P40 and J/P63, then turn to TAG 002.

## TAG 044: Charge Corona/Transfer Corona Circuit Open

## ERROR MESSAGE: MC MAIN/TRANSFER OPEN #044 Possible Defects (not listed in any particular order): Charge corona Transfer corona Connectors or wiring High voltage power supply Upper paper guide Charge corona terminal assembly **VPCL** board 1 Turn the printer off and unplug the power cord. Verify that J/P23 and J/P41 are connected properly. Make sure the high voltage power supply charge corona lead is connected properly. Make sure the transfer corona lead is connected properly. ٠ • Verify that the charge corona and transfer corona ground circuits are connected properly. • Remove the transfer corona from the upper paper guide. • Clean the transfer corona housing and contacts. • Clean the transfer corona wire. • Inspect the transfer corona socket in the upper paper guide for contamination. Verify that the transfer corona static eliminator brush on the transfer corona housing is grounded to the transfer corona metal housing. Reinstall the transfer corona. • Clean the charge corona contacts. • Power-on-reset the printer. • Run test prints. Is error message MC MAIN/TRANSFER OPEN #044 displayed? No: Loose connectors or a dirty transfer corona were at fault. Turn to TAG 002. Yes: Continue. 2 Has the charge corona been replaced recently? No: Continue. Yes: Go to #4 in this TAG. 3 Replace the charge corona and photoconductor. • Power-on-reset the printer. • Run test prints. Has the problem been resolved? No: Reinstall the original charge corona and photoconductor, and continue. Yes: The charge corona was at fault. Turn to TAG 002.

| 4  | Remove the transfer corona.                                                                                           |
|----|----------------------------------------------------------------------------------------------------|
|    | • Inspect the housing for jammed paper.                                                                               |
|    | Is paper jammed inside the transfer corona housing?                                                                   |
|    | No: Continue.                                                                                                    |
|    | Yes: Remove the jammed paper and check the transfer corona for damage, then turn to TAG 022.                          |
| 5  | Run diagnostic test "Charge Corona Test" on page 5-9.                                                                 |
|    | Is error message 046 displayed?                                                                                       |
|    | No: Continue.                                                                                                    |
|    | <b>Yes:</b> Go to #11 in this TAG.                                                                                    |
| 6  | Run diagnostic test "Transfer Corona Test" on page 5-9.                                                               |
|    | Is error message MC TRANSFER CHRGR OPEN #051 displayed?                                                               |
|    | No: Continue.                                                                                                    |
|    | <b>Yes:</b> Go to #8 in this TAG.                                                                                     |
| 7  | Run diagnostic test "Transfer Corona Test" on page 5-9.                                                               |
|    | Is error message MC TRANSFER CHRGR SHORT #050 displayed?                                                              |
|    | <b>No:</b> The problem appears to be intermittent. Go to TAG 050.                                                     |
|    | <b>Yes:</b> Go to TAG 050.                                                                                            |
| 8  | Turn the printer off and unplug the power cord.                                                                       |
|    | • Remove the transfer corona.                                                                                         |
|    | • Inspect the transfer corona wire.                                                                                   |
|    | Is the transfer corona wire damaged?                                                                                  |
|    | No: Continue.                                                                                                    |
|    | Yes: Replace the transfer corona, then turn to TAG 002.                                                               |
| 9  | With the upper paper guide assembly in its fully upright position, check the transfer corona's lower                  |
|    | receptacle for continuity to ground.                                                                                  |
|    | Not. Replace or repair the upper paper guide assembly, then turn to $TA = 0.02$                                       |
|    | Yes: Continue                                                                                                    |
|    | Tes. Continue.                                                                                                    |
| 10 | Disconnect high voltage power supply lead to the transfer corona.                                                     |
|    | • Check the transfer corona's upper receptacle to the lead removed from the high voltage power supply for continuity. |
|    | Is there continuity?                                                                                                  |
|    | <b>No:</b> Replace the upper paper guide assembly, then turn to TAG 002.                                              |
|    | Marao Contra H12 in this TAC                                                                                          |

| 11 | Turn the printer off and unplug the power cord.                                                                                                    |  |  |  |
|----|----------------------------------------------------------------------------------------------------|--|--|--|
|    | • Disconnect the charge corona lead from the high voltage power supply.                                                                                        |  |  |  |
|    | • Check for continuity the charge corona lead terminal assembly's lower contact to the lead removed from the high voltage power supply.                        |  |  |  |
|    | Is there continuity?                                                                                                    |  |  |  |
|    | No: Repair or replace the charge corona lead or the charge corona terminal assembly, then turn to TAG 002.                                                     |  |  |  |
|    | Yes: Continue.                                                                                                    |  |  |  |
| 12 | Remove the cleaner.                                                                                                    |  |  |  |
|    | • Disconnect J/P85.                                                                                                    |  |  |  |
|    | • Check for continuity between the connector for the charge corona terminal assembly's upper contact and J/P85-10 at the high voltage power supply.            |  |  |  |
|    | Is there continuity?                                                                                                    |  |  |  |
|    | <b>No:</b> Repair or replace the connectors or wiring, then turn to TAG 002.                                                                                   |  |  |  |
|    | Yes: Continue.                                                                                                    |  |  |  |
| 13 | Disconnect J/P41 and J/P23.                                                                                                    |  |  |  |
|    | • Check P41-35 to P23-5 for continuity.                                                                                                    |  |  |  |
|    | Is there continuity?                                                                                                    |  |  |  |
|    | <b>No:</b> Repair or replace the connectors or wiring from P41-35 to P23-5, then turn to TAG 002. <b>Yes:</b> Continue.                                        |  |  |  |
| 14 | Check P41-39 to P23-1 for continuity.                                                                                                    |  |  |  |
|    | Is there continuity?                                                                                                    |  |  |  |
|    | No: Repair or replace the connectors or wiring from P41-39 to P23-1, then turn to TAG 002. Yes: Continue.                                                      |  |  |  |
| 15 | Paconnact the power                                                                                                    |  |  |  |
| 15 | Turn the printer on                                                                                                    |  |  |  |
|    | Check I/P41 35 for +24 Vdc                                                                                                    |  |  |  |
|    | • Check J/P41-55 IOF +24 V dC.                                                                                                    |  |  |  |
|    | Net Deplete the VDCL beard then term to TAC 002                                                                                                    |  |  |  |
|    | No: Replace the VPCL board, then turn to IAG 002.                                                                                                    |  |  |  |
|    | <b>Yes:</b> Determine whether the high voltage power supply or the charge corona terminal assembly is at fault, replace the faulty unit, then turn to TAG 002. |  |  |  |
|    |                                                                                                    |  |  |  |

# TAG 045: Charge Corona Circuit Shorted

|   | ERROR MESSAGE:MC MAIN CHARGER SHORT #045                                                                                                    |
|---|----------------------------------------------------------------------------------------------------|
|   | Possible Defects (not listed in any particular order):<br>Charge corona<br>High voltage power supply<br>Charge corona terminal assembly<br>Connectors or wiring<br>VPCL board                                                                                                    |
| 1 | <ul> <li>Turn the printer off and unplug the power cord.</li> <li>Verify that J/P23, J/P41, J/P85, P124, P143, and the high voltage power supply charge corona lead are connected properly.</li> <li>Clean the charge corona contacts.</li> <li>Power-on-reset the printer.</li> <li>Run test prints.</li> <li>Is error message MC MAIN CHARGER SHORT #045 displayed?</li> </ul> |
|   | No: Loose connectors or dirty contacts were at fault. Turn to TAG 002.<br>Yes: Continue.                                                                                                    |
| 2 | Has the charge corona been replaced recently?<br>No: Continue.<br>Yes: Go to #4 in this TAG.                                                                                                    |
| 3 | <ul> <li>Replace the charge corona and photoconductor.</li> <li>Run test prints.</li> <li>Is error message MC MAIN CHARGER SHORT #045 still displayed?</li> <li>No: The charge corona was at fault. Turn to TAG 002.</li> </ul>                                                                                                    |
|   | Yes: Reinstall the original charge corona and photoconductor, then continue.                                                                                                    |
| 4 | <ul> <li>Turn the printer off and unplug the power cord.</li> <li>Disconnect the charge corona lead from the high voltage power supply.</li> <li>Check for continuity the charge corona terminal assembly's lower contact to the lead removed from the high voltage power supply.</li> <li>Is there continuity?</li> </ul>                                                       |
|   | <ul><li>No: Repair or replace the high voltage lead or the charge corona terminal block, then turn to TAG 002.</li><li>Yes: Continue.</li></ul>                                                                                                    |

Reconnect the charge corona high voltage lead.

- Disconnect P23 and J/P41.
- Check J/P41-34 to P23-6 for continuity.

Is there continuity?

5

**No:** Repair or replace the connectors or wiring from P41-34 to P23-6, then turn to TAG 002. **Yes:** Continue.

# **6** Check P41-35 to P23-5 for continuity.

### Is there continuity?

No: Repair or replace the connectors or wiring from P41-35 to P23-5.

**Yes:** Replace the high voltage power supply. If this corrects the problem, turn to TAG 002. If this does not correct the problem, replace the VPCL board, then turn to TAG 002.

## TAG 047: PC Life Data Error

#### ERROR MESSAGE:MC PC LIFE DATA ERROR #047

Possible Defects (not listed in any particular order): Connectors or wiring Photoconductor Software VPCL board

- **1** Turn the printer off and unplug the power cord.
  - Make sure the photoconductor is properly installed.
  - Clean the photoconductor contacts, the guide rail contacts, and the photoconductor cavity
  - Confirm that the proper photoconductor is installed.
  - Power-on-reset the printer.

#### Is error message MC PC LIFE DATA ERROR #047 displayed?

**No:** A loose connector or improper photoconductor were at fault. Turn to TAG 002. **Yes:** Continue.

## **2** Replace the photoconductor.

• Power-on-reset the printer.

#### Is error message MC PC LIFE DATA ERROR #047 displayed?

No: The photoconductor was at fault. Turn to TAG 002.

**Yes:** Replace the VPCL board. If the error persists, repair or replace the wiring between J/P251 (photoconductor contacts) and J/P64 and P40 (VPCL board), then turn to TAG 002.

## TAG 048: Developer Life Error

| ERROR MESSAGE:MC DEVELOPER LIFE ERROR #048                                                                                                    |  |
|----------------------------------------------------------------------------------------------------|--|
| Possible Defects (not listed in any particular order):<br>Connectors or wiring<br>Developer<br>Software<br>VPCL board                                                            |  |
| <ul><li>Turn the printer off and unplug the power cord.</li><li>Make sure the developer is properly installed.</li><li>Confirm that the proper developer is installed.</li></ul> |  |

• Power-on-reset the printer.

#### Is error message MC DEVELOPER LIFE ERROR #048 displayed?

**No:** A loose connector or improper developer were at fault. Turn to TAG 002. **Yes:** Continue.

**2** Replace the developer.

1

• Power-on-reset the printer.

#### Is error message MC DEVELOPER LIFE ERROR #048 displayed?

**No:** The developer was at fault. Turn to TAG 002.

**Yes:** Replace the VPCL board. If the error persists, repair or replace the wiring between P25 (developer) and P40 (VPCL board), then turn to TAG 002.

# TAG 050: Transfer Corona Circuit Shorted

|   | ERROR MESSAGE:MC TRANSFER CHRGR SHORT #050                                                                                                    |  |  |
|---|----------------------------------------------------------------------------------------------------|--|--|
|   | Possible Defects (not listed in any particular order):<br>Transfer corona<br>High voltage power supply<br>Connectors or wiring<br>VPCL board<br>Upper paper guide assembly |  |  |
| 1 | Turn the printer off and unplug the power cord.                                                                                                    |  |  |
|   | • Verify that J/P23, J/P41 and the transfer corona high voltage power supply lead are connected properly.                                                                  |  |  |
|   | • Power-on-reset the printer.                                                                                                    |  |  |
|   | • Run test prints.                                                                                                    |  |  |
|   | Is error message MC TRANSFER CHRGR SHORT #050 displayed?                                                                                                    |  |  |
|   | <b>No:</b> A loose connector was at fault. Turn to TAG 002.                                                                                                    |  |  |
|   | Yes: Continue.                                                                                                    |  |  |
| 2 | <ul><li>Turn the printer off and unplug the power cord.</li><li>Remove and clean the transfer corona housing and contacts.</li></ul>                                       |  |  |
|   | • Check between the two terminals on the back of the transfer corona for continuity. <b>Is there continuity?</b>                                                           |  |  |
|   | No: Continue.                                                                                                    |  |  |
|   | Yes: Repair or replace the transfer corona, then turn to TAG 002.                                                                                                    |  |  |
| 3 | Reinstall the transfer corona.                                                                                                    |  |  |
|   | • Power-on-reset the printer.                                                                                                    |  |  |
|   | • Run test prints.                                                                                                    |  |  |
|   | Is error message MC TRANSFER CHRGR SHORT #050 displayed?                                                                                                    |  |  |
|   | <b>No:</b> A dirty transfer corona was at fault. Turn to TAG 002.                                                                                                    |  |  |
|   | Yes: Continue.                                                                                                    |  |  |
| 4 | Turn the printer off and unplug the power cord.                                                                                                    |  |  |
|   | • Disconnect the transfer corona lead from the high voltage power supply.                                                                                                  |  |  |
|   | • Check the transfer corona high voltage power supply lead for continuity to ground.                                                                                       |  |  |
|   | Is there continuity to ground?                                                                                                    |  |  |
|   | No: Continue.                                                                                                    |  |  |

Yes: Repair or replace the upper paper guide assembly or transfer corona, then turn to TAG 002.

Reconnect the transfer corona high voltage power supply lead.

- Disconnect J/P23 and J/P41.
- Check P41-37 to P23-3 for continuity.

Is there continuity?

5

**No:** Repair or replace the connectors or wiring from P41-37 to P23-3, then turn to TAG 002. **Yes:** Continue.

# **6** Replace the transfer corona.

#### Has the problem been resolved?

**No:** Replace the high voltage power supply. If this resolves the problem, turn to TAG 002. If the problem has not been resolved, replace the VPCL board, then turn to TAG 002.

Yes: Turn to TAG 002.

# TAG 055: Erase Lamp Malfunction

|   | ERROR MESSAGE:MC ERASER LAMP #055                                                                                                    |
|---|----------------------------------------------------------------------------------------------------|
|   | Possible Defects (not listed in any particular order):<br>Erase lamp assembly<br>Connectors or wiring<br>VPCL board                                                                                                    |
| 1 | <ul> <li>Turn the printer off and unplug the power cord.</li> <li>Verify that J/P26, J/P40 are connected properly.</li> <li>Power-on-reset the printer.</li> <li>Is error message MC ERASER LAMP #055 displayed?</li> <li>No: Continue.</li> <li>Yes: Go to #3 in this TAG.</li> </ul>          |
| 2 | Run diagnostic test "Erase Lamp Test" on page 5-10.<br>Is the value displayed less than 220?<br>No: A loose connector was at fault. Turn to TAG 002.<br>Yes: Continue.                                                                                                    |
| 3 | <ul> <li>Run diagnostic test "Photoconductor Seam Sensor Test" on page 5-8.</li> <li>Watch all the LEDs on the erase lamp.</li> <li>Do all the LEDs on the erase lamp come on, even momentarily?</li> <li>No: Continue.</li> <li>Yes: Replace the VPCL board, then turn to TAG 002.</li> </ul>  |
| 4 | <ul> <li>Run diagnostic test "Photoconductor Seam Sensor Test" on page 5-8.</li> <li>Check J/P26-2 for +12 Vdc immediately. After the start of the test, the voltage may drop to 0 Vdc.</li> <li>Did you measure +12 Vdc?</li> <li>No: Continue.</li> <li>Yes: Go to #6 in this TAG.</li> </ul> |
| 5 | <ul> <li>Turn off the printer and unplug the power cord.</li> <li>Disconnect J/P26 and J/P40.</li> <li>Check P26-2 to P40-3 for continuity.</li> <li>Is there continuity?</li> <li>No: Repair or replace the connectors or wiring from P26-2 to P40-3, then turn to TAG 002.</li> </ul>         |

Turn off the printer and unplug the power cord.

- Disconnect P26 and P40.
- Check P26-1 to P40-2 for continuity.
- Is there continuity?

6

No: Repair or replace the connectors or wiring from P26-1 to P40-2, then turn to TAG 002.

**Yes:** Repair or replace the erase lamp assembly. If this resolves the problem, turn to TAG 002. If this does not resolve the problem, replace the VPCL board, turn to TAG 002.

# TAG 070: Fuser Malfunction

|   | ERROR MESSAG                                                                                                    | 3E:MC FUSER/THERMAL FUS<br>MC FUSER TEMP TOO LOV                                                                                                    | E #070<br>/ #073                                                                                                    |
|---|----------------------------------------------------------------------------------------------------|----------------------------------------------------------------------------------------------------|----------------------------------------------------------------------------------------------------|
|   | Symptoms:                                                                                                    | No AC power at the fuser                                                                                                    | •                                                                                                    |
|   | Possible Defects                                                                                                    | (not listed in any particular or<br>Fuser<br>Power control #2 board<br>AC power supply<br>DC power supply<br>Connectors or wiring<br>VPCL board                                                                                                    | der):                                                                                                    |
|   | A lack of cor replacing cor                                                                                                    | ntinuity may result in fuser dama<br>nectors and/or wiring.                                                                                                    | ge. If this has occurred, replace the fuser when                                                                                                    |
| 1 | <ul> <li>Turn the printer of</li> <li>Verify that J/P<br/>J/P5 (bottom of</li> <li>Verify that the</li> <li>Read the follo</li> <li>Power-on-rese</li> <li>Watch through</li> <li>If the fuser la<br/>power supply</li> <li>Is error message<br/>displayed?</li> <li>No: A loose con<br/>Yes: Continue.</li> </ul> | ff and unplug the power cord.<br>44, J/P4, J/P10, J/P11, J/P12, J/F<br>of fuser) are connected properly.<br>fuser is installed properly.<br>wing steps before taking further<br>et the printer.<br>the output tray opening to see in<br>the output tray opening to see in<br>the comes on immediately after<br><b>MC FUSER/THERMAL FUSE</b><br>nector was at fault.Turn to TAG | <ul> <li>770, J/P40, J/P41, J/P8, and</li> <li>action.</li> <li>f the fuser lamp comes on.</li> <li>power on, turn off the printer and replace the AC</li> <li>#070 or MC FUSER TEMP TOO LOW #073</li> <li>002.</li> </ul> |
| 2 | Has the fuser be<br>No: Continue.<br>Yes: Go to #4 in                                                                                                    | en replaced recently?<br>this TAG.                                                                                                    |                                                                                                    |
| 3 | Replace the fuser.<br>Power-on-rese<br>Watch through<br>If the fuser la<br>power supply<br>Has the problem<br>No: Reinstall the<br>Yes: Turn to TAC                                                                                                    | et the printer.<br>In the output tray opening to see in<br>to mp comes on immediately after<br>7.<br><b>been resolved?</b><br>e original fuser and continue.<br>G 002.                                                                                                    | f the fuser lamp comes on.<br>power on, turn off the printer and replace the AC                                                                                                    |

| 4 | Power-on-reset the printer.                                                                                           |
|---|----------------------------------------------------------------------------------------------------|
|   | • Watch through the output tray opening to see if the fuser lamp comes on during the first few minutes after power on |
|   | If the fuser lamp comes on immediately after power on turn the printer off and replace the AC                         |
|   | power supply.                                                                                                    |
|   | Does the fuser lamp light?                                                                                            |
|   | <b>No:</b> Go to #9 in this TAG.                                                                                      |
|   | Yes: Continue.                                                                                                    |
| 5 | Replace the VPCL board.                                                                                               |
|   | • Power-on-reset the printer.                                                                                         |
|   | Is error message MC_FUSER/THERMAL FUSE  #070 or MC_FUSER TEMP TOO LOW  #073<br>displayed?                             |
|   | No: Turn to TAG 002.                                                                                                  |
|   | Yes: Replace the VPCL board and continue.                                                                             |
| 6 | Turn the printer off and unplug the power cord.                                                                       |
|   | • Remove the fuser.                                                                                                   |
|   | • Disconnect J/P41.                                                                                                   |
|   | Check P41-22 to P5-6 for continuity.                                                                                  |
|   | Is there continuity?                                                                                                  |
|   | No: Repair or replace the connectors or wiring from P41-22 to P83-1 or J83-1 to P5-6, then turn to TAG 002.           |
|   | Yes: Continue.                                                                                                    |
| 7 | Check P41-21 to P5-7 for continuity.                                                                                  |
|   | Is there continuity?                                                                                                  |
|   | No: Repair or replace the connectors or wiring from P41- 21 to P83-2 or J83-2 to P5-7, then turn to TAG 002.          |
|   | Yes: Continue.                                                                                                    |
| 8 | Reinstall the fuser.                                                                                                  |
|   | Check P41-21 to P41-22 for resistance.                                                                                |
|   | Is the resistance between IK $\Omega$ and 400 K $\Omega$ ?                                                            |
|   | No: The new fuser seems to be defective. Replace it with a new fuser, then turn to TAG 002.                           |
|   | Yes: Replace the VPCL board, then turn to TAG 002.                                                                    |
| 9 | Power-on-reset the printer.                                                                                           |
|   | • Check J/P10-2 for +24 Vdc during the 15 seconds following power-on-reset.                                           |
|   | Is the voltage +24 Vdc?                                                                                               |
|   | No: Go to $\#15$ in this TAG.                                                                                         |
|   |                                                                                                    |

## **10** Turn the printer off.

- Continue to check J/P10-2 for +24 Vdc.
- Power-on-reset the printer.

Does the voltage drop from +24 Vdc to 0 Vdc during the first few minutes after power on, while the fuser lamp is on?

No: Go to #23 in this TAG.

Yes: Continue.

## **11** Power-on-reset the printer.

- ! Use extreme caution:
- Check J/P44-1 to J/P44-2 for at least 100 Vac during the first few minutes after power on, while the fuser lamp is on.

Is the voltage at least 100 Vac?

**No:** Go to #14 in this TAG.

Yes: Continue.

### **12** Turn off the printer.

- Remove the fuser.
- Clean the contacts of connector J/P5.
- Disconnect J/P44.
- Check J44-2 to J5-4 and J44-1 to J5-1 for continuity.

#### Is there continuity on both?

No: Repair or replace the connectors or wiring as needed, then turn to TAG 002.

Yes: Continue.

### **13** Reinstall the fuser.

• Power-on-reset the printer.

#### Has the problem been resolved?

**No:** Replace the fuser, then turn to TAG 002.

Yes: Cleaning the contacts resolved the problem. Turn to TAG 002.

## **14** Power-on-reset the printer.

#### Use extreme caution:

• Check J/P4-1 to J/P4-2 for at least 100 Vac during the first few minutes after power on, while the fuser lamp is on.

#### Was the voltage at least 100 Vac?

**No:** Replace the AC power supply, then turn to TAG 002.

- **Yes:** Repair or replace the connectors or wiring from J/P4-1 to J/P44-1, or J/P4-2 to J/P44-2, then turn to TAG 002.
- 15 Check J/P10-1 for +24 Vdc. Is the voltage +24 Vdc?

No: Continue.

**Yes:** Go to **#18** in this TAG.

| 16 | Check J/P11-1 for +24 Vdc.                                                                       |
|----|--------------------------------------------------------------------------------------------------|
|    | No: Continuo                                                                                     |
|    | <b>Yes:</b> Replace power control #2 board, then turn to TAG 002                                 |
|    | res. Replace power control #2 board, then turn to TAG 002.                                       |
| 17 | Check J/P8-11 for +24 Vdc.                                                                       |
|    | Is the voltage +24 Vdc?                                                                          |
|    | No: Replace the DC power supply, then turn to TAG 002.                                           |
|    | Yes: Repair or replace the connectors or wiring from P11-1 to P8-11, then turn to TAG 002.       |
| 18 | Turn the printer off and unplug the power cord.                                                  |
|    | • Disconnect J/P70 and J/P10.                                                                    |
|    | Check P70-1 to P10-1 for continuity.                                                             |
|    | Is there continuity?                                                                             |
|    | No: Repair or replace the connectors or wiring from P70-1 to P10-1, then turn to TAG 002.        |
|    | Yes: Continue.                                                                                   |
| 19 | Check P70-2 and P10-2 for continuity.                                                            |
|    | Is there continuity?                                                                             |
|    | <b>No:</b> Repair or replace the connectors or wiring from P70-2 to P10-2, then turn to TAG 002. |
|    | Yes: Continue.                                                                                   |
| 20 | Reconnect J/P70.                                                                                 |
|    | • Connect negative lead of meter to P10-2 and positive lead of meter to P10-1.                   |
|    | Is the resistance approximately 550K $\Omega$ ?                                                  |
|    | <b>No:</b> Replace the AC power supply, then turn to TAG 002.                                    |
|    | Yes: Continue.                                                                                   |
| 21 | Disconnect J/P12.                                                                                |
|    | • Check J10-2 (power control #2 board) for continuity to ground.                                 |
|    | Is there continuity?                                                                             |
|    | No: Continue.                                                                                    |
|    | <b>Yes:</b> Replace the power control #2 board, then turn to TAG 002.                            |
| 22 | Reconnect J/P10 and J/P12.                                                                       |
|    | • Disconnect J/P40.                                                                              |
|    | Check P40-36 for continuity to ground.                                                           |
|    | Is there continuity?                                                                             |
|    | <b>No:</b> Replace the VPCL board, then turn to TAG 002.                                         |
|    |                                                                                                  |

## **23** Replace the VPCL board.

- Continue to check J/P10-2 for +24 Vdc.
- Power-on-reset the printer.

Does the voltage drop from +24 Vdc to 0 Vdc during the first few minutes after power on, while the fuser lamp is on?

**No:** Reinstall the old VPCL board. Repair or replace the wiring between the fuser and the VPCL board, then turn to TAG 002.

**Yes:** The VPCL board was at fault, Turn to TAG 002.

# TAG 071: Open Fuser/Thermistor

|   | ERROR MESSAGE:MC NO FUSER/THERMISTOR #071                                                                                                    |
|---|----------------------------------------------------------------------------------------------------|
|   | Possible Defects (not listed in any particular order):<br>Connectors or wiring<br>Fuser<br>VPCL board                                                                                                    |
| 1 | <ul> <li>Turn the printer off and unplug the power cord.</li> <li>Make sure the fuser is installed properly.</li> <li>Confirm that J/P41 and J/P44 are connected properly.</li> <li>Has the fuser been replaced recently?</li> <li>No: Continue.</li> <li>Yes: Go to #3 in this TAG.</li> </ul>                                                                                                    |
| 2 | <ul> <li>Replace the fuser.</li> <li>Power-on-reset the printer.</li> <li>Is error message MC NO FUSER/THERMISTOR #071 displayed during power-on-reset?</li> <li>No: The fuser was at fault. Turn to TAG 002.</li> <li>Yes: Reinstall the original fuser and continue.</li> </ul>                                                                                                    |
| 3 | <ul> <li>Turn the printer off and unplug the power cord.</li> <li>Disconnect J/P41.</li> <li>Remove the fuser.</li> <li>Check P41-21 to P5-7 and P41-22 to P5-6 for continuity.</li> <li>Is there continuity on both?</li> <li>No: Repair or replace the connectors or wiring as necessary, then turn to TAG 002.</li> <li>Yes: Continue.</li> </ul>                                                                                                    |
| 4 | <ul> <li>Check P41-21 and P41-22 for continuity to ground.</li> <li>Is there continuity to ground on either?</li> <li>No: Replace the fuser. If this resolves the problem, then turn to TAG 002. If this does not resolve the problem, replace the VPCL board, then turn to TAG 002.</li> <li>Yes: Repair or replace the connectors or wiring that have continuity to ground: P41-21 to P44-2, J44-2 to P5-7, or P41-22 to P44-1, J44-1 to P5-6; then turn to TAG 002.</li> </ul> |

# TAG 072: Fuser Temperature Too High

|   | ERROR MESSAGE:MC FUSER TEMP TOO HIGH #072 Possible Defects (not listed in any particular order):                                                                                      |  |  |
|---|----------------------------------------------------------------------------------------------------|--|--|
|   | Connectors or wiring<br>Fuser<br>AC power supply<br>VPCL board                                                                                                    |  |  |
|   | <b>!</b> The conditions that cause error message <b>MC FUSER TEMP TOO HIGH #072</b> often cause the fuser's thermal fuse to open. This usually necessitates replacement of the fuser. |  |  |
| 1 | Turn the printer off and unplug the power cord.                                                                                                    |  |  |
|   | • Verify that J/P44, J/P40, J/P10, J/P70, and J/P8 are connected properly.                                                                                                    |  |  |
|   | • Make sure the fuser is properly installed.                                                                                                    |  |  |
|   | • Read the following steps before taking further actions.                                                                                                    |  |  |
|   | • Power-on-reset the printer.                                                                                                    |  |  |
|   | • Watch through the output tray opening to see if the fuser lamp comes on.                                                                                                    |  |  |
|   | If the fuser lamp comes on immediately after power on, turn off the printer and replace the AC power supply.                                                                          |  |  |
|   | • Run test prints.                                                                                                    |  |  |
|   | Has the problem been resolved?                                                                                                    |  |  |
|   | No: Continue.                                                                                                    |  |  |
|   | Yes: A loose connector was at fault. Turn to TAG 002.                                                                                                    |  |  |
| 2 | Has the fuser been replaced recently?                                                                                                    |  |  |
|   | No: Continue.                                                                                                    |  |  |
|   | <b>Yes:</b> Go to #4 in this TAG.                                                                                                    |  |  |
| 3 | Replace the fuser.                                                                                                    |  |  |
|   | • Power-on-reset the printer.                                                                                                    |  |  |
|   | • Watch through the output tray opening to see if the fuser lamp comes on during the first few minutes after power on.                                                                |  |  |
|   | If the fuser lamp comes on immediately after power on, turn off the printer and replace the AC power supply.                                                                          |  |  |
|   | Has the problem been resolved?                                                                                                    |  |  |
|   | <b>No:</b> Reinstall the original fuser and continue.                                                                                                    |  |  |
|   | Yes: The fuser was at fault. Turn to TAG 002.                                                                                                    |  |  |
| 4 | Power-on-reset the printer.                                                                                                    |  |  |
|   | • Watch the fuser's lamp.                                                                                                    |  |  |
|   | Does the lamp turn on before error message MC FUSER TEMP TOO HIGH #072 is dis-                                                                                                    |  |  |

**No:** Replace the VPCL board, then turn to TAG 002.

Yes: Continue.

played?

| 5 | Turn the printer off and upplug the power cord                                                                                                  |
|---|----------------------------------------------------------------------------------------------------|
| - | <ul> <li>Disconnect J/P41.</li> </ul>                                                                                                    |
|   | Check P41-21 for continuity to ground.                                                                                                    |
|   | Is there continuity?                                                                                                    |
|   | No: Continue.                                                                                                    |
|   | <b>Yes:</b> Repair or replace the connectors or wiring that have continuity to ground: P41-21 to P44-2, or J44-2 to P5-7; then turn to TAG 002. |
| 6 | Check P41-21 to P41-22 for resistance.                                                                                                    |
|   | Is the resistance at least 1K $\Omega$ ?                                                                                                    |
|   | No: Continue.                                                                                                    |
|   | Yes: Replace the VPCL board, then turn to TAG 002.                                                                                              |
| 7 | Remove the fuser.                                                                                                    |
|   | • Check P41-21 to P5-7 for resistance.                                                                                                    |
|   | Is there resistance?                                                                                                    |
|   | No: Continue.                                                                                                    |
|   | Yes: Repair or replace the connectors or wiring that have resistance:                                                                           |
|   | P41-21 to P44-2, or J44-2 to P5-7; then turn to TAG 002.                                                                                        |
| 8 | Check P41-22 to P5-6 for resistance.                                                                                                    |
|   | Is there resistance?                                                                                                    |
|   | <b>No:</b> Replace the fuser, then turn to TAG 002.                                                                                             |
|   | <b>Yes:</b> Repair or replace the connectors or wiring that have resistance:                                                                    |

# TAG 097: +12 Vdc Power Shorted or Sensing Problem

|   | ERROR MESSAGE:MC +12 DC POWER FAILURE #097                                                                                                    |
|---|----------------------------------------------------------------------------------------------------|
|   | Possible Defects (not listed in any particular order):DC power supplyConnectors or wiringIO cardRIGS boardOptional external attachmentPower control #2 boardPower control #3 boardDeveloperDuplex control board #1Paper timing sensorLower paper empty sensorLower paper empty sensorOutput tray full sensorRestart side sensorTray front sensorErase lampVPCL board |
| 1 | <ul> <li>Turn off the printer and unplug the power cord.</li> <li>Verify that J/P303, J/P331, J/P323, J/P305, J/P310, J/P306, J/P32, and J/P33 are connected properly.</li> <li>Power-on-reset the printer.</li> <li>Has the problem been resolved?</li> <li>No: Continue.</li> <li>Yes: Loose connectors were at fault. Turn to TAG 002.</li> </ul>                 |
| 2 | Check J/P8-6 for +12 Vdc.<br>Is the voltage +12 Vdc?<br>No: Continue.<br>Yes: Replace the VPCL board, then turn to TAG 002.                                                                                                    |
| 3 | <ul> <li>Turn the printer off.</li> <li>Disconnect J/P330.</li> <li>Turn the printer on.</li> <li>Check J/P8-6 for +12 Vdc.</li> <li>Is the voltage +12 Vdc?</li> <li>No: Continue.</li> <li>Yes: Go to #35 in this TAG.</li> </ul>                                                                                                    |

| 4 | <ul> <li>Turn the printer off.</li> <li>Disconnect J/P32.</li> <li>Turn the printer on.</li> <li>Check J/P8-6 for +12 Vdc.</li> <li>Is the voltage +12 Vdc?</li> </ul>                                                                                                    |
|---|----------------------------------------------------------------------------------------------------|
|   | No: Go to #8 in this TAG.<br>Yes: Continue.                                                                                                    |
| 5 | <ul> <li>Turn the printer off.</li> <li>Reconnect J/P32.</li> <li>Disconnect J/P74.</li> <li>Turn the printer on.</li> <li>Check J/P8-6 for +12 Vdc.</li> <li>Is the voltage +12 Vdc?</li> <li>No: Replace the RIGS board, then turn to TAG 002.</li> </ul>                                                                                           |
|   | Yes: Continue.                                                                                                    |
| 6 | <ul> <li>Turn the printer off.</li> <li>Remove any IO cards.</li> <li>Check J/P8-6 for +12 Vdc.</li> <li>Is the voltage +12 Vdc?</li> <li>No: Replace the IO card(s) and continue.</li> <li>Yes: Replace the IO card(s) then turn to TAG 002</li> </ul>                                                                                               |
|   | Tes. Replace the 10 card(s), then turn to TAO 002.                                                                                                    |
| 7 | <ul> <li>Turn the printer off.</li> <li>Reconnect J/P74.</li> <li>Disconnect the DC cable (J/P73) for the attachment option.</li> <li>Check J/P8-6 for +12 Vdc.</li> <li>Is the voltage +12 Vdc?</li> <li>No: Replace the signal interface board, then turn to TAG 002.</li> <li>Yes: Replace the attachment option, then turn to TAG 002.</li> </ul> |
| 8 | <ul> <li>Turn the printer off.</li> <li>Reconnect J/P32.</li> <li>Disconnect J/P91.</li> <li>Turn the printer on.</li> <li>Check J/P8-6 for +12 Vdc.</li> <li>Is the voltage +12 Vdc?</li> <li>No: Go to #13 in this TAG.</li> </ul>                                                                                                    |

Yes: Continue.

| 9  | <ul> <li>Turn the printer off.</li> <li>Reconnect J/P91.</li> <li>Disconnect J/P40 and J/P41.</li> <li>Turn the printer on.</li> <li>Check J/P8-6 for +12 Vdc.</li> <li>Is the voltage +12 Vdc?</li> <li>No: Replace the VPCL board, then turn to TAG 002.</li> <li>Yes: Continue</li> </ul> |
|----|----------------------------------------------------------------------------------------------------|
|    | Tes. continue.                                                                                                    |
| 10 | <ul> <li>Turn the printer off.</li> <li>Reconnect J/P40.</li> <li>Turn the printer on.</li> <li>Check J/P8-6 for +12 Vdc.</li> <li>Is the voltage +12 Vdc?</li> </ul>                                                                                                    |
|    | No: Go to $\#15$ in this TAG.                                                                                                    |
|    | Yes: Continue.                                                                                                    |
|    |                                                                                                    |
| 11 | <ul> <li>Turn the printer off.</li> <li>Reconnect J/P41.</li> <li>Remove the developer.</li> <li>Turn the printer on.</li> <li>Check J/P8-6 for +12 Vdc.</li> <li>Is the voltage +12 Vdc?</li> </ul>                                                                                         |
|    | No: Continue.                                                                                                    |
|    | Yes: Replace the developer, then turn to TAG 002.                                                                                                    |
| 12 | <ul> <li>Turn the printer off and unplug the power cord.</li> <li>Disconnect J/P41.</li> <li>Remove the fuser.</li> <li>Check P41-49 to P25-4 and P41-50 to P25-1 for continuity to ground.</li> <li>Is there continuity?</li> </ul>                                                         |
|    | <ul><li>No: Go to #15 in this TAG.</li><li>Yes: Repair or replace the appropriate connectors or wiring, then turn to TAG 002.</li></ul>                                                                                                    |
| 13 | <ul><li>Turn the printer off and unplug the power cord.</li><li>Reconnect J/P91.</li><li>Disconnect J/P8 and J/P32.</li></ul>                                                                                                    |

• Check J8-6 for continuity to ground.

Is there continuity?

No: Continue.

**Yes:** Repair or replace the connectors or wiring from P8-6 to P32-10 to P91-3, then turn to TAG 002.

**14** Reconnect J/P32 and J/P8.

- Disconnect J/P77.
- Turn on the printer.
- Check J/P8-3 for +12Vdc.

```
Is the voltage +12 Vdc?
```

**No:** Replace the DC power supply, then turn to TAG 002.

Yes: Replace the disk drive assembly, then turn to TAG 002.

## **15** Turn the printer off.

- Reconnect J/P41.
- Disconnect J/P58, J/P60, and J/P62.
- Turn the printer on.
- Check J/P8-6 for +12 Vdc.

#### Is the voltage +12 Vdc?

**No:** Go to #21 in this TAG.

Yes: Continue.

## **16** Turn the printer off.

- Reconnect J/P58.
- Turn on the printer.
- Check J/P8-6 for +12 Vdc.

Is the voltage +12 Vdc?

No: Go to #19 in this TAG. Yes: Continue.

### **17** Turn the printer off.

- Reconnect J/P60.
- Turn the printer on.
- Check J/P8-6 for +12 Vdc.

Is the voltage +12 Vdc?

No: Go to #20 in this TAG. Yes: Continue.

## **18** Disconnect J/P61.

• Check P62-1 to P61-1 for continuity to ground.

#### Is there continuity?

No: Replace the lower paper empty sensor, then turn to TAG 002.

Yes: Repair or replace the connectors or wiring from P62-1 to P61-1, then turn to TAG 002.

| 19 | Disconnect J/P58 and J/P57.                                                                       |
|----|---------------------------------------------------------------------------------------------------|
|    | Check P58-1 to P57-1 for continuity to ground.                                                    |
|    | Is there continuity?                                                                              |
|    | <b>No:</b> Replace the paper timing sensor.                                                       |
|    | <b>Yes:</b> Repair or replace the connectors or wiring from P58-1 to P57-1, then turn to TAG 002. |
| 20 | Disconnect 1/D60 and 1/D50                                                                        |
| 20 | Check P60 1 to P50 1 for continuity to ground                                                     |
|    | Is there continuity?                                                                              |
|    | No: Replace the upper paper empty sensor                                                          |
|    | No. Replace the upper paper empty sensor.                                                         |
|    | res: Repair of replace the connectors of wiring from Poo-1 to P39-1, then turn to TAG 002.        |
| 21 | Turn the printer off and unplug the power cord.                                                   |
|    | • Disconnect J/P40.                                                                               |
|    | Check for continuity to ground:                                                                   |
|    | P40-25 to J58-1,                                                                                  |
|    | P40-25 to J60-1, and<br>P40-25 to J62-1                                                           |
|    | Is there continuity?                                                                              |
|    | Net Continue                                                                                      |
|    | No: Continue.                                                                                     |
|    | <b>Yes:</b> Repair or replace the connectors or wiring from $P40_{-}25$ to $158_{-}1$             |
|    | P40-25 to J60-1, or                                                                               |
|    | P40-25 to J62-1,                                                                                  |
|    | then turn to TAG 002.                                                                             |
| 22 | Turn the printer off                                                                              |
|    | Pacappact J/D40 J/D58 J/D60 and J/D62                                                             |
|    | <ul> <li>Reconnect J/P40, J/P50, J/P00, and J/P02.</li> <li>Disconnect J/P50 and J/P54</li> </ul> |
|    | <ul> <li>Turn the printer on</li> </ul>                                                           |
|    | <ul> <li>Check I/P8-6 for +12 Vdc</li> </ul>                                                      |
|    | Is the voltage +12 Vdc?                                                                           |
|    | No: Go to #30 in this TAG.                                                                        |
|    | Yes: Continue.                                                                                    |
|    |                                                                                                   |
| 23 | Turn the printer off.                                                                             |
|    | • Reconnect J/P50.                                                                                |
|    | • Turn the printer on.                                                                            |
|    | • Check J/P8-6 for +12 Vdc.                                                                       |

#### Is the voltage +12 Vdc?

**No:** Go to #27 in this TAG.

Yes: Continue.

| 24 | Turn the printer off.                                                            |
|----|----------------------------------------------------------------------------------|
|    | • Reconnect J/P54.                                                               |
|    | • Disconnect J/P53.                                                              |
|    | • Turn the printer on.                                                           |
|    | • Check J/P8-6 for +12 Vdc.                                                      |
|    | Is the voltage +12 Vdc?                                                          |
|    | No: Continue.                                                                    |
|    | Yes: Replace the front tray sensor, then turn to TAG 002.                        |
| 25 | Turn the printer off.                                                            |
|    | • Disconnect J/P55.                                                              |
|    | • Turn the printer on.                                                           |
|    | • Check J/P8-6 for +12 Vdc.                                                      |
|    | Is the voltage +12 Vdc?                                                          |
|    | No: Continue.                                                                    |
|    | <b>Yes:</b> Replace the rear tray sensor, then turn to TAG 002.                  |
|    |                                                                                  |
| 26 | Turn the printer off and unplug the power cord.                                  |
|    | • Disconnect J/P54.                                                              |
|    | Check J54-1 and J54-4 for continuity to ground.                                  |
|    | Is there continuity to ground at either?                                         |
|    | No: You have failed to isolate the problem. Return to the beginning of this TAG. |
|    | Yes: Repair or replace the connectors or wiring from:                            |
|    | J54-1 to P53-1 or                                                                |
|    | J54-4 to P55-1,                                                                  |
|    | then turn to TAG 002.                                                            |
| 27 | Turn the printer off.                                                            |
|    | • Remove the exit cover.                                                         |
|    | • Disconnect J/P49 and J/P51.                                                    |
|    | • Turn the printer on.                                                           |
|    | • Check J/P8-6 for +12 Vdc.                                                      |
|    | Is the voltage +12 Vdc?                                                          |
|    | <b>No:</b> Go to #29 in this TAG.                                                |
|    | Yes: Continue.                                                                   |
| 28 | Turn the printer off.                                                            |
|    | • Reconnect J/P49.                                                               |
|    | • Turn the printer on.                                                           |
|    | • Check J/P8-6 for +12 Vdc.                                                      |
|    | Is the voltage +12 Vdc?                                                          |
|    | No: Replace the paper exit sensor, then turn to TAG 002.                         |

**Yes:** Replace the output tray full sensor, then turn to TAG 002.

| 29 | Turn the printer off and unplug the power cord.                                             |
|----|---------------------------------------------------------------------------------------------|
|    | • Disconnect J/P50.                                                                         |
|    | • Check J50-1 and J50-4 for continuity to ground.                                           |
|    | Is there continuity at either?                                                              |
|    | No: You have failed to isolate the problem. Return to the beginning of this TAG.            |
|    | Yes: Repair or replace the connectors or wiring from:                                       |
|    | J50-1 to P49-1 or                                                                           |
|    | J50-4 10 P51-1,<br>then turn to TAG 002                                                     |
|    |                                                                                             |
| 30 | Turn the printer off.                                                                       |
|    | • Disconnect J/P40.                                                                         |
|    | Check P40-26 for continuity to ground.                                                      |
|    | Is there continuity to ground?                                                              |
|    | No: Continue.                                                                               |
|    | Yes: Repair or replace the connectors or wiring from:                                       |
|    | P40-26 to P54-1,                                                                            |
|    | P40-26 to P54-4,                                                                            |
|    | P40-26 to $P50-1$ , or<br>P40-26 to $P50-4$                                                 |
|    | then turn to TAG 002                                                                        |
|    |                                                                                             |
| 31 | Turn the printer off.                                                                       |
|    | • Reconnect J/P40, J/P50, and J/P54.                                                        |
|    | • Disconnect J/P12.                                                                         |
|    | • Turn the printer on.                                                                      |
|    | • Check J/P8-6 for +12 Vdc.                                                                 |
|    | Is the voltage +12 Vdc?                                                                     |
|    | No: Continue.                                                                               |
|    | <b>Yes:</b> Replace the power control #2 board, then turn to TAG 002.                       |
| 32 | Turn the printer off and unplug the power cord.                                             |
|    | • Disconnect J/P40.                                                                         |
|    | • Check P40-34 to P12-8 for continuity to ground.                                           |
|    | Is there continuity?                                                                        |
|    | No: Continue.                                                                               |
|    | Yes: Repair or replace the connectors or wiring from P40-34 to P12-8, then turn to TAG 002. |
| 33 | Reconnect J/P40 and J/P12.                                                                  |
|    | • Disconnect J/P102.                                                                        |
|    | • Turn on the printer.                                                                      |
|    | • Check J/P8-6 for +12 Vdc.                                                                 |
|    | Is the voltage +12 Vdc?                                                                     |
|    | No: Continue.                                                                               |
|    |                                                                                             |

**Yes:** Replace the power control #3 board, then turn to TAG 002.

34 Turn off the printer and unplug the power cord. • Disconnect J/P40. • Check P40-35 to P102-1 for continuity to ground. Is there continuity? No: You have failed to isolate the problem. Return to the beginning of this TAG. Yes: Repair or replace the connectors or wiring from P40-35 to P102-1, then turn to TAG 002. 35 Turn off the printer. Reconnect J/P330. • • Disconnect J/P323. • Turn on the printer. • Check J/P330-2 for +12 Vdc. Is the voltage +12 Vdc? No: Go to #40 in this TAG. Yes: Continue. 36 Turn off the printer. • Reconnect J/P323. • Disconnect J/P305. • Turn on the printer. • Check J/P330-2 for +12Vdc. Is the voltage +12 Vdc? No: Go to #39 in this TAG. Yes: Continue. 37 Turn off the printer. • Reconnect J/P305. • Disconnect J/P310 (inside the duplex tray). • Turn on the printer. • Check J/P330-2 for +12 Vdc. Is the voltage +12 Vdc? No: Continue. Yes: Go to #42 in this TAG. 38 Turn the printer off and unplug the power cord.

- Disconnect J/P305.
- Check P305-2 and P310-2 for continuity to ground.

#### Is there continuity?

**No:** Return to the beginning of this TAG and start again.

Yes: Repair or replace connectors or wiring P305-2 to P310-2, then turn to TAG 002.

#### Turn off the printer and unplug the power cord.

- Disconnect J/P323.
- Check J323-2 and J305-2 for continuity to ground.

#### Is there continuity at either?

**No:** Return to the beginning of this TAG and start again.

Yes: Repair or replace the connectors or wiring from J323-2 to J305-2, then turn to TAG 002.

#### **40** Turn off the printer.

39

- Reconnect J/P323.
- Disconnect J/P306.
- Turn on the printer.
- Check J/P330-2 for +12 Vdc.

#### Is the voltage +12 Vdc?

No: Continue.

Yes: Go to #45 in this TAG.

- **41** Turn off the printer and unplug the power cord.
  - Disconnect J/P331.
  - Check J331-2 to P306-2 for continuity to ground.
  - Is there continuity?

No: Repair or replace the connectors or wiring from: P330-2 to P331-2, or P330-2 to P323-2.

Yes: Repair or replace the connectors or wiring from J331-2 to P306-2.

#### **42** Turn off the printer.

- Reconnect J/P310.
- Disconnect J/P320 and J/P322.
- Turn on the printer.
- Check J/P330-2 for +12 Vdc.

#### Is the voltage +12 Vdc?

No: Continue.

Yes: Go to #44 in this TAG.

## **43** Turn off the printer and unplug the power cord.

- Disconnect J/P312.
- Check for continuity to ground: P312-1 to P320-1, and P312-4 to P322-1

Is there continuity?

**No:** Replace the duplex control board #2, then turn to TAG 002.

**Yes:** Repair or replace the connectors or wiring from P312-1 to P320-1, or P312-4 to P322-1, then turn to TAG 002.

**44** Turn off the printer.

- Reconnect J/P320.
- Turn on the printer.
- Check J/P330-2 for +12 Vdc.

```
Is the voltage +12 Vdc?
```

No: Replace the restart side sensor, then turn to TAG 002.

Yes: Replace the restart paper sensor, then turn to TAG 002.

## **45** Turn off the printer.

- Reconnect J/P306.
- Disconnect J/P319 and J/P318.
- Turn on the printer.
- Check J/P330-2 for +12 Vdc.

#### Is the voltage +12 Vdc?

No: Go to #47 in this TAG.

Yes: Continue.

## **46** Turn off the printer.

- Reconnect J/P319.
- Turn on the printer.
- Check J/P330-2 for +12 Vdc.

#### Is the voltage at +12 Vdc?

No: Replace the paper path sensor, then turn to TAG 002.

Yes: Replace the cover open sensor, then turn to TAG 002.

## **47** Turn off the printer and unplug the power cord.

- Disconnect J/P309.
- Check for continuity to ground: P309-4 to P319-1, and P309-3 to P318-1.

Is there continuity at either?

**No:** Replace the duplex control board #1, then turn to TAG 002.

Yes: Repair or replace the connectors or wiring from: P309-4 to P319-1, or P309-3 to P318-1; then turn to TAG 002.

## TAG 098: -12 Vdc Power Shorted

## ERROR MESSAGE:MC -12 DC POWER FAILURE #098 Possible Defects (not listed in any particular order): **Connectors or wiring** DC power supply **VPCL** board **RIGS** board IO card External attachment option 1 Turn the printer off and unplug the power cord. • Verify that J/P8, J/P32, J/P33, J/P73, and J/P74 are connected properly. • Power-on-reset the printer. Has the problem been resolved? No: Continue. Yes: Loose connectors were at fault. Turn to TAG 002. 2 Check J/P32-3 for -12 Vdc. Is the voltage -12 Vdc? No: Continue. Yes: Replace VPCL board, then turn to TAG 002. 3 Turn the printer off. • Disconnect J/P32. Turn the printer on. ٠ Check J/P8-8 for -12 Vdc. Is the voltage -12 Vdc? No: Continue. Yes: Go to #5 in this TAG. 4 Turn the printer off. • Disconnect J/P8. • Check P8-8 to P32-3 for continuity to ground.

Is there continuity?

**No:** Replace the DC power supply, then turn to TAG 002.

Yes: Repair or replace the connectors or wiring from P8-8 to P32-3.

| 5 | Turn the printer off.                                                |
|---|----------------------------------------------------------------------|
|   | • Reconnect J/P32.                                                   |
|   | • Disconnect J/P74.                                                  |
|   | • Turn the printer on.                                               |
|   | • Check J/P8-8 for -12 Vdc.                                          |
|   | Is the voltage -12 Vdc?                                              |
|   | No: Replace the RIGS board, then turn to TAG 002.                    |
|   | Yes: Continue.                                                       |
| 6 | Turn the printer off.                                                |
|   | • Remove any IO cards.                                               |
|   | • Check J/P8-8 for -12 Vdc.                                          |
|   | Is the voltage -12 Vdc?                                              |
|   | <b>No:</b> Replace the IO card(s) and continue.                      |
|   | <b>Yes:</b> Replace the IO card(s), then turn to TAG 002.            |
| 7 | Turn the printer off.                                                |
|   | • Reconnect J/P74.                                                   |
|   | • Disconnect the DC cable (J/P73) for the attachment option.         |
|   | • Turn the printer on.                                               |
|   | Is the voltage at J/P8-8 -12 Vdc?                                    |
|   | <b>No:</b> Replace the signal interface board, then turn to TAG 002. |
|   | Yes: Replace the attachment option, then turn to TAG 002.            |

## TAG 099: +24 Vdc Power Shorted

|   | ERROR MESSAGE:MC +24 DC POWER FAILURE #099                                                                                                    |
|---|----------------------------------------------------------------------------------------------------|
|   | Possible Defects (not listed in any particular order):DC power supplyIO cardAC power supplyDuplex control board #1Connectors or wiringDuplex control board #2VPCL boardRoute motorRIGS boardIn solenoidPower control #2 board"C" roller solenoidHigh voltage power supply"A" roller clutchPaper timing clutchExit solenoidUpper feed roller clutchRestart motorLower pick-up clutchLower feed roller clutchLower feed roller clutchCounter assembly |
| 1 | <ul> <li>Turn the printer off and unplug the power cord.</li> <li>Verify that J/P11, J/P8, J/P32, J/P33, J/P91, J/P303, J/P305, J/P306, J/P310, J/P323, and J/P331 are connected properly.</li> <li>Power-on-reset the printer.</li> <li>Has the problem been resolved?</li> <li>No: Continue.</li> </ul>                                                                                                    |
| 2 | Check UD9 11 fee +24 Vde                                                                                                    |
| 2 | Is the voltage +24 Vdc?                                                                                                    |
|   | No: Continue.                                                                                                    |
|   | Yes: Replace the VPCL board, then turn to TAG 002.                                                                                                    |
| 3 | <ul> <li>Turn the printer off.</li> <li>Remove any IO cards.</li> <li>Check J/P8-11 for +24 Vdc.</li> <li>Is the voltage +24 Vdc?</li> </ul>                                                                                                    |
|   | No: Replace the IO card(s) and continue.<br>Yes: Replace the IO card(s), then turn to TAG 002.                                                                                                    |
| 4 | <ul> <li>Turn the printer off.</li> <li>Disconnect J/P330.</li> <li>Turn the printer on.</li> <li>Check J/P8-11 for +24 Vdc.</li> <li>Is the voltage +24 Vdc?</li> </ul>                                                                                                    |
|   | No: Continue.<br>Yes: Go to #23 in this TAG.                                                                                                    |
| 5 | Turn the printer off.                                                                        |
|---|----------------------------------------------------------------------------------------------|
|   | • Reconnect J/P330.                                                                          |
|   | • Disconnect J/P11.                                                                          |
|   | • Turn the printer on.                                                                       |
|   | • Check J/P8-11 for +24 Vdc.                                                                 |
|   | Is the voltage +24 Vdc?                                                                      |
|   | No: Go to $\#12$ in this TAG.                                                                |
|   | Yes: Continue.                                                                               |
| 6 | Turn the printer off.                                                                        |
|   | • Reconnect J/P11.                                                                           |
|   | • Disconnect J/P10.                                                                          |
|   | • Turn the printer on.                                                                       |
|   | • Check J/P8-11 for +24 Vdc.                                                                 |
|   | Is the voltage +24 Vdc?                                                                      |
|   | No: Go to #8 in this TAG.                                                                    |
|   | Yes: Continue.                                                                               |
| 7 | Turn the printer off.                                                                        |
|   | • Reconnect J/P10.                                                                           |
|   | • Disconnect J/P70.                                                                          |
|   | • Turn the printer on.                                                                       |
|   | • Check J/P8-11 for +24 Vdc.                                                                 |
|   | Is the voltage +24 Vdc?                                                                      |
|   | <b>No:</b> Repair or replace the connectors or wiring from P10 to P70, then turn to TAG 002. |
|   | Yes: Replace the AC power supply, then turn to TAG 002.                                      |
| 8 | Turn the printer off.                                                                        |
|   | • Reconnect J/P10.                                                                           |
|   | • Disconnect J/P12.                                                                          |
|   | • Turn the printer on.                                                                       |
|   | • Check J/P8-11 for +24 Vdc.                                                                 |
|   | Is the voltage +24 Vdc?                                                                      |

**No:** Replace the power control #2 board, then turn to TAG 002. **Yes:** Continue.

- **9** Turn the printer off.
  - Reconnect J/P12.
  - Disconnect J/P41.
  - Turn the printer on.
  - Check J/P8-11 for +24 Vdc.

#### Is the voltage +24 Vdc?

**No:** Replace the VPCL board, then turn to TAG 002.

Yes: Continue.

- **10** Turn the printer off.
  - Reconnect J/P41.
  - Disconnect J/P23.
  - Turn the printer on.
  - Check J/P8-11 for +24 Vdc.

#### Is the voltage +24 Vdc?

No: Continue.

Yes: Replace the high voltage power supply, then turn to TAG 002.

### **11** Turn off the printer and unplug the power cord.

- Disconnect J/P41.
- Check P41-35 to P23-5 for continuity to ground.

#### Is there continuity?

**No:** You have failed to isolate the problem. Return to the beginning of this TAG.

Yes: Repair or replace the connectors or wiring from P41-35 to P23-5, then turn to TAG 002.

### **12** Turn the printer off.

- Reconnect J/P11.
- Disconnect J/P91.
- Turn the printer on.
- Check J/P8-13 for +24 Vdc.

#### Is the voltage +24 Vdc?

**No:** Go to #22 in this TAG.

Yes: Continue.

## **13** Turn the printer off.

- Reconnect J/P91.
- Disconnect J/P40 and J/P41.
- Turn the printer on.
- Check J/P8-13 for +24 Vdc.

#### Is the voltage +24 Vdc?

**No:** Replace the VPCL board, then turn to TAG 002. **Yes:** Continue.

14 Turn the printer off.• Reconnect J/P40.

- Turn the printer on.
- Check J/P8-13 for +24 Vdc.

#### Is the voltage +24 Vdc?

No: Go to #17 in this TAG.

Yes: Continue.

## **15** Turn the printer off.

- Reconnect J/P41.
- Disconnect J/P81.
- Turn the printer on.
- Check J/P8-13 for +24 Vdc.
- Is the voltage +24 Vdc?

**No:** Repair or replace the connectors or wiring from P41-26 to P81-1, then turn to TAG 002. **Yes:** Continue.

## **16** Turn the printer off.

- Reconnect J/P81.
- Disconnect J/P82.
- Turn the printer on.
- Check J/P8-13 for +24 Vdc.
- Is the voltage +24 Vdc?

**No:** Repair or replace the connectors or wiring from J81-1 to P82-1, then turn to TAG 002. **Yes:** Replace the counter assembly, then turn to TAG 002.

### **17** Turn the printer off.

- Reconnect J/P41.
- Disconnect J/P69.
- Turn the printer on.
- Check J/P8-13 for +24 Vdc.

#### Is the voltage +24 Vdc?

#### No: Continue.

Yes: Replace the lower pick-up roller assembly, then turn to TAG 002.

## **18** Turn the printer off.

- Reconnect J/P69.
- Disconnect J/P65.
- Turn the printer on.
- Check J/P8-13 for +24 Vdc.

#### Is the voltage +24 Vdc?

No: Continue.

Yes: Replace the paper timing roller assembly, then turn to TAG 002.

| 19 | <ul> <li>Turn the printer off.</li> <li>Reconnect J/P65.</li> <li>Disconnect J/P66.</li> <li>Turn the printer on.</li> <li>Check J/P8-13 for +24 Vdc.</li> <li>Is the voltage +24 Vdc?</li> </ul>                                                                                                    |
|----|----------------------------------------------------------------------------------------------------|
|    | No: Continue.                                                                                                    |
|    | Yes: Replace the upper feed roller assembly, then turn to TAG 002.                                                                                                    |
| 20 | Turn the printer off.                                                                                                    |
|    | Reconnect J/P60.                                                                                                    |
|    | Disconnect J/P67.     Turn the printer on                                                                                                    |
|    | Check L/D2 12 for + 24 Mdc                                                                                                    |
|    | $\frac{1}{1000} = \frac{1}{1000} + \frac{1}{1000} + 1$ |
|    |                                                                                                    |
|    | <b>Yes:</b> Replace the lower feed roller assembly, then turn to $T\Delta G 002$                                                                                                    |
|    | res. Replace the lower recurrence assembly, then turn to 1710 002.                                                                                                    |
| 21 | Turn the printer off.                                                                                                    |
|    | • Reconnect J/P67.                                                                                                    |
|    | • Disconnect J/P68.                                                                                                    |
|    | • Turn the printer on.                                                                                                    |
|    | • Check J/P8-13 for +24 Vdc.                                                                                                    |
|    | Is the voltage +24 Vdc?                                                                                                    |
|    | <b>No:</b> Repair or replace the connectors or wiring from: P40-10 to J69-1,                                                                                                    |
|    | P40-11 to J65-1,                                                                                                    |
|    | P40-11 to J66-1,                                                                                                    |
|    | P40-11 to $J67-1$ , or<br>P40-11 to $J68-1$ .                                                                                                    |
|    | then turn to TAG 002.                                                                                                    |
|    | Yes: Replace the upper pick-up roller assembly, then turn to TAG 002.                                                                                                    |
| 22 | Turn the printer off and unplug the power cord.                                                                                                    |
|    |                                                                                                    |

- Disconnect J/P8, J/P11, and J/P91.
- Check P8-11 to P11-1 and P8-13 to P91-1 for continuity to ground.

## Is there continuity?

**No:** Replace the DC power supply, then turn to TAG 002.

Yes: Repair or replace the connectors or wiring from:

P8-13 to P91-1, or P8-11 to P11-1; then turn to TAG 002.

| 23 | Turn the printer off.                                                                                 |
|----|----------------------------------------------------------------------------------------------------|
| _• | Reconnect I/P330                                                                                      |
|    | Disconnect J/P323                                                                                     |
|    | Turn the printer on                                                                                   |
|    | • Check $I/P330-1$ for +24 Vdc                                                                        |
|    | Is the voltage +24 Vdc?                                                                               |
|    |                                                                                                    |
|    |                                                                                                    |
|    | Yes: Continue.                                                                                        |
| 24 | Turn the printer off.                                                                                 |
|    | • Reconnect J/P323.                                                                                   |
|    | • Disconnect J/P305.                                                                                  |
|    | • Turn the printer on.                                                                                |
|    | • Check J/P330-1 for +24 Vdc.                                                                         |
|    | Is the voltage +24 Vdc?                                                                               |
|    | No: Go to $\#25$ in this TAG.                                                                         |
|    | Yes: Continue.                                                                                        |
| 25 | Turn the printer off.                                                                                 |
|    | Reconnect J/P305.                                                                                     |
|    | <ul> <li>Disconnect J/P310 (inside duplex trav).</li> </ul>                                           |
|    | • Turn the printer on.                                                                                |
|    | <ul> <li>Check J/P330-1 for +24 Vdc.</li> </ul>                                                       |
|    | Is the voltage +24 Vdc?                                                                               |
|    | No: Continue.                                                                                         |
|    | Yes: Go to #30 in this TAG.                                                                           |
| 26 | Turn the printer off and unplug the power cord.                                                       |
|    | • Disconnect J/P305.                                                                                  |
|    | • Check P305-1 and P310-1 for continuity to ground.                                                   |
|    | Is there continuity?                                                                                  |
|    | <b>No:</b> Return to the beginning of this TAG and start again.                                       |
|    | Yes: Repair or replace the connectors or wiring from P305-1 to P310-1, then turn to TAG 002.          |
| 27 | Turn the printer off and unplug the power cord.                                                       |
|    | • Disconnect J/P323.                                                                                  |
|    | • Check J323-1 and J305-1 for continuity to ground.                                                   |
|    | Is there continuity?                                                                                  |
|    | <b>No:</b> Return to the beginning of this TAG and start again.                                       |
|    | <b>Yes:</b> Repair or replace the connectors or wiring from J323-1 to J305-1-1. then turn to TAG 002. |

\_

| 28 | Turn the printer off.                                                                               |
|----|----------------------------------------------------------------------------------------------------|
|    | • Reconnect J/P323.                                                                                 |
|    | • Disconnect J/P306.                                                                                |
|    | • Turn the printer on.                                                                              |
|    | • Check J/P330-1 for +24 Vdc.                                                                       |
|    | Is the voltage +24 Vdc?                                                                             |
|    | No: Continue.                                                                                       |
|    | Yes: Go to #32 in this TAG.                                                                         |
| 29 | Turn the printer off and unplug the power cord.                                                     |
|    | • Disconnect J/P331.                                                                                |
|    | Check J331-1 and P306-1 for continuity to ground.                                                   |
|    | Is there continuity?                                                                                |
|    | <b>No:</b> Repair or replace the connectors or wiring from:                                         |
|    | P330-1 to P331-1 or                                                                                 |
|    | P330-1 to P323-1;                                                                                   |
|    | then turn to TAG 002.                                                                               |
|    | <b>Yes:</b> Repair or replace the connectors or wiring from P331-1 to P306-1, then turn to TAG 002. |
| 30 | Turn the printer off.                                                                               |
|    | • Reconnect J/P310.                                                                                 |
|    | • Disconnect J/P321.                                                                                |
|    | • Turn the printer on.                                                                              |
|    | • Check J/P330-1 for +24 Vdc.                                                                       |
|    | Is the voltage +24 Vdc?                                                                             |
|    | No: Continue.                                                                                       |
|    | Yes: Replace the restart motor, then turn to TAG 002.                                               |
| 31 | Turn the printer off.                                                                               |
|    | • Reconnect J/P321.                                                                                 |
|    | • Disconnect J/P312.                                                                                |
|    | • Turn the printer on.                                                                              |
|    | • Check J/P330-1 for +24 Vdc.                                                                       |
|    | Is the voltage +24 Vdc?                                                                             |
|    | <b>No:</b> Repair or replace the connectors or wiring from P312 to J321, then turn to TAG 002.      |

**Yes:** Replace the duplex control board #2, then turn to TAG 002.

| 32  | Turn the printer off                                        |
|-----|-------------------------------------------------------------|
|     | Reconnect J/P306.                                           |
|     | Disconnect J/P313                                           |
|     | • Turn the printer on.                                      |
|     | • Check J/P330-1 for $\pm 24$ Vdc.                          |
|     | Is the voltage +24 Vdc?                                     |
|     | No: Continue                                                |
|     | <b>Vos:</b> Bonlago the route motor, then turn to TAG 002   |
|     | Tes. Replace the foure motor, then turn to TAG 002.         |
| 33  | Turn the printer off.                                       |
|     | • Reconnect J/P313.                                         |
|     | • Disconnect J/P314.                                        |
|     | • Turn the printer on.                                      |
|     | • Check J/P330-1 for +24 Vdc.                               |
|     | Is the voltage +24 Vdc?                                     |
|     | No: Continue.                                               |
|     | Yes: Replace the "in" solenoid, then turn to TAG 002.       |
|     |                                                             |
| 34  | Turn the printer off.                                       |
|     | • Reconnect J/P314.                                         |
|     | • Disconnect J/P315.                                        |
|     | • Turn the printer on.                                      |
|     | • Check J/P330-1 for +24 Vdc.                               |
|     | Is the voltage +24 Vdc?                                     |
|     | No: Continue.                                               |
|     | Yes: Replace the "C" roller solenoid, then turn to TAG 002. |
| 35  | Turn the printer off                                        |
| ••• | Reconnect J/P315.                                           |
|     | Disconnect J/P316                                           |
|     | Turn the printer on.                                        |
|     | <ul> <li>Check J/P330-1 for +24 Vdc.</li> </ul>             |
|     | Is the voltage +24 Vdc?                                     |
|     | No: Continue.                                               |
|     | Yes: Replace the "A" roller clutch, then turn to TAG 002.   |
| 36  | Turn the printer off                                        |
| 00  | Deconnect I/D216                                            |
|     | Keconnect J/P310.     Disconnect J/P317                     |
|     | Disconnect J/P317.     Turn the printer on                  |
|     | Check L/D220, 1 for + 24 Mda                                |
|     | • Check $J/r$ 500-1 10 $r$ +24 VdC.                         |
|     |                                                             |
|     | No: Continue.                                               |
|     | Yes: Replace the exit solenoid, then turn to TAG 002.       |

- **37** Turn the printer off.
  - Reconnect J/P317.
  - Disconnect J/P308 and J/P309.
  - Turn the printer on.
  - Check J/P330-1 for +24 Vdc.

#### Is the voltage +24 Vdc?

**No:** Replace the duplex control board #1, then turn to TAG 002.

Yes: Repair or replace the connectors or wiring from:

P309-7~10 to J313-1~4, P308-1 to J314-1, P308-2 to J315-1, P308-3 to J316-1, or P308-4 to P317-1; then turn to TAG 002.

# TAG 100: VPCL Board Interface Malfunction

|   | Symptoms:                    | VPCL board failure                                                               |
|---|------------------------------|----------------------------------------------------------------------------------|
|   | Possible Defects             | s (not listed in any particular order):<br>Connectors or wiring<br>VPCL board    |
| 1 | Turn off the print           | ter and unplug the power cord.                                                   |
|   | • Verify that J/I            | P40, J/P41, J/P33, and J/P91 are connected properly.                             |
|   | • Power-on-res               | et the printer.                                                                  |
|   | Has the problem              | n been resolved?                                                                 |
|   | No: Continue.                |                                                                                  |
|   | Yes: A loose con             | nector was at fault. Turn to TAG 002.                                            |
| 2 | Was an error n               | nessage displayed during the power-on-reset?                                     |
|   | No: Refer to the ence Tables | mechanical malfunctions cross-reference chart in Section 2, TAG Cross-Reference. |
|   | Yes: Continue.               |                                                                                  |
| 3 | Was the error                | message the same as the one used to enter this TAG?                              |
|   | No: Refer to the             | error message cross-reference chart in Section 2, TAG Cross-Reference Table      |
|   | Voc. Daplace the             | VDCL board than turn to TAG 002                                                  |

# TAG 130: Disk Drive Malfunction

| ERROR MESSAGE:130, 131,<br>MC INCO<br>MC FLO<br>MC WRIT<br>MC FDC                                                   | 133, 134<br>RRECT DISKETTE<br>PPY FORMAT #451<br>E PROTECTED #57<br>DMAC OPERATIONS | #450<br>/2 то MC FDC READ<br>5 #586                                   | #576                                                                             |
|----------------------------------------------------------------------------------------------------|-------------------------------------------------------------------------------------|-----------------------------------------------------------------------|----------------------------------------------------------------------------------|
| Symptoms: Test print                                                                                                | s do not run                                                                        |                                                                       |                                                                                  |
| Possible Defects (not listed<br>Diskette<br>Disk driv<br>Connecto<br>VPCL bo<br>RIGS boo<br>DC powe                 | n any particular orde<br>e assembly<br>rs or wiring<br>urd<br>rd<br>• supply        | r):                                                                   |                                                                                  |
| Lectrical problems on widdrive malfunctions. If this from the disk drive to the                                     | res J/P31 to J/P79 and<br>TAG does not correct<br>RIGS board cable and              | J/P31 to ground may<br>the problem, suspect<br>replace the cable from | cause diskette and disk<br>an intermittent failure<br>1 J/P31 to J/P79 to J/P30. |
| I The causes of error messa the information on a diske good.                                                        | ge <b>MC FDC RESTOR</b><br>tte. You may have to r                                   | E #574 or MC FDC eplace the diskette wi                               | <b>READ #576</b> can alter th another known to be                                |
| <ul> <li>Turn off the printer.</li> <li>Verify that J/P8, J/P77, J/P</li> <li>Power-on-reset the printer</li> </ul> | 79, and J/P31 are conn                                                              | ected properly.                                                       |                                                                                  |
| Has the problem been resolv                                                                                         | ed?                                                                                 |                                                                       |                                                                                  |
| No: Continue.                                                                                                    |                                                                                     |                                                                       |                                                                                  |
| Yes: Loose connectors were a                                                                                        | fault. Turn to TAG 00                                                               | )2.                                                                   |                                                                                  |
| <b>Is error message MC FLO</b><br><b>No:</b> Go to #5 in this TAG.<br><b>Yes:</b> Continue.                         | PY FORMAT #451                                                                      | displayed?                                                            |                                                                                  |
| Power-on-reset the printer.<br>Is error message MC FLOPF                                                            | Y FORMAT #451 st                                                                    | ill displayed?                                                        |                                                                                  |
| No: Go to #5 in this TAG.<br>Yes: Continue.                                                                         |                                                                                     |                                                                       |                                                                                  |
| Remove any diskette from the<br>• Power-on-reset the printer.                                                       | printer's disk drive as                                                             | sembly.                                                               |                                                                                  |
| No: The diskette was at fault                                                                                       | Turn to TAG 002.                                                                    | in uispiayeu (                                                        |                                                                                  |
| Yes: Replace the disk drive as to TAG 002.                                                                          | sembly and reload the                                                               | printer's software onto                                               | o the hard disk, then turn                                                       |

| _  |                                                                                                    |
|----|----------------------------------------------------------------------------------------------------|
| 5  | Is error message MC WRITE PROTECTED #572 displayed?<br>No: Go to #7 in this TAG.                                                                                                    |
|    | Yes: Continue.                                                                                                    |
| 6  | <ul> <li>Turn the printer off and unplug the power cord.</li> <li>Disconnect J/P31 and J/P79.</li> <li>Check P31-28 to P79-28 for continuity to ground.</li> <li>Is there continuity?</li> </ul>                                    |
|    | <b>No:</b> Replace the disk drive assembly and reload the printer's software onto the hard disk. If this resolves the problem, turn to TAG 002. If this does not resolve the problem, replace the RIGS board, then turn to TAG 002. |
|    | <b>Yes:</b> Replace the wire harness from the drive assembly to the RIGS board, W46, then turn to TAG 002.                                                                                                    |
| 7  | Is error message MC FLOPPY NOT READY #573 displayed?                                                                                                    |
|    | No: Go to #13 in this TAG.                                                                                                    |
|    | Yes: Continue.                                                                                                    |
| 8  | Turn the printer on.                                                                                                    |
|    | • Check J/P8-1 for +5 Vdc.                                                                                                    |
|    | Is the voltage +5 Vdc?                                                                                                    |
|    | <b>No:</b> Replace the DC power supply, then turn to TAG 002.                                                                                                    |
|    | Yes: Continue.                                                                                                    |
| 9  | Check J/P77-4 for +5 Vdc.                                                                                                    |
|    | Is the voltage +5 Vdc?                                                                                                    |
|    | <b>No:</b> Repair or replace the connectors or wiring from P8-1 to P77-4, then turn to TAG 002. <b>Yes:</b> Continue.                                                                                                    |
| 10 | Check J/P8-3 for +12 Vdc.<br>Is the voltage +12 Vdc?                                                                                                    |
|    | <b>No:</b> Replace the DC power supply, then turn to TAG 002.                                                                                                    |
|    | Yes: Continue.                                                                                                    |
| 11 | Check J/P77-1 for +12 Vdc.                                                                                                    |
|    | Is the voltage +12 Vdc?                                                                                                    |
|    | <b>No:</b> Repair or replace the connectors or wiring from P8-3 to P77-1, then turn to TAG 002.                                                                                                    |
|    | Yes: Continue.                                                                                                    |

## **12** Turn the printer off and unplug the power cord.

- Disconnect J/P31 and J/P79.
- Check for continuity to ground: P31-34 to P79-34, P31-32 to P79-32, P31-16 to P79-16, and P31-10 to P79-10.

#### Is there continuity on any?

- **No:** Replace the disk drive assembly and reload the printer's software onto the hard disk. If this does not resolve the problem, replace the RIGS board, then turn to TAG 002.
- **Yes:** Replace the wire harness from the drive assembly to the RIGS board, W46, then turn to TAG 002.

### **13** Is error message MC FDC RESTORE #574 displayed?

**No:** Go to #16 in this TAG.

Yes: Continue.

- **14** Turn the printer off and unplug the power cord.
  - Disconnect J/P31 and J/P79.
  - Check P31-30 to P79-30 for continuity.

#### Is there continuity?

**No:** Replace the wire harness from the drive assembly to the RIGS board, W46, then turn to TAG 002.

Yes: Continue.

**15** Check for continuity to ground: P31-18 to P79-18, P31-24 to P79-24, and P31-26 to P79-26.

#### Is there continuity on any?

- **No:** Replace the disk drive assembly and reload the printer's software onto the hard disk. If this resolves the problem, turn to TAG 002. If this does not resolve the problem, replace the RIGS board, then turn to TAG 002.
- **Yes:** Replace the wire harness from the drive assembly to the RIGS board, W46, then turn to TAG 002.

## **16** Is error message MC FDC SEEK #575 displayed?

**No:** Go to #18 in this TAG.

Yes: Continue.

## **17** Turn the printer off and unplug the power cord.

- Disconnect J/P31 and J/P79.
- Check P31-20 to P79-20 and P31-18 to P79-18 for continuity.

#### Is there continuity on each?

- **No:** Replace the wire harness from the drive assembly to the RIGS board, W46, then turn to TAG 002.
- **Yes:** Replace the disk drive assembly and reload the printer's software onto the hard disk. If this resolves the problem, turn to TAG 002. If this does not resolve the problem, replace the RIGS board, then turn to TAG 002.

## 18 Is error message MC FDC READ #576 displayed?

No: Go to #21 in this TAG. Yes: Continue.

## **19** Turn the printer off and unplug the power cord.

- Disconnect J/P31 and J/P79.
- Check for continuity: P31-22 to P79-22, P31-24 to P79-24, P31-26 to P79-26, P31-28 to P79-28, and P31-32 to P79-32.

#### Is there continuity on each?

**No:** Replace the wire harness from the drive assembly to the RIGS board, W46, then turn to TAG 002.

Yes: Continue.

## **20** Check for continuity to ground:

P31-20, P31-22,

P31-26, and

P31-32.

#### Is there continuity to ground on any?

No: Replace the disk drive assembly, then turn to TAG 002.

Yes: Replace the wire harness from the drive assembly to the RIGS board, W46.

## 21 Is error message 130, 131, 133, or 134 displayed?

No: Continue.

Yes: Replace the VPCL board, then turn to TAG 002.

## 22 Can the printer run test prints?

#### No: Continue.

**Yes:** Replace the disk drive assembly and reload the printer's software onto the hard disk. If this resolves the problem, turn to TAG 002. If this does not resolve the problem, replace the RIGS board, then turn to TAG 002.

23

#### Turn the printer off and unplug the power cord.

- Disconnect J/P31 and J/P79.
- Check P31-34 to P79-34 for continuity to ground.
- Is there continuity?
- **No:** Replace the disk drive assembly and reload the printer's software onto the hard disk. If this resolves the problem, turn to TAG 002. If this does not resolve the problem, replace the RIGS board, then turn to TAG 002.
- **Yes:** Replace the wire harness from the drive assembly to the RIGS board, W46, then turn to TAG 002.

# TAG 200: RIGS Internal Communication Malfunction

|   | ERROR MESSAGE                                                                                                    | MC PERIPHERAL BUS #401<br>MC FATAL SOFTWARE TRAP #454<br>MC SOFTWARE TRAP #455<br>MC PIT0 INVALID #500 TO MC PIT2 NO TIMER INTR #509<br>MC NO DMAC RESET #520 TO MC NO DMAC2 TRANSFER #530 #540<br>TO MC VSYNC TIMEOUT #566<br>MC FDC/SCSI READ/WRITE #570<br>MC FDC BUSY TIMEOUT #571<br>MC FDC CHECKSUM #577 TO MC FDC/DMAC WRITE #585 #600-#610 |
|---|----------------------------------------------------------------------------------------------------|----------------------------------------------------------------------------------------------------|
|   | Symptoms:                                                                                                    | RIGS board failure                                                                                                    |
|   | Possible Causes:                                                                                                    | RIGS program error                                                                                                    |
|   | Possible Defects (                                                                                                    | not listed in any particular order):<br>Wiring or connectors<br>RIGS board<br>Software<br>I/O card                                                                                                    |
| 1 | <ul> <li>Turn the printer off</li> <li>Verify that J/P3</li> <li>Power-on-reset</li> <li>Has the problem b</li> <li>No: Continue.</li> <li>Yes: A loose connection</li> </ul> | and unplug the power cord.<br>., J/P32, J/P33, J/P79, and J/P74 are connected properly.<br>he printer.<br>een resolved?<br>ctor was at fault. Turn to TAG 002.                                                                                                    |
| 2 | <ul><li>Was an error me</li><li>No: Refer to the mence Tables.</li><li>Yes: Continue.</li></ul>                                                                               | ssage displayed?<br>echanical malfunctions cross-reference chart in Section 2, TAG Cross-Refer-                                                                                                    |
| 3 | If the operator pasage that display<br>No: Look in Section<br>the first error<br>Yes: Continue.                                                                               | Inel displayed more than one error message, was it the first mes-<br>red on the panel that led you to this TAG?<br>In 2, TAG Cross-Reference Tables's error message cross-reference chart under<br>message that displayed, then turn to the TAG referenced in the chart.                                                                           |
| 4 | <ul> <li>Turn the printer off</li> <li>Disconnect J/P3</li> <li>Check P31-34 fe</li> <li>Is there continuity</li> <li>No: Continue.</li> <li>Yes: Replace wire 1</li> </ul>   | 1 and J/P79.<br>or continuity to ground.<br><b>to ground?</b><br>narness W46, then turn to TAG 002.                                                                                                    |

- **5** Replace the RIGS board, making sure that RIGS EPROM version is correctly matched to the software release installed on the printer.
  - Power-on-reset the printer.

Has the problem been resolved?

No: Reinstall the original RIGS board and continue.

Yes: Turn to TAG 002.

6

Reinstall the printer's software. Follow the instructions for loading software in the C40D Installation Guide.

• Power-on-reset the printer.

Has the problem been resolved?

**No:** Replace the I/O card, then turn to TAG 002.

**Yes:** Software was at fault. Turn to TAG 002.

# TAG 201: RIGS-VPCL Interface Malfunction

|   | ERROR MESSAGE:121-127, 199-215<br>MC PCL CMD RETRY #380 TO MC PCL PARITY #387                                                                                         |                                                                                                    |  |
|---|----------------------------------------------------------------------------------------------------|----------------------------------------------------------------------------------------------------|--|
|   | Symptoms:Communication failure between the RIGS board and the VPCL boardPossible Causes:Insufficient delay period between power off and power on<br>Electrical spikes |                                                                                                    |  |
|   |                                                                                                    |                                                                                                    |  |
|   | Possible Defects (                                                                                                    | (not listed in any particular order):<br>Connectors or wiring<br>VPCL board<br>RIGS board<br>DC power supply<br>High voltage power supply |  |
| 1 | Is error message 2<br>No: Go to #3 in th<br>Yes: Continue.                                                                                                    | 201 displayed?<br>is TAG.                                                                                                    |  |
| 2 | <ul> <li>Turn the printer off</li> <li>Verify that J/P3</li> <li>Power-on-reset</li> <li>Has the problem b</li> </ul>                                                 | and unplug the power cord.<br>3 is connected properly.<br>the printer.<br>peen resolved?                                                  |  |
|   | No: Confirm that t<br>the RIGS boar<br>Yes: Turn to TAG                                                                                                    | the RIGS firmware is correct for the version of software being used; then replace<br>rd. Turn to TAG 002.<br>002.                         |  |
| 3 | Is error message<br>No: Go to #6 in th<br>Yes: Continue.                                                                                                    | <b>e 121 or 123 displayed?</b><br>is TAG.                                                                                                 |  |
| 4 | Turn the printer off<br>• Confirm that J/H<br>Are the connector<br>No: Continue.<br>Yes: Replace the V                                                                | and unplug the power cord.<br>P33 is connected properly.<br>So or wiring damaged?<br>PCL board, then turn to TAG 002.                     |  |
| 5 | Replace the VPCL<br>• Power-on-reset<br>Has the problem b<br>No: Continue.<br>Yes: Turn to TAG                                                                        | board.<br>the printer.<br><b>Deen resolved?</b><br>002.                                                                                   |  |

6

Replace the RIGS board.Power-on-reset the printer.Has the problem been resolved?

**No:** If error message 121 or 123 brought you to this TAG, replace the DC or high voltage power supply, then turn to TAG 002. For all other error messages, replace the RIGS board, then turn to TAG 002.

Yes: Turn to TAG 002.

## TAG 405: RIGS Bit-Map RAM Malfunction

ERROR MESSAGE:600-610

1

Possible Defects (not listed in any particular order): *RIGS board* 

The RIGS bit-map RAM has malfunctioned. Replace the RIGS board, then turn to TAG 002.

# TAG 500: +5 Vdc Power Malfunction

|   | Symptoms:                                                                                             | Operator panel blank with AC power supply cooling fan running                                                                                                    |
|---|----------------------------------------------------------------------------------------------------|----------------------------------------------------------------------------------------------------|
|   | Possible Defect                                                                                       | s (not listed in any particular order):<br>DC fuse<br>DC power supply<br>Connectors or wiring<br>Operator panel circuit board<br>VPCL board<br>RIGS board<br>Disk drive assembly<br>LED printhead assembly<br>Attachment option<br>AC power supply<br>Signal interface board<br>Duplex control board #1<br>Duplex control board #2 |
| 1 | <ul><li>Turn off the prin</li><li>Confirm that</li><li>Power-on-res</li><li>Is the operator</li></ul> | ter and unplug the power cord.<br>J/P94, J/P4, J/P41, J/P91, J/P90, J/P6, and J/P8 are connected properly.<br>Set the printer.<br>panel still blank?                                                                                                    |
|   | No: Loose conr<br>Yes: Continue.                                                                      | nectors were at fault. Turn to TAG 002.                                                                                                    |
| 2 | Check J/P8-10 f<br>Is the voltage +<br>No: Go to #7 in<br>Yes: Continue.                              | or +5 Vdc.<br>5 Vdc?<br>this TAG.                                                                                                    |
| 3 | Check J/P91-5 fr<br>Is the voltage +<br>No: Repair or r<br>Yes: Continue.                             | or +5 Vdc.<br>5 Vdc?<br>eplace the connectors or wiring from P8-10 to P91-5, then turn to TAG 002.                                                                                                    |
| 4 | Check J/P94-1 f<br>Is the voltage +<br>No: Repair or r<br>Yes: Continue.                              | or +5 Vdc.<br>5 Vdc?<br>eplace the connectors or wiring from P8-14 to J94-1, then turn to TAG 002.                                                                                                    |
| 5 | Check J/P42-1 fr<br>Is the voltage +<br>No: Repair or r<br>002.<br>Yes: Continue.                     | or +5 Vdc.<br>5 Vdc?<br>eplace the connectors or wiring from P94-1 to J/P90-1 to P42-1, then turn to TAG                                                                                                    |

| <ul><li>Turn the printer off and unplug the power cord.</li><li>Disconnect J/P8 and J/P42.</li></ul>                                                                                                    |
|----------------------------------------------------------------------------------------------------|
| • Check P42-20 to P8-15 for continuity.                                                                                                    |
| Is there continuity?                                                                                                    |
| <b>No:</b> Repair or replace the connectors or wiring from P42-20 to J/P90-20 to J/P94-2 to P8-15, then turn to TAG 002.                                                                                                    |
| <b>Yes:</b> Replace the operator panel circuit board. If this resolves the problem, turn to TAG 002. If this does not resolve the problem, replace the VPCL board, wire harness W72, or wire harness W63, then turn to TAG 002. |
| Turn the printer off.                                                                                                    |
| • Disconnect J/P330.                                                                                                    |
| • Turn the printer on.                                                                                                    |
| • Check J/P8-1 for $+5$ Vdc.                                                                                                    |
| Is the voltage +5 Vdc?                                                                                                    |
| No: Continue.                                                                                                    |
| <b>Yes:</b> Go to <b>#16</b> in this TAG.                                                                                                    |
| Turn the printer off.                                                                                                    |
| • Disconnect J/P8.                                                                                                    |
| • Turn the printer on.                                                                                                    |
| • Check J/P330-3 for +5 Vdc.                                                                                                    |
| Is the voltage +5 Vdc?                                                                                                    |
| <b>No:</b> Go to $#20$ in this TAG.                                                                                                    |
| Yes: Continue.                                                                                                    |
| Turn the printer off.                                                                                                    |
| • Reconnect J/P8.                                                                                                    |
| • Disconnect J/P77.                                                                                                    |
| • Turn the printer on.                                                                                                    |
| • Check J/P8-10 for +5 Vdc.                                                                                                    |
| Is the voltage +5 Vdc?                                                                                                    |
| No: Continue.                                                                                                    |
| Yes: Replace the disk drive assembly, then turn to TAG 002.                                                                                                    |
| Turn the printer off.                                                                                                    |
| • Reconnect J/P77.                                                                                                    |
|                                                                                                    |
| • Disconnect J/P27.                                                                                                    |
| <ul><li>Disconnect J/P27.</li><li>Turn the printer on.</li></ul>                                                                                                    |
| <ul> <li>Disconnect J/P27.</li> <li>Turn the printer on.</li> <li>Check J/P8-10 for +5 Vdc.</li> </ul>                                                                                                    |
|                                                                                                    |

No: Continue.

**Yes:** Replace the LED printhead assembly, then turn to TAG 002.

| 11 | <ul> <li>Turn the printer off.</li> <li>Reconnect J/P27.</li> <li>Disconnect J/P91.</li> <li>Turn the printer on.</li> <li>Check J/P8-10 for +5 Vdc.</li> <li>Is the voltage +5 Vdc?</li> <li>No: Continue.</li> <li>Yes: Replace the VPCL board, then turn to TAG 002.</li> </ul> |
|----|----------------------------------------------------------------------------------------------------|
| 12 | <ul> <li>Turn the printer off.</li> <li>Reconnect J/P91.</li> <li>Remove the IO card(s).</li> <li>Turn the printer on.</li> <li>Check J/P8-10 for +5 Vdc.</li> <li>Is the voltage +5 Vdc?</li> </ul>                                                                               |
|    | No: Continue.<br>Yes: Replace the IO card(s), then turn to TAG 002.                                                                                                    |
| 13 | <ul> <li>Turn the printer off.</li> <li>Reinstall the IO card(s).</li> <li>Disconnect J/P32.</li> <li>Turn the printer on.</li> <li>Check J/P8-10 for +5 Vdc.</li> <li>Is the voltage +5 Vdc?</li> </ul>                                                                           |
|    | No: Continue.<br>Yes: Replace the RIGS board, then turn to TAG 002.                                                                                                    |
| 14 | <ul> <li>Turn the printer off.</li> <li>Reconnect J/P32.</li> <li>Disconnect J/P94.</li> <li>Turn the printer on.</li> <li>Check J/P8-10 for +5 Vdc.</li> <li>Is the voltage +5 Vdc?</li> </ul>                                                                                    |
|    | No: Replace wire harness W36, then turn to TAG 002.<br>Yes: Continue.                                                                                                    |
| 15 | <ul><li>Turn the printer off.</li><li>Disconnect J/P42.</li><li>Check P42-1 for continuity to ground.</li></ul>                                                                                                    |

## Is there continuity to ground?

**No:** Replace the operator panel circuit board, then turn to TAG 002.

**Yes:** Repair or replace the connectors or wiring from P94-1 to J/P90-1 to P42-1, then turn to TAG 002.

| 16 | Turn the printer off.                                                                      |
|----|--------------------------------------------------------------------------------------------|
|    | • Reconnect J/P330.                                                                        |
|    | • Disconnect J/P331.                                                                       |
|    | • Turn the printer on.                                                                     |
|    | • Check J/P8-10 for +5 Vdc.                                                                |
|    | Is the voltage +5 Vdc?                                                                     |
|    | No: Go to $\#18$ in this TAG.                                                              |
|    | Yes: Continue                                                                              |
|    | res. continue.                                                                             |
| 17 | Turn the printer off.                                                                      |
|    | • Reconnect J/P331.                                                                        |
|    | • Disconnect J/P306.                                                                       |
|    | • Turn the printer on.                                                                     |
|    | • Check J/P8-10 for +5 Vdc.                                                                |
|    | Is the voltage +5 Vdc?                                                                     |
|    | No: Repair or replace the connectors or wiring from 1331-3 to P306-3, then turn to TAG 002 |
|    | <b>Vec:</b> Replace the duplex control heard #1, then turn to TAG 002.                     |
|    | res. Replace the duplex control board #1, then turn to 1760 002.                           |
| 18 | Turn the printer off.                                                                      |
| _  | • Reconnect J/P333.                                                                        |
|    | • Disconnect J/P323.                                                                       |
|    | • Turn the printer on.                                                                     |
|    | • Check J/P8-10 for $+5$ Vdc.                                                              |
|    | Is the voltage +5 Vdc?                                                                     |
|    | <b>No:</b> Replace wire harness W127 or W128, then turn to TAG 002.                        |
|    | Yes: Continue.                                                                             |
| 19 | Turn the printer off                                                                       |
|    | <ul> <li>Disconnect I/P310 found inside the duplex trav</li> </ul>                         |
|    | <ul> <li>Check P310-3 for continuity to ground</li> </ul>                                  |
|    | Is there continuity to ground?                                                             |
|    | No: Poplace the duplay control board #2, then turn to TAG 002                              |
|    | No. Replace the duplex control board #2, then turn to TAO 002.                             |
|    | TAG 002.                                                                                   |
| 20 | Turn the printer on.                                                                       |
|    | ! Use extreme caution:                                                                     |
|    | • Check from J/P6-1 to J/P6-2 (neutral) for 100 Vac or more.                               |
|    | Is the voltage at least 100 Vac?                                                           |
|    | No: Continue.                                                                              |
|    | Yes: Replace the DC power supply, then turn to TAG 002.                                    |
|    |                                                                                            |

## 21 ! Use extreme caution: Check from J/P4-7 to J/P4-8 (neutral) for 100 Vac or more. Is the voltage at least 100 Vac?

**No:** Replace the AC power supply.

Yes: Repair or replace the connectors or wiring from: P4-7 to P6-1 or P4-8 to P6-2; then turn to TAG 002.

|   | Symptoms:                                                                                                    | Operator panel blank with fans not running<br>"Close cover" displayed<br>Circuit breaker keeps tripping                                                                                                    |
|---|----------------------------------------------------------------------------------------------------|----------------------------------------------------------------------------------------------------|
|   | Possible Defec                                                                                                    | ts (not listed in any particular order):<br>Upper fuse in the AC power supply<br>AC power supply<br>DC power supply<br>Connectors or wiring<br>Power control #2 board<br>Power control #3 board<br>Fuser<br>Back cover interlock switch<br>Front cover interlock switch<br>Top cover interlock switch<br>Toner supply motor<br>Cooling fans<br>Jogging motor<br>Main drive motor<br>Vacuum transport<br>Operator panel assembly |
| 1 | <ul> <li>Turn the printer</li> <li>Verify that J<sub>n</sub> properly.</li> <li>Power-on-reaction</li> <li>Has the problem</li> <li>No: Continue.</li> <li>Yes: Loose communication</li> </ul> | off and unplug the power cord.<br>P44, J/P84, J/P4, J/P9, J/P12, J/P40, J/P6, and the AC power cord are connected<br>set the printer.<br><b>n been resolved?</b><br>nectors were at fault. Turn to TAG 002.                                                                                                    |
| 2 | Turn the printer<br>• Open the bac<br>• Turn the print<br>! Use extrema<br>Is the voltage +<br>No: Go to #4 in<br>Yes: Continue.                                                               | off.<br>ek cover and install an interlock by-pass tool.<br>ater on.<br><b>me caution:</b> Check from J/P9-2 to J/P9-1 for +100 Vac.<br><b>100 Vac?</b><br>In this TAG.                                                                                                    |
| 3 | <ul> <li>Turn the printer</li> <li>Disconnect J</li> <li>Check P40-2</li> <li>Is there continuing</li> <li>No: Repair or r</li> <li>Yes: Replace the not resolve</li> </ul>                    | off and unplug the power cord.<br>/P40 and J/P12.<br>/9 to P12-3 and P40-30 to P12-4 for continuity.<br><b>aity on each?</b><br>eplace the connectors or wiring as needed.<br>e power control #2 board. If this resolves the problem, turn to TAG 002. If this does<br>the problem, replace the VPCL board, then turn to TAG 002.                                                                                               |

# TAG 600: Vac Power Malfunction

| 4 | <b>Does the CLOSE COVER message display on with all the covers closed?</b><br><b>No:</b> Go to #24 in this TAG.<br><b>Yes:</b> Continue. |
|---|----------------------------------------------------------------------------------------------------|
| 5 | Operate the top and front cover interlock switch actuators.<br>Are the interlock switch actuators working properly?                      |
|   | <b>No:</b> Repair or replace any defective actuator, then turn to TAG 002.<br><b>Yes:</b> Continue.                                      |
| 6 | <b>! Use extreme caution:</b> Check from J/P4-4 to J/P4-3 for +100 Vac. <b>Is the voltage +100 Vac?</b>                                  |
|   | No: Continue.                                                                                                    |
|   | Yes: Repair or replace the connectors or wiring from:                                                                                    |
|   | P9-2 to P4-4 or                                                                                                    |
|   | If this is a duplex printer and the problem remains, go to TAG 900. If this corrects the problem, turn to TAG 002.                       |
| 7 | Turn the printer off and unplug the power cord.                                                                                          |
|   | • Remove the upper fuse in the AC power supply.                                                                                          |
|   | • Check the fuse for continuity.                                                                                                    |
|   | Does the fuse have continuity?                                                                                                    |
|   | No: Continue.                                                                                                    |
|   | <b>Yes:</b> Go to #10 in this TAG.                                                                                                    |
| 8 | Replace the upper fuse in the AC power supply.                                                                                           |
|   | • Reconnect the power.                                                                                                    |
|   | • Power-on-reset the printer.                                                                                                    |
|   | Was the power-on-reset successful?                                                                                                    |
|   | No: Go to $\#14$ in this TAG.                                                                                                    |
|   | Yes: Continue.                                                                                                    |
| 9 | Remove the developer.                                                                                                    |
|   | • Run diagnostic test "Transfer Corona Test" on page 5-9 for approximately 5 seconds, then stop.                                         |
|   | • Turn the printer off and unplug the power cord.                                                                                        |
|   | • Remove the fuse.                                                                                                    |
|   | Check the fuse for continuity.                                                                                                    |
|   | Does the fuse have continuity?                                                                                                    |
|   | No: Go to $\#12$ in this TAG.                                                                                                    |

**Yes:** A defective fuse was at fault. Turn to TAG 002.

**10** Reinstall the fuse.

- Disconnect J/P4.
- Close the top cover.
- Check P4-5 to P4-6 for continuity.

#### Is there continuity?

No: Go to #33 in this TAG.

Yes: Continue.

## **11** Remove the AC power supply.

• Operate the front cover interlock switch.

• Check for continuity as you operate the front interlock switch.

#### Does the front cover interlock switch have continuity?

No: Repair or replace the front interlock switch, then turn to TAG 002.

Yes: Repair or replace the AC power supply, then turn to TAG 002.

## **12** Disconnect J/P13.

- Install a new upper fuse in the AC power supply.
- Run diagnostic test "Transfer Corona Test" on page 5-9 for approximately 5 seconds, then stop.
- Remove the fuse.
- Check the fuse for continuity.

#### Does the fuse have continuity?

**No:** Replace the power control #2 board, then turn to TAG 002.

Yes: Continue.

## **13** Disconnect J/P18.

• Check P13-5 to P18-1 for continuity to ground.

#### Is there continuity to ground?

**No:** Replace the toner supply motor, then turn to TAG 002.

Yes: Repair or replace the connectors or wiring from P18-1 to P13-5, then turn to TAG 002.

## **14** Turn off the printer.

- Disconnect J/P9.
- Install a new upper fuse in the AC power supply.
- Turn the printer on for 5 seconds, then off.
- Remove the upper fuse.
- Check the fuse for continuity.

#### Does the fuse have continuity?

**No:** Go to #20 in this TAG.

Yes: Continue.

| 15 | <ul> <li>Reconnect J/P9.</li> <li>Install a good upper fuse in the AC power supply.</li> <li>Disconnect J/P13 and J/P14.</li> <li>Turn the printer on for 5 seconds, then off.</li> <li>Remove the fuse.</li> <li>Check the fuse for continuity.</li> <li>Does the fuse have continuity?</li> </ul>                                                                            |
|----|----------------------------------------------------------------------------------------------------|
|    | <ul><li>No: Replace the power control #2 board, then turn to TAG 002.</li><li>Yes: Continue.</li></ul>                                                                                                    |
| 16 | <ul> <li>Reconnect J/P13 and J/P14.</li> <li>Disconnect J/P20, J/P21, J/P22, and J/P326 (duplex printers).</li> <li>Power-on-reset the printer.</li> <li>Wait 2<sup>1</sup>/<sub>2</sub> minutes, then turn the printer off.</li> <li>Remove the upper fuse in the AC power supply.</li> <li>Check the fuse for continuity.</li> <li>Does the fuse have continuity?</li> </ul> |
|    | <ul> <li>No: Repair or replace connectors or wiring that have continuity to ground:<br/>P21-1 to P13-4,<br/>P22-1 to P13-6,<br/>J326-1 to P13-4, or<br/>P20-2 to P14-6;<br/>then turn to TAG 002.</li> <li>Yes: Continue.</li> </ul>                                                                                                    |
| 17 | <ul> <li>Turn the printer off.</li> <li>Reconnect J/P21.</li> <li>Turn the printer on for 5 seconds, then off.</li> <li>Remove the upper fuse in the AC power supply.</li> <li>Check the fuse for continuity.</li> <li>Does the fuse have continuity?</li> <li>No: Replace the large cooling fan assembly, then turn to TAG 002.</li> <li>Yes: Continue.</li> </ul>            |
| 18 | <ul> <li>Turn the printer off.</li> <li>Reconnect J/P20.</li> <li>Turn the printer on for 2-1/2 minutes, then off.</li> <li>Remove the upper fuse from the AC power supply.</li> <li>Check the fuse for continuity.</li> </ul>                                                                                                    |

#### Does the fuse have continuity?

**No:** Replace the main drive motor and power supply, then turn to TAG 002.

Yes: Continue.

**19** Turn the printer off.

- Reconnect J/P22.
- Turn on the printer for  $2^{1/2}$  minutes, then off.

#### Was the power-on-reset successful?

No: Replace the vacuum transport, then turn to TAG 002.

Yes: Replace the small cooling fan assembly, then turn to TAG 002.

## **20** Reconnect J/P9.

- Disconnect J/P100.
- Install a new upper fuse in the AC power supply.
- Run diagnostic test "Photoconductor Seam Sensor Test" on page 5-8 for approximately five seconds, then turn off the printer.
- Remove the fuse.
- Check the fuse for continuity.

#### Does the fuse have continuity?

No: Go to #22 in this TAG.

Yes: Continue.

## **21** Turn off the printer.

- Reconnect J/P100.
- Install a good upper fuse in the AC power supply.
- Disconnect J/P101.
- Run diagnostic test "Photoconductor Seam Sensor Test" on page 5-8for approximately five seconds, then stop.
- Remove the fuse.
- Check the fuse for continuity.
- Does the fuse have continuity?

No: Replace the power control #3 board, then turn to TAG 002.

Yes: Continue.

**22** Disconnect J/P4 and J/P9.

• Check P4-4 to P9-2 and P4-4 to P100-1 for continuity to ground. Is there continuity to ground?

No: Continue.

**Yes:** Repair or replace the connectors or wiring from P4-4 to P9-2 or P4-4 to P100-1; then turn to TAG 002.

| 23 | <ul><li>Close the top cover.</li><li>Check P4-5 for continuity to ground.</li><li>Is there continuity?</li></ul>                                                                                                    |
|----|----------------------------------------------------------------------------------------------------|
|    | <b>No:</b> Replace the AC power supply, then turn to TAG 002.                                                                                                    |
|    | <ul><li>Yes: Repair or replace the top cover interlock switch assembly. If this resolves the problem, turn to TAG 002. If this does not resolve the problem, repair or replace the connectors or wiring from:</li><li>P4-5 to J/P84-1 to P131, or</li></ul> |
|    | P132 to J/P84-2 to P4-6;<br>then turn to TAG 002.                                                                                                    |
| 24 | Is the operator panel blank and are the cooling and AC power supply fans off?                                                                                                    |
|    | No: You have chosen an incorrect TAG. Refer to the mechanical malfunctions cross-reference chart in Section 2, TAG Cross-Reference Tables to identify a more appropriate TAG.                                                                               |
|    | Yes: Continue.                                                                                                    |
| 25 | Turn off the printer and unplug the power cord.                                                                                                    |
|    | • Check the wall power outlet for proper voltage.                                                                                                    |
|    | Is the voltage correct? If the circuit breaker was reset after beginning this TAG, answer no.                                                                                                    |
|    | <b>No:</b> Go to $#27$ in this TAG.                                                                                                    |
|    | Yes: Continue.                                                                                                    |
| 26 | Unplug power cord from the printer and the wall outlet.                                                                                                    |
|    | <ul> <li>Check the power cord for continuity.</li> </ul>                                                                                                    |
|    | Is there continuity?                                                                                                    |
|    | <b>No:</b> Replace the power cord, then turn to TAG 002.                                                                                                    |
|    | Yes: Replace the AC power supply, then turn to TAG 002.                                                                                                    |
| 27 | Disconnect J/P4.                                                                                                    |
|    | • Check P4-1 for continuity to ground.                                                                                                    |
|    | Is there continuity?                                                                                                    |
|    | <b>No:</b> Go to #29 in this TAG.                                                                                                    |
|    | Yes: Continue.                                                                                                    |
| 28 | Remove the fuser.                                                                                                    |
|    | • Check P4-1 to J/P44-3 to J5-1 to the fuser for continuity to ground.                                                                                                    |
|    | Is there continuity?                                                                                                    |
|    | No: Replace the fuser, making sure the fuser has the proper voltage rating, then turn to TAG 002.                                                                                                    |
|    | Yes: Repair or replace connectors or wiring that have continuity, then turn to TAG 002.                                                                                                    |
| 29 | Check J4-1 at the AC power supply for continuity to ground.<br>Is there continuity?                                                                                                    |
|    | No: Continue.                                                                                                    |
|    | Yes: Replace the AC power supply, then turn to TAG 002.                                                                                                    |
|    |                                                                                                    |

| 30 | Check P4-7 for continuity to ground.                                                                                                    |
|----|----------------------------------------------------------------------------------------------------|
|    | Is there continuity?                                                                                                    |
|    | No: Go to $#32$ in this TAG.                                                                                                    |
|    | Yes: Continue.                                                                                                    |
| 31 | Disconnect J/P6.                                                                                                    |
|    | • Check P4-7 to P6-1 for continuity to ground.                                                                                                    |
|    | Is there continuity?                                                                                                    |
|    | <b>No:</b> Replace the DC power supply, then turn to TAG 002.                                                                                                    |
|    | <b>Yes:</b> Repair or replace the connectors or wiring from P4-7 to P6-1, then turn to TAG 002.                                                                   |
| 32 | Check J4-7 at the AC power supply for continuity to ground.                                                                                                    |
|    | Is there continuity?                                                                                                    |
|    | <b>No:</b> The customer's circuit breaker may be defective. Verify that the wall outlet has the proper voltage. If it does, continue; otherwise, turn to TAG 002. |
|    | <b>Yes:</b> Replace the AC power supply, then turn to TAG 002.                                                                                                    |
| 33 | Disconnect J/P84.                                                                                                    |
|    | • Check P4-5 to P84-1 and P4-6 to P84-2 for continuity.                                                                                                    |
|    | Is there continuity on both?                                                                                                    |
|    | No: Repair or replace the connectors or wiring that lack continuity, then turn to TAG 002.                                                                        |
|    | Yes: Continue.                                                                                                    |
| 34 | Check J84-1 to P131 and J84-2 to P132 for continuity.                                                                                                    |
|    | Is there continuity on both?                                                                                                    |
|    | No: Repair or replace the connectors or wiring that lack continuity, then turn to TAG 002.                                                                        |
|    | Yes: Continue.                                                                                                    |
| 35 | Check J131 to J132 (top interlock switch) for continuity while activating the top cover interlock                                                                 |
|    | switch.<br>Is there continuity?                                                                                                    |
|    | <b>No:</b> Repair or replace the top cover interlock switch, then turn to TAG 002.                                                                                |
|    | <b>Yes:</b> You have failed to isolate the problem. Return to the beginning of this TAG.                                                                          |
|    |                                                                                                    |

-

.

-

.

# TAG 610: Operator Panel Malfunction

|   | Symptoms:                                                                                                    | One or more message indicators will not light<br>Incomplete numbers are displayed<br>Tone does not work properly<br>All status lights remain on<br>One or more function keys do not work                                                                                             |
|---|----------------------------------------------------------------------------------------------------|----------------------------------------------------------------------------------------------------|
|   | Possible Causes:                                                                                                    | Operator panel<br>Connectors or wiring<br>VPCL board                                                                                                    |
| 1 | <ul> <li>Turn the printer off</li> <li>Turn the volume</li> <li>Verify that J/P9</li> <li>Run diagnostic</li> <li>Has the problem b</li> </ul>                                                      | and unplug the power cord.<br>e control (on operator panel inside front cover) up fully.<br>0, J/P42, J/P8, J/P41, and J/P94 are connected properly.<br>test "Operator Panel Test" on page 5-4.<br>been resolved?                                                                    |
|   | No: Continue.<br>Yes: Loose connec                                                                                                    | tors were at fault. Turn to TAG 002.                                                                                                    |
| 2 | Do the status lig<br>No: Continue.<br>Yes: Replace the V                                                                                                    | hts stay on continuously?<br>PCL board, then turn to TAG 002.                                                                                                    |
| 3 | Turn the printer off<br>Disconnect J/P4<br>Check P8-15 to<br>Is there continuity<br>No: Repair or repl                                                                                              | and unplug the power cord.<br>12, J/P91, J/P8, and J/P32.<br>P42-20 for continuity.<br>?<br>ace the connectors or wiring from P8-15 to J/P94-2 to J/P90-20 to P42-20, then<br>102                                                                                                    |
|   | Yes: Continue.                                                                                                    |                                                                                                    |
| 4 | <ul> <li>Reconnect J/P42, J/</li> <li>Power-on-reset</li> <li>When the "read.</li> <li>Test prints may</li> <li>Did you hear the to</li> <li>No: Go to #14 in to</li> <li>Yes: Continue.</li> </ul> | <ul> <li>/P91, J/P8, and J/P32.</li> <li>the printer.</li> <li>y" indicator lights, press each function key and listen for the tone.</li> <li>y be produced. Press STOP or turn the printer OFF to quit.</li> <li>one after pressing each function key?</li> <li>his TAG.</li> </ul> |
| 5 | Is one of the fun<br>No: Go to #16 in t<br>Yes: Continue.                                                                                                    | ction keys not working properly?<br>his TAG.                                                                                                    |

| -        |                                                                                                    |
|----------|----------------------------------------------------------------------------------------------------|
| 6        | Turn the printer off and unplug the power cord.                                                                                                    |
|          | <ul> <li>Disconnect J/P42 and J/P41.</li> <li>Check P42 18 to P41 3 for continuity.</li> </ul>                                                                                                    |
|          | Is there continuity?                                                                                                    |
|          | <b>No:</b> Repair or replace the connectors or wiring from P42-18 to J/P90-18 to P41-3, then turn to TAG 002.                                                                                                    |
|          | Yes: Continue.                                                                                                    |
| 7        | Check P41-3 to P42-18 for continuity to ground.<br>Is there continuity?                                                                                                    |
|          | No: Continue.                                                                                                    |
|          | <b>Yes:</b> Repair or replace the connectors or wiring from P42-18 to J/P90-18 to P41-3, then turn to TAG 002.                                                                                                    |
| 8        | Check P42-17 to P41-4 for continuity.<br>Is there continuity?                                                                                                    |
|          | <b>No:</b> Repair or replace the connectors or wiring from P42-17 to J/P90-17 to P41-4, then turn to TAG 002.                                                                                                    |
|          | Yes: Continue.                                                                                                    |
| 9        | Check P41-4 to P42-17 for continuity to ground.<br>Is there continuity?                                                                                                    |
|          | No: Continue.                                                                                                    |
|          | <b>Yes:</b> Repair or replace the connectors or wiring from P42-17 to J/P90-17 to P41-4, then turn to TAG 002.                                                                                                    |
| 10       | Check P42-16 to P41-5 for continuity.<br>Is there continuity?                                                                                                    |
|          |                                                                                                    |
|          | <b>No:</b> Repair or replace the connectors or wiring from P42-16 to J/P90-16 to P41-5, then turn to TAG 002.                                                                                                    |
|          | <ul><li>No: Repair or replace the connectors or wiring from P42-16 to J/P90-16 to P41-5, then turn to TAG 002.</li><li>Yes: Continue.</li></ul>                                                                                                    |
| 11       | <ul> <li>No: Repair or replace the connectors or wiring from P42-16 to J/P90-16 to P41-5, then turn to TAG 002.</li> <li>Yes: Continue.</li> <li>Check P41-5 to P42-16 for continuity to ground.</li> <li>In these continuity?</li> </ul>                                                                                                    |
| 11       | <ul> <li>No: Repair or replace the connectors or wiring from P42-16 to J/P90-16 to P41-5, then turn to TAG 002.</li> <li>Yes: Continue.</li> <li>Check P41-5 to P42-16 for continuity to ground.</li> <li>Is there continuity?</li> </ul>                                                                                                    |
| 11       | <ul> <li>No: Repair or replace the connectors or wiring from P42-16 to J/P90-16 to P41-5, then turn to TAG 002.</li> <li>Yes: Continue.</li> <li>Check P41-5 to P42-16 for continuity to ground.</li> <li>Is there continuity?</li> <li>No: Continue.</li> <li>Yes: Repair or replace the connectors or wiring from P42-16 to L/P00-16 to P41-5, then turn to an analyze the connectors or wiring from P42-16 to L/P00-16 to P41-5.</li> </ul>                                                                                                    |
| 11       | <ul> <li>No: Repair or replace the connectors or wiring from P42-16 to J/P90-16 to P41-5, then turn to TAG 002.</li> <li>Yes: Continue.</li> <li>Check P41-5 to P42-16 for continuity to ground.</li> <li>Is there continuity?</li> <li>No: Continue.</li> <li>Yes: Repair or replace the connectors or wiring from P42-16 to J/P90-16 to P41-5, then turn to TAG 002.</li> </ul>                                                                                                    |
| 11       | <ul> <li>No: Repair or replace the connectors or wiring from P42-16 to J/P90-16 to P41-5, then turn to TAG 002.</li> <li>Yes: Continue.</li> <li>Check P41-5 to P42-16 for continuity to ground.</li> <li>Is there continuity?</li> <li>No: Continue.</li> <li>Yes: Repair or replace the connectors or wiring from P42-16 to J/P90-16 to P41-5, then turn to TAG 002.</li> <li>Check P42-15 to P41-6 for continuity.</li> <li>Is there continuity?</li> </ul>                                                                                                    |
| 11<br>12 | <ul> <li>No: Repair or replace the connectors or wiring from P42-16 to J/P90-16 to P41-5, then turn to TAG 002.</li> <li>Yes: Continue.</li> <li>Check P41-5 to P42-16 for continuity to ground.</li> <li>Is there continuity?</li> <li>No: Continue.</li> <li>Yes: Repair or replace the connectors or wiring from P42-16 to J/P90-16 to P41-5, then turn to TAG 002.</li> <li>Check P42-15 to P41-6 for continuity.</li> <li>Is there continuity?</li> <li>No: Repair or replace the connectors or wiring from P42-15 to J/P90-15 to P41-6, then turn to TAG 002.</li> </ul> |

| 13 | Check P41-6 to P42-15 for continuity to ground.                                                                                                    |
|----|----------------------------------------------------------------------------------------------------|
|    | Is there continuity?                                                                                                    |
|    | <b>No:</b> Replace the operator panel. If this resolves the problem, turn to TAG 002. If this does not resolve the problem, replace the VPCL board, then turn to TAG 002.  |
|    | <b>Yes:</b> Repair or replace the connectors or wiring from P42-15 to J/P90-15 toP41-6, then turn to TAG 002.                                                              |
| 14 | Turn the printer off and unplug the power cord.                                                                                                    |
|    | • Disconnect J/P41 and J/P42.                                                                                                    |
|    | Check P41-18 to P42-3 for continuity to ground.                                                                                                    |
|    | Is there continuity?                                                                                                    |
|    | No: Continue.                                                                                                    |
|    | <b>Yes:</b> Repair or replace the connectors or wiring from P41-18 to J/P90-3 to P42-3, then turn to TAG 002.                                                              |
| 15 | Check P41-18 to P42-3 for continuity.<br>Is there continuity?                                                                                                    |
|    | <b>No:</b> Repair or replace the connectors or wiring from P41-18 to J/P90-3 to P42-3, then turn to TAG 002.                                                               |
|    | <b>Yes:</b> Replace the operator panel. If this resolves the problem, turn to TAG 002. If this does not resolve the problem, replace the VPCL board, then turn to TAG 002. |
| 16 | Run diagnostic test "Operator Panel Test" on page 5-4.                                                                                                    |
|    | Does the combination of lights and display match the description in the diagnostic test?                                                                                   |
|    | <b>No:</b> Replace the operator panel.                                                                                                    |
|    | Does this resolve the problem?                                                                                                    |
|    | <b>No:</b> Replace the operator panel and continue.                                                                                                    |
|    | Yes: Turn to TAG 002.                                                                                                    |
| 17 | The problem is the wiring between the VPCL and operator panel. Repair or replace W63 and/or W72, then turn to TAG 002.                                                     |
|    |                                                                                                    |

# TAG 700: Output Tray Circuit Malfunction

|   | Symptoms:                               | Invalid REMOVE PRINTS message on display                                                                                                    |  |  |
|---|-----------------------------------------|----------------------------------------------------------------------------------------------------|--|--|
|   | Possible Defect                         | ts (not listed in any particular order):<br>Output tray full sensor<br>Connectors or wiring<br>Job offset assembly<br>VPCL board<br>High capacity output unit |  |  |
| 1 | Turn the printer                        | off and unplug the power cord.                                                                                                    |  |  |
|   | • Verify that J/                        | P50 and J/P40 are connected properly.                                                                                                    |  |  |
|   | Power-on-res                            | set the printer.                                                                                                    |  |  |
|   | Has the probler                         | n been resolved?                                                                                                    |  |  |
|   | No: Continue.                           |                                                                                                    |  |  |
|   | Yes: Loose com                          | nectors were at fault. Turn to TAG 002.                                                                                                    |  |  |
| 2 | ls a high capa                          | city output unit installed on the printer?                                                                                                    |  |  |
|   | <b>No:</b> Go to #4 ir                  | this TAG.                                                                                                    |  |  |
|   | Yes: Continue.                          |                                                                                                    |  |  |
| 3 | Turn off the printer.                   |                                                                                                    |  |  |
|   | • Remove the high capacity output unit. |                                                                                                    |  |  |
|   | • Turn on the printer.                  |                                                                                                    |  |  |
|   | Has the problem been resolved?          |                                                                                                    |  |  |
|   | No: Continue.                           |                                                                                                    |  |  |
|   | Yes: The high c<br>on repairin          | apacity output unit is malfunctioning. Refer to Section 8, Options, for instructions g the high capacity unit.                                                |  |  |
| 4 | Inspect the output is it in good wo     | ut tray full sensor actuator for damage or binding.                                                                                                    |  |  |
|   | No: Replace the                         | =  actuator, then turn to TAG 002                                                                                                    |  |  |
|   | Yes: Continue                           |                                                                                                    |  |  |
|   | Tes. continue.                          |                                                                                                    |  |  |
| 5 | Turn the printer                        | off and unplug the power cord.                                                                                                    |  |  |
|   | Disconnect J                            | /P51 and J/P40.                                                                                                    |  |  |
|   | • Check P40-2                           | 6 to P51-1 for continuity.                                                                                                    |  |  |
|   | Is there continu                        | ity?                                                                                                    |  |  |
|   | <b>No:</b> Repair or r<br>002.          | eplace the connectors or wiring from P40-26 to J/P50-4 to P51-1, then turn to TAG                                                                             |  |  |
|   | Yes: Continue.                          |                                                                                                    |  |  |

| 6 | Check P40-17 to P51-2 for continuity.<br>Is there continuity?                                                                                                    |
|---|----------------------------------------------------------------------------------------------------|
|   | <b>No:</b> Repair or replace the connectors or wiring from P40-17 to J/P50-5 to P51-2, then turn to TA 002.                                                                     |
|   | Yes: Continue.                                                                                                    |
| 7 | Check P40-13 to P51-3 for continuity.<br>Is there continuity?                                                                                                    |
|   | <b>No:</b> Repair or replace the connectors or wiring from P40-13 to J/P50-6 to P51-3, then turn to TA 002.                                                                     |
|   | Yes: Continue.                                                                                                    |
| 8 | Verify that the output tray full sensor is mounted properly.                                                                                                    |
|   | • Verify that it moves down fully.                                                                                                    |
|   | Is the output tray full sensor in good working order?                                                                                                    |
|   | <b>No:</b> Replace the sensor, then turn to TAG 002.                                                                                                    |
|   | <b>Yes:</b> Replace the VPCL board. If this resolves the problem, then turn to TAG 002. If this does needly the problem, replace wire barness W71 or W52, then turn to TAG 002. |
# TAG 702: Paper Size Detection Malfunction

|   | Symptoms:                     | Incorrect paper size displayed                                                                                                    |
|---|-------------------------------|----------------------------------------------------------------------------------------------------|
|   | Possible Defec                | ts (not listed in any particular order):                                                                                                    |
|   |                               | Upper cassette                                                                                                    |
|   |                               | Lower cassette                                                                                                    |
|   |                               | Upper paper size sensor                                                                                                    |
|   |                               | Lower paper size sensor<br>Connectors or wiring                                                                                                    |
|   |                               | VPCL board                                                                                                    |
| 1 | Turn the printer              | off and unplug the power cord.                                                                                                    |
|   | • Verify that J               | /P52 and J/P40 are connected properly.                                                                                                    |
|   | • Remove the                  | upper and lower cassettes.                                                                                                    |
|   | • Make sure th                | hat the rear and side paper guides are securely against the paper.                                                                                                    |
|   | • Power-on-rea                | set the printer.                                                                                                    |
|   | • Insert the cas              | ssette exhibiting the problem.                                                                                                    |
|   | Does the displa               | ay still indicate the incorrect paper size?                                                                                                    |
|   | <b>No:</b> A loose co         | nnector or incorrectly positioned paper guides were at fault. Turn to TAG 002.                                                                                                    |
|   | Yes: Continue.                |                                                                                                    |
|   |                               |                                                                                                    |
| 2 | Remove the case               | sette exhibiting the problem.                                                                                                    |
|   | • Take out the                | paper.                                                                                                    |
|   | • Inspect the ty the side and | wo paper size sensing balls on the bottom of the cassette by changing positions of rear paper guides.                                                                                                    |
|   | Is the paper siz              | e sensing mechanism in good working order?                                                                                                    |
|   | No: Replace th                | e defective cassette, then turn to TAG 002.                                                                                                    |
|   | Yes: Continue.                |                                                                                                    |
| 3 | Inspect the uppe              | er and lower paper size sensor assemblies.                                                                                                    |
|   | Is either paper               | size sensor assembly damaged or improperly mounted?                                                                                                    |
|   | No: Continue.                 |                                                                                                    |
|   | Yes: Remount.                 | repair or replace the faulty paper size sensor assembly, then turn to TAG 002.                                                                                                    |
|   |                               |                                                                                                    |
| 4 | Remove the upp                | per paper size sensor assembly.                                                                                                    |
|   | • Disconnect t                | he upper circuit board from its mounting.                                                                                                    |
|   | • Inspect the p               | apper size sensor circuit board and mounting for damage or contamination.                                                                                                    |
|   | Is the circuit bo             | pard or mounting damaged or contaminated?                                                                                                    |
|   | No: Continue.                 |                                                                                                    |
|   | Yes: Repair or r              | replace the upper paper size sensor assembly, then turn to TAG 002.                                                                                                    |
|   |                               | i if fit a state of the state of the state o |

| 5 | Remove the lower paper size sensor assembly.                                                                                                    |
|---|----------------------------------------------------------------------------------------------------|
|   | • Disconnect the circuit board from its mounting.                                                                                                    |
|   | • Inspect the paper size sensor circuit board and mounting for contamination or damage.                                                                                                    |
|   | Is the circuit board or mounting contaminated or damaged?                                                                                                    |
|   | No: Continue.                                                                                                    |
|   | Yes: Repair or replace the lower paper size sensor assembly, then turn to TAG 002.                                                                                                    |
| 6 | Is the paper size sensing problem occurring with the upper cassette?                                                                                                    |
|   | No: Go to #8 in this TAG.                                                                                                    |
|   | Yes: Continue.                                                                                                    |
| 7 | Turn the printer off and unplug the power cord.                                                                                                    |
|   | • Disconnect J/P40 and J/P45.                                                                                                    |
|   | • Refer to the charts at the end of this TAG.                                                                                                    |
|   | • Check the connectors or wiring for the upper paper size sensor.                                                                                                    |
|   | Is there a wiring problem?                                                                                                    |
|   | <b>No:</b> Replace the upper paper size sensor assembly. If this resolves the problem, turn to TAG 002. If this does not resolve the problem, replace the VPCL board, then turn to TAG 002. |
|   | Yes: Repair or replace the connectors or wiring that are defective, then turn to TAG 002.                                                                                                   |
| 8 | Turn the printer off and unplug the power cord.                                                                                                    |
|   | • Disconnect J/P40 and J/P43.                                                                                                    |
|   | • Refer to the chart at the end of this TAG.                                                                                                    |
|   | • Check the connectors or wiring for the lower paper size sensor.                                                                                                    |
|   | Is there a wiring problem?                                                                                                    |
|   | <b>No:</b> Replace the lower paper sensor assembly. If this resolves the problem, turn to TAG 002. If this does not resolve the problem, replace the VPCL board, then turn to TAG 002.      |

**Yes:** Repair or replace the connectors or wiring that are defective, then turn to TAG 002.

### Wiring for the Upper Paper Size Sensor

Refer to the chart when performing continuity checks for an open or short to ground for the upper paper size sensor.

| Wiring Upper Paper Size Sensor |             |          |           |           |
|--------------------------------|-------------|----------|-----------|-----------|
| P40-41                         | to J/P52-10 | to J43-1 | to J47-10 | to J45-10 |
| P40-42                         | to J/P52-9  | to J43-2 | to J47-9  | to J45-9  |
| P40-43                         | to J/P52-8  | to J43-3 | to J47-8  | to J45-8  |
| P40-44                         | to J/P52-7  | to J43-4 | to J47-7  | to J45-7  |
| P40-45                         | to J/P52-6  | to J43-5 | to J47-6  | to J45-6  |
| P40-46                         | to J/P52-5  | to J43-6 | to J47-5  | to J45-5  |
| P40-47                         | to J/P52-4  | to J43-7 | to J47-4  | to J45-4  |
| P40-48                         | to J/P52-3  | to J43-8 | to J47-3  | to J45-3  |
| P40-49                         | to J/P52-2  | to J43-9 | to J47-2  | to J45-2  |

### Wiring for the Lower Paper Size Sensor

Refer to the chart when performing continuity checks for an open or short to ground for the lower paper size sensor.

| Wiring Lower Paper Size Sensor |             |           |  |
|--------------------------------|-------------|-----------|--|
| P40-41                         | to J/P52-10 | to J43-1  |  |
| P40-42                         | to J/P52-9  | to J43-2  |  |
| P40-43                         | to J/P52-8  | to J43-3  |  |
| P40-44                         | to J/P52-7  | to J43-4  |  |
| P40-45                         | to J/P52-6  | to J43-5  |  |
| P40-46                         | to J/P52-5  | to J43-6  |  |
| P40-47                         | to J/P52-4  | to J43-7  |  |
| P40-49                         | to J/P52-2  | to J43-9  |  |
| P40-50                         | to J/P52-1  | to J43-10 |  |

# TAG 703: Upper Cassette Malfunction

|   | Symptoms:Upper cassette does not load or unload properly<br>Upper cassette does not latch properly                                   |                                                                                                    |
|---|----------------------------------------------------------------------------------------------------|----------------------------------------------------------------------------------------------------|
|   | Possible Defec                                                                                                    | ts (not listed in any particular order):<br>Upper cassette<br>Upper pressure lever<br>Upper cassette release latch<br>Upper cassette release<br>Damper assembly<br>Upper cassette release cam<br>Wire cable/roller/spring |
| 1 | Inspect the upper ca<br>Is the upper ca<br>No: Replace th<br>Yes: Continue.                                                          | er cassette for damage.<br><b>ssette in good working order?</b><br>e upper cassette, then turn to TAG 002.                                                                                                    |
| 2 | Inspect the follo<br>Upper presso<br>Upper cassed<br>Upper cassed<br>Damper asse<br>Upper cassed<br>Wire cable/r<br>Are all parts in | wing for damage:<br>Ire lever<br>Ire release latch<br>Ire release<br>Irmbly<br>Ire release cam<br>oller/spring<br>good working order?                                                                                     |
|   | No: Repair or 1<br>Yes: Only mech<br>each part.                                                                                      | eplace the damaged part, then turn to TAG 002.<br>anical defects and malfunctions can cause this type of problem. Carefully reinspect<br>Repair or replace and defective parts, then turn to TAG 002.                     |

# TAG 704: Lower Cassette Malfunction

|   | Symptoms:                  | Lower cassette does not load or unload properly<br>Lower cassette does not latch properly                                                        |  |
|---|----------------------------|----------------------------------------------------------------------------------------------------|--|
|   | Possible Defec             | ts (not listed in any particular order):                                                                                                    |  |
|   |                            | Lower cassette                                                                                                    |  |
|   |                            | Lower pressure rever<br>I ower cassette release latch                                                                                            |  |
|   |                            | Lower cassette release                                                                                                    |  |
|   |                            | Lower cassette release cam                                                                                                    |  |
|   |                            | Spring                                                                                                    |  |
| 1 | Inspect the lowe           | er cassette for damage.                                                                                                    |  |
|   | Is the lower cas           | ssette in good working order?                                                                                                    |  |
|   | No: Replace th             | e lower cassette, then turn to TAG 002.                                                                                                    |  |
|   | Yes: Continue.             |                                                                                                    |  |
| 2 | Inspect the follo          | wing for damage:                                                                                                    |  |
|   | Lower press                | ure lever                                                                                                    |  |
|   | Lower casse                | tte release latch                                                                                                    |  |
|   | Lower casse                | tte release                                                                                                    |  |
|   | Lower casse                | tte release cam                                                                                                    |  |
|   | <ul> <li>Spring</li> </ul> |                                                                                                    |  |
|   | Are all the parts          | s in good working order?                                                                                                    |  |
|   | No: Repair or 1            | replace the damaged part, then turn to TAG 002.                                                                                                  |  |
|   | Yes: Only mech each part.  | anical defects and malfunctions can cause this type of problem. Carefully reinspect<br>Repair or replace the damaged part, then turn to TAG 002. |  |

# TAG 705: Multiple Paper Feeding

**Possible Causes:** Wrong weight or type of paper loaded Paper improperly loaded

Possible Defects (not listed in any particular order): Upper feed roller assembly Lower feed roller assembly Paper cassette

- **1** Remove paper from the cassette.
  - Fan the paper stack and place it in the cassette.
  - Make sure the paper curl is turned up in the cassette.
  - Make sure the paper is under the corner separators.
  - Make sure the rear and side paper guides are positioned properly.
  - Make sure the paper being used does not have a high static charge.
  - Confirm that the paper in the cassettes meets paper specifications.
  - Run at least 20 test prints.

#### Has the problem been resolved?

No: Continue.

Yes: The paper being used was at fault. Turn to TAG 002.

**2** Adjust the paper tension lever or pick pressure as outlined in Section 9, General Printer Maintenance.

#### Has the problem been resolved?

**No:** Replace the pick-up roller assembly, then turn to TAG 002. **Yes:** Turn to TAG 002.

# TAG 706: Paper Damaged or Wrinkled

|   | Possible Causes:                                                                                                    | Paper incorrectly loaded<br>Wrong weight or type of paper loaded<br>Paper path obstructed                                                                                                    |  |
|---|----------------------------------------------------------------------------------------------------|----------------------------------------------------------------------------------------------------|--|
|   | Possible Defects (                                                                                                    | not listed in any particular order):<br>Fuser<br>Exit roller assembly<br>Exit pinch roller assembly                                                                                                    |  |
| 1 | Make sure the pape<br>Make sure the p<br>Make sure the si<br>Check both uppe<br>Confirm that the<br>Power-on-reset is<br>Run test prints f<br>Are the prints wrint<br>No: Continue.<br>Yes: Go to #3 in the | r being used is not damaged.<br>aper is loaded properly.<br>de and rear paper guides in the paper cassettes are positioned properly.<br>er and lower paper paths for obstructions or roller contamination.<br>paper in the cassettes meets paper specifications.<br>he printer.<br>rom the upper cassette.<br>kled or damaged?<br>s TAG. |  |
| 2 | Remove the upper of<br>Power-on-reset to<br>Run test prints for<br>Are the prints write<br>No: The paper in up<br>Yes: Continue.                                                                            | assette.<br>he printer.<br>rom the lower cassette.<br><b>kled or damaged?</b><br>se was at fault. Turn to TAG 002.                                                                                                    |  |
| 3 | Run a test print from<br>Is the print on the<br>No: Continue.<br>Yes: Go to TAG 80                                                                                                    | n the cassette exhibiting the problem.<br>paper skewed?<br>7.                                                                                                    |  |
| 4 | <ul> <li>Remove the exit co</li> <li>Inspect the exit is</li> <li>Inspect the exit is</li> <li>Is either part dama</li> <li>No: Replace the fut</li> <li>Yes: Repair or replace</li> </ul>                  | ver assembly.<br>roller assembly for damage, wear, or contamination.<br>pinch roller for damage, wear, or contamination.<br>ged, worn, or contaminated?<br>ser, then turn to TAG 002.<br>ace the part as needed, then turn to TAG 002.                                                                                                   |  |

# TAG 707: Upper Paper Guide Assembly Not Closing

| Possible Causes:                  | Obstructions<br>Photoconductor front or rear latch arm springs<br>Photoconductor latch arms in incorrect position<br>Upper paper guide latching mechanism damaged or binding<br>Front or rear photoconductor guides damaged |
|-----------------------------------|----------------------------------------------------------------------------------------------------|
| Possible Defects (                | not listed in any particular order):<br>Photoconductor latch arms<br>Upper paper guide latch<br>Photoconductor guide rails                                                                                                  |
| <br>Check under the up            | per paper guide assembly for obstructions.                                                                                                    |
| • Remove the pho                  | toconductor from the printer.                                                                                                    |
| • Inspect the from                | and rear photoconductor latch arm springs for damage.                                                                                                    |
| • Inspect the from                | and rear photoconductor guide rails for damage.                                                                                                    |
| • Make sure there                 | are no obstructions in the mounting area of the photoconductor.                                                                                                    |
| • Make sure the u                 | pper paper guide latching mechanism is functioning properly.                                                                                                    |
| • Make sure the p                 | hotoconductor latch arms are in the upper position.                                                                                                    |
| Are all parts in goo              | od working order?                                                                                                    |
| <b>No:</b> Repair or repl         | ace any malfunctioning parts, then turn to TAG 002.                                                                                                    |
| Yes: Continue.                    |                                                                                                    |
| Yes: Remove the p                 | hotoconductor.                                                                                                    |
| • Close and lock t                | he upper paper guide.                                                                                                    |
| Did the upper pape                | er guide lock into place?                                                                                                    |
| No: Replace the up                | oper paper guide, then turn to TAG 002.                                                                                                    |
| Yes: Only mechani<br>TAG and care | cal defects and malfunctions can cause this type of problem. Go to #1 in this fully reinspect each part.                                                                                                    |

1

# TAG 750: Counter Malfunction

|   | Symptoms:                                                                                                    | Counter does not count<br>Counter counts too often<br>Consumable components require replacement too frequently                                                                         |
|---|----------------------------------------------------------------------------------------------------|----------------------------------------------------------------------------------------------------|
|   | Possible Defec                                                                                                    | ts (not listed in any particular order):<br>Counter assembly<br>Connectors or wiring<br>VPCL board                                                                                     |
| 1 | Run diagnostic t<br>Is the counter f                                                                                                    | test "Counter Test" on page 5-7.<br>unctioning properly?                                                                                                    |
|   | No: Continue.<br>Yes: The counter                                                                                                    | er is working correctly. Turn to TAG 002.                                                                                                    |
| 2 | Verify that J/P4<br>• Run diagnos<br>Is the counter f                                                                                                    | I, J/P81, and J/P82 are connected properly.<br>tic test "Counter Test" on page 5-7.<br>functioning properly?                                                                           |
|   | No: Continue.<br>Yes: Loose com                                                                                                    | nectors were at fault. Turn to TAG 002.                                                                                                    |
| 3 | Replace the course of the course of the cour | nter.<br>its.<br>m been resolved?                                                                                                    |
|   | No: Replace the Yes: The counter                                                                                                    | e VPCL board, then turn to TAG 002.<br>er was at fault. Turn to TAG 002.                                                                                                    |
| 4 | Replace the VPC<br>Has the problem                                                                                                    | CL board.<br>m been resolved?                                                                                                    |
|   | No: Replace th<br>Yes: The VPCL                                                                                                    | e VPCL board and continue.<br>board was at fault. Turn to TAG 002.                                                                                                    |
| 5 | Turn the printer<br>Disconnect J<br>Check P41-2<br>Is there continu<br>No: Repair or r                                                                                                    | off and unplug the power cord.<br>/P41 and J/P82.<br>26 to J82-1 for continuity.<br><b>Jity?</b><br>replace the connectors or wiring from P41-26 to J/P81-1 to J82-1, then turn to TAG |
|   | 002.<br><b>Yes:</b> Continue.                                                                                                    |                                                                                                    |

6

# Check P41-25 to J82-2 for continuity.

#### Is there continuity?

- **No:** Repair or replace the connectors or wiring from P41-25 to J/P81-2 to J82-2, then turn to TAG 002.
- **Yes:** Replace the counter. If this resolves the problem, turn to TAG 002. If this does not resolve the problem, replace the VPCL board, then turn to TAG 002.

### TAG 751: Main Drive Motor Runs Continuously

| Possible Defects (not listed in any particular order): |
|--------------------------------------------------------|
| Power control #2 board                                 |
| Connectors or wiring                                   |
| VPCL board                                             |

**1** Turn the printer off and unplug the power cord.

- Disconnect J/P12 and J/P40.
- Check P40-33 for continuity to ground.

Is there continuity?

- **No:** Replace the power control #2 board. If this resolves the problem, turn to TAG 002. If this does not resolve the problem, replace the VPCL board, then turn to TAG 002.
- Yes: Repair or replace the connectors or wiring from P40-33 to P12-7, then turn to TAG 002.

# TAG 753: Async IO Communications Malfunction

| ERROR MESSAGE:MC HOST SCC ERROR #701-#722                                                                                                    |                                                                                                    |  |  |
|----------------------------------------------------------------------------------------------------|----------------------------------------------------------------------------------------------------|--|--|
| Symptoms:                                                                                                    | Test prints can be made but jobs do not run<br>Jobs do not print correctly                                                                                                    |  |  |
| Possible Causes:                                                                                                    | Improper DIP switch settings<br>Host computer<br>Improper application                                                                                                    |  |  |
| Possible Defects (                                                                                                    | not listed in any particular order):<br>RIGS board communications cable<br>Cable connectors<br>I/O card<br>Diskette<br>Wrap connector<br>DC power supply                                                                                                    |  |  |
| Communication problems may require trial replacement of numerous parts. After each trial replacement, run the job that exhibited the failure.                                                                                                    |                                                                                                    |  |  |
| <ul> <li>Turn the printer off</li> <li>Verify that J/P8,</li> <li>Verify that all co</li> <li>Verify that the co</li> <li>Reseat the IO ca</li> <li>Power-on-reset</li> <li>Confirm that the</li> <li>Run the failing joint</li> <li>Has the problem boint</li> <li>No: Continue.</li> <li>Yes: Loose connect correct the pro-</li> </ul> | and unplug the power cord.<br>, J/P32, J/P74, and J/P92 are connected properly.<br>communication cables are attached properly.<br>orrect software is installed in the printer.<br>ard(s).<br>the printer.<br>e printer's soft configuration is set properly.<br>job.<br>meen resolved?<br>tors or software configuration were at fault. Determine which of these is at fault,<br>oblem, then turn to TAG 002. |  |  |
| <ul> <li>Turn the printer off</li> <li>Reload the softw</li> <li>Power-on-reset</li> <li>Confirm that the</li> <li>Has the problem b</li> <li>No: Continue.</li> <li>Yes: Software or so<br/>the problem t</li> </ul>                                                                                                    | ware on the hard disk.<br>the printer.<br>e printer's software configuration is set correctly to the interface you are using.<br><b>Seen resolved?</b>                                                                                                    |  |  |

| 3 | <ul> <li>Disconnect the interface cable from the printer.</li> <li>Install the RS-232C and RS-422 wrap connectors.</li> <li>Run diagnostic test "LED Printhead Test" on page 5-15.</li> <li>Did the diagnostic test run properly?</li> </ul> |
|---|----------------------------------------------------------------------------------------------------|
|   | No: Continue.<br>Yes: Go to #11 in this TAG.                                                                                                    |
| 4 | <ul> <li>Turn the printer off and unplug the power cord.</li> <li>Inspect J/P71 (RS-232C), J/P72 (RS-422), and J/P74 for connector body cracks or damaged pins.</li> </ul>                                                                   |
|   | Is there a problem with the connectors or pins?                                                                                                    |
|   | No: Go to #7 in this TAG.                                                                                                    |
|   | res: Continue.                                                                                                    |
| 5 | <ul> <li>Replace the I/O card(s).</li> <li>Run diagnostic test "LED Printhead Test" on page 5-15.</li> </ul>                                                                                                    |
|   | Did the diagnostic test run properly?                                                                                                    |
|   | No: Continue.                                                                                                    |
|   | Yes: The I/O card was at fault. Turn to TAG 002.                                                                                                    |
| 6 | Penlace the PICS hoard                                                                                                    |
| Ū | <ul> <li>Run diagnostic test "LED Printhead Test" on page 5-15.</li> </ul>                                                                                                    |
|   | Did the diagnostic test run properly?                                                                                                    |
|   | No: Continue.                                                                                                    |
|   | Yes: The RIGS board was at fault. Turn to TAG 002.                                                                                                    |
| 7 | Open the back cover and install an interlock by-pass tool.                                                                                                    |
|   | • Power-on-reset the printer.                                                                                                    |
|   | • Check J/P32-10 for +12 Vdc.                                                                                                    |
|   | Is the voltage +12 Vdc?                                                                                                    |
|   | <b>No:</b> Repair or replace the connectors or wiring from P8-6 to P32-10, then turn to TAG 002.                                                                                                    |
|   | res: Continue.                                                                                                    |
| 8 | Check J/P32-3 for -12 Vdc.                                                                                                    |
|   | Is the voltage -12 Vdc?                                                                                                    |
|   | No: Continue.                                                                                                    |
|   | <b>Yes:</b> Replace the signal interface board, then turn to TAG 002. If this does not resolve the problem, replace the RIGS board, then turn to TAG 002.                                                                                    |
| 9 | Check J/P8-8 for -12 Vdc.                                                                                                    |
|   | No: Replace the DC power supply, then turn to $TA = 0.02$                                                                                                    |
|   | <b>Yes:</b> Repair or replace connectors or wiring from P8.8 to P32-3, then turn to TAG 002                                                                                                    |
|   | res. Repair of replace connectors of wiring noin roo to r 52-5, then turn to rAO 002.                                                                                                    |

### **10** Does the problem appear while using RS-232C communications?

- No: The problem may be caused by the RIGS board, I/O card, host computer, or host interface cable. Determine which of these are at fault, correct the problem, then turn to TAG 002.Yes: Continue.
- **11** Turn the printer off and unplug the power cord.
  - Install a breakout box on the printer to confirm that the host interface cable works as outlined in the chart that follows.
  - Reconnect all communication lines.
  - Reconnect any external attachment option.
  - Power-on-reset the printer.
  - Run the failing job again.

| Host Computer |        |          | Printer |       | er     | Description                                                                                                    |
|---------------|--------|----------|---------|-------|--------|----------------------------------------------------------------------------------------------------|
| Signal        | Pin #  | Direct   | ions    | Pin # | Signal |                                                                                                    |
| FG            | 1      |          |         | 1     | FG     |                                                                                                    |
| SG            | 7      |          |         | 7     | SG     |                                                                                                    |
| TD            | 2      | ->       | <-      | 2     | TD     | Data OUT (status)                                                                                                    |
| TD            | 2      | <-       | ->      | 3     | RD     | Data in (CMD/Data)                                                                                                    |
| RTS           | 4      | ->       | <-      | 4     | RTS    | Optional; continuous positive voltage<br>for host computers that require a<br>"printer present" indication.                                                                                                    |
| CTS<br>DSR    | 5<br>6 | <-<br><- | ->      | 5     | CTS    | Must go to a positive voltage from the<br>host computer. It is only looked at by<br>the printer at power-on initialization.                                                                                                    |
| DCD           | 8      | <-       |         |       |        |                                                                                                    |
| DTR           | 20     | ->       |         | 20    | DTR    | Depends on printer soft configuration<br>option 15. DTR will always be a posi-<br>tive voltage if set to "DTR High". DTR<br>will change from a positive to a nega-<br>tive voltage if set to "DTR Pacing"<br>and the buffer is full. |

#### Does your cable work as outlined in the Cable Reference Chart above?

- **No:** The problem appears to be related to the host computer or host interface cable. Correct the problem, then turn to TAG 002.
- **Yes:** The problem may be caused by the RIGS board, signal interface board, or outdated printer software. Determine which of these is at fault, correct the problem, then turn to TAG 002.

# TAG 754: Smart I/O Card Malfunction

|   | Symptoms:                                                 | Job fails only when a smart                                                                                     | 1/O card is used.                                  |
|---|-----------------------------------------------------------|----------------------------------------------------------------------------------------------------|----------------------------------------------------|
|   | Possible Causes:                                          | Lack of voltage                                                                                                 | -                                                  |
|   | Possible Defects (                                        | not listed in any particular c<br>Attachment option                                                             | order):                                            |
|   |                                                           | Communication cables<br>Cable connectors<br>Signal interface board<br>Signal interface board fuse<br>BICS board |                                                    |
|   |                                                           | HGS board<br>Host computer<br>Host interface cable                                                              |                                                    |
|   | Communicatio replacement, ru                              | n problems may require trial in the job that exhibited failur                                                   | replacement of numerous parts. After each trial e. |
| 1 | Turn off the printer <ul> <li>Disconnect all a</li> </ul> | and unplug the power cord.<br>ttachment cables.                                                                 |                                                    |
|   | • Open the back c                                         | over and install an interlock t                                                                                 | y-pass tool.                                       |
|   | Confirm that J/H                                          | '8, $J/P32$ , and $J/P/4$ are conne                                                                             | cted properly.                                     |
|   | • Reseat the IO ca                                        | ırd.                                                                                                    |                                                    |
|   | Reinstall all con                                         | imunication cables.                                                                                             |                                                    |
|   | • Power-on-reset                                          | the printer.                                                                                                    |                                                    |
|   | • Confirm that the mode.                                  | printer has been correctly co                                                                                   | nfigured using the printer's soft configuration    |
|   | • Run the failing j                                       | ,ob.                                                                                                    |                                                    |
|   | Has the problem b                                         | een resolved?                                                                                                   |                                                    |
|   | No: Continue.                                             |                                                                                                    |                                                    |
|   | Yes: Loose or dam                                         | aged connectors or software c                                                                                   | onfiguration were at fault. Turn to TAG 002.       |
| 2 | Turn on the printer.                                      |                                                                                                    |                                                    |
|   | • Check for the in                                        | dicated voltages:                                                                                               |                                                    |
|   | J73-1 should be                                           | +5 Vdc;                                                                                                    |                                                    |
|   | J73-3 should be                                           | +12 Vdc;                                                                                                    |                                                    |
|   | J73-4 should be                                           | -12 Vuc;<br>+5 Vdc                                                                                              |                                                    |
|   | Are all voltages co                                       | prrect?                                                                                                    |                                                    |
|   | No: Donlage the or                                        | ntional IO aard If this resolut                                                                                 | s the problem turn to $TAG 002$ . If this descript |
|   | resolve the pro-                                          | oblem, go to the appropriate T                                                                                  | AG for the incorrect voltage and continue.         |
|   | Yes: Continue.                                            |                                                                                                    |                                                    |

3

### Turn off the printer and unplug the power cord.

- Replace the optional IO card.
- Reconnect all communication cables.
- Run the failing job.
- Has the problem been resolved?
- **No:** The problem appears to be related to the host computer or the host interface cable. Correct the problem, then turn to TAG 002.
- **Yes:** The external attachment option was at fault. Turn to TAG 002.

# TAG 800: Prints Blank or With Dark Horizontal Bands

|   | Possible Defects (not listed in any particular order):         Photoconductor         Printhead assembly         RIGS board         Main drive gear assembly         Connectors or wiring         Transfer corona         High voltage power supply         Upper paper guide assembly         Developer |
|---|----------------------------------------------------------------------------------------------------|
|   | If there is a developed image on the paper other than dark horizontal bands, follow TAG 804.                                                                                                    |
| 1 | <ul> <li>Turn the printer off and unplug the power cord.</li> <li>Verify that J/P7, J/P27, J/P41, J/P23, J/P30, J/P31, and transfer corona high voltage power supply lead are connected properly.</li> </ul>                                                                                             |
|   | <ul> <li>Refer to Section 9, General Printer Maintenance, and perform the every-call cleaning procedure.</li> <li>B. actest acieta</li> </ul>                                                                                                    |
|   | Kun test prints.  Has the problem been resolved?                                                                                                    |
|   | No: Continue                                                                                                    |
|   | Yes: Loose connectors or contamination were at fault. Turn to TAG 002.                                                                                                    |
| 2 | Refer to Section 9, General Printer Maintenance, and check the voltages.<br>Are the voltages correct?                                                                                                    |
|   | <b>No:</b> Replace the high voltage power supply, then turn to TAG 002. <b>Yes:</b> Continue.                                                                                                    |
| 3 | Have the photoconductor, charge corona, developer, and toner cartridge been replaced recently?<br>No: Continue.                                                                                                    |
|   | <b>Yes:</b> Go to #6 in this TAG.                                                                                                    |
| 4 | <ul> <li>Replace the photoconductor and charge corona.</li> <li>Run test prints.</li> <li>Has the problem been resolved?</li> </ul>                                                                                                    |
|   | <b>No:</b> Reinstall original photoconductor and charge corona and continue.<br><b>Yes:</b> The photoconductor was at fault. Turn to TAG 002.                                                                                                    |
| 5 | <ul><li>Replace the developer and toner cartridge.</li><li>Run test prints.</li><li>Has the problem been resolved?</li></ul>                                                                                                    |
|   | <b>No:</b> Reinstall the original developer and continue.<br><b>Yes:</b> Turn to TAG 002. If the problem recurs, the toner carrier mix may be old or contaminated.                                                                                                    |

Produce a developed image on the photoconductor. Is a developed image on the photoconductor?

No: Go to #10 in this TAG. Yes: Continue.

### **7** Remove and clean the transfer corona.

- Clean the transfer corona contacts in the upper paper guide.
- Inspect the transfer corona contacts for proper alignment.
- Reinstall the transfer corona.
- Power-on-reset the printer.
- Run test prints.

#### Has the problem been resolved?

No: Continue.

6

8

Yes: Turn to TAG 002.

Turn the printer off and unplug the power cord.

- Remove the transfer corona.
- Check the lower transfer corona contact, with the upper paper guide assembly in its fully upright position, for continuity to ground.

#### Is there continuity?

**No:** Replace the upper paper guide assembly, then turn to TAG 002.

Yes: Continue.

### **9** Replace the transfer corona.

- Power-on-reset the printer.
- Run test prints.

#### Has the problem been resolved?

**No:** Replace the upper paper guide assembly. If this resolves the problem, turn to TAG 002. If this does not resolve the problem, replace the high voltage power supply, then turn to TAG 002.

Yes: The transfer corona was at fault. Turn to TAG 002.

### **10** Replace the printhead.

• Produce a developed image on the photoconductor. Is a developed image on the photoconductor?

**No:** Go to **#18** in this TAG.

Yes: Continue.

### **11** Are the prints blank without dark bands?

No: Go to #15 in this TAG. Yes: Continue.

| Remove the photoconductor and place it in its protective packaging.                             |
|-------------------------------------------------------------------------------------------------|
| • Remove the developer.                                                                         |
| • Inspect the drive coupling on the developer for damage.                                       |
| Is the coupling damaged?                                                                        |
| No: Continue.                                                                                   |
| <b>Yes:</b> Replace the developer, then turn to TAG 002.                                        |
| Rotate the drive coupling on the developer clockwise.                                           |
| • Watch the magnetic brush.                                                                     |
| Does the magnetic brush turn?                                                                   |
| <b>No:</b> Replace the developer, then turn to TAG 002.                                         |
| Yes: Continue.                                                                                  |
| Reinstall the photoconductor.                                                                   |
| • Run diagnostic test "Photoconductor Seam Sensor Test" on page 5-8.                            |
| • Watch the developer drive coupling at the rear of the developer cavity.                       |
| Does the developer drive coupling turn?                                                         |
| <b>No:</b> Repair or replace the main drive gear assembly, then turn to TAG 002.                |
| Yes: Replace the high voltage power supply, then turn to TAG 002.                               |
| Do the prints have one or more horizontal dark bands?                                           |
| No: The problem has not been identified. Go back to TAG 001 and begin again.                    |
| Yes: Continue.                                                                                  |
| Turn the printer off and unplug the power cord.                                                 |
| • Remove the photoconductor.                                                                    |
| Clean the photoconductor contacts and guide rail contacts.                                      |
| • Check the bottom connector contact on the photoconductor guide rail for continuity to ground. |
| Is there continuity?                                                                            |
| <b>No:</b> Repair or replace the grounding circuit wiring, then turn to TAG 002.                |
| Yes: Continue.                                                                                  |
| Reinstall the photoconductor.                                                                   |
| • Turn the printer on.                                                                          |
| • Run test prints.                                                                              |
| Has the problem been resolved?                                                                  |
| No: Replace the photoconductor, then turn to $TAG 002$                                          |
|                                                                                                 |

**Yes:** Contamination was at fault. Turn to TAG 002.

### **18** Check J/P27-1, J/P27-2, and J/P27-3 for +5 Vdc. Is there +5 Vdc at each?

No: Continue.

**Yes:** Replace wire harness W46. If this resolves the problem, turn to TAG 002. If this doesn't resolve the problem, replace the RIGS board, then turn to TAG 002.

### 19 Check J/P7-1 for +5 Vdc. Is the voltage +5 Vdc?

**No:** Replace the DC power supply, then turn to TAG 002. **Yes:** Replace wire harness W37, then turn to TAG 002.

# TAG 801: Prints Light or Light With Carrier Particles

|   | Possible Defects (not listed in any particular order):         Photoconductor         Connectors or wiring         Main drive gear assembly         Transfer corona         Power control #2 board         Printhead assembly         High voltage power supply         Toner supply motor         VPCL board         Upper paper guide assembly         Developer                                                                                                    |
|---|----------------------------------------------------------------------------------------------------|
|   | If the problem still exists after completing this TAG, go to TAG 800.                                                                                                    |
| 1 | <ul> <li>Run test prints.</li> <li>Examine the letters A, V, and W for jaggedness on the diagonal lines.</li> <li>Are they jagged?</li> <li>No: Continue.</li> </ul>                                                                                                    |
|   | <b>Yes:</b> Refer to Section 4, Print Quality Samples. Review the printhead problem print samples, iden-<br>tify one similar to the test prints, and turn to the associated TAG.                                                                                                    |
| 2 | <ul> <li>Turn the printer off and unplug the power cord.</li> <li>Verify that J/P12, J/P13, J/P18, and J/P41 are connected properly.</li> <li>Refer to Section 9, General Printer Maintenance, and perform the every-call cleaning procedure.</li> <li>Clean the printhead lens and toner patch sensor located on the developer.</li> <li>Turn the printer on.</li> <li>Run test prints.</li> <li>Has the problem been resolved?</li> <li>No: Continue.</li> <li>Yes: Contamination or loose connectors were at fault. Turn to TAG 002.</li> </ul> |
| 3 | Refer to Section 9, General Printer Maintenance, and check the voltages.<br>Are the voltages correct?<br>No: Replace the high voltage power supply, then turn to TAG 002.<br>Yes: Continue.                                                                                                    |
| 4 | Have the photoconductor, charge corona, developer, and toner cartridge been replaced recently?<br>No: Continue.<br>Yes: Go to #7 in this TAG.                                                                                                    |

| 5  | Replace the photoconductor and charge corona.                                                      |
|----|----------------------------------------------------------------------------------------------------|
|    | Kun test prints. Has the problem been resolved?                                                    |
|    | No: Reinstall the original photoconductor and charge corona and continue                           |
|    | <b>Yes:</b> Run at least 200 test prints to defone the engine, then turn to TAG 002                |
|    | res. Run at least 200 lest prints to detone the engine, then turn to 1710 002.                     |
| 6  | Replace the developer and toner cartridge.                                                         |
|    | • Run test prints.                                                                                 |
|    | Has the problem been resolved?                                                                     |
|    | No: Reinstall the original developer and continue.                                                 |
|    | Yes: Turn to TAG 002.                                                                              |
| 7  | Produce a developed image on the photoconductor.                                                   |
|    | Is the developed image on the photoconductor correct?                                              |
|    | <b>No:</b> Go to #11 in this TAG.                                                                  |
|    | Yes: Continue.                                                                                     |
| 8  | Remove and clean the transfer corona.                                                              |
|    | • Clean the transfer corona contacts in the upper paper guide.                                     |
|    | • Inspect the transfer corona contacts for proper alignment.                                       |
|    | Reinstall the transfer corona.                                                                     |
|    | • Power-on-reset the printer.                                                                      |
|    | • Run test prints.                                                                                 |
|    | Has the problem been resolved?                                                                     |
|    | No: Continue.                                                                                      |
|    | Yes: Turn to TAG 002.                                                                              |
| 9  | Turn the printer off and unplug the power cord.                                                    |
|    | Remove the transfer corona.                                                                        |
|    | • Check the lower transfer corona contact, with the upper paper guide assembly in its fully        |
|    | upright position, for continuity to ground.                                                        |
|    |                                                                                                    |
|    | <b>No:</b> Repair or replace the upper paper guide assembly, then turn to TAG 002.                 |
|    | Yes: Continue.                                                                                     |
| 10 | Turn the printer off and unplug the power cord.                                                    |
|    | Replace the transfer corona.                                                                       |
|    | • Power-on-reset the printer.                                                                      |
|    | • Run test prints.                                                                                 |
|    | Has the problem been resolved?                                                                     |
|    | No: Replace the upper paper guide assembly. If this resolves the problem, turn to TAG 002. If this |
|    | does not resolve the problem, replace the high voltage power supply, then turn to TAG 002.         |
|    | <b>Yes:</b> The transfer corona was at fault. Turn to TAG 002.                                     |
|    |                                                                                                    |

| 11 | Open the front cover and install an interlock by-pass tool.              |
|----|--------------------------------------------------------------------------|
|    | Remove the photoconductor.                                               |
|    | Remove the developer.                                                    |
|    | • Run diagnostic test "Toner Supply Motor Test" on page 5-8.             |
|    | • Watch the toner motor coupling in the developer cavity.                |
|    | Does the coupling turn?                                                  |
|    | <b>No:</b> Go to $#20$ in this TAG.                                      |
|    | Yes: Continue.                                                           |
| 12 | Inspect the toner drive coupling on the developer for damage.            |
|    | Is the coupling damaged?                                                 |
|    | No: Continue.                                                            |
|    | <b>Yes:</b> Replace the developer, then turn to TAG 002.                 |
|    |                                                                          |
| 13 | Rotate both the drive couplings on the developer clockwise.              |
|    | Do both drive couplings rotate freely?                                   |
|    | <b>No:</b> Replace the developer, then turn to TAG 002.                  |
|    | Yes: Continue                                                            |
|    |                                                                          |
| 14 | Reinstall the photoconductor.                                            |
|    | • Run diagnostic test "Photoconductor Seam Sensor Test" on page 5-8.     |
|    | • Watch the developer drive coupling in the developer cavity.            |
|    | Does the coupling turn?                                                  |
|    | No: Renair or replace the main drive gear assembly, then turn to TAG 002 |
|    | No: Repar of replace the main drive gear assembly, then turn to TAO 002. |
|    | Tes. Continue.                                                           |
| 15 | Turn the printer off and unplug the power cord.                          |
|    | • Disconnect J/P41, J/P24, and J/P23.                                    |
|    | • Check the following for continuity:                                    |
|    | P41-30 to J24-4,                                                         |
|    | P41-38 to J23-2,                                                         |
|    | P41-43 to J25-5,                                                         |
|    | P41-44 to J25-2,                                                         |
|    | P41-47 to J25-3,                                                         |
|    | P41-48  to  J25-6,<br>P41-49  to  J25-4 and                              |
|    | $1 + 1 + 7 + 10 J \Delta J^{-+}$ , and                                   |
|    | P41-50 to J25-1.                                                         |
|    | P41-50 to J25-1.<br>Is there continuity on all?                          |

Yes: Continue.

| 1 | 6 | Reconnect J/P23, J/P41, and J/P24. |
|---|---|------------------------------------|
| _ | - |                                    |

- Reinstall the developer.
- Power-on-reset the printer.
- Refer to Section 9, General Printer Maintenance, and check the voltages.

Are the voltages correct?

No: Replace the high voltage power supply, then turn to TAG 002.

Yes: Go to #17 in this TAG.

#### **17** Turn the printer off and unplug the power cord.

- Replace the charge corona terminal assembly.
- Power-on-reset the printer.
- · Run test prints.

#### Has the problem been resolved?

No: Reinstall the original charge corona terminal assembly and continue.

Yes: Turn to TAG 800.

### **18** Turn the printer off and unplug the power cord.

- Replace the printhead assembly.
- Power-on-reset the printer.
- Run test prints.

#### Has the problem been resolved?

No: Reinstall the original printhead assembly and continue.

Yes: Turn to TAG 002.

### **19** Turn the printer off and unplug the power cord.

- Replace the RIGS board.
- Power-on-reset the printer.
- Run test prints.

#### Has the problem been resolved?

No: Reinstall the original RIGS board and go to TAG 800.

### **20** Turn to TAG 002.

- Run diagnostic test "Toner Supply Motor Test" on page 5-8.
- ! Use extreme caution:
- Check J/P13-5 to J/P13-2 for 100 Vac while the test is running.

#### Is the voltage 100 Vac?

**No:** Replace the VPCL board. If this does not resolve the problem, repair or replace the wiring from J/P 13 to P40, then turn to TAG 002.

Yes: Continue.

### **21** Run diagnostic test "Toner Supply Motor Test" on page 5-8.

#### ! Use extreme caution:

• Check J/P18-1 to J/P18-2 for 100 Vac while the test is running.

Is the voltage 100 Vac?

No: Repair or replace the connectors or wiring from P18-1 to P13-5, P18-2 to P13-2, or both.

**Yes:** Replace the toner supply motor, then turn to TAG 002.

# TAG 802: Prints With Voids or White Spots

**Possible Causes:** Wrong weight or type of paper loaded Possible Defects (not listed in any particular order): **Photoconductor Developer** 1 Perform the every-call cleaning procedure. ٠ Confirm that the paper in the cassettes meets paper specifications. Turn the printer on. • Run test prints. Has the problem been resolved? No: Continue. Yes: Contamination was at fault. Turn to TAG 002. 2 Refer to Section 9, General Printer Maintenance, and check the voltages. Are the voltages correct? No: Replace the high voltage power supply, then turn to TAG 002. Yes: Continue. 3 Have the photoconductor, developer, and fuser been replaced recently? No: Continue. Yes: Refer to Section 4, Print Quality Samples. Compare the test prints with the print samples, and identify a sample having the same print flaw as the test prints; turn to the TAG listed under the sample. 4 Replace the photoconductor and charge corona. • Run test prints. Has the problem been resolved? No: Reinstall the original photoconductor and charge corona, and continue. Yes: Turn to TAG 002. 5 Replace the developer and toner cartridge. • Run test prints. Has the problem been resolved? No: Reinstall the original developer and continue.

Yes: Turn to TAG 002.

### **6** Replace the fuser.

• Run test prints.

#### Has the problem been resolved?

**No:** Reinstall the original fuser. Refer to Section 4, Print Quality Samples. Compare the test prints with the print samples, and identify a sample having the same print flaw as the test prints; turn to the TAG listed under the sample.

Yes: Turn to TAG 002.

# TAG 803: Prints With Light or White Vertical Streaks

|   | Possible Defects (not listed in any particular order):<br>Transfer corona<br>Printhead assembly<br>Photoconductor<br>Developer                  |
|---|----------------------------------------------------------------------------------------------------|
| 1 | Turn off the printer and unplug the power cord.                                                                                                 |
|   | • Verify that J/P13, J/P30, and J/P31 are connected properly.                                                                                   |
|   | • Make sure the customer's paper supply is not at fault.                                                                                        |
|   | <ul> <li>Refer to Section 9, General Printer Maintenance and perform the every-call cleaning procedure.</li> <li>Turn the printer on</li> </ul> |
|   | Run test prints                                                                                                    |
|   | Has the problem been resolved?                                                                                                    |
|   | No: Continue.                                                                                                    |
|   | Yes: Loose connectors or contamination were at fault. Turn to TAG 002.                                                                          |
| 2 | Refer to Section 9, General Printer Maintenance, and check the voltages.<br>Are the voltages correct?                                           |
|   | No: Replace the high voltage power supply then turn to TAG 002                                                                                  |
|   | Yes: Continue.                                                                                                    |
| 3 | Have the photoconductor, charge corona, and developer been replaced recently?<br>No: Continue.                                                  |
|   | Yes: Go to #6 in this TAG.                                                                                                    |
| 4 | Replace the photoconductor and charge corona.                                                                                                   |
|   | • Run test prints.                                                                                                    |
|   | Has the problem been resolved?                                                                                                    |
|   | No: Reinstall the original photoconductor and charge corona, and continue.                                                                      |
|   | Yes: Turn to TAG 002.                                                                                                    |
| 5 | Replace the developer and toner cartridge.                                                                                                    |
|   | • Run test prints.                                                                                                    |
|   | Has the problem been resolved?                                                                                                    |
|   | <b>No:</b> Reinstall the original developer and continue.                                                                                       |
|   | Yes: Turn to TAG 002.                                                                                                    |
| 6 | Turn on the printer.                                                                                                    |
|   | • Produce a developed image on the photoconductor.                                                                                              |
|   | Are there vertical streaks on the photoconductor belt image?                                                                                    |
|   | <b>No:</b> Replace the transfer corona, then turn to TAG 002.                                                                                   |
|   | Yes: Replace the printhead assembly, then turn to TAG 002.                                                                                      |

# TAG 804: Prints With Light Horizontal Bands

|   | Possible Causes: Loose printhead connectors                                                                                                    |
|---|----------------------------------------------------------------------------------------------------|
|   | Possible Defects (not listed in any particular order):<br>Transfer corona<br>Photoconductor<br>Charge corona                                                                                                    |
| 1 | Turn the printer off and unplug the power cord.                                                                                                    |
|   | • Refer to Section 9, General Printer Maintenance, and perform the every-call cleaning proce-<br>dure.                                                                                                    |
|   | • Verify that J/P30 and J/P31 are connected properly.                                                                                                    |
|   | • Turn the printer on.                                                                                                    |
|   | Kun test prints.  Has the problem been resolved?                                                                                                    |
|   |                                                                                                    |
|   | No: Continue.                                                                                                    |
|   | Yes: Contamination or loose connectors were at fault. Turn to TAG 002.                                                                                                    |
| 2 | Refer to Section 9, General Printer Maintenance, and check the voltages.<br>Are the voltages correct?                                                                                                    |
|   | <b>No:</b> Replace the high voltage power supply, then turn to TAG 002.                                                                                                    |
|   | Yes: Continue.                                                                                                    |
| 3 | Have the photoconductor and charge corona have been replaced recently?                                                                                                    |
|   | No: Continue.                                                                                                    |
|   | <b>Yes:</b> Go to #5 in this TAG.                                                                                                    |
| 4 | Replace the photoconductor and charge corona.                                                                                                    |
|   | • Turn on the printer.                                                                                                    |
|   | • Run test prints.                                                                                                    |
|   | Has the problem been resolved?                                                                                                    |
|   | No: Reinstall the original photoconductor and charge corona, then continue.                                                                                                    |
|   | Yes: Turn to TAG 002.                                                                                                    |
| 5 | Replace the transfer corona.                                                                                                    |
|   | Has the problem been resolved?                                                                                                    |
|   | <b>No:</b> Replace the photoconductor. If this resolves the problem, turn to TAG 002. If this does not resolve the problem, refer to Section 4, Print Quality Samples. Compare the test prints with the print samples, and identify a sample having the same print flaw as the test prints; turn to the TAG listed under the sample. |
|   | Yes: Turn to TAG 002.                                                                                                    |
|   |                                                                                                    |

### TAG 805: Black Prints

**Possible Causes:** Contaminated toner/carrier mix

#### Possible Defects (not listed in any particular order): Charge corona Printhead assembly Connectors or wiring VPCL board RIGS board High voltage power supply Charge corona lead Photoconductor Developer Charge corona terminal assembly

- **1** Turn the printer off and unplug the power cord.
  - Verify that J/P23, J/P24, J/P41, and the charge corona high voltage lead are connected properly.
  - Refer to Section 9, General Printer Maintenance, and perform the every-call cleaning procedure.
  - Clean the contacts on the charge corona.
  - Open the printer's top cover and install an interlock by-pass tool.
  - Run diagnostic test "Photoconductor Seam Sensor Test" on page 5-8.

#### Is the photoconductor belt covered with toner?

**No:** Loose connectors or contamination were at fault. Turn to TAG 002. **Yes:** Continue.

#### 2 Refer to Section 9, General Printer Maintenance, and check the voltages. Are the voltages correct?

**No:** Replace the high voltage power supply, then turn to TAG 002. **Yes:** Continue.

# **3** Has the photoconductor, charge corona, developer, and cleaner been replaced recently?

No: Continue.

Yes: Go to #6 in this TAG.

#### **4** Replace the photoconductor and charge corona.

- Turn the printer on.
- Run test prints.

#### Has the problem been resolved?

**No:** Reinstall the original photoconductor and charge corona, then continue. **Yes:** Turn to TAG 002.

| 5  | Replace the developer, toner cartridge, and cleaner.                                              |
|----|---------------------------------------------------------------------------------------------------|
|    | • Turn the printer on.                                                                            |
|    | Run test prints.  Has the problem been received?                                                  |
|    |                                                                                                   |
|    | No: Reinstall the original developer and cleaner, then continue.                                  |
|    | contaminated.                                                                                     |
| 6  | Turn the printer off and unplug the power cord.                                                   |
|    | • Disconnect J/P41, J/P23, and J/P24.                                                             |
|    | • Check P41-33 to P23-7 for continuity.                                                           |
|    | is there continuity?                                                                              |
|    | <b>No:</b> Repair or replace the connectors or wiring from P41-33 to P23-7, then turn to TAG 002. |
|    | Yes: Continue.                                                                                    |
| 7  | Check P41-30 to P24-4 for continuity.                                                             |
|    | Is there continuity?                                                                              |
|    | <b>No:</b> Repair or replace the connectors or wiring from P41-30 to P24-4.                       |
|    | Yes: Continue.                                                                                    |
|    |                                                                                                   |
| 8  | Replace the charge corona terminal assembly.                                                      |
|    | Kun test prints. Has the problem been resolved?                                                   |
|    |                                                                                                   |
|    | No: Continue.                                                                                     |
|    | 165. Turn to 1AO 002.                                                                             |
| 9  | Replace the high voltage power supply.                                                            |
|    | • Run test prints.                                                                                |
|    | Has the problem been resolved?                                                                    |
|    | <b>No:</b> Reinstall the original high voltage power supply and continue.                         |
|    | Yes: Turn to TAG 002.                                                                             |
| 10 | Replace the printhead assembly.                                                                   |
|    | • Run test prints.                                                                                |
|    | Has the problem been resolved?                                                                    |
|    | No: Reinstall the original printhead assembly and continue.                                       |
|    | Yes: Turn to TAG 002.                                                                             |
| 11 | Replace the RIGS board.                                                                           |
|    | • Run test prints.                                                                                |
|    | Has the problem been resolved?                                                                    |
|    | <b>No:</b> Replace the charge corona lead wiring, then turn to TAG 002.                           |
|    | Yes: Turn to TAG 002.                                                                             |

# TAG 806: Prints with Dark Spots or Scratches

|   | Possible Causes:                                                                                                    | Paper path contamination<br>Paper supply defects<br>Toner                                              |  |  |  |
|---|----------------------------------------------------------------------------------------------------|----------------------------------------------------------------------------------------------------|--|--|--|
|   | Possible Defects (not listed in any particular order):<br>Photoconductor<br>Charge corona<br>Fuser<br>Developer<br>Cleaner |                                                                                                    |  |  |  |
| 1 | <ul><li>Turn the printer off a</li><li>Refer to Section dure.</li></ul>                                                    | nd unplug the power cord.<br>, General Printer Maintenance, and perform the every-call cleaning proce- |  |  |  |
|   | <ul> <li>Turn the printer of</li> <li>Run test prints.</li> <li>Has the problem be</li> </ul>                              | n.<br>en resolved?                                                                                     |  |  |  |
|   | <b>No:</b> Continue.<br><b>Yes:</b> Contamination                                                                          | was at fault. Turn to TAG 002.                                                                         |  |  |  |
| 2 | Refer to Section 9, C<br>Are the voltages co                                                                               | reneral Printer Maintenance and check the voltages.                                                    |  |  |  |
|   | <b>No:</b> Replace the hig <b>Yes:</b> Continue.                                                                           | h voltage power supply, then turn to TAG 002.                                                          |  |  |  |
| 3 | Have the photoco<br>toner cartridge be<br>No: Continue.<br>Yes: Go to #8 in this                                           | nductor, charge corona, fuser, cleaner, and developer with new<br>en replaced recently?<br>TAG.        |  |  |  |
| 4 | Replace the photoco<br>• Run test prints.<br>Has the problem be<br>No: Painstall the or                                    | en resolved?                                                                                           |  |  |  |
|   | Yes: Turn to TAG 0                                                                                                    | 12.                                                                                                    |  |  |  |
| 5 | <ul><li>Replace the cleaner.</li><li>Run test prints.</li><li>Has the problem be</li></ul>                                 | en resolved?                                                                                           |  |  |  |
|   | No: Reinstall the or Yes: Turn to TAG 0                                                                                    | iginal cleaner and continue.<br>12.                                                                    |  |  |  |

| 6 | Replace the fuser.                                                                                                    |  |  |  |
|---|----------------------------------------------------------------------------------------------------|--|--|--|
|   | Run test prints.                                                                                                    |  |  |  |
|   | Has the problem been resolved?                                                                                                    |  |  |  |
|   | <b>No:</b> Reinstall the original fuser and continue.                                                                                                    |  |  |  |
|   | Yes: Turn to TAG 002.                                                                                                    |  |  |  |
| 7 | Replace the developer and toner cartridge.                                                                                                    |  |  |  |
|   | Run test prints.                                                                                                    |  |  |  |
|   | Has the problem been resolved?                                                                                                    |  |  |  |
|   | <b>No:</b> Reinstall the original developer and continue.                                                                                                    |  |  |  |
|   | Yes: Turn to TAG 002. If this problem recurs, the toner/carrier mix may be old or contaminated.                                                                                                    |  |  |  |
| 8 | Inspect the paper being used for scratches or dark spots.                                                                                                    |  |  |  |
|   | Does the paper have any problems?                                                                                                    |  |  |  |
|   | No: Continue.                                                                                                    |  |  |  |
|   | Yes: Replace the paper. Turn to TAG 002.                                                                                                    |  |  |  |
| 9 | Inspect for damage or binding:                                                                                                    |  |  |  |
|   | Main drive motor gear                                                                                                    |  |  |  |
|   | • Main drive gear assembly                                                                                                    |  |  |  |
|   | • Developer coupling on the developer and the printer                                                                                                    |  |  |  |
|   | Are these mechanisms in good working order?                                                                                                    |  |  |  |
|   | No: Replace the defective parts, then turn to TAG 002.                                                                                                    |  |  |  |
|   | <b>Yes:</b> Verify that the photoconductor, charge corona, developer, and fusers are new. If these items are new, defective or contaminated toner may be the cause of the problem. Replace the devel oper and cleaners with units from the printer's manufacturer, then turn to TAG 002. |  |  |  |

# TAG 807: Misregistered/Skewed Prints

! If this problem occurs in the duplex printing mode only, go to TAG 901.

| Possible Causes:                      | Paper incorrectly loaded                                                                                                    |    |
|---------------------------------------|----------------------------------------------------------------------------------------------------|----|
|                                       |                                                                                                    |    |
| Possible Defects (                    | not listed in any particular order):                                                                                                    |    |
|                                       | Upper cassette                                                                                                    |    |
|                                       | Lower casselle<br>Unner naner guide assembly                                                                                                    |    |
|                                       | Opper paper guide assembly<br>Lower paper guide assembly                                                                                          |    |
|                                       | Lower paper guide assembly<br>Paner timing guide assembly                                                                                         |    |
|                                       | Paner timing roller assembly                                                                                                    |    |
|                                       | Unner nick-un roller assembly                                                                                                    |    |
|                                       | Unner feed roller assembly                                                                                                    |    |
|                                       | Unner ninch rollers                                                                                                    |    |
|                                       | Lower feed roller assembly                                                                                                    |    |
|                                       | Lower pick-up roller assembly                                                                                                    |    |
|                                       | Lower pinch rollers                                                                                                    |    |
|                                       | Paper feed drive belt                                                                                                    |    |
|                                       | Paper feed idler assembly                                                                                                    |    |
|                                       | Main drive gear assembly                                                                                                    |    |
|                                       | VPCL board                                                                                                    |    |
| twentieth line of !<br>If the problem | of the indicator is at the leading edge of the print (+ or - 2).<br>varies from print to print, a mechanical binding malfunction may be at fault. |    |
| Inspect both paper                    | cassettes for damage.                                                                                                    |    |
| • Make sure the p                     | paper in the cassettes is loaded properly.                                                                                                    |    |
| • Make sure the st                    | ide and rear paper guides are positioned properly.                                                                                                |    |
| • Inspect both pap                    | per paths for contamination and remove any obstructions.                                                                                          |    |
| Confirm that the                      | e paper in the cassettes meets paper specifications.                                                                                              |    |
| • Power-on-reset                      | the printer.                                                                                                    |    |
| Remove and ins                        | sert the cassette causing the problem. Confirm that the message, which display                                                                    | /S |
| on the operator'                      | s panel, corresponds to the paper size in the cassette. Refer to TAG 702.                                                                         | -  |
| • Run test prints f                   | from the upper cassette.                                                                                                    |    |
| Is the problem wit                    | h the upper cassette.                                                                                                    |    |
|                                       |                                                                                                    |    |
| <b>NO:</b> Go to <b>#5</b> in th      | 18 IAG.                                                                                                    |    |
| Yes: Continue.                        |                                                                                                    |    |
| Remove the upper of                   | cassette.                                                                                                    | _  |
| Power-on-reset                        | the printer.                                                                                                    |    |
| • Run test prints f                   | from the lower cassette.                                                                                                    |    |
| Is the problem also                   | o with the lower cassette?                                                                                                    |    |
| -                                     |                                                                                                    |    |

No: Go to #4 in this TAG. Yes: Continue.

| 3 | Furn the printer off and upplug the power cord | Í. |
|---|------------------------------------------------|----|
| U | full the printer on and unplug the power cord  | ٠. |

- Inspect the following for damage or contamination:
  - Paper timing roller assembly
  - Upper paper guide assembly
  - Lower paper guide assembly
  - Paper timing guide assembly
  - Paper feed drive belt
  - Paper feed idler assembly
  - Main drive gear assembly

#### Are these parts clean and in good working order?

|   | <ul><li>No: Repair or replace the parts as needed, then turn to TAG 002.</li><li>Yes: Go to #7 in this TAG.</li></ul>                                                                                                    |
|---|----------------------------------------------------------------------------------------------------|
| 4 | <ul> <li>Inspect the following for damage and contamination:</li> <li>Upper pick-up roller assembly</li> <li>Upper feed roller assembly</li> <li>Upper pinch rollers</li> <li>Upper cassette</li> <li>Are these parts clean and in good working order?</li> </ul> |
|   | <ul><li>No: Repair or replace the parts as needed, then turn to TAG 002.</li><li>Yes: You have not isolated the problem. Return to the beginning of this TAG.</li></ul>                                                                                           |
| 5 | <ul> <li>Remove the upper cassette.</li> <li>Power-on-reset the printer.</li> <li>Run test prints from the lower cassette.</li> <li>Is the problem with the lower cassette?</li> </ul>                                                                            |
|   | No: Incorrectly loaded paper was at fault. Turn to TAG 002.<br>Yes: Continue.                                                                                                    |
| 6 | <ul> <li>Inspect the following for damage or contamination:</li> <li>Lower pick-up roller assembly</li> <li>Lower feed roller assembly</li> <li>Lower pinch rollers</li> <li>Lower cassette.</li> <li>Are these parts clean and in good working order?</li> </ul> |
|   | <b>No:</b> Repair or replace the parts as needed, then turn to TAG 002.<br><b>Yes:</b> You have not isolated the problem. Return to the beginning of this TAG.                                                                                                    |
| 7 | Is misregistration the symptom of the problem?<br>No: Skew problems can only result from mechanical causes. Return to the beginning of this TAG<br>Yes: Continue.                                                                                                 |

### **8** Run test prints.

Is the amount of misregistration within + or - 2 lines of the 20-line indicator from the leading edge of the test print?

No: Continue.

Yes: The registration is within specification. Turn to TAG 002.

9 Adjust the registration as described in Section 9, General Printer Maintenance.Did adjusting the registration resolve the problem?

**No:** Replace the paper timing roller assembly, then turn to TAG 002. If this does not resolve the problem, replace the upper paper guide assembly or the paper timing guide, then turn to TAG 002.

Yes: Turn to TAG 002.
## TAG 808: Prints Overtoned/Dark Vertical Streaks

|   | Possible Causes: Clogged cleaner<br>Contaminated toner/carrier mix                                                                                                    |
|---|----------------------------------------------------------------------------------------------------|
|   | Possible Defects (not listed in any particular order):         Cleaner         Photoconductor         Charge corona         High voltage power supply         Power control #2 board         VPCL board         Connectors or wiring         Developer                                                                                                    |
|   | ! Overtoned print and dark print problems are very similar. If this TAG does not resolve the problem, go to TAG 811.                                                                                                    |
| 1 | <ul> <li>Turn the printer off and unplug the power cord.</li> <li>Verify that J/P23, J/P12, J/P25, and J/P41 are connected properly.</li> <li>Refer to Section 9, General Printer Maintenance, and perform the every-call cleaning procedure.</li> <li>Power-on-reset the printer.</li> <li>Run test prints.</li> <li>Has the problem been resolved?</li> </ul> |
|   | No: Continue.<br>Yes: Contamination or loose connectors were at fault. Turn to TAG 002.                                                                                                    |
| 2 | Refer to Section 9, General Printer Maintenance, and check the voltages.<br>Are the voltages correct?<br>No: Replace the high voltage power supply, then turn to TAG 002.                                                                                                    |
|   | Yes: Continue.                                                                                                    |
| 3 | <ul> <li>Have the photoconductor, charge corona, cleaner, and developer with toner cartridge been replaced recently?</li> <li>No: Continue.</li> <li>Yes: Go to #7 in this TAG.</li> </ul>                                                                                                    |
| 4 | <ul> <li>Replace the photoconductor and charge corona.</li> <li>Run test prints.</li> <li>Has the problem been resolved?</li> <li>No: Reinstall the original photoconductor and charge corona, then continue.</li> <li>Yes: Run at least 200 test prints to detone the printer's engine, then turn to TAG 002.</li> </ul>                                       |

| 5 | Replace the cleaner.                                                                                                    |
|---|----------------------------------------------------------------------------------------------------|
|   | • Run test prints.                                                                                                    |
|   | Has the problem been resolved?                                                                                                    |
|   | <b>No:</b> Reinstall the original cleaner and continue.                                                                                                    |
|   | Yes: Turn to TAG 002.                                                                                                    |
| 6 | Replace the developer with toner cartridge.                                                                                                    |
|   | Kun test prints.  Has the problem been resolved?                                                                                                    |
|   |                                                                                                    |
|   | No: Reinstall the original developer and continue.                                                                                                    |
|   | <b>Yes:</b> Turn to TAG 002. If the problem recurs, the toner/carrier mix may be old or contaminated.                                                                             |
| 7 | Turn the printer off.                                                                                                    |
|   | • Open the front cover and install an interlock by-pass tool.                                                                                                    |
|   | • Remove the developer.                                                                                                    |
|   | • Power-on-reset the printer.                                                                                                    |
|   | • Watch the toner motor coupling at the rear of the developer cavity.                                                                                                    |
|   | Does the coupling turn continuously?                                                                                                    |
|   | <b>No:</b> Go to #9 in this TAG.                                                                                                    |
|   | Yes: Continue.                                                                                                    |
| 8 | Turn off the printer and unplug the power cord.                                                                                                    |
|   | • Disconnect J/P12 and J/P40.                                                                                                    |
|   | • Check P40-31 to P12-5 for continuity.                                                                                                    |
|   | Is there continuity?                                                                                                    |
|   | No: Repair or replace the connectors or wiring from P40-31 to P12-5, then turn to TAG 002.                                                                                        |
|   | <b>Yes:</b> Replace the power control #2 board. If this resolves the problem, turn to TAG 002. If this doesn't resolve the problem, replace the VPCL board, then turn to TAG 002. |
| 9 | Reinstall the developer.                                                                                                    |
|   | • Replace the VPCL board.                                                                                                    |
|   | • Run test prints.                                                                                                    |
|   | Has the problem been resolved?                                                                                                    |
|   | <b>No:</b> Reinstall the old VPCL board and continue.                                                                                                    |

**Yes:** VPCL board was the problem. Turn to TAG 002.

- **10** Turn the printer off and unplug the power cord.
  - Disconnect J/P41.
  - Remove the developer.
  - Check for continuity: P41-44 to P25-2, P41-47 to P25-3, and P41-50 to P25-1.

#### Is there continuity at each?

No: Repair or replace the connectors or wiring from: P41-44 to P25-2, P41-47 to P25-3, or P41-50 to P25-1; then turn to TAG 002.

Yes: Continue.

**11** Clean the printhead lens and toner patch sensor.

- Reinstall the developer.
- Reconnect J/P41.
- Run test prints.

Has the problem been resolved?

No: Continue.

Yes: Contamination was at fault. Turn to TAG 002.

- **12** Turn the printer off and unplug the power cord.
  - Disconnect J/P41 and J/P24.
  - Check P41-30 for continuity to ground.

#### Is there continuity?

No: Continue.

Yes: Repair or replace the connectors or wiring from P41-30 to P24-2, then turn to TAG 002.

#### **13** Reconnect J/P24.

- Disconnect J/P23.
- Check P41-38 to P23-2 for continuity.

#### Is there continuity?

**No:** Repair or replace the connectors or wiring from P41-38 to P23-2, then turn to TAG 002. **Yes:** Continue.

#### 14 Disconnect J/P85.

- Remove the developer.
- Check P85-8 to J25-7 for continuity.

#### Is there continuity?

**No:** Repair or replace the connectors or wiring from P85-8 to J25-7, then turn to TAG 002. **Yes:** Continue.

#### **15** Reconnect J/P85.

- Reinstall the developer.
- Replace the high voltage power supply.
- Run test prints.

#### Has the problem been resolved?

**No:** Reinstall the original high voltage power supply and continue.

Yes: Turn to TAG 002.

#### **16** Repair or replace the VPCL board.

• Run test prints.

#### Has the problem been resolved?

- **No:** Reinstall the original VPCL board. Confirm that the photoconductor, charge corona, developer, and fusers are new. If these items are new, the toner/carrier mix may be old or contaminated. Replace the developer and cleaners with units from the printer's manufacturer. If this resolves the problem, turn to TAG 002. Otherwise, turn to TAG 811.
- Yes: Turn to TAG 002.

## TAG 809: Blurred or Smeared Vertical Streaks on Prints

|   | Possible Defects (not listed in any particular order):PhotoconductorCharge coronaCleanerFuserVacuum transportFuser drive gearFuser drive idler and springFuser drive beltMain drive assemblyPrinthead assemblyPower control #2 board                                                                                                    |
|---|----------------------------------------------------------------------------------------------------|
| 1 | <ul> <li>Turn the printer off and unplug the power cord.</li> <li>Verify that J/P23, J/P41, and J/P13 are connected properly.</li> <li>Refer to Section 9, General Printer Maintenance and perform the every-call cleaning procedure.</li> <li>Clean the printhead lens.</li> <li>Turn the printer on.</li> <li>Run test prints.</li> <li>Has the problem been resolved?</li> <li>No: Continue.</li> <li>Yes: Contamination or loose connectors were at fault. Turn to TAG 002.</li> </ul> |
| 2 | <ul> <li>Refer to Section 9, General Printer Maintenance and check the voltages.</li> <li>Are the voltages correct?</li> <li>No: Replace the high voltage power supply, then turn to TAG 002.</li> <li>Yes: Continue.</li> </ul>                                                                                                    |
| 3 | Have the photoconductor, charge corona, cleaner, or fusers been replaced recently?<br>No: Continue.<br>Yes: Go to #7 in this TAG.                                                                                                    |
| 4 | <ul> <li>Replace the photoconductor and charge corona.</li> <li>Run test prints.</li> <li>Has the problem been resolved?</li> <li>No: Reinstall the original photoconductor and charge corona and continue.</li> </ul>                                                                                                    |

**Yes:** Turn to TAG 002.

| 5  | Replace the fuser.                                                                                 |
|----|----------------------------------------------------------------------------------------------------|
|    | • Run test prints.                                                                                 |
|    | Has the problem been resolved?                                                                     |
|    | <b>No:</b> Reinstall the original fuser and continue.                                              |
|    | Yes: Turn to TAG 002.                                                                              |
|    |                                                                                                    |
| 6  | Replace the cleaner.                                                                               |
|    | • Run test prints.                                                                                 |
|    | Has the problem been resolved?                                                                     |
|    | <b>No:</b> Reinstall the original cleaner and continue.                                            |
|    | Yes: Turn to TAG 002                                                                               |
|    | 103. Turn to 1110 002.                                                                             |
| 7  | Check the following for damage:                                                                    |
|    | Vacuum transport                                                                                   |
|    | Vacuum transport assembly ozone filter                                                             |
|    | • fuser drive gear on the fuser and fuser cavity                                                   |
|    | • Fuser drive belt                                                                                 |
|    | Main drive assembly                                                                                |
|    | cleaner drive belt                                                                                 |
|    | Cleaner drive idler assembly                                                                       |
|    | Cleaner drive assembly                                                                             |
|    | Are they in good working order?                                                                    |
|    | <b>No:</b> Renair or replace the parts as needed, then turn to TAG 002                             |
|    | Ves: Continue                                                                                      |
|    | ros. Continue.                                                                                     |
| 8  | Open the printer's top cover and install an interlock by-pass tool.                                |
|    | • Turn the printer on.                                                                             |
|    | • Wait until the motor turns on, then proceed.                                                     |
|    | • Verify the vacuum transport fan is running by placing a sheet of paper over the holes in the vac |
|    | uum transport.                                                                                     |
|    | Does the vacuum fan hold the paper?                                                                |
|    | No: Go to $\#10$ in this TAG.                                                                      |
|    | Yes: Continue.                                                                                     |
|    |                                                                                                    |
| 9  | Inspect the vacuum transport belts and gear for damage or binding.                                 |
|    | Is the vacuum transport in good working order?                                                     |
|    | <b>No:</b> Repair or replace the vacuum transport, then turn to TAG 002.                           |
|    | Yes: Go to #12 in this TAG.                                                                        |
|    |                                                                                                    |
| 10 | Run test prints.                                                                                   |
|    | Use extreme caution:                                                                               |

• Check J/P22-1 to J/P22-2 for 100 Vac.

Is the voltage 100 Vac?

- No: Continue.
- **Yes:** Replace the vacuum transport, then turn to TAG 002.

| 11 | Run test prints.  Use extreme caution:                                                                                                    |  |  |
|----|----------------------------------------------------------------------------------------------------|--|--|
|    | <ul> <li>Check J/P13-6 to J/P13-3 for 100 Vac.</li> <li>Is the voltage 100 Vac?</li> </ul>                                                                                                    |  |  |
|    | <ul><li>No: Replace the power control #2 board, then turn to TAG 002.</li><li>Yes: Repair or replace the connectors or wiring from J22-1 to P13-6 or J22-2 to P13-3, then turn to TAG 002.</li></ul> |  |  |
| 12 | Inspect the fuser drive assembly and the fuser drive belt for damage or a slipping belt.<br>Are they in good working order?                                                                          |  |  |
|    | <b>No:</b> Replace the parts that are defective, then turn to TAG 002.<br><b>Yes:</b> Replace the printhead assembly, then turn to TAG 002.                                                          |  |  |

## TAG 810: Uneven Density or Dark Areas on Prints

|   | Possible Defects (not listed in any particular order):<br>Photoconductor<br>Charge corona<br>Developer<br>Cleaner                                                                                                    |
|---|----------------------------------------------------------------------------------------------------|
| 1 | <ul> <li>Refer to Section 9, General Printer Maintenance, and perform the every-call cleaning procedure.</li> <li>Turn the printer on.</li> <li>Run test prints.</li> <li>Has the problem been resolved?</li> <li>No: Continue.</li> <li>Yes: Contamination was at fault. Turn to TAG 002.</li> </ul>                             |
| 2 | Refer to Section 9, General Printer Maintenance, and check the voltages.<br>Are the voltages correct?<br>No: Replace the high voltage power supply, then turn to TAG 002.<br>Yes: Continue.                                                                                                    |
| 3 | Have the photoconductor, charge corona, cleaner and developer with new toner cartridge been replaced recently?<br>No: Continue.<br>Yes: Go to TAG 811.                                                                                                    |
| 4 | <ul> <li>Replace the photoconductor and charge corona.</li> <li>Run test prints.</li> <li>Has the problem been resolved?</li> <li>No: Reinstall the original photoconductor and charge corona and continue.</li> <li>Yes: Turn to TAG 002.</li> </ul>                                                                             |
| 5 | <ul> <li>Replace the cleaner.</li> <li>Run test prints.</li> <li>Has the problem been resolved?</li> <li>No: Reinstall the original cleaner and continue.</li> <li>Yes: Turn to TAG 002.</li> </ul>                                                                                                    |
| 6 | <ul> <li>Replace the developer and toner cartridge.</li> <li>Run test prints.</li> <li>Has the problem been resolved?</li> <li>No: Reinstall the original developer and toner cartridge, then turn to TAG 811.</li> <li>Yes: Turn to TAG 002. If the problem recurs, the toner/carrier mix may be old or contaminated.</li> </ul> |

### TAG 811: Background/Residual Images/Dark Prints

Possible Causes: Contaminated toner/carrier mix Possible Defects (not listed in any particular order): Photoconductor Charge corona Cleaner Developer Erase lamp assembly High voltage power supply Power control #2 board Connectors or wiring VPCL board Charge corona terminal assembly Cleaner terminal assembly

Turn the printer off and unplug the power cord.

- Verify J/P23, J/P24, J/P85, and the charge corona high voltage lead are connected properly.
- Refer to Section 9, General Printer Maintenance, and perform the every-call cleaning procedure.
- Clean the contacts on the charge corona.
- Clean the printhead lens and toner patch sensor located on the developer.
- Turn the printer on.
- Run test prints.

Has the problem been resolved?

No: Continue.

1

Yes: Contamination or a loose connector was at fault. Turn to TAG 002.

#### 2 Refer to Section 9, General Printer Maintenance, and check the voltages. Are the voltages correct?

**No:** Replace the high voltage power supply, then turn to TAG 002. **Yes:** Continue.

# **3** Have the photoconductor, charge corona, cleaner and developer with new toner cartridge been replaced recently?

No: Continue.

Yes: Go to #5 in this TAG.

#### **4** Replace the photoconductor and charge corona.

• Run 200+ test prints, then evaluate the test print background.

#### Has the problem been resolved?

**No:** Reinstall the original photoconductor and charge corona and continue. **Yes:** Turn to TAG 002.

| 5 | Replace the developer and cleaner.                                                          |
|---|---------------------------------------------------------------------------------------------|
|   | • Run test prints.                                                                          |
|   | Has the problem been resolved?                                                              |
|   | <b>No:</b> Reinstall the original developer and cleaner and continue.                       |
|   | Yes: Turn to TAG 002.                                                                       |
| 6 | Remove the photoconductor from the printer.                                                 |
|   | • Run diagnostic test "Erase Lamp Test" on page 5-10.                                       |
|   | • Watch the erase lamp while the test is running.                                           |
|   | Are all the erase lamps on?                                                                 |
|   | No: Continue                                                                                |
|   | Yes: The VPCL was the problem, Turn to TAG 002.                                             |
| 7 | Turn the printer off.                                                                       |
|   | • Open the front cover and install an interlock by-pass tool.                               |
|   | • Remove the developer.                                                                     |
|   | • Power-on-reset the printer.                                                               |
|   | • Watch the toner motor coupling in the developer cavity.                                   |
|   | Does the coupling turn continuously before error message MC NO DEVELOPER #036 is displayed? |
|   | No: Continue.                                                                               |
|   | <b>Yes:</b> Go to #17 in this TAG.                                                          |
| 8 | Reinstall the developer.                                                                    |
|   | • Replace the VPCL                                                                          |
|   | • Run test prints.                                                                          |
|   | Has the problem been resolved?                                                              |
|   | No: Go to $\#10$ in this TAG.                                                               |
|   | Yes: Continue.                                                                              |
| 9 | Turn the printer off and unplug the power cord.                                             |
|   | • Disconnect J/P41.                                                                         |
|   | Remove the developer.                                                                       |
|   | Check for continuity:                                                                       |
|   | P41-44 to J25-2,                                                                            |
|   | P41-47 to J25-3, and<br>P41-50 to J25-1                                                     |
|   | Is there continuity on each?                                                                |
|   | No: Repair or replace the connectors or wiring:                                             |
|   | P41-44 to J24-2,<br>P41-47 to J25-2, or                                                     |
|   | P41-4/ to J25-5, or<br>P41-50 to J25-1:                                                     |
|   | then turn to TAG 002.                                                                       |
|   | Yes: Continue.                                                                              |

| 10 | Turn the printer off and unplug the power cord.                                                   |
|----|---------------------------------------------------------------------------------------------------|
|    | • Disconnect J/P41 and J/P24.                                                                     |
|    | Check P41-30 to P24-2 for continuity.                                                             |
|    | Is there continuity?                                                                              |
|    | <b>No:</b> Repair or replace the connectors or wiring from P41-30 to P24-2, then turn to TAG 002. |
|    | Yes: Continue.                                                                                    |
| 11 | Reconnect J/P24.                                                                                  |
|    | • Disconnect J/P23.                                                                               |
|    | • Check P41-33 to P23-7 for continuity.                                                           |
|    | Is there continuity?                                                                              |
|    | No: Continue.                                                                                     |
|    | Yes: Repair or replace the connectors or wiring from P41-33 to P23-7, then turn to TAG 002.       |
|    |                                                                                                   |
| 12 | Reconnect J/P23.                                                                                  |
|    | • Disconnect J/P85 from the high voltage power supply.                                            |
|    | • Check P85-8 to J25-7 for continuity.                                                            |
|    | Is there continuity?                                                                              |
|    | <b>No:</b> Repair or replace the connectors or wiring from P85-8 to J25-7, then turn to TAG 002.  |
|    | Yes: Continue.                                                                                    |
| 13 | Deinstell the developer                                                                           |
| 15 | Reconnect I/P85                                                                                   |
|    | <ul> <li>Disconnect J/P41 and J/P24</li> </ul>                                                    |
|    | <ul> <li>Check P41-40 to P24-3 for continuity.</li> </ul>                                         |
|    | Is there continuity?                                                                              |
|    | <b>No:</b> Repair or replace the connector or wiring from P41-40 to P24-3, then turn to TAG 002.  |
|    | Yes: Continue.                                                                                    |
|    |                                                                                                   |
| 14 | Reconnect J/P41 and J/P24.                                                                        |
|    | • Turn the printer on.                                                                            |
|    | <ul> <li>Run test prints.</li> <li>Check TP4 40 for 0.5 Vdc while supping the prints.</li> </ul>  |
|    | Is the voltage 0.5 Vdc?                                                                           |
|    | No: Poplace the VPCL board then turn to $TAG 002$                                                 |
|    | No. Replace the VFCL board, then turn to TAG 002.                                                 |
|    | Tes. Continue.                                                                                    |
| 15 | Refer to Section 9, General Printer Maintenance, and check the voltages.                          |
|    | Are the voltages correct?                                                                         |
|    | No: Replace the high voltage power supply, then turn to TAG 002.                                  |
|    | Yes: Continue.                                                                                    |
|    |                                                                                                   |

| 16 | Replace the VPCL board.<br>Has the problem been resolved?                                                                                                    |  |  |
|----|----------------------------------------------------------------------------------------------------|--|--|
|    | <b>No:</b> Reinstall original VPCL board. Go back to #3 in this TAG. If this does not resolve the problem, the RIGS board, cleaner terminal assembly, or charge corona terminal assembly may be at fault. Determine which of these is at fault, correct the problem, then turn to TAG 002. |  |  |
|    | Yes: Turn to TAG 002.                                                                                                    |  |  |
| 17 | Check J/P40-31 for 0 Vdc.<br>Is the voltage 0 Vdc?                                                                                                    |  |  |
|    | <b>No:</b> Replace the power control #2 board, then turn to TAG 002.                                                                                                    |  |  |
|    | Yes: Continue.                                                                                                    |  |  |
| 18 | <ul> <li>Turn the printer off and unplug the power cord.</li> <li>Disconnect J/P40.</li> <li>Check P40-31 for continuity to ground.</li> <li>Is there continuity?</li> </ul>                                                                                                    |  |  |
|    | No: Replace the VPCL board, then turn to TAG 002.<br>Yes: Continue.                                                                                                    |  |  |
| 19 | <ul> <li>Disconnect J/P12.</li> <li>Check P40-31 and P12-5 for continuity to ground.</li> <li>Is there continuity?</li> </ul>                                                                                                    |  |  |
|    | <b>No:</b> Replace the power control #2 board, then turn to TAG 002.                                                                                                    |  |  |
|    | Yes: Repair or replace the connectors or wiring from P40-31 to P12-5, then turn to TAG 002.                                                                                                    |  |  |

## TAG 812: Uneven or No Fusing on Prints

|   | Possible Causes:                                                                                              | Wrong weight or type of paper loaded                                                                          |
|---|----------------------------------------------------------------------------------------------------|----------------------------------------------------------------------------------------------------|
|   | Possible Defects (                                                                                            | not listed in any particular order):<br>Fuser<br>Connectors or wiring<br>AC power supply<br>VPCL board        |
| 1 | Turn the printer off<br>• Verify that J/P4                                                                    | and unplug the power cord.<br>4, J/P4, J/P10, J/P11, J/P12, J/P40, J/P83, J/P91, and J/P8 are connected prop- |
|   | <ul> <li>erly.</li> <li>Refer to Section dure.</li> <li>Turn the printer</li> <li>Run test prints.</li> </ul> | 9, General Printer Maintenance, and perform the every-call cleaning proce-<br>on.                             |
|   | Has the problem b                                                                                             | een resolved?                                                                                                 |
|   | No: Continue.                                                                                                 | n or loose connectors were at fault. Turn to TAG 002                                                          |
|   | Tes. Containinatio                                                                                            | Tor roose connectors were at rault. Turn to TAG 002.                                                          |
| 2 | Refer to Section 9,<br>Are the voltages c                                                                     | General Printer Maintenance, and check the voltages.<br>orrect?                                               |
|   | No: Replace the h<br>Yes: Continue.                                                                           | igh voltage power supply, then turn to TAG 002.                                                               |
| 3 | Have the fuser and<br><b>No:</b> Continue.<br><b>Yes:</b> Go to #6 in th                                      | developer with new toner cartridge been replaced recently?                                                    |
| 4 | Replace the fuser.<br>• Run test prints.<br>Has the problem b                                                 | veen resolved?                                                                                                |
|   | <b>Yes:</b> Turn to TAG                                                                                       | 202.                                                                                                    |
| 5 | Replace the develo<br>• Run test prints.<br>Has the problem b                                                 | per and toner cartridge.                                                                                      |
|   | <b>No:</b> Reinstall the of <b>Yes:</b> Turn to TAG                                                           | original developer and continue.<br>202.                                                                      |

| 6  | Power-on-reset the printer.                                                                                                    |
|----|----------------------------------------------------------------------------------------------------|
|    | • Watch through the output tray opening to see if the fuser lamp comes on.                                                                                       |
|    | Does the lamp light within 1.5 minutes?                                                                                                    |
|    | <b>No:</b> Go to TAG 070.                                                                                                    |
|    | Yes: Continue.                                                                                                    |
| 7  | Run test prints.                                                                                                    |
|    | Does the print seem to be excessively dark or do the characters feel raised on the paper?                                                                        |
|    | No: Continue.                                                                                                    |
|    | <b>Yes:</b> Go to TAG 808.                                                                                                    |
| 8  | Confirm that the paper in the cassettes meets paper specifications.                                                                                              |
|    | Is the paper within specification?                                                                                                    |
|    | No: Do not use this paper. Turn to TAG 002.                                                                                                    |
|    | Yes: Continue.                                                                                                    |
| 9  | Turn the printer off and unplug the power cord.                                                                                                    |
|    | • Remove the fuser.                                                                                                    |
|    | • Disconnect J/P41.                                                                                                    |
|    | Check P41-22 to P5-6 for continuity.                                                                                                    |
|    | Is there continuity?                                                                                                    |
|    | <b>No:</b> Repair or replace the connectors or wiring from P41-22 to P83-1, or J83-1 to P5-6, then turn to TAG 002.                                              |
|    | Yes: Continue.                                                                                                    |
| 10 | Check P41-21 to P5-7 for continuity.                                                                                                    |
|    | Is there continuity?                                                                                                    |
|    | <b>No:</b> Repair or replace the connectors or wiring from P41-21 to P83-2, or J83-2 to P5-7, then turn to TAG 002.                                              |
|    | Yes: Continue.                                                                                                    |
| 11 | Reinstall the fuser.                                                                                                    |
|    | • Check P41-21 to P41-22 for resistance.                                                                                                    |
|    | Is the resistance between IK $\Omega$ and 400 K $\Omega$ ?                                                                                                    |
|    | <b>No:</b> Replace the fuser. If this resolves the problem, turn to TAG 002. If this does not resolve the problem, replace the VPCL board, then turn to TAG 002. |
|    | <b>Yes:</b> Replace the VPCL board, then turn to TAG 002.                                                                                                    |

## TAG 813: Residual Images on Prints

|   | Possible Defects (not listed in any particular order):Cleaner drive beltCleanerHigh voltage power supplyPhotoconductorErase lamp assemblyDeveloper |
|---|----------------------------------------------------------------------------------------------------|
| 1 | Turn the printer off and unplug the power cord.                                                                                                    |
|   | • Refer to Section 9, General Printer Maintenance, and perform the every-call cleaning proce-<br>dure.                                             |
|   | • Turn the printer on.                                                                                                    |
|   | • Run test prints.                                                                                                    |
|   | Has the problem been resolved?                                                                                                    |
|   | No: Continue.                                                                                                    |
|   | Yes: Contamination was at fault. Turn to TAG 002.                                                                                                  |
| 2 | Open the printer's back cover.                                                                                                    |
|   | • Remove the paper feed drive cover.                                                                                                    |
|   | • Check the cleaner drive belt.                                                                                                    |
|   | Is the belt attached?                                                                                                    |
|   | No: Repair or replace the cleaner drive belt, then turn to TAG 002.<br>Yes: Continue.                                                              |
| 3 | Refer to Section 9, General Printer Maintenance, and check the voltages.<br>Are the voltages correct?                                              |
|   | <b>No:</b> Replace the high voltage power supply, then turn to TAG 002.                                                                            |
|   | Yes: Continue.                                                                                                    |
| 4 | Have the cleaner, developer with new toner cartridge, and photoconductor been replaced recently?<br>No: Continue.                                  |
|   | <b>Yes:</b> Go to #8 in this TAG.                                                                                                    |
| 5 | Replace the cleaner.                                                                                                    |
|   | • Run test prints.                                                                                                    |
|   | Has the problem been resolved?                                                                                                    |
|   | <b>No:</b> Reinstall the original cleaner and continue.                                                                                            |
|   | Yes: Turn to TAG 002.                                                                                                    |

| 6 | Replace the developer and toner cartridge.                                                       |
|---|--------------------------------------------------------------------------------------------------|
|   | • Run test prints.                                                                               |
|   | Has the problem been resolved?                                                                   |
|   | No: Reinstall the original developer and continue.                                               |
|   | Yes: Turn to TAG 002.                                                                            |
| 7 | Replace the photoconductor and charge corona.                                                    |
|   | • Run test prints.                                                                               |
|   | Has the problem been resolved?                                                                   |
|   | <b>No:</b> Reinstall the original photoconductor and charge corona, then continue.               |
|   | Yes: Turn to TAG 002. If the problem recurs, the toner may be old or contaminated.               |
| 8 | Turn the printer off and unplug the power cord.                                                  |
|   | • Disconnect J/P40 and J/P24.                                                                    |
|   | • Check P40-40 to P24-3 for continuity.                                                          |
|   | Is there continuity?                                                                             |
|   | <b>No:</b> Repair or replace the connector or wiring from P40-40 to P24-3, then turn to TAG 002. |
|   | Yes: Continue.                                                                                   |
| 9 | Repair or replace the cleaner terminal assembly.                                                 |
|   | • Run test prints.                                                                               |
|   | Has the problem been resolved?                                                                   |
|   | <b>No:</b> Reinstall the original cleaner terminal assembly, then go back to #5 in this TAG.     |
|   | Yes: Turn to TAG 002.                                                                            |
|   |                                                                                                  |

## TAG 815: Prints Resulting From Printhead Malfunctions

|   | Symptoms:                                                                                   | Additional lines or missing lines on page.                                                                                                    |
|---|---------------------------------------------------------------------------------------------|----------------------------------------------------------------------------------------------------|
|   | Possible Defec                                                                              | ts (not listed in any particular order):<br>Printhead assembly<br>Connectors or wiring<br>RIGS board                                                                                   |
| 1 | Turn off the prin<br>• Replace wire<br>Has the problem<br>No: Continue.<br>Yes: Turn to TA  | ater and unplug the power cord.<br>e harness 200.<br>m been resolved?<br>.G 002.                                                                                                    |
| 2 | Turn off the prin<br>• Replace the p<br>Has the problem<br>No: Continue.<br>Yes: Turn to TA | ater and unplug the power cord.<br>printhead assembly.<br>m been resolved?<br>.G 002.                                                                                                  |
| 3 | Turn off the prin<br>• Replace the<br>Has the problem<br>No: Replace th<br>Yes: RIGS boar   | nter and unplug the power cord.<br>RIGS board.<br><b>n been resolved?</b><br>e RIGS board and continue.<br>d was at fault. Turn to TAG 002.                                            |
| 4 | Turn off the prin<br>• Replace the<br>Has the problem<br>No: This is not<br>Yes: VPCL boa   | tter and unplug the power cord.<br>VPCL board.<br><b>m been resolved?</b><br>a printhead malfunction. Replace the VPCL board and turn to TAG 808.<br>rd was at fault. Turn to TAG 002. |

## TAG 900: Top Cover Interlock Malfunction, Duplex

|   | ERROR MESSAGE:090                                                                                                    |
|---|----------------------------------------------------------------------------------------------------|
|   | Possible Defects (not listed in any particular order):<br>Cover open sensor<br>VPCL board<br>Duplex control board #1<br>Connectors or wiring                                                                                                    |
|   | Complete TAG 600 before starting this TAG.                                                                                                    |
| 1 | <ul> <li>Turn the printer off and unplug the power cord.</li> <li>Verify that J/P306, J/P307, J/P309, and J/P318 are connected properly.</li> <li>Confirm that the top and front covers are closing completely.</li> <li>Power-on-reset the printer.</li> <li>Is error message 090 displayed?</li> </ul> |
|   | No: Loose connectors or obstructions were at fault. Turn to TAG 002.<br>Yes: Continue.                                                                                                    |
| 2 | <ul> <li>Open the printer's top cover and insert the interlock by-pass tool.</li> <li>Turn on the printer.</li> <li>Check J/P309-3 on duplex control board #1 for +12 Vdc.</li> <li>Is the voltage +12 Vdc?</li> </ul>                                                                                   |
|   | No: Replace the duplex control board #1, then turn to TAG 002.<br>Yes: Continue.                                                                                                    |
| 3 | Check J/P309-1 on duplex control board #1 for +12 Vdc.<br>Is the voltage +12 Vdc?                                                                                                    |
|   | <ul><li>No: Continue.</li><li>Yes: Go to #5 in this TAG.</li></ul>                                                                                                    |
| 4 | <ul> <li>Turn the printer off and unplug the power cord.</li> <li>Disconnect J/P318 and J/P309.</li> <li>Check the following for continuity:<br/>P309-1 to P318-2,<br/>P309-3 to P318-1, and<br/>P309-5 to P318-3.</li> </ul>                                                                            |
|   | Is there continuity?                                                                                                    |
|   | No: Repair or replace the wiring or connectors from:<br>P309-1 to P318-2,<br>P309-3 to P318-1, or<br>P309-5 to P318-3,<br>then turn to TAG 002.                                                                                                    |
|   | Yes: Replace the cover open sensor, then turn to TAG 002.                                                                                                    |

5

Turn on the printer.
Check J/P36-1 on the VPCL board for +12 Vdc.
Is the voltage +12 Vdc?
No: Replace the duplex control board #1, then turn to TAG 002.
Yes: Replace the VPCL board, then turn to TAG 002.

## TAG 901: Misregistration/Skewed Prints (Duplex)

| Ρ                                                                                                | ossible Causes: Wrong weight or type of paper loaded                                                                                                    |
|--------------------------------------------------------------------------------------------------|----------------------------------------------------------------------------------------------------|
| P                                                                                                | Possible Defects (not listed in any particular order):<br>Duplex holding tray sensors<br>Duplex holding tray motor<br>Duplex drive/clutch<br>Pinch rollers A and B<br>Route separator<br>Duplex control board #2<br>Connectors or wiring<br>VPCL board                                                                                                    |
| !                                                                                                | Registration is correct when the top (+ or - 2) of the 20-line indicator, found on the top of a test print, is at the leading edge of the print.                                                                                                    |
| !                                                                                                | If the problem varies from print to print, suspect a mechanical binding problem. If problems exist in the simplex mode, go to TAG 807.                                                                                                    |
| V<br>•<br>•<br>•<br>•<br>•<br>•<br>•<br>•<br>•<br>•<br>•<br>•<br>•<br>•<br>•<br>•<br>•<br>•<br>• | <ul> <li>Verify that the upper and lower paper cassettes are not damaged.</li> <li>Confirm that the paper in the cassettes meets paper specifications.</li> <li>Make sure the paper in both paper cassettes is loaded properly.</li> <li>Make sure the side and rear paper guides in the paper cassettes are positioned properly.</li> <li>Check both paper paths for obstructions or contamination.</li> <li>Run test prints.</li> <li>Itas the problem been resolved?</li> <li>Ito: Continue.</li> <li>Yes: Turn to TAG 002.</li> </ul> |
| Т<br>•<br>•                                                                                      | Sum the printer off and unplug the power cord.<br>Inspect the following for damage or contamination:<br>Duplex drive/clutch assembly<br>Timing belts<br>Upper paper guide assembly<br>Pinch roller springs<br>Route separator and springs<br>are these parts clean and in good working order?<br>Io: Repair or replace any damaged parts as needed, then turn to TAG 002.                                                                                                    |

\_

| 3 | <ul> <li>Verify that J/P305, J/P310, J/P311, J/P312, J/P320, J/P321, and J/P322 are connected properly to duplex control board #2.</li> <li>Verify that J/P306, J/P307, J/P308, J/P309, and J/P324 are connected properly to duplex control board #1.</li> </ul> |
|---|----------------------------------------------------------------------------------------------------|
|   | • Verify that J/P315 and J/P316 are connected properly to the "A" and "C" roller clutches.                                                                                                    |
|   | • Run test prints in duplex.                                                                                                    |
|   | Did the test indicate an error message?                                                                                                    |
|   | <b>No:</b> Registration or skew problems can only result from mechanical causes. Return to the beginning of this TAG.                                                                                                    |
|   | Yes: Continue.                                                                                                    |
| 4 | <b>Did the side guides in the duplex tray move in and out while the test was running?</b><br><b>No:</b> Go to #8 in this TAG.                                                                                                    |
|   | Yes: Continue.                                                                                                    |
| 5 | Check J/P312-1 on duplex control board #2 for +12 Vdc.                                                                                                    |
|   | Is the voltage +12 Vdc?                                                                                                    |
|   | <b>No:</b> Replace duplex control board #2, then turn to TAG 002.                                                                                                    |
|   | Yes: Continue.                                                                                                    |
| 6 | Manually move the side guides in the duplex tray to the inside positions.                                                                                                    |
|   | • Check J/P312-2 on duplex control board #2 for 0 Vdc.                                                                                                    |
|   | Is the voltage 0 Vdc?                                                                                                    |
|   | No: Continue.                                                                                                    |
|   | <b>Yes:</b> Replace duplex control board #2, then turn to TAG 002.                                                                                                    |
| 7 | Turn the printer off and unplug the power cord.                                                                                                    |
|   | • Disconnect J/P320 and J/P312.                                                                                                    |
|   | • Check the following for continuity:                                                                                                    |
|   | P312-1 to P320-1,<br>P312-2 to P320-2, and                                                                                                    |
|   | P312-2 to P320-2, and P312-3 to P320-3.                                                                                                    |
|   | Is there continuity?                                                                                                    |
|   | <b>No:</b> Repair or replace the wiring or connectors from:<br>P312-1 to P320-1                                                                                                    |
|   | P312-2 to P320-2, or                                                                                                    |
|   | P312-3 to P320-3,                                                                                                    |
|   | then turn to TAG 002.                                                                                                    |
|   | <b>Yes:</b> Replace the side sensor. If this resolves the problem, turn to TAG 002. If this does not resolve the problem, replace duplex control board #2, then turn to TAG 002.                                                                                 |
| 8 | Run diagnostic test "Duplex Sensor Tests" on page 5-12.                                                                                                    |
|   | Did the Duplex Sensor Test indicate a duplex tray paper sensor problem?                                                                                                    |
|   | No: Continue.                                                                                                    |
|   | Yes: Go to #13 in this TAG.                                                                                                    |

| 9  | Turn the printer off.                                                                                   |  |  |
|----|----------------------------------------------------------------------------------------------------|--|--|
|    | • Disconnect J/P312 and J/P321.                                                                         |  |  |
|    | Check P312-7 to J321-1 for continuity.                                                                  |  |  |
|    | Is there continuity?                                                                                    |  |  |
|    | <b>No:</b> Repair or replace the wiring or connectors from P312-7 to J321-1, then turn to TAG 002.      |  |  |
|    | Yes: Continue.                                                                                          |  |  |
|    |                                                                                                    |  |  |
| 10 | Check P312-8 to J321-2 for continuity.                                                                  |  |  |
|    | Is there continuity?                                                                                    |  |  |
|    | <b>No:</b> Repair or replace the wiring or connectors from P312-8 to J321-2, then turn to TAG 002.      |  |  |
|    | Yes: Continue.                                                                                          |  |  |
|    |                                                                                                    |  |  |
| 11 | Check P312-9 to J321-3 for continuity.                                                                  |  |  |
|    | Is there continuity?                                                                                    |  |  |
|    | <b>No:</b> Repair or replace the wiring or connectors from P312-9 to J321-3, then turn to TAG 002.      |  |  |
|    | Yes: Continue.                                                                                          |  |  |
|    |                                                                                                    |  |  |
| 12 | Check P312-10 to J321-4 for continuity.                                                                 |  |  |
|    | Is there continuity?                                                                                    |  |  |
|    | <b>No:</b> Repair or replace the wiring or connectors from P312-10 to J321-4, then turn to TAG 002.     |  |  |
|    | Yes: Replace duplex control board #2. If this resolves the problem, turn to TAG 002. If this doe        |  |  |
|    | not resolve the problem, replace the registration motor, then turn to TAG 002.                          |  |  |
| 13 | Charle I/D212 4 for + 12 Vda                                                                            |  |  |
| 15 | Since $\frac{112}{10}$ by $\frac{112}{12}$ via:                                                         |  |  |
|    | Note Deploy duplot control based #2 then turn to $TA \subset 0.02$                                      |  |  |
|    | No: Replace duplex control board #2, then turn to TAG 002.                                              |  |  |
|    | Yes: Continue.                                                                                          |  |  |
| 14 | Manually activate the duplex tray paper sensor                                                          |  |  |
|    | <ul> <li>Check J/P312-5 for 0 Vdc.</li> </ul>                                                           |  |  |
|    | Is the voltage 0 Vdc?                                                                                   |  |  |
|    | <b>No:</b> Replace the duplex tray paper sensor. If this resolves the problem, turn to TAG 002. If this |  |  |
|    | doesn't resolve the problem, repair or replace the wiring or connectors from:                           |  |  |
|    | P312-4 to J322-1,                                                                                       |  |  |
|    | P312-5 to J322-2, or                                                                                    |  |  |
|    | r 512-0 to J 522-3,<br>then turn to TAG 002                                                             |  |  |
|    | Ves: Continue                                                                                           |  |  |
|    | IGJ. COlulluc.                                                                                          |  |  |

**15** Manually activate the duplex tray paper sensor.

• Check J/P36-6 on the VPCL board for 0 Vdc.

#### Is the voltage 0 Vdc?

**No:** Replace duplex control board #2. If this resolves the problem, turn to TAG 002. If this doesn't resolve the problem, repair or replace the wiring or connectors from P311-7 to J/P305-11 to P36-4, then turn to TAG 002.

Yes: Replace the VPCL board, then turn to TAG 002.

## TAG 902: Paper Jam in Duplex Area

\_

\_

\_

|   | ERROR MESSAGE                         | E:PAPER JAM 027 IN DUPLEX AREA                                                          |
|---|---------------------------------------|-----------------------------------------------------------------------------------------|
|   |                                       | PAPER JAM 060 DUPLEX ROLLER                                                             |
|   |                                       | PAPER JAM 061 DUPLEX PATH                                                               |
|   |                                       | PAPER JAM 062 DUPLEX TRAY                                                               |
|   | Possible Causes:                      | Paper incorrectly loaded                                                                |
|   |                                       | Paper path not clear                                                                    |
|   | Possible Defects (                    | not listed in any particular order):                                                    |
|   |                                       | Duplex drive/clutch                                                                     |
|   |                                       | "A" roller clutch                                                                       |
|   |                                       | Duplex input solenoid<br>"C" voltan alutah                                              |
|   |                                       | C Touer cluich<br>Duplex feed motor                                                     |
|   |                                       | Duplex control board #1                                                                 |
|   |                                       | Connectors or wiring                                                                    |
| 1 | Turn the printer off                  | and unplug the power cord.                                                              |
|   | • Verify that J/P3<br>are connected p | 06, J/P307, J/P308, J/P309, J/P313, J/P314, J/P315, J/P316, J/P317, and J/P319 roperly. |
|   | Check the follow                      | wing components for damage:                                                             |
|   | Duplex drive/cl                       | utch                                                                                    |
|   | Timing belts                          |                                                                                         |
|   | Route separator                       |                                                                                         |
|   | • Power-on-reset                      | the printer.                                                                            |
|   | Has the problem b                     | een resolved?                                                                           |
|   | No: Continue.                         |                                                                                         |
|   | Yes: Loose connec                     | tors were at fault. Turn to TAG 002.                                                    |
| 2 | Turn on the printer.                  |                                                                                         |
|   | Run diagnostic                        | test "Duplex Sensor Tests" on page 5-12.                                                |
|   | Is the duplex pape                    | r path sensor in good working order?                                                    |
|   | No: Continue.                         |                                                                                         |
|   | Yes: Go to #7 in th                   | is TAG.                                                                                 |
| 3 | Turn the printer off                  |                                                                                         |
|   | Disconnect J/P3                       | 09.                                                                                     |
|   | • Turn on the prin                    | ıter.                                                                                   |
|   | • Check J309-4 o                      | n duplex control board #1 for +12 Vdc.                                                  |
|   | Is the voltage +12                    | Vdc?                                                                                    |
|   | No: Replace duple                     | ex control board #1, then turn to TAG 002.                                              |
|   | Yes: Continue.                        |                                                                                         |

| 4 | Check J/P309-2 on duplex control board #1 for +12 Vdc.<br>Is the voltage +12 Vdc?                                                                                                    |
|---|----------------------------------------------------------------------------------------------------|
|   | No: Replace duplex control board #1, then turn to TAG 002.<br>Yes: Continue.                                                                                                    |
| 5 | <ul> <li>Turn the printer off.</li> <li>Reconnect J/P309.</li> <li>Disconnect J/P319.</li> <li>Turn the printer on.</li> <li>Check J319-1 for +12 Vdc.</li> <li>Is the voltage +12 Vdc?</li> <li>No: Repair or replace the wiring or connectors from P309-4 to J319-1, then turn to TAG 002.</li> </ul> |
|   | Yes: Continue.                                                                                                    |
| 6 | Check J319-2 for +12 Vdc.<br>Is the voltage +12 Vdc?                                                                                                    |
|   | <b>No:</b> Repair or replace the wiring or connectors from P309-2 to J319-2, then turn to TAG 002. <b>Yes:</b> Replace the paper pass sensor, then turn to TAG 002.                                                                                                    |
| 7 | <ul> <li>Turn the printer on.</li> <li>Run diagnostic test "Duplex Sensor Tests" on page 5-12.</li> <li>Is the "A" roller clutch in good working order?</li> <li>No: Continue.</li> <li>Yes: Go to #10 in this TAG</li> </ul>                                                                           |
| 8 | <ul> <li>Turn the printer off.</li> <li>Disconnect J/P308.</li> <li>Turn the printer on.</li> <li>Check J308-3 on the duplex control board #1 for +24 Vdc.</li> <li>Is the voltage +24 Vdc?</li> </ul>                                                                                                  |
|   | Yes: Continue.                                                                                                    |
| 9 | <ul> <li>Turn the printer off.</li> <li>Reconnect J/P308.</li> <li>Disconnect J/P316.</li> <li>Turn the printer on.</li> <li>Check P316-1 for +24 Vdc.</li> <li>Is the voltage +24 Vdc?</li> </ul>                                                                                                    |

**No:** Repair or replace the wiring or connectors from P308-3 to J316-1, then turn to TAG 002. **Yes:** Replace the "A" roller clutch, then turn to TAG 002.

10 Turn the printer on. • Run diagnostic test "Duplex Clutch Tests" on page 5-13. Is the input solenoid in good working order? No: Continue. Yes: Go to #13 in this TAG. 11 Turn off the printer. • Disconnect J/P308. Turn on the printer. • Check J308-1 and J308-5 for +24 Vdc. Is the voltage +24 Vdc? **No:** Replace duplex control board #1, then turn to TAG 002. Yes: Continue. 12 Disconnect J/P314. • Check for continuity: P308-1 to J314-1, and P308-5 to J314-2. Is there continuity? **No:** Repair or replace the wiring or connectors from: P308-1 to J314-1, or P308-5 to J314-2, then turn to TAG 002. **Yes:** Replace the input solenoid, then turn to TAG 002. 13 Turn the printer on. • Run diagnostic test "Duplex Clutch Tests" on page 5-13. Is the C roller solenoid in good working order? No: Continue. Yes: Go to #16 in this TAG. 14 Turn off the printer. • Disconnect J/P308. • Turn on the printer. • Check J308-2 and J308-6 for +24 Vdc. Is the voltage +24 Vdc? **No:** Replace duplex control board #1, then turn to TAG 002. Yes: Continue.

| 15 | Disconnect J/P315.                                                                                                    |  |  |
|----|----------------------------------------------------------------------------------------------------|--|--|
|    | • Check the following for continuity:                                                                                                    |  |  |
|    | P308-2 to P315-1, and<br>P308-6 to P315-2                                                                                                    |  |  |
|    | Is there continuity?                                                                                                    |  |  |
|    | No: Repair or replace the wiring or connectors from:<br>P308-2 to P315-1, or<br>P308-6 to P315-2,<br>then turn to TAG 002.                           |  |  |
|    | <b>Yes:</b> Replace the "C" roller solenoid, then turn to TAG 002.                                                                                   |  |  |
| 16 | Turn the printer on.                                                                                                    |  |  |
|    | • Run diagnostic test "Duplex Motor Tests" on page 5-11.                                                                                             |  |  |
|    | Is the feed motor in good working order?                                                                                                    |  |  |
|    | No: Continue.                                                                                                    |  |  |
|    | <b>Yes:</b> Go to #21 in this TAG.                                                                                                    |  |  |
| 17 | Turn the printer off.                                                                                                    |  |  |
|    | • Disconnect J/P309.                                                                                                    |  |  |
|    | Check P309-7 to P309-8 for continuity.                                                                                                    |  |  |
|    | Is there continuity?                                                                                                    |  |  |
|    | No: Go to $\#19$ in this TAG.                                                                                                    |  |  |
|    | Yes: Continue.                                                                                                    |  |  |
| 18 | Check P309-9 to P309-10 for continuity.                                                                                                    |  |  |
|    | Is there continuity?                                                                                                    |  |  |
|    | No: Continue.                                                                                                    |  |  |
|    | Yes: Replace duplex control board #1, then turn to TAG 002.                                                                                          |  |  |
| 19 | Disconnect J/P313.                                                                                                    |  |  |
|    | <ul> <li>Check the following for continuity:<br/>P309-7 to J313-1,<br/>P309-8 to J313-2,<br/>P309-9 to J313-3, and<br/>P309-10 to J313-4.</li> </ul> |  |  |
|    | Is there continuity?                                                                                                    |  |  |
|    | <b>No:</b> Repair or replace the wiring or connectors from P309 to J313 that have no continuity, then turn to TAG 002.                               |  |  |
|    | Yes: Continue.                                                                                                    |  |  |

| 20 | Check the following for continuity:<br>P313-1 to P313-2, and<br>P313-3 to P313-4.                              |
|----|----------------------------------------------------------------------------------------------------|
|    | Is there continuity?                                                                                           |
|    | <b>No:</b> Replace the route motor, then turn to TAG 002.                                                      |
|    | Yes: Replace the duplex control board #1, then turn to TAG 002.                                                |
| 21 | Turn the printer on.                                                                                           |
|    | • Check J/P306-3 to J/P306-4 for +5 Vdc.                                                                       |
|    | Is the voltage +5 Vdc?                                                                                         |
|    | <b>No:</b> Repair or replace the wiring or connectors from P306-3 to J/P331-3 to P330-3, then turn to TAG 002. |
|    | Yes: Continue.                                                                                                 |
| 22 | Check J/P306-2 to J/P306-4 for +12 Vdc.                                                                        |
|    | Is the voltage +12 Vdc?                                                                                        |
|    | <b>No:</b> Repair or replace the wiring or connectors from P306-2 to J/P331-2 to P330-2, then turn to TAG 002. |
|    | Yes: Continue.                                                                                                 |
| 23 | Check J/P306-1 to J/P306-4 for +24 Vdc.                                                                        |
|    | Is the voltage +24 Vdc?                                                                                        |
|    | <b>No:</b> Repair or replace the wiring or connectors from P306-1 to J/P331-1 to P330-1, then turn to TAG 002. |
|    |                                                                                                    |

TAG 902: Paper Jam in Duplex Area

Section 4

# Print Quality Samples

June 1999 Print Quality Samples

# Contents

## Print Quality Samples

| Sample 1: Good Quality Print            |
|-----------------------------------------|
| Sample 2: Washout                       |
| Sample 3: Blank Print                   |
| Sample 4: Light Print                   |
| Sample 5: Light Print With Background   |
| Sample 6: Voids or White Spots          |
| Sample 7: Light Vertical Streaks        |
| Sample 8: Blank Vertical Bands          |
| Sample 9: Light Horizontal Bands        |
| Sample 10: Black or Dark Print          |
| Sample 11: Dark Specks, Lines, or Areas |
| Sample 12: Dark Vertical Lines          |
| Sample 13: Skewed Prints                |
| Sample 14: Misregistration              |
| Sample 15: Overtoned Print              |
| Sample 16: Blurred Images or Characters |
| Sample 17: Varying Print Density        |
| Sample 18: Background                   |
| Sample 19: Residual Images              |
| Sample 20: Wrinkles                     |
| Sample 21: Fusing Problems              |

## Section 4

# **Print Quality Samples**

This section contains flawed test prints, along with a good test print for comparison. Compare print samples from your customer's print job or from test prints you've run with the samples in this section. If you find a match, note the TAG (i.e., troubleshooting procedure) listed under the sample. Turn to that TAG to begin troubleshooting. All of the TAGs are contained in Section 3, Troubleshooting Analysis Guides.

If your customer's prints show more than one problem, resolve them one at a time, in the order in which they are listed in this section.

Sample 1: Good Quality Print

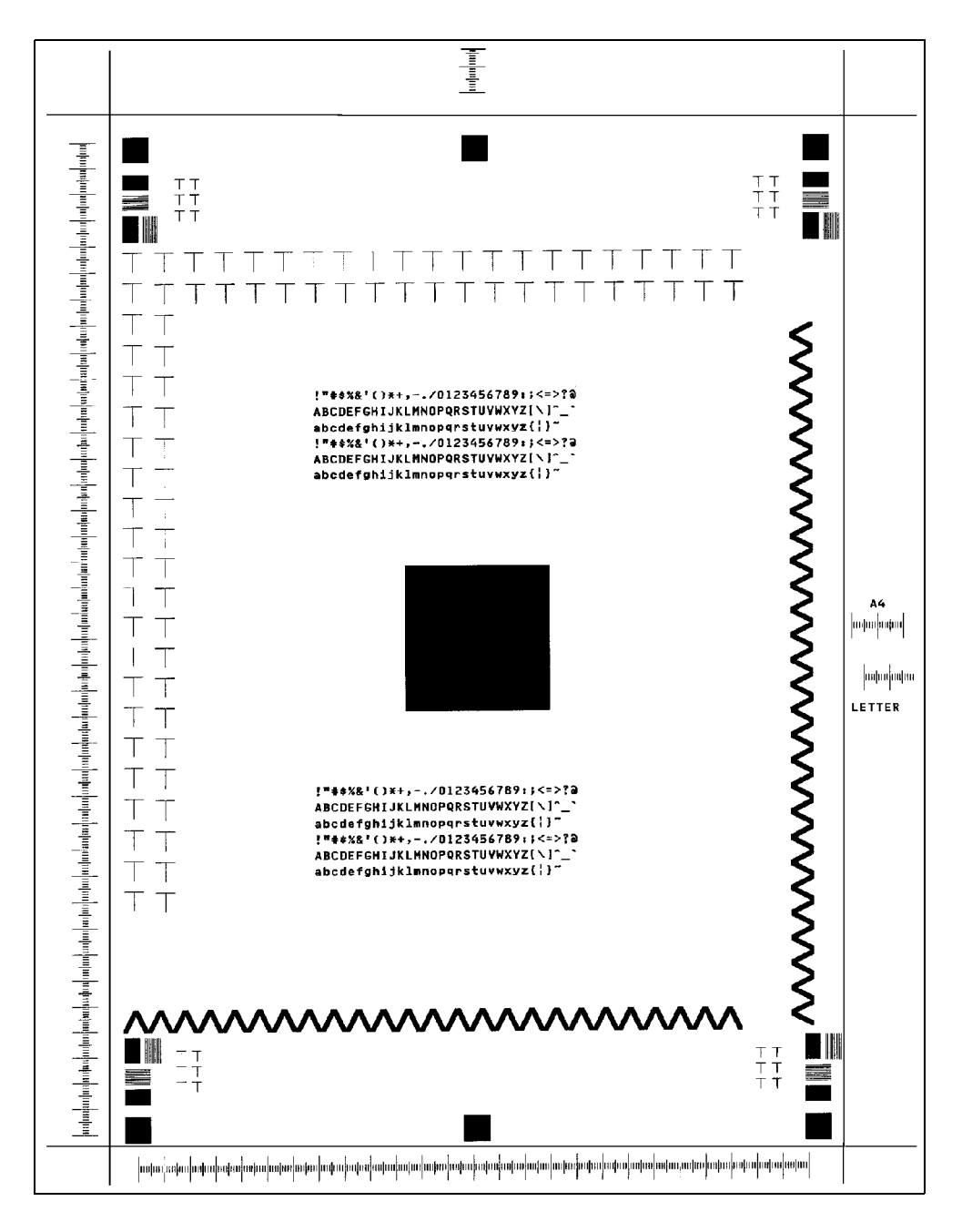

Description: Good, properly registered print.

Sample 2: Washout

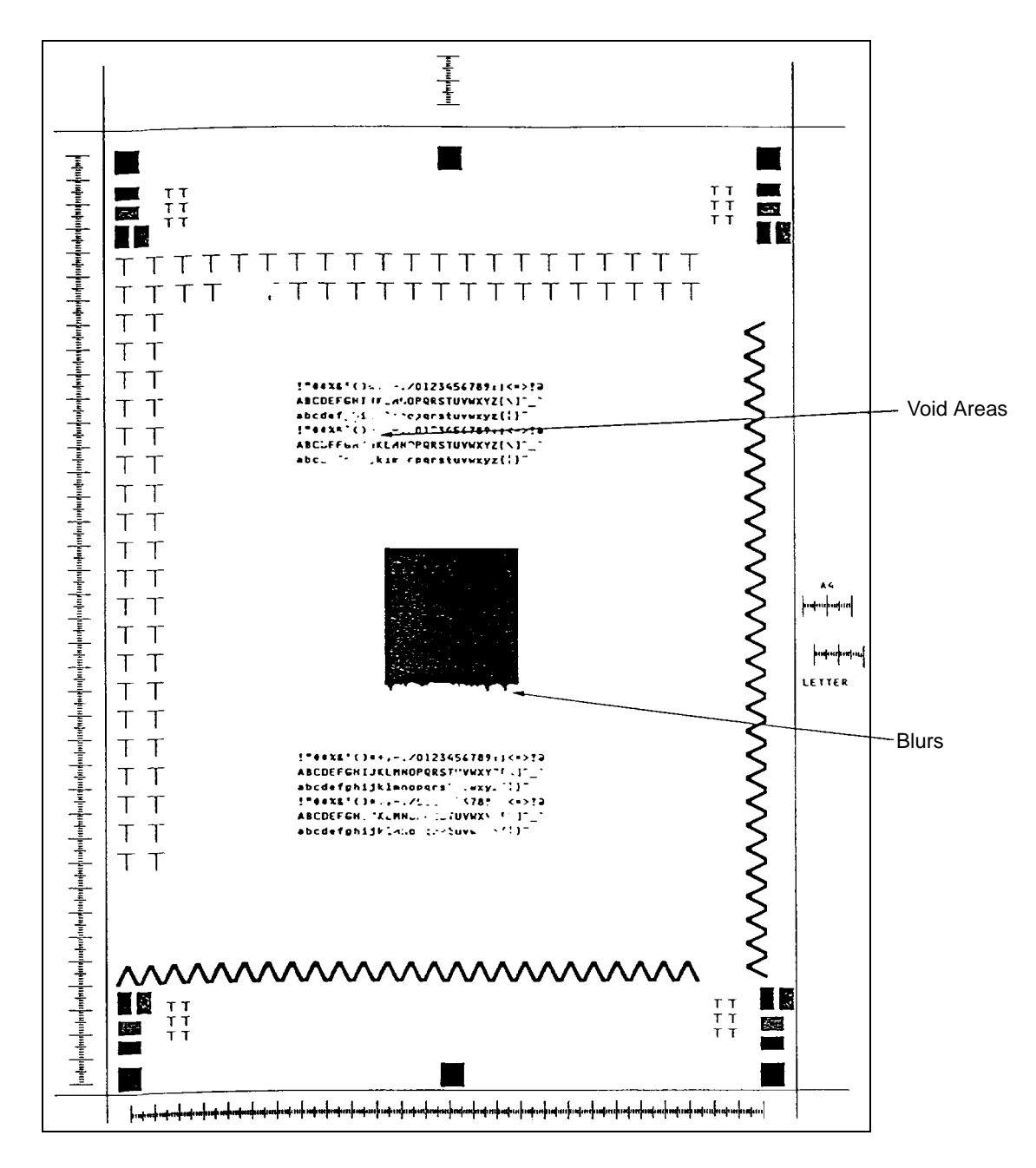

**Description:** Void areas, light spots, or blurs. This is a composite of the possible symptoms.

Go to TAG 801, 802, 809, or 810.

## Sample 3: Blank Print

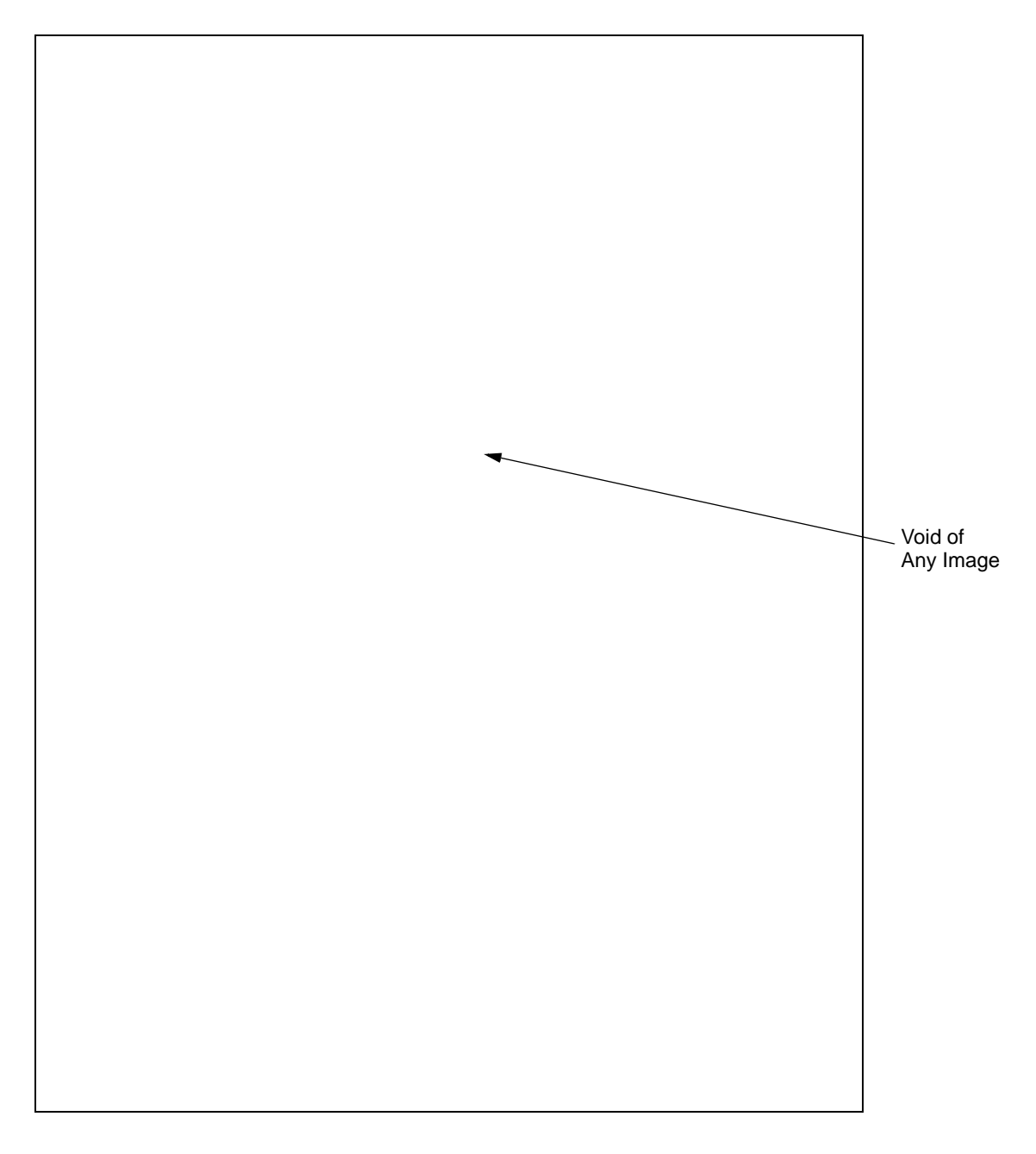

**Description:** No images or characters. The paper is not discolored.

Go to TAG 800, 815.
# Sample 4: Light Print

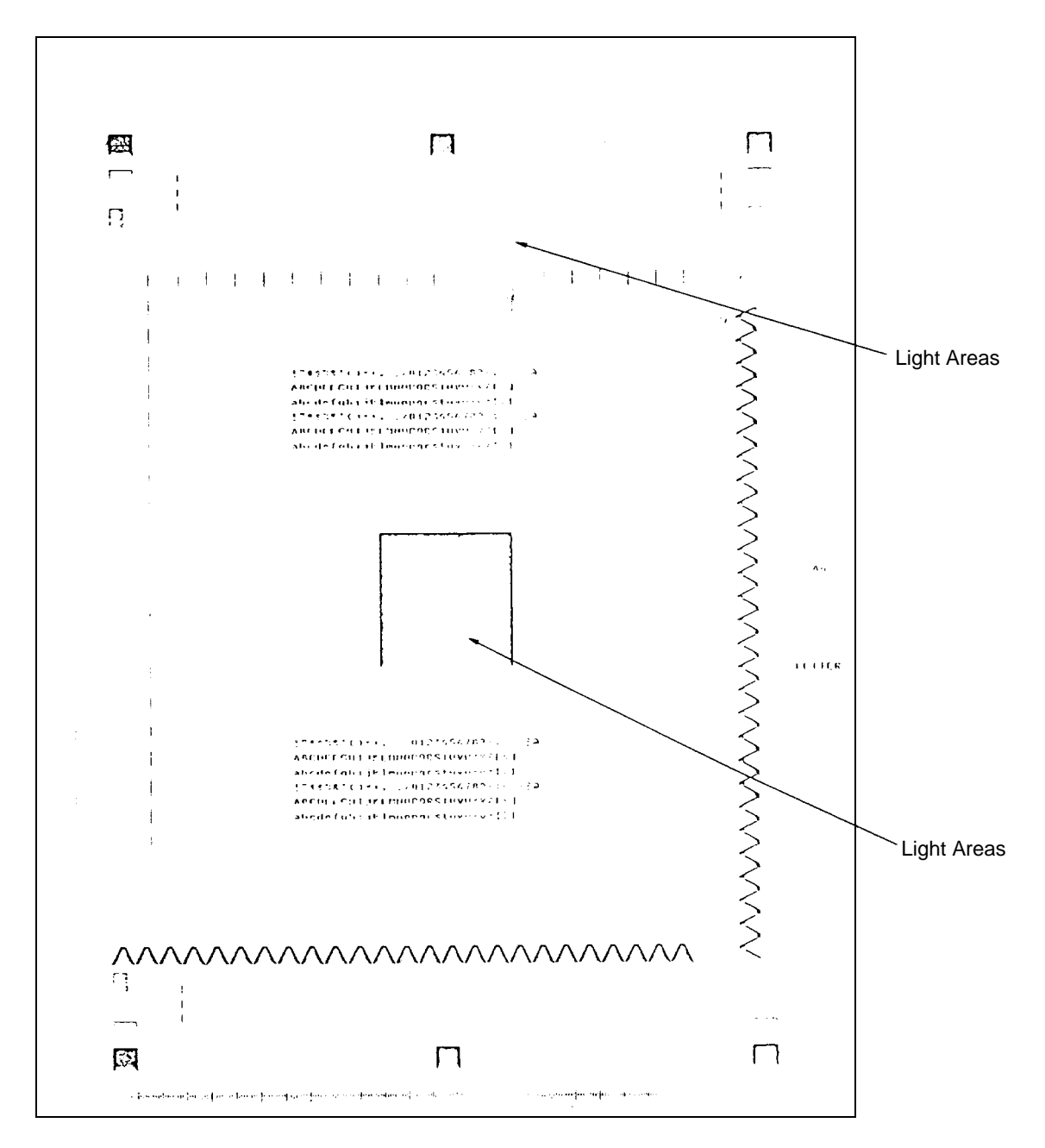

**Description:** Images or characters are lighter than normal. Examine the letters H, T, M, and E; if the vertical strokes are dark enough but the diagonal strokes are stair-stepped, the problem is related to the printhead. Carrier particles may make the print feel gritty.

Go to TAG 801.

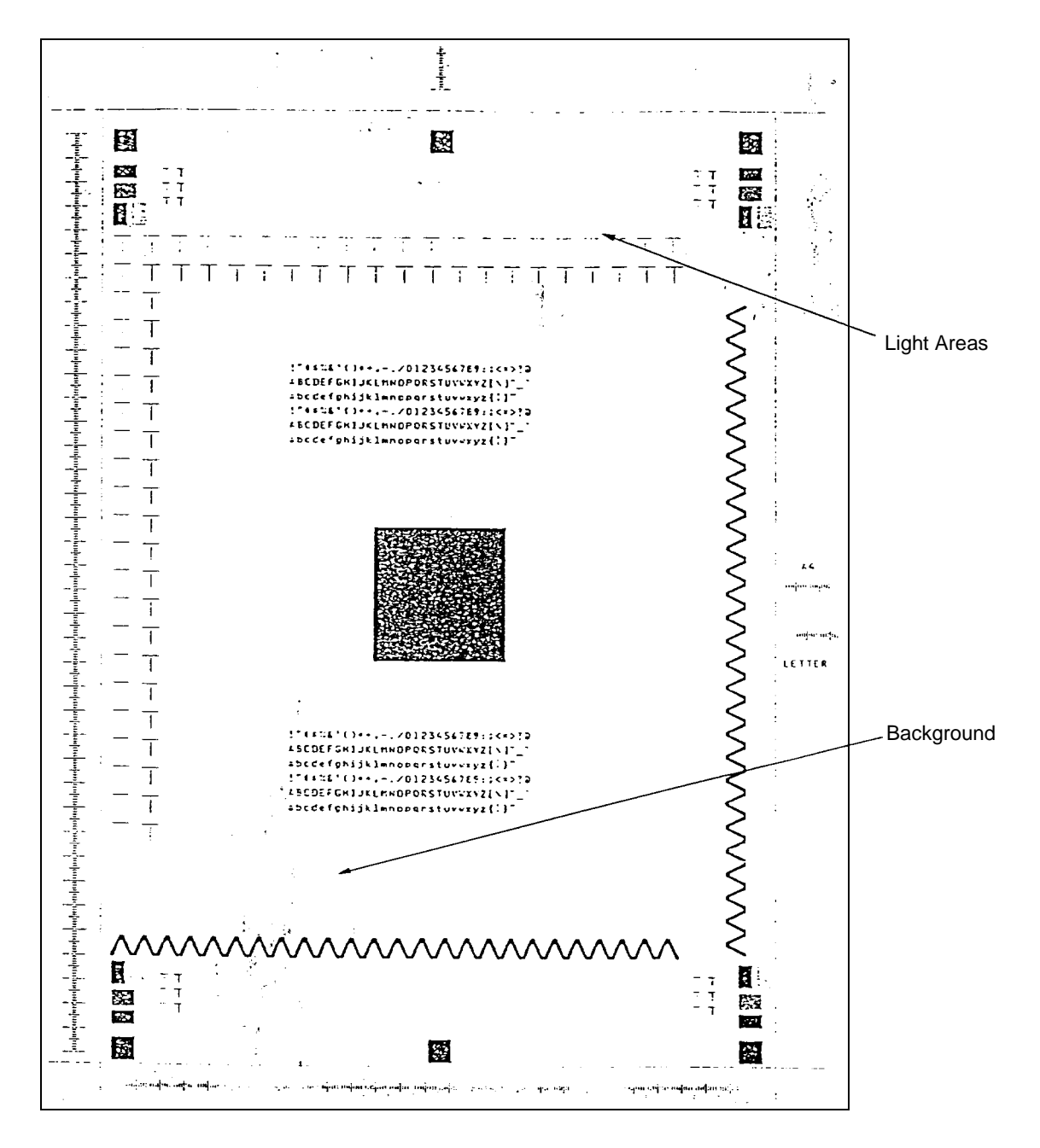

Sample 5: Light Print With Background

**Description:** Images or characters lighter than normal, ranging from a few dark specks to a large speckled background.

Go to TAG 811.

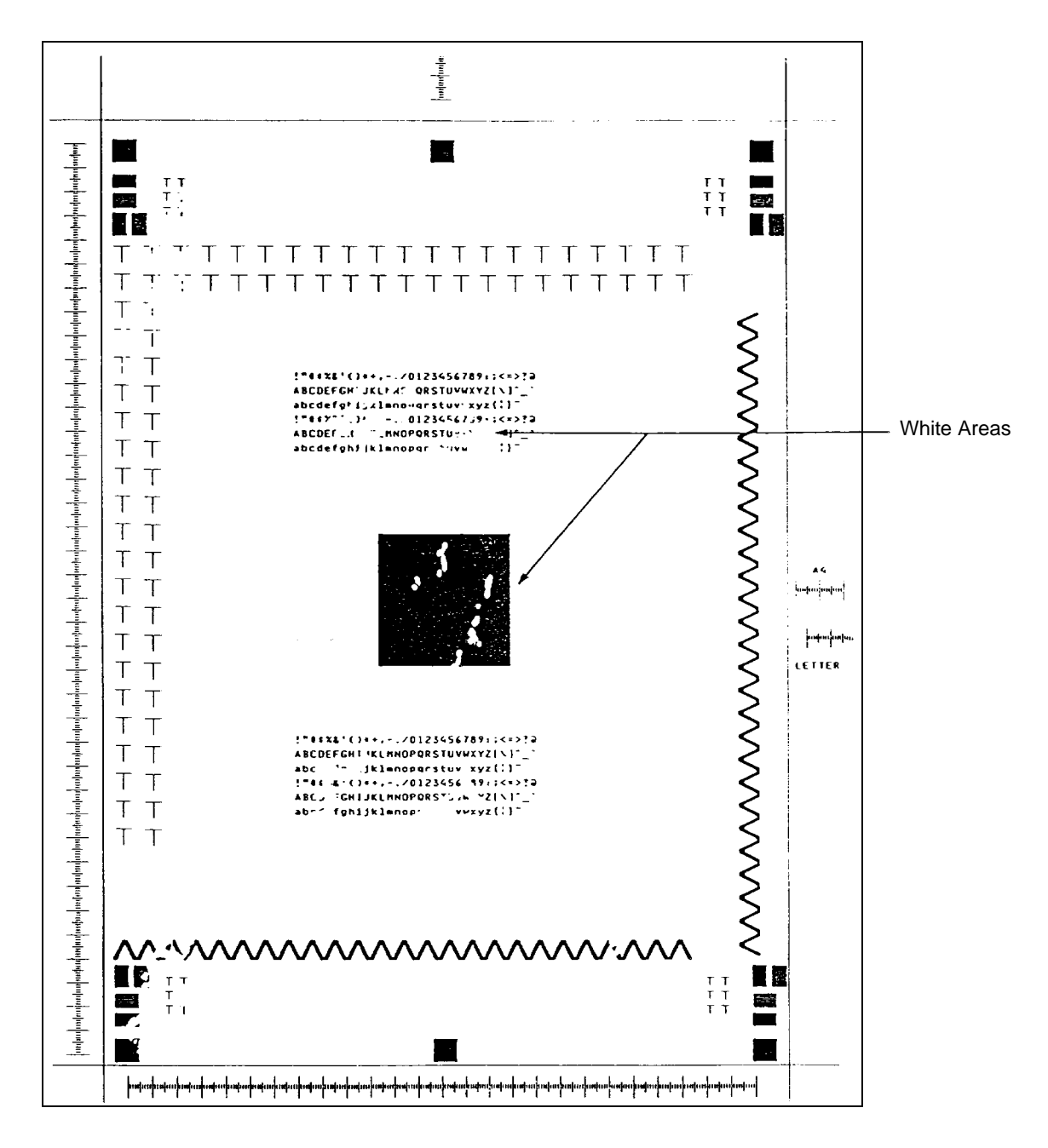

Sample 6: Voids or White Spots

**Description:** Voids or white spots in image areas.

Go to TAG 802.

Sample 7: Light Vertical Streaks

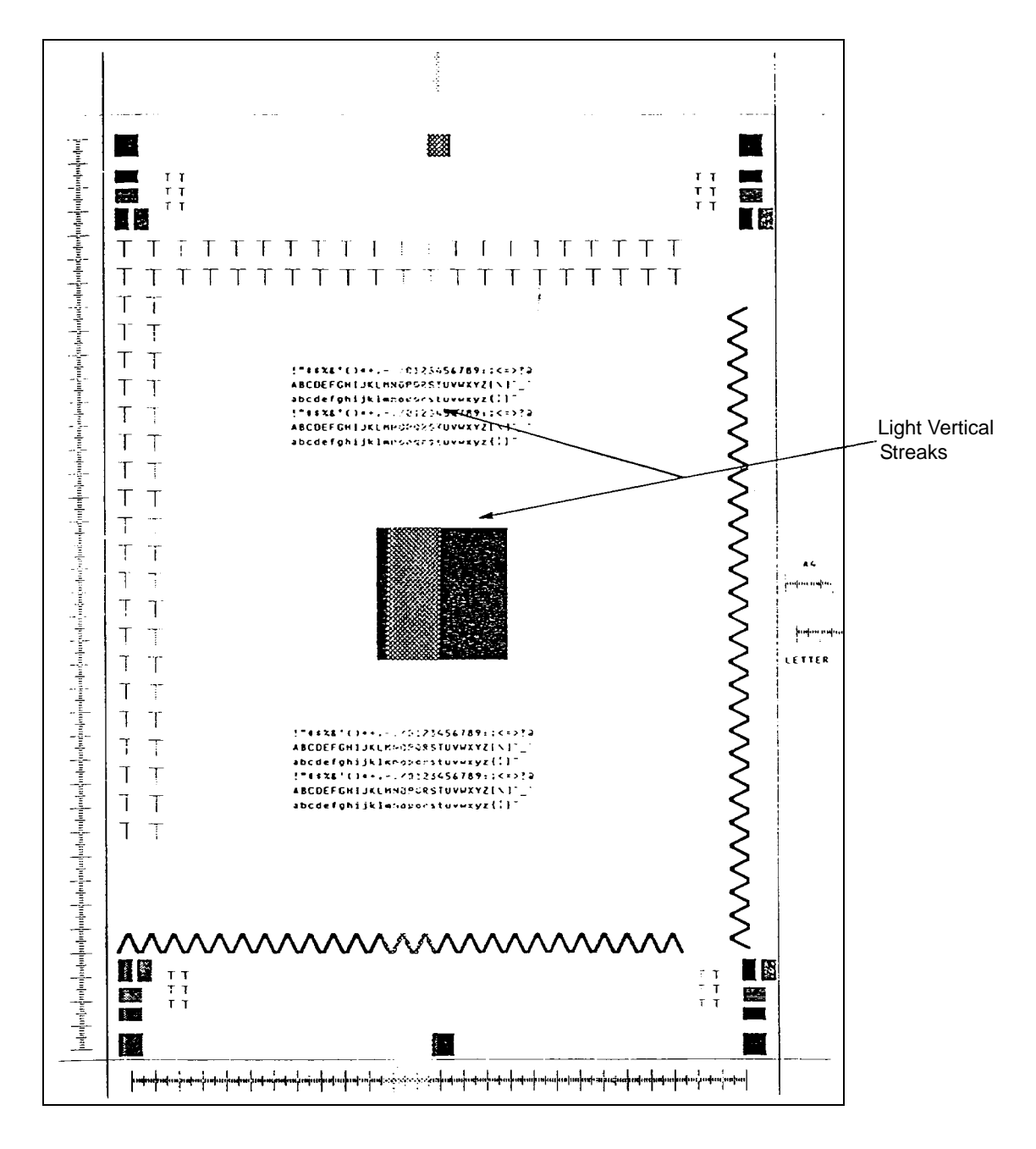

**Description:** One or more light vertical streaked areas of varying widths.

Go to TAG 803.

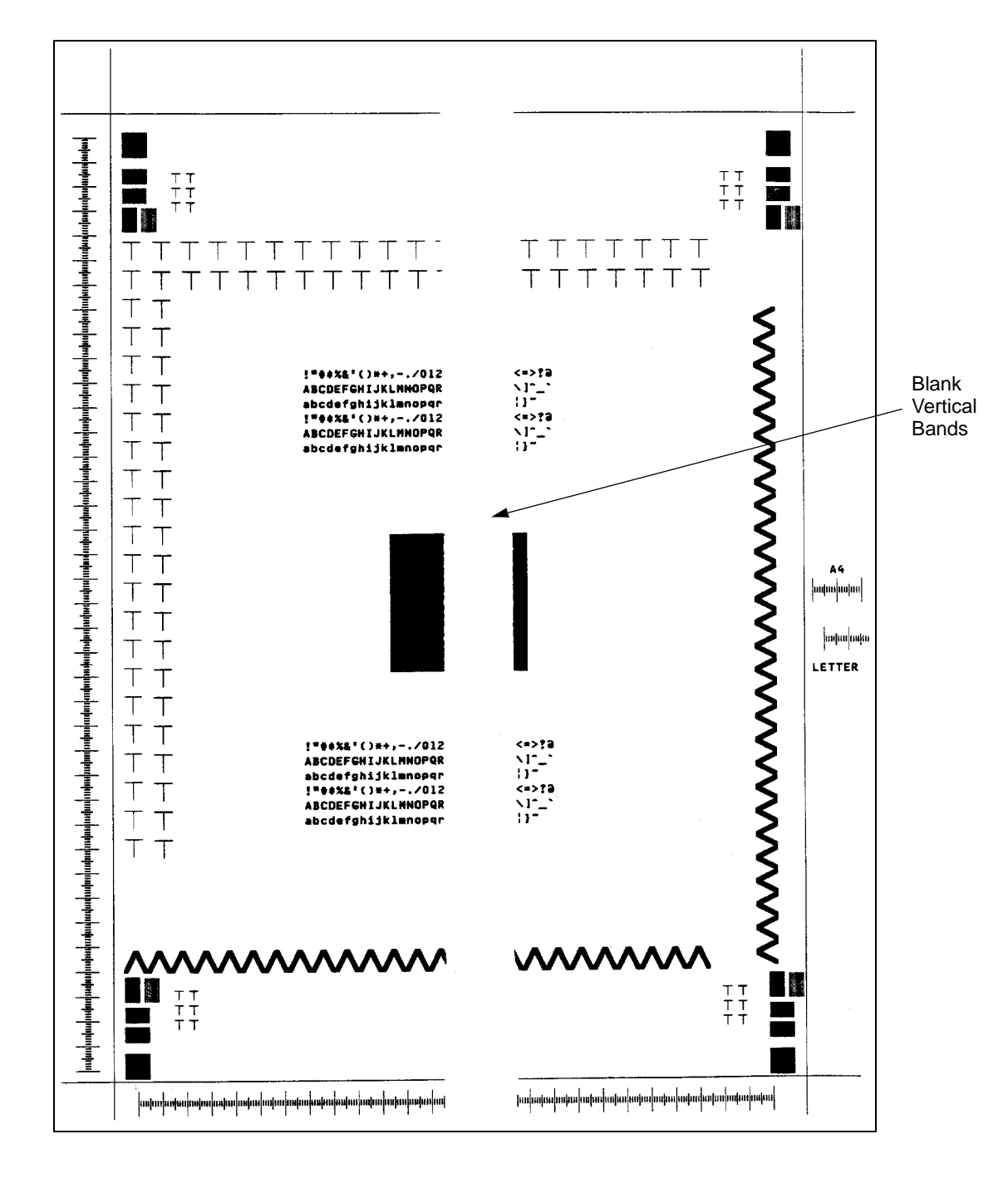

Sample 8: Blank Vertical Bands

**Description:** One or more vertical blank bands of varying widths extend over the entire length.

Go to TAG 803.

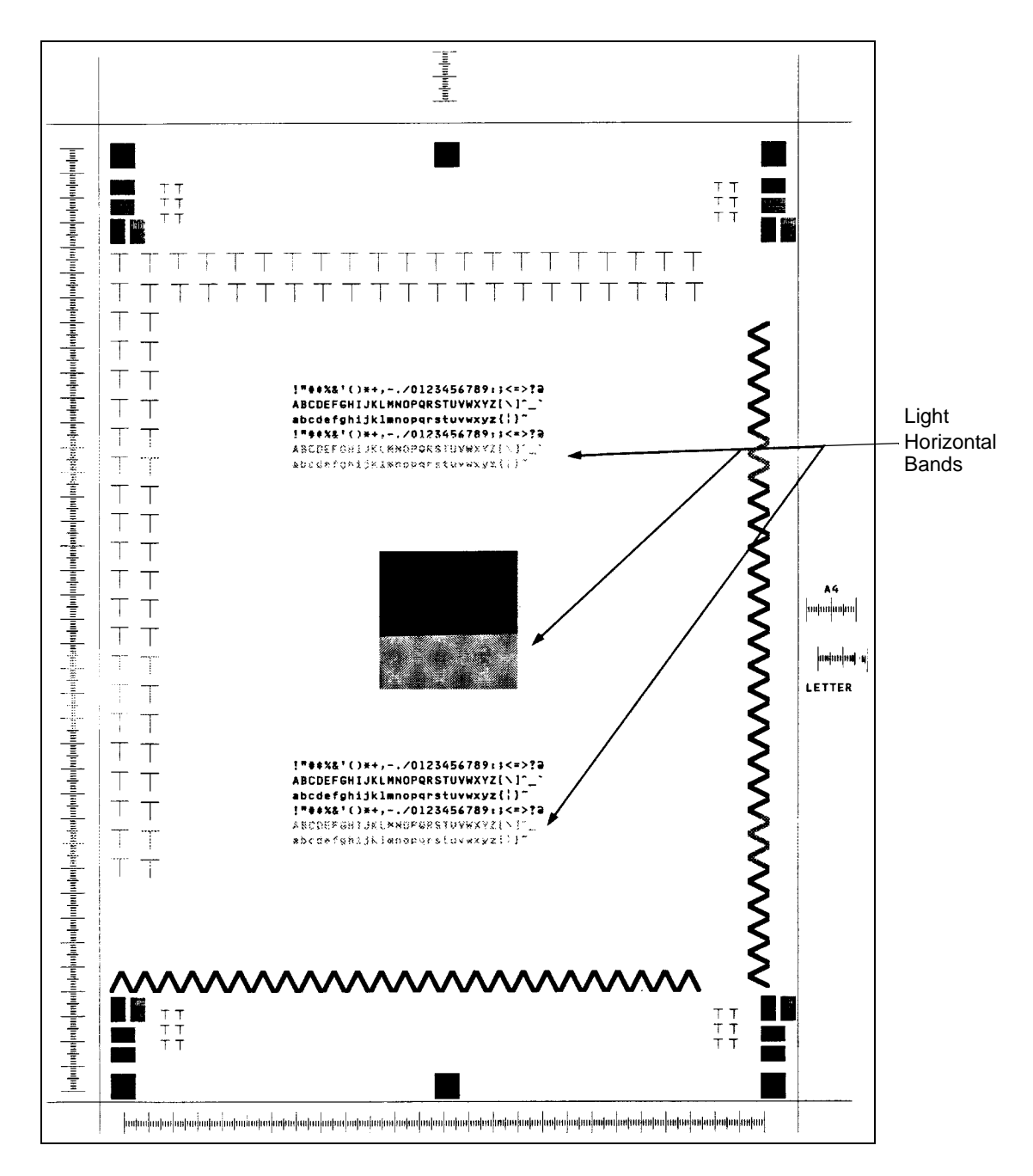

Sample 9: Light Horizontal Bands

Description: One or more light horizontal bands of varying width.

Go to TAG 804.

Sample 10: Black or Dark Print

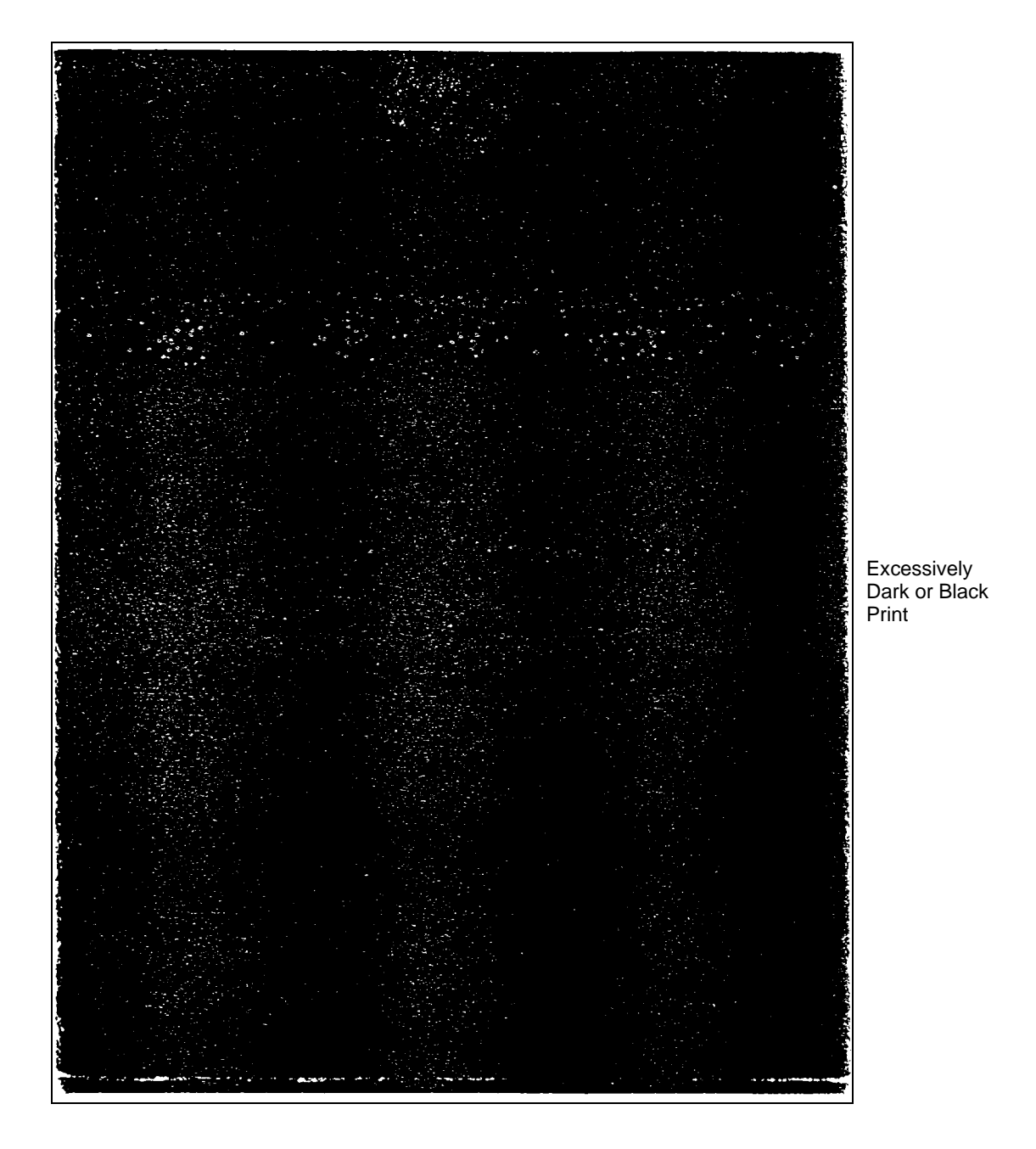

**Description:** Black or very dark with no visible images.

#### Go to TAG 805, 811.

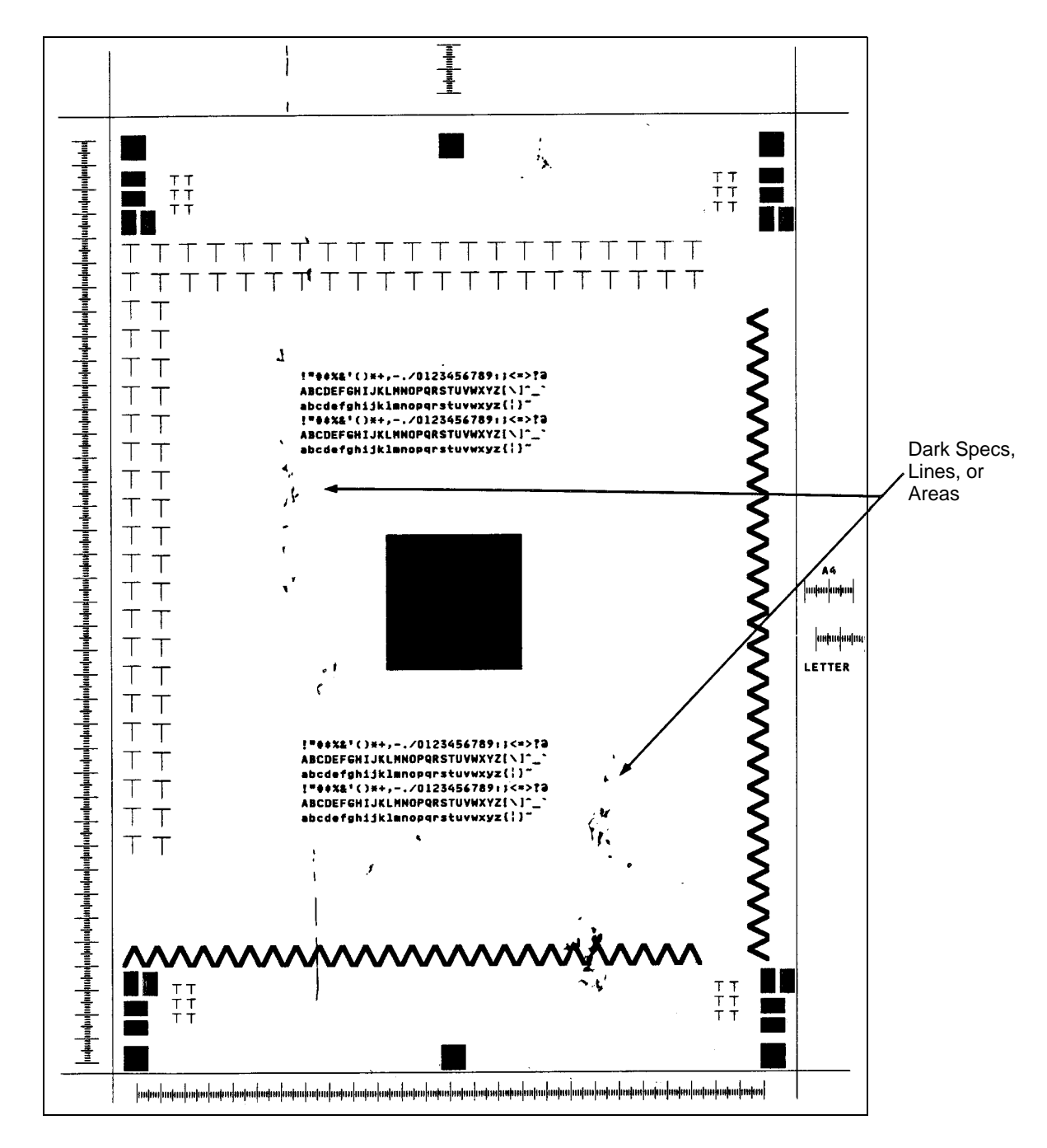

Sample 11: Dark Specks, Lines, or Areas

Sample 11: Dark Specks, Lines, or Areas

**Description:** Dark specks or lines (like scratches), some in the same place on each print. **Go to TAG 806, 810.** 

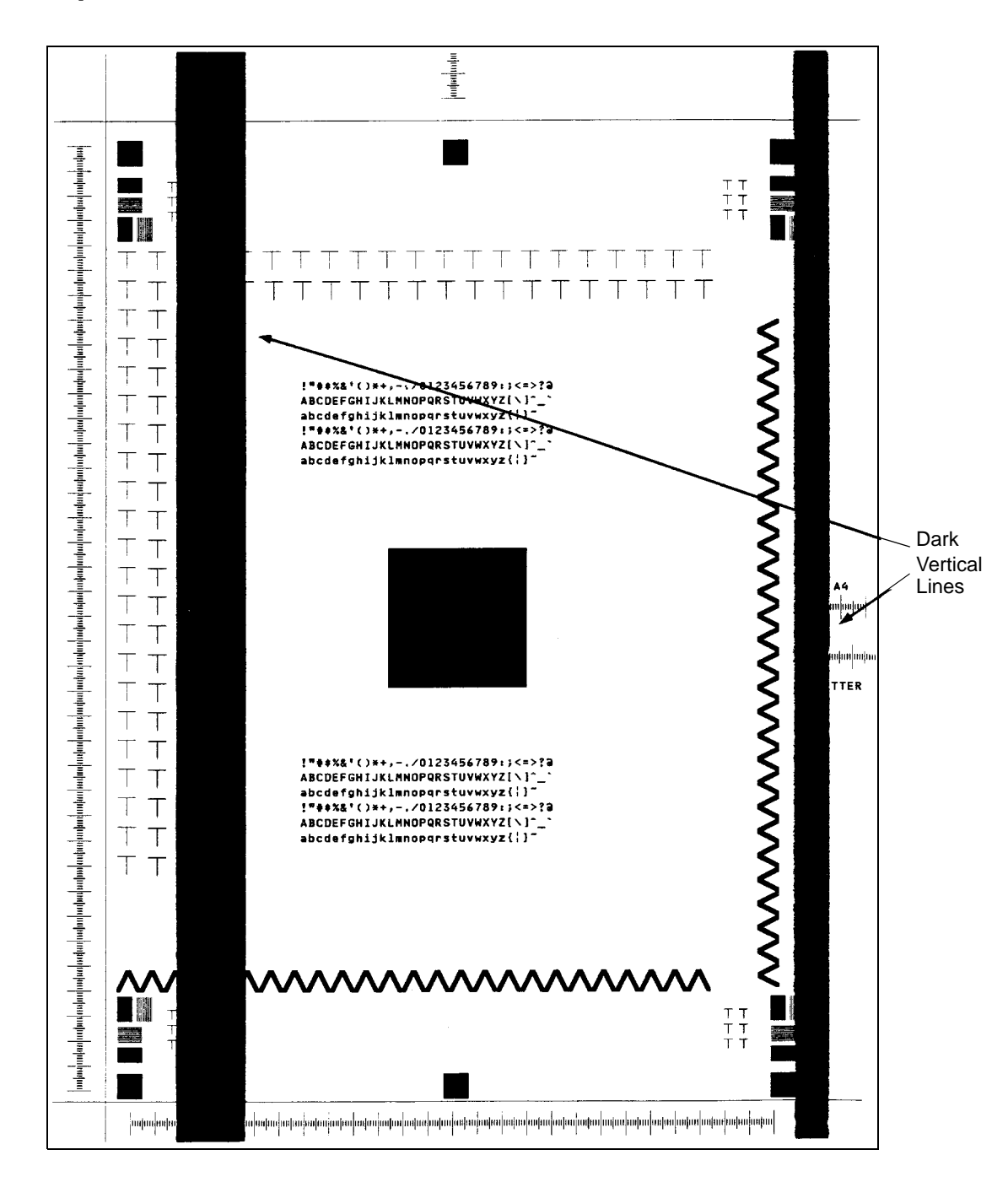

Sample 12: Dark Vertical Lines

**Description:** One or more dark lines of varying density. If the image can be rubbed off, go to TAG 812. If the image cannot be rubbed off, go to TAG 808.

Go to TAG 812, 808.

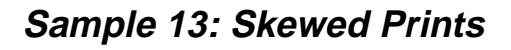

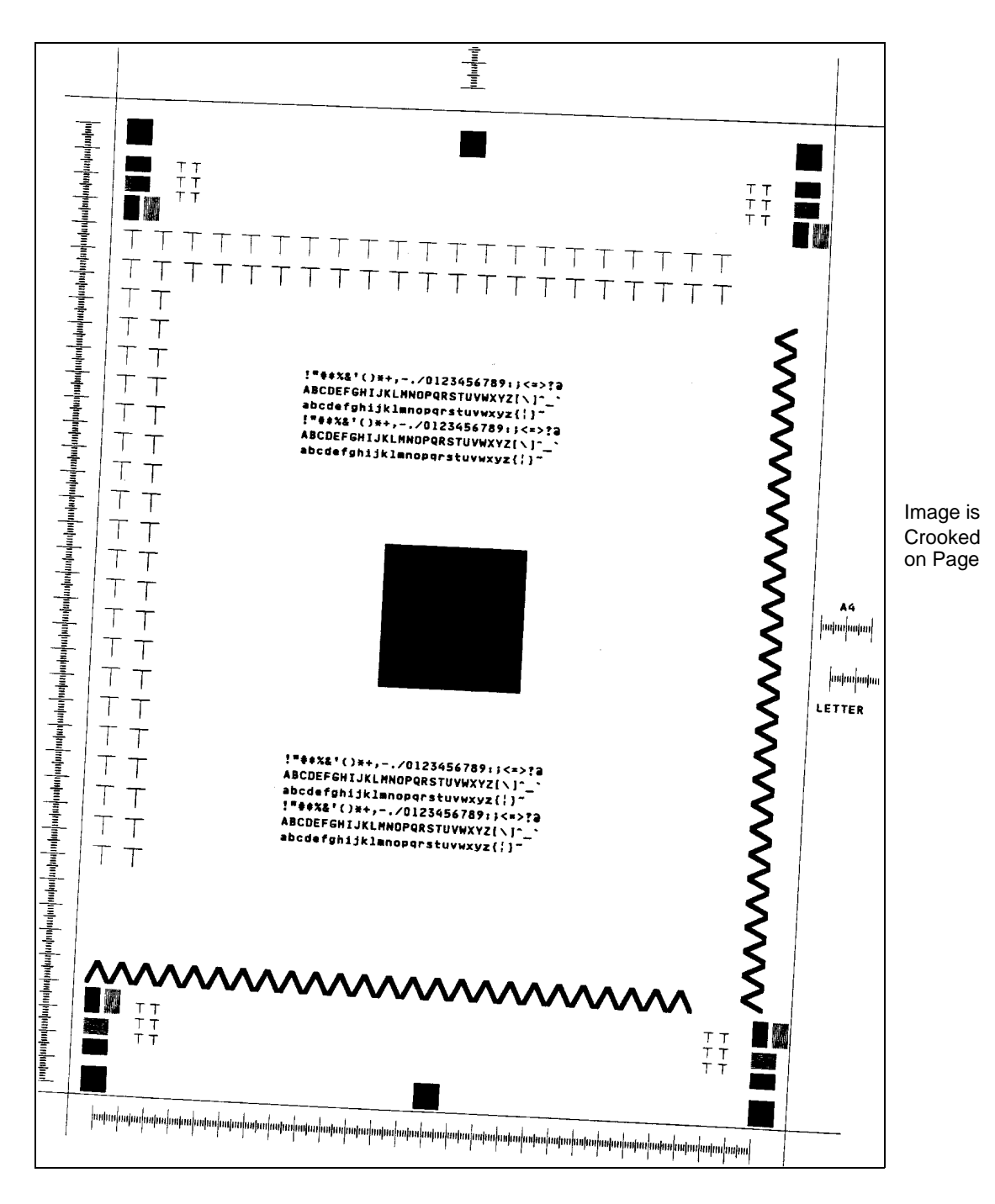

Description: The entire image is not located squarely on the paper.

Go to TAG 807 for simplex.

Go to TAG 901 for duplex.

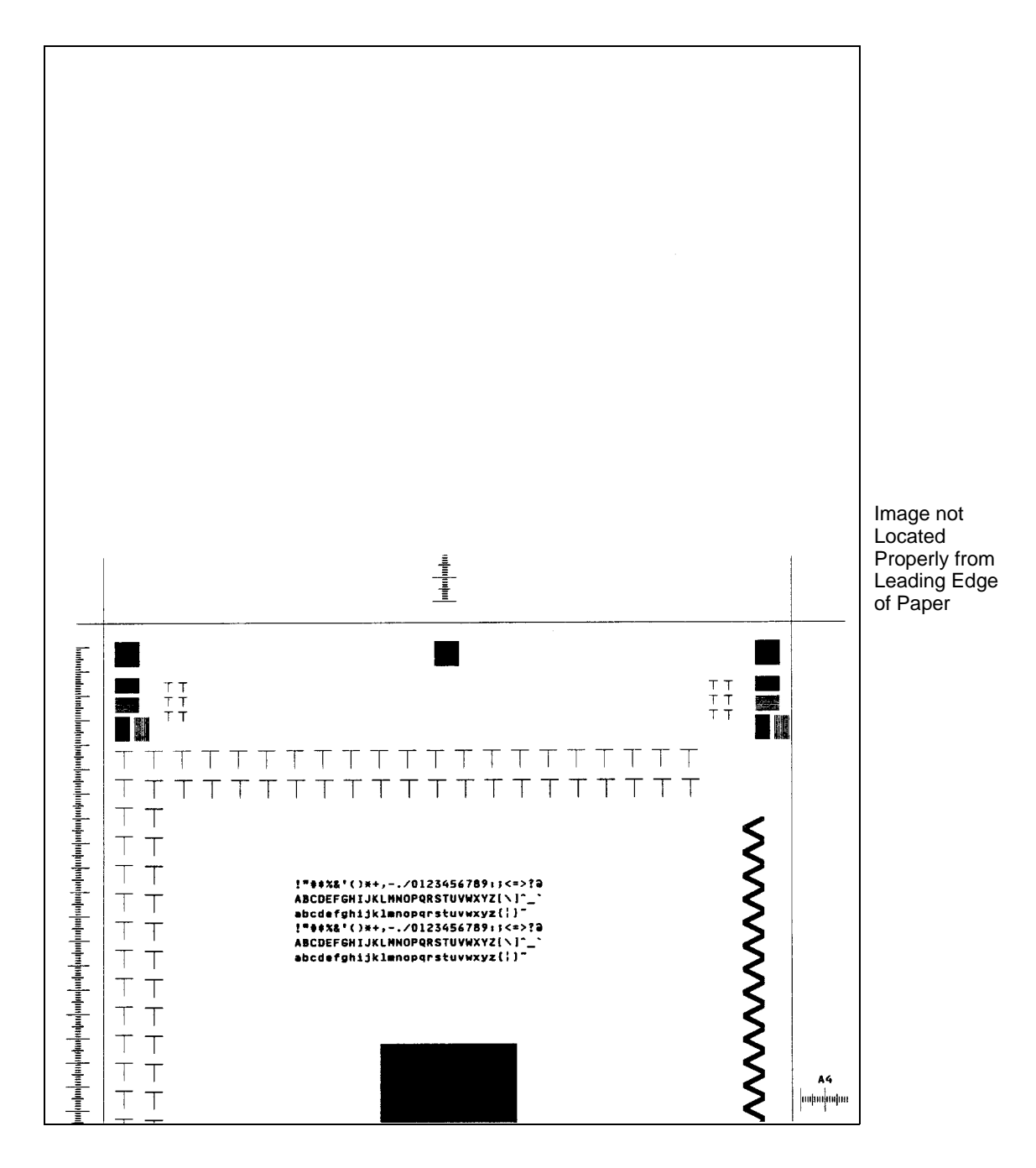

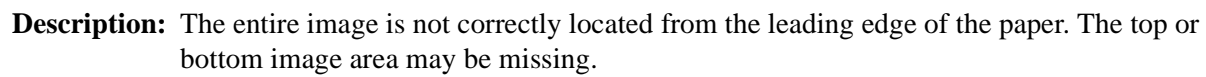

Go to TAG 807 for simplex. Go to TAG 901 for duplex.

# Sample 15: Overtoned Print

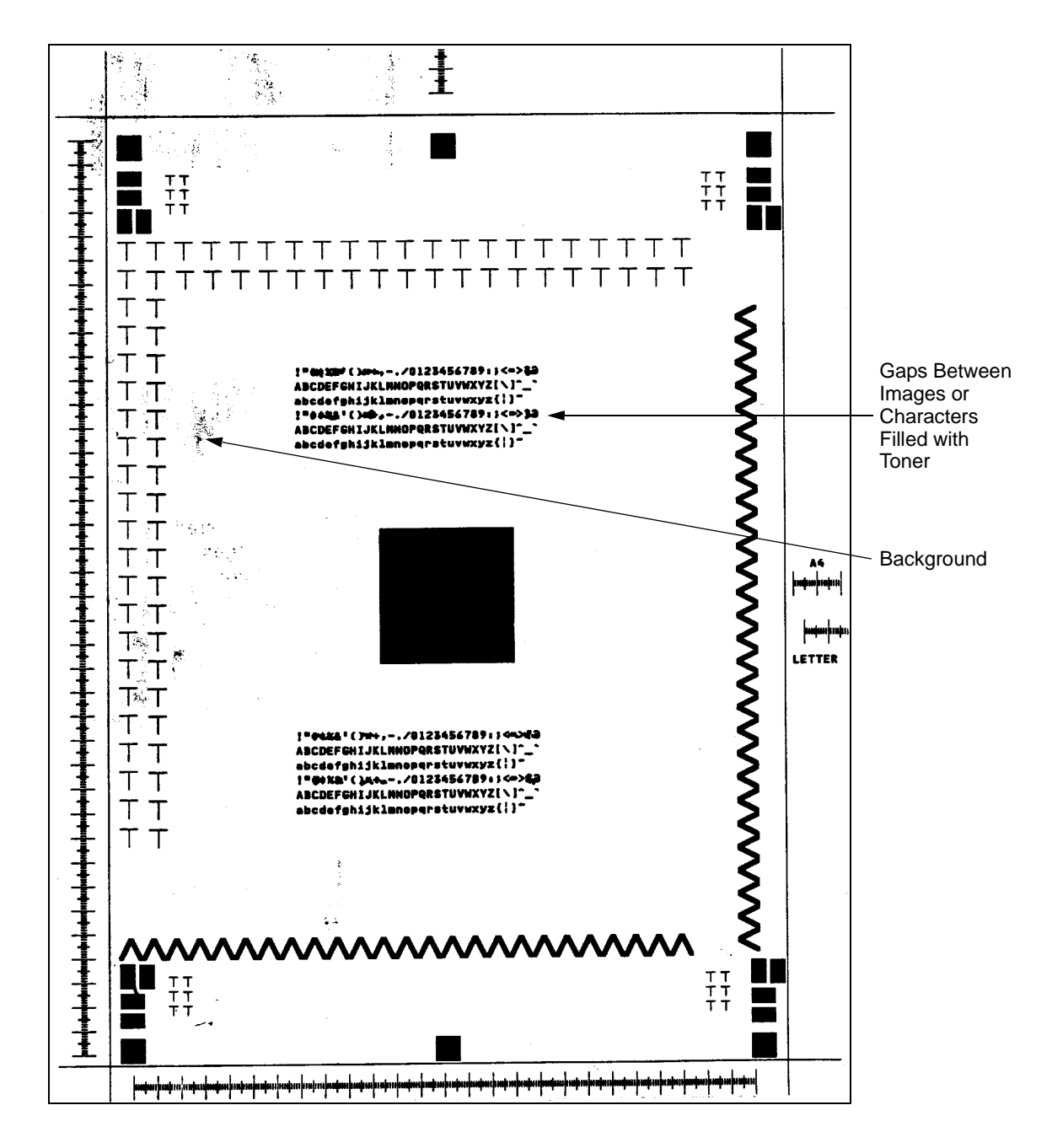

**Description:** Similar to dark print quality problems. Narrow gaps between letters and images may be filled with toner. Excess toner may be present on the surface of the print. Extra toner can also cause background in the white areas.

Go to TAG 808.

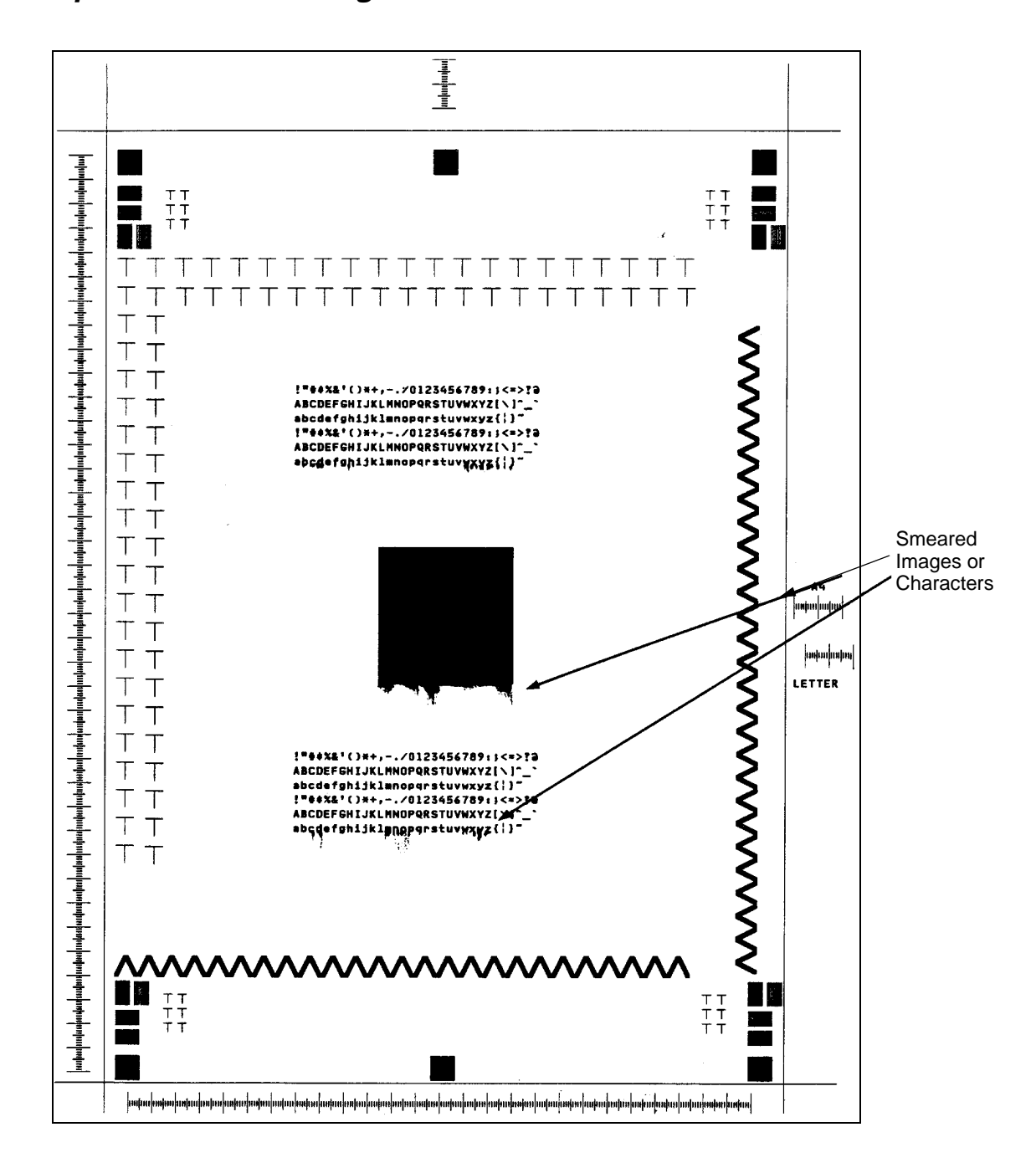

Sample 16: Blurred Images or Characters

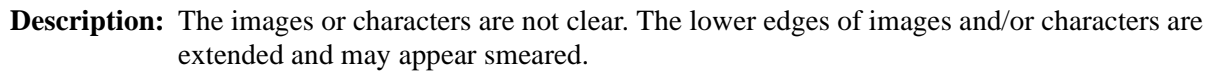

Go to TAG 809.

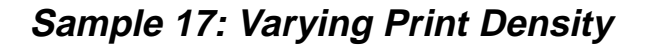

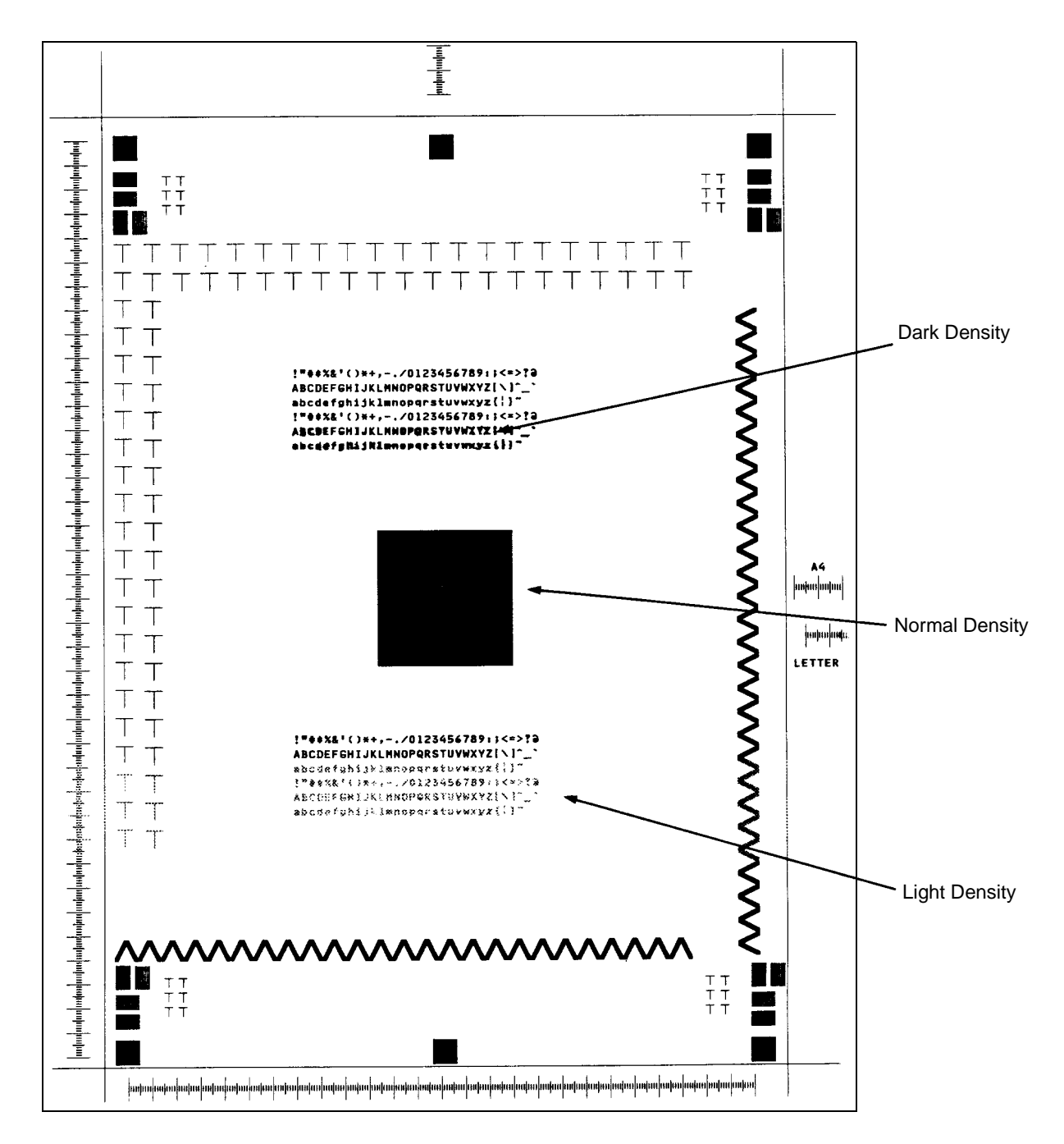

**Description:** Some areas of the print are lighter or darker than normal. Examine the letters H, T, M, and E on your test print. If the vertical sections are sufficiently dark, but the diagonal sections appear stair-stepped, the problem may be is related to the printhead.

Go to TAG 810, 815.

## Sample 18: Background

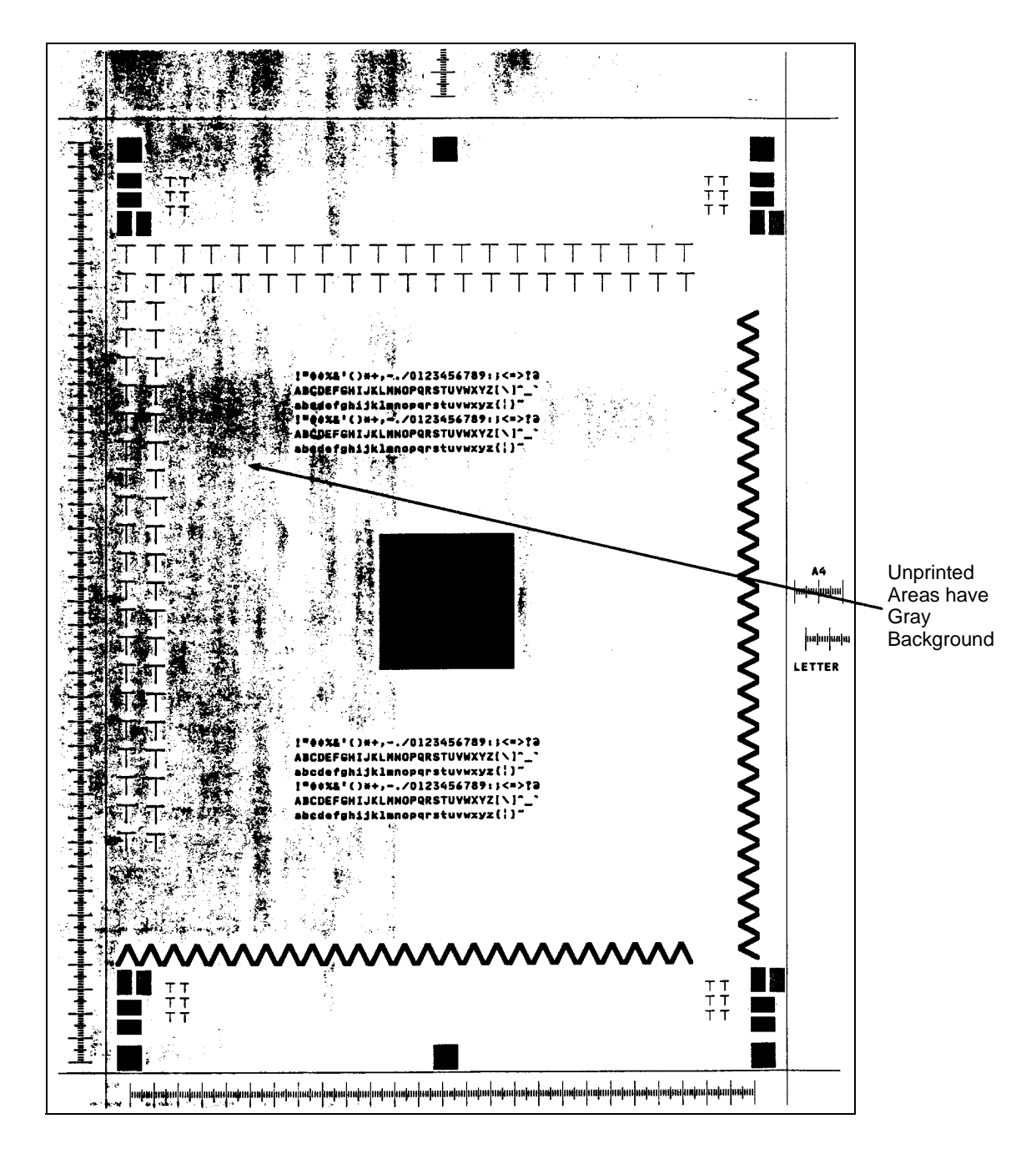

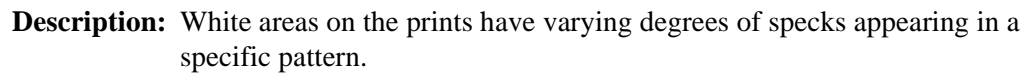

Go to TAG 811.

# Sample 19: Residual Images

| 020 923 0      | 23 020               | 232-23      | 12 233                                   | 2 960     | C 202 -                         | .030                                    | 910, 201                                       | : 202 | - 9,0,0 ° | ួចរ |   |              |
|----------------|----------------------|-------------|------------------------------------------|-----------|---------------------------------|-----------------------------------------|------------------------------------------------|-------|-----------|-----|---|--------------|
| 0001.0 0000    | $e^{-}a \approx 0$ ; | ាចមន        | erti i                                   | 114       | មែនសំទ                          | 4.566                                   | ann i                                          |       |           |     |   |              |
| NUMER BOY      | 1. 71.10             | sold c      | aan oo                                   | 500B      | $\pm 0.043$                     | $\{i,j,j\} \in U$                       | 931-141                                        |       |           |     |   |              |
| 000.0 a) a     | 1.0000               | anta i      | ana i                                    | 0.39      | $\pm 0.64$                      | 30.24                                   | $\{g_1,\dots,g_{n'}\}$                         |       |           |     |   |              |
| 06020-009      | 1.0000               | and a l     | inter i                                  | a de la c | $f(\alpha_i) \in I$             | $a_{1}a_{2}a_{3}$                       | 11-141-0                                       |       |           |     |   |              |
| ates in alia   | 1.0000               | acrua a     | na te a                                  | 0340      | 1:0044                          | ener                                    | and the second                                 |       | . •       |     |   |              |
| and the next   |                      | 1. 1113-1   | A                                        |           | 5.5.61                          | 100 M                                   | 9.64.1                                         |       |           |     |   |              |
| 00000-000      | 0.000                | 0160-0      | 1000 i                                   | 94-51.0   | 0000                            | mann                                    | <u>, Dan (Ed</u>                               |       |           |     | • |              |
| 00020-000      | 1 0800               | 0060 (      | iono i                                   | 000       | unau                            | 0000                                    | 0000                                           |       |           |     |   | Residual Im  |
| datase data    | i umu                | 10.00       | nene a                                   | .686      |                                 | arah                                    | $(\underline{1},\underline{0})\in \mathcal{C}$ |       |           |     |   | from Previou |
| 400.05.0404    | : nam                | a           | ыa.                                      | atton,    | $\mathbf{u} \in (14)$           | $i_{1}, i_{2}, \ldots, i_{n}$           |                                                |       |           |     |   | Print        |
| 4:0.254 - 4445 | e la vege            | 1           | 1004                                     | -itaga    | $(-1)^{-1}$                     | $q_{1} \in \mathbb{N}_{+}$              |                                                |       |           |     |   |              |
| satar te dout  | i antia              | 0633-0      | an as in                                 | dian      | 0000                            | 4.5                                     | 8.40.                                          |       |           |     |   |              |
| ана при        | · anna               | 41100       | n da da da da da da da da da da da da da | ana:      | < 6.90                          | 462.6                                   | 0604                                           |       |           |     |   |              |
| anana ana      | a di ta c            | Geografier  | dia a                                    | Care      | 1.4944                          | $(1) \in \mathcal{F}$                   | 9684                                           |       |           |     |   |              |
| ana ana        | 1 1000               | nona i      |                                          | 0.000     | 0000                            | 0.01                                    | 0.600                                          | · .   |           |     |   |              |
| apple bai      | 1.0000               | 00000       | - gagar                                  | -1-1-0    | 619494                          | 10.000                                  | 46.0                                           |       |           |     |   |              |
| Hotor BON      | 1.3000               | uiga .      | 663.4                                    | i.t. 641  | 5-00                            | $\pm 1.50$                              | $1 \leq i \leq 1$                              |       |           |     |   |              |
| Betté gua      | 1.4200               | Autor (     | espisa e                                 | )Holu     | 1.1) - 11                       | nine g                                  | 61245-1                                        |       |           |     | · |              |
| ALL POR        | 1 1000               | naue i      | auto d                                   | 4000      | - 0.91                          | nam                                     | $(i,j) \mapsto (k_{i,j})_{i=1}^{n-1}$          |       |           |     |   |              |
| 001.50 303     | r 0044               | anan i      | 2000-0                                   | goop.     | , a a a a'                      | 1.141.14                                | ing por s                                      |       |           |     |   |              |
| A6150 000      | 1.4000               | ng ere e    | Sector 1                                 | a (- ) () | 1.21.11                         | an ac                                   | nder                                           |       |           |     |   |              |
| 464566.000     | i onen               | $200 \pm 4$ | the second                               | 0.0       | and de                          | $\alpha_{i+1} \to 0$                    | 0.6 %                                          |       |           |     |   |              |
| optor Sar      | 1.00500              | 91.94       | teap a                                   | dan.      | 6.183                           | 2 + 2 + 2 + 2 + 2 + 2 + 2 + 2 + 2 + 2 + | $(d, \pm \delta_{1})^{\pm}$                    |       |           |     |   |              |
| ana a coa      |                      | alaan i     | a de                                     | tite.     | ana.                            | S. (1. 1. 1                             | an san a                                       |       |           |     |   |              |
| akkeessa aksaa | rtov                 | (it all     | and the second                           | u à       | · · · · · · · ·                 |                                         | dia 12                                         |       |           |     |   |              |
| 0.01-10-101.1  | t on t,              | 16 8 7      | an e s                                   | 5.4       | $\dot{h}$ 500                   | to see at                               | ase e                                          |       |           |     |   |              |
| 00128-000      | i dena               | 0.060       | a provincia a                            | 64.65     | 131.34                          | 400.0                                   | $4 \neq 6$                                     |       |           |     |   |              |
| instea ans     | - 100 AG             | 6000        | lo es s                                  | 5.66      | $0 \in \hat{H}$                 | (1, 1, 2, 1)                            | Sec. as 12                                     |       |           |     |   |              |
| ana an         | )                    |             | 1.9.51                                   | < 0.0     | 1. 3.345                        | 5.00.9                                  |                                                |       | •         |     |   |              |
| an se nep      | a ser.               | 1946 - BE   | e e por la p                             |           | $\tilde{\gamma} \in [1,\infty]$ | 4. 1.0                                  |                                                |       |           |     |   |              |
| avera average  | n e oar 'n           | der alle    |                                          | . Ap      | 1.000                           | 6. 51                                   | la papela                                      |       |           |     |   |              |
| อธารส์ แคส     | 1.5955               | dine .      | 20840-3                                  | inge-     | 1.4.14                          | .4:6.5 0                                | f state                                        |       |           |     |   |              |
|                |                      |             |                                          |           |                                 |                                         |                                                |       |           |     |   |              |
|                |                      |             |                                          |           |                                 |                                         |                                                |       |           |     |   |              |
|                |                      |             |                                          |           |                                 |                                         |                                                |       |           |     |   |              |
|                |                      |             |                                          |           |                                 |                                         |                                                |       |           |     |   |              |
|                |                      |             |                                          |           |                                 |                                         |                                                |       |           |     |   |              |
|                |                      |             |                                          |           |                                 |                                         |                                                |       |           |     |   |              |
|                |                      |             |                                          |           |                                 |                                         |                                                |       |           |     |   |              |
|                |                      |             |                                          |           |                                 |                                         |                                                |       |           |     |   |              |
|                |                      |             |                                          |           |                                 |                                         |                                                |       |           |     |   |              |
|                |                      |             |                                          |           |                                 |                                         |                                                |       |           |     |   |              |

**Description:** Images from a previous print are visible. White areas on the print may have varying degrees of specks appearing in a specific pattern.

Go to TAG 811, 813.

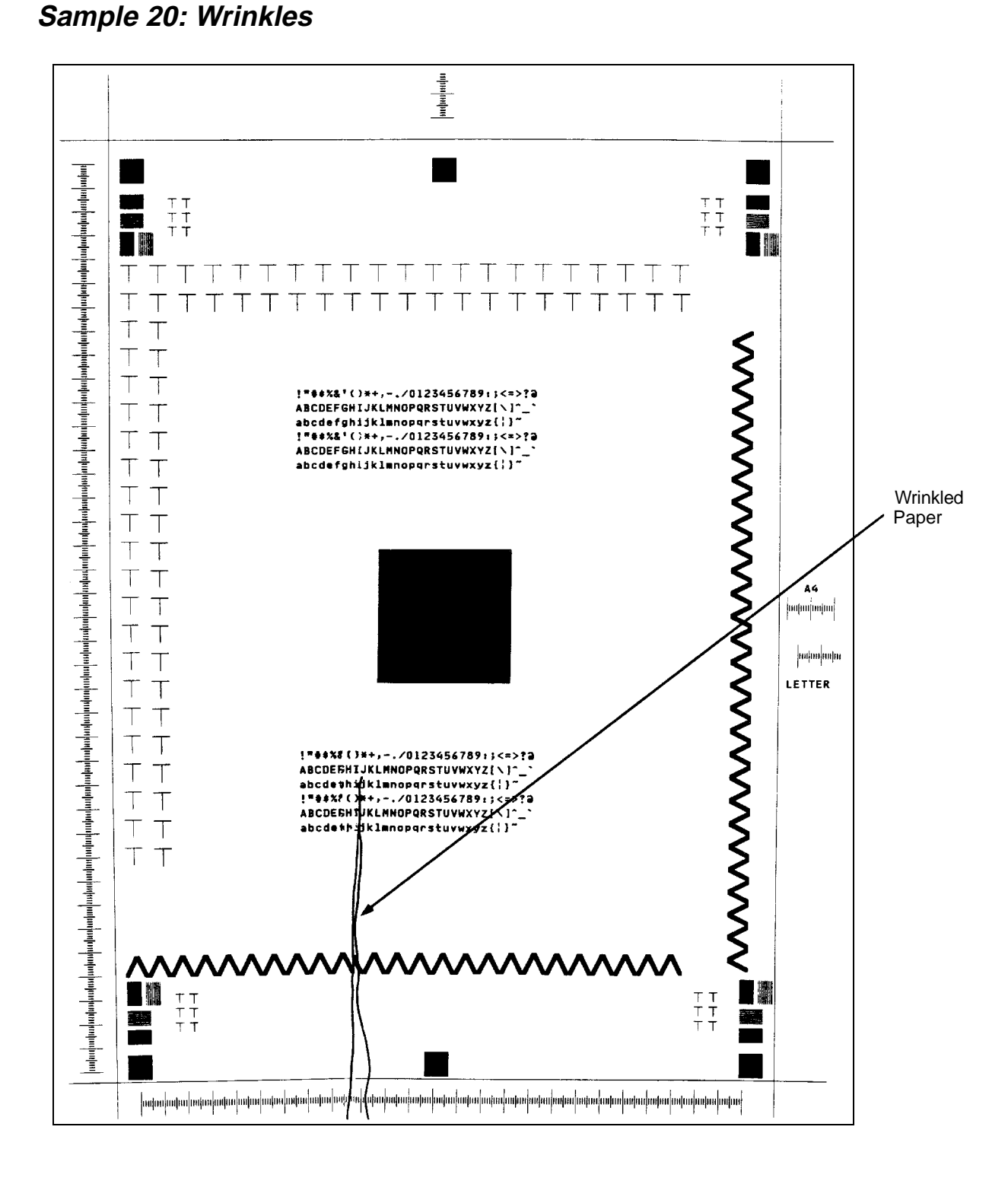

**Description:** Wrinkles or creases, often at the top or bottom.

#### Go to TAG 706.

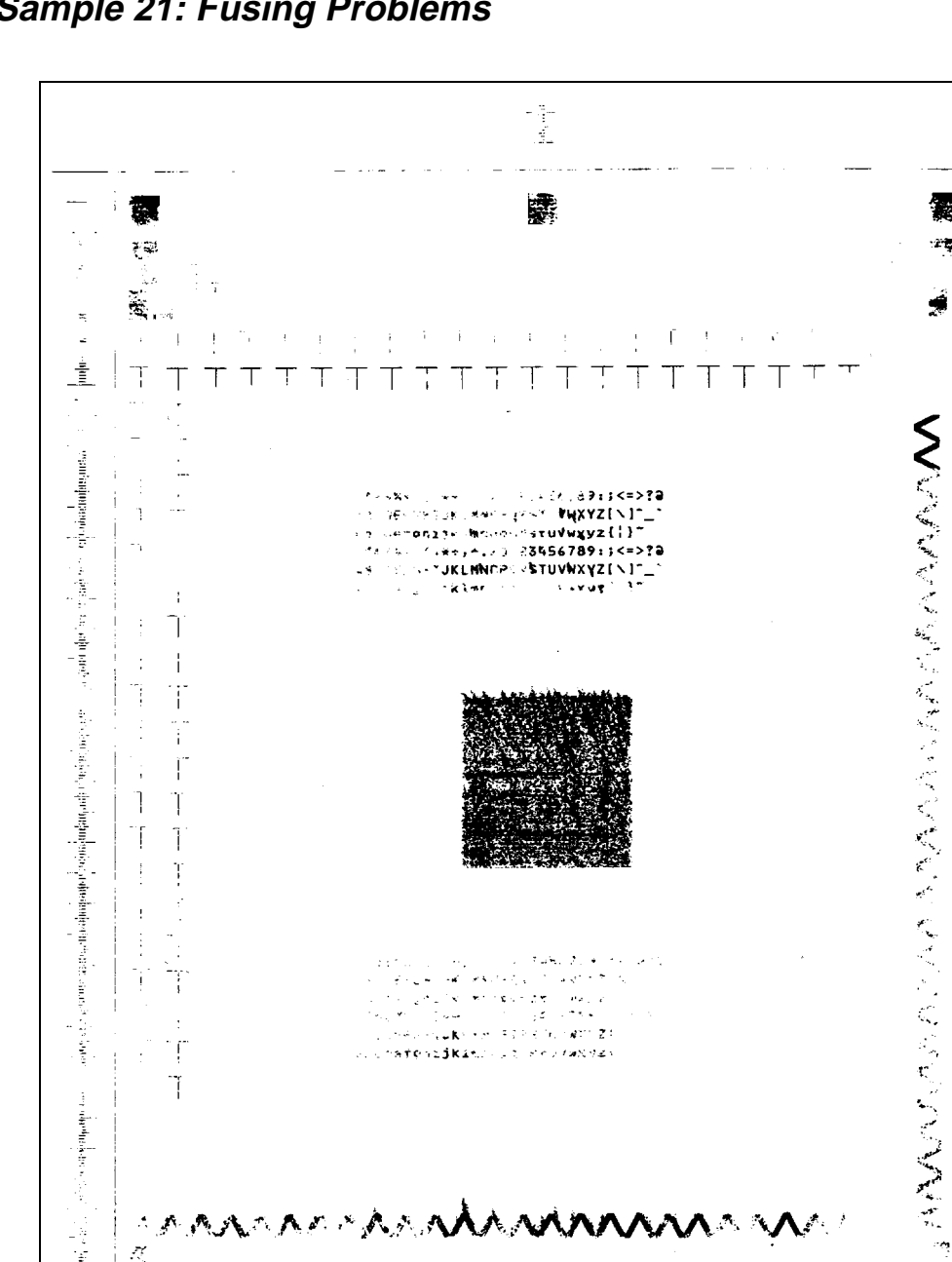

Sample 21: Fusing Problems

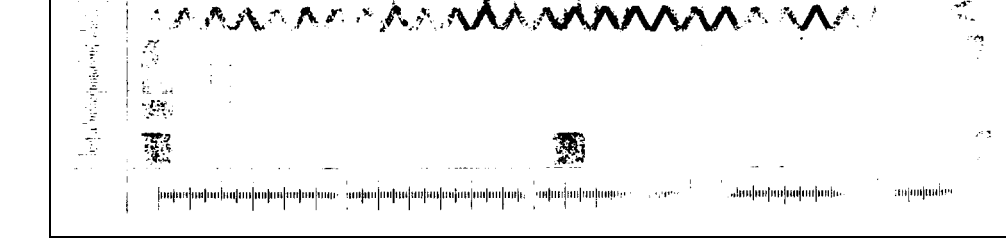

C. C. MATCHIJKING C. S. S. S. MARAZA

Description: Images or characters may rub off the surface.

#### Go to TAG 812.

٠ŗ

Ĩ

and the straight of the second second

霰

:2°Ę

Ż

Section 5

# Diagnostic Tests

# Contents

# Diagnostic Tests

| How to Run Diagnostics                  |
|-----------------------------------------|
| Operator Panel Test                     |
| Upper Cassette Test                     |
| Lower Cassette Test                     |
| Fuser Thermistor Test                   |
| Sensor Tests                            |
| Roller Clutch Tests                     |
| Counter Test                            |
| Jogging Motor Test                      |
| Photoconductor Seam Sensor Test         |
| Toner Supply Motor Test                 |
| Charge Corona Test                      |
| Transfer Corona Test                    |
| Erase Lamp Test                         |
| Toner Empty Test                        |
| Negative Developer Bias Test            |
| Duplex Motor Tests                      |
| Duplex Sensor Tests                     |
| Duplex Clutch Tests                     |
| Duplex Tray Paper-Guide Motor Test      |
| High-Capacity Output (HCO) Sensor Tests |
| High-Capacity Input (HCI) Test          |
| LED Printhead Test                      |
| RIGS Board Test                         |
| Com. Wrap Test                          |
| Display File Version Test               |
| Format Disk                             |
| Clear Error Log                         |
| Disk Drive Test                         |

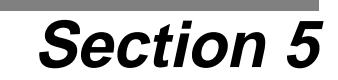

# **Diagnostic Tests**

This section provides step-by-step instructions for running each of the diagnostic tests available. Check the contents page to find the page on which a specific test is described.

Note that some tests assume the condition set up in a previous test – for example, the "Toner Empty Test" assumes that the developer was removed in the previous "Erase Lamp" test. For this reason, perform the necessary tests in the sequence indicated.

#### How to Run Diagnostics

Follow these steps to access the self-diagnostic mode of the printer:

- **1** Turn off the printer and wait five seconds.
- 2 Hold down MENU and STATUS while turning the printer on until all three LEDs are lit. The printer takes about 1 minute to enter diagnostic mode. When the display reads "Diagnostic Tests" – this is called the *base panel* – you are ready to runs tests.
- **3** Press  $\triangleright$  to display the first test. Once a test name is displayed, use these keys:

 $\nabla$  to move to the next test

 $\triangle$  to go back to preceding test

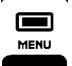

to return to the base panel

If you press these keys before a test is complete, a long tone sounds and the test continues without interruption.

- 4 Press  $\triangleright$  to run the test.
- **5** Press  $\triangleleft$  to end the test (in most cases; see specific diagnostic procedures for directions on exiting a test).
- **6** To exit diagnostic mode, cycle printer power.

Most errors or conditions reported are valid until you press a key.

Note: Only diagnostics useful for field maintenance are documented in this manual.

#### **Operator Panel Test**

- **1** Turn the volume control on the operator panel up fully.
- **2** At the base panel, press  $\triangleright$  to enter the "Operator Panel Test."
- **3** Press  $\nabla$  to run the test.
- **4** The panel displays alphanumeric characters. Press  $\nabla$  to scroll the characters.
- **5** Press  $\triangleleft$  to exit.

#### **Upper Cassette Test**

- 1 Make sure the upper paper cassette is installed with paper, the side and rear guides securely against the edges of the paper in the cassette.
- **2** At the base panel, press  $\triangleright$  to enter the tests.
- **3** Press  $\bigtriangledown$  until "Upper Cassette Test" is displayed.
- **4** Press  $\triangleright$  to run the test.
- **5** The chart below gives the displays that show the paper size in the cassette. This indicates the paper size sensor is working properly.

The following displays indicate paper sizes:

| Display     |
|-------------|
| No Cassette |
| Size A4     |
| Size B5     |
| Letter Size |
| Legal Size  |
| Executive   |

**6** Press  $\triangleleft$  to exit.

#### Lower Cassette Test

- 1 Make sure the lower paper cassette is installed with paper, the side and rear guides securely against the edges of the paper in the cassette.
- **2** At the base panel, press  $\triangleright$  to enter the tests.
- **3** Press  $\bigtriangledown$  until "Lower Cassette Test" is displayed.
- **4** Press  $\triangleright$  to run the test.
- **5** The chart below gives the displays that show the paper size in the cassette. This indicates the paper size sensor is working properly.

The following displays indicate paper sizes:

| Display     |
|-------------|
| No Cassette |
| Size A4     |
| Size B5     |
| Letter Size |
| Legal Size  |
| Executive   |

- **Note:** If you have installed the HCI, it should also cause the C40D to display the correct paper setting during testing.
- **6** Press  $\triangleleft$  to exit.

#### Fuser Thermistor Test

- 1 At the base panel, press  $\triangleright$  to enter the tests.
- **2** Press  $\bigtriangledown$  until "Fuser Thermistor Test" is displayed.
- **3** Press  $\triangleright$  to run the test.
- 4 You will see a response listing the A/D value, such as "A/D Value is nn"
- **5** Press  $\triangleleft$  to exit.

### Sensor Tests

Note: Remove the HCO from the printer before running this test.

- **1** At the base panel, press  $\triangleright$  to enter the tests.
- **2** Press  $\bigtriangledown$  until "Sensor Tests" is displayed.
- **3** Press  $\triangleright$  to run the test. The name of the first sensor appears on the display, confirming that the sensor is working properly.
- **Note:** No paper moves through the machine, so indications of "Paper Not Hitting" are normal.
- 4 Press  $\triangleright$  to advance to the next sensor. The display changes, showing the next sensor as outlined in the chart below.

| 1st Display Line | 2nd Display Line                    |
|------------------|-------------------------------------|
| Upper Cassette   | Not Empty<br>Empty                  |
| Lower Cassette   | Not Empty<br>Empty                  |
| Paper Timing     | Paper Not Hitting<br>Paper Hitting  |
| Paper Exit       | Paper Not Hitting<br>Paper Hitting  |
| Output Tray Full | Not Full<br>Full                    |
| PC Seam          | PSS is Not Active<br>PSS is Active  |
| Developer Unit   | Developer Connected<br>No Developer |

- 5 To check a specific sensor, press ▷ repeatedly until the name of the sensor you want to check is displayed. Manually activate the sensor. Confirm that the display changes when you activate the sensor. See "Sensors and Switches Illustrations" on page 1-8 for the locations of the sensors.
- **6** Press  $\triangleleft$  to exit.

#### **Roller Clutch Tests**

- **1** At the base panel, press  $\triangleright$  to enter the tests.
- **2** Press  $\triangledown$  until "Roller Clutch Tests" is displayed.
- 3 Press ▷ to run the test. The first clutch engages and disengages, signaled by a continuous clicking sound. "Upper Paper Pick-up" appears on the display, corresponding to the upper pick-up roller clutch. The display also shows "On" and "Off" alternately as the clutch operates.
- 4 Press  $\nabla$  to test the next clutch. The display changes to indicate the next clutch. Listen

| Output Tray Front |  |
|-------------------|--|
| Output Tray Back  |  |
|                   |  |
| Output Tray Front |  |
| Output Tray Back  |  |

for the clicking sound as the next clutch engages. The displays for each of the clutches are listed in the following chart.

| Display             |
|---------------------|
| Upper Paper Pick-up |
| Lower Paper Pick-up |
| Upper Paper Feed    |
| Lower Paper Feed    |
| Paper Timing Roller |

- **5** Repeat Step 4 until you have tested all of the clutches.
- **6** Press  $\triangleleft$  to exit.

#### **Counter Test**

- **1** Open the front cover.
- **2** At the base panel, press  $\triangleright$  to enter the tests.
- **3** Press  $\bigtriangledown$  until "Counter Test" is displayed.
- **4** Press  $\triangleright$  to run the test.
- **5** Press  $\triangle$  to increment the counter.
- **6** Confirm that the page counter advances by 1 each time you press  $\triangle$ .
- 7 Press  $\triangleleft$  to exit.

#### **Jogging Motor Test**

Note: This test exercises the HCO. If you have no HCO attached to the C40D, you will not notice any test activity.

- **1** At the base panel, press  $\triangleright$  to enter the tests.
- **2** Press  $\bigtriangledown$  until "Jogging Motor Test" is displayed.
- **3** Press  $\triangleright$  to run the test.
- **4** The HCO exit rollers jog left and right.
- **5** Press  $\triangleleft$  to exit.

#### Photoconductor Seam Sensor Test

- **1** At the base panel, press  $\triangleright$  to enter the tests.
- **2** Press  $\bigtriangledown$  until "PC Seam Sensor Test" is displayed.
- **3** Press  $\triangleright$  to run the test. The main motor rotates the photoconductor belt.

Be aware that the following error conditions may occur:

- Developer bias short detected
- Photoconductor seam sensor not received or detected
- Seam sensor (sender) short
- Seam sensor (sender) open or the photoconductor is not installed
- Erase lamp malfunction
- **4** Press  $\triangleleft$  to exit.

#### **Toner Supply Motor Test**

- **1** Open the front and top covers.
- **2** Remove the photoconductor and the developer. Place the photoconductor in its protective packaging.
- **3** Insert the interlock by-pass tool in the front cover. Close the top cover.
- 4 At the base panel, press  $\triangleright$  to enter the tests.
- **5** Press  $\bigtriangledown$  until "Toner Motor Test" is displayed.
- **6** Press  $\triangleright$  to run the test. The toner supply motor runs continuously.
- 7 Observe the toner supply motor through the open developer cavity. Confirm that the motor is turning counterclockwise, accompanied by "On" on the display.

8 Press *⊲* and *▷* alternately several times to verify the toner supply motor starts and stops. (This stops and restarts the test.)

Be aware that the following error conditions may occur:

- You forgot to remove the developer
- You forgot to insert the interlock by-pass tool
- **9** Press  $\triangleleft$  to exit.
- **10** Reinstall the developer and photoconductor.
- **11** Remove the interlock by-pass tool and close the front cover.

#### Charge Corona Test

- 1 Remove the photoconductor and place it in its protective packaging. Close the top cover.
- **2** At the base panel, press  $\triangleright$  to enter the tests.
- **3** Press  $\nabla$  until "Main Charger Test" is displayed.
- 4 Press  $\triangleright$  to run the test. The charge corona turns on and off repeatedly.
- **5** Confirm that the display alternates between "Off" and "On," accompanied each time by a brief tone.

Be aware that the following error conditions may occur:

- Photoconductor seam sensor short
- Charge corona short
- Charge corona open
- You forgot to remove the photoconductor
- **6** Press  $\triangleleft$  to exit.
- 7 Reinstall the photoconductor.

#### Transfer Corona Test

- 1 Remove the photoconductor and place it in its protective packaging. Close the top cover.
- **2** At the base panel, press  $\triangleright$  to enter the tests.
- **3** Press  $\bigtriangledown$  until "Transfer Corona Test" is displayed.
- 4 Press  $\triangleright$  to run the test. The transfer corona turns on and off repeatedly.
- **5** Confirm that the display alternates between "Off" and "On," accompanied each time by a brief tone.

Be aware that the following error conditions may occur:

- Seam sensor (sender) short
- Transfer corona short
- Transfer corona open or not installed
- You forgot to remove the photoconductor
- **6** Press  $\triangleleft$  to exit.
- 7 Reinstall the photoconductor.

#### Erase Lamp Test

- 1 Open the top cover and insert the interlock by-pass tool.
- **2** Remove the photoconductor and place it in its protective cover.
- **3** At the base panel, press  $\triangleright$  to enter the tests.
- **4** Press  $\bigtriangledown$  until "Erase Lamp Test" is displayed.
- **5** Press  $\triangleright$  to run the test. The erase lamp turns on with all LEDs lighted.
- **6** Verify that all LEDs are illuminated.

Be aware that the following error conditions may occur:

- Seam sensor (sender) short
- Erase lamp malfunction
- You forgot to remove the photoconductor
- 7 Press  $\triangleleft$  to exit.
- 8 Reinstall the photoconductor.
- **9** Remove the interlock by-pass tool and close the top cover.

#### **Toner Empty Test**

- 1 At the base panel, press  $\triangleright$  to enter the tests.
- **2** Press  $\bigtriangledown$  until "Toner Empty Test" is displayed.
- **3** Press  $\triangleright$  to run the test. Verify that the Toner Empty message appears on the display.
- 4 If the developer is not in the C40D, you will get a "No Developer" message.
- **5** Press  $\triangleleft$  to exit.

#### **Negative Developer Bias Test**

- **1** Open the top cover and insert the interlock by-pass tool.
- **2** Remove the photoconductor and place it in its protective packaging.
- **3** At the base panel, press  $\triangleright$  to enter the tests.
- **4** Press  $\bigtriangledown$  until "Neg Devel Bias Test" is displayed.
- **5** Press  $\triangleright$  to run the test. The negative developer bias turns on and off repeatedly.
- **6** Confirm that the display alternates between "Off" and "On," accompanied each time by a brief tone.

Be aware that the following error conditions may occur:

- Developer bias short
- Seam sensor (sender) short
- You forgot to insert the interlock by-pass tool
- You forgot to remove the photoconductor
- 7 Press  $\triangleleft$  to exit.
- 8 Reinstall the photoconductor.
- **9** Remove the interlock by-pass tool and close the top cover.

#### **Duplex Motor Tests**

- 1 At the base panel, press  $\triangleright$  to enter the tests.
- **2** Press  $\bigtriangledown$  until "Duplex Motor Tests" is displayed.
- 3 Press ▷ to run the test. The duplex feed motor operates at full forward speed as indicated on the display.
- **4** Press  $\nabla$  to advance to the next motor speed.
- **5** Listen for the following motor frequencies and check the display as you move through the test sequence:

| Display            |
|--------------------|
| Forward Full Speed |
| Forward Slow Speed |
| Reverse Full Speed |
| Reverse Slow Speed |

**Note:** To view the timing roller while running the test, open the printer top cover and bypass the cover interlock.

Be aware that the following error conditions may occur:

- Duplex is not installed
- Cover is open/Close cover
- **6** Press  $\triangleleft$  to exit.
- **7** Remove the cover interlock bypass.

#### **Duplex Sensor Tests**

- 1 At the base panel, press  $\triangleright$  to enter the tests.
- **2** Press  $\bigtriangledown$  until "Duplex Sensor Tests" is displayed.
- **3** Press ▷ to run the test. The name of the first sensor appears on the display, confirming that the sensor is working properly.
- **Note:** No paper moves through the machine, so indications of "Paper Not Hitting" are normal.
- 4 Press  $\bigtriangledown$  to advance to the next sensor. The display changes, showing the name of the next sensor as outlined in the chart below.

| 1st Display Line   | 2nd Display Line                   |
|--------------------|------------------------------------|
| B-C Paper Sensor   | Paper Not Hitting<br>Paper Hitting |
| Duplexer Cover     | Cover is Closed<br>Cover is Open   |
| Duplex Tray Sensor | Paper Not Hitting<br>Paper Hitting |

5 To check a specific sensor, press ⊽ repeatedly until the sensor you want to check is displayed, then manually activate the sensor. Confirm that the display changes when you activate the sensor. See "Sensors and Switches Illustrations" on page 1-8 for the locations of the sensors.

Be aware that the following error conditions may occur:

- Duplex tray is not installed
- Cover is open/Close cover
- **6** Press  $\triangleleft$  to exit.

#### **Duplex Clutch Tests**

- **1** At the base panel, press  $\triangleright$  to enter the tests.
- **2** Press  $\triangledown$  until "Duplex Clutch Tests" is displayed.
- 3 Press ▷ to run the test. The first flipper engages, accompanied by a continuous clicking sound, "Exit Flipper" appears on the display, and the display shows "On" or "Off", according to the flipper's state.
- 4 Press  $\forall$  to activate the next clutch or flipper. Listen for the clicking sound as it engages. The display changes to indicate the next clutch or flipper.

| Display          |
|------------------|
| Exit Flipper     |
| A-roller Clutch  |
| Re-entry Flipper |
| C-roller         |

5 To check a specific clutch or flipper, press ⊽ repeatedly until the code on the display corresponds to the item you want to check. Manually activate the sensor. Confirm that the display changes when you activate the sensor. See "Sensors and Switches Illustrations" on page 1-8 for the locations of the sensors.

Be aware that the following error conditions may occur:

- Duplex tray is not installed
- Cover is open/Close cover
- **6** Press  $\triangleleft$  to exit.

#### **Duplex Tray Paper-Guide Motor Test**

- 1 At the base panel, press  $\triangleright$  to enter the tests.
- **2** Press  $\nabla$  until "Duplex Paper Guide" is displayed.
- 3 Press ▷ to run the test. The paper guide in the duplex tray moves to and from its home position.
- 4 Confirm that the paper guide in the duplex tray moves back and forth constantly.

Be aware that the following error conditions may occur:

- Duplex tray not installed
- Duplex tray registration sensor not activated
- Duplex tray registration sensor activated
- Cover is open/Close cover
- **5** Press  $\triangleleft$  to exit.

# High-Capacity Output (HCO) Sensor Tests

- **1** At the base panel, press  $\triangleright$  to enter the tests.
- **2** Press  $\bigtriangledown$  until "Hi Cap Output Sensor" is displayed.
- 3 Press ▷ to run the test. The code for the sensor appears on the display, confirming that the sensor is working properly.
- **Note:** No paper moves through the machine, so indications of "Paper Not Hitting" are normal.
- 4 Press  $\bigtriangledown$  to advance to the next sensor. The sensor appears on the display; codes and their meaning are outlined in the chart below.

| 1st Display Line  | 2nd Display Line                         |
|-------------------|------------------------------------------|
| HCO Unit Sensor   | Not Installed<br>Output Installed        |
| Paper Exit Sensor | Paper Not Hitting<br>paper Hitting       |
| Paper Full Sensor | Output Tray Not Full<br>Output Tray Full |
| Tray Wait Sensor  | Tray Ready<br>Tray Rising                |

- 5 To check a specific sensor, press ∨ repeatedly until the sensor you want to check is displayed. Manually activate the sensor. Confirm that the display changes when you activate the sensor. See "Sensors and Switches Illustrations" on page 1-8 for the locations of the sensors.
- **6** Press  $\triangleleft$  to exit.

# High-Capacity Input (HCI) Test

- **1** At the base panel, press  $\triangleright$  to enter the tests.
- **2** Press  $\bigtriangledown$  until "Hi Cap Input Size" is displayed.
- 3 Press ▷ to run the test. The display registers the paper size installed in the unit, as outlined on the chart ("No Cassette" will appear on the display if a high-capacity input is not installed.)

**4** Verify the correct paper size, as displayed.

| Display     |
|-------------|
| No Cassette |
| Size A4     |
| Letter Size |
| Legal Size  |

**5** Press  $\triangleleft$  to exit.

# LED Printhead Test

- **1** Open the top cover and insert the interlock by-pass tool.
- **2** Remove the photoconductor and place it in its protective packaging.
- **3** Remove the developer.
- **4** To help identify the LEDs, place a white sheet of paper in the photoconductor cavity over the printhead's fiber optics.
- **5** At the base panel, press  $\triangleright$  to enter the tests.
- **6** Press  $\bigtriangledown$  until "LED Printhead Test" is displayed.
- **7** Press  $\triangleright$  to run the test.
- **8** The LED printhead turns on.
- **9** Verify that the LEDs cycle on and off.

These codes indicate specific error conditions:

| Display | Indication                                    |  |
|---------|-----------------------------------------------|--|
| 4-1     | You forgot to remove the photoconductor unit. |  |
| 040     | Seam sensor (sender) short                    |  |

**10** Press  $\triangleleft$  to exit.

#### **RIGS Board Test**

- **1** At the base panel, press  $\triangleright$  to enter the tests.
- **2** Press  $\bigtriangledown$  until "RIGS Board Test" is displayed.
- **3** Press  $\triangleright$  to run the test.
- 4 If an error is found:
  - The error message and code appear.
  - Look up the code in the "Error Code/TAG Cross-Reference" on page 2-4 to determine which TAG to follow.
  - Press  $\triangleleft$  to exit.
- **5** If no errors are found, the message "Test Successful" is displayed.
- **6** Press  $\triangleleft$  to exit.

#### Com. Wrap Test

- **Note:** You can run this test successfully without the C40D being configured for RS-232 operation.
- **1** Remove the interface cable from the printer.
- **2** Install the RS-232C wrap connector, found in the tool kit mounted inside the right printer cover.

If you do not have wrap connectors, jumper the connections as outlined in the following charts:

| RS-232 Loopback Connection Reference |    |        |  |
|--------------------------------------|----|--------|--|
| pin 2                                | <> | pin 3  |  |
| pin 4                                | <> | pin 5  |  |
| pin 8                                | <> | pin 20 |  |
| pin 17                               | <> | pin 24 |  |

- **3** At the base panel, press  $\triangleright$  to enter the tests.
- **4** Press  $\bigtriangledown$  until "Com. Wrap Test" is displayed.
- **5** Press  $\triangleright$  to select the test.
- **6** Press  $\triangleright$  to run the test.
- 7 If an error code appears, check the "Error Code/TAG Cross-Reference" on page 2-4 to determine which TAG to follow.
- 8 If no error is detected, the test exits automatically.

- **9** Press  $\triangleleft$  to exit, if an error is detected. (For some errors, you may have to power-on-reset the printer.)
- **10** Remove the wrap connectors.
- **11** Reinstall the interface cable.

#### **Display File Version Test**

- **1** At the base panel, press  $\triangleright$  to enter the tests.
- **2** Press  $\nabla$  or  $\triangle$  until the desired drive shows on the display.
- **3** Press  $\triangleright$  to select the drive.
- **4** Press  $\nabla$  or  $\triangle$  to find the file to test.
- **5** Press  $\triangleright$  to run the test. You will see "Version Number = nnnn", where *nnnn* is the function code version number.
- **6** Press  $\triangleleft$  to exit.

#### Format Disk

- **1** At the base panel, press  $\triangleright$  to enter the tests.
- **2** Press  $\nabla$  until "Format Disk" shows on the display.
- **3** Press  $\triangleright$  to select this function.
- **4** Press  $\triangledown$  to "Format Hard Drive C" and press  $\triangleright$  to select this drive.
- **5** You will see "Status = Erase Disk". Press the **Status** key to format drive C.
- **6** Press  $\triangleleft$  to exit.
- Note: When using the FORMAT DISK function of the self-diagnostic mode, any existing data on the specified disk is at risk!
- **Note:** If you access this function by mistake, do not proceed. Press *⊲* immediately to exit the utility.

#### **Clear Error Log**

- **1** At the base panel, press  $\triangleright$  to enter the tests.
- **2** Press  $\triangledown$  until "Clear Error Log" shows on the display.
- **3** Press  $\triangleright$  to run the test.
- 4 Press  $\bigtriangledown$  to advance to the drive where the error log is maintained. This is usually the boot drive.
- **5** Press  $\triangleright$  to clear the error log on the selected drive.
- **6** Press  $\triangleleft$  to exit.
- 7 Confirm that the error log has been cleared.
- 8 Exit diagnostic mode (power-on reset)
- **9** Print the error log. All errors in all sections should be reset to zero.

#### **Disk Drive Test**

- **Note:** This is a non-destructive test. You can use it to test drive A, the 3.25" floppy disk drive (if you have inserted a C40D formatted diskette in it), or drive C, the hard drive.
- 1 At the base panel, press  $\triangleright$  to enter the tests.
- **2** Press  $\bigtriangledown$  until "Disk Drive Test" is displayed.
- **3** Press  $\triangleright$  to run the test.
- 4 Press  $\bigtriangledown$  to change the drive parameter.
- **5** Press  $\triangleright$  to test the selected drive.
- **6** Press  $\triangleleft$  to exit.
Section 6

# Wiring Diagrams and Electrical Data

## Contents

### Wiring Diagrams and Electrical Data

| Introduction                                            |
|---------------------------------------------------------|
| Printhead Circuit Board Settings                        |
| Connector (J/P) Index                                   |
| Acronyms and Abbreviations                              |
| Connectors Inside the Front Cover                       |
| Connectors Inside the Left Cover                        |
| Connectors on the Duplex Cover                          |
| Connectors Inside the Right Cover                       |
| Connectors Inside the Top Cover                         |
| Connectors on the Back Cover                            |
| Connectors Inside the Back Cover (J/P2-14)              |
| Connectors Inside the Back Cover (Continued) J/P 18-62  |
| Connectors Inside the Back Cover (Continued) J/P 64-85  |
| Connectors Inside the Back Cover (Continued) J/P 90-800 |
| Voltage Isolation Diagrams                              |
| -12 Vdc Circuits                                        |
| +5 Vdc Circuits                                         |
| +12 Vdc Circuits                                        |
| +24 Vdc Circuits                                        |
| Ground System                                           |
| Host Interface Reference                                |
| RS-232C Host Interface                                  |
| Standard DCE to DTE RS-232C Cable                       |
| Special Considerations for RS-232 Host Interface Users  |
| DTE Host to Printer (Option 1)                          |
| DTE Host to Printer (Option 2)                          |
| IBM PC/XT to Printer                                    |
| IBM PC/AT to Printer                                    |
| Macintosh Communication Port to Printer                 |
| Centronics Parallel Host Interface                      |
| IBM Parallel to Printer                                 |

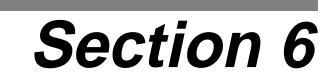

## Wiring Diagrams and Electrical Data

#### Introduction

This section provides a reference guide for all information related to the electrical system of the printer, including:

- An index, arranged by connector number, to the connector's location in the printer and on the schematics, which are found in this chapter.
- **Note:** Connectors are referred to by J/P (jack/plug) numbers throughout this manual. Use the J/P number when looking up the connector in the index, schematics, and illustrations.
- Complete connection diagram showing plugs, connectors, and wiring.
- Connector locations and illustrations.
- Voltage isolation diagrams.
- Host interface signal definitions.

For a complete list of the abbreviations used in this section, please see page 6-9.

#### Printhead Circuit Board Settings

**Note:** The printhead circuit board uses DIP switches to match printhead characteristics to controller characteristics. Do not change these DIP switch settings; they should remain as set at the factory.

## Connector (J/P) Index

| Connector | Page       | Schematic<br>Location |
|-----------|------------|-----------------------|
| J/P 2     | 6-18       | F4                    |
| J/P 3     | 6-18       | F4                    |
| J/P 4     | 6-18       | E6                    |
| J/P 5     | 6-16       | E5                    |
| J/P 6     | 6-18       | E7                    |
| J/P 7     | 6-18       | D8                    |
| J/P 8     | 6-18       | D7                    |
| J/P 9     | 6-18       | C4                    |
| J/P 10    | 6-18       | C4                    |
| J/P 11    | 6-18       | B4                    |
| J/P 12    | 6-18       | B4                    |
| J/P 13    | 6-18       | B3                    |
| J/P 14    | 6-18       | C3                    |
| J/P 15    | 6-15       | D11                   |
| J/P 18    | 6-19       | B3                    |
| J/P 20    | 6-19       | C3                    |
| J/P 21    | 6-19       | B3                    |
| J/P 22    | 6-15, 6-19 | C3                    |
| J/P 22-1  | 6-14       | C2                    |
| J/P 23    | 6-19       | B7                    |
| J/P 25    | 6-19       | C4                    |
| J/P 26    | 6-19       | B6                    |
| J/P 27    | 6-19       | C6                    |
| J/P 30    | 6-19       | C6                    |
| J/P 31    | 6-16       | B8                    |
| J/P 32    | 6-16       | B8                    |
| J/P 33    | 6-16       | B8                    |
| J/P 34    | 6-16       | B8                    |
| J/P 36    | 6-16       | C8                    |

| Connector | Page | Schematic<br>Location |
|-----------|------|-----------------------|
| J/P 37    | 6-16 | C8                    |
| J/P 40    | 6-16 | C8                    |
| J/P 41    | 6-16 | C8                    |
| J/P 42    | 6-12 | B9                    |
| J/P 43    | 6-13 | D10                   |
| J/P 44    | 6-19 | E5                    |
| J/P 45    | 6-13 | C10                   |
| J/P 46    | 6-13 | D9                    |
| J/P 47    | 6-13 | D10                   |
| J/P 48    | 6-13 | D9                    |
| J/P 49    | 6-15 | E9                    |
| J/P 50    | 6-19 | E9                    |
| J/P 51    | 6-15 | E9                    |
| J/P 57    | 6-16 | E9                    |
| J/P 58    | 6-19 | E9                    |
| J/P 59    | 6-13 | E9                    |
| J/P 60    | 6-19 | E9                    |
| J/P 61    | 6-13 | E10                   |
| J/P 62    | 6-19 | E10                   |
| J/P 63    | 6-16 | C5                    |
| J/P 64    | 6-20 | C5                    |
| J/P 65    | 6-20 | F8                    |
| J/P 66    | 6-20 | F9                    |
| J/P 67    | 6-20 | F9                    |
| J/P 68    | 6-20 | F9                    |
| J/P 69    | 6-20 | F10                   |
| J/P 70    | 6-20 | E4                    |
| J/P 76    | 6-16 | B8                    |
| J/P 77    | 6-20 | D6                    |
| J/P 79    | 6-20 | C6                    |

| Connector | Page | Schematic<br>Location |
|-----------|------|-----------------------|
| J/P 81    | 6-20 | A5                    |
| J/P 82    | 6-12 | A4                    |
| J/P 83    | 6-20 | E5                    |
| J/P 84    | 6-20 | E6                    |
| J/P 85    | 6-20 | B6                    |
| J/P 90    | 6-21 | C9                    |
| J/P 91    | 6-16 | C8                    |
| J/P 94    | 6-21 | C8                    |
| J/P 96    | 6-21 | C5                    |
| J/P 119   | 6-13 | C9                    |
| J/P 120   | 6-13 | C9                    |
| J/P 121   | 6-21 | B6                    |
| J/P 122   | 6-21 | B6                    |
| J/P 124   | 6-21 | B6                    |
| J/P 127   | 6-13 | C9                    |
| J/P 128   | 6-13 | C9                    |
| J/P 131   | 6-16 | E6                    |
| J/P 132   | 6-16 | E6                    |
| J/P 139   | 6-21 | B6                    |
| J/P 140   | 6-21 | B6                    |
| J/P 143   | 6-21 | B6                    |
| J/P 251   | 6-21 | B5                    |
| J/P 252   | 6-21 | B5                    |
| J/P 255   | 6-21 | A5                    |
| J/P 305   | 6-16 | E3                    |
| J/P 306   | 6-14 | E2                    |
| J/P 307   | 6-14 | E3                    |
| J/P 308   | 6-14 | E2                    |
| J/P 309   | 6-14 | E2                    |
| J/P 310   | 6-16 | F3                    |

| Connector | Page | Schematic<br>Location |
|-----------|------|-----------------------|
| J/P 311   | 6-16 | F3                    |
| J/P 312   | 6-16 | F3                    |
| J/P 313   | 6-14 | F2                    |
| J/P 314   | 6-14 | E2                    |
| J/P 315   | 6-14 | E2                    |
| J/P 316   | 6-14 | E2                    |
| J/P 317   | 6-15 | D2                    |
| J/P 318   | 6-12 | F1                    |
| J/P 319   | 6-14 | E2                    |
| J/P 320   | 6-16 | G2                    |
| J/P 321   | 6-16 | G2                    |
| J/P 322   | 6-16 | F2                    |
| J/P 323   | 6-21 | D3                    |
| J/P 324   | 6-21 | E3                    |
| J/P 330   | 6-21 | E8                    |
| J/P 331   | 6-21 | D3                    |
| J/P 333   | 6-21 | A8, D2                |
| J/P400    | 6-14 | B9                    |
| J/P 600   | 6-16 | C8                    |
| J/P 800   | 6-21 | E5                    |

This space left intentionally blank.

This page indexed as the C40D schematic on page 6-7. Page 6-8 will be blank and the next regular page is 6-9.

Connector (J/P) Index

### Acronyms and Abbreviations

| ACIA        | Asynchronous Communication         |
|-------------|------------------------------------|
|             | Interface Adapter                  |
| ALU         | Arithmetic Logic Unit              |
| APA         | All Points Addressable             |
| ARC         | "A" Roller Clutch                  |
| ARIF        | Array Interface                    |
| ATC         | Auto Toner Control                 |
| CLEANER     | Cleaner Unit                       |
| CNT         | Counter                            |
| COOLING FA2 | Cooling Fan                        |
| COS         | Cover Open Sensor                  |
| CRS         | "C" Roller Solenoid                |
| CRT         | Cathode Ray Tube                   |
| CRTC        | CRT Controller                     |
| CRU         | Customer-Replaceable Unit          |
| DB          | Developer Bias Negative            |
| DB+         | Developer Bias Positive            |
| DC P.S.1    | DC Power Supply                    |
| DEV         | Developer Unit                     |
| DMAC        | Direct Memory Access<br>Controller |
| DMC         | Dynamic Memory Controller          |
| DRAM        | Dynamic Random Access              |
|             | Memory                             |
| DUPLEX1     | Duplex Control #1                  |
| DUPLEX2     | Duplex Control #2                  |
| EL          | Eraser LED                         |
| EPROM       | Erasable Programmable Read         |
|             | Only Memory                        |
| EPP         | Electrophotographic Process        |
| EPS         | Exit Paper Sensor                  |
| ERASER      | Erase Lamp                         |
| EXS         | Exit Solenoid                      |
| FA4         | Cooling Fan                        |
| FDC         | Floppy Disk Controller             |
| FDD         | Floppy Disk Drive                  |
| FL          | Fuser Halogen Lamp                 |
| Flex IO     | Flex Input/Output card             |
| FRU         | Field-Replaceable Unit             |

| FUSER         | .Fuser Unit                                                                                                    |
|---------------|----------------------------------------------------------------------------------------------------|
| HCI           | .High Capacity Input                                                                                                    |
| НСО           | .High Capacity Output                                                                                                    |
| HEAD          | .LED Array Print Head                                                                                                    |
| HDD           | .Hard Disk Drive                                                                                                    |
| HVU           | .High Voltage Unit                                                                                                    |
| IGS           | .Image Generation System                                                                                                    |
| I.L. SW Front | .Interlocking Switch (Front)                                                                                                    |
| I.L. SW Top   | .Interlocking Switch (Top)                                                                                                    |
| INS           | .In Solenoid                                                                                                    |
| IPL           | .Initial Program Load<br>(Bootstrap)                                                                                                  |
| L PAPS        | .Lower Paper Sensor                                                                                                    |
| LN03          | .DEC emulation language                                                                                                    |
| LPC           | .Lower Paper Feed Clutch                                                                                                    |
| LPE           | .Lower Paper Empty Sensor                                                                                                    |
| LPP           | .Lower Pick Up Clutch                                                                                                    |
| LPSS          | .Lower Tray Interlock Switch                                                                                                    |
| Main          | .Main Motor                                                                                                    |
| MAP           | .Maintenance Analysis<br>Procedures                                                                                                   |
| MCH           | .Charge Corona Unit                                                                                                    |
| MCS           | .Charge Corona Sensor                                                                                                    |
| MPU           | .Micro Processing Unit                                                                                                    |
| MUX           | .Multiplexer                                                                                                    |
| OPC           | .Organic Photoconductor                                                                                                    |
| OPPNL         | .Operator Panel                                                                                                    |
| PC            | .Photoconductor                                                                                                    |
| PCL           | <ul><li>.1. Hewlett-Packard Printer Con-<br/>trol Language (Software)</li><li>2. Printer Control Logic Board<br/>(Hardware)</li></ul> |
| PCL5          | .HP Printer Control Language                                                                                                    |
|               | (Version 5)                                                                                                    |
| PCU           | .Photoconductor Unit                                                                                                    |
| PFS           | .Paper Full Sensor                                                                                                    |
| PH 1          | .A.C. Power Cord                                                                                                    |
| PIA           | .Peripheral Interface Adapter                                                                                                    |
| PIT           | .Parallel Interface/Timer                                                                                                    |

## Acronyms and Abbreviations (continued)

| PMP           | Page Map Primitives                   |
|---------------|---------------------------------------|
| POR           | Power On Reset                        |
| PPS           | Paper Path Sensor<br>(B-C Sensor)     |
| PROM          | Programmable Read Only<br>Memory      |
| PS            | PostScript                            |
| PSS           | Photoconductor Seam Sensor            |
| PTM           | Programmable Timer Module             |
| PTS           | Paper Timing Sensor                   |
| PW CONT2      | Power Control #2                      |
| PW CONT3      | Power Control #3                      |
| PWBA          | Printed Wire Board Assembly           |
| RAM           | Random Access Memory                  |
| Resist Motor  | Registration Motor                    |
| RIGS          | RISC Image Generation<br>System       |
| ROM           | Read Only Memory                      |
| Root Motor    | "C" Roller Motor                      |
| RPS           | Registration Paper Sensor             |
| RSS           | Registration Side Sensor              |
| SCC           | Serial Communication<br>Controller    |
| SIG IF or SIF | Signal Interface Board                |
| SRAM          | Static Random Access<br>Memory        |
| SRC           | System Reference Code                 |
| SRMR2         | Side Registration Motor<br>Control #2 |
| Suction FA3   | Suction Fan                           |
| SW5           | Upper Cassette In Switch              |
| SW6           | Lower Cassette In Switch              |
| TAGs          | Troubleshooting Analysis<br>Guides    |
| тс            | Toner Concentration                   |
| ТСН           | Transfer Corona Unit                  |
| TCS           | Transfer Corona Sensor                |
| TDS           | Toner Density Sensor                  |

| TES     | Toner Empty Sensor                                                                                    |
|---------|----------------------------------------------------------------------------------------------------|
| TFS     | Tray Front Sensor                                                                                     |
| ТН      | Thermistor                                                                                            |
| TONER   | Toner Motor                                                                                           |
| TPS     | <ul><li>1. Timing Paper Sensor</li><li>(Schematics)</li><li>2. Toner Patch Sensor (Printer)</li></ul> |
| TRC     | Timing Roller Clutch                                                                                  |
| TRS     | Tray Rear Sensor                                                                                      |
| U PAPS  | Upper Paper Sensor                                                                                    |
| UMT 1–3 | Usage Meter Drive Signal                                                                              |
| UPC     | Upper Paper Feed Clutch                                                                               |
| UPE     | Upper Paper Empty Sensor                                                                              |
| UPP     | Upper Pick Up Clutch                                                                                  |
| UPSS    | Upper Tray Interlock                                                                                  |
| VPCL    | Video Printer Control Logic<br>Board                                                                  |

#### **Connector Locations**

The illustrations that follow show the relative location of all accessible connectors in the printer, and illustrate the connector (except for a few instances in which the connector is so simple that an illustration is unnecessary). For the connector's schematic location, refer to the chart on the preceding pages.

#### Connectors Inside the Front Cover

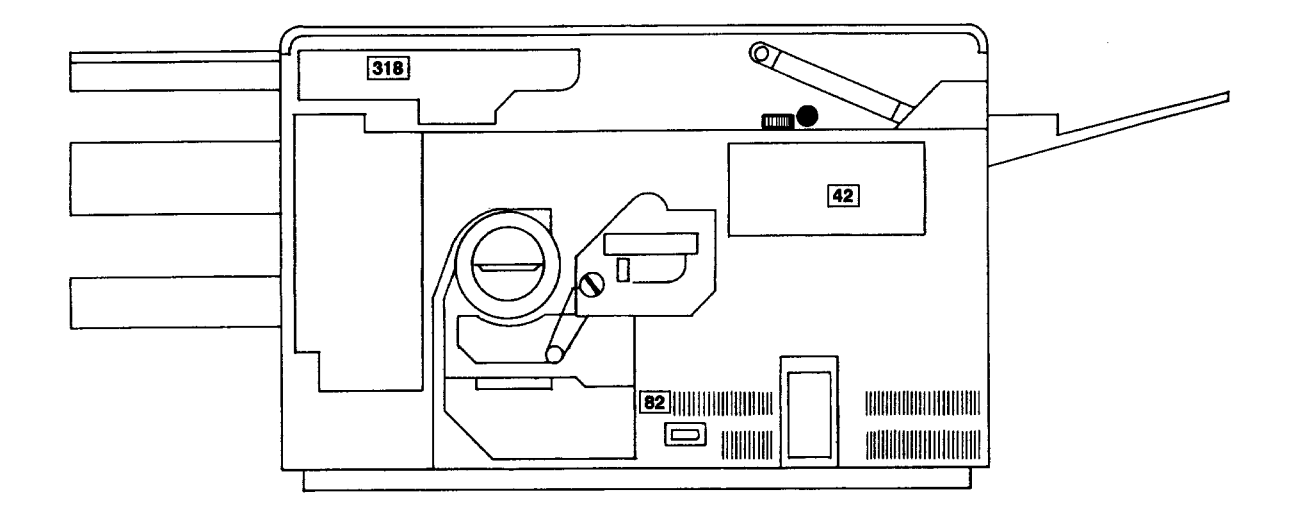

J/P 318

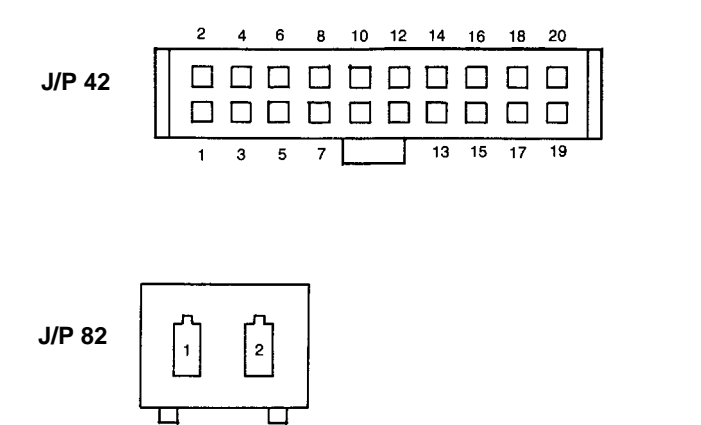

#### Connectors Inside the Left Cover

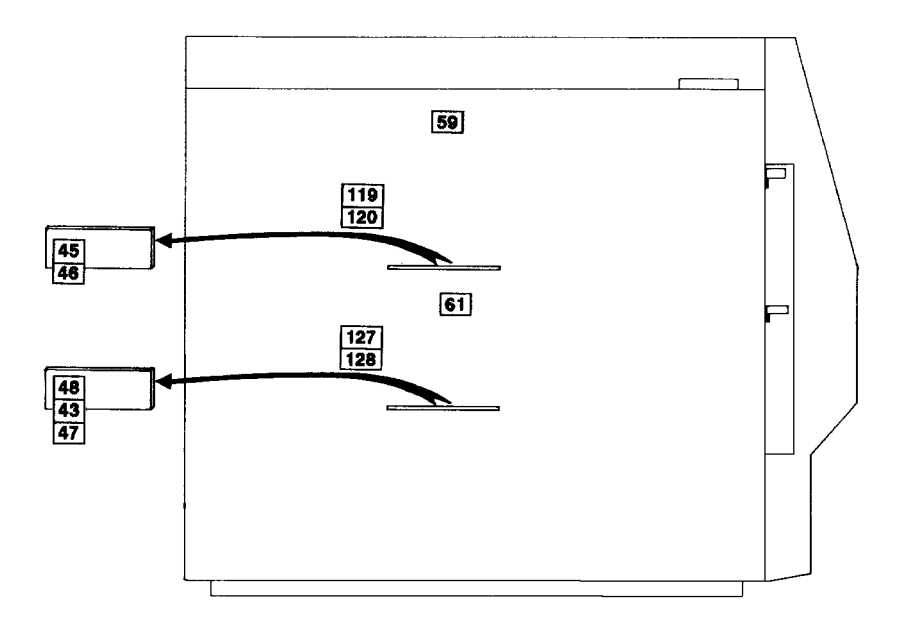

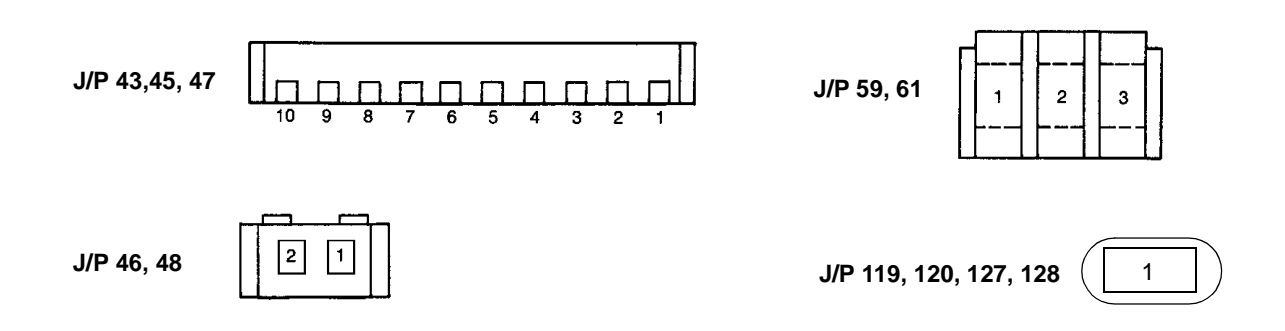

#### Connectors on the Duplex Cover

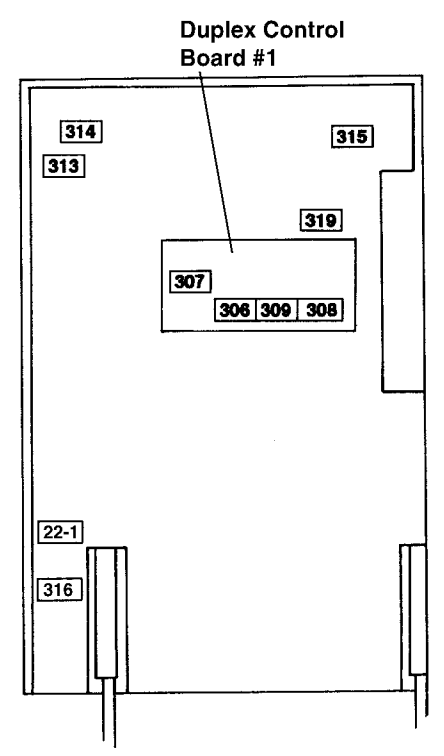

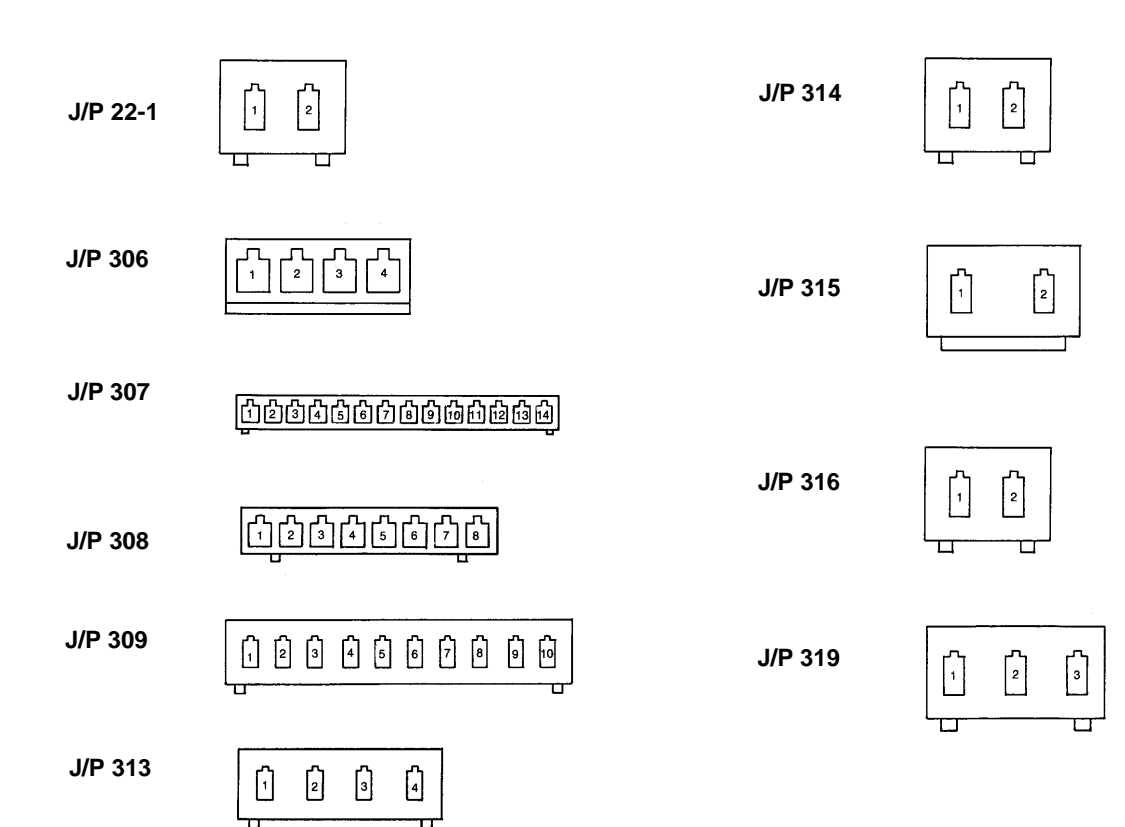

#### Connectors Inside the Right Cover

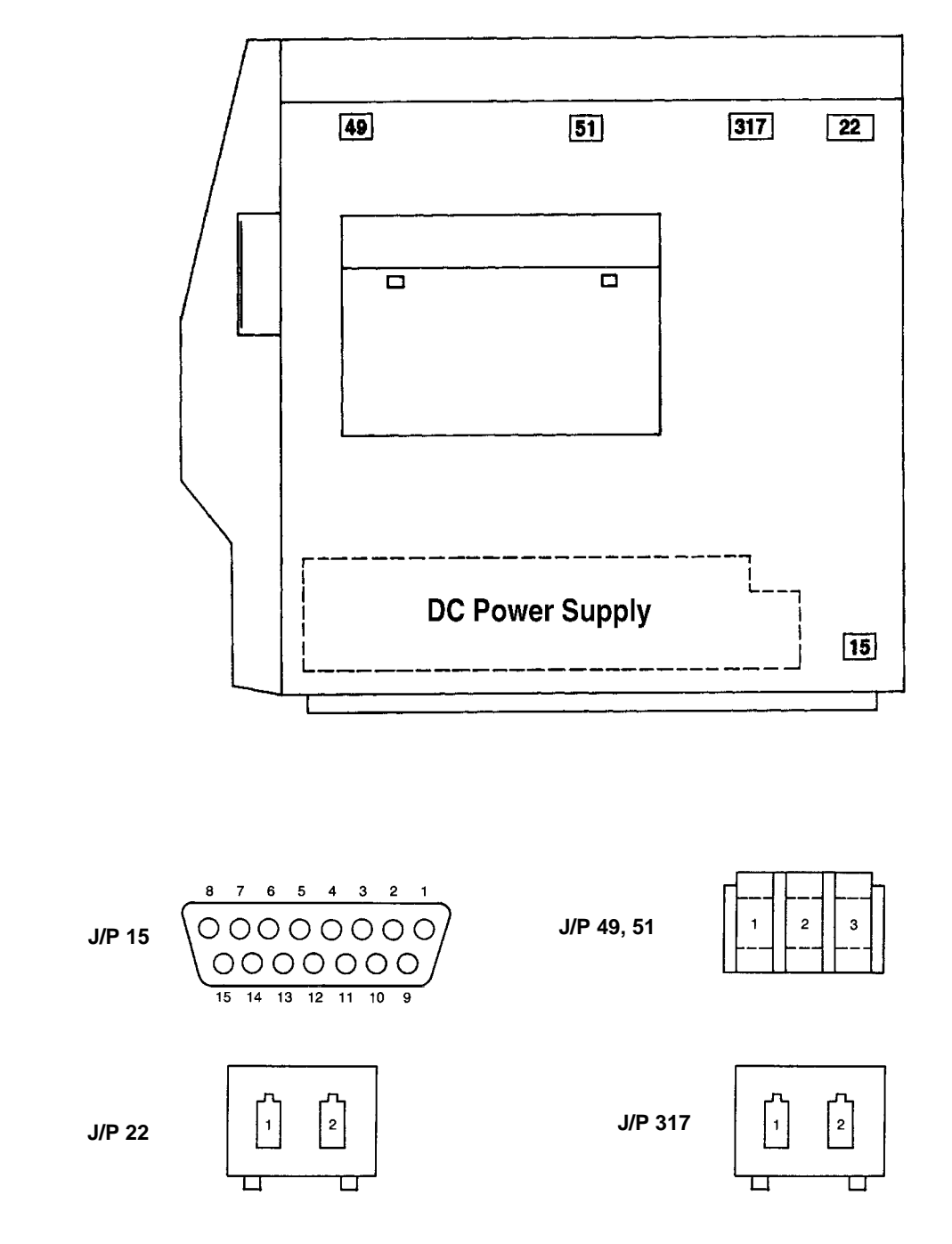

#### Connectors Inside the Top Cover

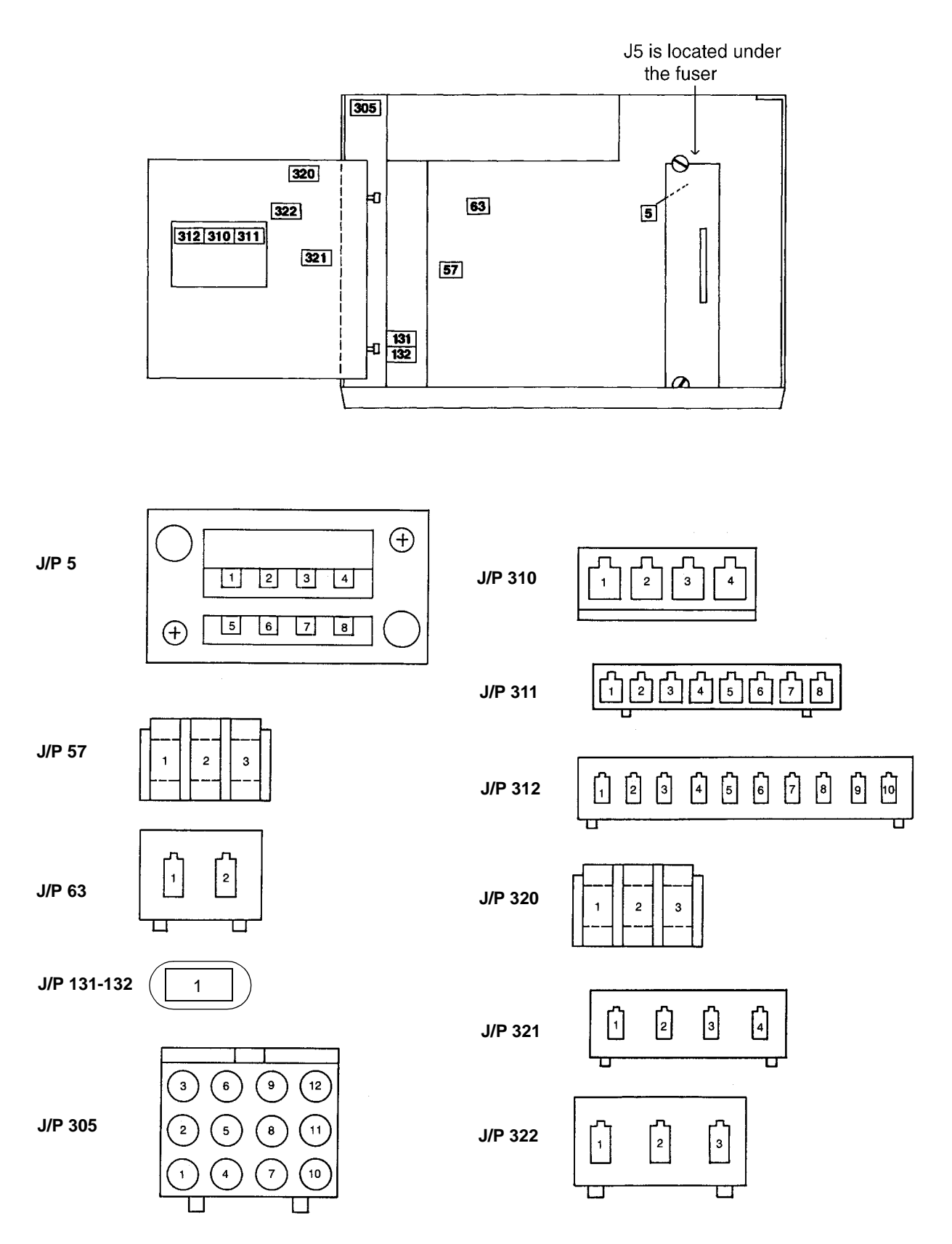

Connectors on the Back Cover

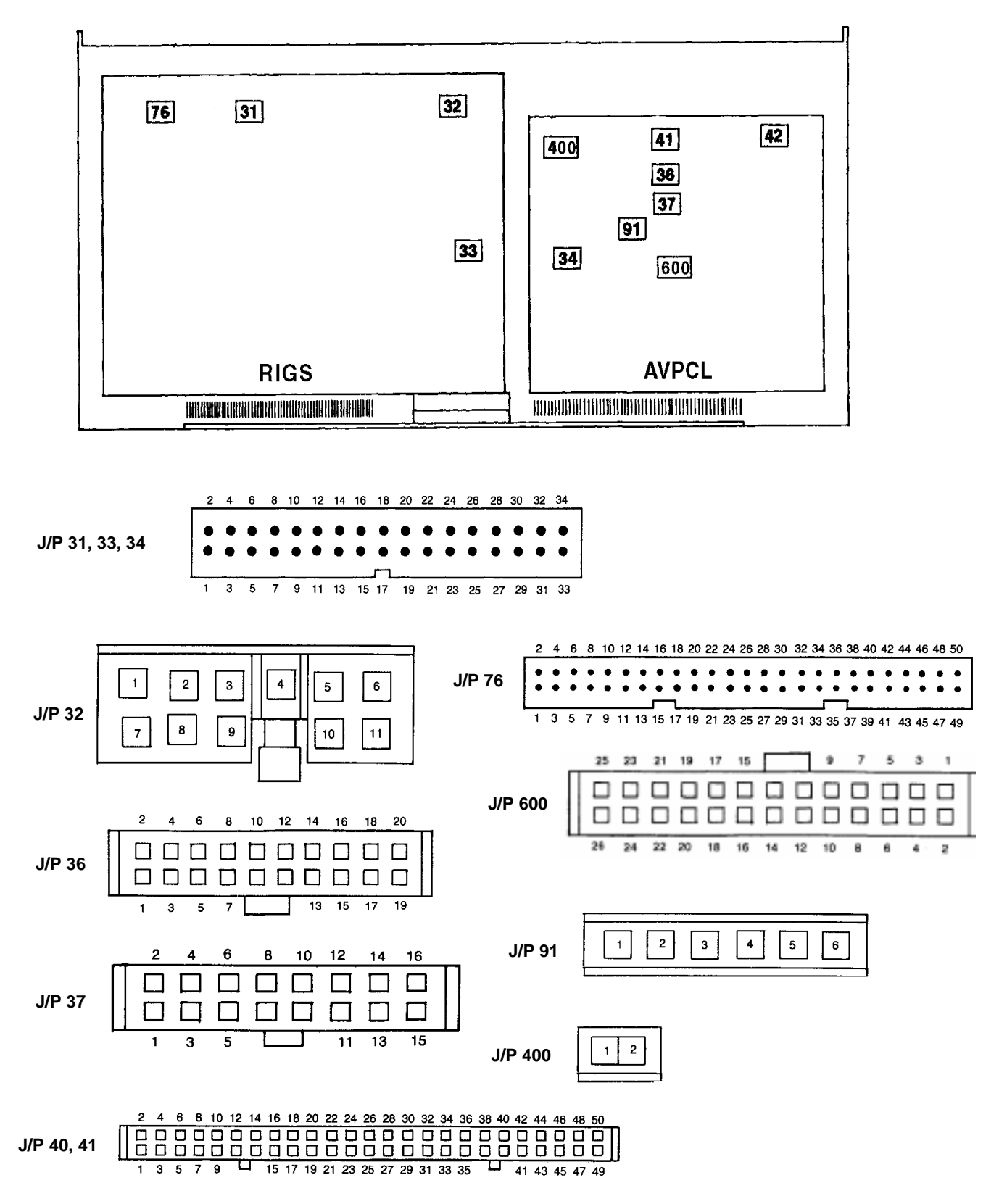

#### Connectors Inside the Back Cover (J/P2-14)

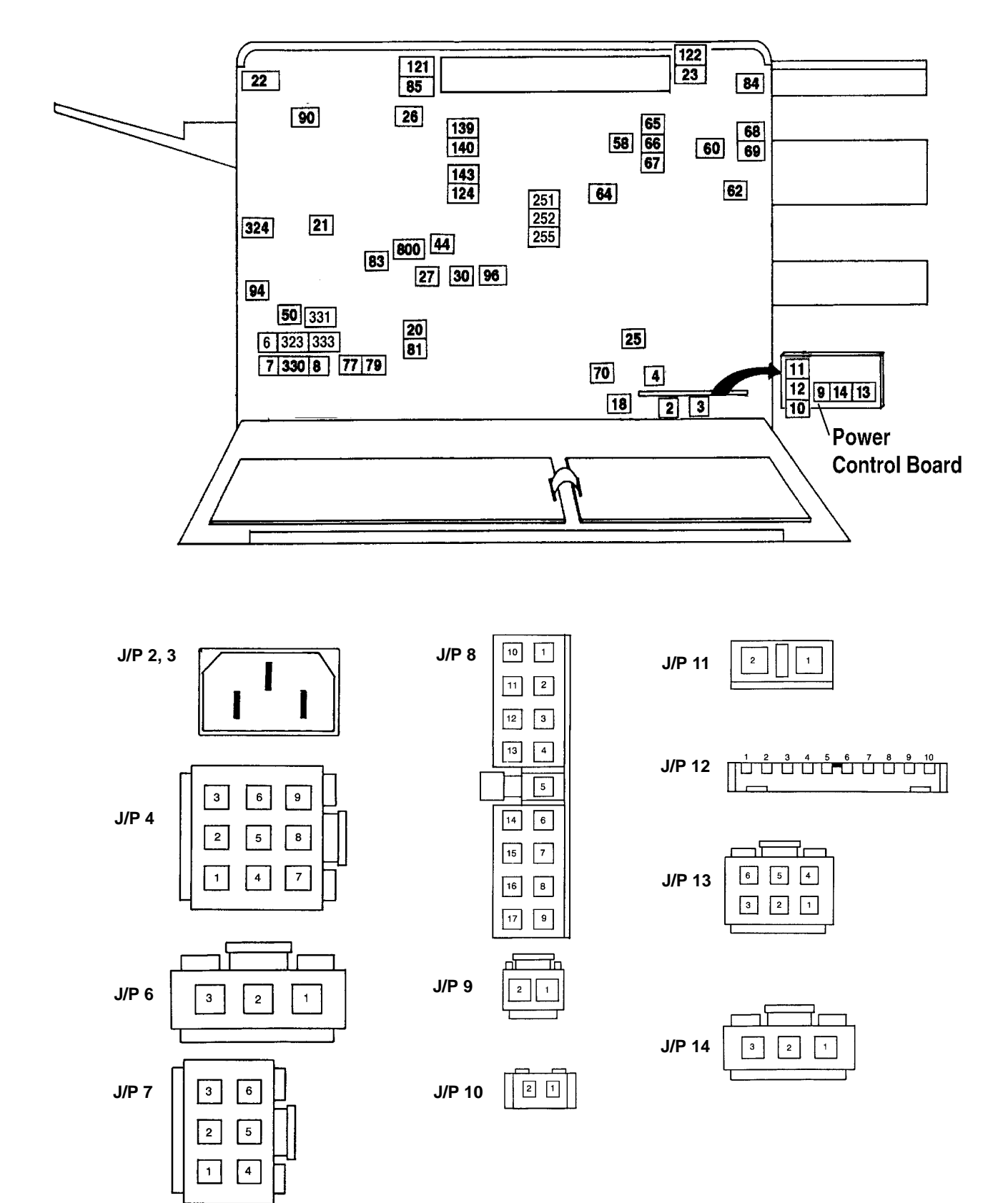

#### Connectors Inside the Back Cover (Continued) J/P 18-62

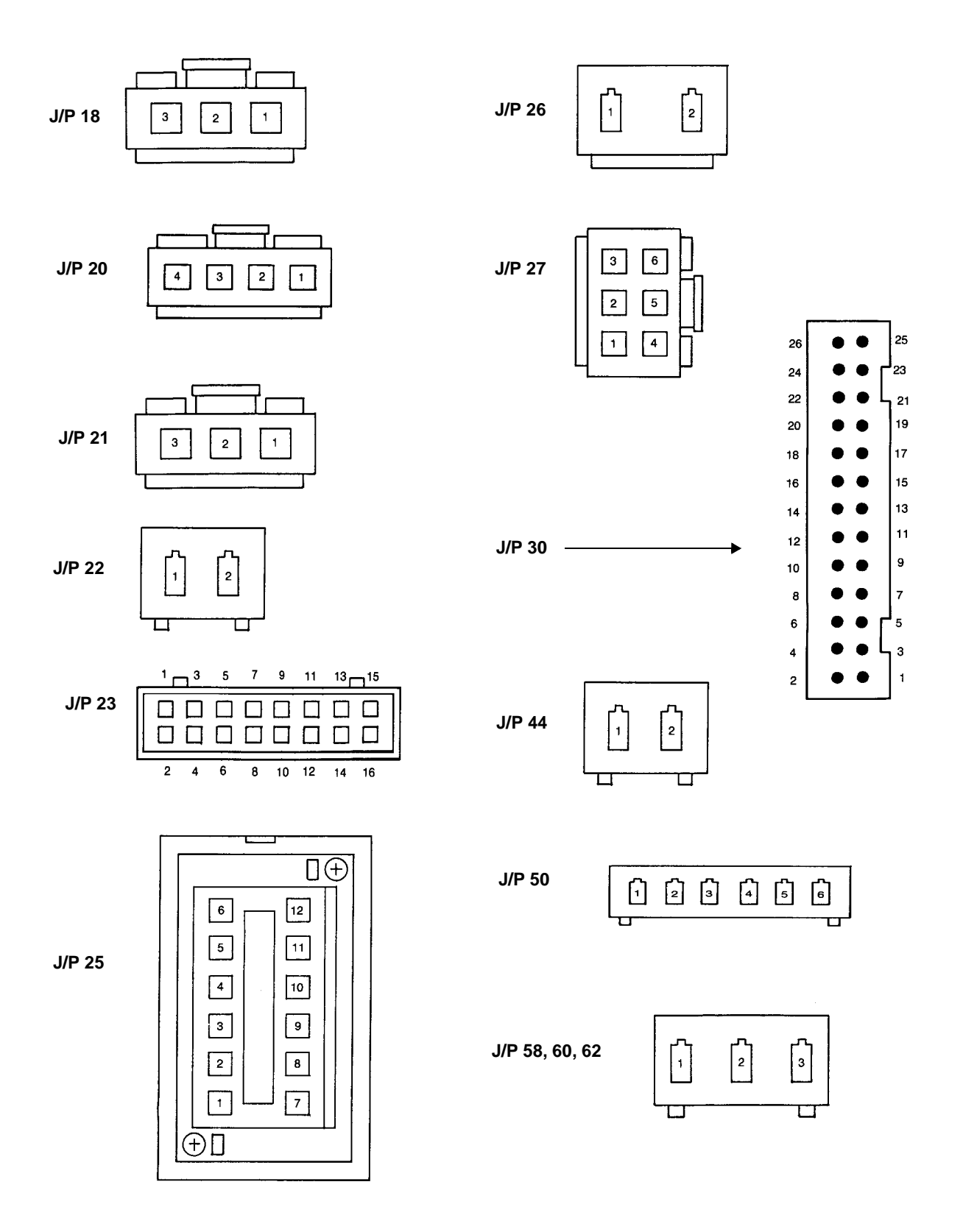

#### Connectors Inside the Back Cover (Continued) J/P 64-85

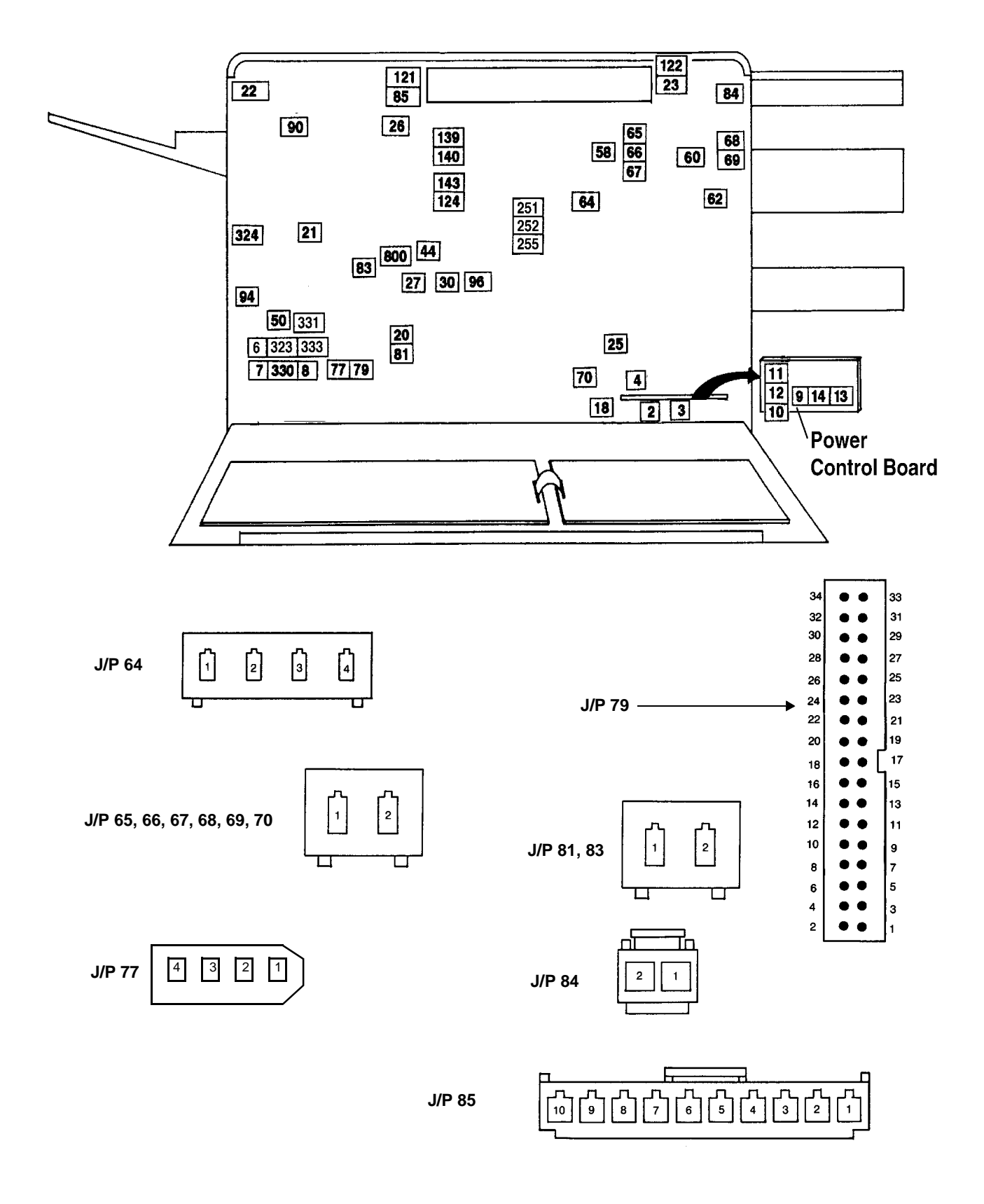

#### Connectors Inside the Back Cover (Continued) J/P 90-800

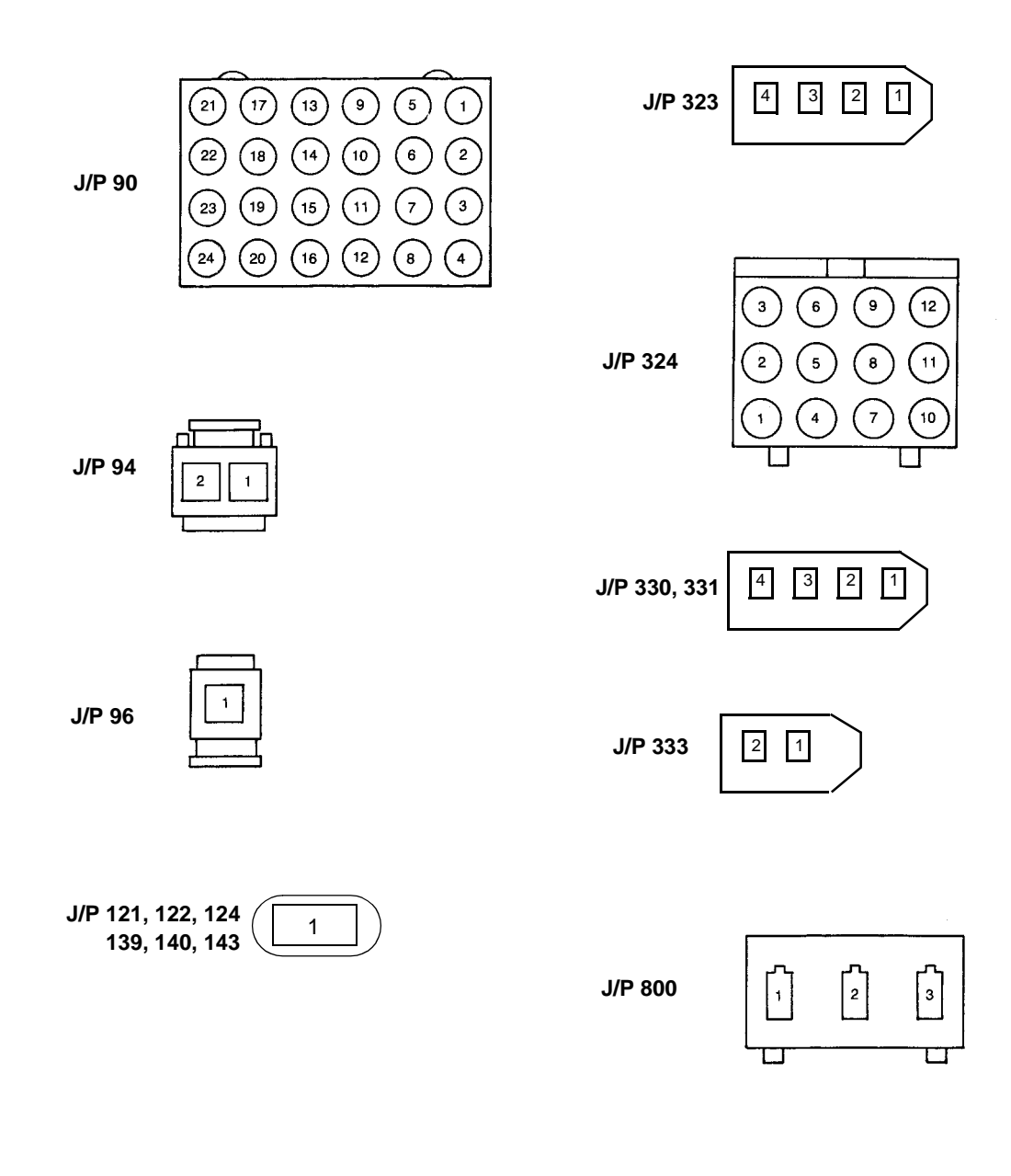

J/P 251, 252, 255 not illustrated

#### Voltage Isolation Diagrams

Use the following voltage isolation diagrams to locate the presence or loss of proper DC potentials within the printer.

#### -12 Vdc Circuits

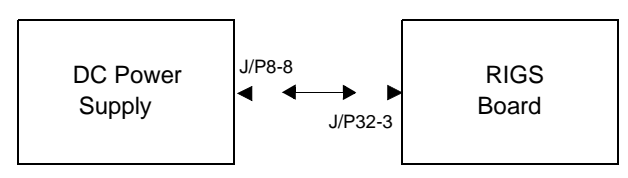

#### +5 Vdc Circuits

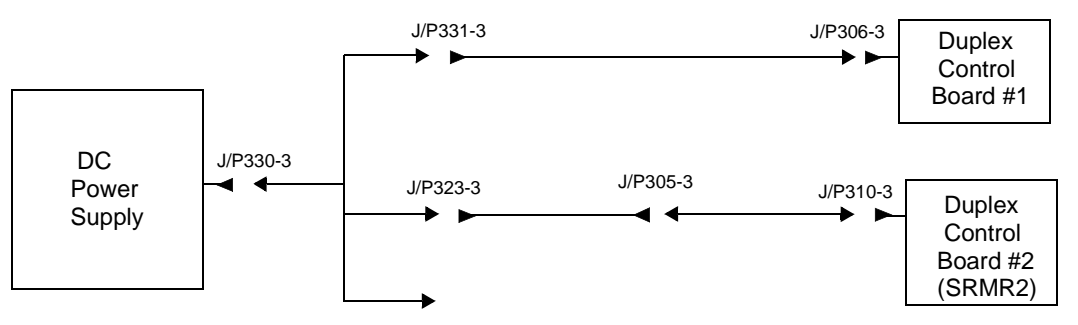

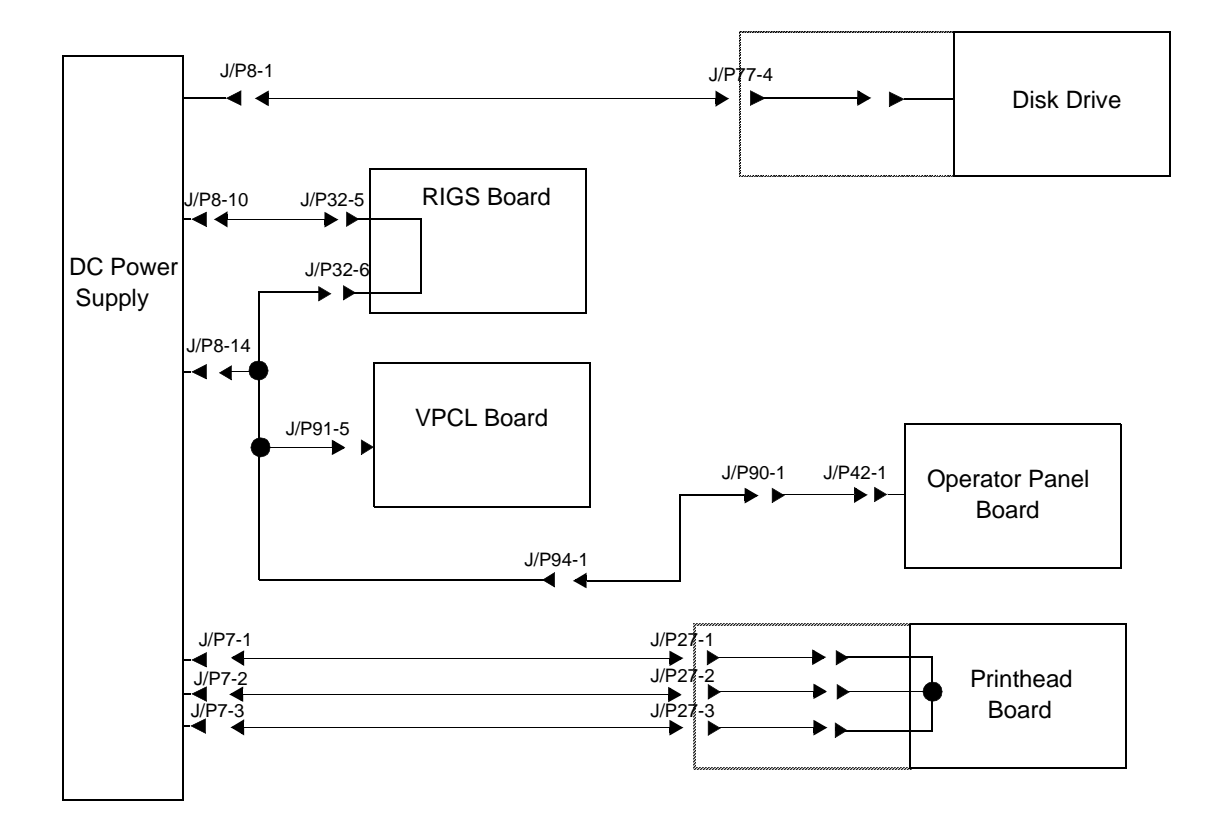

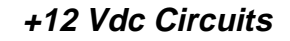

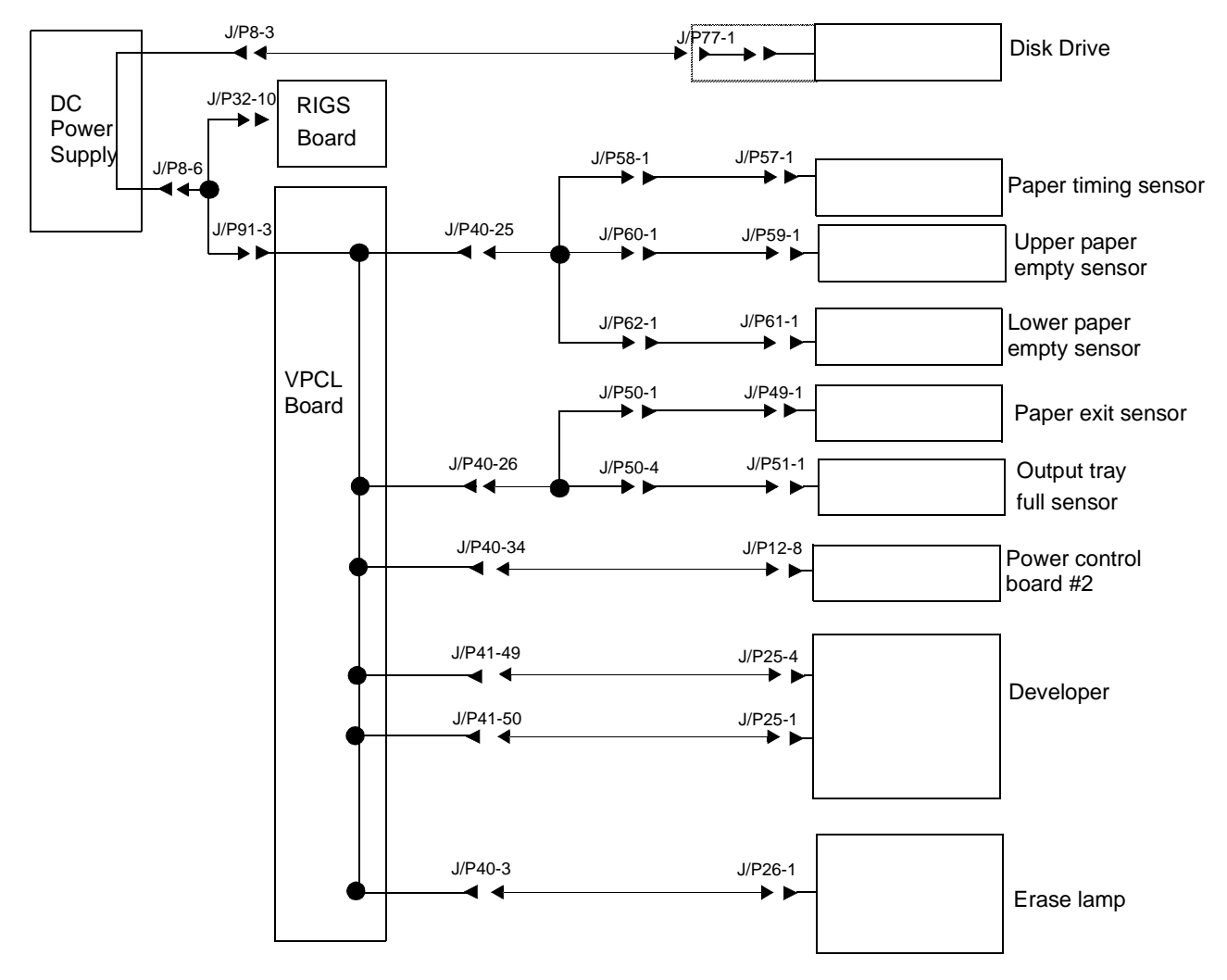

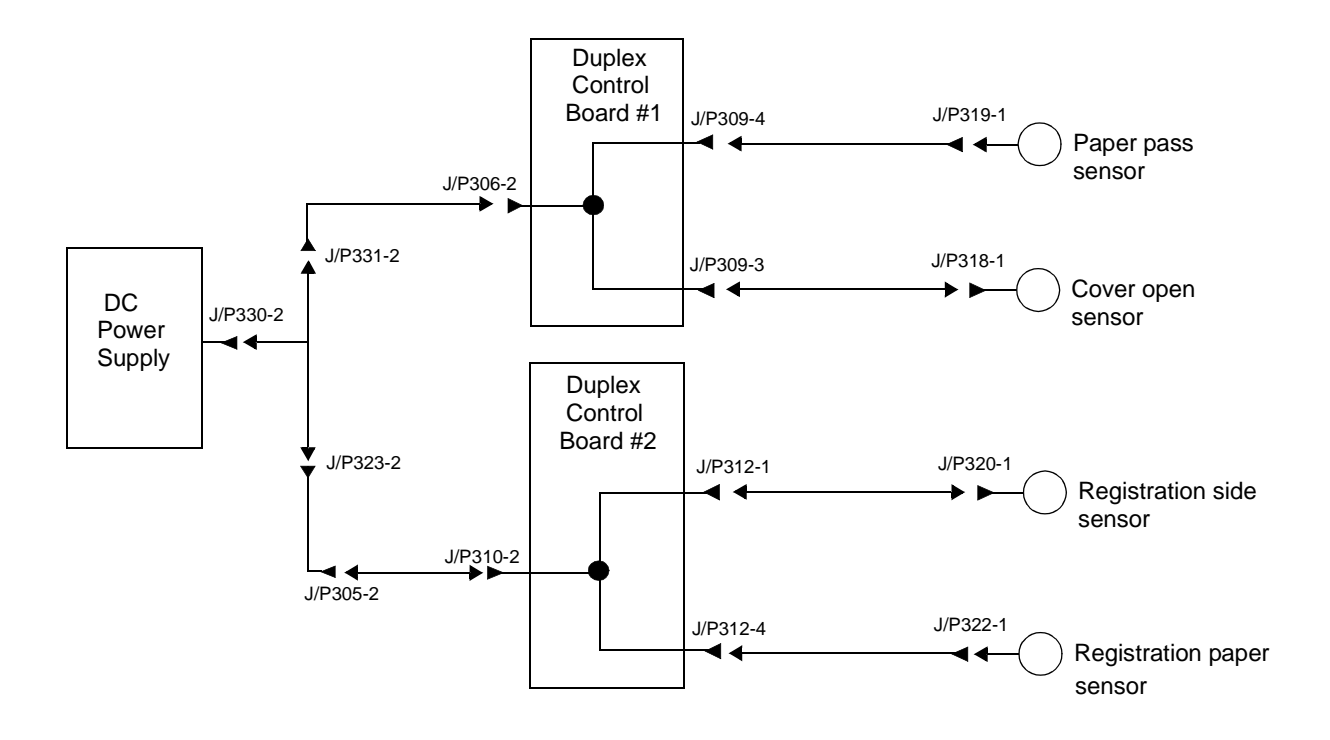

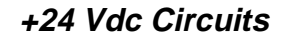

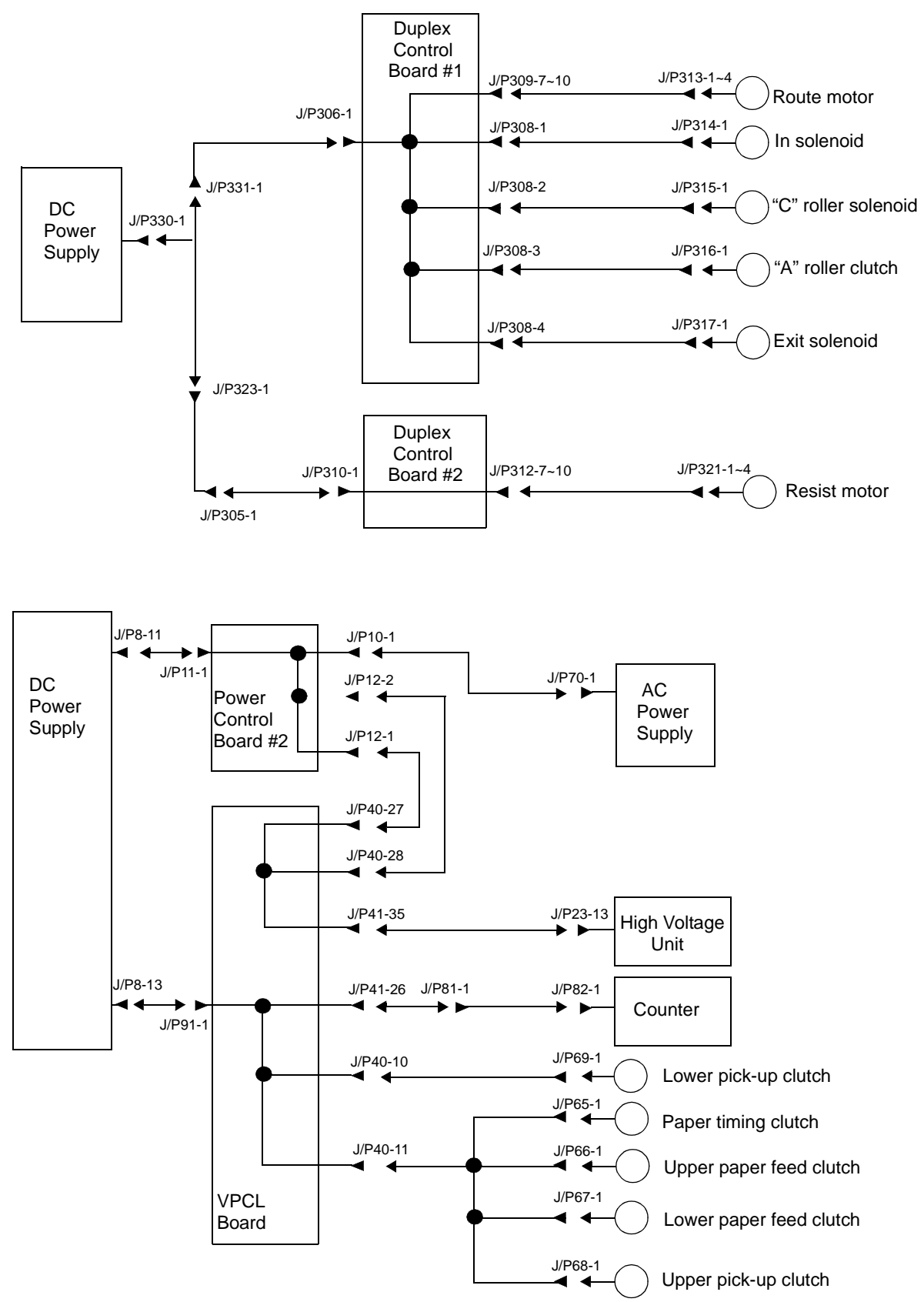

#### Ground System

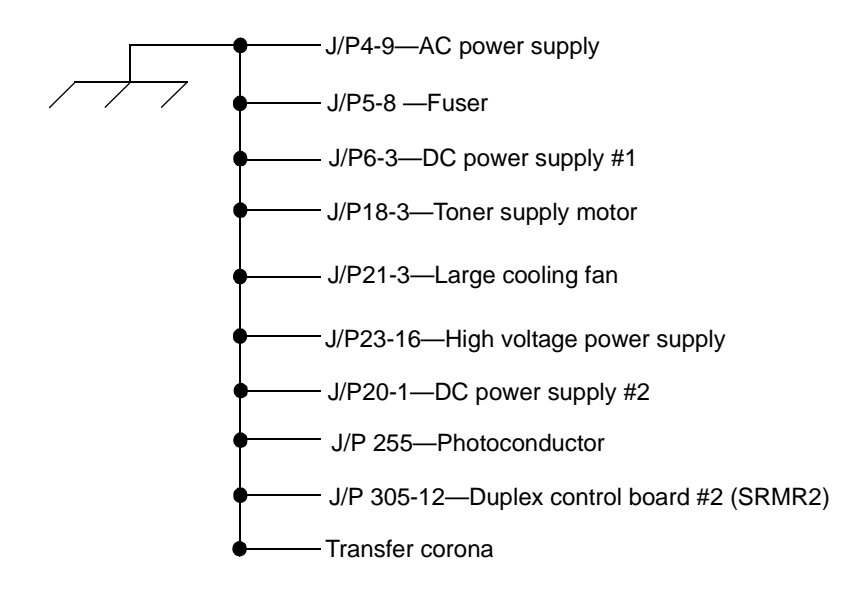

#### Host Interface Reference

Standard printers support two host interfaces: RS-232C and Centronics Parallel. Userlevel information about the installation, configuration, and use of these interfaces is included in the The *C40D Installation Manual*, C4672-90004, guides you through unpacking, setup, testing, and network configuration of your C40D printer.

#### **RS-232C Host Interface**

The default host interface for the printer is RS-232C. A printer is standard data terminal equipment (DTE), designed specifically for a direct connection to a standard data communication equipment (DCE) host. The standard signal definitions for DTE to DCE equipment are outlined on the chart that follows.

| Pin | Name   | Signal Function                          |
|-----|--------|------------------------------------------|
| 1   | FG     | Frame or chassis ground                  |
| 2   | TD     | Transmitted data                         |
| 3   | RD     | Received data                            |
| 4   | RST    | Request to send                          |
| 5   | CTS    | Clear to send                            |
| 6   | DSR    | Data set ready (not used)                |
| 7   | SG     | Signal ground                            |
| 8   | DCD    | Data carrier detect                      |
| 9   |        |                                          |
| 10  |        |                                          |
| 11  | (S)DCD | Secondary data carrier detect (not used) |
| 12  | (S)CTS | Secondary clear to send (not used)       |
| 13  | (S)CTS | Secondary clear to send (not used)       |
| 14  | (S)TD  | Secondary transmitted data (not used)    |
| 15  | TC     | Transmitter clock                        |
| 16  | (S)RD  | Secondary received data (not used)       |
| 17  | RC     | Receiver clock                           |
| 18  | RDC    | Receiver debit clock (not used)          |
| 19  | (S)RTS | Secondary receive to send (not used)     |
| 20  | DTR    | Data terminal ready                      |
| 21  | SQ     | Signal quality detect (not used)         |
| 22  | RI     | Ring indicator (not used)                |
| 23  | DRS    | Data rate select (not used)              |
| 24  | (TC)   | External transmitter clock               |
| 25  | BSY    | Busy (not used)                          |

#### Standard DCE to DTE RS-232C Cable

| Host<br>Signal | DCE | DTE    | Printer<br>Signal |
|----------------|-----|--------|-------------------|
| FG             | 1   | <br>1  | FG                |
| TD             | 2   | <br>2  | TD                |
| RD             | 3   | <br>3  | RD                |
| RTS            | 4   | <br>4  | RTS               |
| CTS            | 5   | <br>5  | CTS               |
| DSR            | 6   | 6      | DSR               |
| SG             | 7   | <br>7  | SG                |
| DCD            | 8   | 8      | DCD               |
| DTR            | 20  | <br>20 | DTR               |

The standard DCE host to the printer (DTE) pin configuration follows.

#### Special Considerations for RS-232 Host Interface Users

The host computer may be using a non-DCE RS-232C port. If so, you may have to modify your cable or purchase a new cable with the proper pin assignments. Several possible alternate RS-232C cable configurations follow.

#### DTE Host to Printer (Option 1)

| Host<br>Signal | DTE | DTE | Printer<br>Signal |
|----------------|-----|-----|-------------------|
| GND            | 1   | 1   | GND               |
| TD             | 2   | 2   | TD                |
| RD             | 3   | 3   | RD                |
| RTS            | 4   | 4   | RTS               |
| CTS            | 5   | 5   | CTS               |
| DSR            | 6   | 6   | DSR               |
| GND            | 7   | 7   | GND               |
| DCD            | 8   | 8   | DCD               |
| DTR            | 20  | 20  | DTR               |

| Host<br>Signal | DTE | DTE | Printer<br>Signal |
|----------------|-----|-----|-------------------|
| GND            | 1   | 1   | GND               |
| TD             | 2   | 2   | TD                |
| RD             | 3   | 3   | RD                |
| RTS            | 4   | 4   | RTS               |
| CTS            | 5   | 5   | CTS               |
| DSR            | 6   | 6   | DSR               |
| GND            | 7   | 7   | GND               |
| DCD            | 8   | 8   | DCD               |
| DTR            | 20  | 20  | DTR               |

#### DTE Host to Printer (Option 2)

#### IBM PC/XT to Printer

Normally, the IBM PC/XT comes with a parallel interface for the printer with a 25-pin female connector. To run RS-232, you must install a serial board, which will have a male connector.

| PC/XT<br>Signal | DTE | DTE | Printer<br>Signal |
|-----------------|-----|-----|-------------------|
|                 | 1   | 1   | FG                |
| TD              | 2   | 2   | TD                |
| RD              | 3   | 3   | RD                |
| RTS             | 4   | 4   | RTS               |
| CTS             | 5   | 5   | CTS               |
| DSR             | 6   | 6   | DSR               |
| SG              | 7   | 7   | SG                |
| DCD             | 8   | 8   | DCD               |
| DTR             | 20  | 20  | DTR               |

#### IBM PC/AT to Printer

| PC/AT<br>Signal | DCE | DTE | Printer<br>Signal |
|-----------------|-----|-----|-------------------|
| DCD             | 1   | 1   | FG                |
| RD              | 2   | 2   | TD                |
| TD              | 3   | 3   | RD                |
| DTR             | 4   | 4   | RTS               |
| SG              | 5   | 5   | CTS               |
| DSR             | 6   | 6   |                   |
| RTS             | 7   | 7   | SG                |
| CTS             | 8   | 8   | DCD               |
| RI              | 9   | 20  | DTR               |

Normally, the IBM AT comes with a 9-pin serial connector.

#### Macintosh Communication Port to Printer

Normally, the Macintosh comes with a 9-pin male connector.

| Macintosh<br>Signal | DCE | DTE | Printer<br>Signal |
|---------------------|-----|-----|-------------------|
| FG                  | 1   | 1   | FG                |
|                     | 2   | 2   | TD                |
| SG                  | 3   | 3   | RD                |
|                     | 4   | 4   | RTS               |
| TD                  | 5   | 5   | CTS               |
|                     | 6   | 6   |                   |
| DSR                 | 7   | 7   | SG                |
|                     | 8   | 8   | DCD               |
| RD                  | 9   | 20  | DTR               |

#### **Centronics Parallel Host Interface**

The signal definitions defined below are for the 1284 compatible mode. This interface also supports other 1284 compatible modes.

| Pin      | Signal<br>Name | Function                  |
|----------|----------------|---------------------------|
| 1        | DS             | Data strobe (active low)  |
| 2        | DB0            | Data bit 0                |
| 3        | DB1            | Data bit 1                |
| 4        | DB2            | Data bit 2                |
| 5        | DB3            | Data bit 3                |
| 6        | DB4            | Data bit 4                |
| 7        | DB5            | Data bit 5                |
| 8        | DB6            | Data bit 6                |
| 9        | DB7            | Data bit 7                |
| 10       | ACK            | Acknowledge (active low)  |
| 11       | BSY            | Busy (active high)        |
| 12       | PE             | Paper empty (active high) |
| 13       | SEL            | Select (active high)      |
| 14       | AF             | Auto feed                 |
| 15       |                | Not used                  |
| 16       | SG             | Signal ground             |
| 17       | FG             | Frame or chassis ground   |
| 18       | PLH            | Peripheral logic high     |
| 19 to 30 |                | Signal ground             |
| 31       | IP             | INIT                      |
| 32       | ERR            | Error (active low)        |
| 33 to 35 |                | Not used                  |
| 36       | SI             | Select input              |

#### Special Considerations for Centronics Parallel Interface Users

For DOS host computers, add the following line to the AUTOEXEC.BAT file:

#### MODE PRN,,P

To edit the AUTOEXEC.BAT file, use any text editor or the EDLIN facility of DOS. If you do not know how to edit this file, refer to the reference manual that came with the DOS software.

#### **IBM Parallel to Printer**

| Host<br>Signal |    |        | Printer<br>Signal |
|----------------|----|--------|-------------------|
| DS             | 1  | <br>1  | DS                |
| DB0            | 2  | <br>2  | DB0               |
| DB1            | 3  | <br>3  | DB1               |
| DB2            | 4  | <br>4  | DB2               |
| DB3            | 5  | <br>5  | DB3               |
| DB4            | 6  | <br>6  | DB4               |
| DB5            | 7  | <br>7  | DB5               |
| DB6            | 8  | <br>8  | DB6               |
| DB7            | 9  | <br>9  | DB7               |
| ACK            | 10 | <br>10 | ACK               |
| BSY            | 11 | <br>11 | BSY               |
| PE             | 12 | <br>12 | PE                |
| SEL            | 13 | <br>13 | SEL               |
| AF             | 14 | <br>14 | AF                |
| ERR            | 15 | <br>32 | ERR               |
| IP             | 6  | <br>31 | IP                |
| SI             | 17 | <br>36 | SI                |
| GND            | 18 | <br>33 | GND               |
| GND            | 19 | <br>19 | GND               |
| GND            | 20 | <br>21 | GND               |
| GND            | 21 | <br>23 | GND               |
| GND            | 22 | <br>25 | GND               |
| GND            | 23 | <br>27 | GND               |
| GND            | 24 | <br>29 | GND               |
| GND            | 25 | <br>30 | GND               |

**Host Interface Reference** 

Section 7

# Removal/ Replacement Procedures

## Contents

## Removal/Replacement Procedures

| Before You Begin                         | . 7-4 |
|------------------------------------------|-------|
| Power Considerations                     | .7-4  |
| Photoconductor Removal                   | .7-4  |
| Front Cover Removal                      | .7-5  |
| Back Cover Removal                       | .7-6  |
| Left Side Cover Removal                  | .7-7  |
| Right Side Cover Removal                 | .7-8  |
| Vacuum Transport Unit Removal            | .7-9  |
| Rear Duplex Cover Removal                | 7-10  |
| Front Duplex Cover Removal               | 7-11  |
| Operator Panel Removal                   | 7-12  |
| Counter Removal                          | 7-13  |
| RIGS Board Removal                       | 7-14  |
| VPCL Board Removal                       | 7-15  |
| Printhead Assembly Removal               | 7-16  |
| Printhead Circuit Board (ARIF) Removal   | 7-18  |
| Hard Disk Drive Housing Removal          | 7-19  |
| Floppy and Hard Disk Drive Removal       | 7-20  |
| Cooling Fan Removal                      | 7-21  |
| Toner Motor Removal                      | 7-22  |
| AC Power Supply Removal                  | 7-24  |
| DC Power Supply Removal                  | 7-26  |
| High Voltage Unit Removal                | 7-27  |
| Photoconductor Seam Sensor Removal       | 7-28  |
| Photoconductor Rear Guide Rail Removal   | 7-30  |
| Power Control Board Removal              | 7-33  |
| Upper or Lower Paper Size Sensor Removal | 7-34  |
| Upper Cassette Mount Removal.            | 7-35  |
| Lower Cassette Mount Removal             | 7-40  |
| Upper Paper Guide Removal                | 7-45  |
| Upper Paper Guide Roller Removal         | 7-47  |
| Lower Paper Guide Removal                | 7-48  |
| Paper Timing Guide Removal               | 7-49  |
| Cleaner Drive Belt Removal               | 7-51  |
| Cleaner Drive Removal                    | 7-52  |
| Fuser Drive Belt Removal                     |
|----------------------------------------------|
| Fuser Drive Removal                          |
| Paper Feed Drive Belt Removal                |
| Paper Timing Roller Removal                  |
| Upper Feed Roller Removal                    |
| Lower Feed Roller Removal                    |
| Upper Pick-Up Roller Removal                 |
| Pick-Up Roller Drive Idler Removal           |
| Pick-Up Roller Drive Gear Removal            |
| Lower Pick-Up Roller Removal                 |
| Exit Assembly Removal                        |
| Exit Pinch Roller Removal                    |
| Upper Static Brush Removal                   |
| Lower Static Brush Removal                   |
| Exit Roller Assembly Removal                 |
| Exit Cover Removal                           |
| Paper Exit Sensor Removal                    |
| Paper Full Sensor Removal                    |
| Front Cover Interlock Switch Removal         |
| Back Cover Interlock Switch Removal          |
| Top Cover Interlock Switch Removal           |
| Erase Lamp Removal                           |
| EP Cover Removal                             |
| Main Motor Removal                           |
| Main Gear Drive Removal                      |
| Duplex Control Board #1 Removal 7-86         |
| Duplex Control Board #2 Removal 7-87         |
| Duplex Tray Registration Motor Removal       |
| Duplex Skew Correction Cable Removal         |
| Upper Duplex Drive/Clutch Assembly Removal   |
| Duplex Route Motor/Solenoid Assembly Removal |
| "A" Roller Removal                           |
| "B" Roller Removal                           |
| "C" Roller Removal                           |
| "C" Roller Solenoid Removal                  |
| Duplex Route Separator Removal               |
| Duplex Paper Path Sensor Removal 7-99        |

# Section 7

# Removal/Replacement Procedures

This section includes step-by-step instructions for removing all field service replaceable parts in the printer. Each part is addressed under its own heading, as outlined on the preceding contents pages.

## Before You Begin

To remove a part, follow the instructions provided. To replace a part, follow the steps in reverse order unless otherwise noted. During reassembly, make sure to reconnect all connectors properly and seat gears and other moving parts properly.

#### **Power Considerations**

Before removing a part, make sure the printer is turned off and the power cord is disconnected.

#### Photoconductor Removal

If it is necessary to remove the photoconductor as part of a removal procedure, make sure to place it in its protective packaging.

When you replace the photoconductor, run at least 500 prints before checking print quality. This number of prints is required to "synch" the new PC belt to the developer.

## Front Cover Removal

- **1** Open the front cover.
- **2** While holding the cover up halfway, unhook the strap from the right side.
- **3** Remove the strap from the left side.
- **4** Slide the front cover to the right off its hinges.

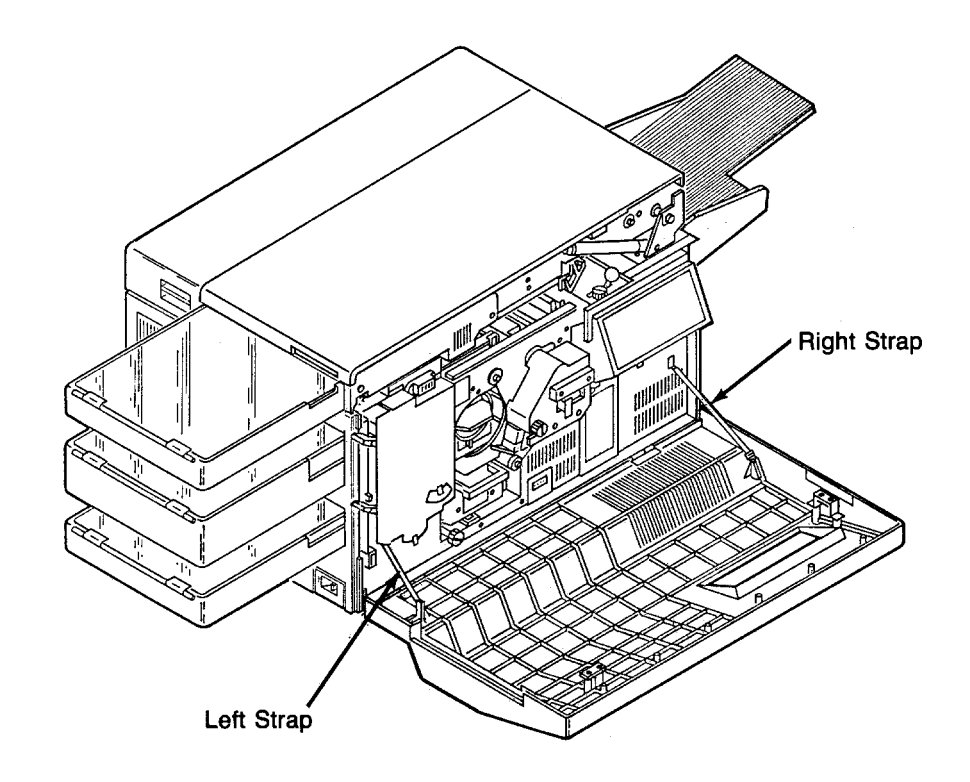

#### Back Cover Removal

- 1 Remove all external cables and attachments, including the printer's power cord.
- **2** Open the top and back covers.
- **3** Loosen the two thumb screws on the drive side of the top chassis and pull the back cover down.
- **4** Disconnect CN31, CN32, CN37, CN40, CN41, CN91, CN600, and CN36.
- **5** Disconnect the hard drive's data cable.
- 6 Remove the mounting screws holding the back cover hinge to the printer.
- 7 While supporting the back cover, remove the screw holding each strap.Caution: hold the cloth strap to avoid throwing the screw as it comes loose.
- 1 0
- **8** Lift the back cover up and away from the printer.

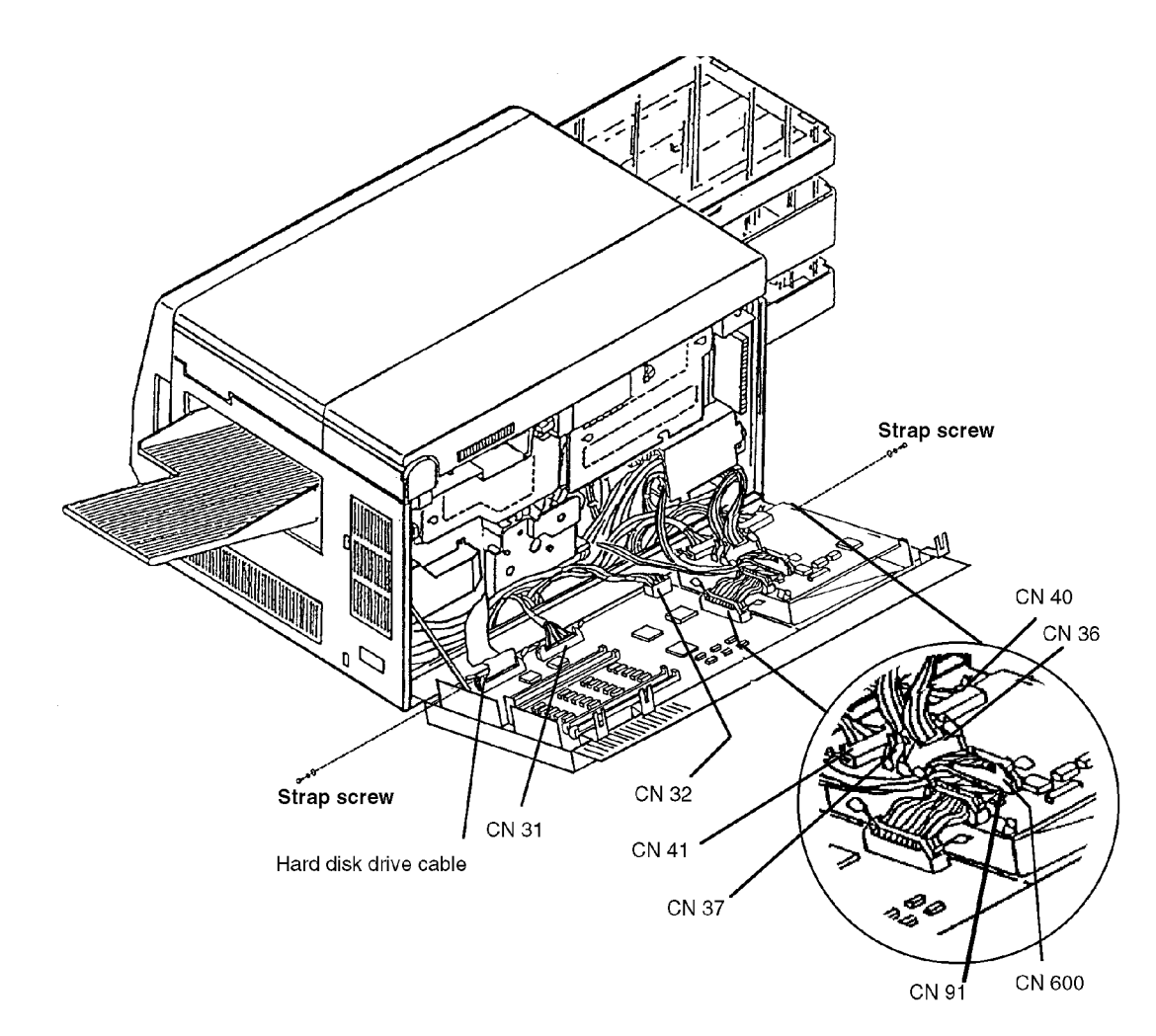

#### Left Side Cover Removal

- **1** Open the top, back, and front covers.
- **2** Remove the duplex tray by disconnecting P305 and loosening the two thumb screws.
- **3** Remove the upper and lower paper cassettes.
- **4** Loosen the two screws for the left side cover.
- **5** Lift the cover up and away from the printer.

#### **Replacement Note:**

When reinstalling, make sure the inside mounting tabs are properly positioned.

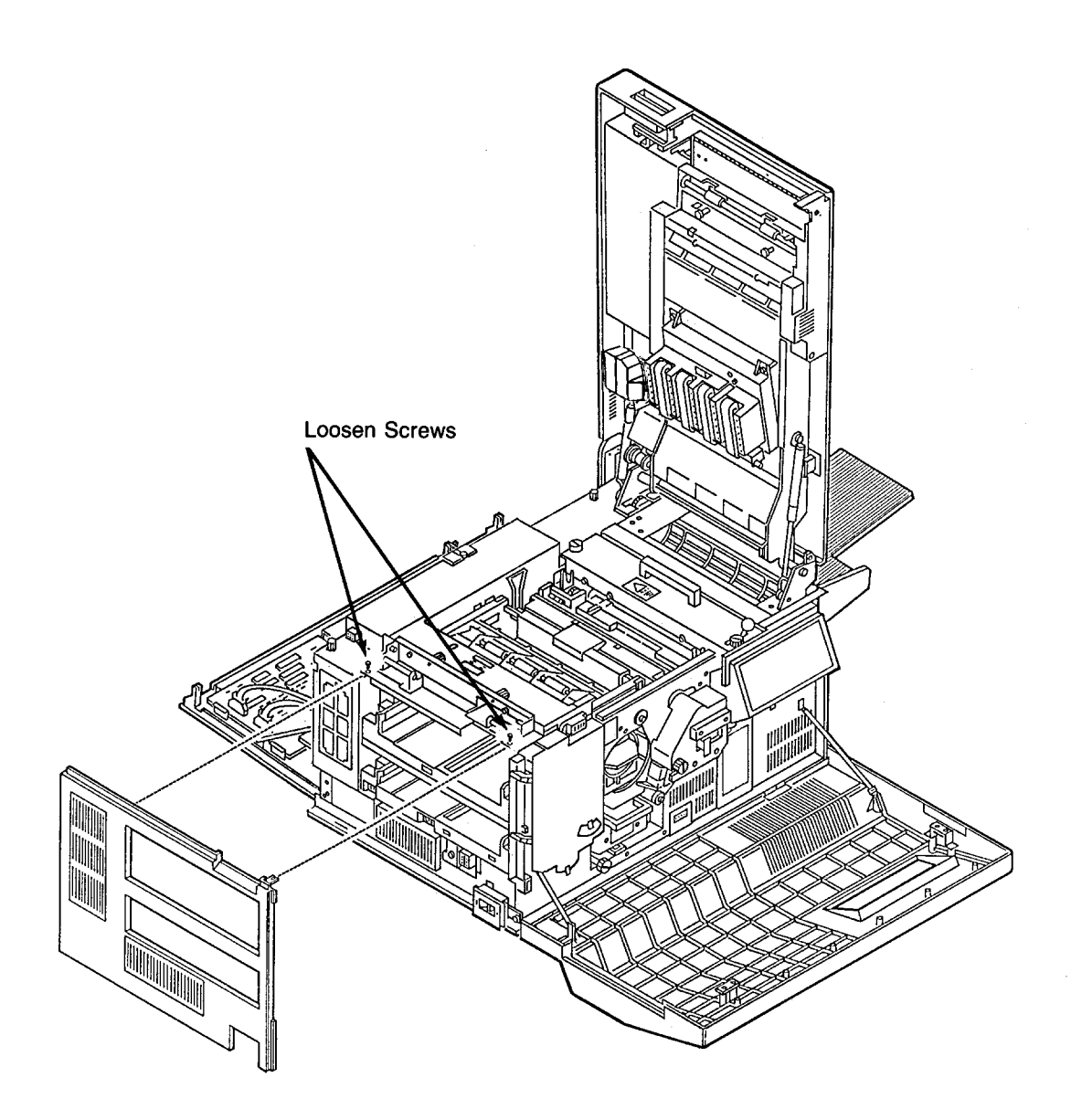

# Right Side Cover Removal

Note: The service kit is attached inside the right side cover.

- **1** Remove the paper output tray.
- **2** Open the top, back, and front covers.
- **3** Remove the two screws holding the right side cover in place.
- 4 Close the top cover.
- **5** Pull the cover out and away from the printer.

#### **Replacement Note:**

Tighten the screws first. Then, gently lift the bottom tabs into place.

**Note:** Hold the top of the right side cover in place as you open the top cover. (This avoids the possibility of damaging the top cover.)

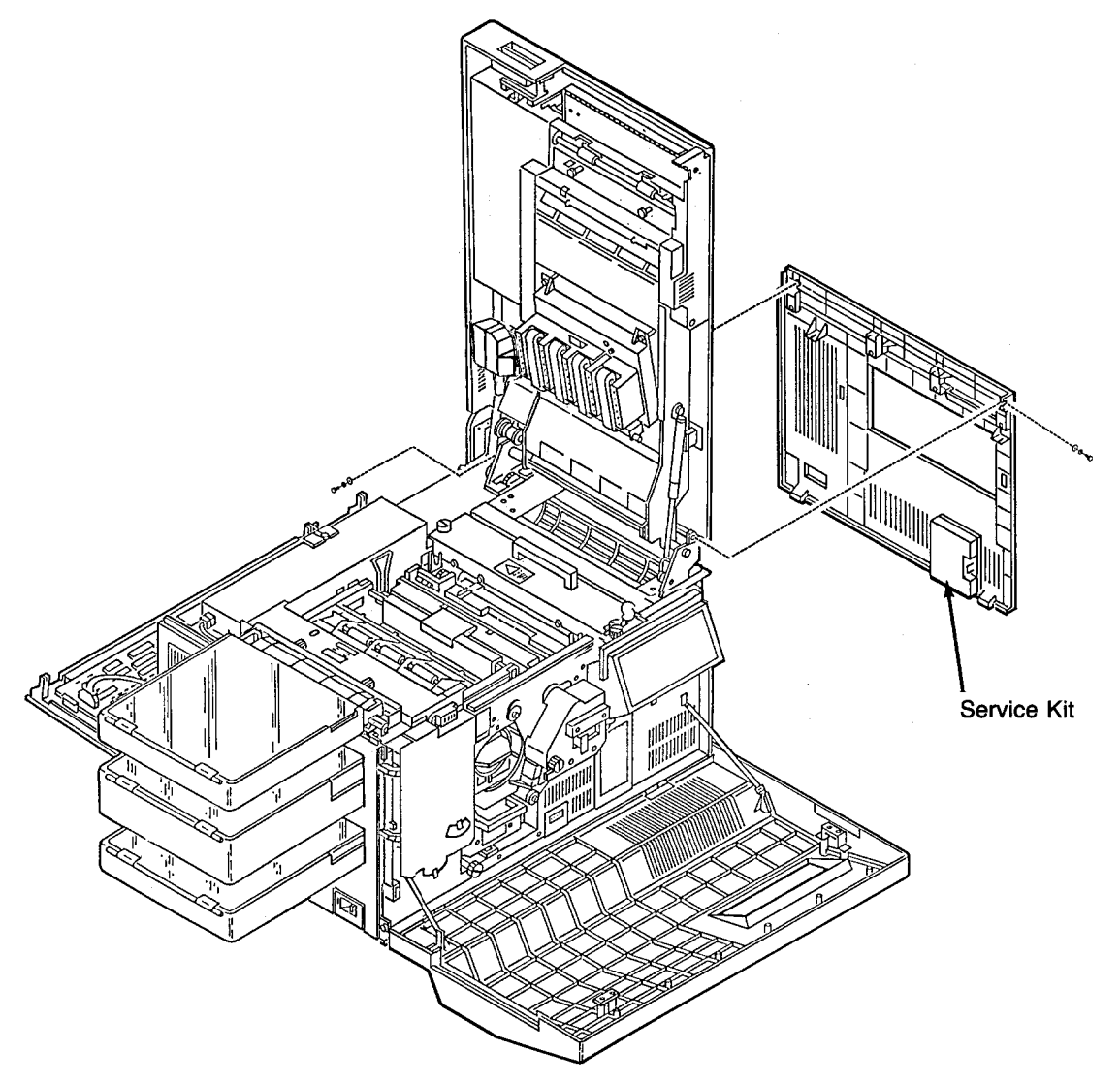

#### Vacuum Transport Unit Removal

- **1** Open the top cover.
- **2** Remove the upper duplex roller cover (four screws).
- **3** Remove the lower duplex roller cover (four screws).
- **4** Disconnect CN22.
- **5** Remove the C-clip from the gas spring on the side marked "up." Gently move the gas spring out of the way so it does not block the wire harness area.
- **6** Remove the four harnesses stays holding the cable in place.
- **7** Remove the three ground screws.
- **8** Remove the vacuum transport (four screws).

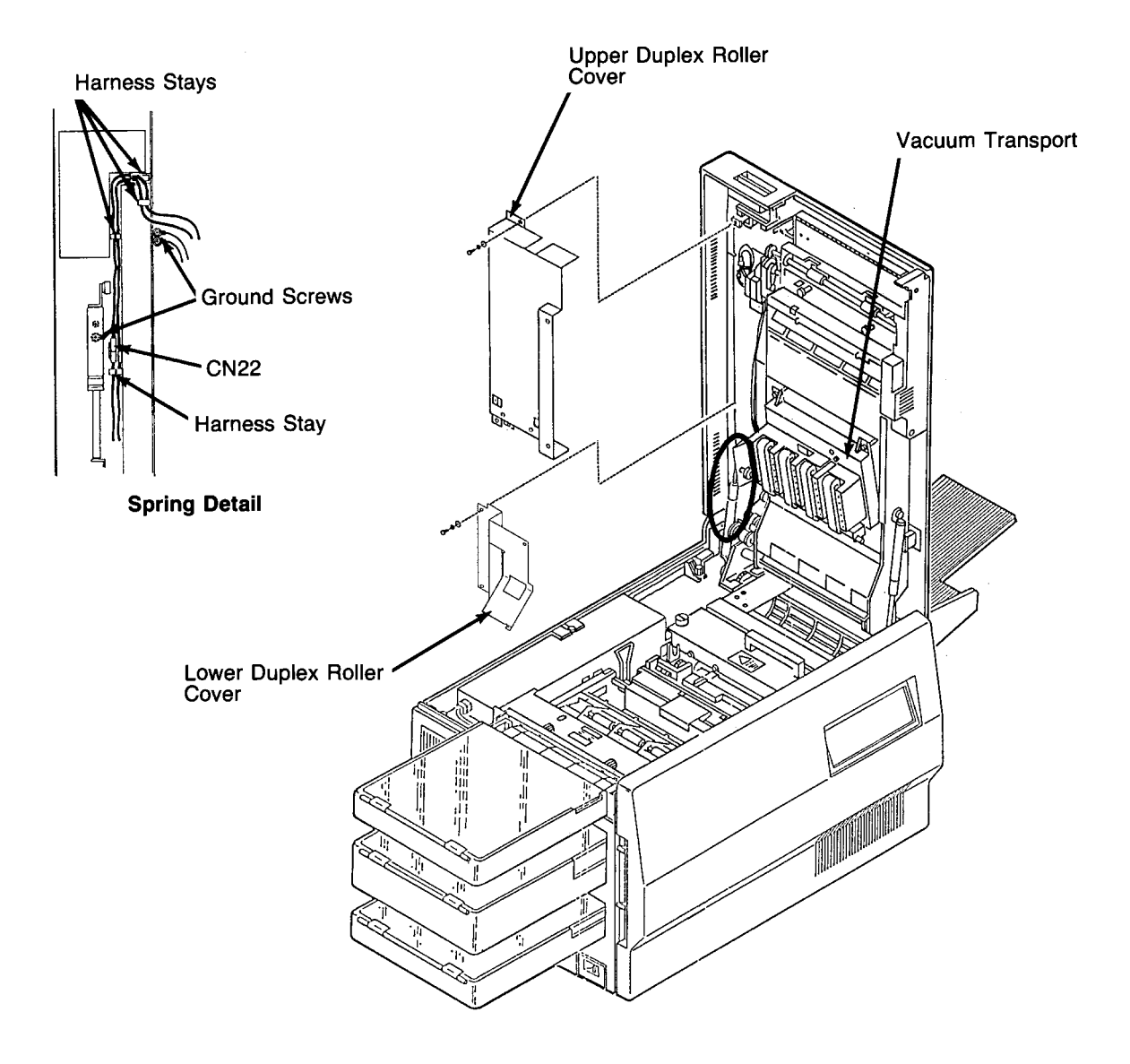

# Rear Duplex Cover Removal

- **1** Open the top cover.
- **2** Remove the lower screw for the rear cover.
- **3** While supporting the cover, remove the upper screw for the rear cover.

#### **Replacement Note:**

Do not substitute longer screws to hold the rear cover in place.

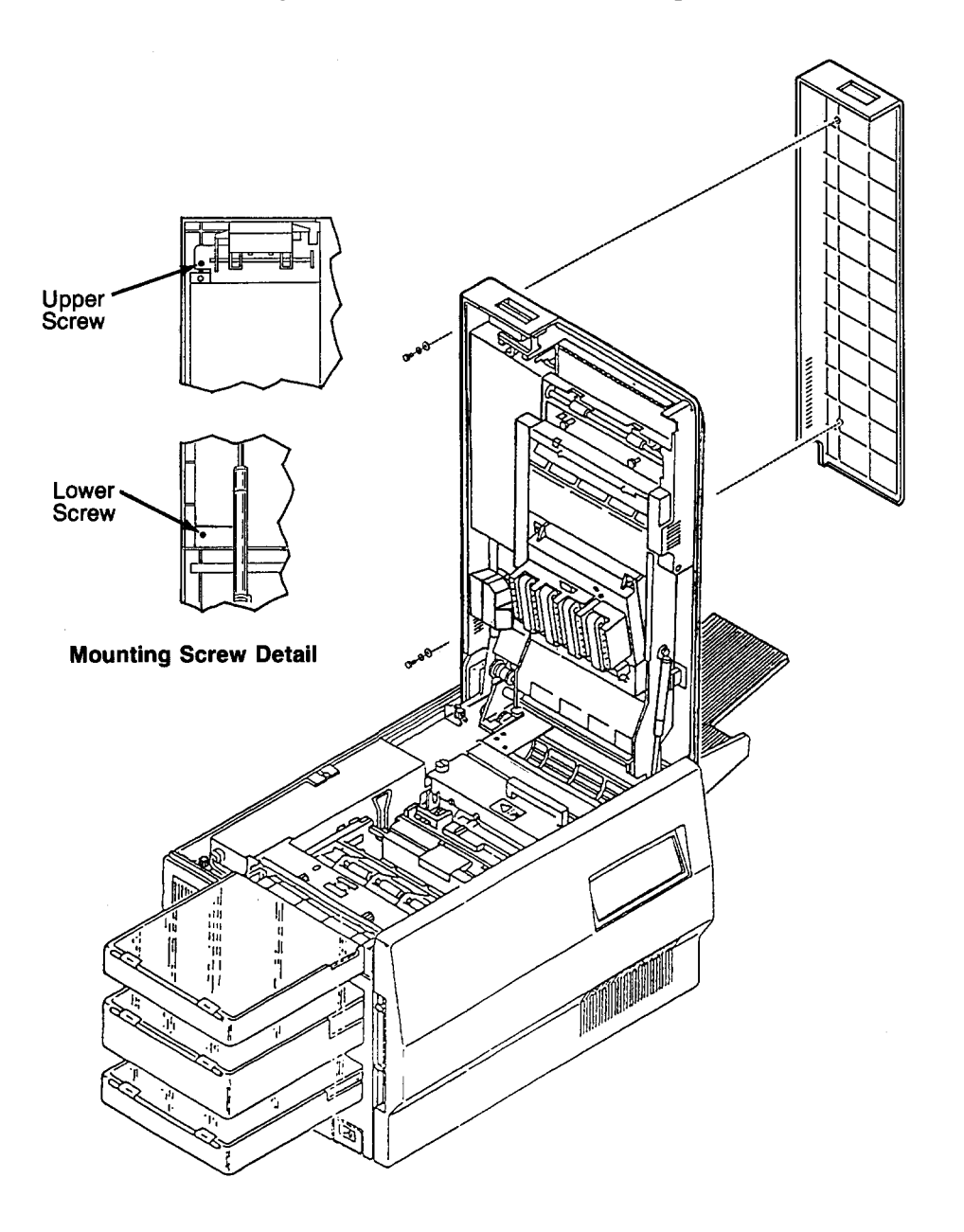

## Front Duplex Cover Removal

- **1** Open the top cover.
- **2** Remove the rear cover. (Refer to page 7-10.)
- **3** Close the top cover.
- **4** Open the front cover.
- **5** Remove the C-clip on each gas spring.
- 6 While supporting the cover, remove each gas spring from its post and lower it.
- **7** Close the front cover.
- 8 Remove the front hinges from the top cover (two screws each).
- **9** Remove the two screws from each front cover hinge.

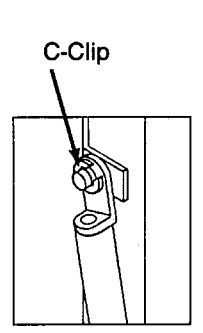

**Gas Spring Detail** 

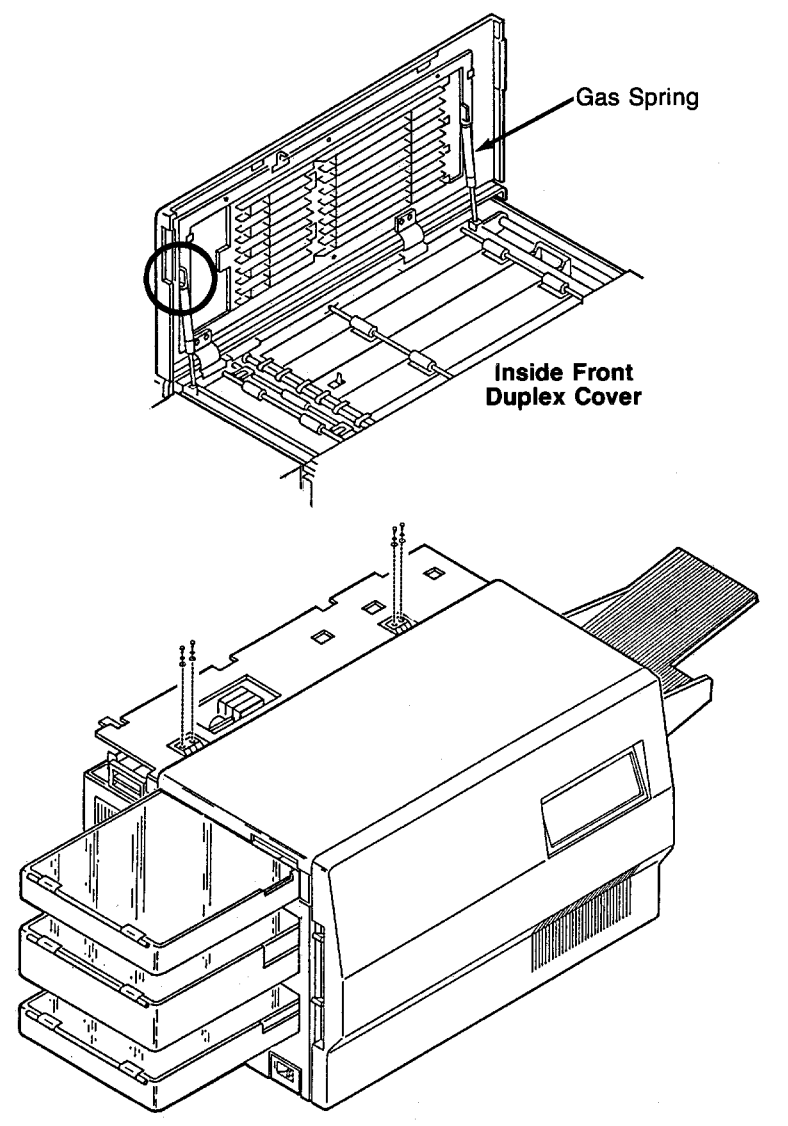

# **Operator Panel Removal**

- **1** Open the front cover.
- **2** Remove the two screws holding the operator panel in place.
- **3** Disconnect CN42.
- **4** Remove the ground screw.

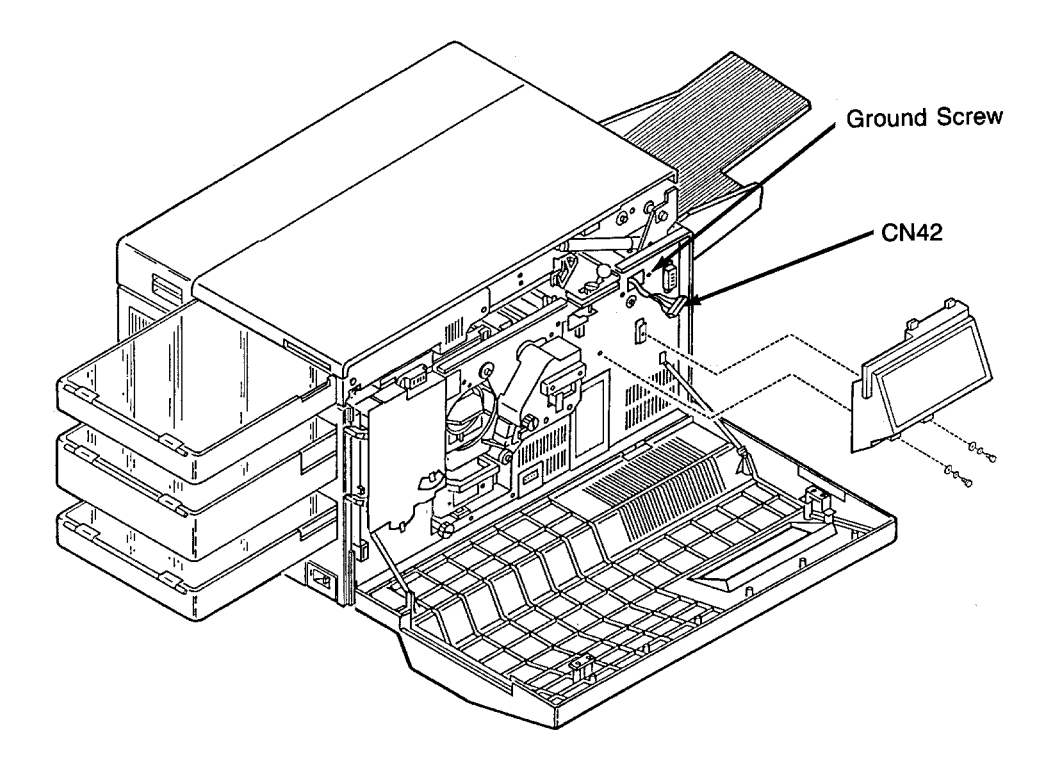

# Counter Removal

- **1** Open the front cover.
- **2** Remove the screw holding the counter in place.
- **3** Pull out the counter.
- **4** Disconnect CN82.

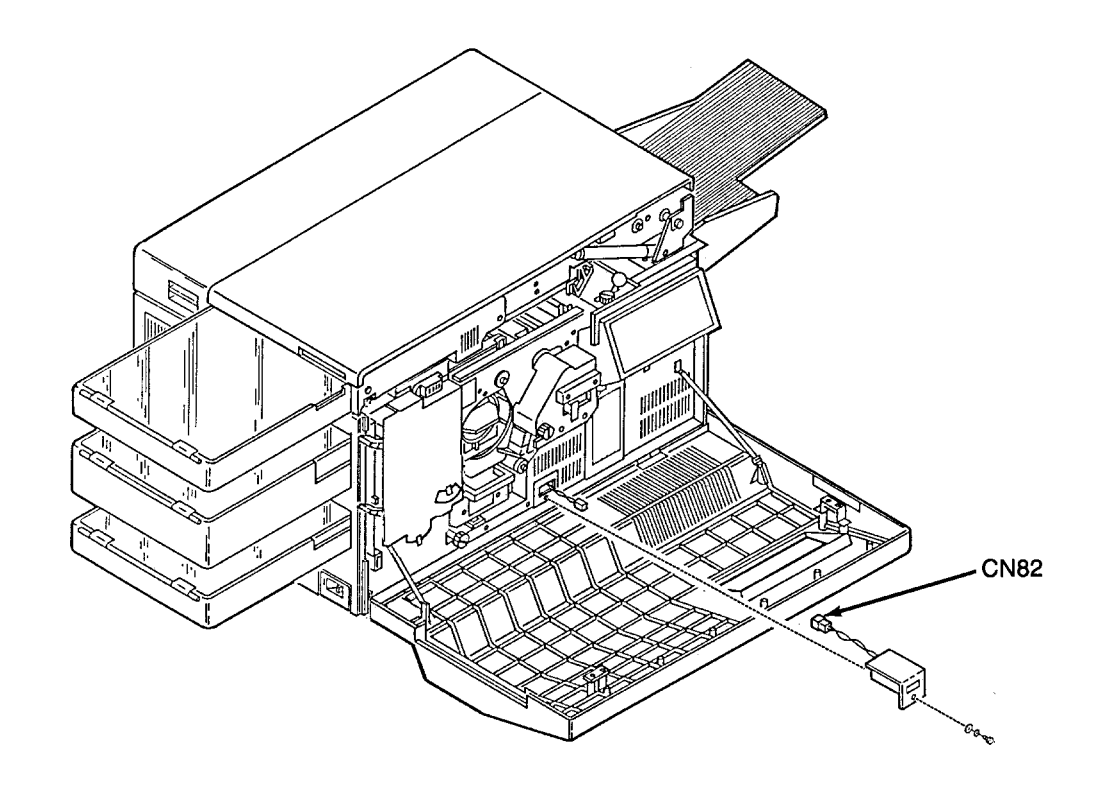

#### **RIGS Board Removal**

- **1** Remove any installed flex IO cards.
- **2** Open the back cover.
- **3** Disconnect CN31, CN32, and CN33.
- **4** Disconnect the hard drive's data cable.
- **5** Remove the eight screws holding the board in place.
- **6** Remove the RIGS board.

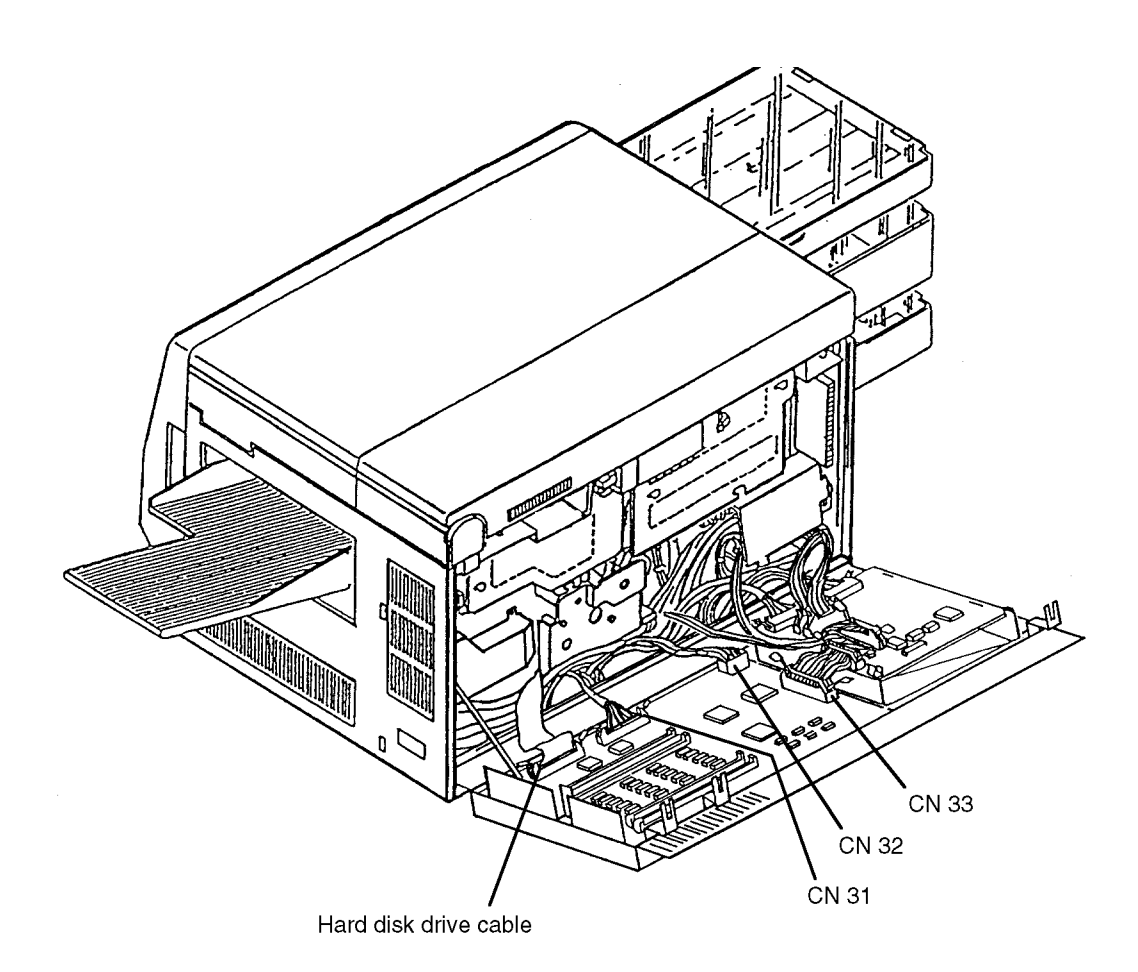

# **VPCL Board Removal**

- **1** Open the back cover.
- **2** Disconnect CN34, CN36, CN37, CN40, CN41, CN400, and CN91.
- **3** Push the two retaining clips away from the board.
- **4** Remove the VPCL board.

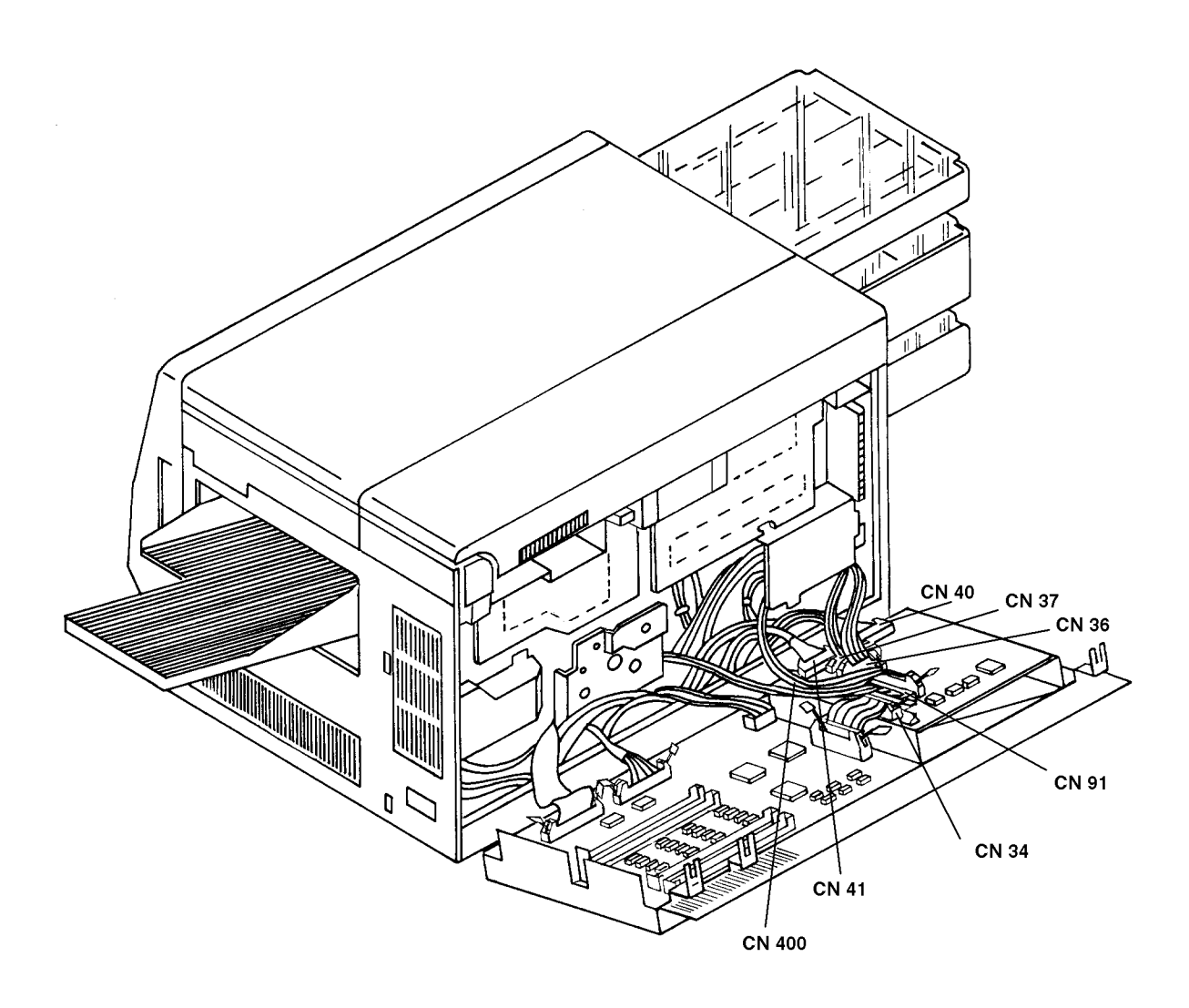

#### Printhead Assembly Removal

- **1** Open the front, top, and back covers.
- **2** Remove the photoconductor and place in its protective packaging.
- **3** Remove the cleaner.
- **4** Remove the fuser drive cover (three screws).
- **5** Remove the main drive cover (one screw).
- **6** Remove the gear stay cover (one screw).
- 7 Remove the gear stay (three screws).
- 8 Disconnect CN27, CN30, and CN96 (see back detail).
- **9** Remove the two back screws holding the printhead assembly in place.

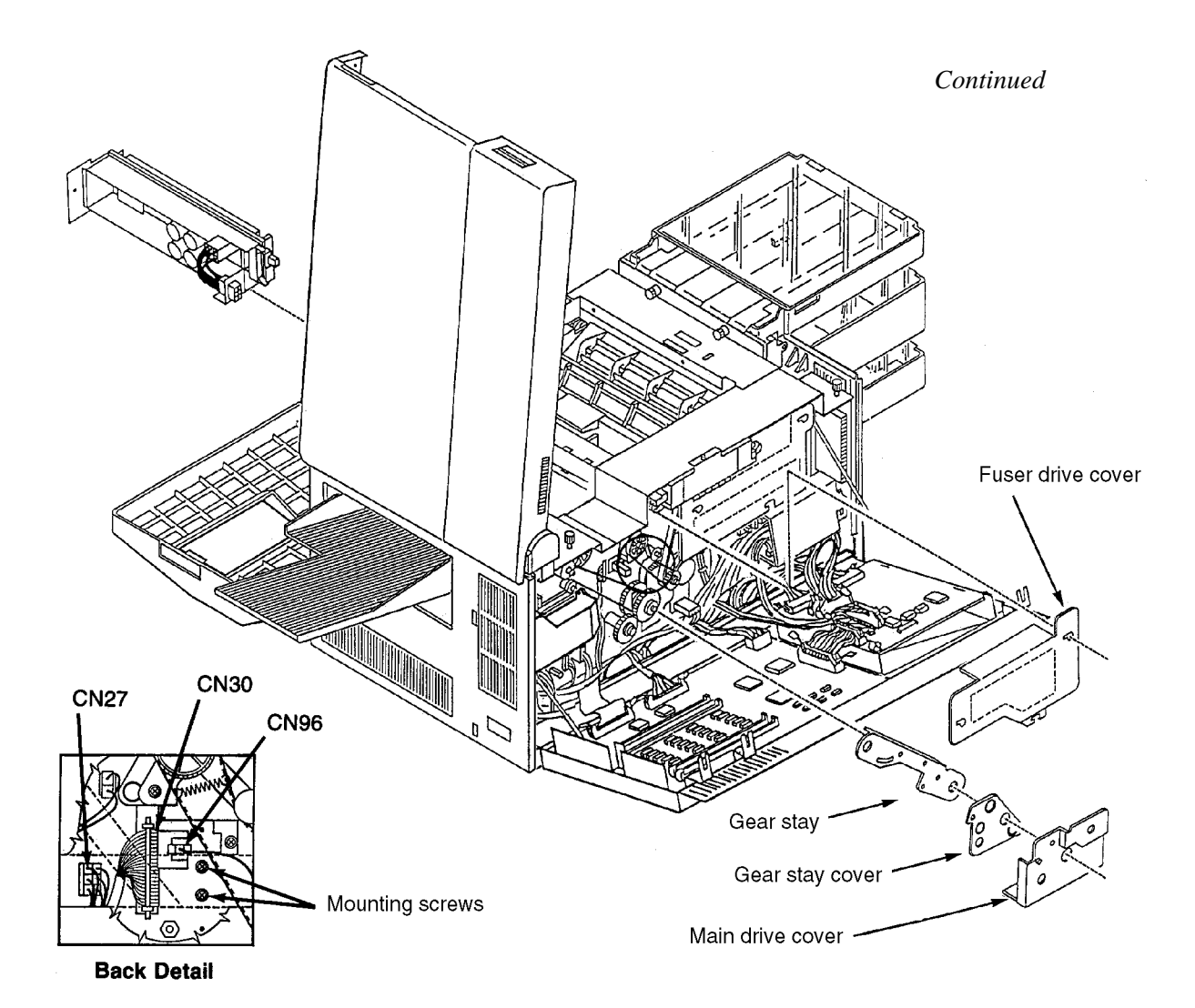

- **10** Remove the two front screws holding the printhead assembly in place.
- **11** Pull the printhead assembly from the front of the printer.

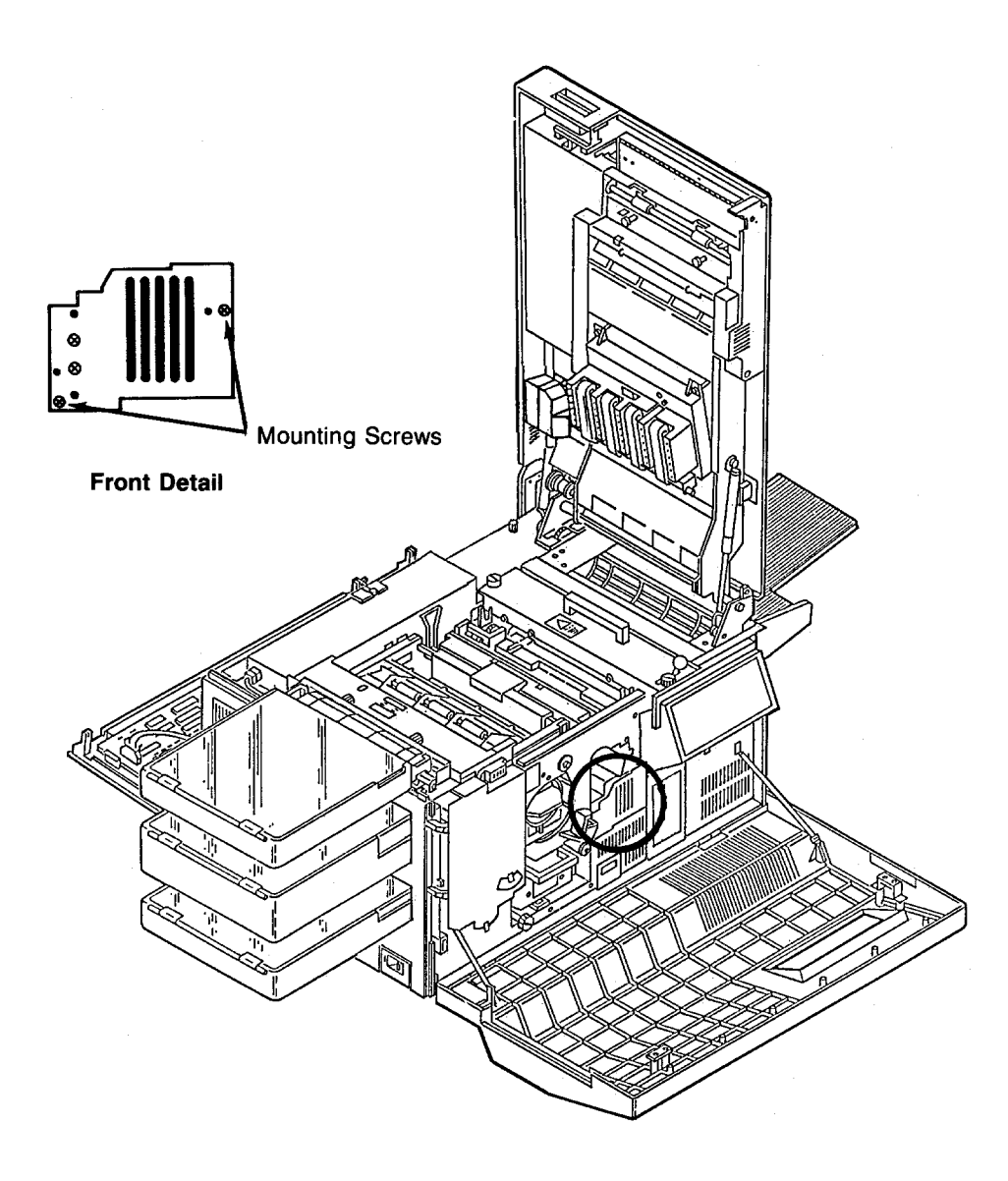

# Printhead Circuit Board (ARIF) Removal

- 1 Remove ribbon connector J28 and plug P29 from the ARIF PCA.
- **2** Remove the screw securing the ARIF PCA to the printhead assembly.
- **3** Separate the ARIF PCA from the printhead assembly.
- **Note:** If you are installing a new ARIF PCA, check the settings of DIP switch U1. The switches should be set to: ON 1,2,3,5; OFF -4:

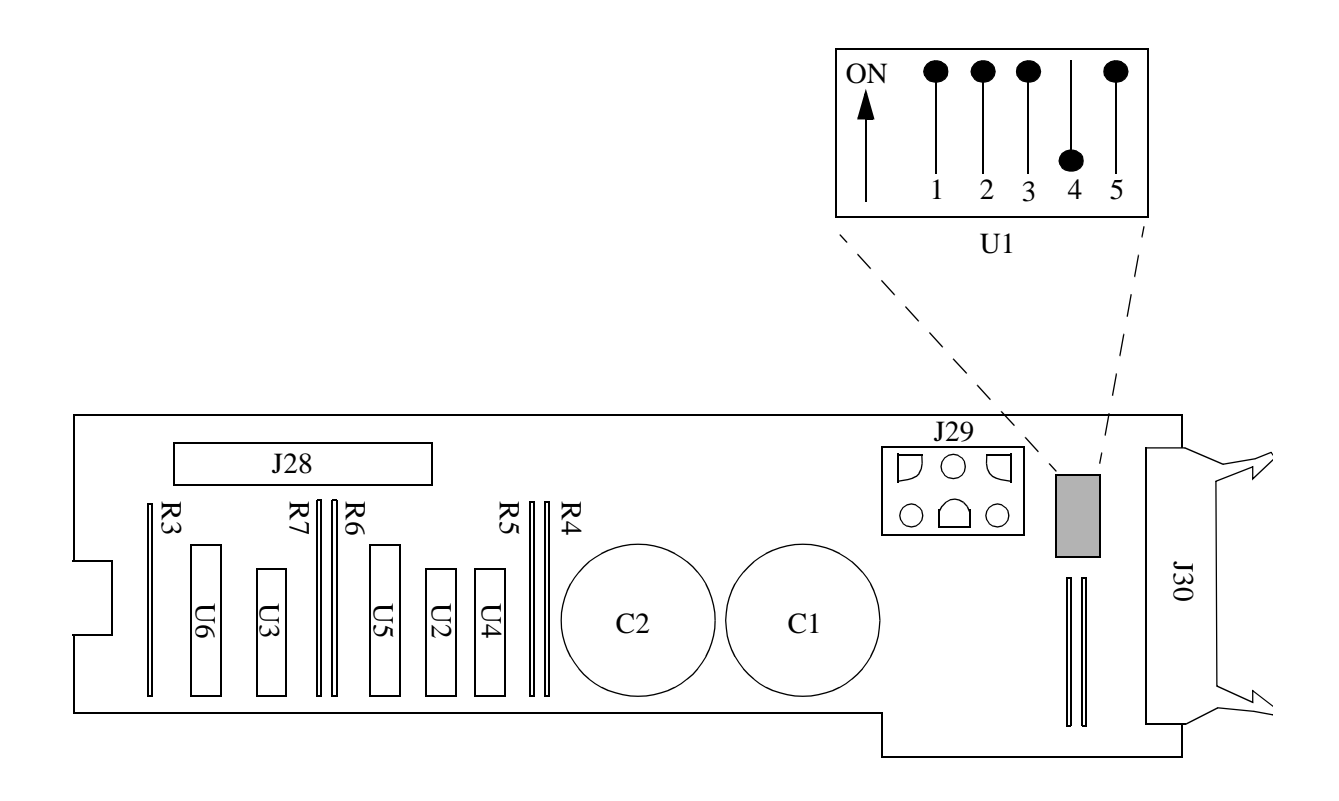

## Hard Disk Drive Housing Removal

- **1** Open the front and back covers.
- **2** Disconnect CN77 and CN79.
- **3** Disconnect the hard drive's data cable at the RIGs board.
- **4** Loosen the thumbscrew on the back of the disk drive housing.
- **5** Remove the disk drive housing from the front of the printer.

Note: Use caution to avoid damaging the hard disk drive ribbon data cable.

#### **Replacement Note:**

For floppy drives, set the jumper on the drive circuit board to 0.

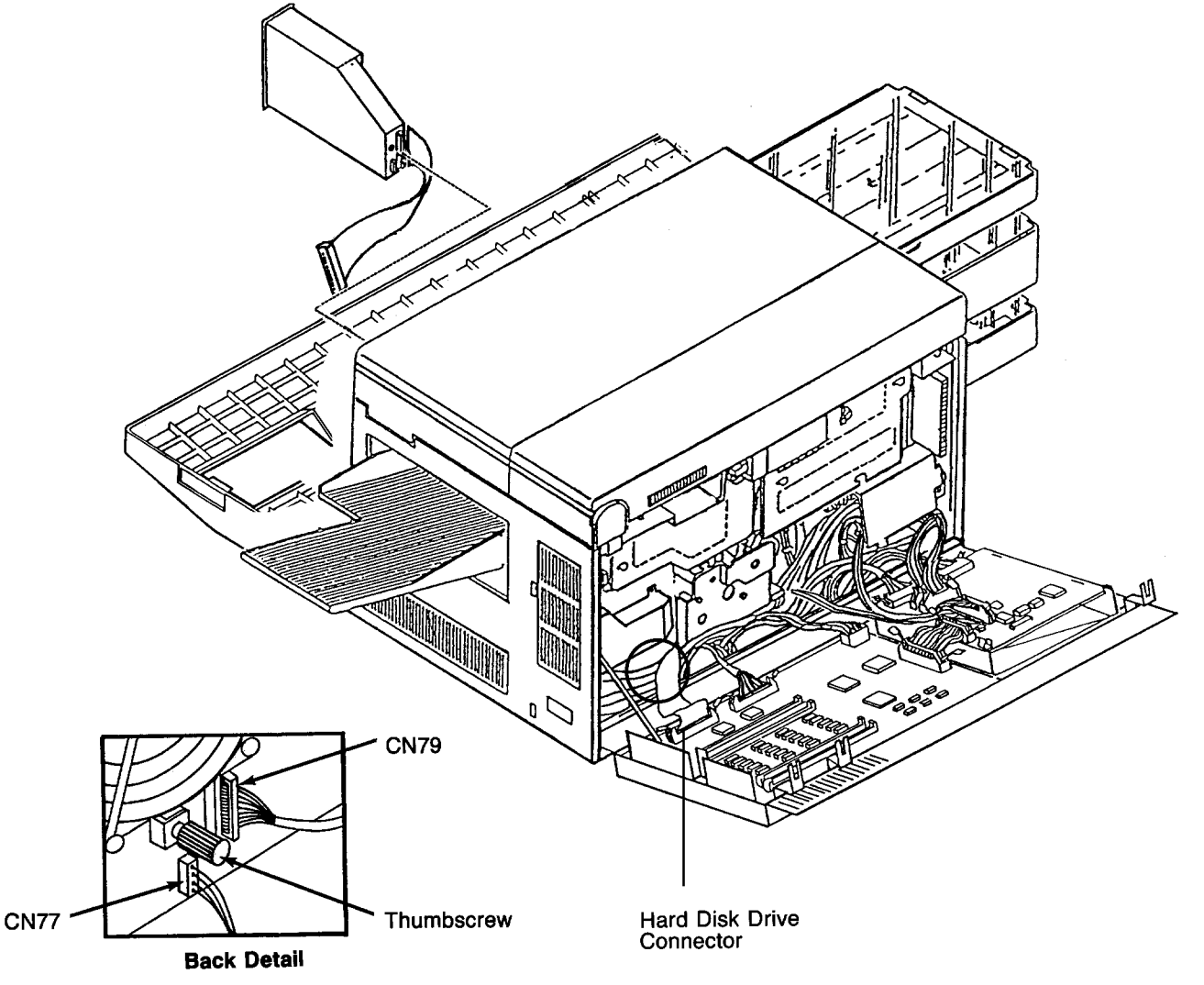

## Floppy and Hard Disk Drive Removal

Note: The edges of the drive casing may be rough. Avoid contact with these surfaces.

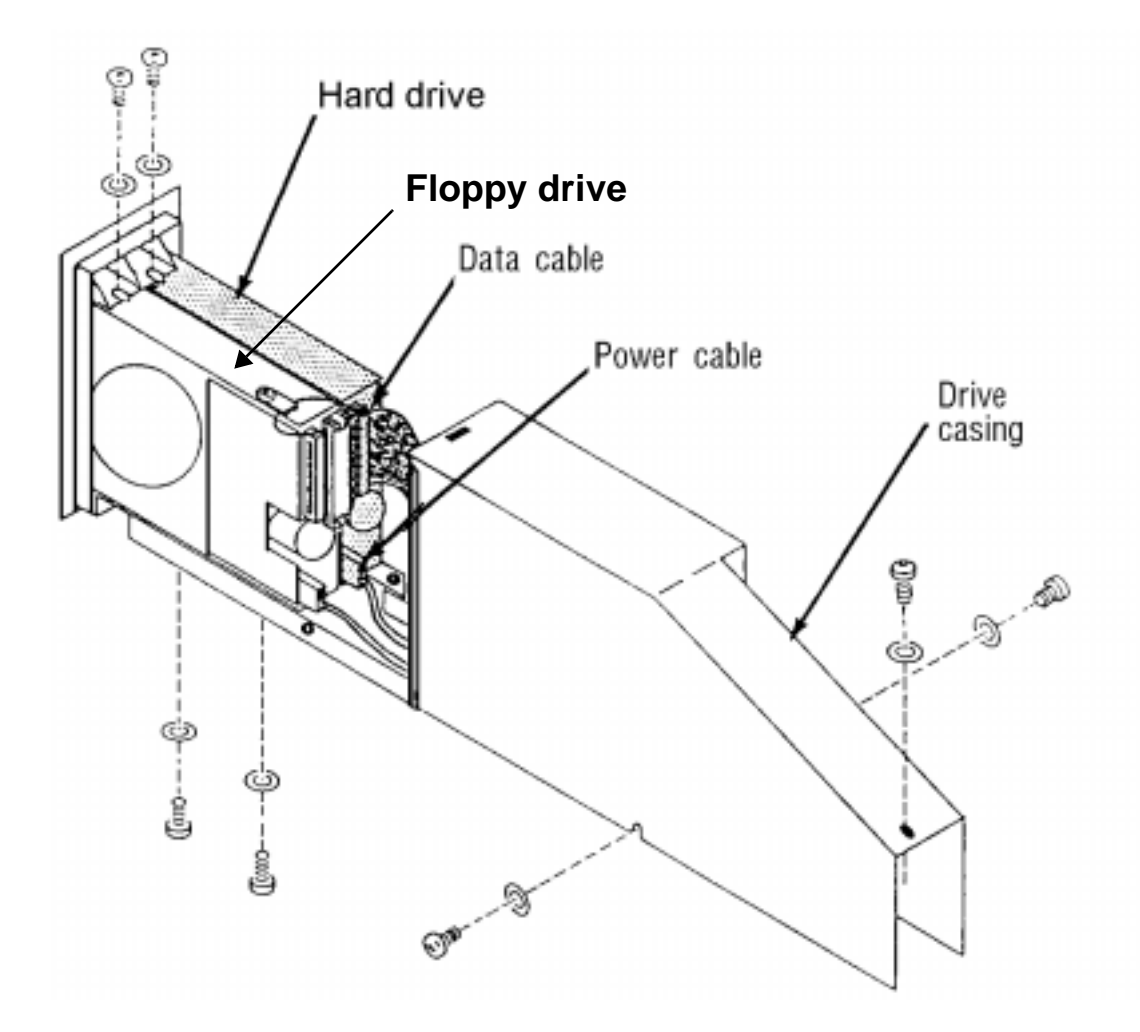

- 1 Remove the casing that surrounds the floppy disk and the hard disk drives.
  - Loosen the screws located on the casing, one on each side.
  - Remove the screw at the top rear of the casing.
  - Lift the casing up and away from the drive. Set it aside in a safe place.
- **2** Disconnect the power cable from the drive.
- **3** Disconnect the data cable from the drive.
- 4 Remove the screws holding the drive in place. Each drive is secured to the frame by one screw on the top and two screws on the bottom.
- **5** Pull the drive forward to free it from the drive frame.

# **Cooling Fan Removal**

- **1** Open the back cover.
- **2** Remove the fuser drive cover (three screws).
- **3** Remove the cooling fan's two cover screws. Remove cover.
- **4** Disconnect CN21.
- **5** Remove the cooling fan (two screws).

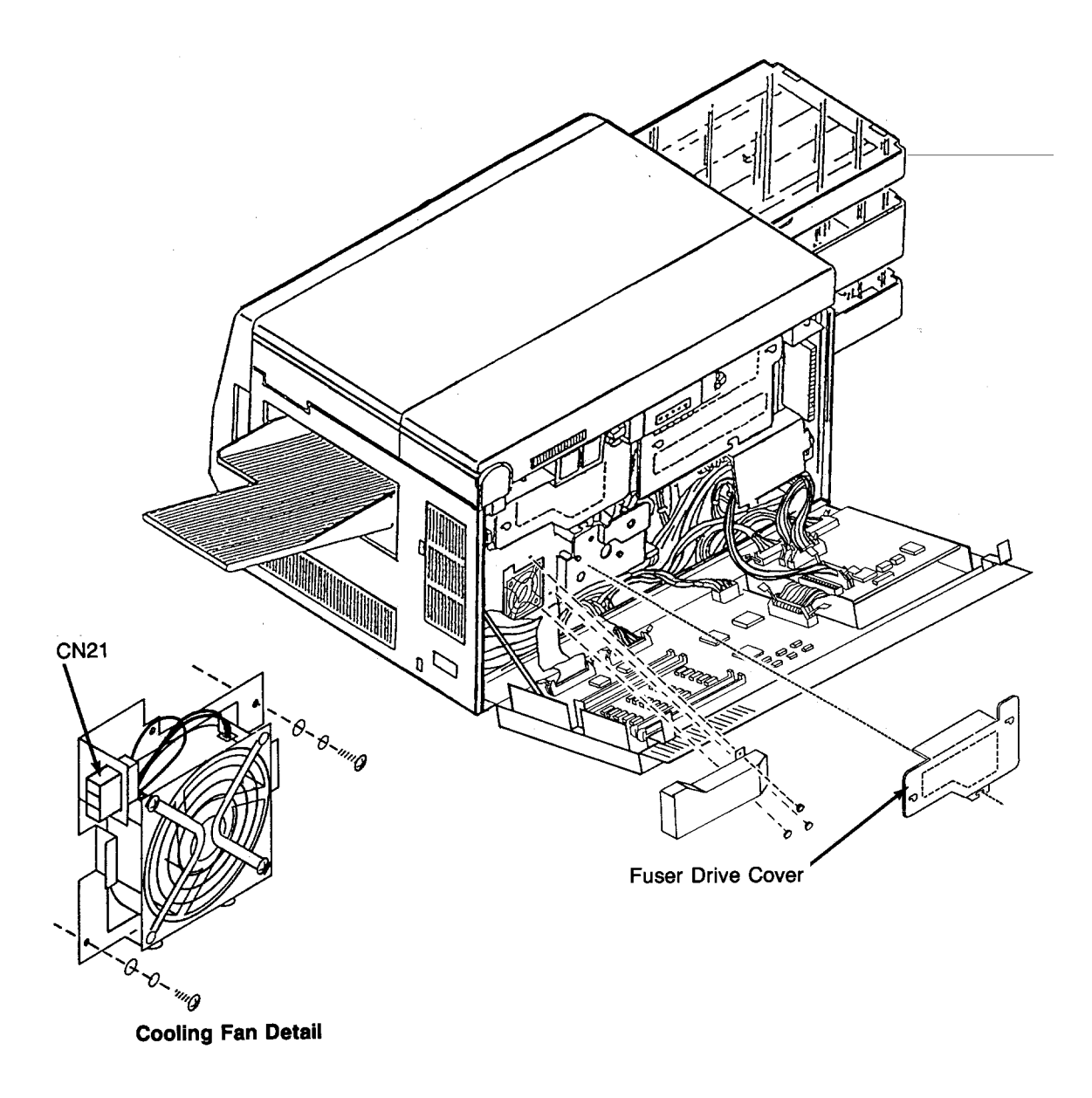

# **Toner Motor Removal**

- **1** Open the back cover.
- **2** Disconnect CN18.
- **3** Remove the toner motor (three screws).

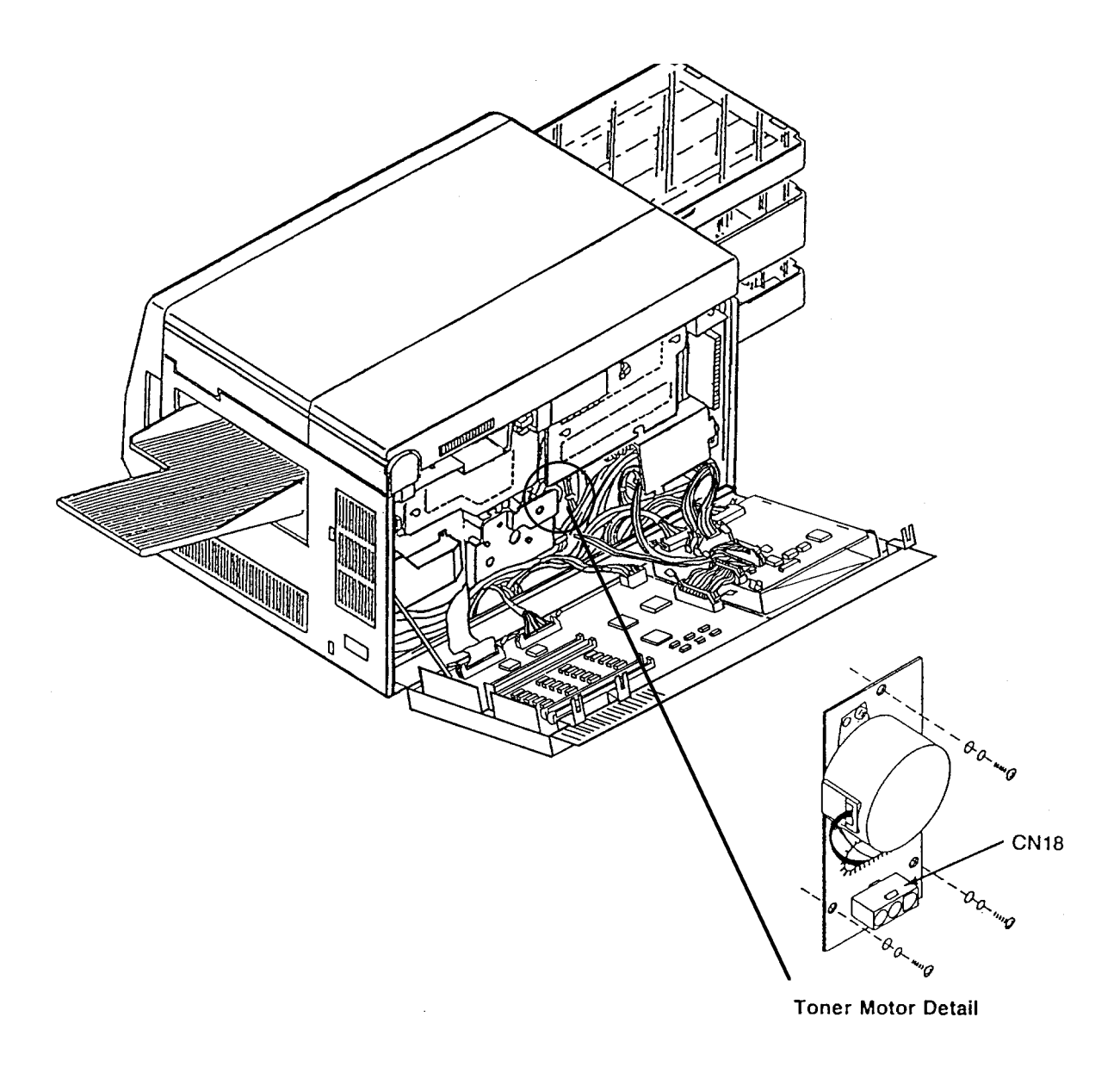

This space left blank intentionally.

## AC Power Supply Removal

- **1** Open the front, back, and top covers.
- **2** Remove the duplex tray.
- **3** Remove the upper and lower paper cassettes.
- **4** Remove the left side cover. (See page 7-7.)
- **5** Remove the paper feed drive cover (three screws).
- **6** Remove the power control board cover (one screw).
- 7 Disconnect CN4 and CN70.

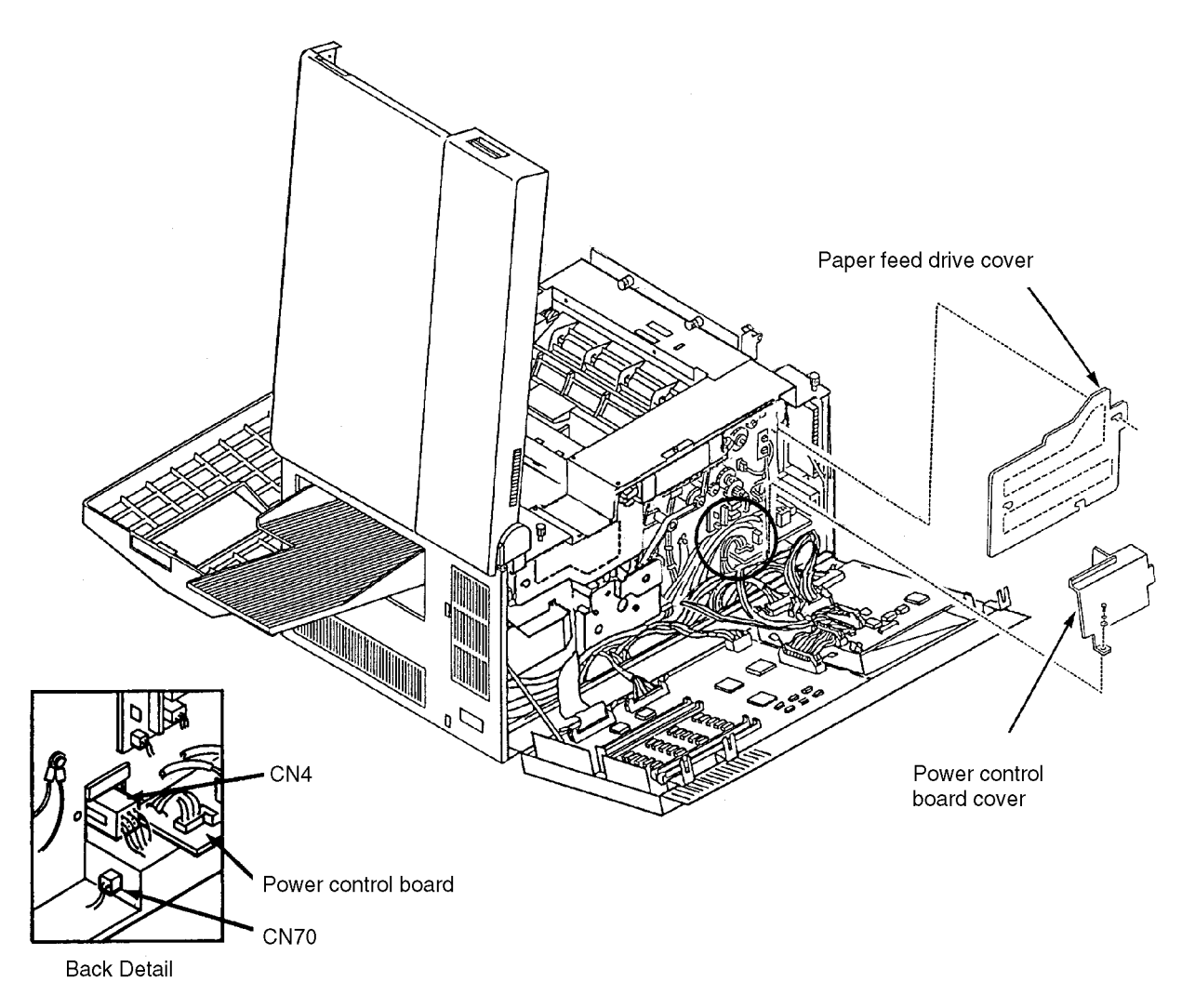

- **8** From the side of the printer, remove the three screws holding the AC power supply in place.
- **9** Slide the AC power supply out the side of the printer.
- **10** Verify that the Voltage Strapping Plug P1 is configured correctly and inserted in the power supply. (Refer to the illustration on page 7-25)

#### AC Power Supply Removal

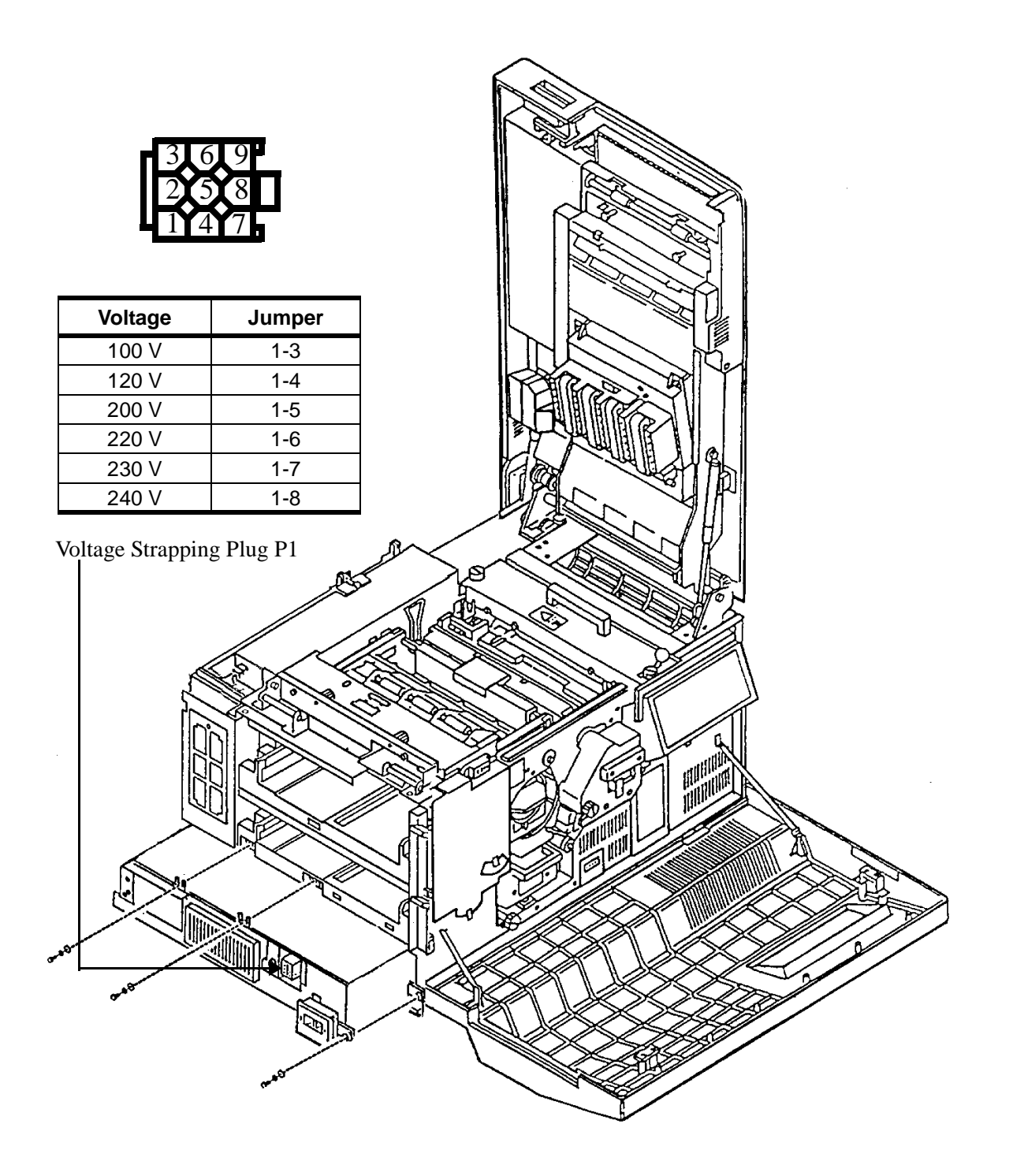

## DC Power Supply Removal

- **1** Open the front, top and back covers.
- **2** Remove the cooling fan cover (two screws).
- **3** Disconnect CN6, CN7, CN8, and CN330.
- **4** Remove the output tray.
- **5** Remove the right side cover. (See page 7-8.)
- 6 Remove the bracket for the output tray guide (two screws).
- 7 Remove the DC power supply (two screws).

#### **Replacement Note:**

When replacing the output tray bracket, make sure it is seated inside the DC power supply.

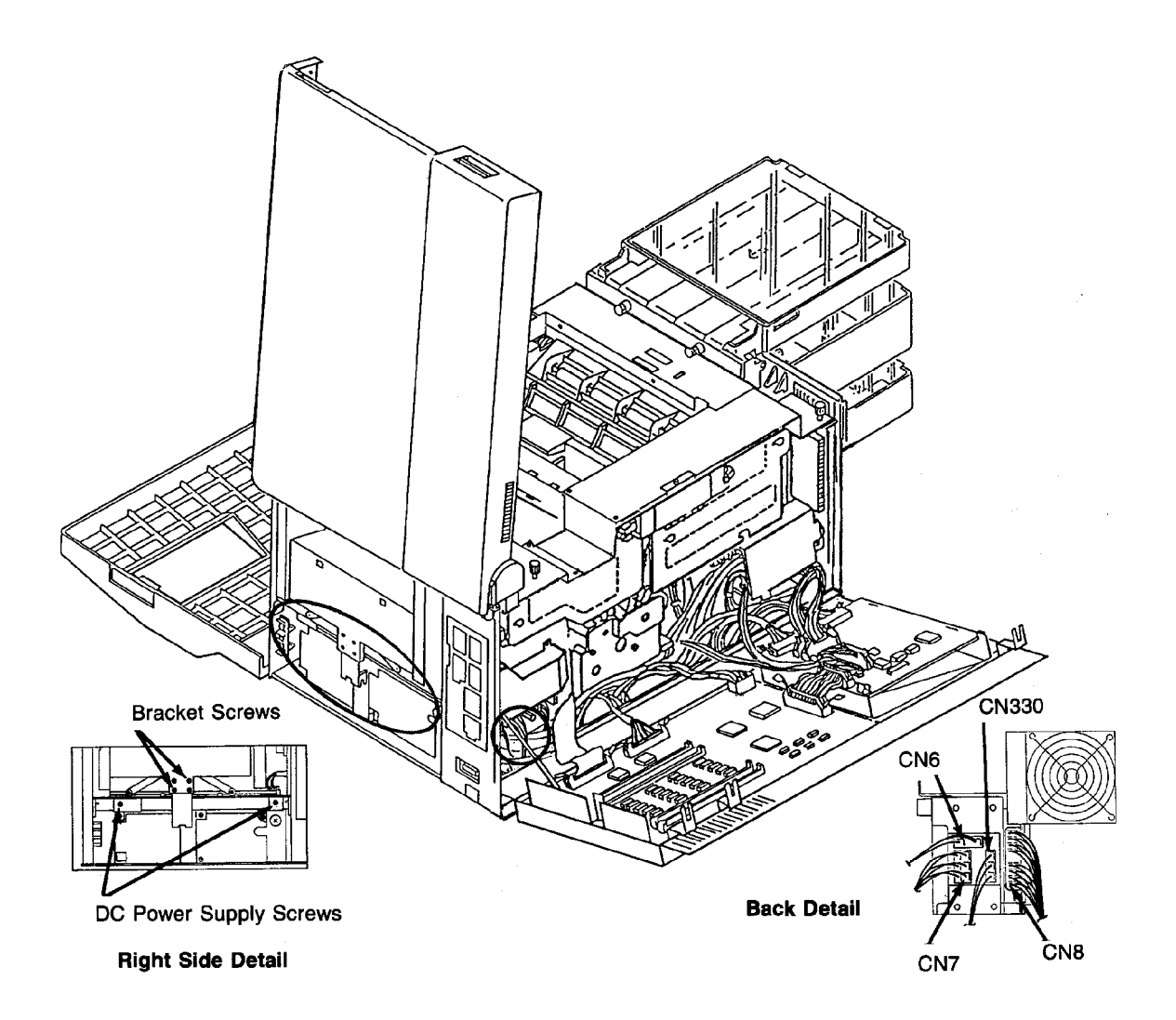

## High Voltage Unit Removal

- **1** Open the top and back covers.
- **2** Remove the EMI grounding plate from the rear of the printer (four screws).
- **3** From the top, loosen the screw holding the high voltage power supply in place.
- 4 Pull the high voltage power supply out from the back of the printer.
- **5** Disconnect CN23, CN85, and the two high voltage leads.
- **6** Remove the high voltage power supply .

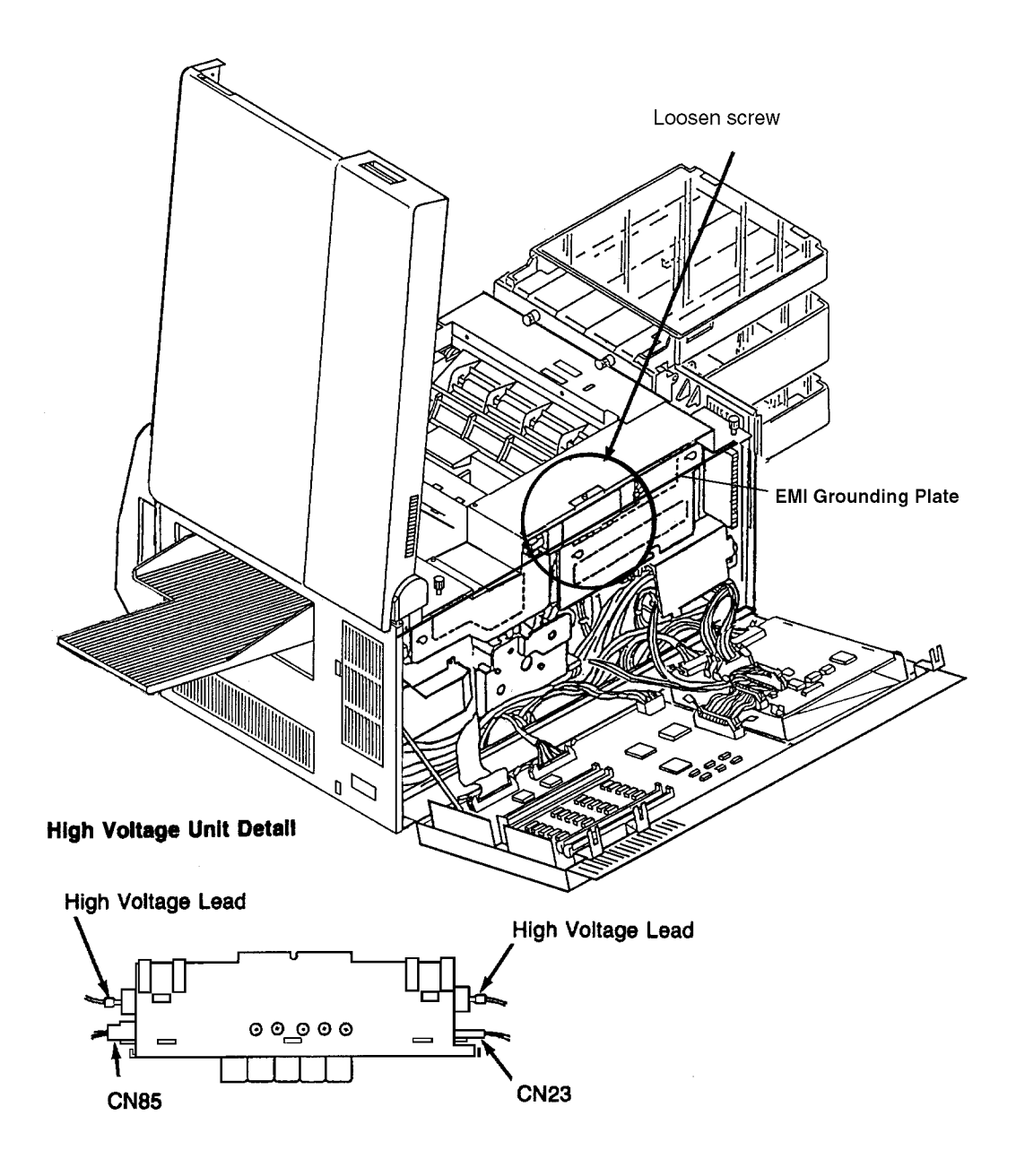

#### Photoconductor Seam Sensor Removal

- **1** Open the front, back, and top covers.
- **2** Remove the photoconductor and place in its protective packaging.
- **3** Remove the developer.
- **4** Remove the paper feed drive cover (three screws).
- **5** Remove the bracket holding CN64 in place (one screw).
- **6** Remove the screw holding the seam sensor bracket in place. It is situated under the bracket for CN64.

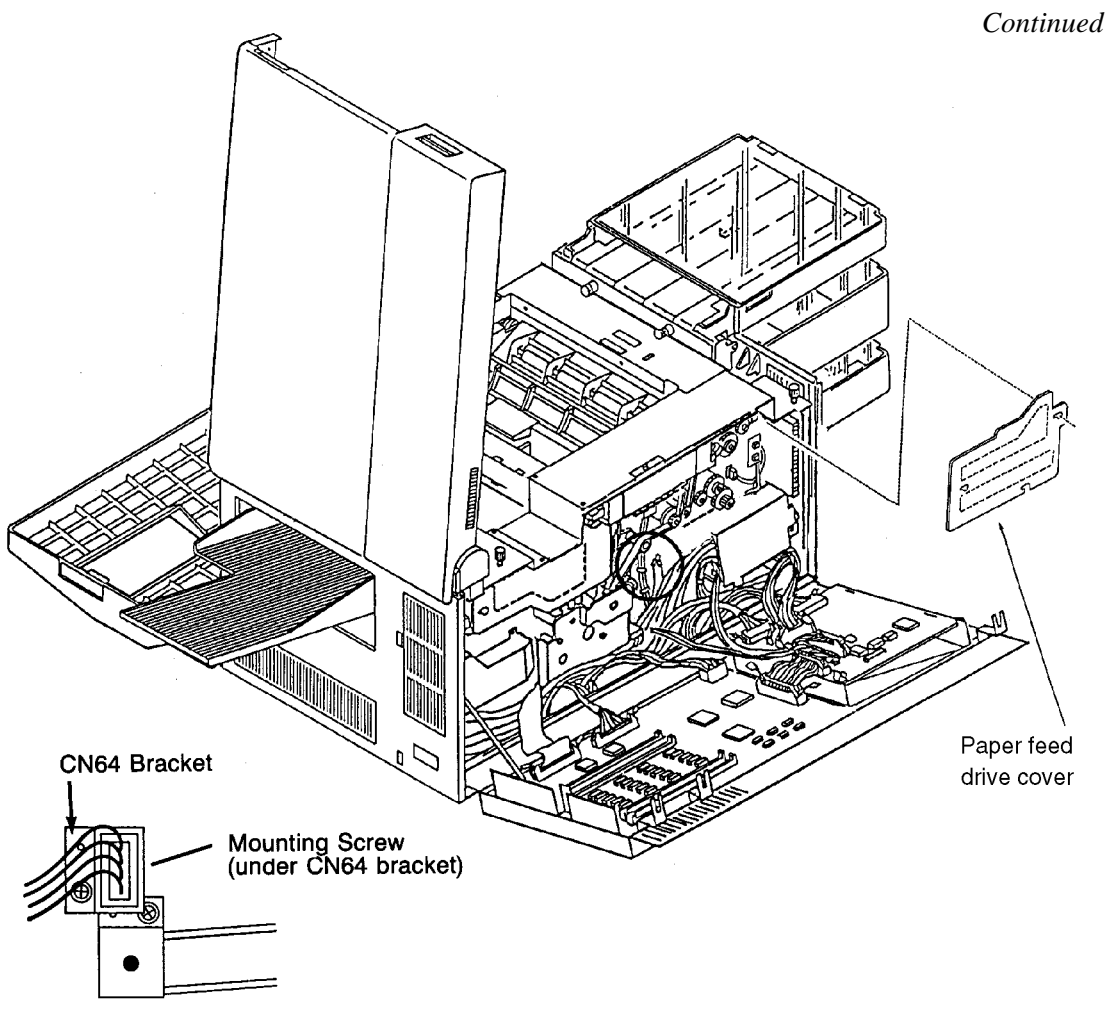

**Back Detail** 

- 7 From inside the empty photoconductor cavity, disconnect CN63.
- **8** Lift the photoconductor seam sensor and bracket up out of the printer, as shown in the illustration on page 7-29.

Note: Use caution to avoid bending the bracket.

#### Seam Sensor and Bracket

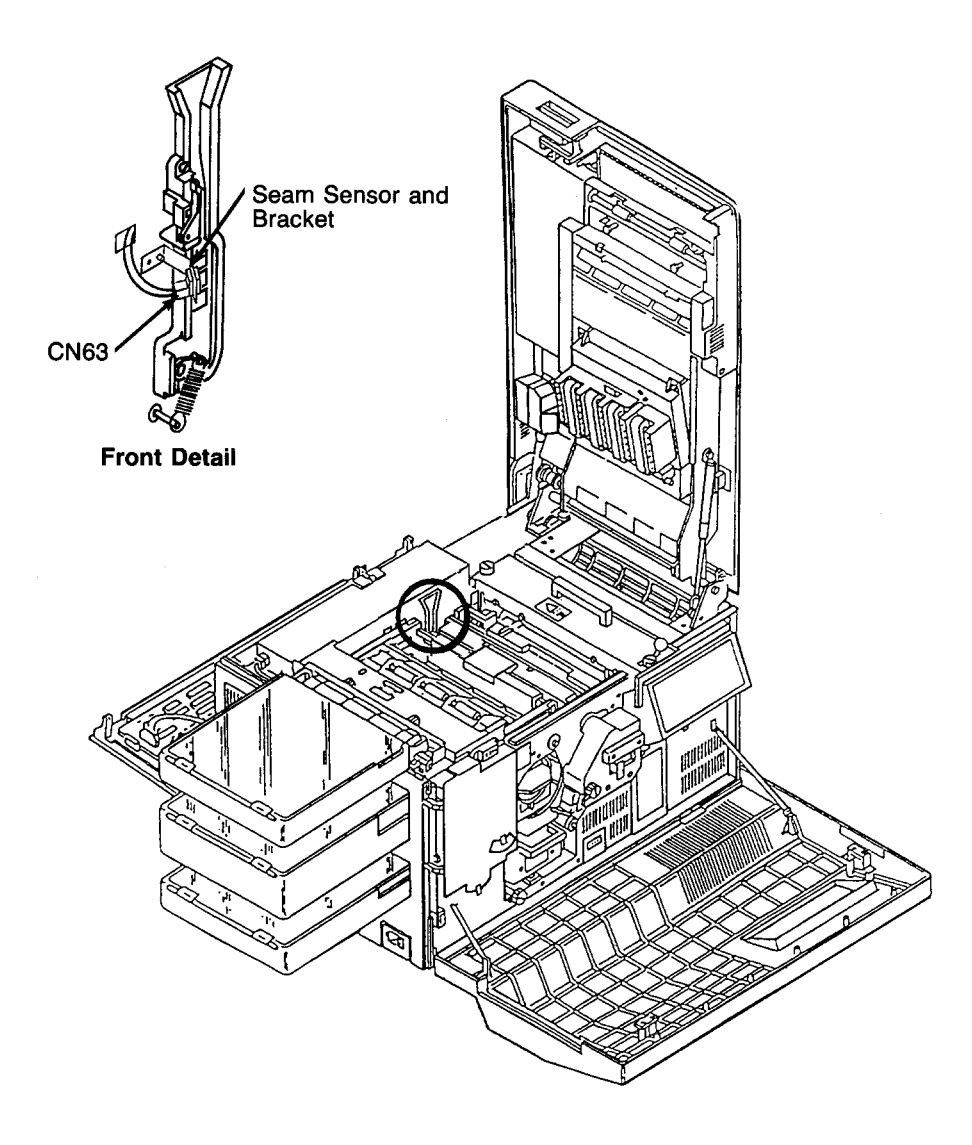

## Photoconductor Rear Guide Rail Removal

- **1** Open the front, back, and top covers.
- **2** Remove the photoconductor and place in its protective packaging.
- **3** Remove the developer.
- **4** Remove the paper feed drive cover (three screws).
- **5** Remove the photoconductor seam sensor. (See page 7-28.)
- 6 Remove the spring at the base of the guide rail. To do this, gently pull the spring forward off its post.
- 7 Disconnect C64.
- **8** Remove the ground screw.

**9** Remove CN64 from its bracket.

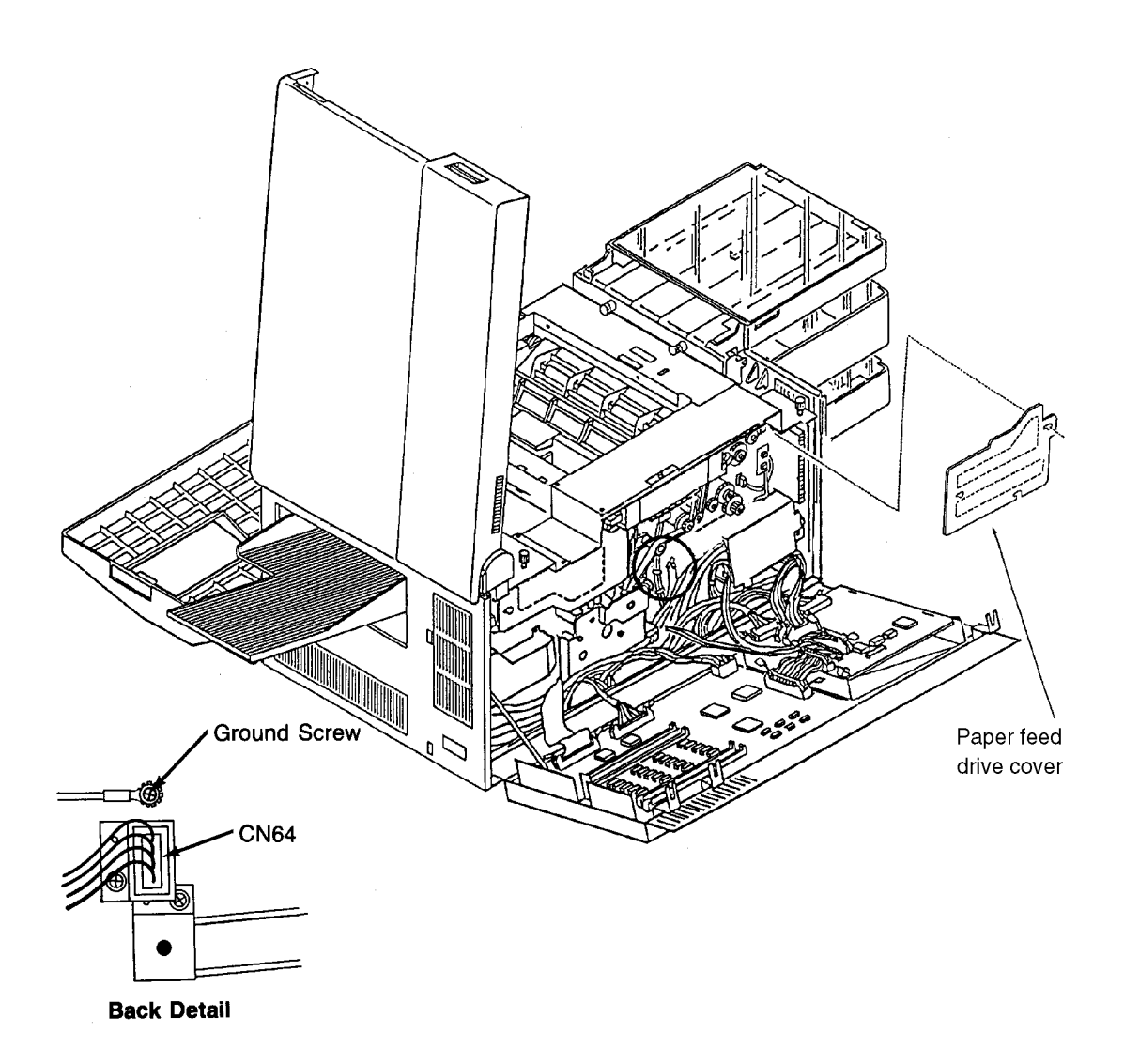

- **10** From inside the photoconductor cavity, remove the two screws holding the guide rail in place.
- **11** Push CN64 and the ground wire through the photoconductor cavity to the front of the printer.

**12** Lift the photoconductor guide rail from the printer.

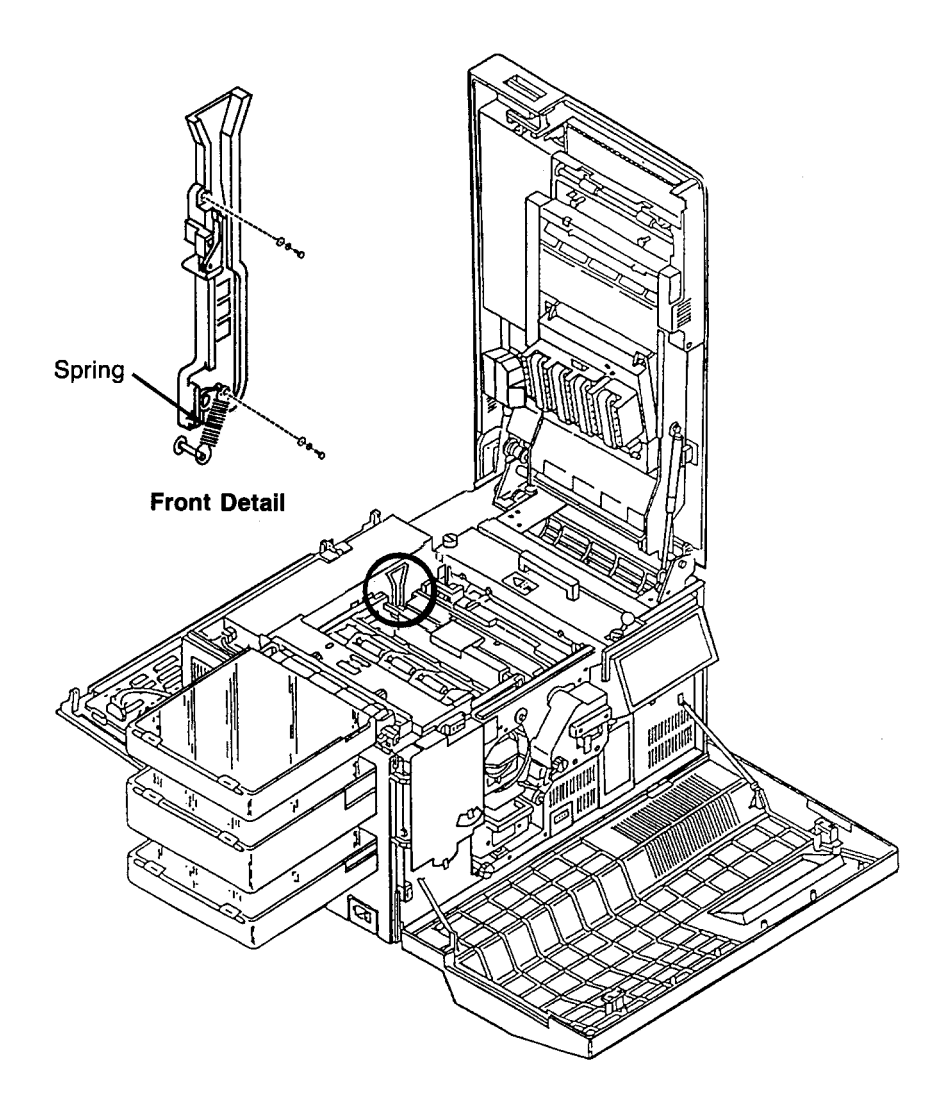

#### **Power Control Board Removal**

- **1** Open the back cover.
- **2** Remove the paper feed drive cover (three screws).
- **3** Remove the power control board cover (one screw).
- **4** Disconnect CN9, CN10, CN11, CN12, CN13, and CN14.
- **5** Remove power control board (two screws).

#### **Replacement Note:**

Be sure that the back of the board is mounted properly in the frame slots.

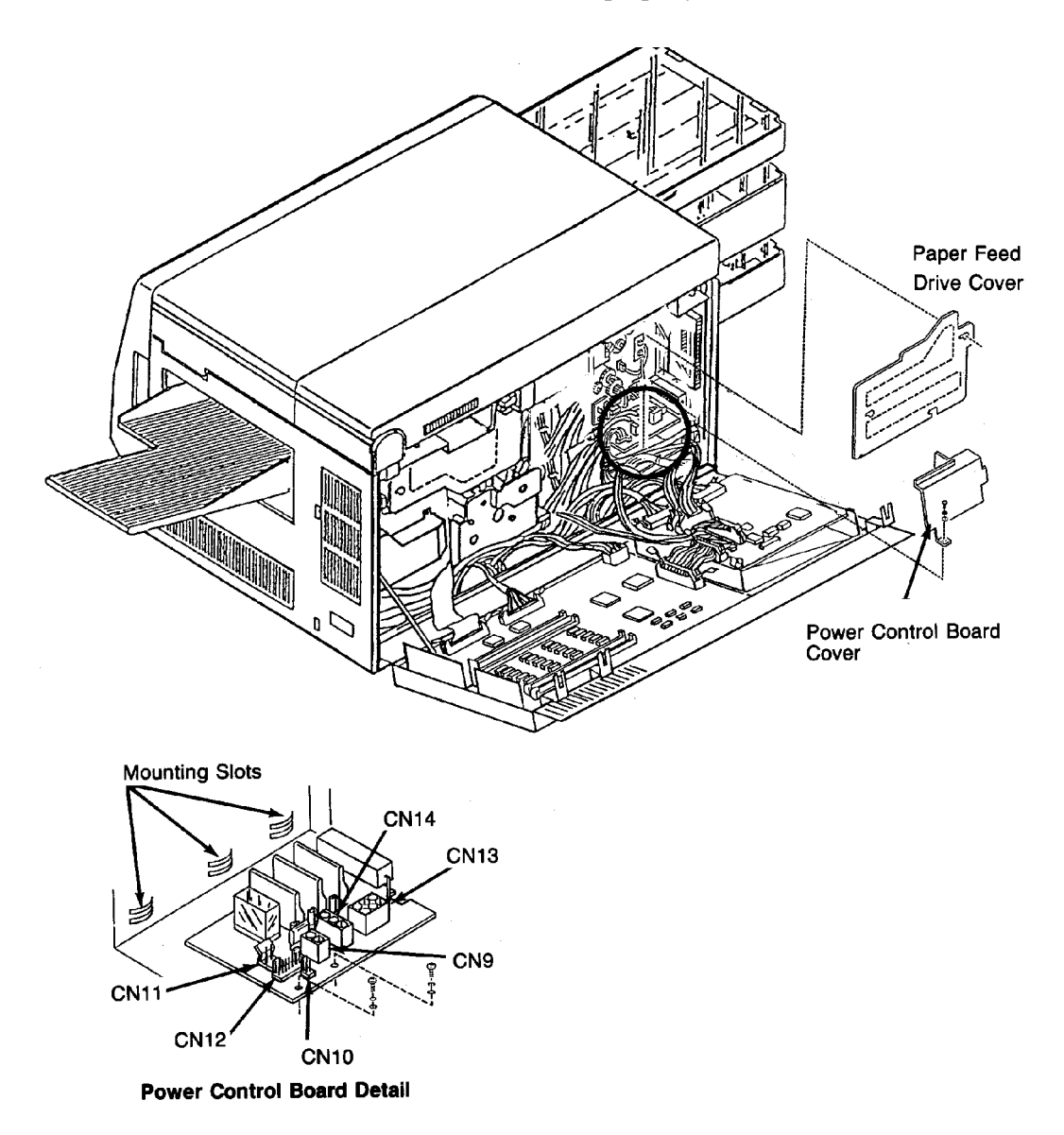

#### Upper or Lower Paper Size Sensor Removal

- **1** Remove the duplex tray.
- **2** Remove the upper and lower paper cassettes.
- **3** Using a small screwdriver, pry up the paper size sensor. Turn the sensor counterclockwise and lift up.
- **4** For the upper paper size sensor, disconnect CN45 and CN46.
- **5** For the lower paper size sensor, disconnect CN43, CN47, and CN48.

**Note:** Use caution not to break the cables.

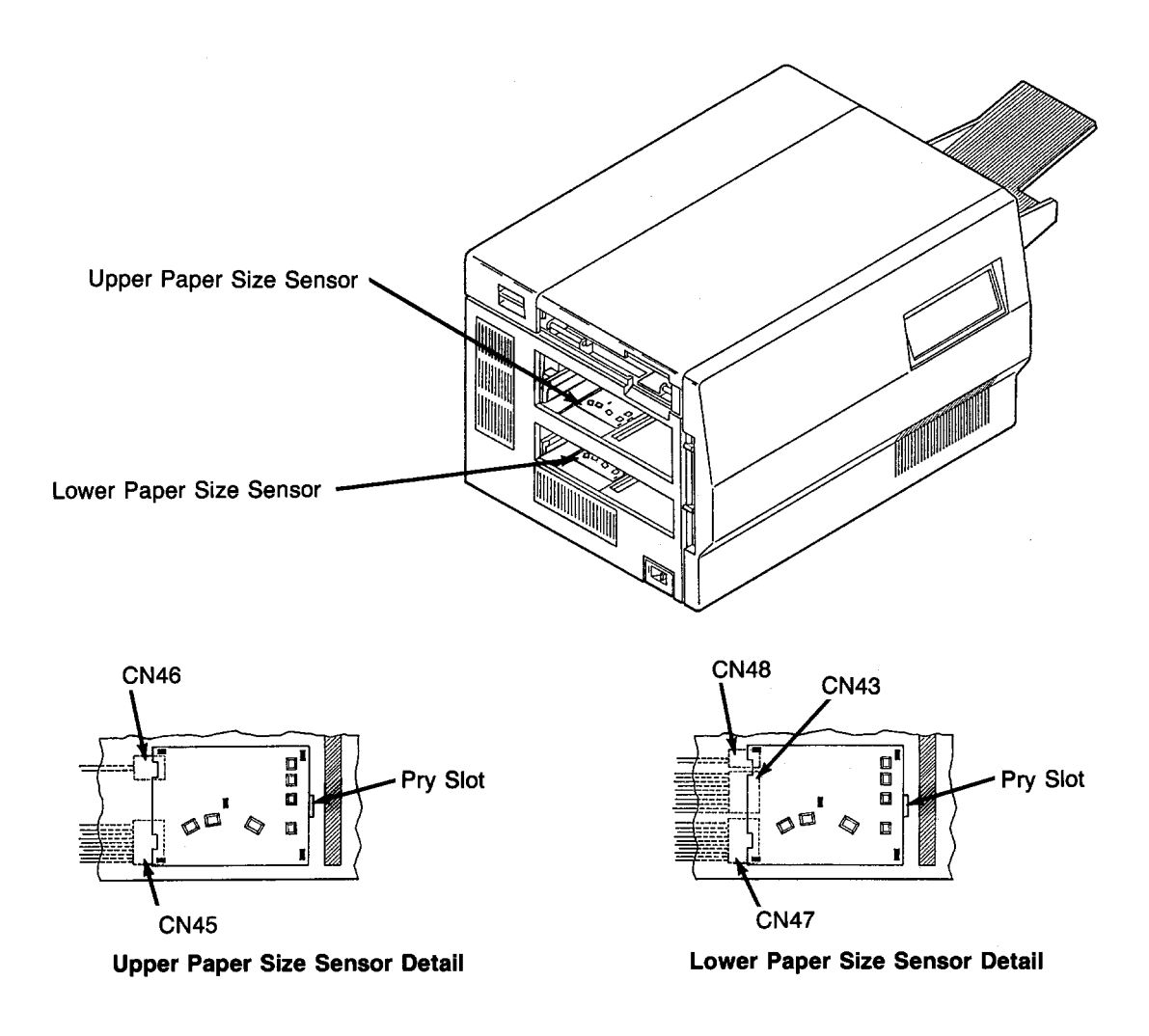

#### Upper Cassette Mount Removal

- **1** Open the front, back, and top covers.
- **2** Remove the duplex tray.
- **3** Remove the upper and lower paper cassettes.
- **4** Remove the left side cover. (See page 7-7.)
- **5** Remove the paper feed drive cover (three screws).
- **6** Remove the power control board cover (one screw).
- 7 From the back, remove the two screws holding the upper cassette mount in place.
- **8** Loosen the CN62 jack and pull it to the back of the printer.

**9** Disconnect CN62.

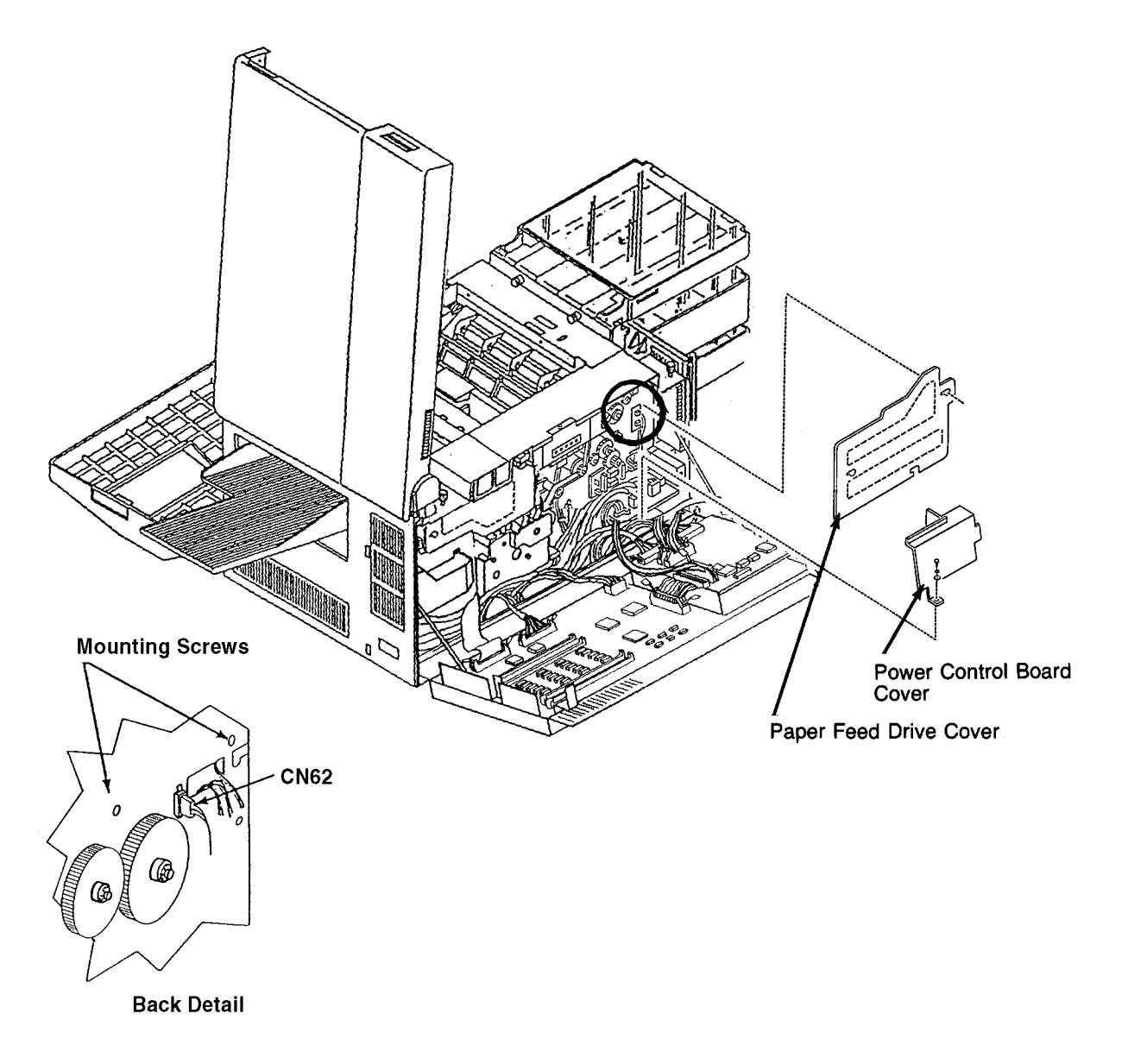

- **10** Remove the upper paper size sensor.
- **11** Remove the cassette release cover (two screws).
- **12** Remove the plastic guide on the vertical edge of the printer. Depress the tabs visible through the cassette housing. Gently turn it and lift from the printer.
- **13** For the tray releases:

•Carefully release the tension spring cable from the pick pressure adjustment lever. •Remove the spring and cable.

- •Remove the upper and lower levers (one spring and C-clip each).
- •Remove the upper and lower cams (one screw each).

•Remove the upper and lower latches (one spring and C-clip each).

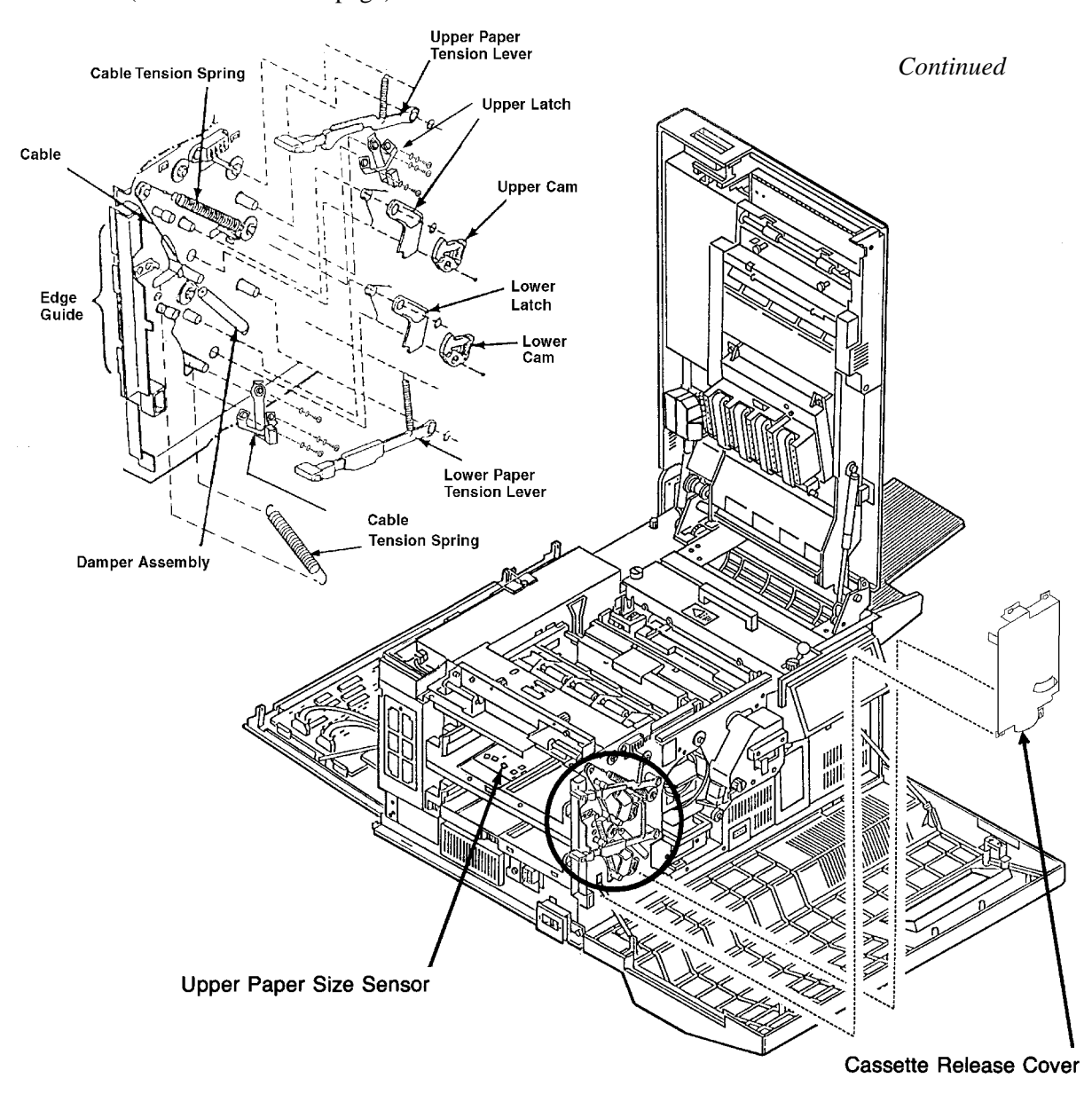

(Continued on next page).

- **14** Disengage the top of the damper assembly. Push it to the right out of the way
- **15** Remove the lower bracket (four screws; two front and two back).
- **16** Remove the tray (four screws; two front and two back).
- **17** Remove the upper tray lift arm (two screws with two plastic retainers).
- **18** Remove the upper bracket (four screws; two front and two back).
- **19** Remove the screws holding the upper cassette mount in place (two front and 2 side).
- **20** Pull the upper cassette mount from its front and back mounting pins.

**21** Rotate the upper cassette mount upwards and out of the printer.

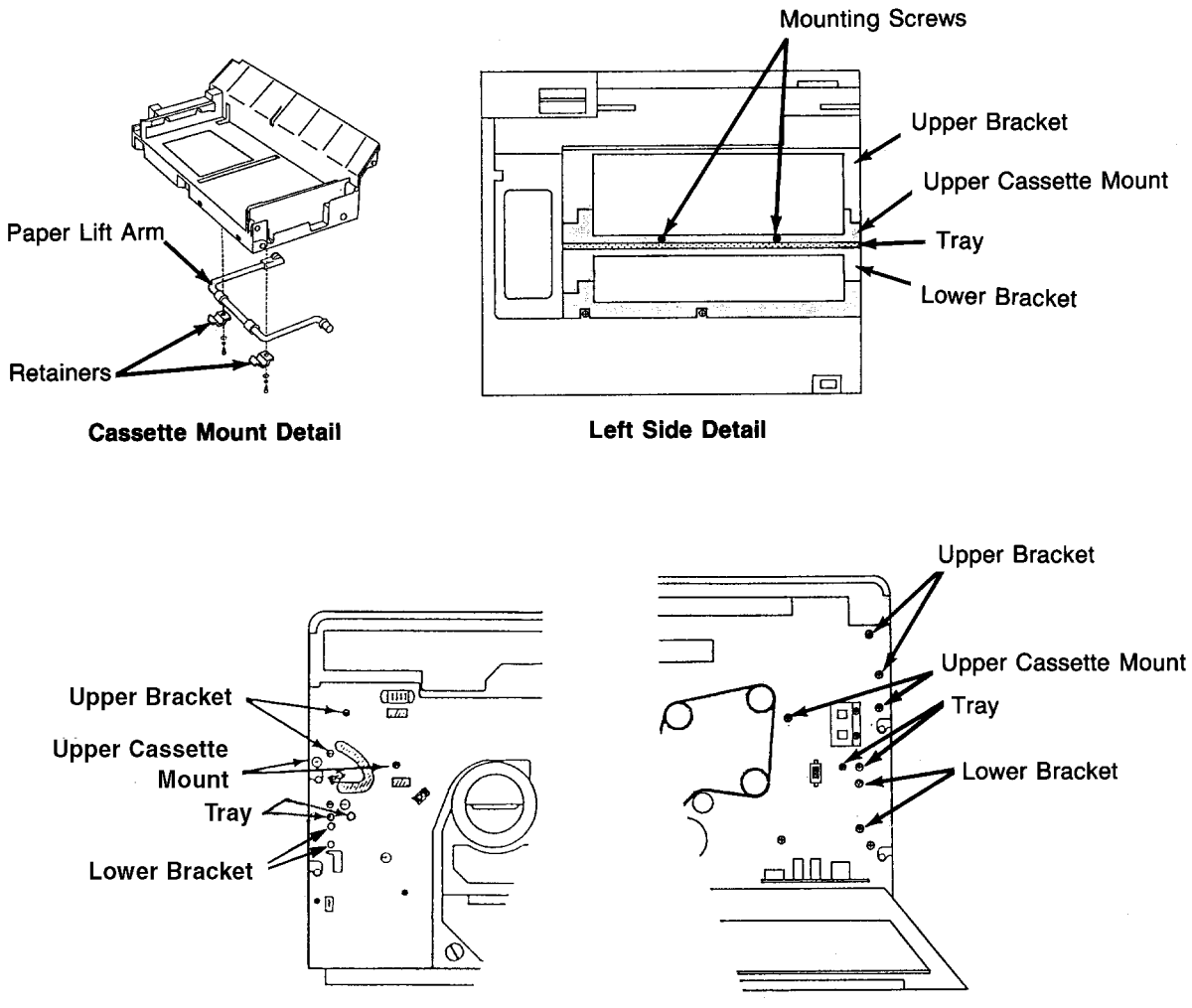

Front Mounting Screw Detail

Back Mounting Screw Detail
This space left blank intentionally.

#### Lower Cassette Mount Removal

- **1** Open the front, back, and top covers.
- **2** Remove the duplex tray.
- **3** Remove the upper and lower paper cassettes.
- **4** Remove the left side cover. (See page 7-7.)
- **5** Remove the paper feed drive cover (three screws).
- **6** Remove the power control board cover (one screw).
- **7** Remove the power control board. (See page 7-33.)

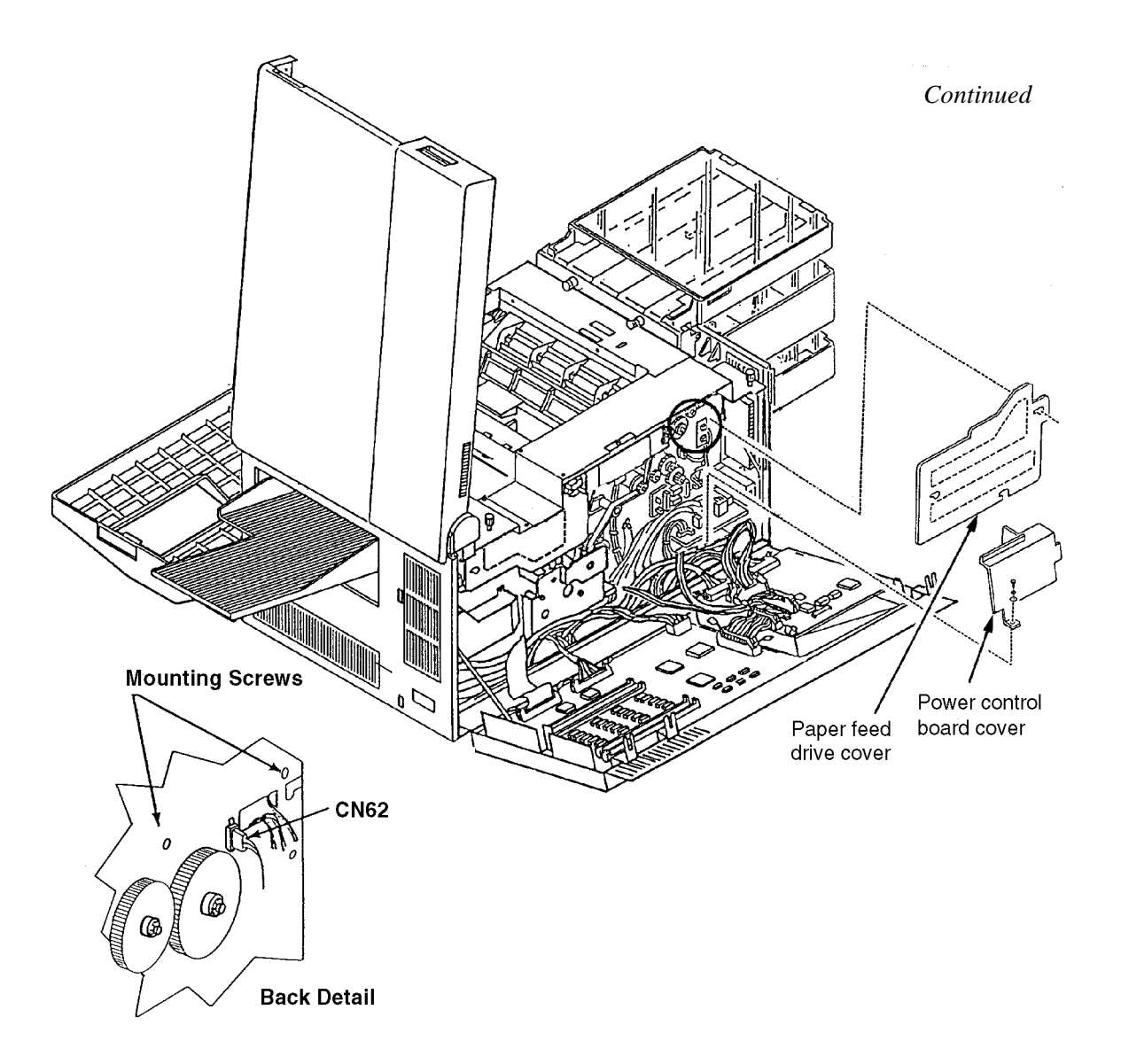

8 From the back, remove the two screws holding the lower cassette mount in place.

- **9** Remove the lower paper size sensor.
- **10** Remove the cassette release cover (two screws).
- **11** Remove the plastic guide on the vertical edge of the printer. Depress the tabs visible through the cassette housing. Gently turn it and lift from the printer.
- **12** For the lower tray release:
  - •Carefully release the tension spring cable from the pick pressure adjustment lever.
  - •Remove the spring and cable.
  - •Remove the lever (one spring and C-clip).

•Remove the cam (one screw).

•Remove the latch (one spring and C-clip).

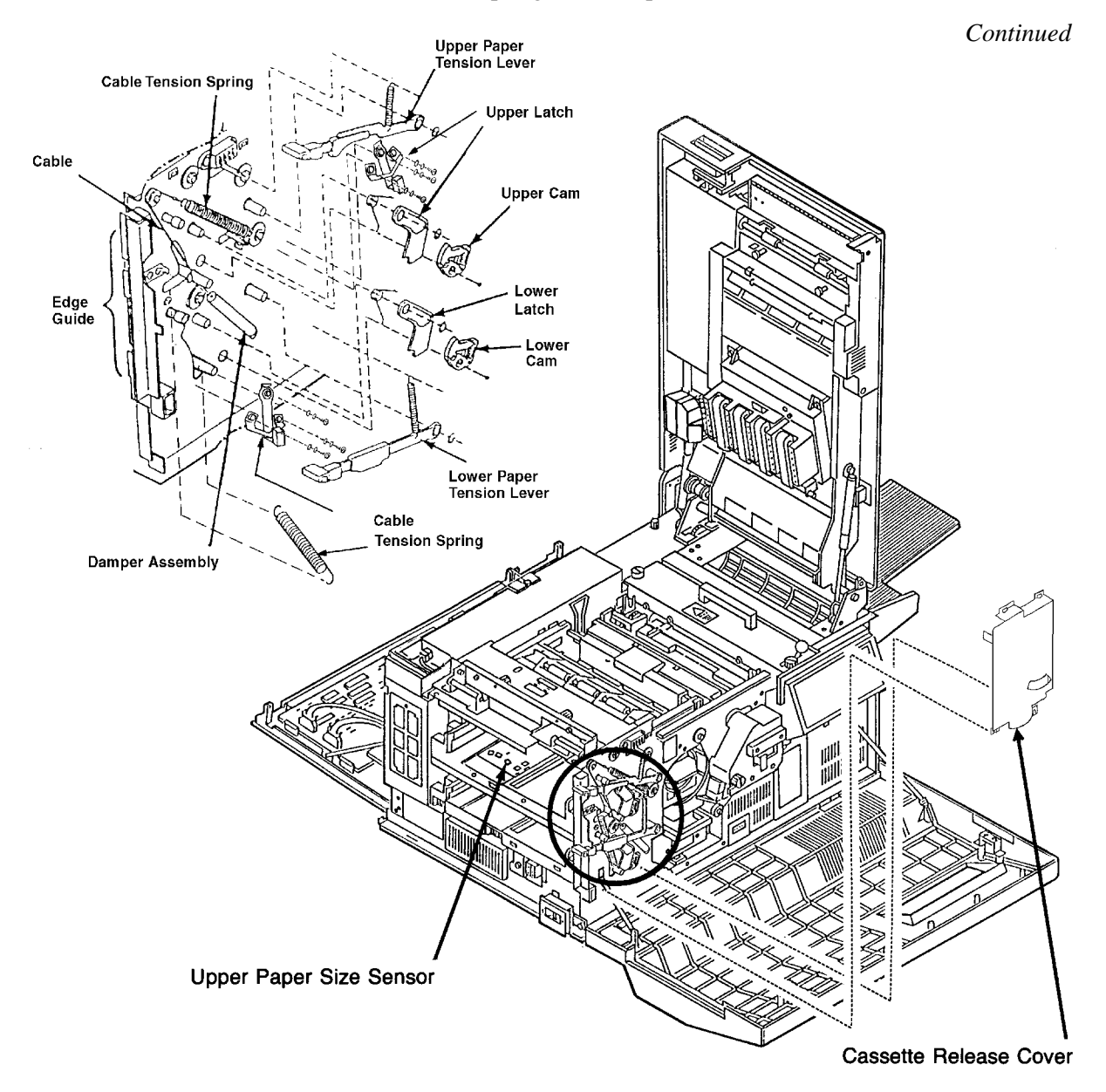

(Continued on next page)

- **13** Remove the lower bracket (four screws; two front and two back).
- **14** Remove the tray (four screws; two front and two back)
- **15** Remove the AC power supply. (See page 7-23.)
- **16** Remove the lower tray lift arm (two screws with two plastic retainers).
- 17 Remove the screws holding the lower cassette mount in place (two front and 2 side).
- **18** Pull the lower cassette mount from its front and back mounting pins.

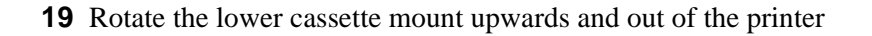

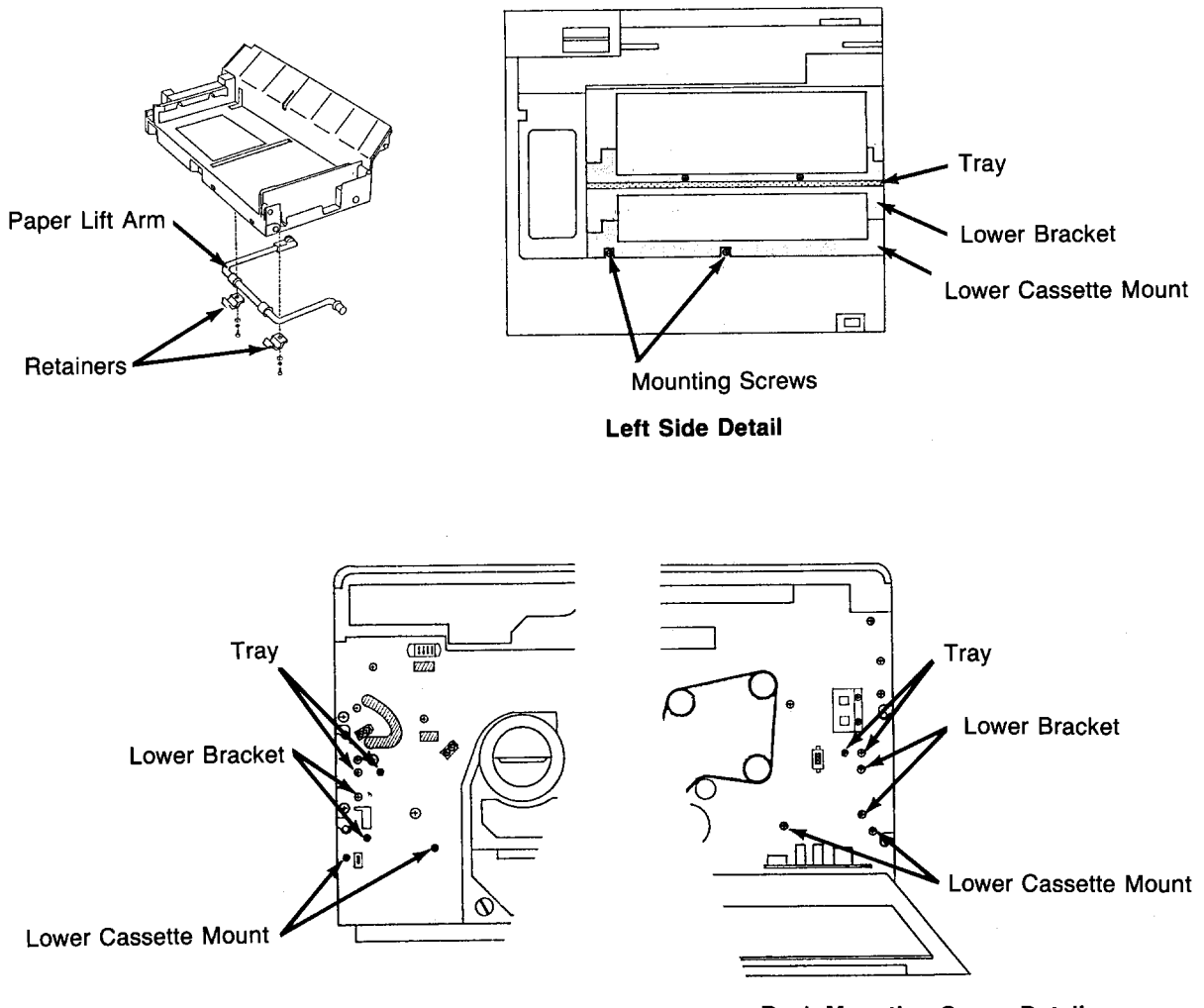

Front Mounting Screw Detail

**Back Mounting Screw Detail** 

This space left blank intentionally.

### Upper Paper Guide Removal

- **1** Open the front, back, and top covers.
- **2** Remove the EMI grounding plate from the rear of the printer (four screws).
- **3** Remove the paper feed drive cover (three screws).
- **4** Disconnect the transfer corona high voltage lead from the HVPS.
- **5** Disconnect the ground screw for the transfer corona.

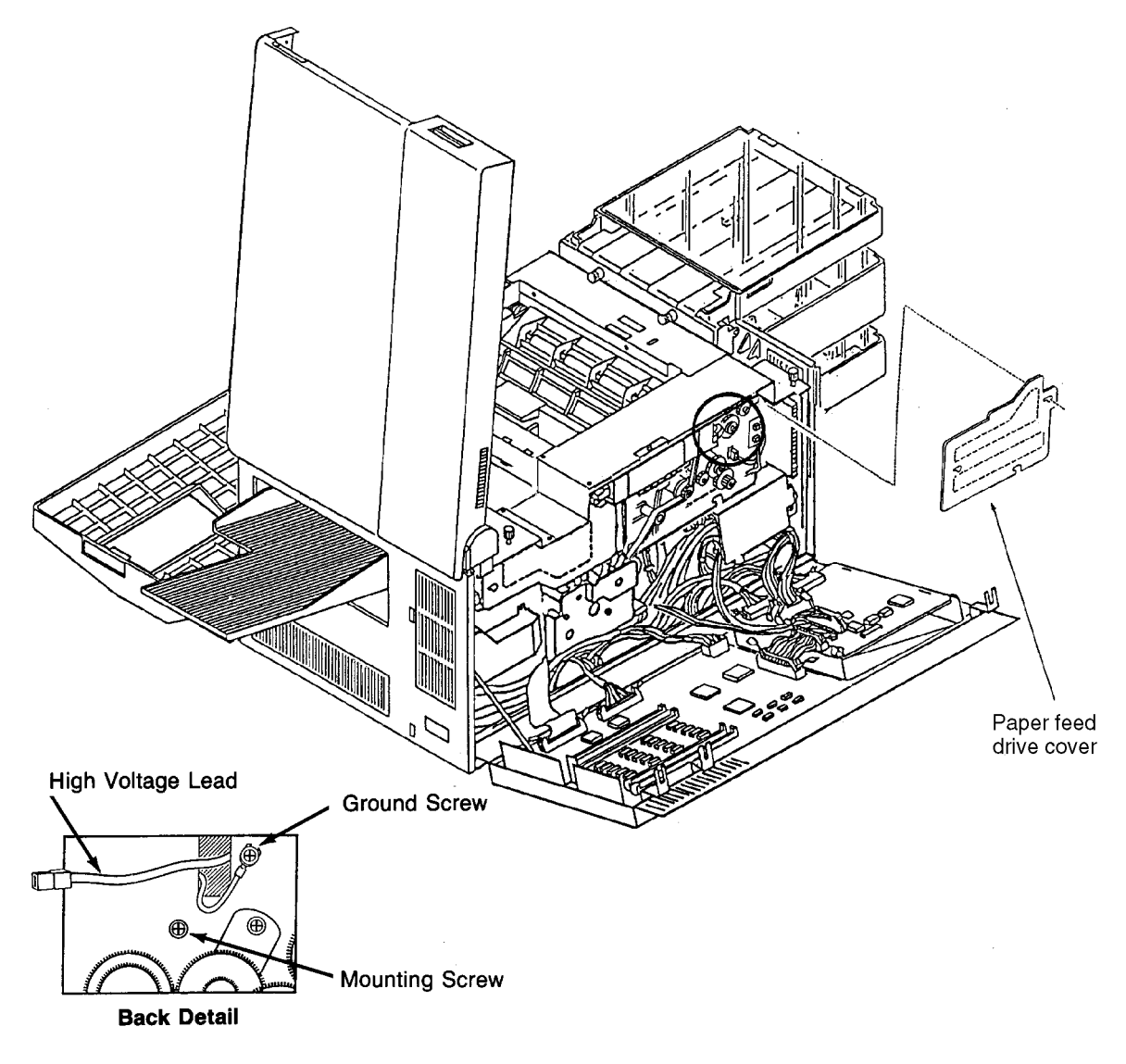

- **6** Remove the cassette release cover (two screws).
- **7** Raise the upper paper guide.
- 8 Remove the back screw holding the upper paper guide in place.
- **9** Remove the front screw holding the upper paper guide in place.
- **10** Release the two springs at the base of the upper paper guide.
- **11** Lift the upper paper guide out of the printer

#### Upper Paper Guide Removal.

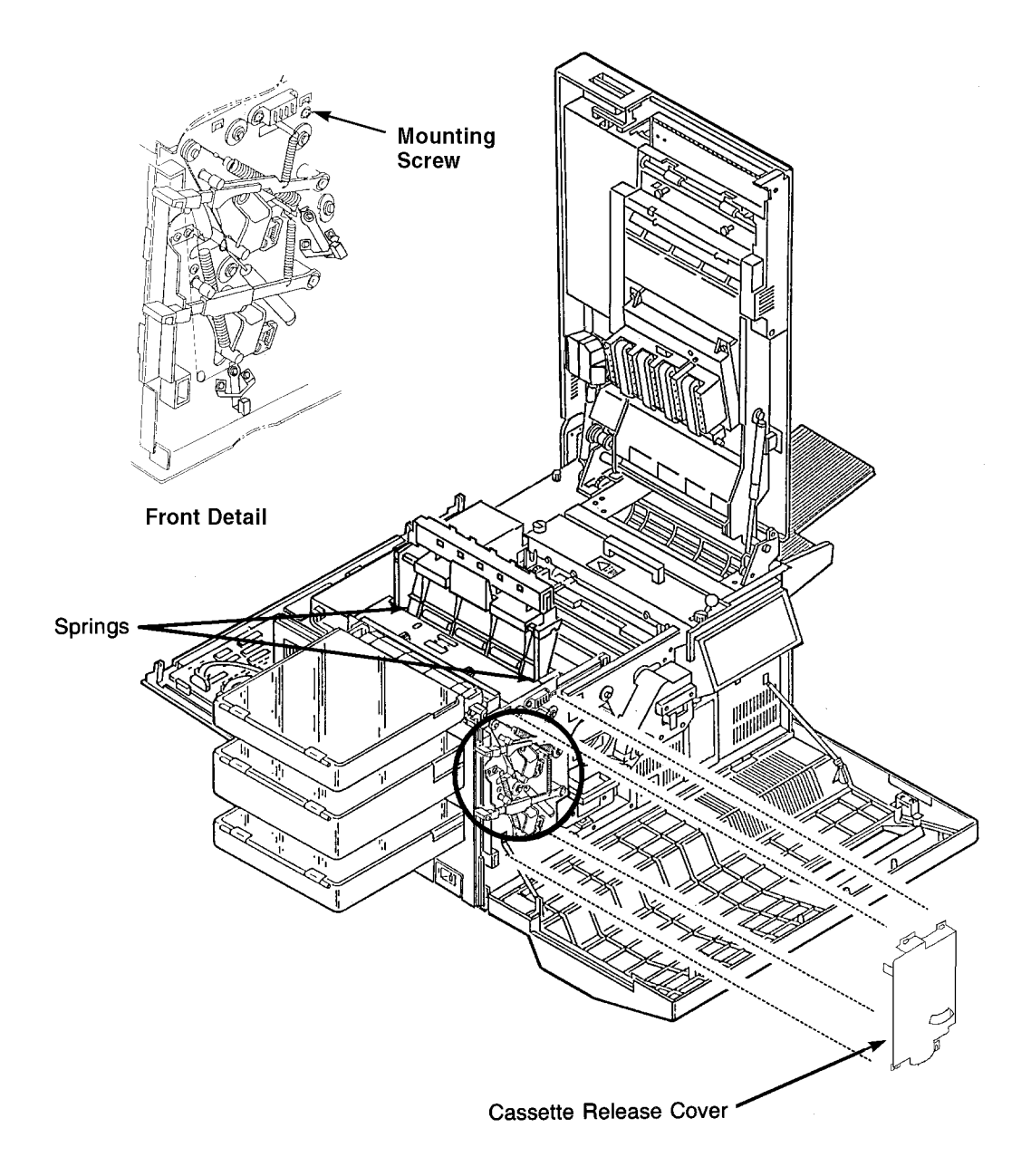

# Upper Paper Guide Roller Removal

- **1** Open the top cover.
- **2** Remove the two springs at the ends of the roller. To do this, press down gently on the end of the spring and move it out from under the plastic.
- **3** Raise the upper paper guide.
- **4** Remove the roller and bearings from the underside of the upper paper guide.

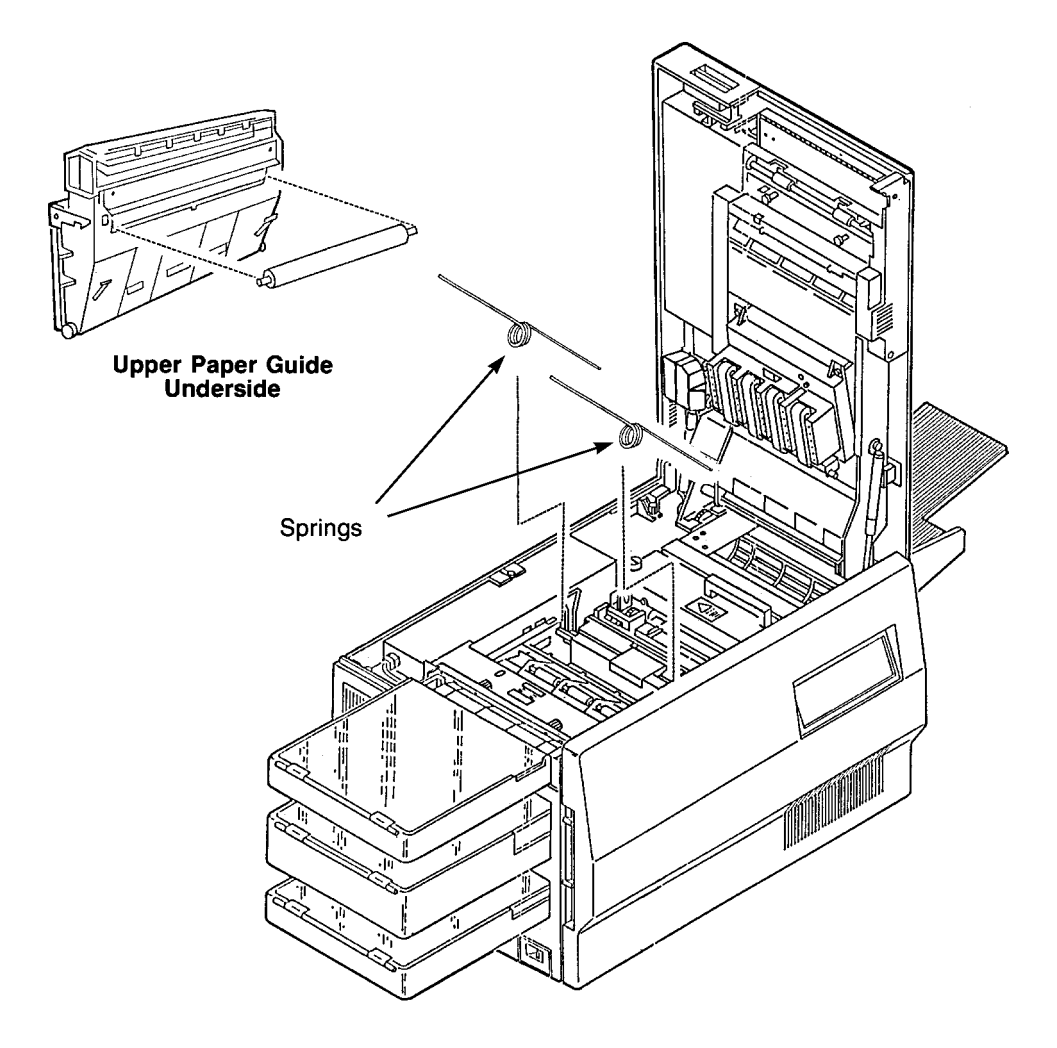

## Lower Paper Guide Removal

- **1** Open the top cover.
- **2** Raise the upper paper guide.
- **3** Raise the lower paper guide slightly.
- **4** Push the base of the lower paper guide toward the back of the printer until the front mounting peg is free.
- **5** Lift the lower paper guide out of the printer.

Note: Use caution. This piece is made of plastic and can easily break if mishandled.

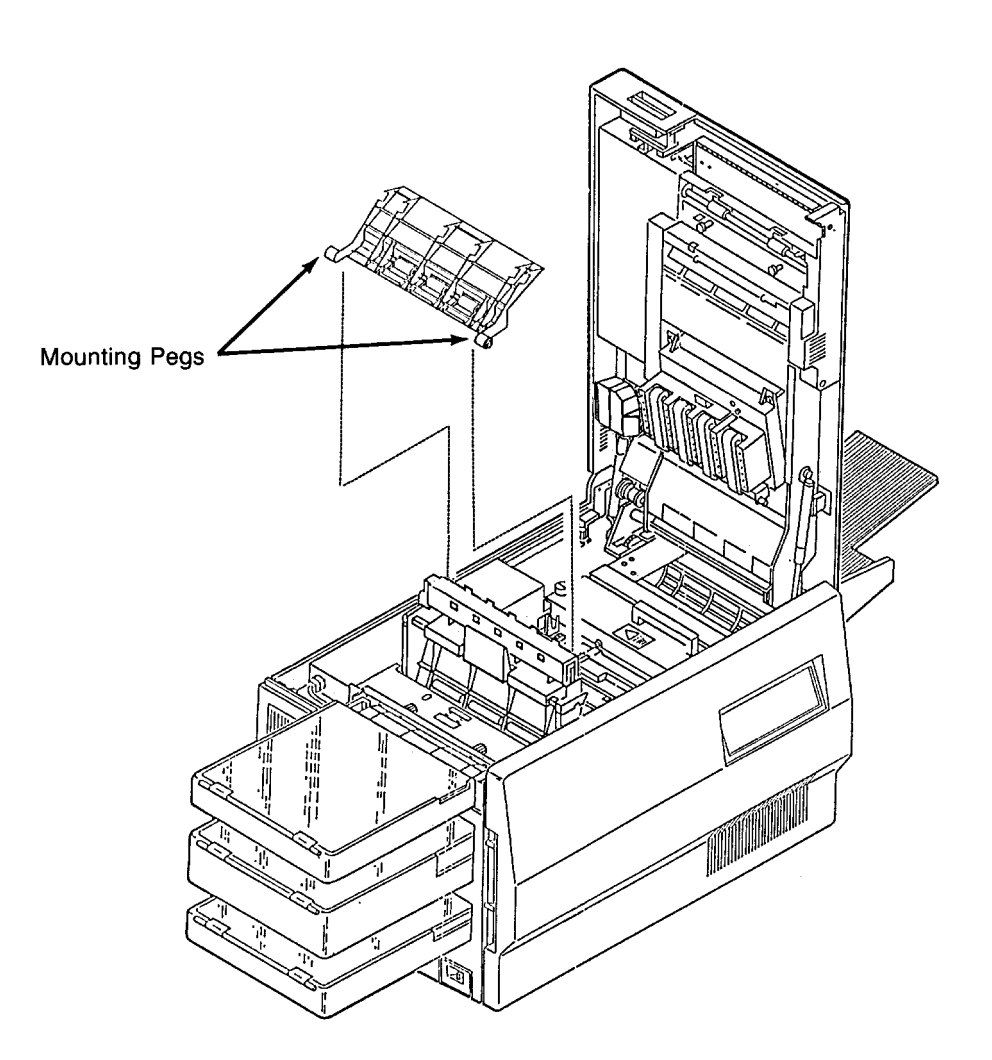

# Paper Timing Guide Removal

- **1** Open the front, back, and top covers.
- **2** Raise the upper paper guide.
- **3** Remove the lower paper guide. (See page 7-48.)
- **4** Remove the front screw holding the paper timing guide in place.

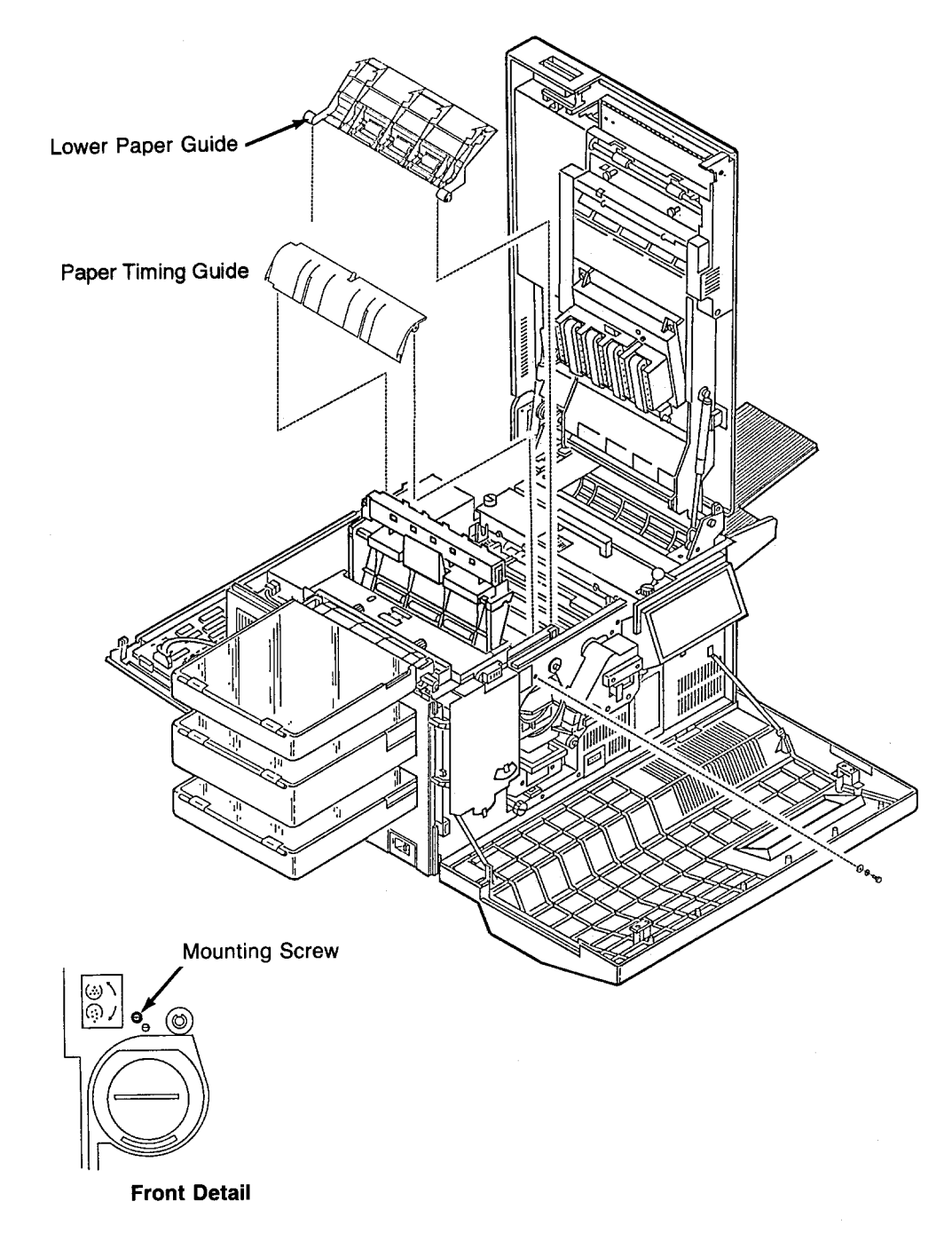

- **5** Remove the paper feed drive cover (three screws).
- **6** Remove the back screw holding the paper timing guide in place. Remove the paper timing guide.
- 7 Disconnect CN58.
- **Note:** When reinstalling the paper timing guide, be sure the guide is properly aligned on the mounting pins.

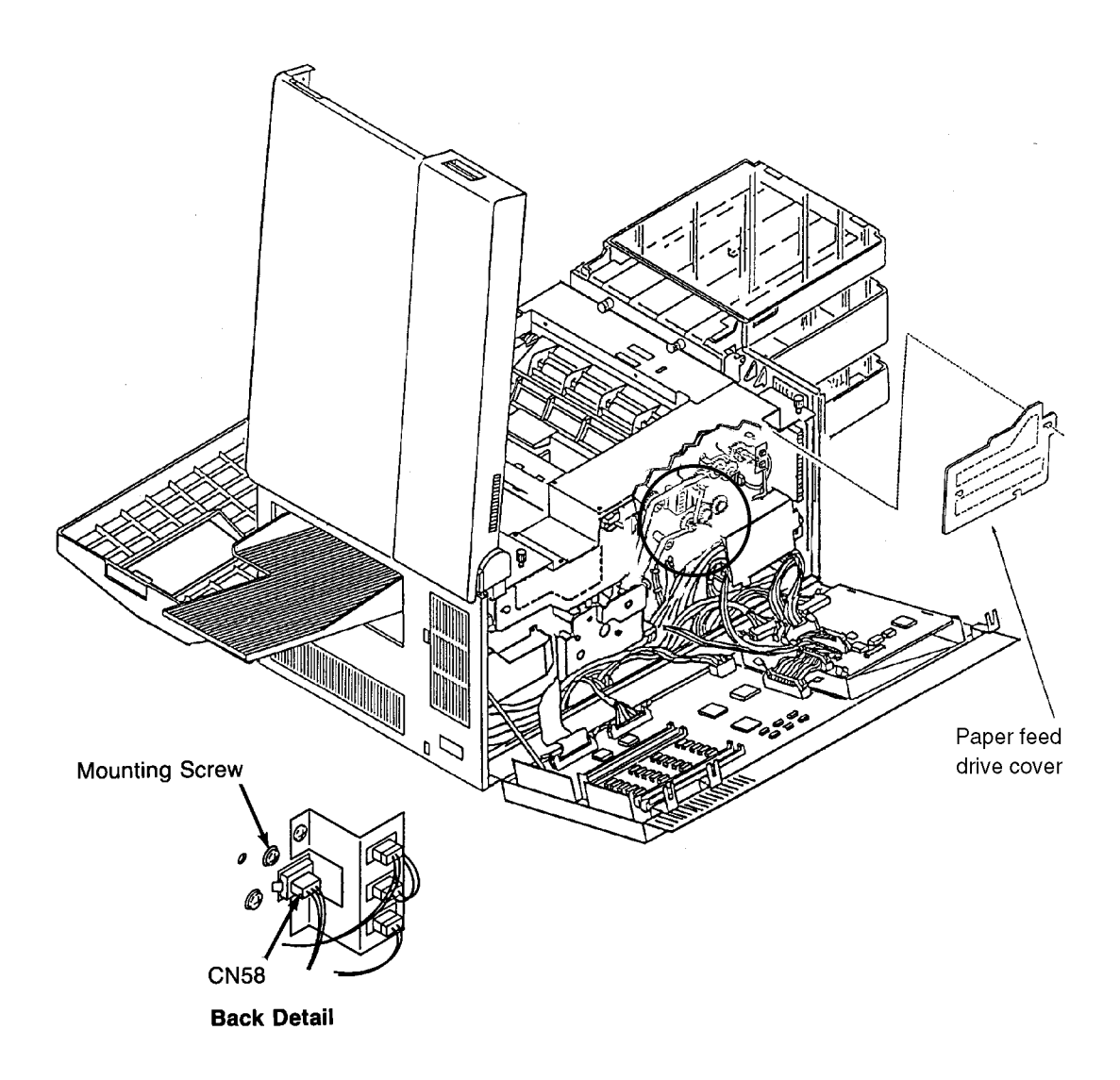

# **Cleaner Drive Belt Removal**

- **1** Open the back cover.
- **2** Remove the fuser drive cover (three screws).
- **3** Remove the main drive cover (one screw).
- 4 Lift the idler arm and slide the cleaner drive belt off the gear.

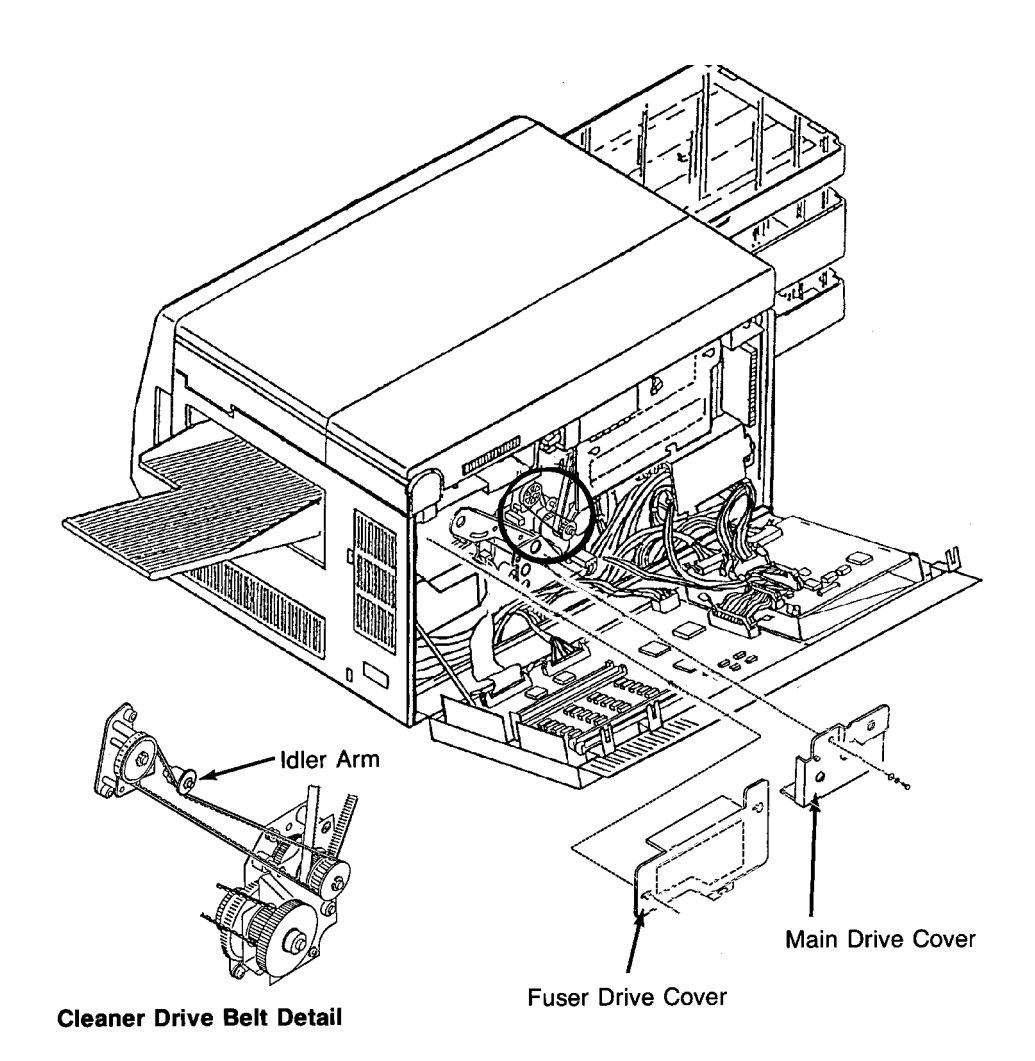

### **Cleaner Drive Removal**

- **1** Open the back cover.
- **2** Remove the fuser drive cover (three screws).
- **3** Remove the main drive cover (one screw).
- **4** Remove the cleaner drive belt. (See page 7-51.)
- **5** Remove the two high voltage leads.
- **6** Remove the cleaner drive (three screws).

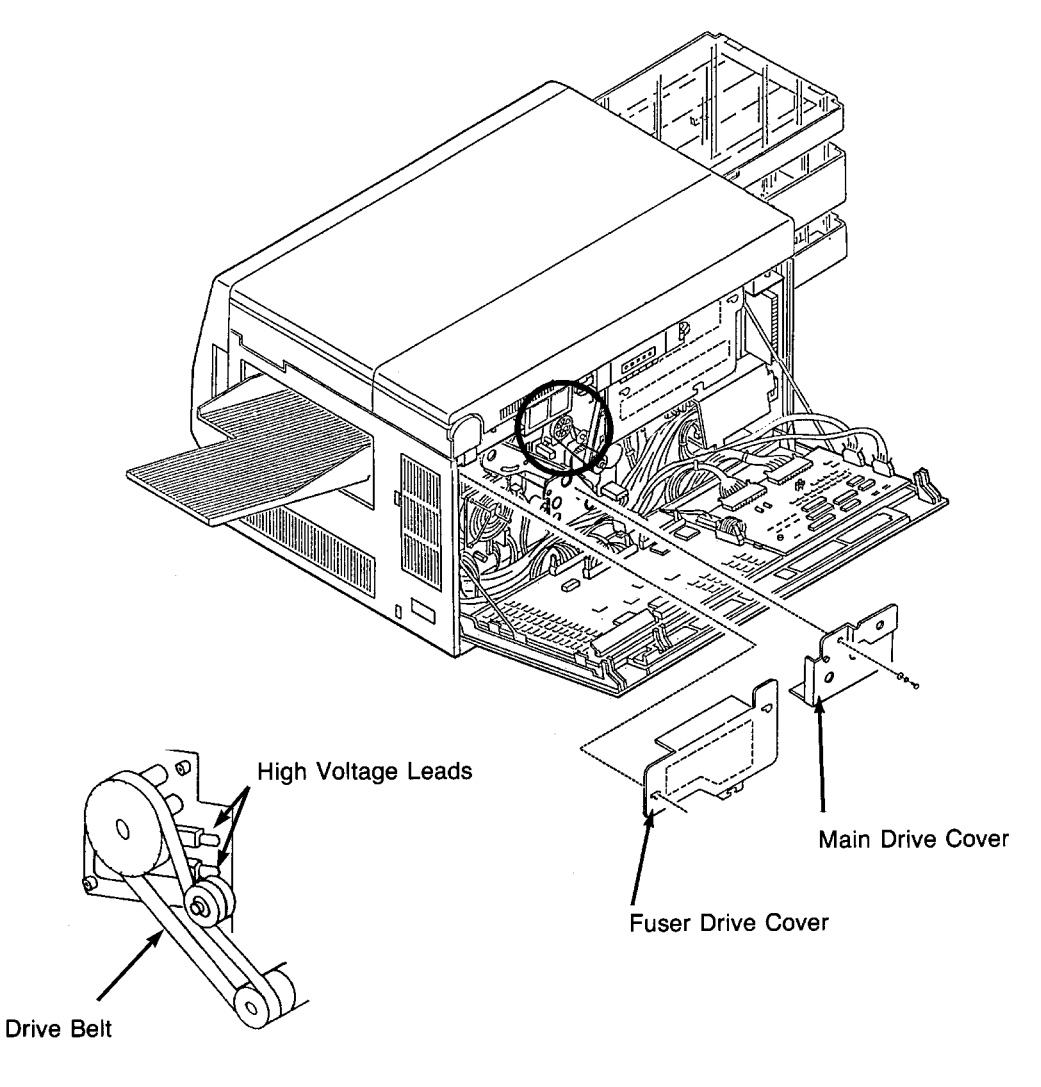

**Cleaner Drive Detail** 

#### Fuser Drive Belt Removal

- **1** Open the back cover.
- **2** Remove the fuser drive cover (three screws).
- **3** Remove the main drive cover (one screw).
- 4 Remove the gear stay cover (one screw).
- **5** Remove the gear stay (three screws).
- 6 Remove the main drive gear and bearing (two C-clips and a washer).
- 7 Remove the single upper left and the two lower screws holding the fuser drive in place.
- **8** Loosen the upper right screw for the fuser drive and pivot the drive down.
- **9** Slide the fuser drive belt off the gear.

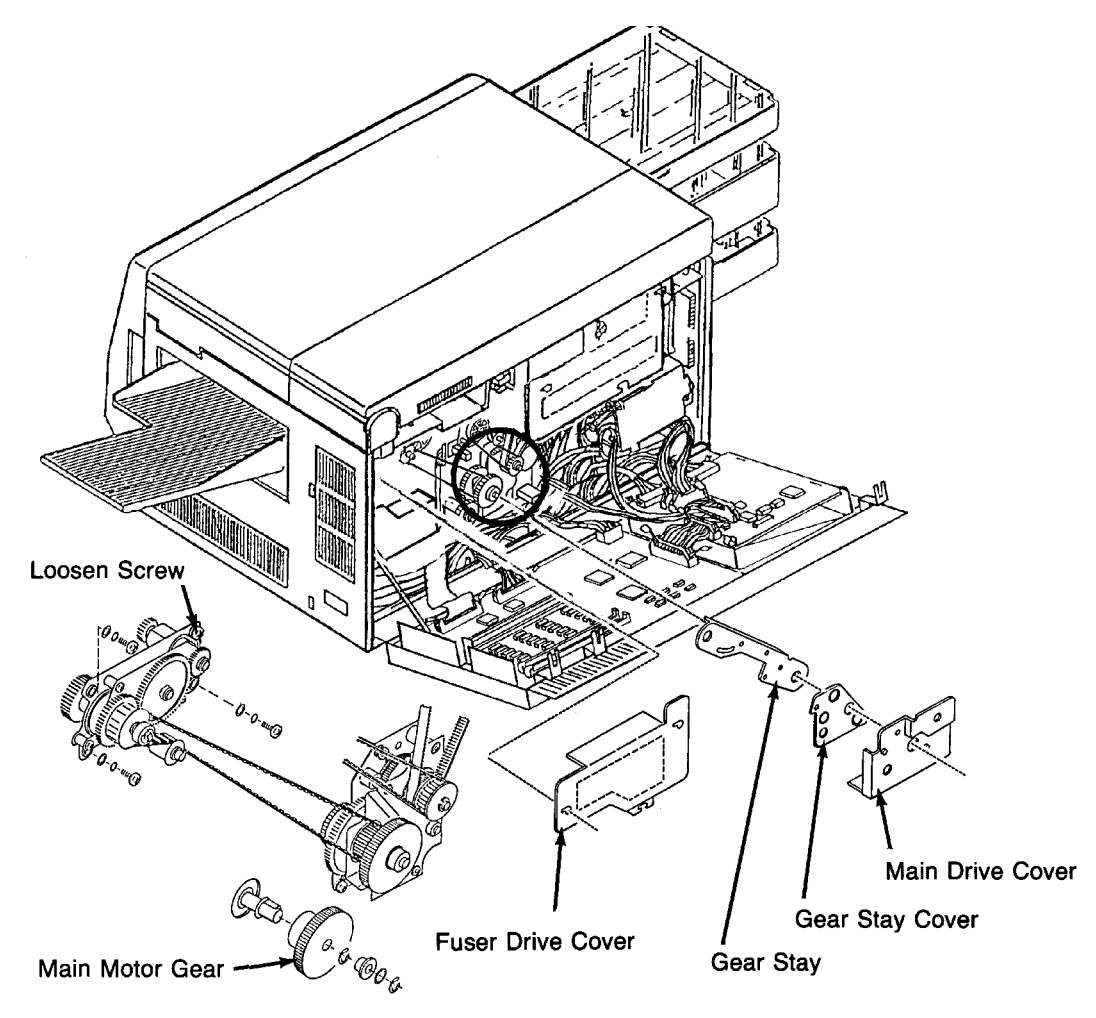

Fuser Drive Belt Detail

# Fuser Drive Removal

- **1** Open the back cover.
- **2** Remove the fuser drive cover (three screws).
- **3** Remove the main drive cover (one screw).
- **4** Remove the gear stay cover (one screw).
- **5** Remove the gear stay (three screws).
- **6** Remove the fuser drive belt. (See page 7-53.)
- **7** Remove the fuser drive (four screws).

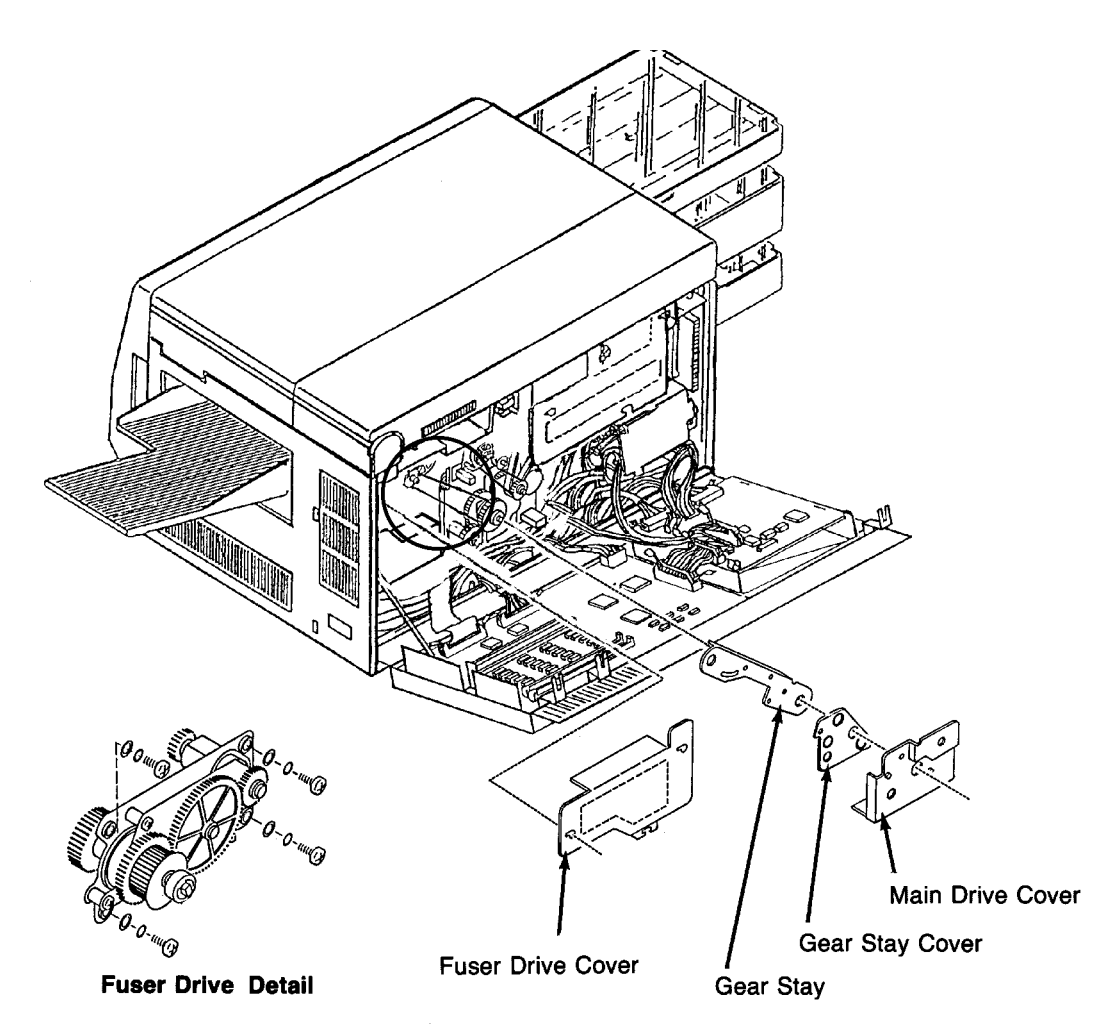

### Paper Feed Drive Belt Removal

- **1** Open the back cover.
- **2** Remove the fuser drive cover (three screws).
- **3** Remove the paper feed drive cover (three screws).
- **4** Remove the main drive cover (one screw).
- **5** Remove the cleaner drive belt. (See page 7-51.)
- 6 Push down on the idler arm and slide the paper feed drive belt off the gear.

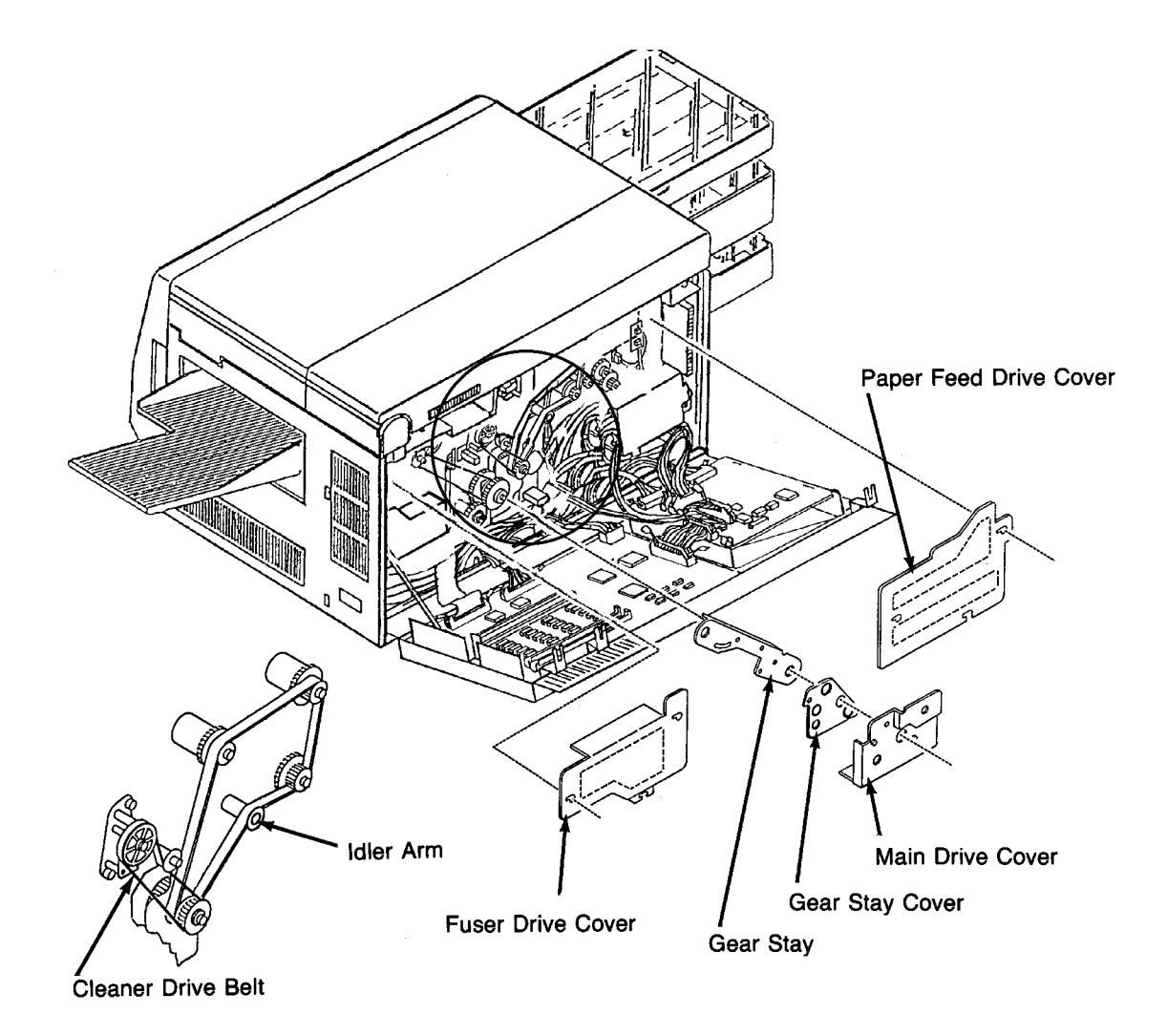

#### Paper Timing Roller Removal

- **1** Open the front, back, and top covers.
- **2** Raise the upper paper guide.
- **3** Remove the photoconductor and place it in its protective bag.
- **4** Remove the paper feed drive cover (three screws).
- **5** Remove the paper feed drive belt from the paper timing roller gear.
- 6 Disconnect CN65.
- 7 Unscrew the standoff post from the collar surrounding the end of the roller.
- 8 Remove the C-clip and bearing from the front of the printer.
- **9** Slide the paper timing roller out the back of the printer.

#### **Replacement Notes:**

Reinstall the original collar and standoff post with any new paper timing roller. The C-clip should move freely if installed correctly. Be sure to align all of the guide pins or the C-clip will not fit correctly. Be careful not to scratch the surface of the roller when inserting it into the printer.

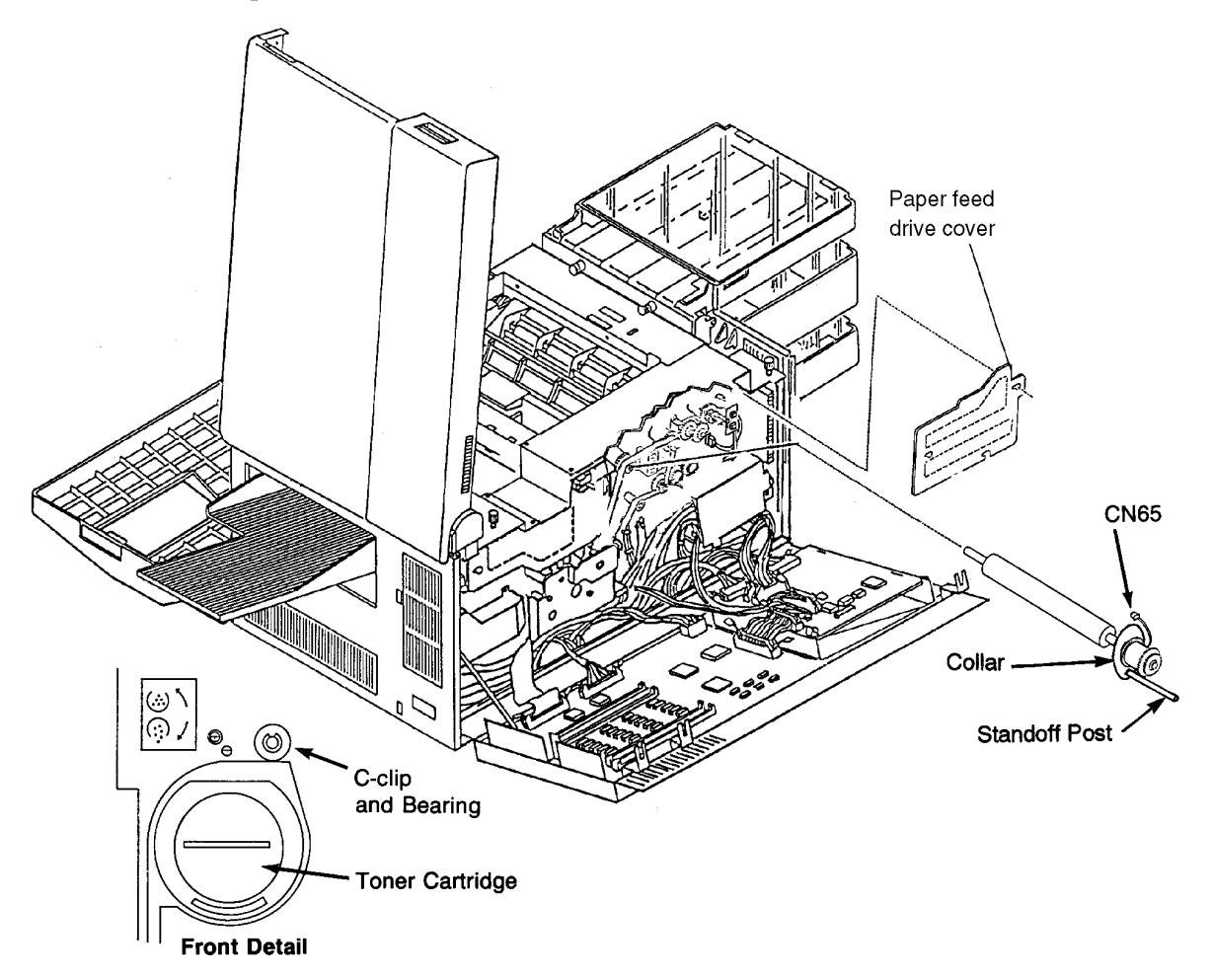

# Upper Feed Roller Removal

- **1** Open the front and back covers.
- **2** Remove the paper feed drive cover (three screws).
- **3** Disconnect CN66.
- 4 Remove the paper feed drive belt from the upper feed roller gear.
- **5** Remove the cassette release cover (two screws).
- **6** Remove the front C-clip and bearing from the front of the printer.
- 7 Slide the upper feed roller out the back of the printer.

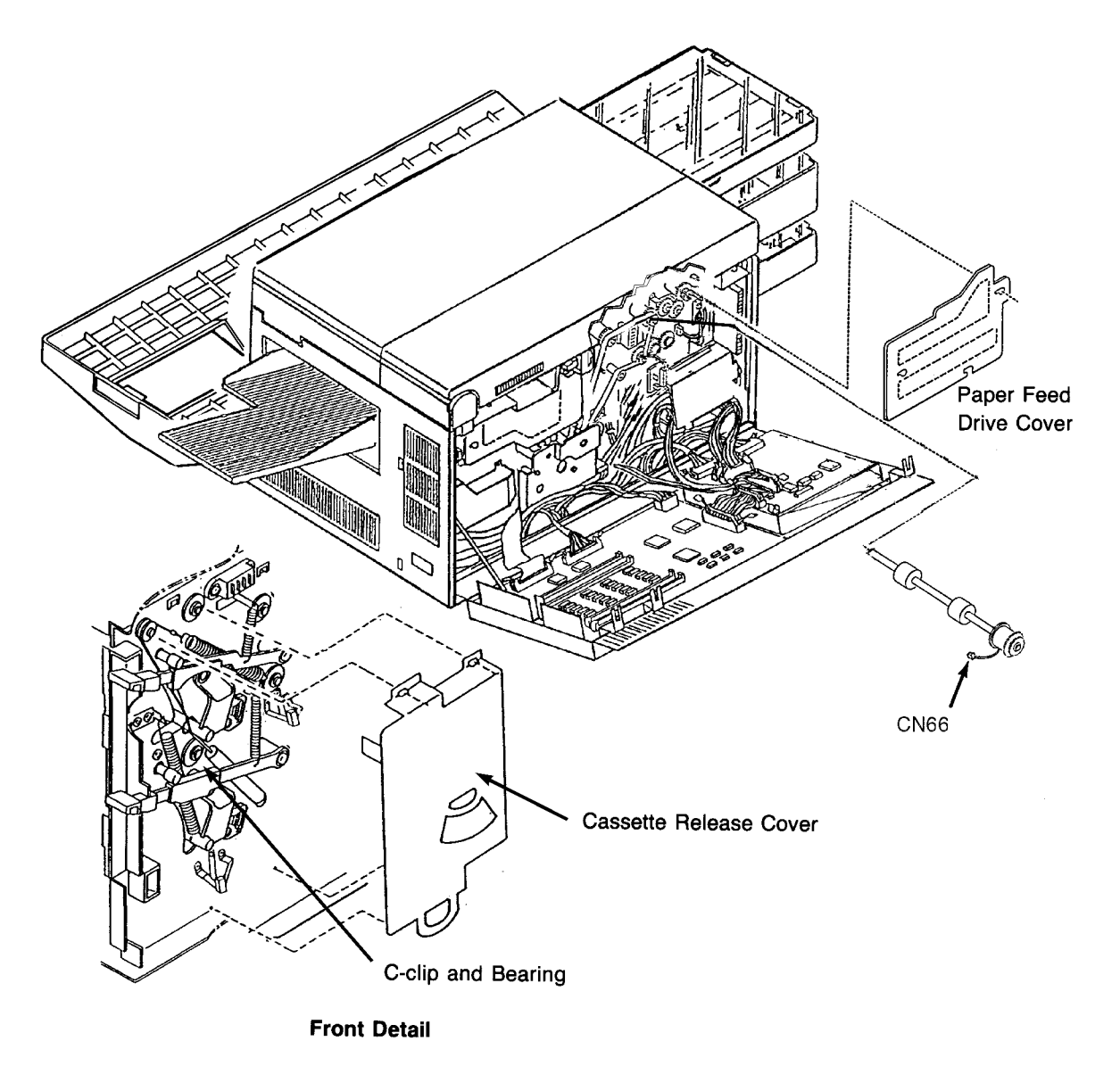

### Lower Feed Roller Removal

- **1** Open the front and back covers.
- **2** Remove the paper feed drive cover (three screws).
- **3** Disconnect CN67.
- **4** Remove the paper feed drive belt from the lower feed roller gear.
- **5** Remove the cassette release cover (two screws).
- **6** Remove the C-clip and bearing from the front of the printer.
- 7 Slide the lower feed roller out the back of the printer.

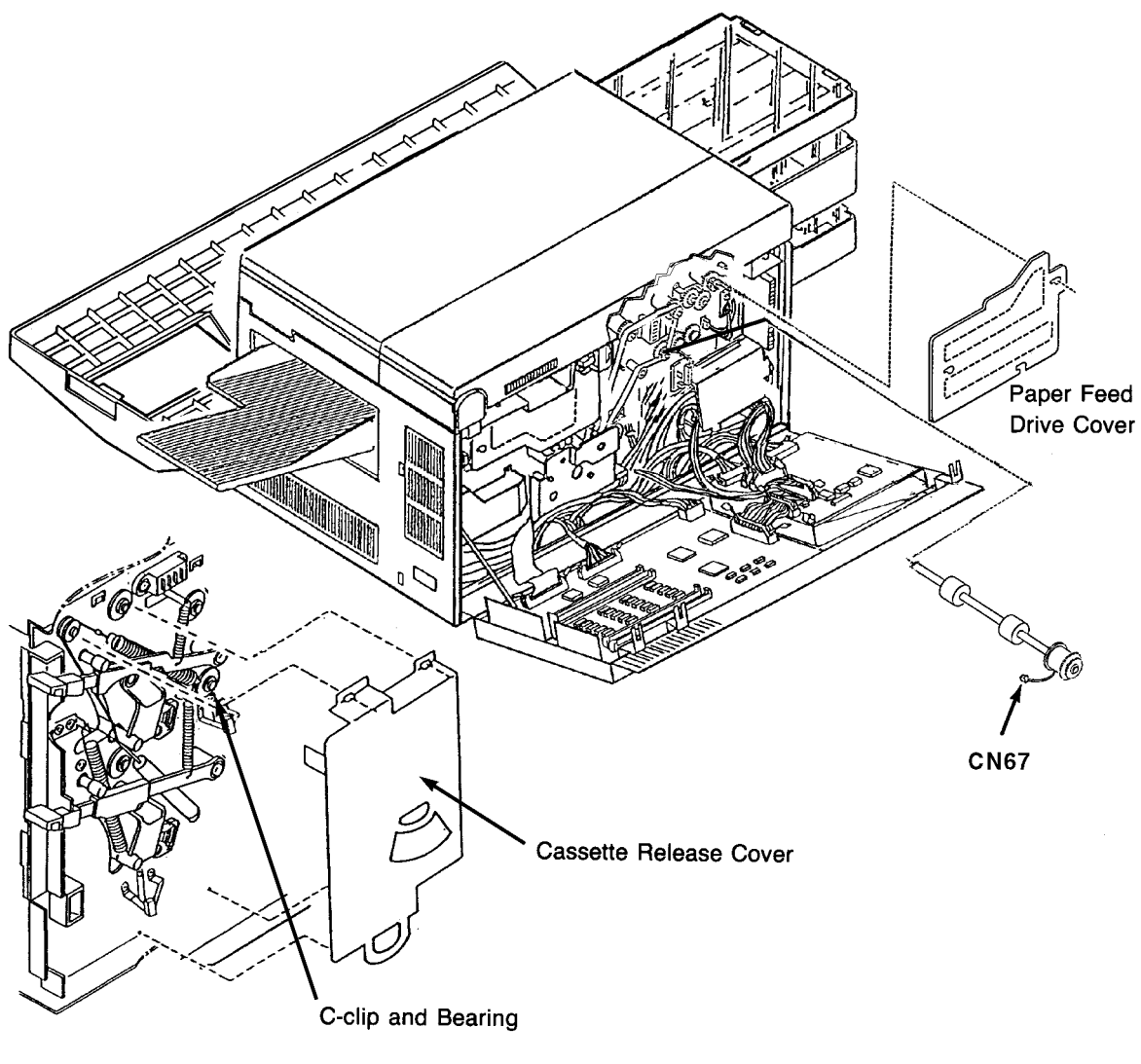

Front Detail

# Upper Pick-Up Roller Removal

- **1** Open the front and back covers.
- **2** Remove the paper feed drive cover (three screws).
- **3** Disconnect CN68.
- **4** Remove the cassette release cover (two screws).
- **5** Remove the C-clip and bearing from the front of the printer.
- 6 Remove the pick-up roller drive belt from the gears.
- 7 Slide the upper pick-up roller out the back of the printer.

Note: You may need to remove the EMI grounding plate.

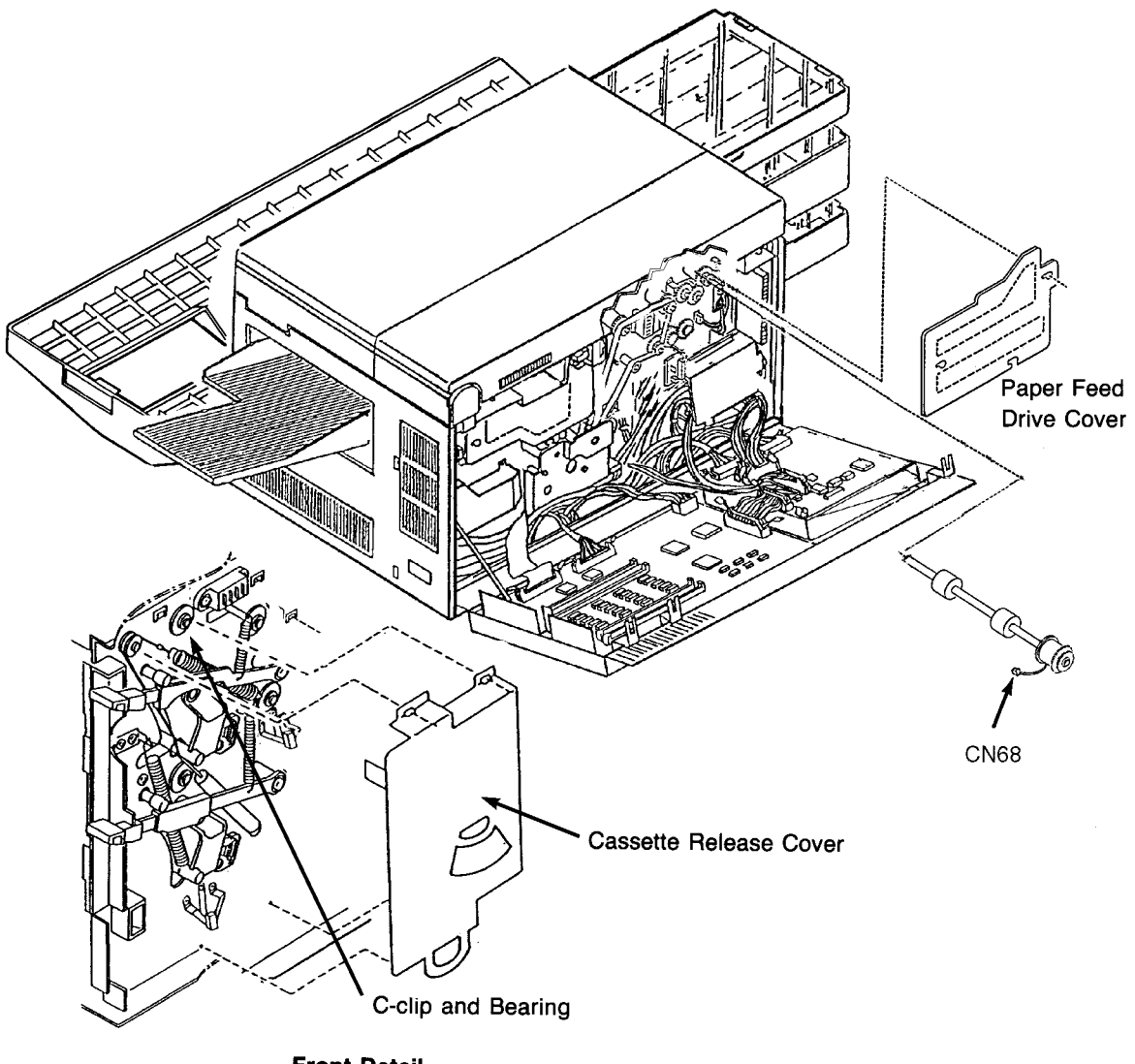

Front Detail

# Pick-Up Roller Drive Idler Removal

- **1** Open the front and back covers.
- **2** Remove the paper feed drive cover (three screws).
- **3** Remove the pick-up roller drive belt from the pick and feed gears.
- **4** Remove the pick-up roller drive idler (three screws).

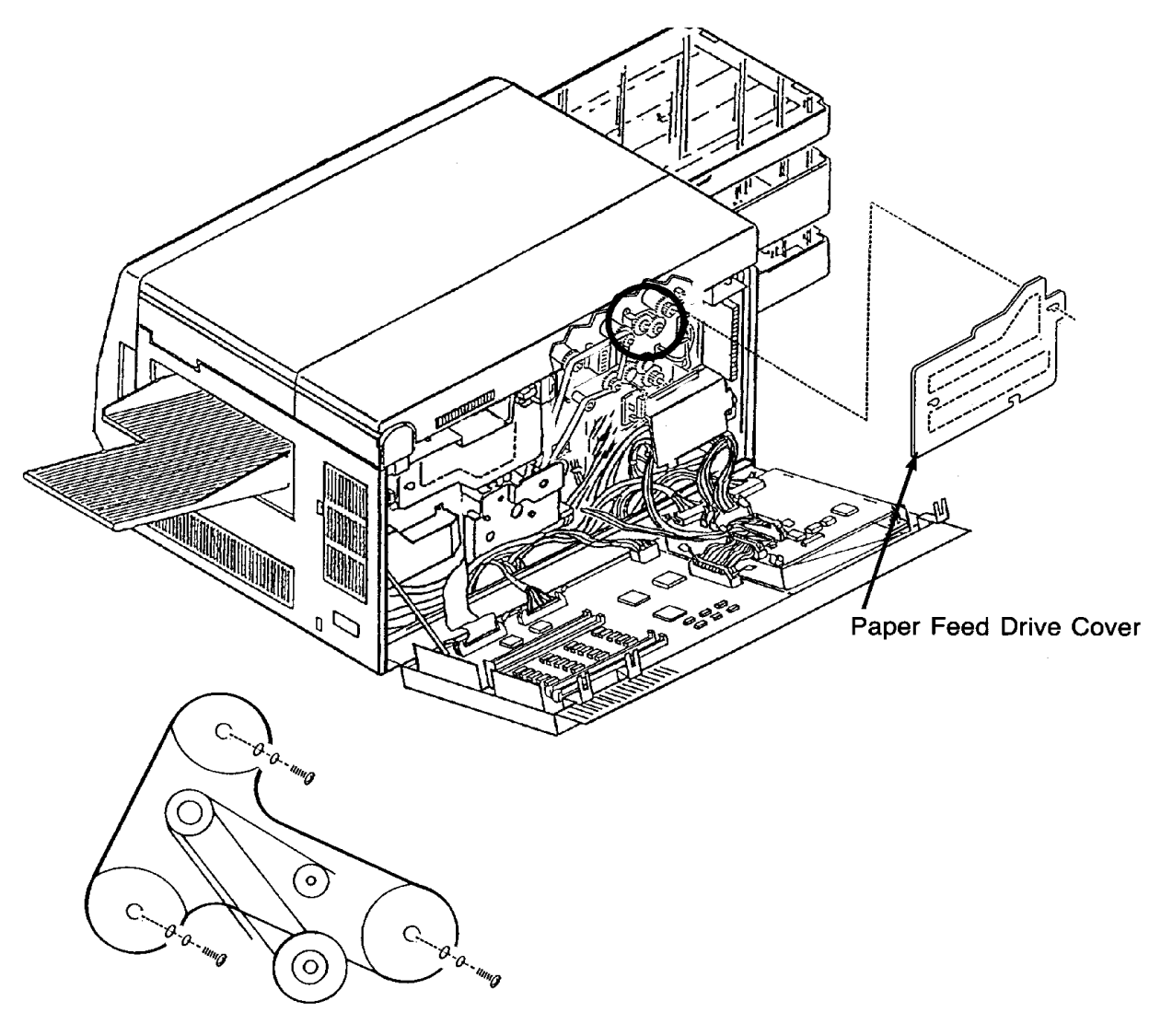

Pick-up Roller Idler Detail

## Pick-Up Roller Drive Gear Removal

- **1** Open the back cover.
- **2** Remove the paper feed drive cover (three screws).
- **3** Remove the pick-up roller drive belt.
- 4 Remove the pick-up roller drive gear and housing (three screws).

**Note:** You may need to remove the EMI grounding plate.

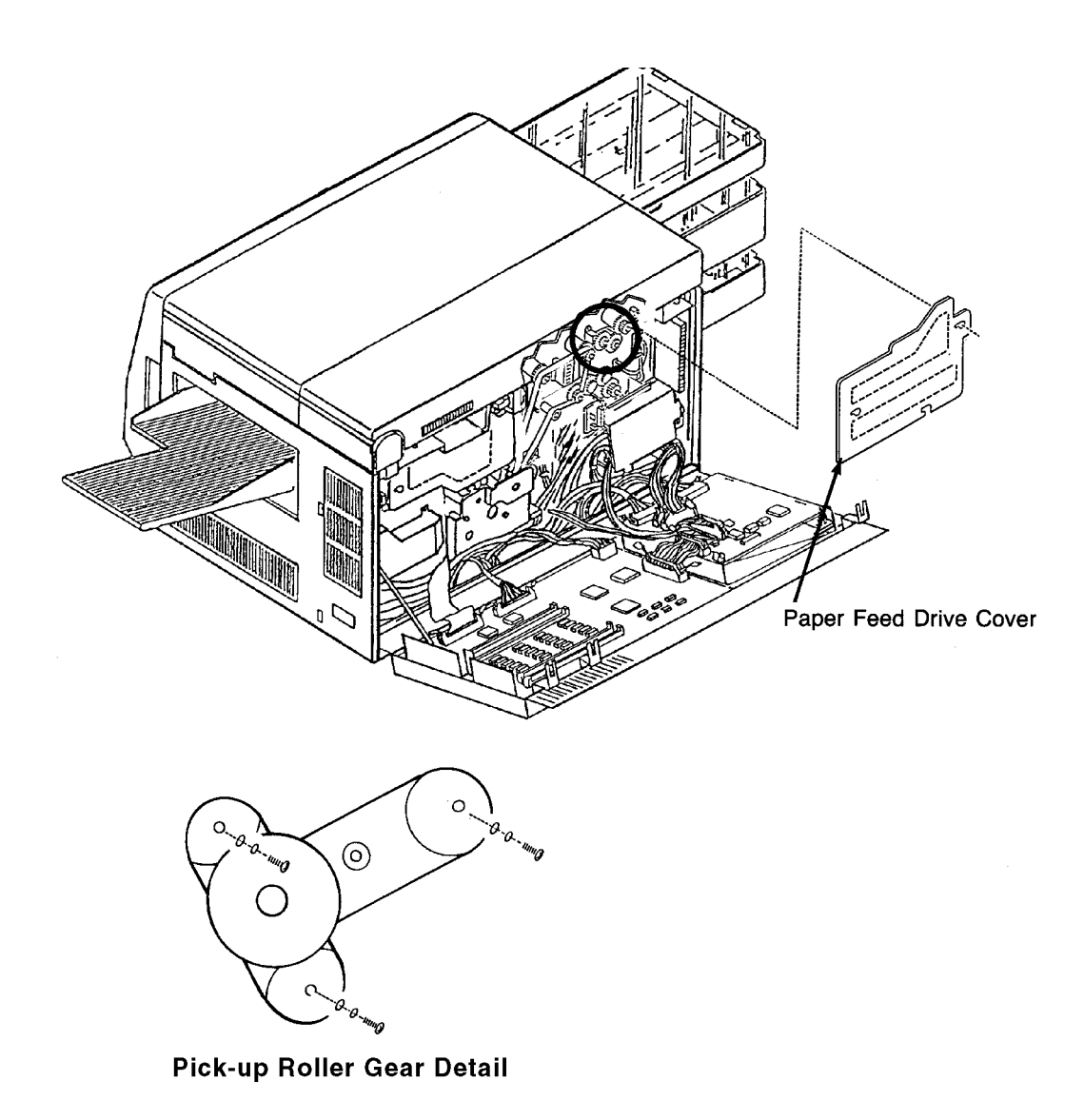

# Lower Pick-Up Roller Removal

- **1** Open the front and back covers.
- **2** Remove the paper feed drive cover (three screws).
- **3** Disconnect CN69.
- **4** Remove the cassette release cover (two screws).
- **5** Remove the front C-clip and bearing.
- 6 Slide the lower pick-up roller out the back of the printer.

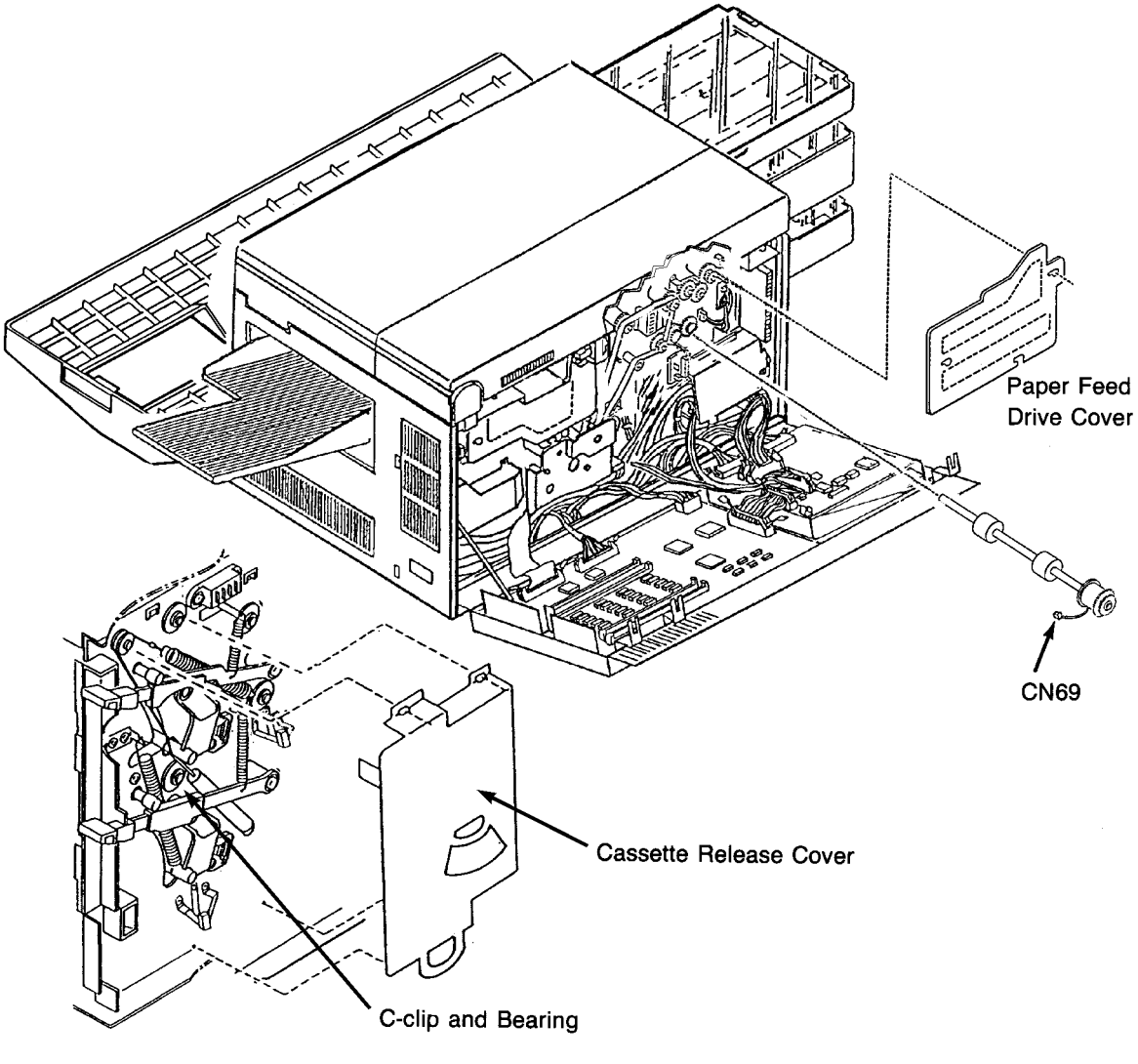

Front Detail

# Exit Assembly Removal

- **1** Open the front, top, and back covers.
- **2** Remove the paper output tray.
- **3** Remove the right side cover. (See page 7-8.)
- **4** Remove the operator panel. (See page 7-12.)

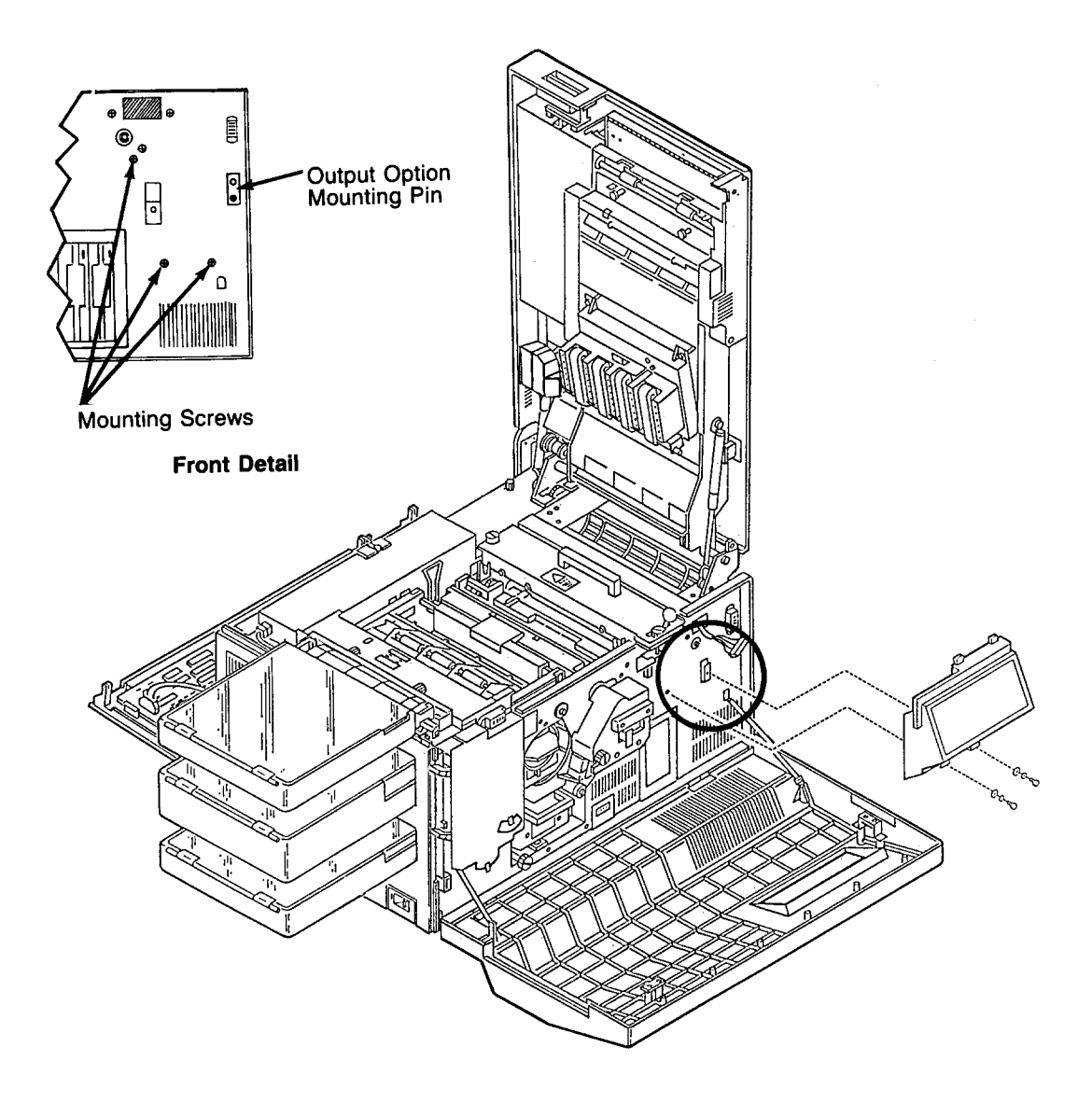

- **5** Remove the DC power supply. (See page 7-26.)
- **6** Remove the mounting bracket for the DC power supply by removing two screws and prying out the bracket with a small screw driver.
- 7 Remove the fuser drive cover (three screws).

- 8 Remove the five screws holding the job exit assembly in place (three screws in front; two screws in back).
- **9** Remove the fuser drive cover mounting post.
- **10** Remove the mounting pin for the output option (one screw).
- **11** Remove the job exit assembly.

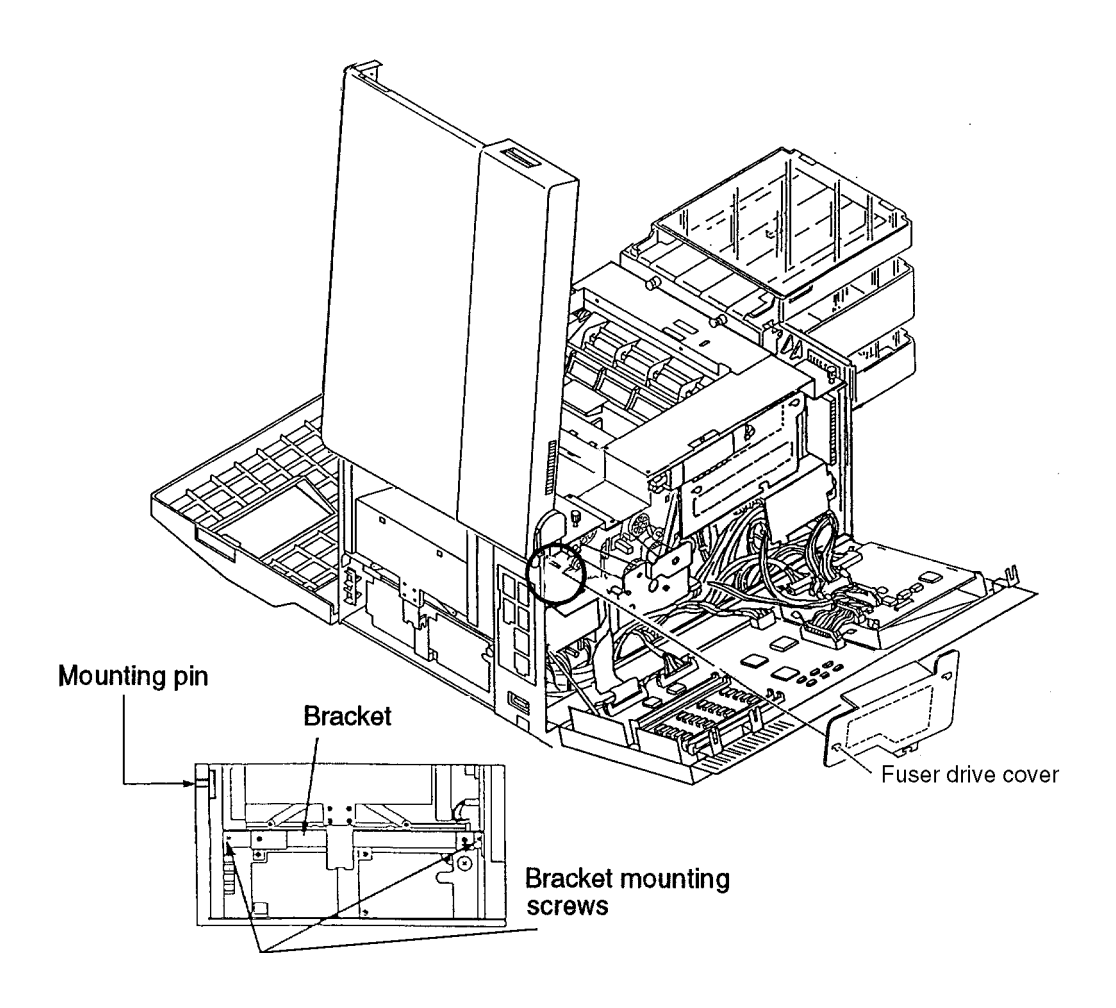

# Exit Pinch Roller Removal

- **1** Open the front, back, and top covers.
- **2** Remove the fuser.
- **3** Remove the operator panel. (See page 7-12.)
- **4** Remove the front screw holding the exit pinch roller in place.
- **5** Remove the front screw holding the exit guide in place.

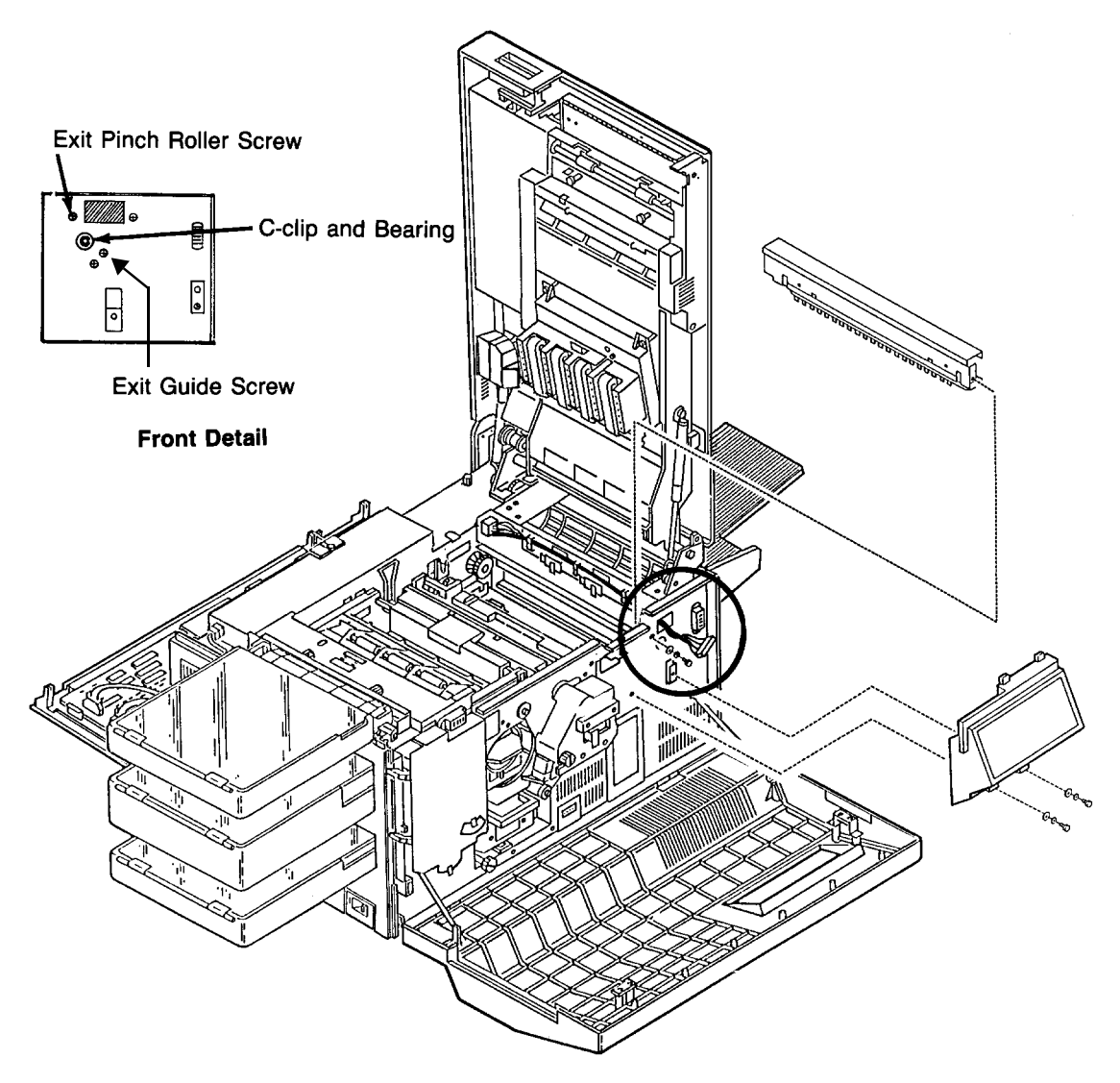

- **6** Remove the fuser drive cover (three screws).
- 7 Remove the back screw holding the exit pinch roller in place.
- **8** Lift the exit pinch roller from the printer.

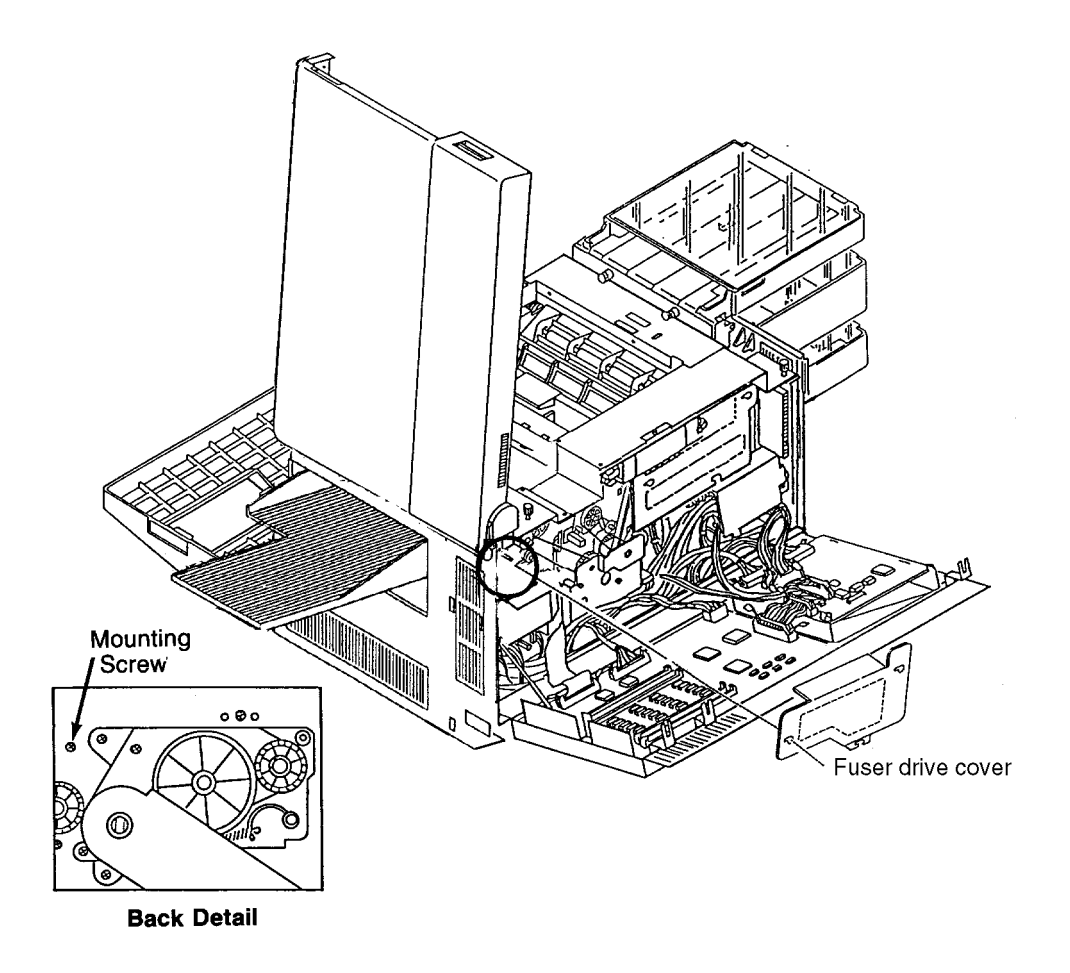

**Note:** Use caution so as not to damage the paper full or exit sensors.

# Upper Static Brush Removal

- **1** Open the top and front covers.
- **2** Remove the fuser.
- **3** Remove the upper static brush from the exit pinch roller assembly (two screws).

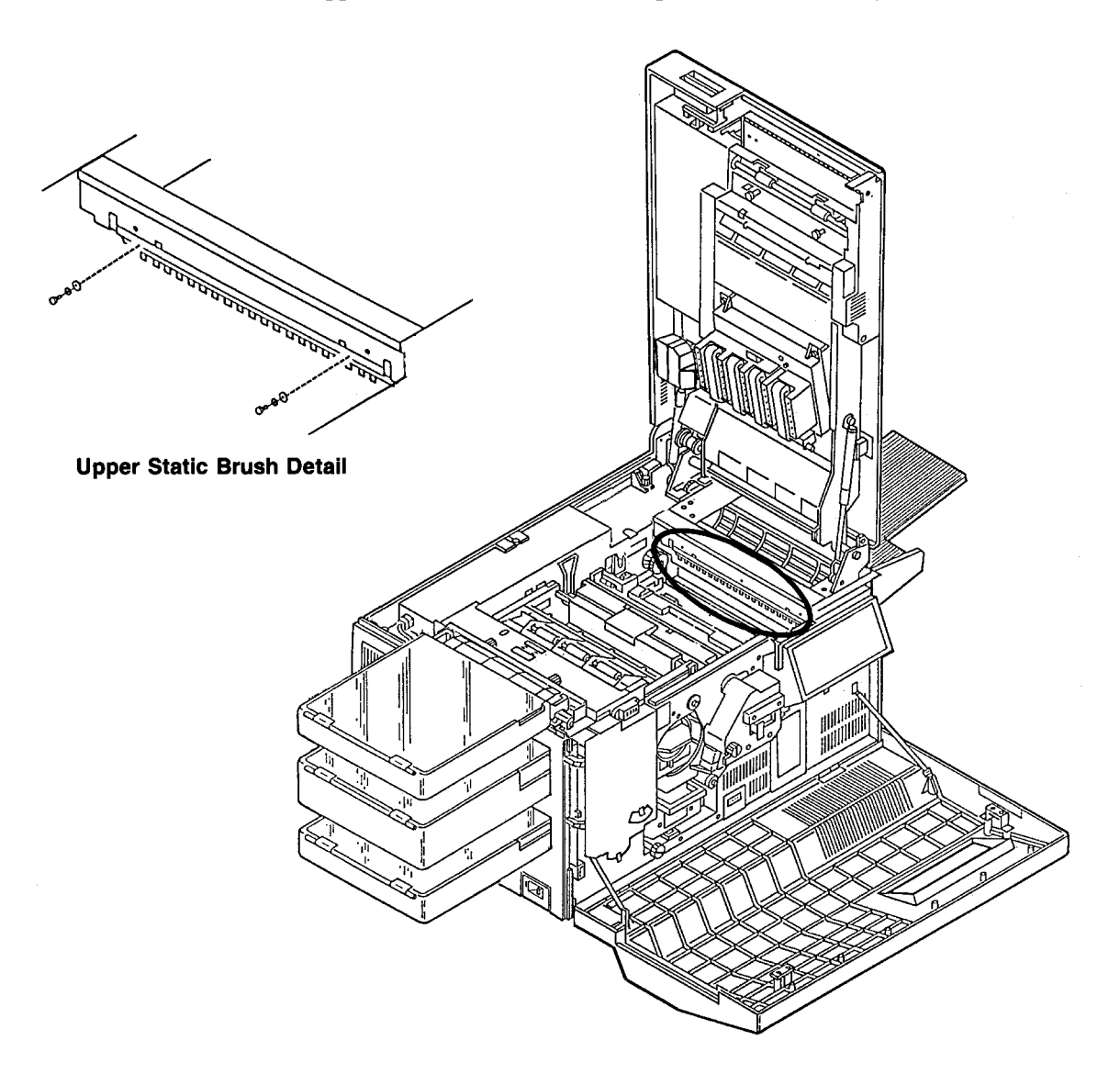

# Lower Static Brush Removal

- **1** Open the top, front and back covers.
- **2** Remove the fuser.
- **3** Remove the operator panel. (See page 7-12.)
- **4** Remove the exit pinch roller assembly. (See page 7-65.)
- **5** Remove the lower static brush (two screws).

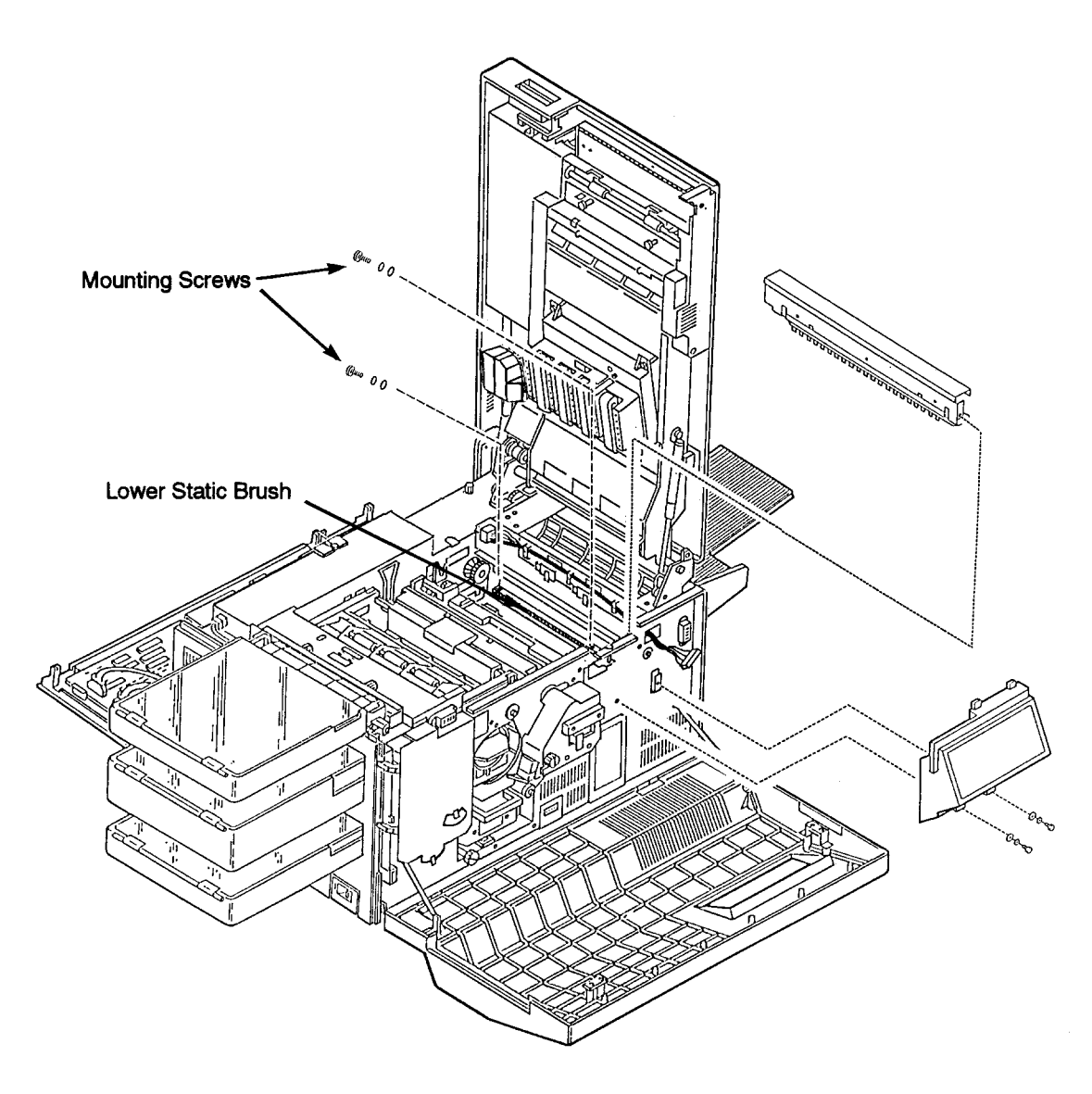

# Exit Roller Assembly Removal

- **1** Open the front, back, and top covers.
- **2** Remove the fuser.
- **3** Remove the operator panel. (See page 7-12.)
- **4** Remove the front screw holding the exit guide in place.

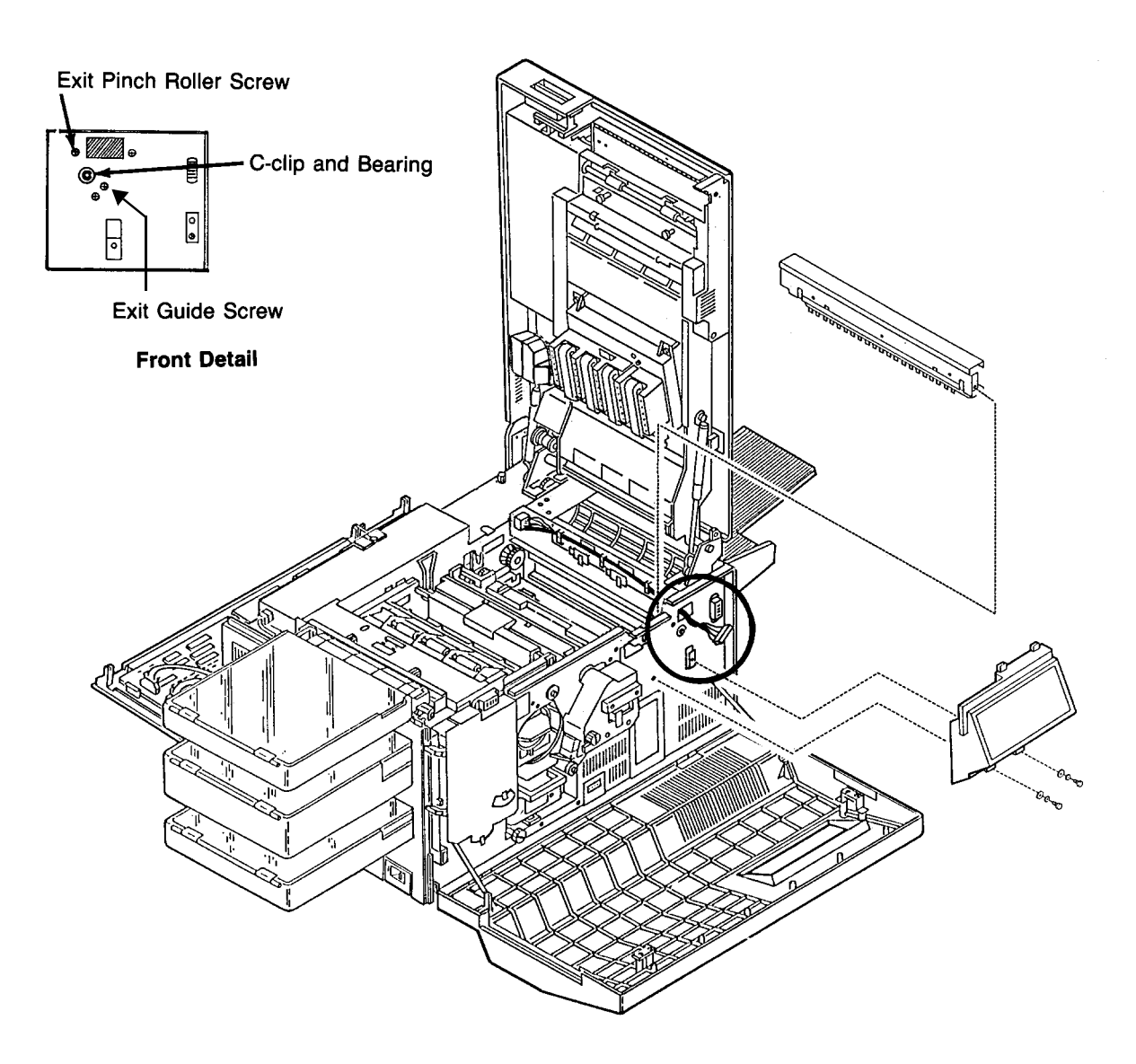

- **5** Remove the fuser drive cover (three screws).
- **6** Remove the exit pinch roller. (See page 7-65.)
- 7 Remove the lower duplex drive (three screws).
- **8** Remove the back screw holding the exit guide in place.

- **9** Tilt the exit guide toward the center of the printer.
- **10** Remove the front C-clip and bearing.
- **11** Slide the exit roller out the back of the printer.

Note: Use caution so as not to damage the paper full or exit sensors.

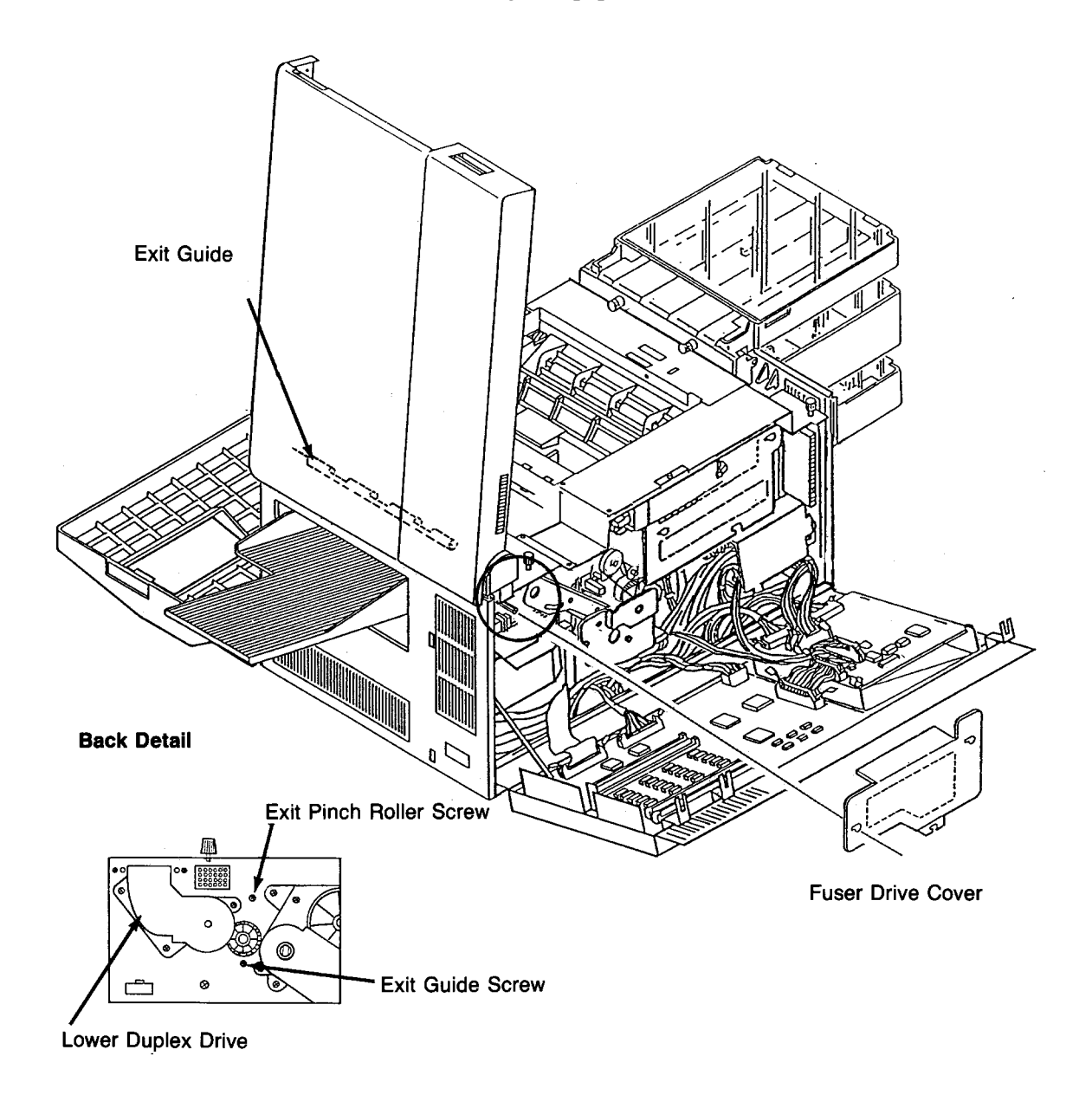

## Exit Cover Removal

- **1** Open the front, top, and back covers.
- **2** Remove the fuser.
- **3** Remove the paper output tray.
- **4** Remove the right side cover. (See page 7-8.)
- **5** Remove the operator panel. (See page 7-12.)

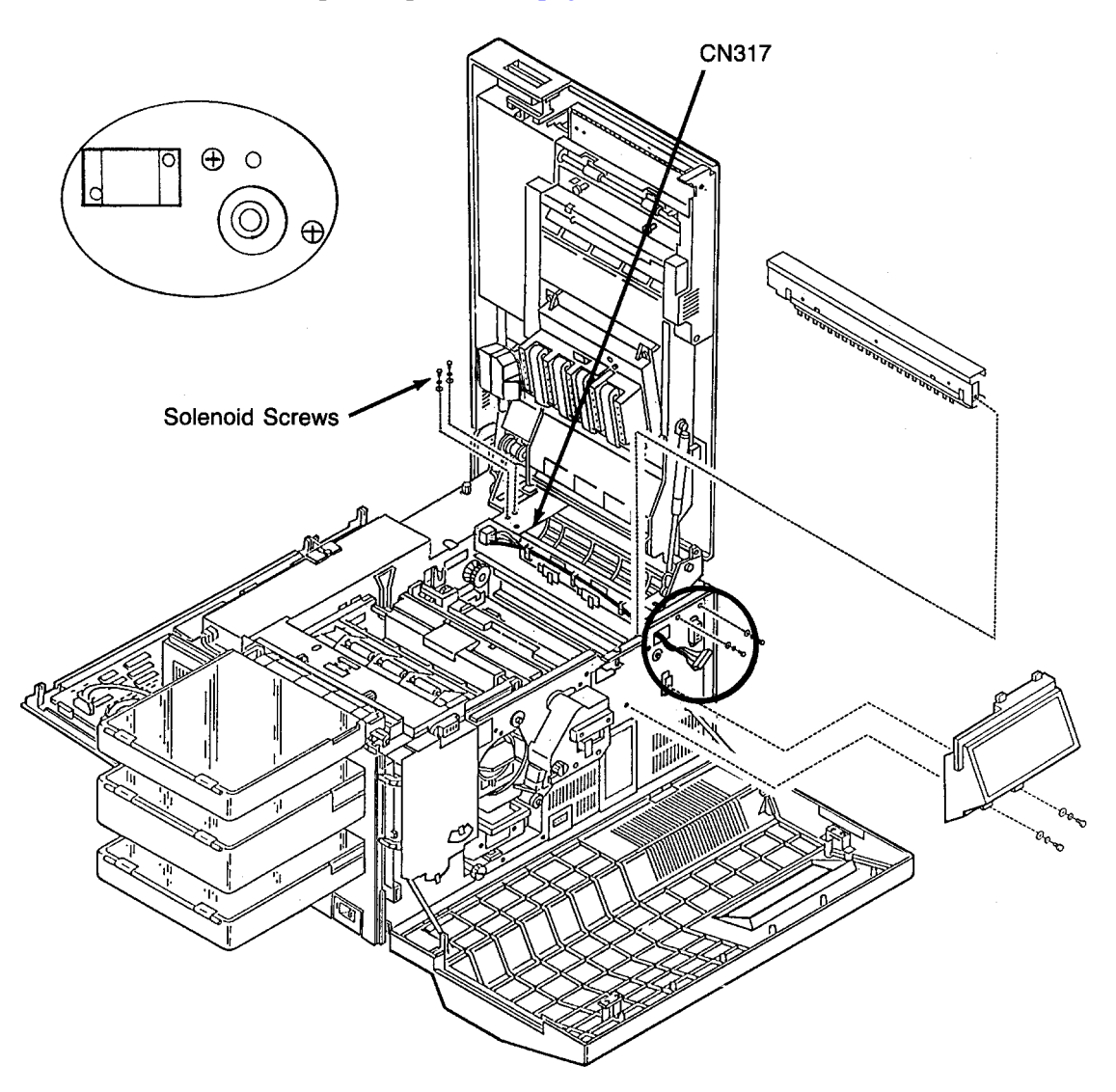

- **6** Remove the fuser drive cover (three screws).
- 7 Remove the exit pinch roller. (See page 7-65.)
- **8** Disconnect CN49 and CN51.

- **9** Remove the wiring harness for CN42, CN49, and CN51 from the exit cover.
- **10** Disconnect CN317.
- **11** Remove the four screws holding the exit cover in place (two front and two back).
- **12** Lift the exit cover from the printer.
- **13** Remove the solenoid from the exit cover (two screws)

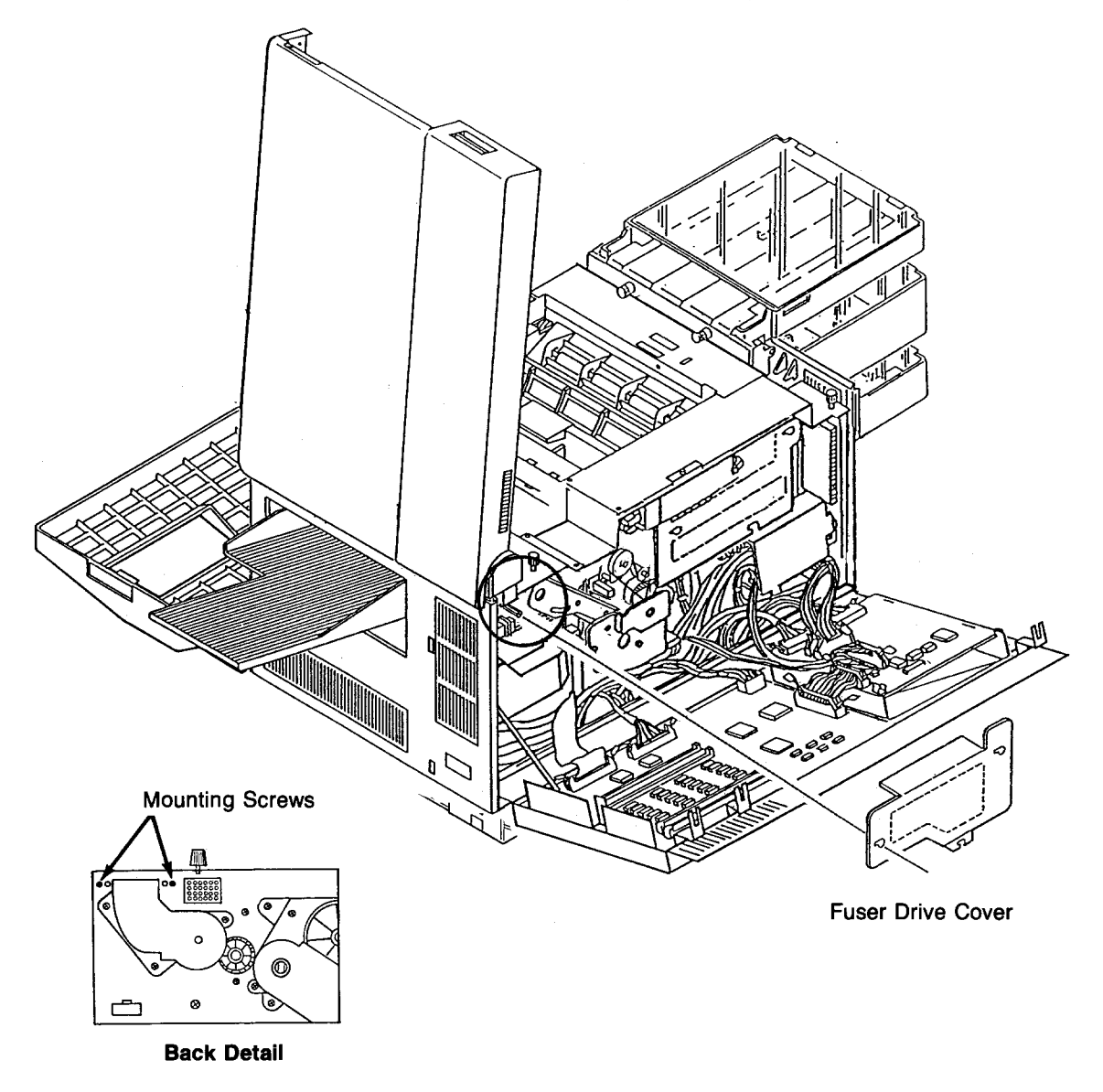

### Paper Exit Sensor Removal

- **1** Open the front, back, and top covers.
- **2** Remove the fuser.
- **3** Remove the operator panel. (See page 7-12.)
- 4 Remove the exit pinch roller. (See page 7-69.)
- **5** Disconnect CN49.
- 6 Remove the two screws holding the exit cover in place (one front and one back).
- 7 Tilt the exit cover assembly toward the center of the printer.
- **8** From the underside, remove the paper exit sensor (one screw).

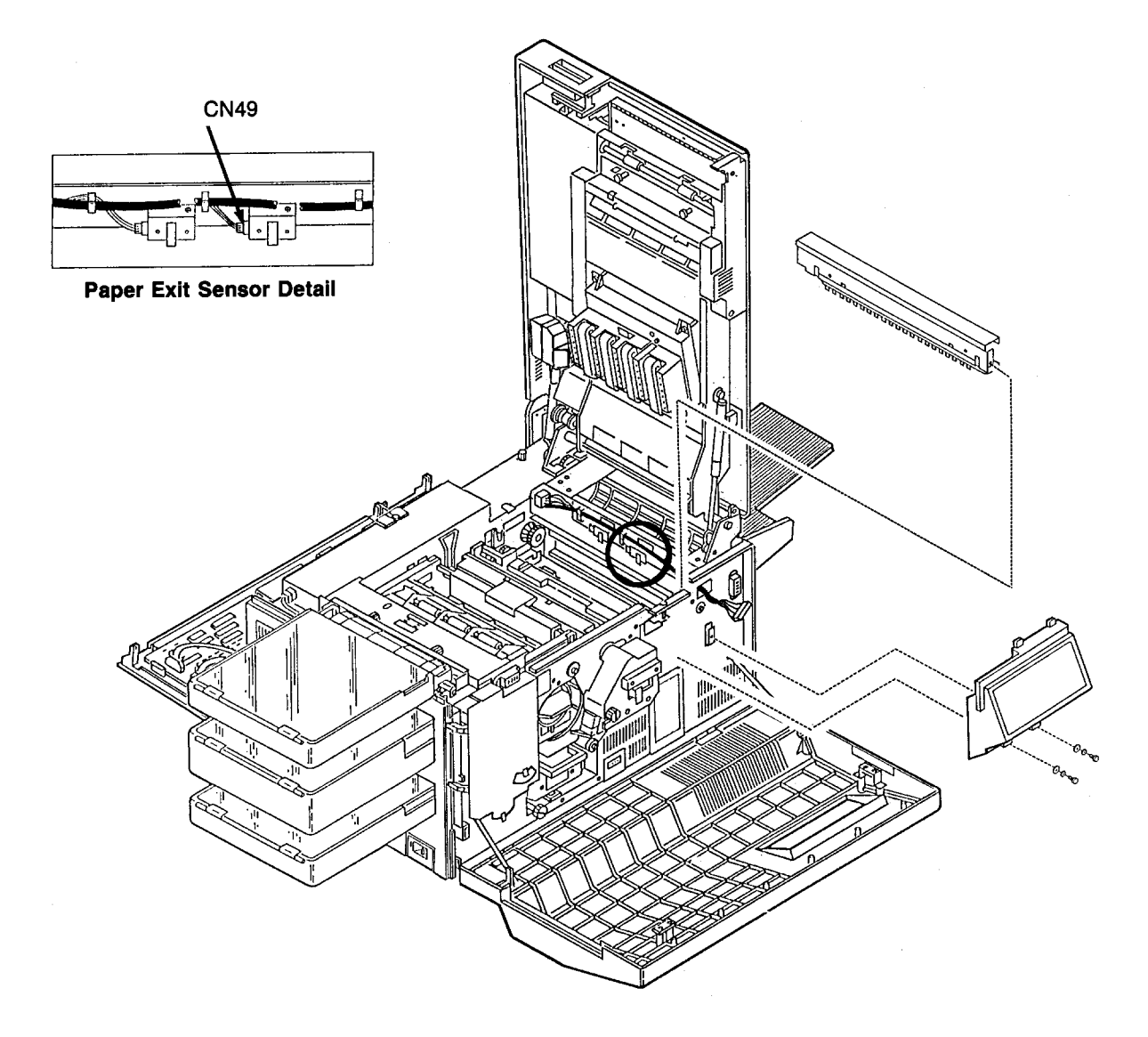

# Paper Full Sensor Removal

- **1** Open the front, back, and top covers.
- **2** Remove the fuser.
- **3** Remove the operator panel. (See page 7-12.)
- 4 Remove the exit pinch roller. (See page 7-69.)
- 5 Disconnect CN51.
- 6 Remove the two screws holding the exit cover in place (one front and one back).
- 7 Tilt the exit cover toward the center of the printer.
- 8 From the underside, remove the paper full sensor (one screw).

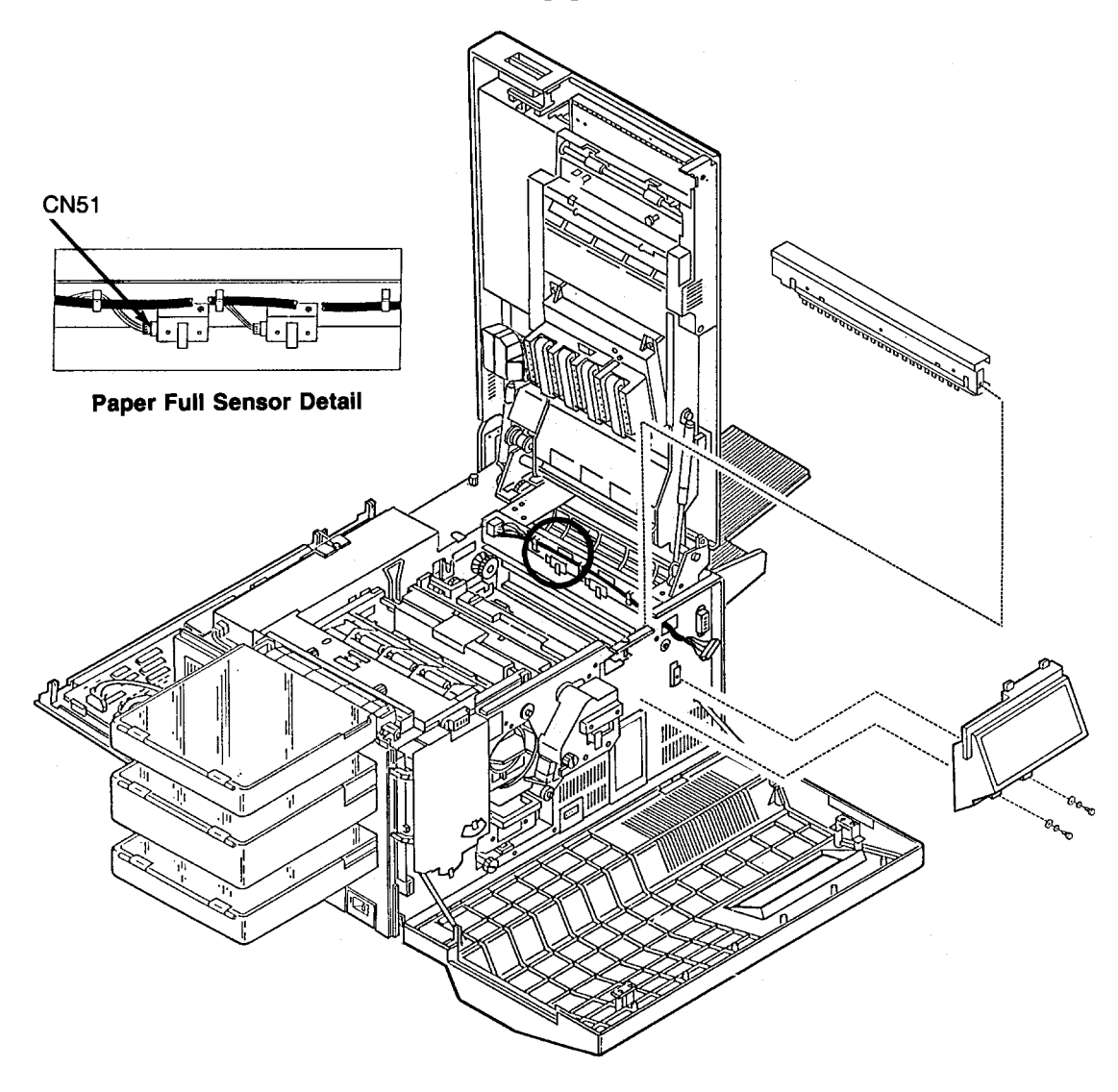
# Front Cover Interlock Switch Removal

- **1** Open the front, top, and back covers.
- **2** Remove the duplex tray.
- **3** Remove the upper and lower paper cassettes.
- **4** Remove the left side cover. (See page 7-7.)
- **5** Remove the AC power supply. (See page 7-24.)
- **6** Remove the AC power supply top cover (two screws).
- 7 Disconnect the two wires connected to the interlock switch.
- **8** Remove the front interlock switch (two screws).

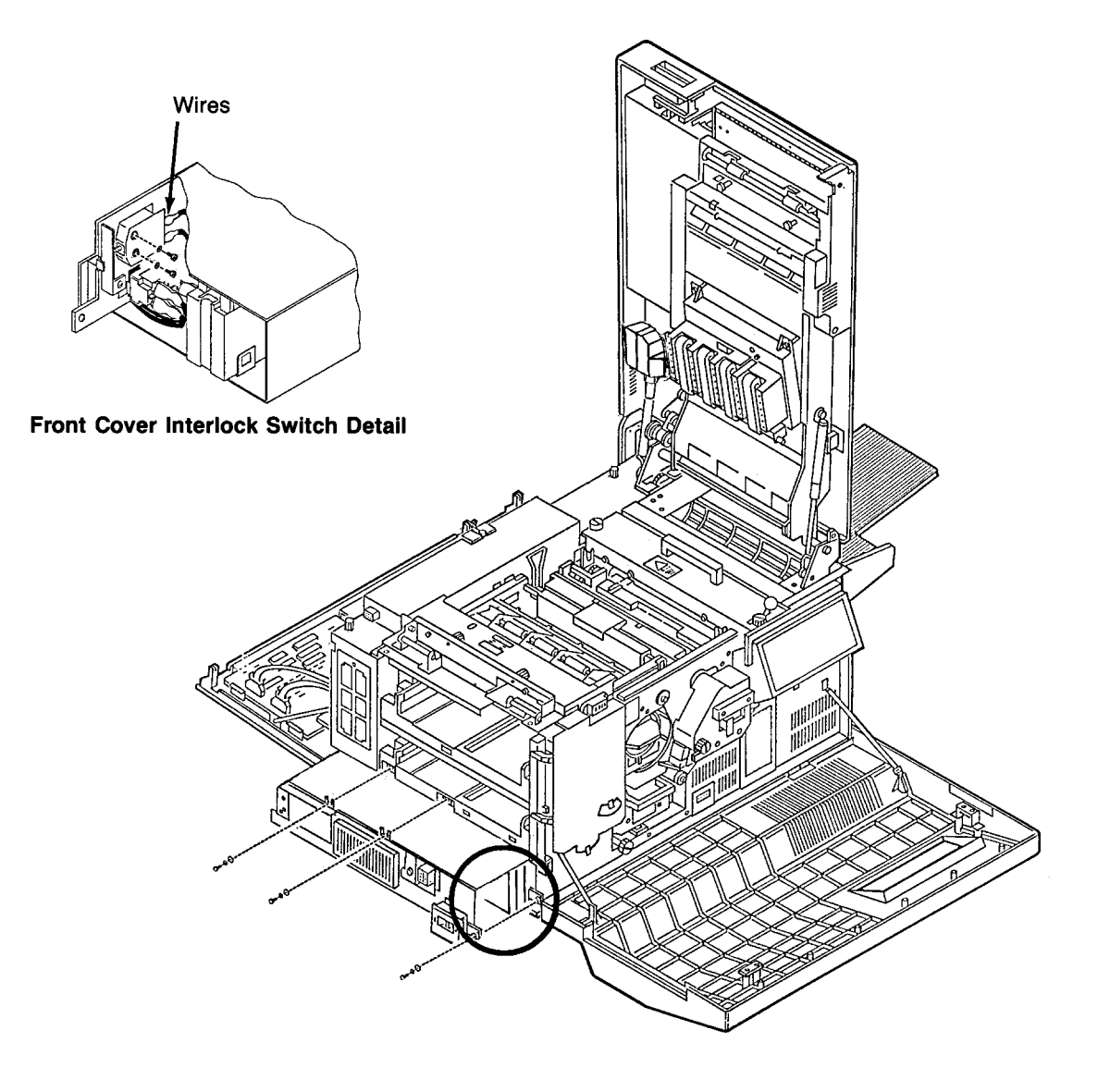

# Back Cover Interlock Switch Removal

- **1** Open the front, top, and back covers.
- **2** Remove the duplex tray.
- **3** Remove the upper and lower paper cassettes.
- **4** Remove the left side cover. (See page 7-7.)
- **5** Remove the AC power supply. (See page 7-24.)
- **6** Remove the AC power supply side cover (one screw).
- 7 Disconnect the four wires connected to the interlock switch.
- **8** Remove the back cover interlock switch (two screws).

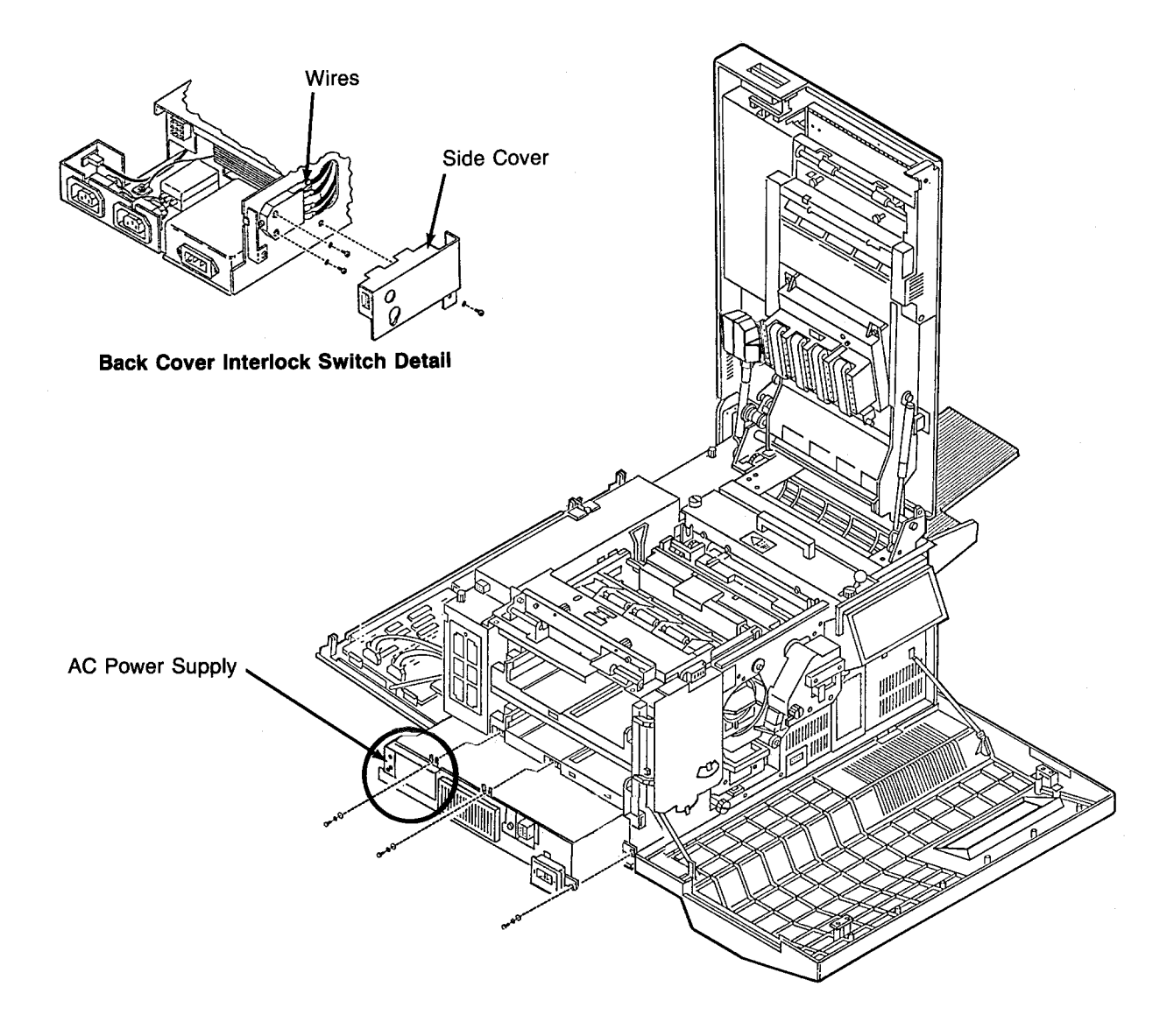

# Top Cover Interlock Switch Removal

- **1** Open the top, front, and back covers.
- **2** Remove the duplex tray.
- **3** Remove the upper and lower paper cassettes.
- **4** Remove the left side cover. (See page 7-7.)
- **5** Remove the duplex tray mount (four screws).
- **6** Remove the paper feed drive cover (two screws).
- 7 Disconnect the two wires connected to the interlock switch.
- **8** Remove the top cover interlock switch (two screws).

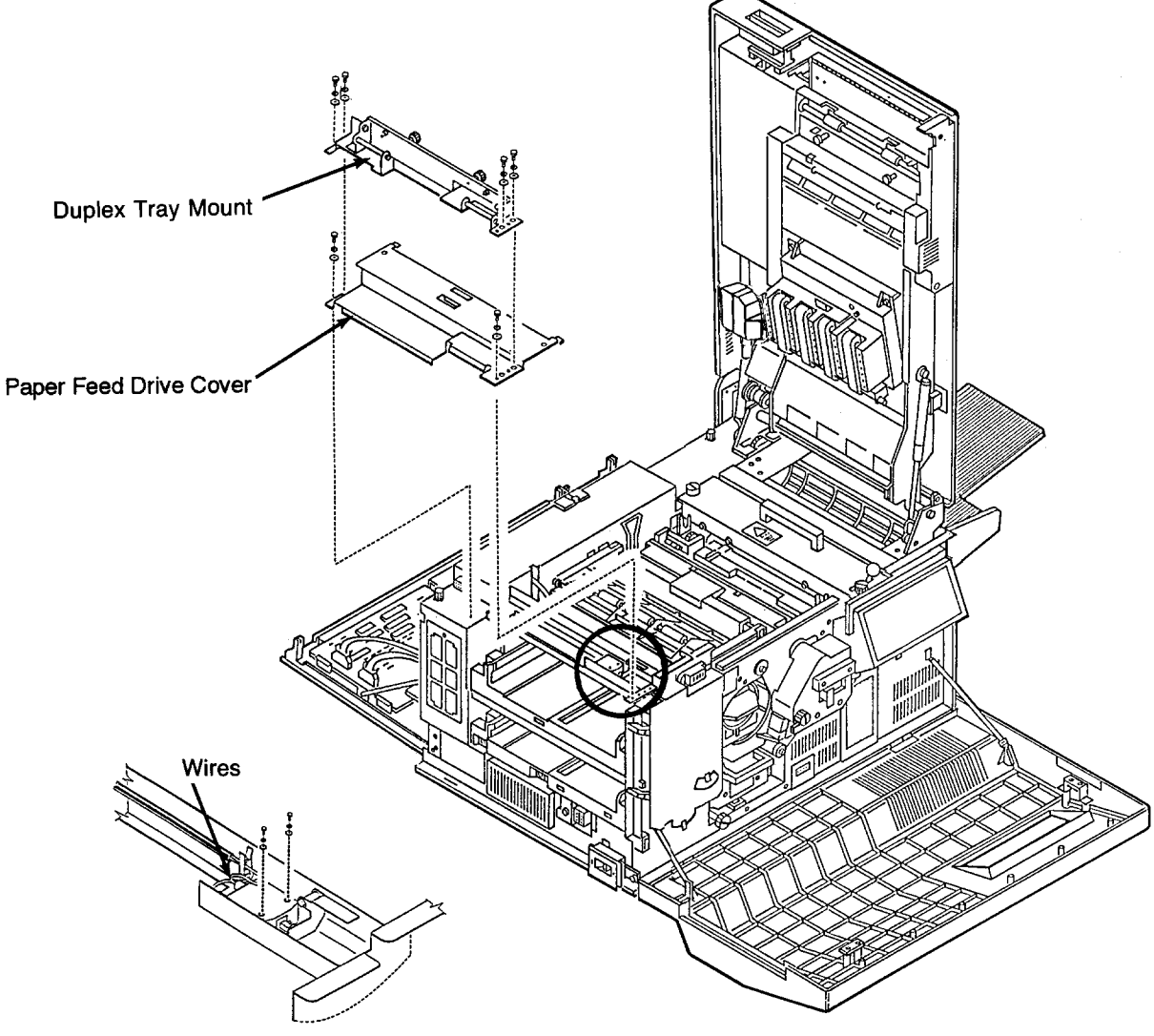

Top Cover Interlock Switch Detail

# Erase Lamp Removal

- **1** Open the top and back covers.
- **2** Remove the photoconductor and place it in its protective packaging.
- **3** Remove the fuser drive cover (three screws).
- **4** Disconnect CN26.
- **5** Remove the screw holding the erase lamp in place.
- **6** Disengage the front of the erase lamp from its guide pin.
- 7 Slide the unit out the back of the printer.

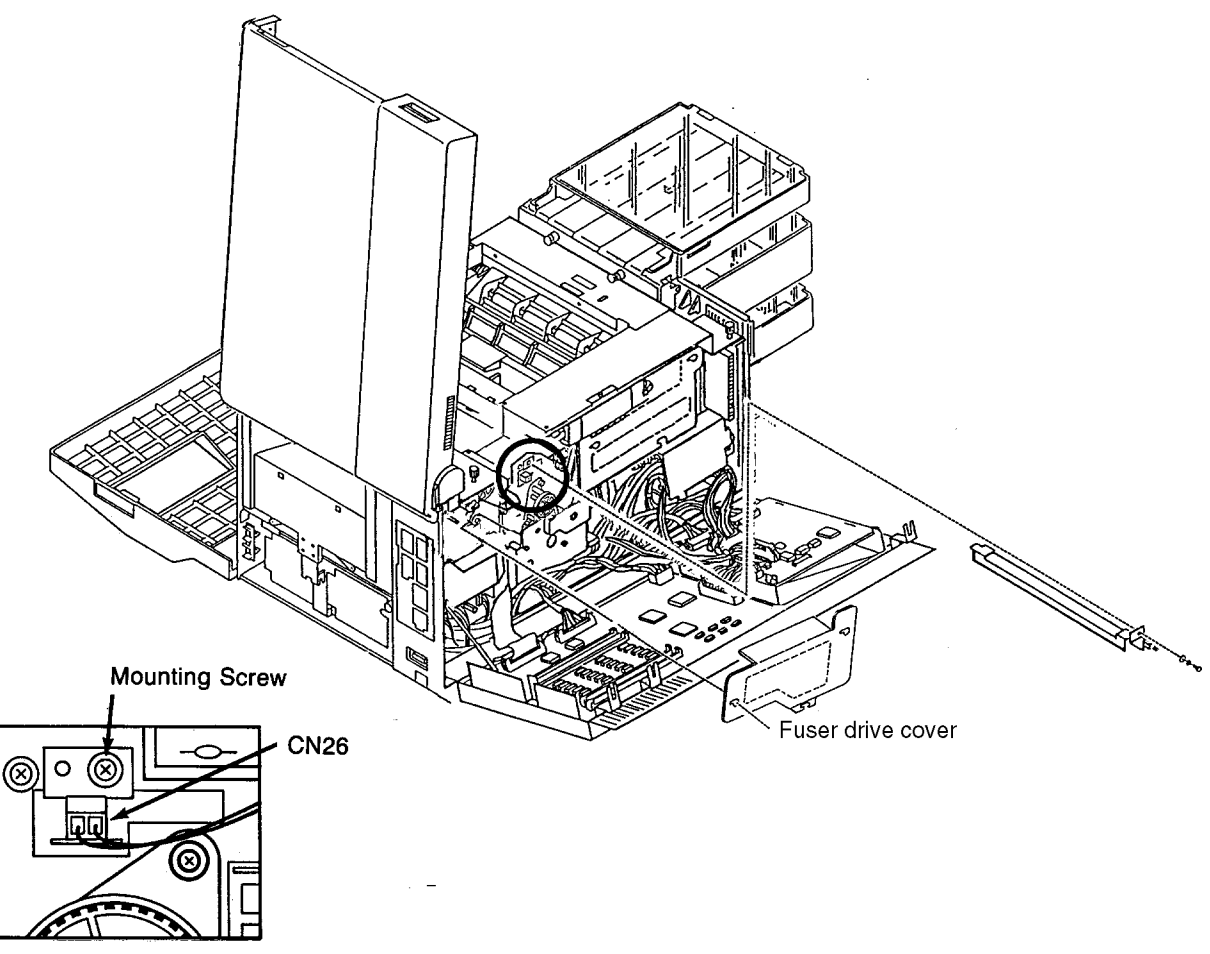

**Back Detail** 

# EP Cover Removal

- **1** Open the front, back, and top covers.
- **2** Remove the fuser.
- **3** Remove the photoconductor and place in its protective packaging.
- **4** Remove the cleaner.

**5** Remove the operator panel. (See page 7-12.)

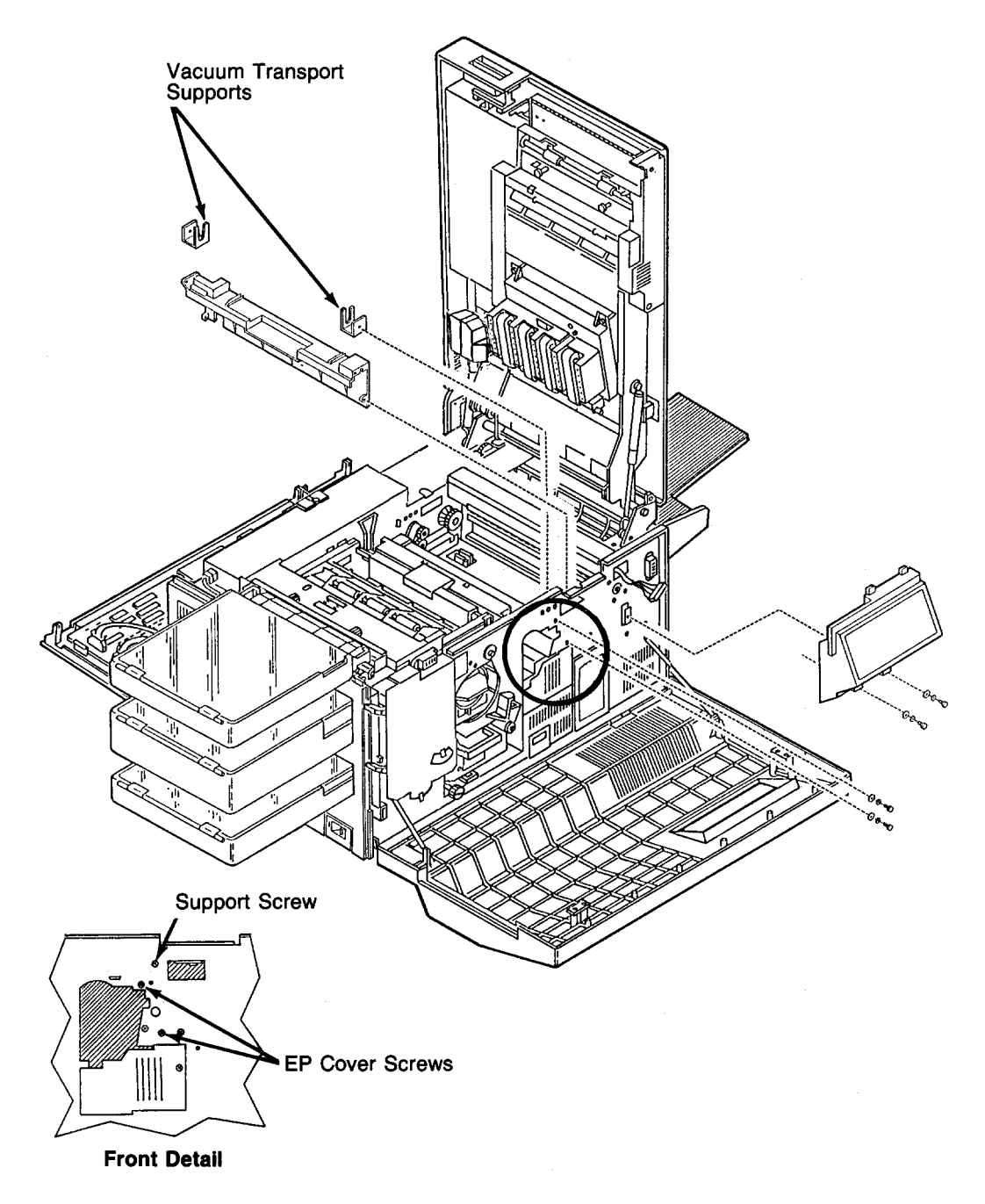

- **6** Remove the fuser drive cover (three screws).
- 7 Remove the two supports for the vacuum transport (one screw each).
- 8 Remove the four screws holding the EP cover in place (two front and two back).
- **9** Remove the upper right screw holding the fuser drive in place.

**10** Lift the EP cover straight up out of the printer.

#### Replacement Note:

The higher of the two drive shaft support arms should be facing the left side of the printer.

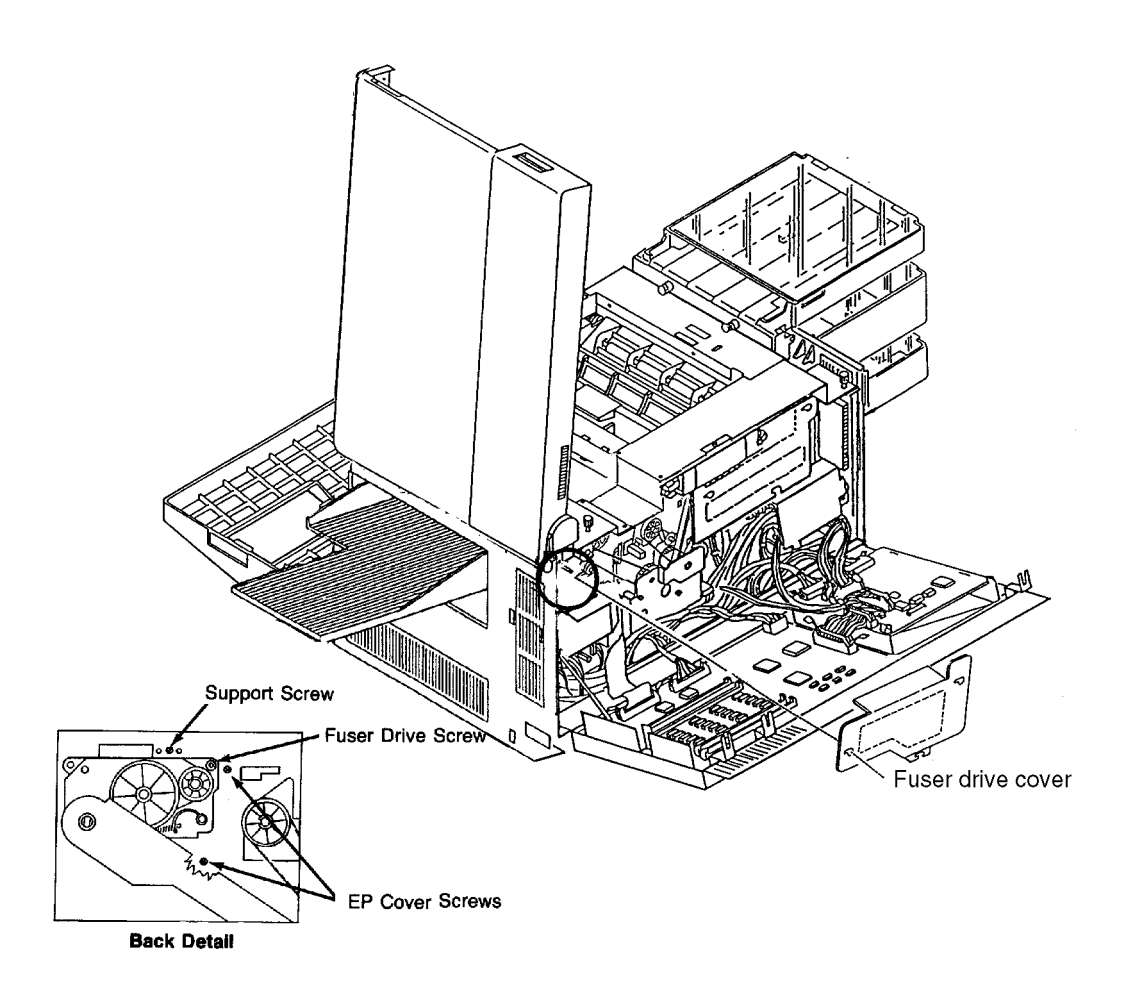

# Main Motor Removal

- **1** Disconnect all external cables and attachments.
- **2** Open the front, back, and top covers.
- **3** Remove the photoconductor and place in its protective packaging.
- **4** Remove the cleaner.
- **5** Remove the back cover. (See page 7-6.)
- 6 Remove the right side cover. (See page 7-8.)
- **7** Remove the counter. (See page 7-13.)

**8** Remove the main drive cover (one screw).

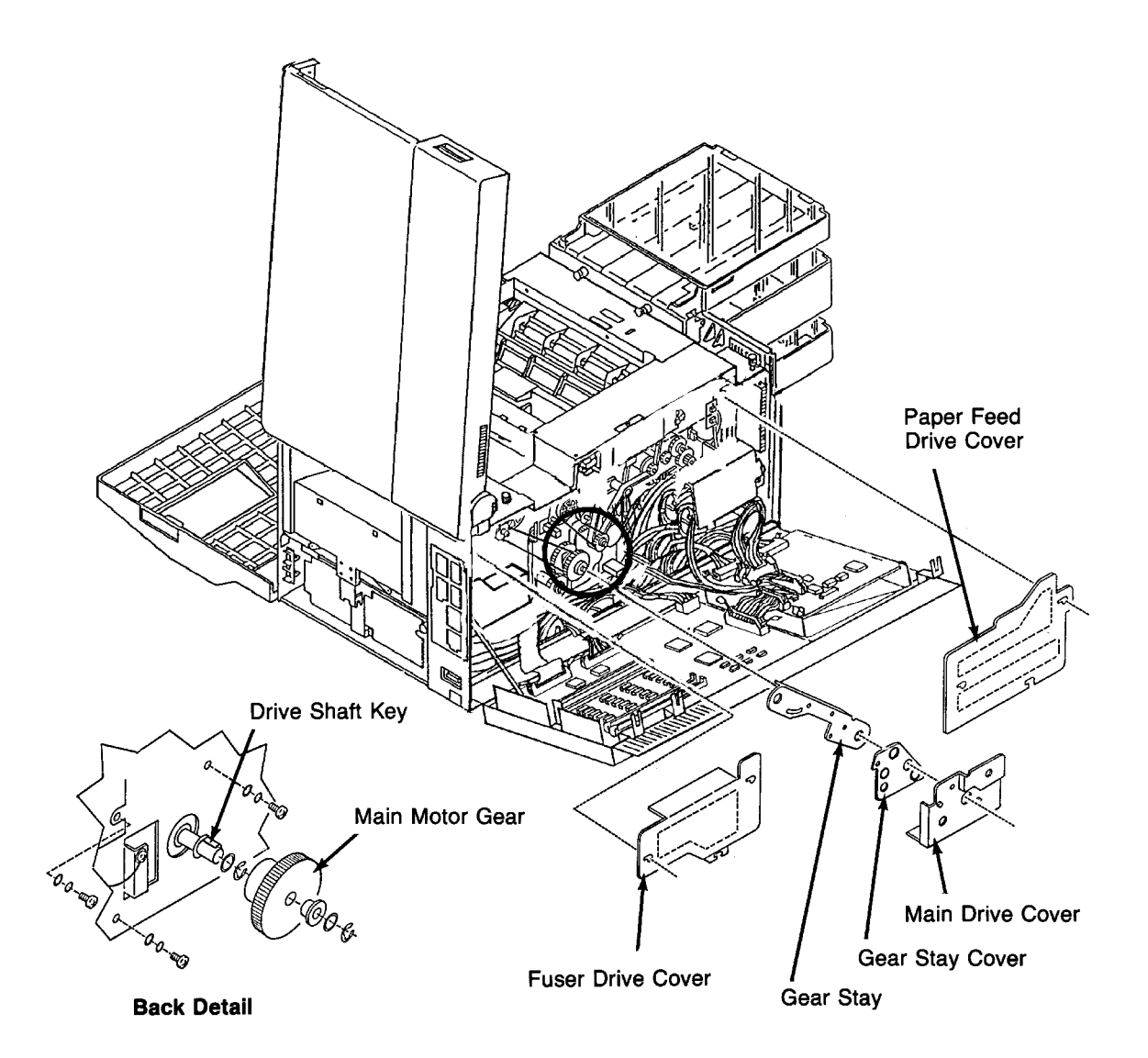

- **9** Remove the fuser drive cover (three screws).
- **10** Remove the gear stay cover.
- **11** Remove the gear stay (three screws).
- **12** Remove the hard disk drive housing. (See page 7-19.)
- **13** Remove the printhead. (See page 7-16.)
- **14** Remove the DC power supply. (See page 7-26.)
- **15** Remove the main motor gear and bearing (two C-clips and a washer).

- **16** Remove key, C-clip, and washer.
- **17** Disconnect CN20 and remove the female end from the chassis.
- **18** From the right side, remove the screw holding the D.C. main motor power supply in place.
- **19** Remove the multicolored cable (PN2) from the D.C. main motor power supply.
- **20** From the back, remove the three screws holding the main motor in place.

Note: Remove the lower screw first.

**21** Remove the main motor through the side of the printer.

#### **Replacement Notes:**

Remove the drive shaft key from the old motor. Replacement motors are not supplied with a key.

Be sure to reroute CN20 after installation so that the wires do not protrude into the disk drive assembly area. Reroute the counter cable for the same reason.

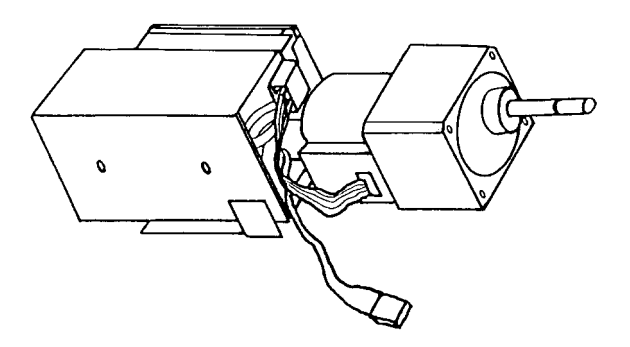

## Main Gear Drive Removal

- **1** Open the back cover.
- **2** Remove the lower back cover. (See page 7-6.)
- **3** Remove the paper feed drive cover (three screws).
- **4** Remove the fuser drive cover (three screws).
- **5** Remove the main drive cover (one screw).
- **6** Remove the gear stay cover (one screw).
- 7 Remove the gear stay (three screws).
- **8** Remove the cleaner drive belt. (See page 7-51.)
- **9** Remove the paper feed drive belt. (See page 7-55.)
- **10** Remove the main gear drive (three screws).

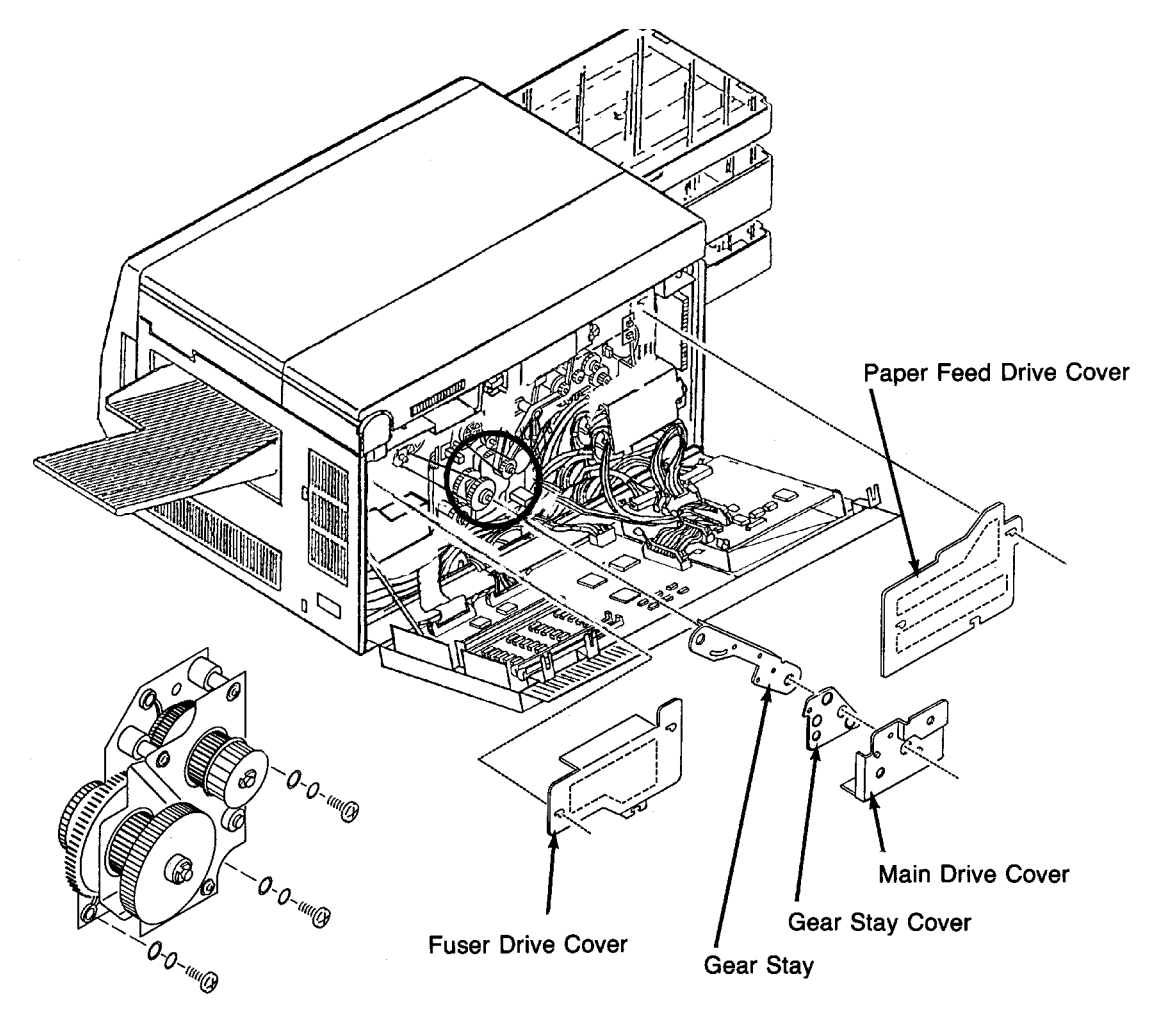

Main Gear Drive Detail

# **Duplex Control Board #1 Removal**

- **1** Open the top cover.
- **2** Remove the duplex control board cover (two screws).
- **3** Disconnect CN306, CN307, CN308, and CN309.
- **4** Disengage the duplex control board #1. To do this, pinch the four standoffs on the board, one at a time.
- **5** Lift the board from the mounting bracket.
- **Note:** When reinstalling, make sure the duplex control board is pushed down towards the vacuum transport.

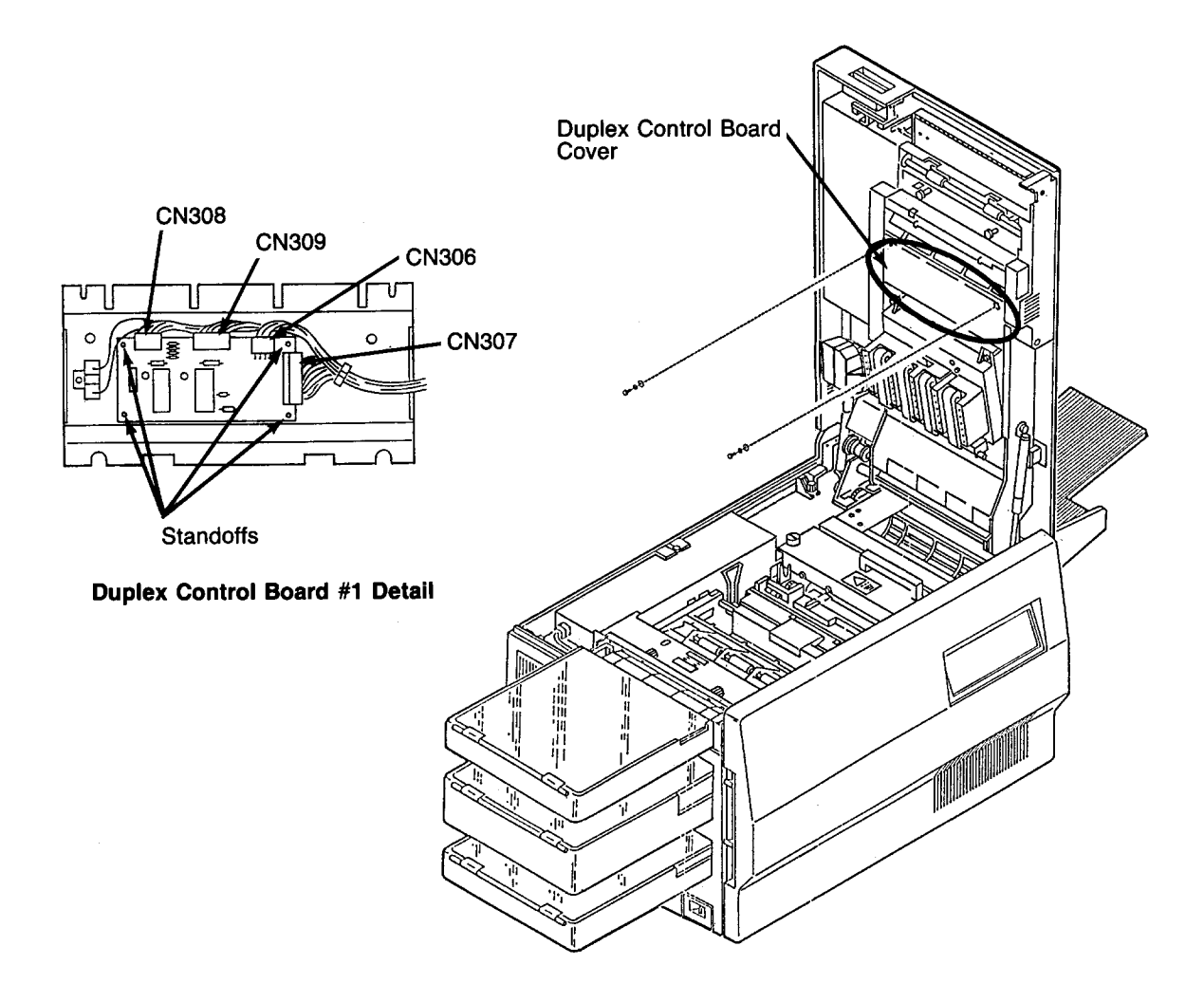

# Duplex Control Board #2 Removal

- **1** Open the top cover.
- **2** Remove the duplex tray.
- **3** Remove the paper guide from the duplex tray (four screws).
- **4** Disconnect CN310, CN311, and CN312.
- **5** Remove duplex control board #2 (two screws).

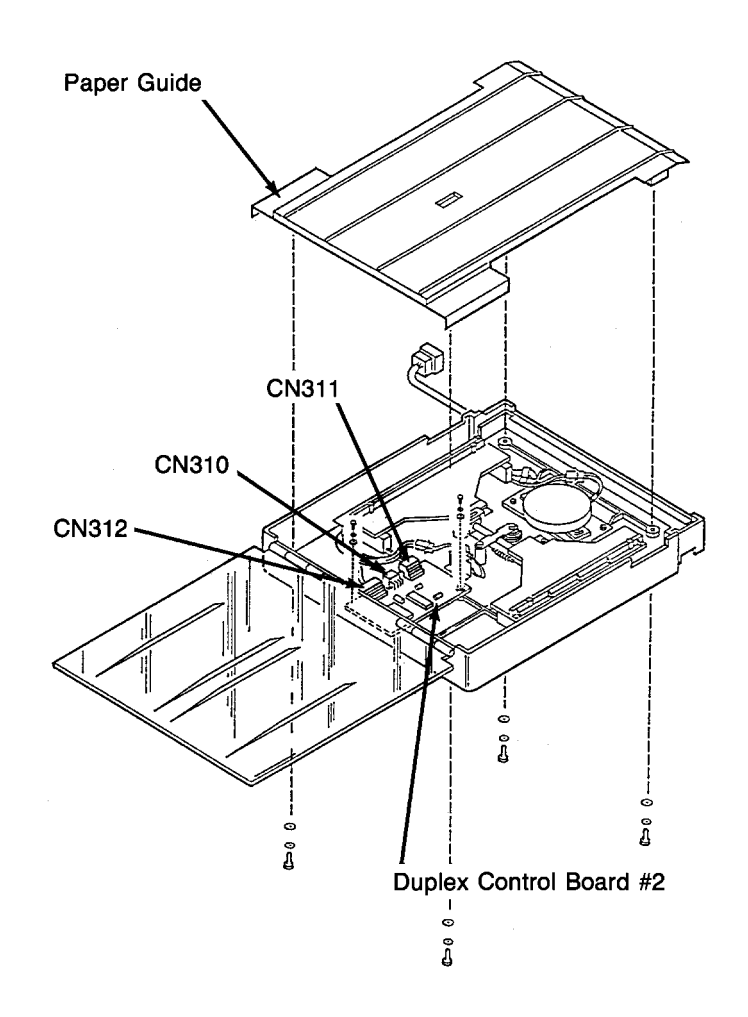

# **Duplex Tray Registration Motor Removal**

- **1** Open the top cover.
- **2** Remove the duplex tray.
- **3** Remove the paper guide inside the duplex tray (four screws).
- **4** Disconnect CN321.
- **5** Remove the registration motor (two screws).

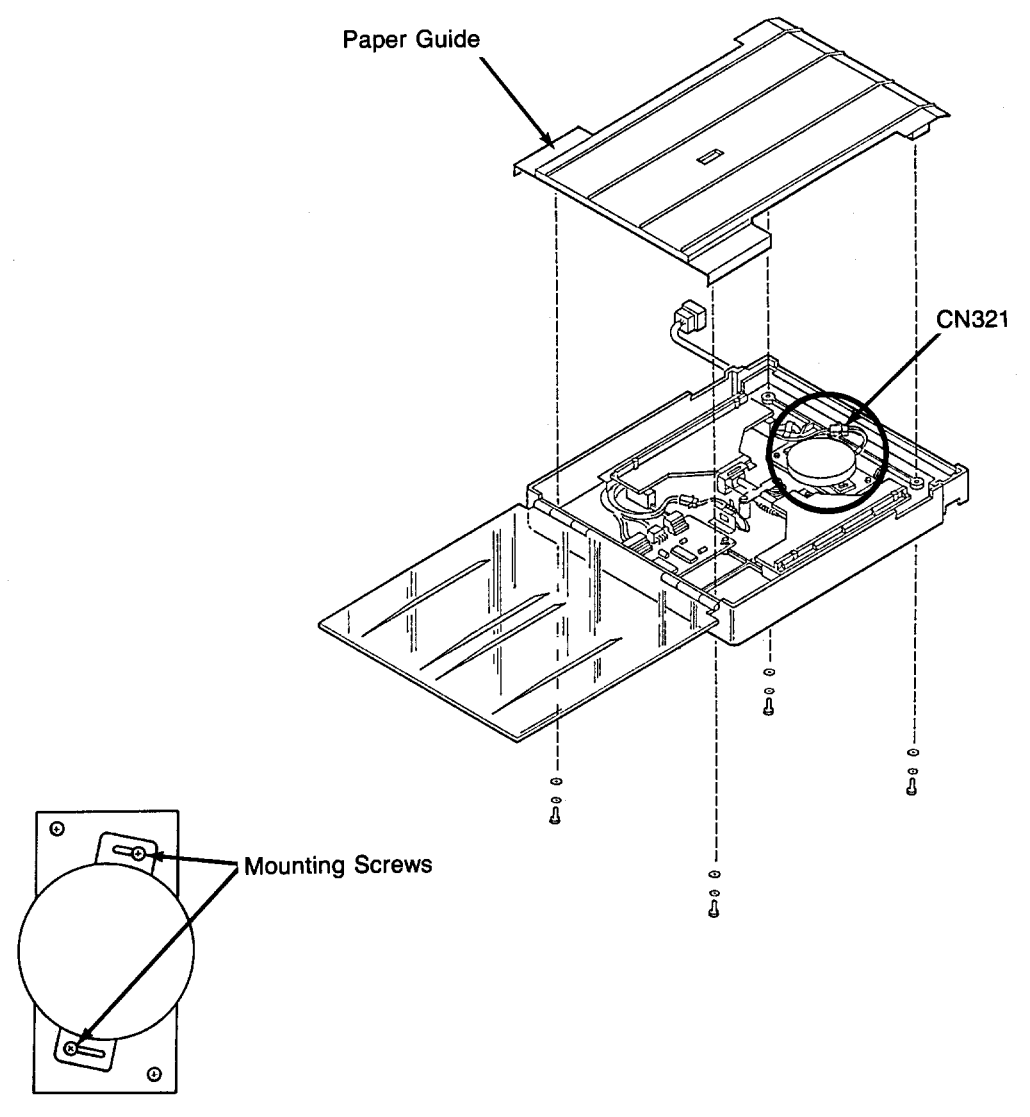

**Registration Motor Detail** 

# **Duplex Skew Correction Cable Removal**

- **1** Open the top cover. (See next page for illustration.)
- **2** Remove the duplex tray.
- **3** Remove the paper guide inside the duplex tray (four screws).
- **4** Slide the skew correction guides toward the center of the duplex tray.
- **5** Remove the bracket holding the shaft in place (two screws).
- **6** Remove the screw holding the cable mounting plate in place.
- 7 Lift the skew correction guides and shaft up out of the duplex tray.
- 8 Remove the two screws holding each pulley assembly in place.
- **9** Remove the spring from the cable.
- **10** Lift the skew correction cable and pulley assemblies from the duplex tray.

#### **Replacement Notes:**

The placement of the mounting bead is critical. Set it on precisely. Replace parts in this order:

- **1** Reinstall the pulley assembly first.
- **2** Then, wrap the cable three times around the drive gear pulley.
- **3** Finally, connect the spring.

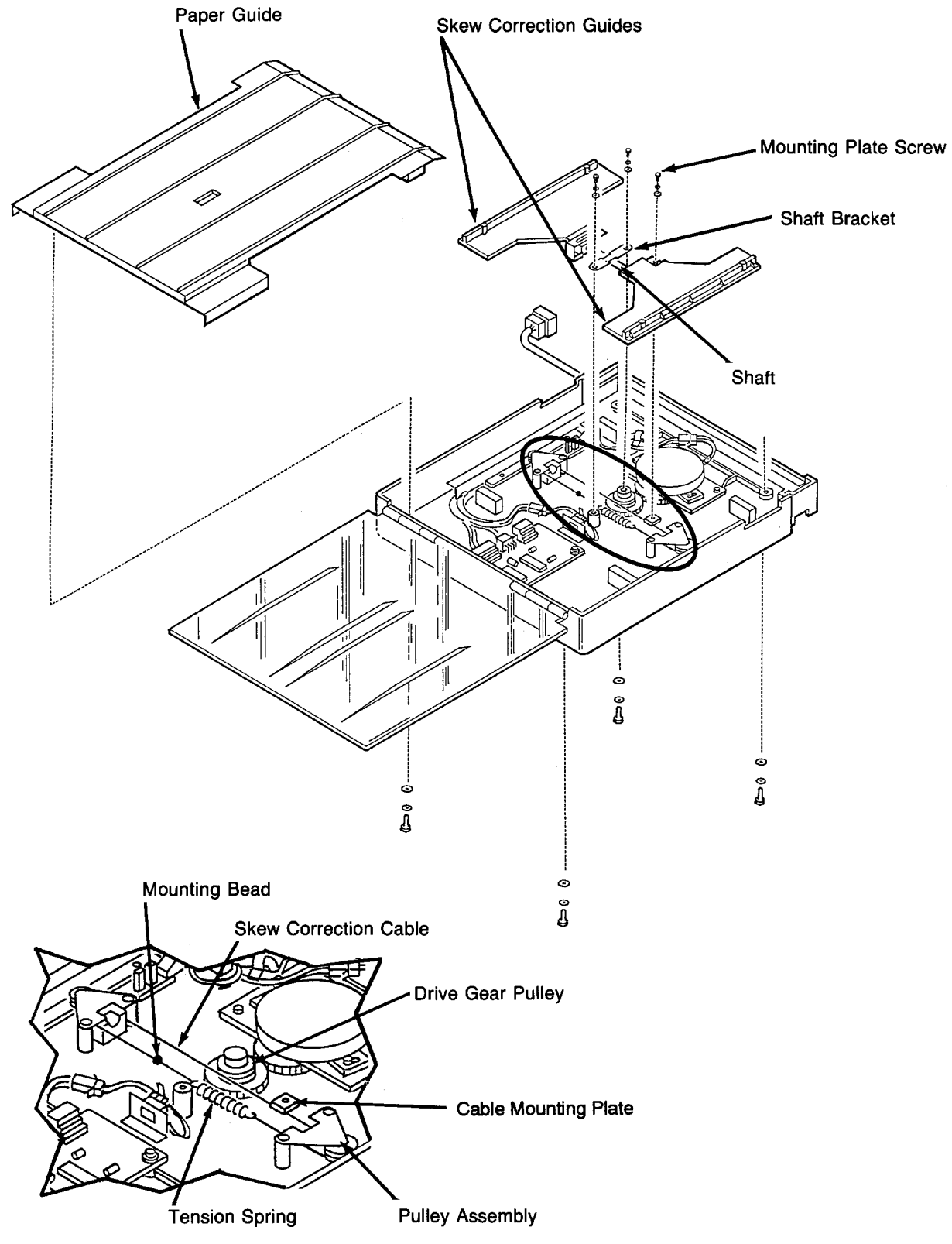

Skew Correction Cable Detail

# Upper Duplex Drive/Clutch Assembly Removal

- **1** Open the top cover.
- **2** Remove the rear duplex cover. (See page 7-10.)
- **3** Remove the lower duplex roller cover (four screws).
- 4 Disconnect CN316.
- **5** Remove the upper duplex drive/clutch assembly (three screws).

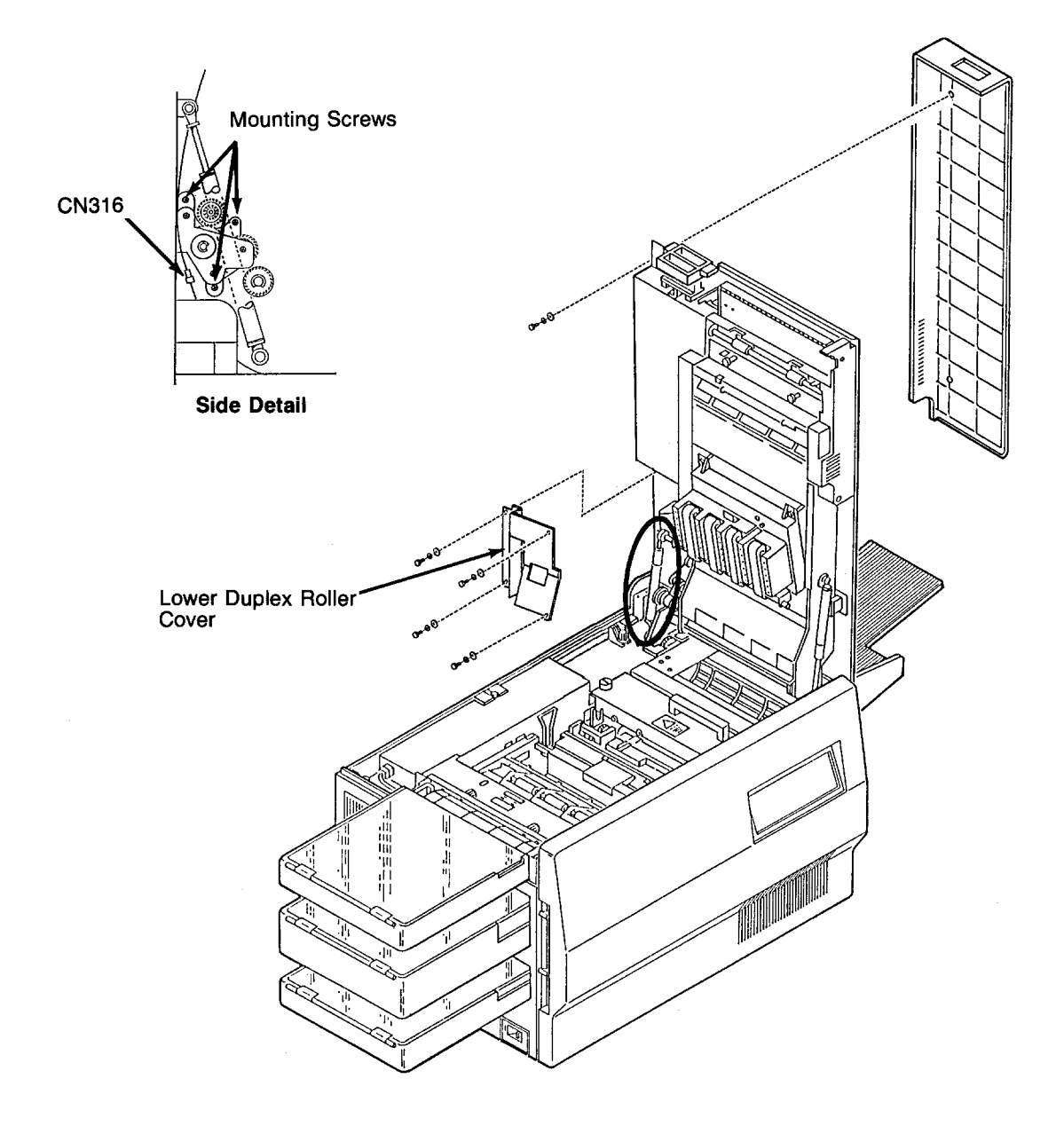

# Duplex Route Motor/Solenoid Assembly Removal

- **1** Open the top cover.
- **2** Remove the rear duplex cover. (See page 7-10.)
- **3** Remove the upper duplex roller cover (four screws).
- **4** Disconnect CN313 and CN314.
- **5** Remove the duplex route motor/solenoid assembly (three screws).

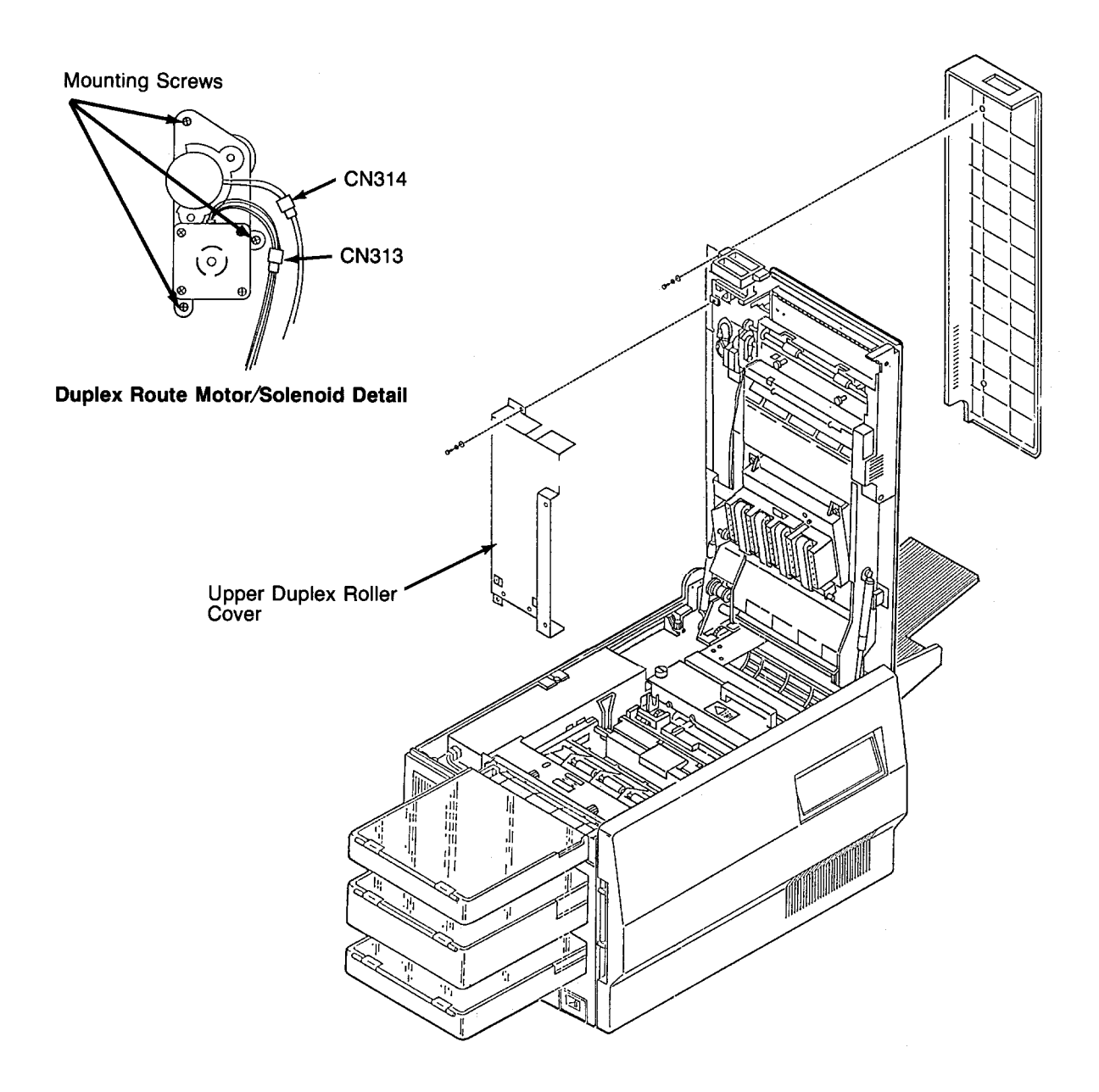

# "A" Roller Removal

- **1** Open the top cover.
- **2** Remove the rear duplex cover. (See page 7-10.)
- **3** Remove the lower duplex roller cover (four screws).
- **4** Remove the front C-clip and bearing from the "A" roller.
- **5** Lower the top cover to a 45-degree angle.
- 6 Slide the "A" roller out the back of the printer.

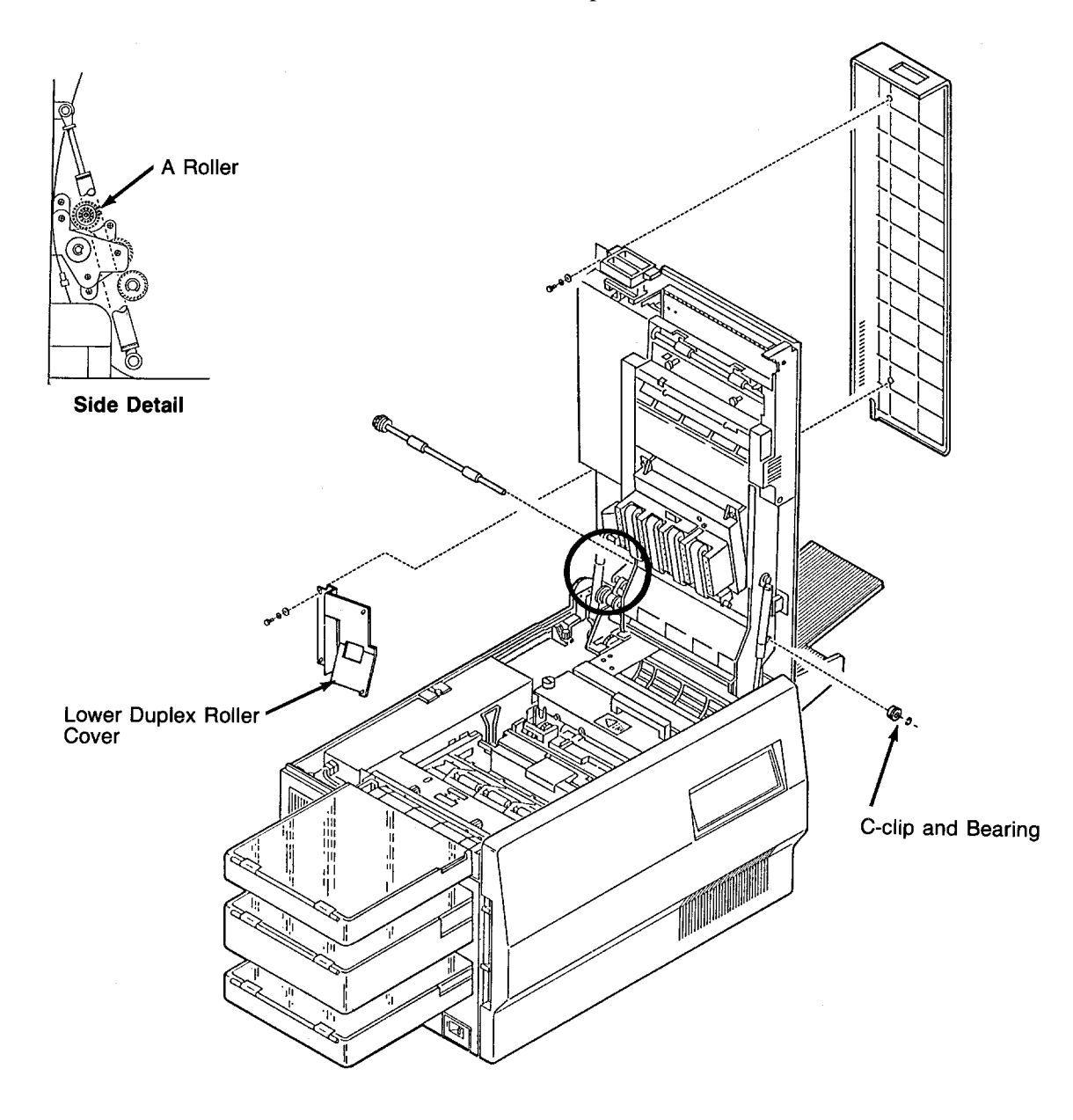

# "B" Roller Removal

- **1** Open the top cover.
- **2** Remove the rear duplex cover. (See page 7-10.)
- **3** Remove the upper duplex roller cover (four screws).
- **4** Remove the lower duplex roller cover (four screws).
- **5** Remove the front C-clip and bearing from the "B" roller.
- 6 Remove the two screws holding the duplex control board cover in place.
- 7 Move the cover to the left out of the way.
- **8** Loosen the screw holding the idler roller in place.
- **9** Remove the duplex drive belt.
- **10** Remove the drive gear (one C-clip).

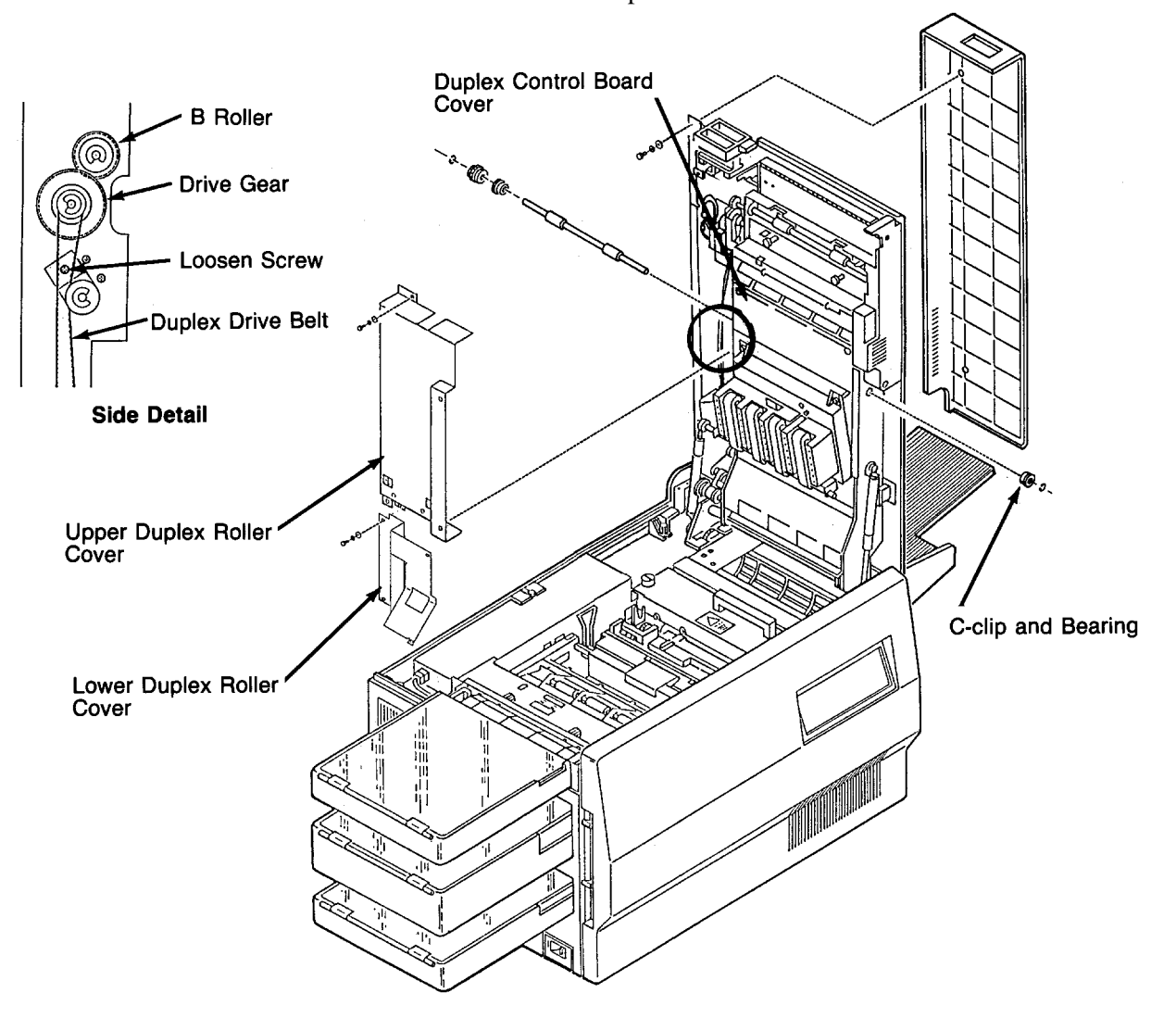

**11** Slide the "B" roller out the back of the printer.

# "C" Roller Removal

- **1** Open the top cover.
- **2** Remove the rear duplex cover. (See page 7-10.)
- **3** Remove the upper duplex roller cover (four screws).
- **4** Remove the front mechanism cover (two screws).
- **5** Remove the front C-clip and bearing from the "C" roller.
- 6 Slide the "C" roller out the back of the printer.

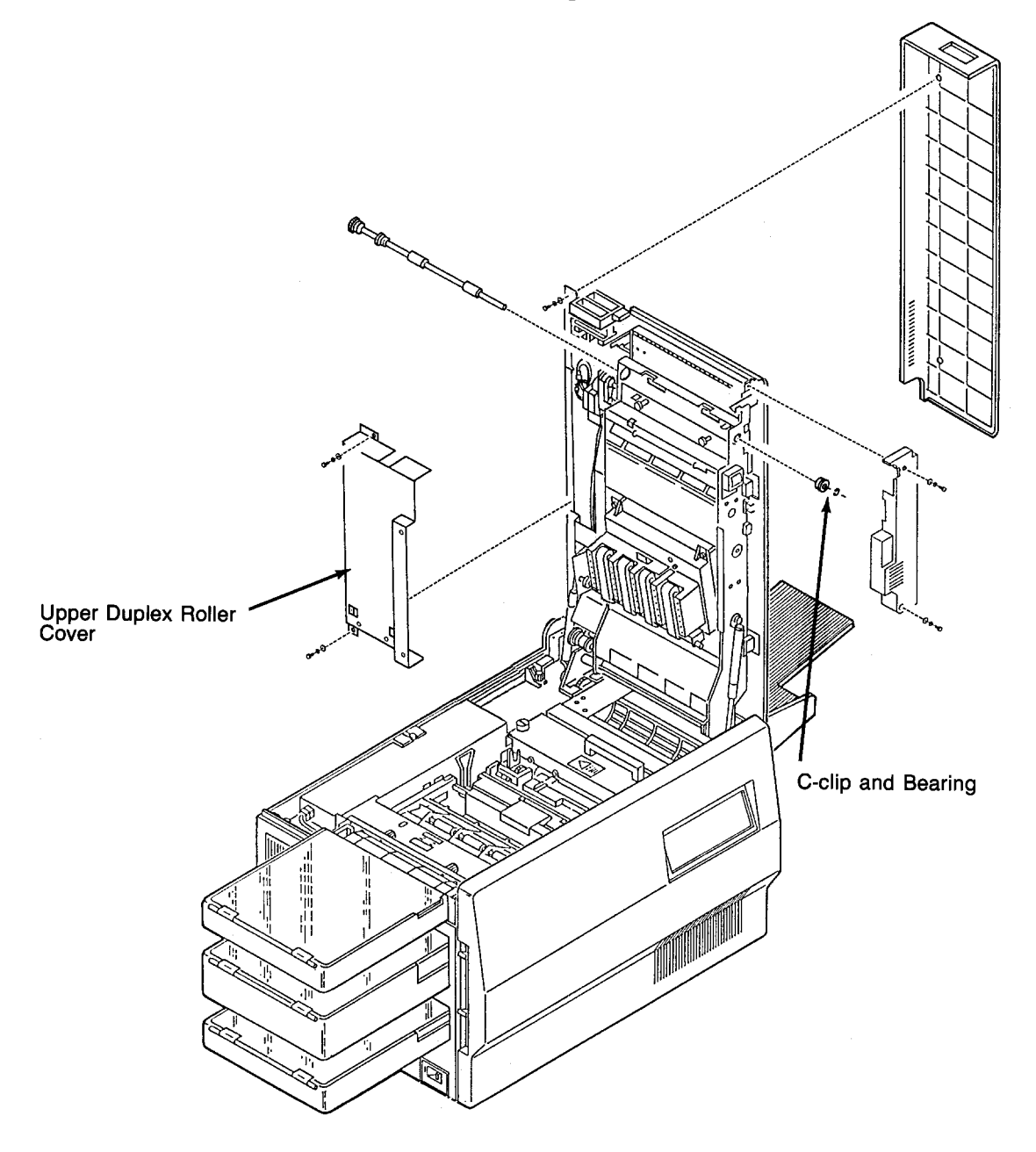

# "C" Roller Solenoid Removal

- **1** Open the top cover.
- **2** Remove the front mechanism cover (two screws).
- **3** Disconnect CN315 and cut the cable tie securing the wires to the mounting plate.
- **4** Remove the two screws holding the "C" roller solenoid in place.
- **5** Loosen the set screw securing the actuator arm to the "C" roller.
- **6** Disengage the solenoid from the actuator arm and remove it.

#### **Replacement Note:**

Install a new cable tie to secure the wires from CN315 to the mounting plate.

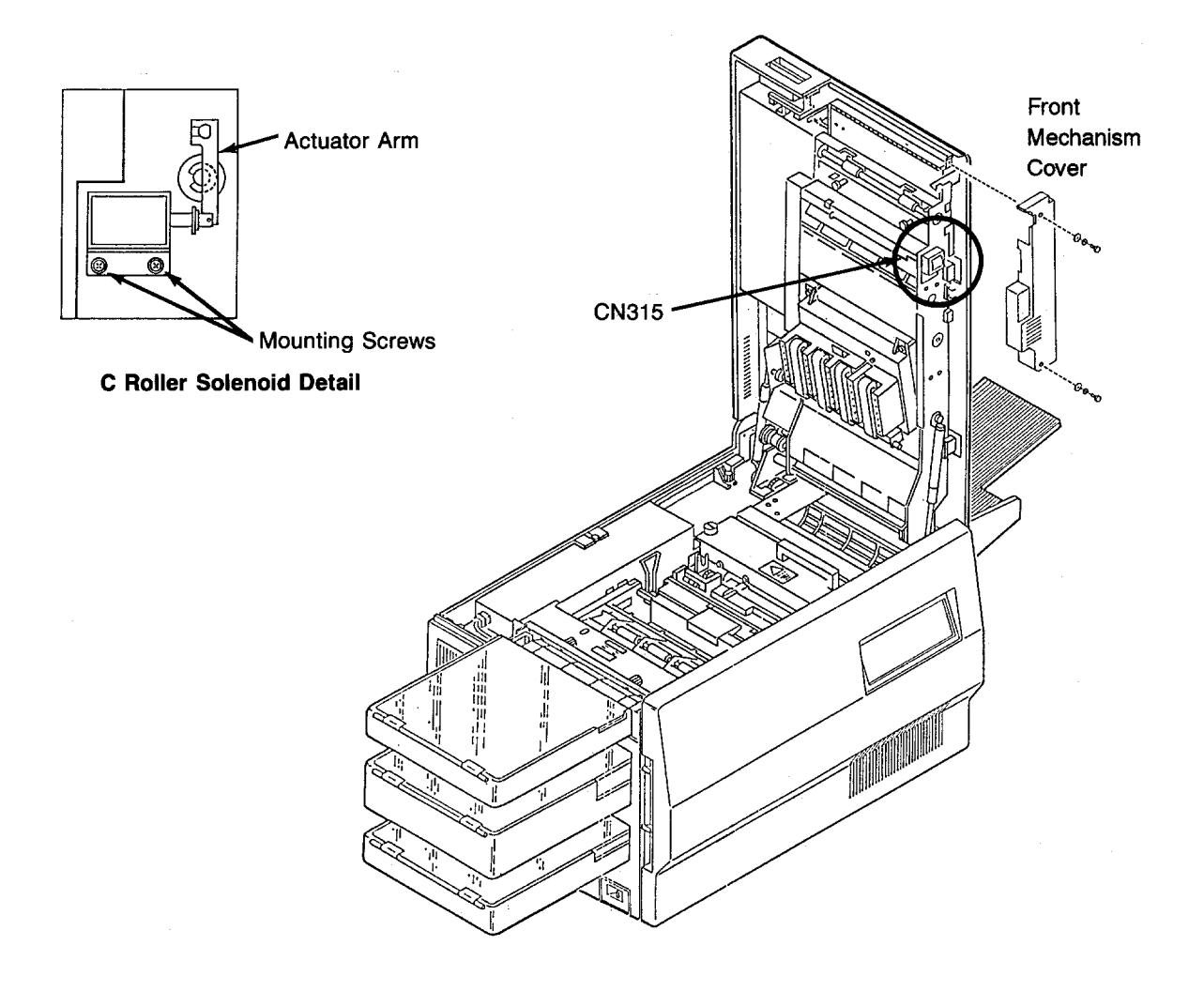

# **Duplex Route Separator Removal**

- **1** Open the top cover.
- **2** Remove the rear duplex cover. (See page 7-10.)
- **3** Remove the upper duplex roller cover (four screws).
- **4** Remove the duplex route motor/solenoid assembly. (See page 7-92.)
- **5** Remove the front mechanism cover (two screws).
- **6** Open the duplex cover.
- 7 Remove the screw holding the return arm in place.
- **8** Disengage the return spring.
- **9** Remove the front C-clip from the route separator.
- **10** Disengage the route separator from its side supports.
- **11** Lift the route separator out from the duplex cover.

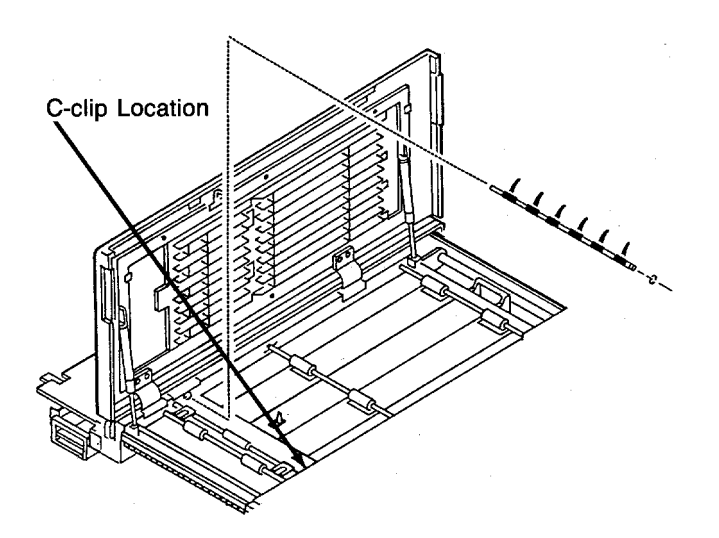

# **Duplex Paper Path Sensor Removal**

- **1** Open the top cover.
- **2** Remove the two screws holding the duplex control board cover in place.
- **3** Move the cover to the left out of the way.
- 4 Disconnect CN319.
- **5** Remove the duplex paper path sensor (one screw).

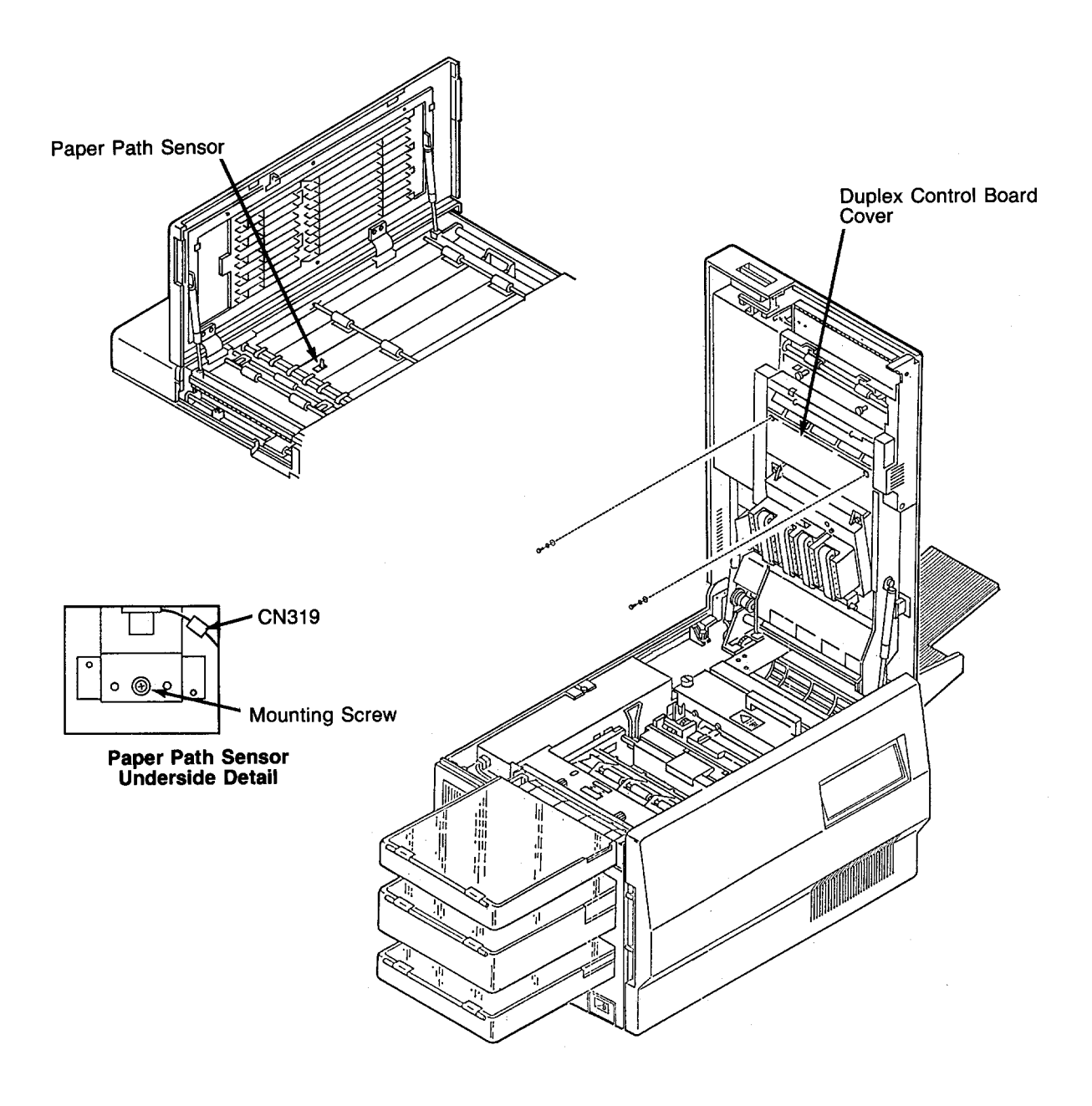

**Duplex Paper Path Sensor Removal** 

Section 8

# **Options**

# Contents

# Options Left Side View (left cover removed) ......8-13 Output Control Board Logic ......8-16

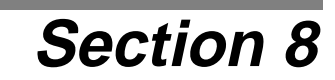

# Options

# Introduction

This section provides information about troubleshooting and testing specific printer options not covered elsewhere in the manual. These options include the 1200- and 2500-sheet High Capacity Input (HCI) units, and the 1400-sheet High Capacity Output (HCO) unit.

Installation instructions for the sheet feeders and sheet stacker are in the C40D Installation Manual, which is shipped with the C40D.

For a complete list of the parts contained in the 1200-sheet feeder, the 2500-sheet feeder, and the 1400-sheet stacker, please see the Illustrated Parts Catalog.

# 1200-Sheet/2500-Sheet Feeder

| Acronym | Component                                          |
|---------|----------------------------------------------------|
| DSW     | Door Switch (magnetic door lock)                   |
| IEM     | Input Elevator Motor (M1 - elevator motor)         |
| ILLS    | Input Lower Limit Sensor                           |
| IPES    | Input Paper Tray Sensor                            |
| IPM     | Input Pick-up Motor (M2 - paper pick-up motor)     |
| IULS    | Input Upper Limit Sensor                           |
| NF      | AC Noise Filter                                    |
| NPS     | No Paper Solenoid                                  |
| PCSW    | Power Control Switch (slope tray interlock switch) |
| PES     | Paper End Sensor                                   |
| PHS     | Paper Head Sensor                                  |
| SOL     | Solenoid                                           |

# Guide to Component Acronyms/Physical Locations

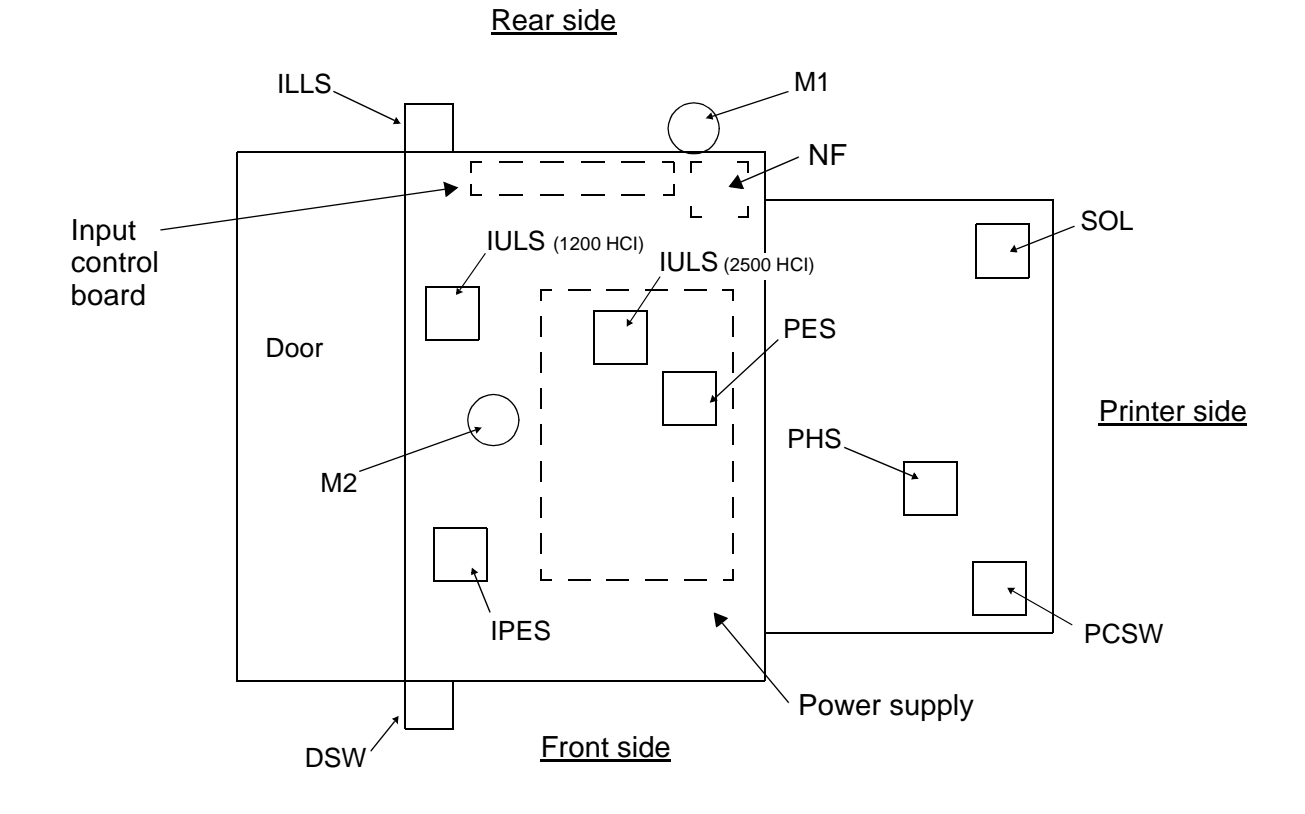

Options June 1999

# **Bench Test Procedure**

- 1 Turn the printer's main power switch off, then disconnect the unit's power cord.
- **2** Press down the printer's lower cassette release lever, then remove the unit from the printer and place it on a work bench or other suitable surface.
- **3** Remove the paper size lever, then lift up the slope tray and place the lever between the slope tray and the frame. This will bypass the interlock switch (PCSW) located under the slope tray, allowing 12Vdc to be applied to the input control board.
- **!** The slope tray is normally lifted into operating position by the printer's lower paper lift arm.

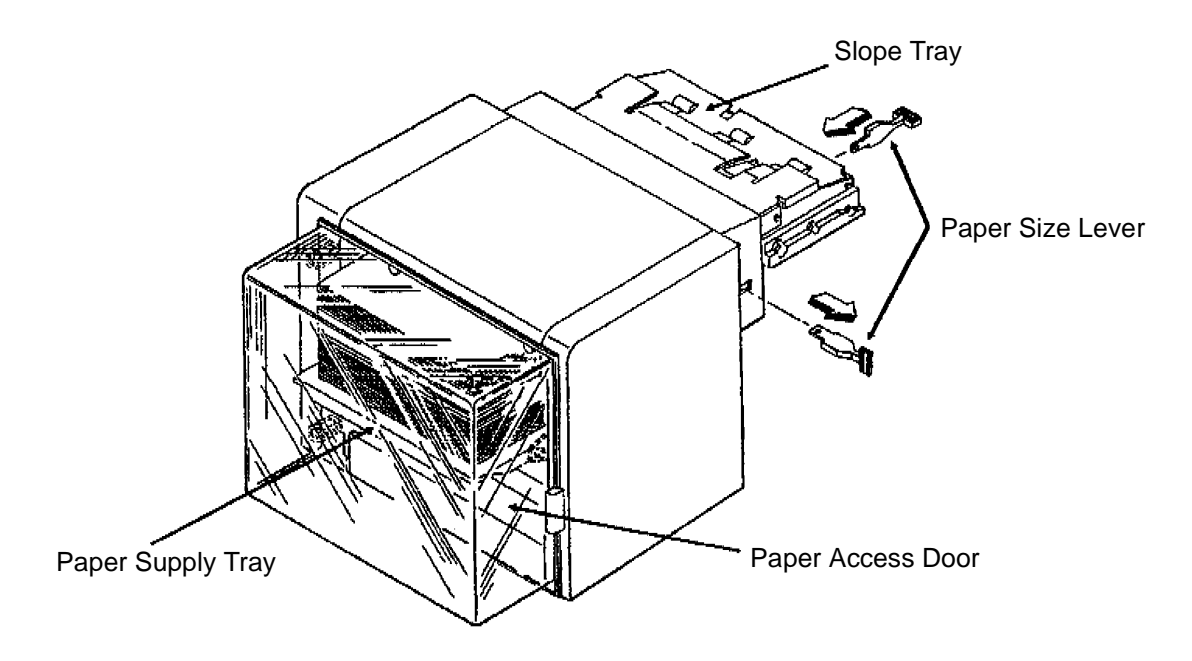

- **4** Restore AC power to the unit (either the unit's power cord or the printer's power cord may be used).
- **5** Open the paper access door. The elevator motor (M1) should turn on, moving the paper stock down. There is an actuator attached to the elevator's chain drive that will activate photosensor ILLS signalling the input control board that the paper supply tray is completely down.
- ! Remove any paper that may be on the unit's slope tray.

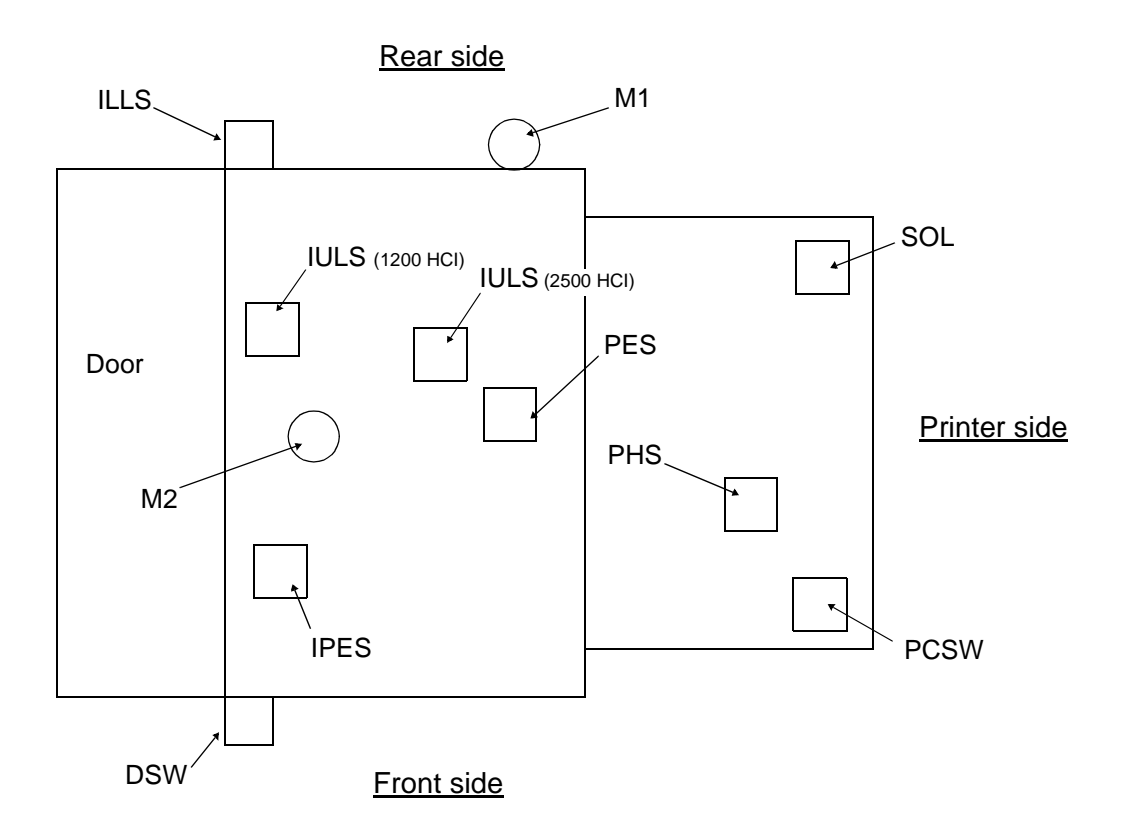

- 6 Close the paper access door. The elevator motor (M1) should turn on, moving the paper stack up. There are two actuators that must enable two photosensors. Photosensor IPES signals the input control board that paper is present on the elevator. Photosensor IULS signals the input control board that the upper limit for the paper supply tray and paper stack has been reached.
- 7 With the paper supply tray all the way up and with no paper present on the slope tray (indicated to the input control board by photosensor PES, located in the middle of the paper path), the pick-up roller assembly motor (M2) will turn on and transport a piece of paper to the slope tray.
- **8** When the paper in transported to the slope tray, note that the (SOL) solenoid (under the slope tray) energizes.
- ! The solenoid causes contact with the printer's paper present sensor.
- **9** By removing the piece of paper from the slope tray, photosensor PHS signals the input control board to turn the pick-up motor (M2) on to replace the piece of paper that was removed.
- **10** When the last sheet of paper has been fed from the paper supply tray to the slope tray, the actuator arm of photosensor IPES falls through a hole in the paper supply tray. This signals the input control board to turn the elevator motor (M1) on to move the paper supply tray down. The paper supply tray will remain down until the paper access door is reopened (more paper is loaded), then closed.
- **11** When the last sheet of paper has been removed from the slope tray, confirm that the solenoid (SOL) de-energizes.

# Prefeed Adjustment Procedure

- ! This procedure should only be done if you are replacing the control board or experiencing excessive paper jams.
- **1** Remove the side, top, and throat covers from the unit.
- **2** Disconnect J509.
- **3** Using the bench test procedure, feed paper to the slope assembly.
- **4** Set VR2 fully counter clockwise.

#### 1200-Sheet Feeder Only

• Adjust VR1 so that the paper feeds to 20 to 30 mm (approximately 1 inch) past the bend of the slope assembly.

#### 2500-Sheet Feeder Only

• Adjust VR1 so that the paper feeds to 10 mm (approximately 3/8-inch) before the bend of the slope assembly.

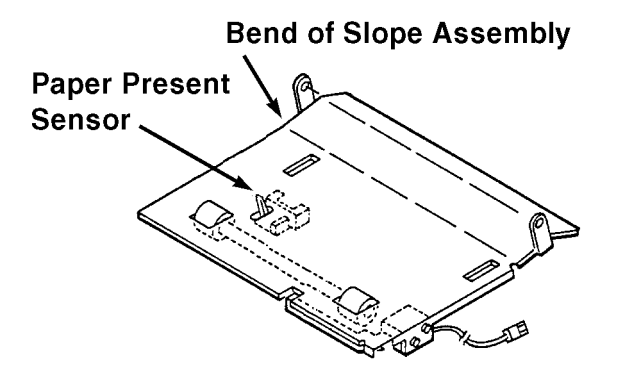

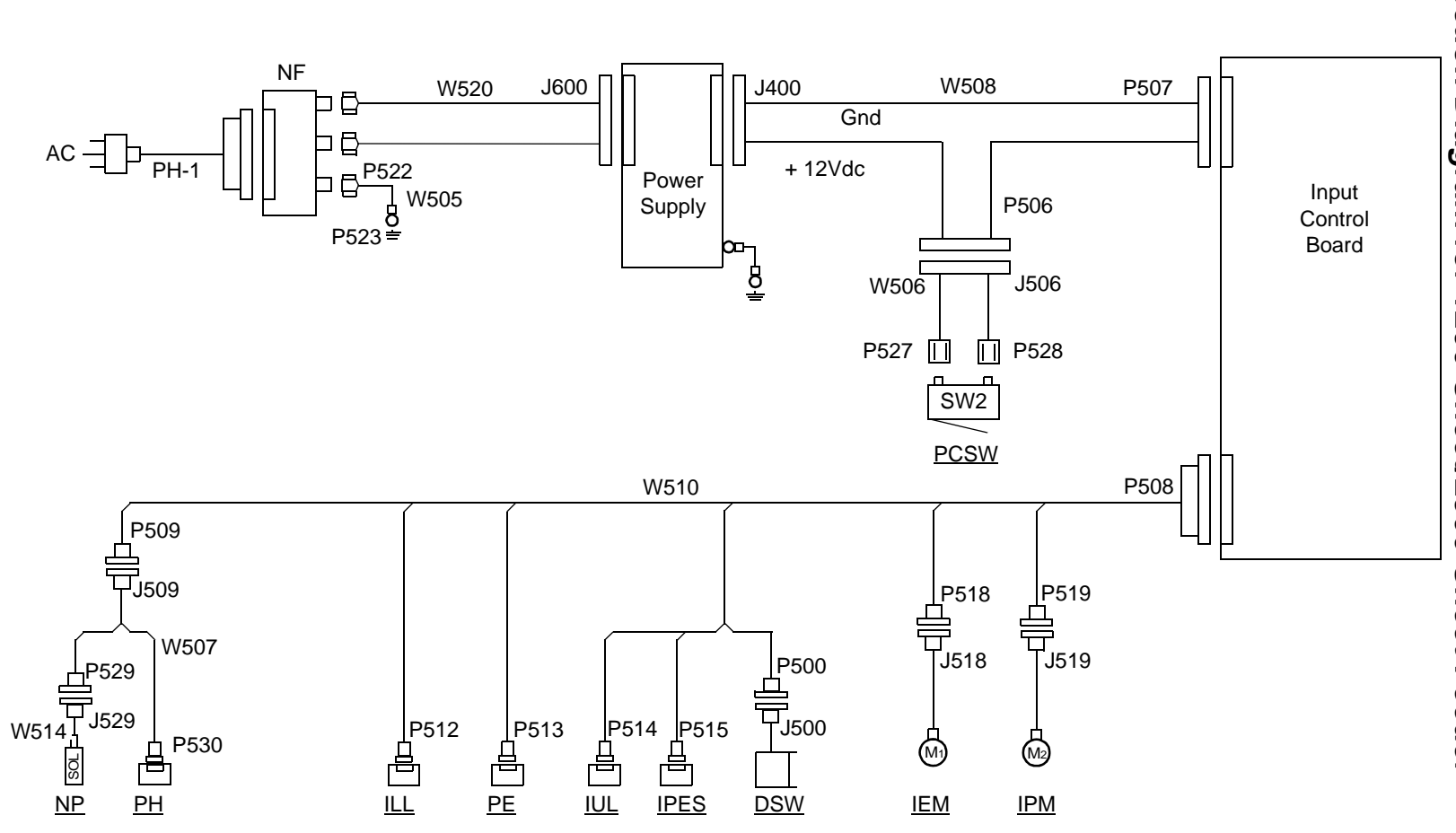

# Connection Diagram for 1200-Sheet/2500-Sheet Feeder

# Input Control Board Logic

The table below indicates switching logic for the unit's various components. Except for the power control switch (PCSW), each component can be monitored from the various pins of CN508 (located on the input control board).

! When performing these checks, use test point TP 1 (located below CN507 on the input control board).

| Connector    | Component | Monitored       | Condition                         |
|--------------|-----------|-----------------|-----------------------------------|
| CN508-4      | PHS       | High<br>Low     | Paper present<br>No paper present |
| CN508-13     | PES       | Low<br>High     | Paper present<br>No paper present |
| CN508-19     | IPES      | High<br>Low     | Paper present<br>No paper present |
| CN508-16     | IULS      | Low<br>High     | Limit<br>No Limit                 |
| CN508-21     | DSW       | High<br>Low     | Door open<br>Door closed          |
| CN508-10     | ILLS      | High<br>Low     | Limit<br>No limit                 |
| CN508-2      | NPS       | High<br>Low     | On<br>Off                         |
| CN508-25, 26 | IPM (M2)  | +12Vdc<br>0Vdc  | Feed<br>No feed                   |
| CN508-23     | IEM (M1)  | +12 Vdc<br>0Vdc | Up<br>Off                         |
| CN508-24     | IEM (M1)  | +12 Vdc<br>0Vdc | Down<br>Off                       |
| CN507-2      | PCSW      | 0Vdc<br>+12Vdc  | Unit mounted<br>Unit not mounted  |

# 1400-Sheet Stacker

| Abb  | Component                    |
|------|------------------------------|
| ERM  | Exit Roller Motor (M1)       |
| EPS  | Exit Paper Sensor            |
| ERS  | Exit Roller Sensor           |
| OEM  | Out Elevator Motor (M2)      |
| OELS | Out Elevator Limit Sensor    |
| OEPS | Out Exit Paper Sensor        |
| OJFM | Out Jogging Front Motor (M4) |
| OJFS | Out Jogging Front Sensor     |
| OJRM | Out Jogging Rear Motor (M3)  |
| OJRS | Out Jogging Rear Sensor      |
| OLLS | Out Lower Limit Sensor       |
| OULS | Out Upper Limit Sensor       |

## Guide to Component Abbreviations/Physical Locations

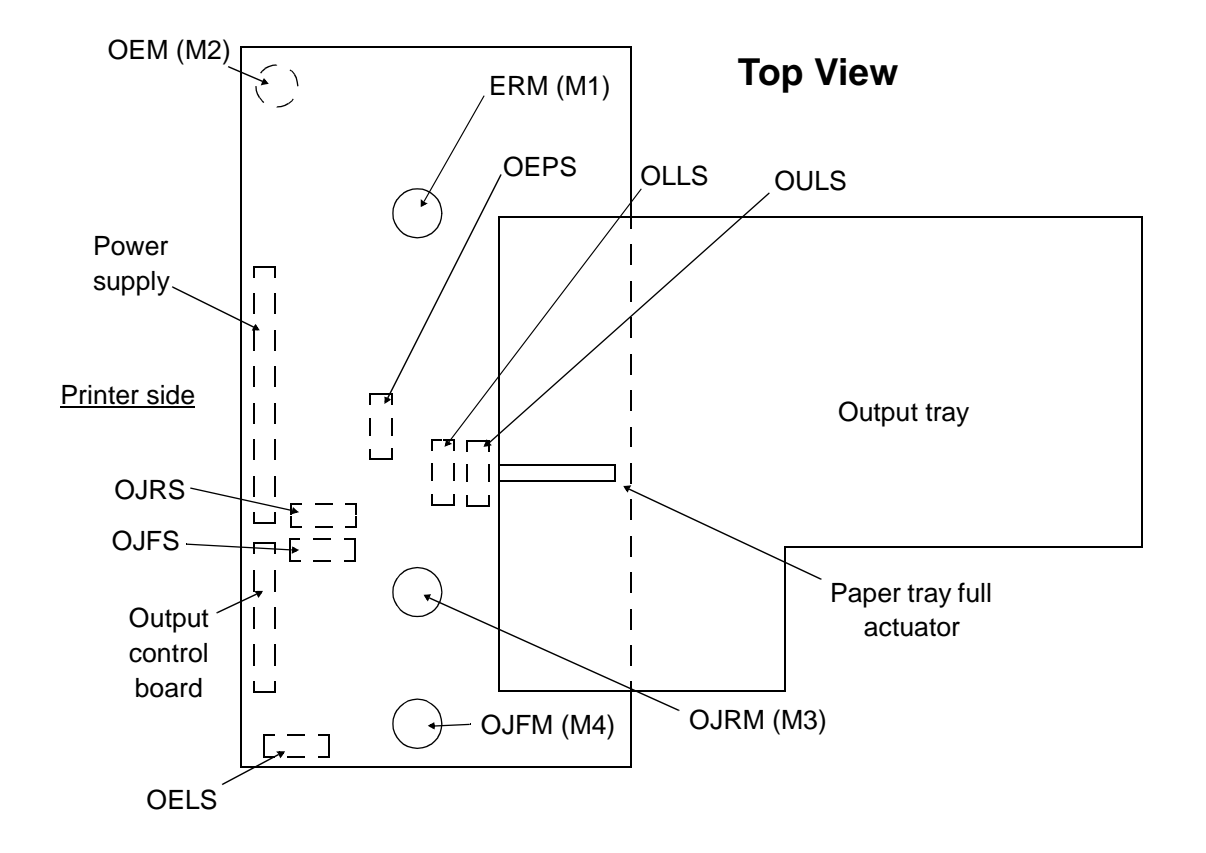
### **Bench Test Procedure**

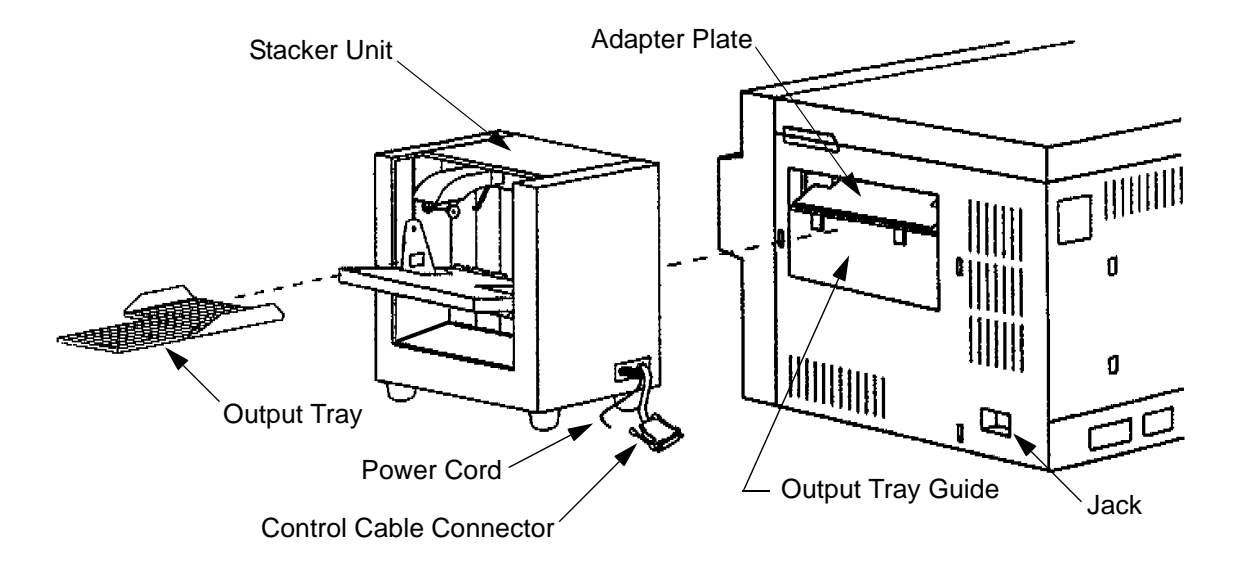

**1** Turn the printer's main power switch off.

- **2** Remove the output tray from the stacker unit.
- **3** Disconnect the stacker unit's power cord from the printer and from the stacker, then disconnect the unit's control connector cable from the printer's jack.
- **4** Remove the stacker unit from the printer, then place it on a work bench or other suitable surface.
- **5** Remove the printer's power cord from the wall outlet and the printer's lower back cover.
- **6** Observe the pin configuration of the stacker unit's control connector cable plug (shown opposite page).
- 7 Place a jumper from pin 9 to pin 10 (ground). Using the printer's power cord in place of the unit's power cord, plug the printer's power cord in the stacker unit, then into the wall outlet.
- **8** With the power applied to the stacker unit, the exit roller motor (ERM-M1) will be off. This will signal the output control board to turn the exit roller motor (ERM-M1) on.
- **9** Remove the jumper from pin 9 and pin 10.
- **10** Lift the paper tray full actuator to enable photosensor OLLS to signal the output control board to cause the elevator motor (OEM-M2) to turn on and lower the output tray guide.

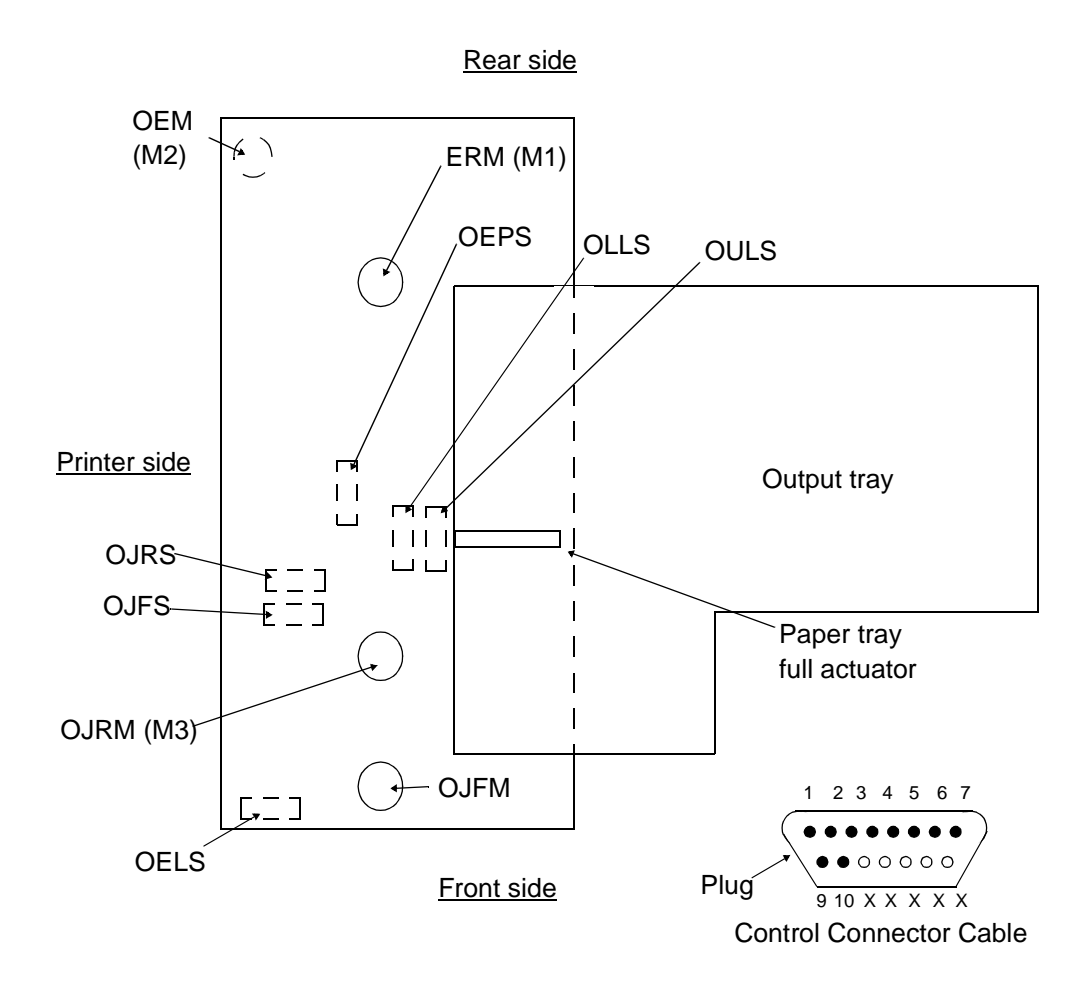

- **11** As the output tray guide reaches its lowest allowable position, photosensor OELS is enabled and signals the output control board to turn the elevator motor (OEM-M2) off.
- **12** Releasing the paper tray full actuator then enables photosensor OULS to signal the output control board to turn the elevator (OEM-M2) on and raise the output tray guide.
- **13** As the output tray guide reaches its highest allowable position, the paper tray full actuator enables both photosensor OLLS and photosensor OULS, which in turn signal the output control board to turn the elevator motor (OEM-M2) off.
- **14** Disconnect the power cord from the stacker, then place a jumper from pin 3 to pin 6 and a second jumper from pin 2 to pin 7.
- **15** Reconnect the power cord, then (from the printer side of the unit) insert a folded piece of paper into the unit to trigger the actuator and enable photosensor OEPS. This will signal the output control board to turn the jogging rear motor (OJRM-M3) on.
- **16** After jogging has occurred, remove the piece of paper then reinsert it. This will again trigger the acturator and enable photosensor OEPS. This will signal the output control board to turn the jogging front motor (OJFM-M4) on.
- **17** The procedure is completed. Disconnect the power cord, remove the jumpers, then reinstall the unit into the printer.

### **Connector Locations**

### Front View (cover removed)

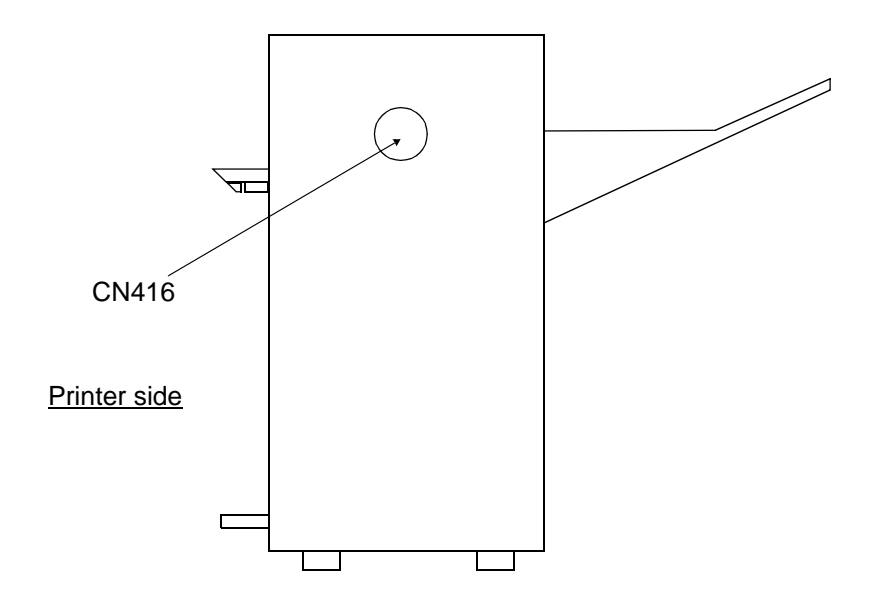

### Left Side View (left cover removed)

! Connectors/circuit boards shown with broken lines are concealed from view.

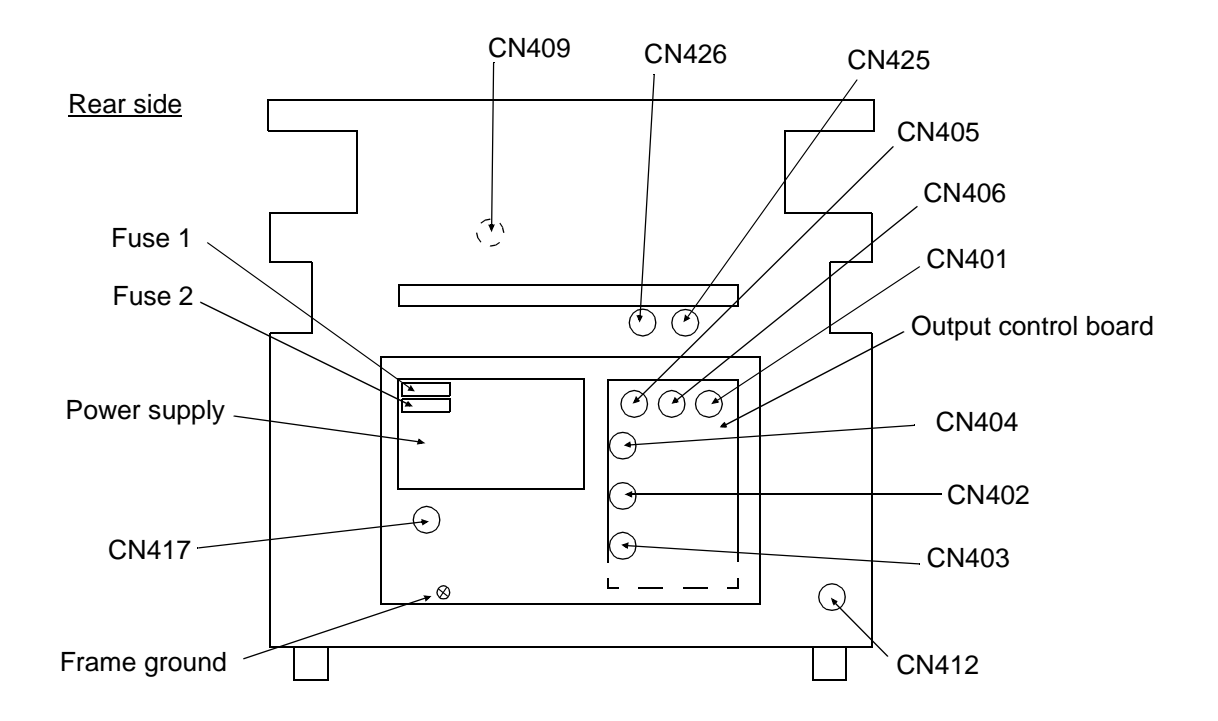

Rear Side View (cover removed)

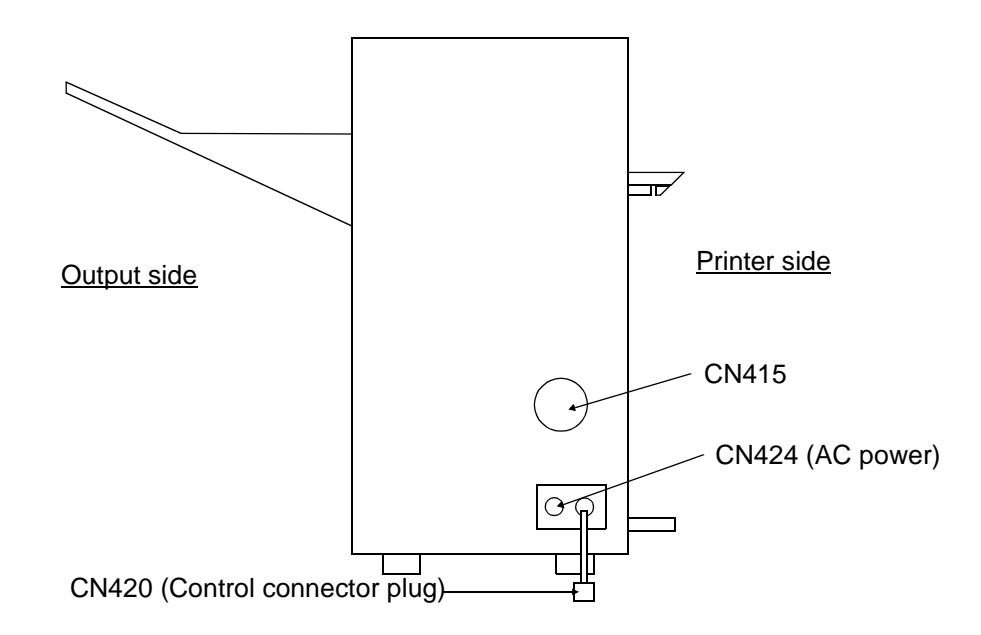

### Top View (top cover removed)

! Connectors/circuit boards shown with broken lines are concealed from view.

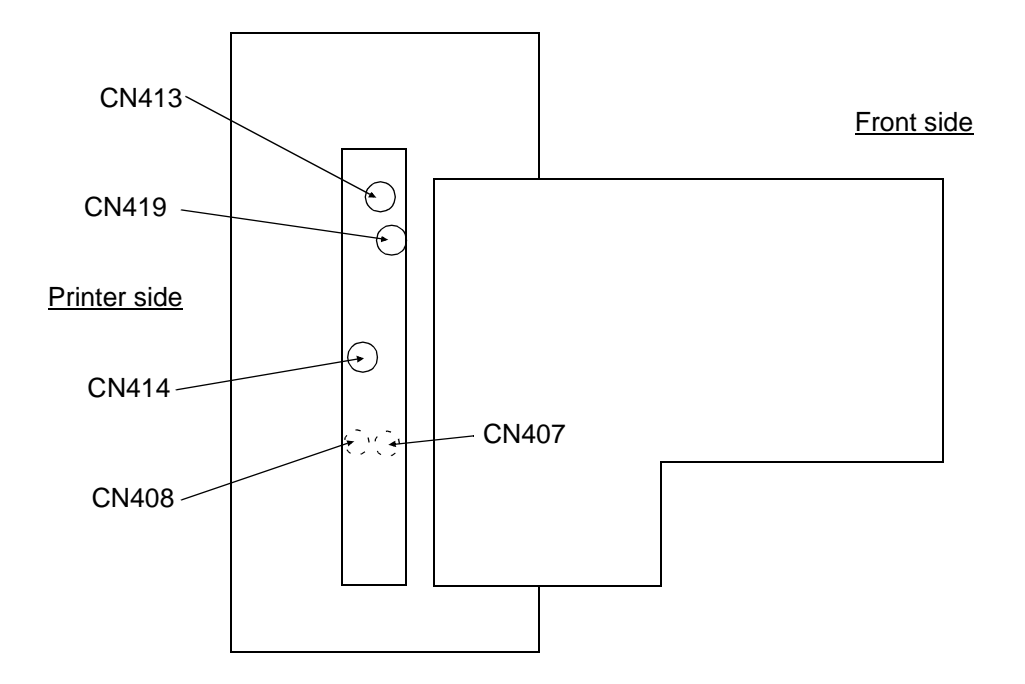

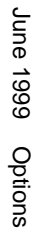

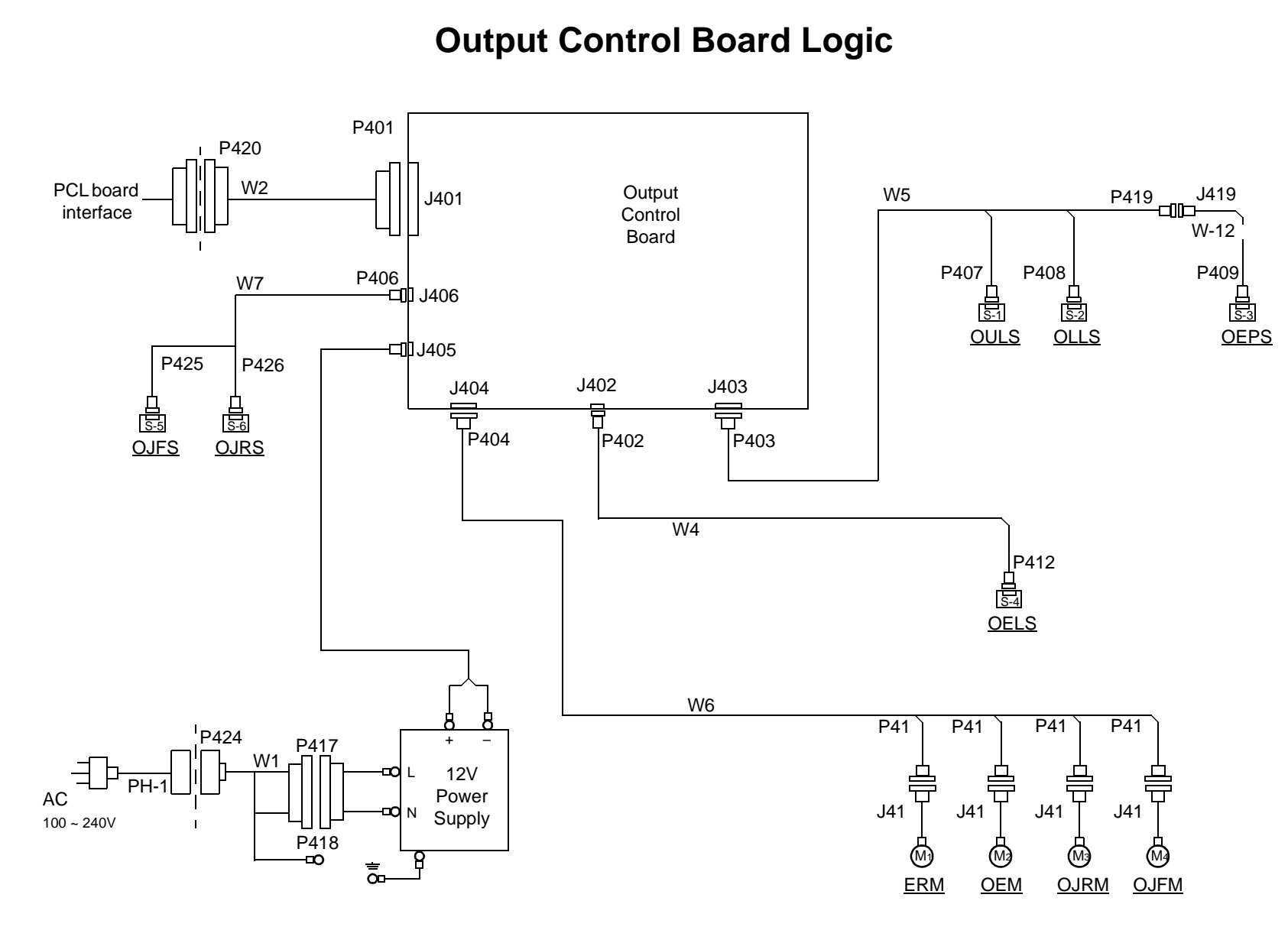

# **Connection Diagram for the 1400-Sheet Stacker**

### **Output Control Board Logic**

| Action                                  | Sensor Input                               |  |
|-----------------------------------------|--------------------------------------------|--|
| Elevator up<br>(Wait signal to printer) | OULS<br>OLLS<br>OELS                       |  |
| Elevator stop                           | OULS<br>OLLS<br>OELS                       |  |
| Remove prints<br>(signal to printer)    | OULS<br>OLLS<br>OELS                       |  |
| Elevator down                           | OULS<br>OLLS<br>OELS                       |  |
| paper exit                              | EPS<br>OEPS                                |  |
| Paper exit jam (023)                    | OEPS                                       |  |
| Jogging start                           | From printer                               |  |
| Jogging                                 | ERS (from printer)<br>OJRS<br>OEPS<br>OJFS |  |
| Jogging stop                            | From printer                               |  |

The table below details specific stacker actions and which sensors supply the signals needed for each action. Signals from the printer are also included.

Section 9

# General Printer Maintenance

# Contents

### **General Printer Maintenance**

| Introduction                     |
|----------------------------------|
| Safety Precautions               |
| Tool Requirements: Service Kit   |
| Tools/Supplies                   |
| Printer/Maintenance Record9-5    |
| Printer Maintenance Record       |
| Every-Call Cleaning Procedure    |
| Remove Major Consumable Supplies |
| Inspect and Vacuum               |
| Clean Internal Areas             |
| Clean the Fuser                  |
| Clean the Developer              |
| Clean the Cleaner/Charge Corona  |
| Clean the Photoconductor Area    |
| Clean the Transfer Corona        |
| Run Test Prints                  |
| Adjusting Paper Feed Tension     |
| Adjusting Registration           |
| Lubrication Procedure            |
| Front View Lubrication           |
| Front View Lubrication Table     |
| Rear View Lubrication            |
| Rear View Lubrication Table      |
| Top View Lubrication             |
| Duplex Holding Tray Lubrication  |
| Tune-Up Maintenance Procedure.   |

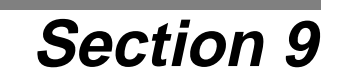

# **General Printer Maintenance**

### Introduction

This section describes the primary printer maintenance procedures to be completed during service calls. In addition, this introduction reviews safety precautions, tool requirements, and the printer maintenance record.

### **Electrical Checks**

Step-by-step instructions for performing several of the checks needed to solve printer problems.

### **Every-Call Cleaning Procedure**

The every-call cleaning procedure, as the name implies, is performed *every* time the printer is serviced. It includes a thorough cleaning of the printer, requiring the removal of all major components and performance of specific cleaning tasks related to each one. It also includes vacuuming all excess toner and other contamination from the interior of the printer.

### Paper Feed Tension Adjustment Procedure

You may need to adjust the paper feed tension to correct jamming.

### Lubrication Procedures

Lubrication procedures are performed whenever needed, though lubrication should be applied sparingly. The required lubricants, including oil, molycote, red grease, and nonsilicon white grease can be purchased from the printer's manufacturer.

### **Tune-Up Procedure**

The tune-up maintenance procedure is performed when the printer has yielded sub-standard prints after you've completed standard maintenance procedures, or has printed oneto two-million images. A tune-up maintenance kit is required for this procedure.

### Safety Precautions

Whenever servicing sophisticated electronic/electro-mechanical equipment, common sense, training, caution and experience help in avoiding accidents and mishaps. Be aware of the following safety precautions:

- Follow all instructions in this document.
- Follow all warnings and instructions marked on the printer.
- Unplug the printer when performing any removal, replacement or cleaning procedure.
- Ensure that the power source for the printer matches the power specification label located above the power outlet on the back of the printer.
- Keep combustible materials away from the printer.
- Provide adequate ventilation for the printer so that slots and openings in the cabinet sides are not blocked.
- Do not push objects of any kind through the cabinet slots. They may contact dangerous voltage points or other hazards.
- Do not expose the printer to liquids of any kind.
- Protect the power cord. Do not place it in a traffic pattern or allow anything to rest on it.

### Tool Requirements: Service Kit

A service kit intended for use solely by the service technician is shipped inside the right side cover of the printer. This kit includes:

- Interlock by-pass tools (2)
- RS-232C loop back assembly
- RS-422 loop back assembly
- Multimeter jumpers (2)
- Charger cleaner brush

### **Tools/Supplies**

To service the printer properly, you will also need to carry the following:

- Soft cleaning cloth
- Cotton swabs
- Charger cleaner
- Basic set of hand tools suitable for office automation equipment repair
- Service vacuum cleaner, properly grounded and equipped with a 10 micron filter

### End User Cleaning Kit

Printers are shipped with an end-user cleaning kit taped inside the front cover. The cleaning kit consists of:

- Cotton swabs
- Charger cleaner brush

This kit is intended for use by the end user.

### Printer/Maintenance Record

A maintenance record must be kept for every printer. During the initial service call or at the time of installation, set up a maintenance record for the customer. A copy of the form, illustrated on the following page, should be in a plastic bag taped inside the front cover so that the maintenance form is always easily accessible.

### Printer Maintenance Record

Completed by user

Completed by HP:

| Page<br>Counter         | Operator        | HP notified<br>Date/Time     | Down<br>time       | HP CE on site      | Date | Time |
|-------------------------|-----------------|------------------------------|--------------------|--------------------|------|------|
| Malfunction Description |                 | Action Required and Comments |                    |                    |      |      |
|                         |                 |                              |                    |                    |      |      |
|                         |                 |                              |                    |                    |      |      |
|                         |                 |                              |                    |                    |      |      |
|                         |                 |                              |                    |                    |      |      |
|                         |                 |                              |                    |                    |      |      |
|                         |                 |                              |                    |                    |      |      |
| Malfunct                | ion Description |                              | Action Req         | uired and Comments |      |      |
|                         |                 |                              |                    |                    |      |      |
|                         |                 |                              |                    |                    |      |      |
|                         |                 |                              |                    |                    |      |      |
|                         |                 |                              |                    |                    |      |      |
|                         |                 |                              |                    |                    |      |      |
|                         |                 |                              |                    |                    |      |      |
|                         |                 |                              |                    |                    |      |      |
|                         |                 |                              |                    |                    |      |      |
| Malfunction Description |                 | Action Req                   | uired and Comments |                    |      |      |
|                         |                 |                              |                    |                    |      |      |
|                         |                 |                              |                    |                    |      |      |
|                         |                 |                              |                    |                    |      |      |
|                         |                 |                              |                    |                    |      |      |
|                         |                 |                              |                    |                    |      |      |
|                         |                 |                              |                    |                    |      |      |
|                         |                 |                              |                    |                    |      |      |

### **Every-Call Cleaning Procedure**

Perform the every-call cleaning procedure *every* time the printer is serviced. When troubleshooting a printer problem, you may be directed to complete this procedure as you isolate or correct the problem. If the procedure is not specifically called out, always complete it before concluding the service call.

The every-call cleaning procedure begins by removing the major consumable supplies from the printer. When the supplies are out, use a toner vacuum to vacuum the printer thoroughly. Clean each consumable supply, following the instructions listed in this section, before returning it to the printer. Conclude the every-call procedure by running test prints to confirm the print quality.

The location of all major printer supplies and instructions for their removal are outlined later in this manual.

### **Remove Major Consumable Supplies**

- Photoconductor; place it in its protective packaging.
- Cleaner
- Developer
- Fuser

### Inspect and Vacuum

- Inspect the areas in the printer around the developer, cleaner, photoconductor, and fuser for damage and wear.
- Vacuum these areas to remove all excess toner, contamination, and/or foreign objects.

### **Clean Internal Areas**

- Clean the erase lamp with a cotton swab.
- Clean the printhead bias plates with a soft cloth.
- Clean the LED lens with a cotton swab, making sure no lint remains on the lens.

### Clean the Fuser

- ! Caution! The fuser may be hot.
- Inspect the fuser for damage and contamination; repair or replace as necessary.
- Clean the fuser connector, both on the fuser and in the printer, with a cotton swab.
- Vacuum in and around the rollers to remove excess toner, contamination, and any foreign objects.
- Reinstall the fuser.

### Clean the Developer

- Inspect the developer for damage or contamination; repair or replace as necessary.
- Clean any excess toner from the developer with a soft cloth.
- Clean the toner patch sensor lens with a soft cloth, making sure no lint remains on the lens.
- Vacuum the felt areas around the magnetic roller, being careful not to vacuum toner from the magnetic roller.
- Reinstall the developer.

### Clean the Cleaner/Charge Corona

- ! Caution! Handle gently, to avoid breaking the charger wire.
- Inspect the cleaner/charge corona for damage or contamination; repair or replace as necessary.
- Remove the charge corona from the cleaner.
- Clean the grid with the cleaner brush.
- Remove the grid to expose the charger wire.
- Clean the charger wire with a cotton swab.
- Reinstall the grid.
- Clean any excess toner from the cleaner with a soft cloth.
- Reinstall the charge corona in the cleaner.
- Reinstall the cleaner.

### Clean the Photoconductor Area

- Caution! Do not touch the photoconductor belt, as this *permanently* damages the photoconductor.
- Clean the photoconductor seam sensor inside the printer.
- Remove the photoconductor from its protective packaging.
- Inspect the photoconductor for damage or contamination; repair or replace as necessary.
- Reinstall the photoconductor.

### Clean the Transfer Corona

- ! Caution! Handle gently, to avoid breaking the charger wire.
- Remove the transfer corona.
- Clean the transfer corona housing with a soft cloth.
- Clean the transfer corona wire with a cotton swab.
- Reinstall the transfer corona.

### Run Test Prints

• Run test prints to verify print quality.

### Adjusting Paper Feed Tension

Pressure tension levers can be found inside the front cover, as illustrated below:

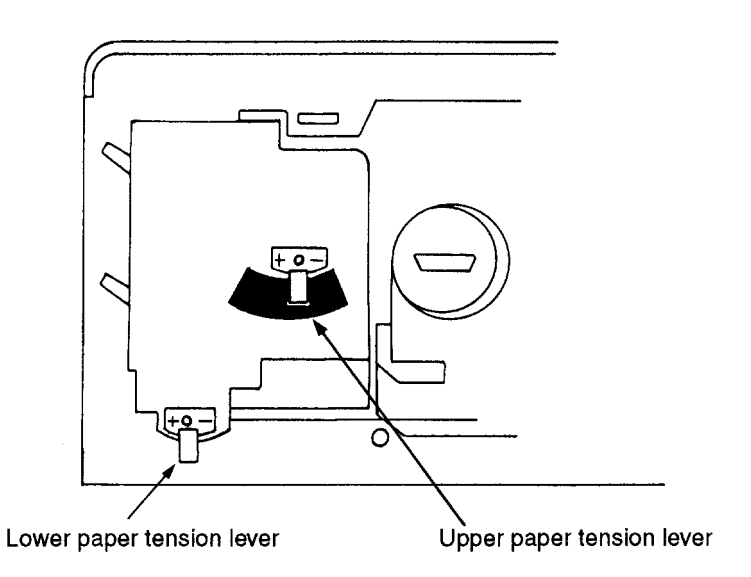

### Paper feed tension levers

To adjust the tension:

- **1** Open the printer's front cover.
- 2 Identify the cassette whose tension is to be adjusted, and select the correct lever.
- **3** Adjust the tension:
  - To correct multiple feeds: move the lever toward the minus sign, decreasing the feed pressure.
  - To ease paper feeds: move the lever toward the plus sign, increasing the feed pressure.
- 4 Close the front cover, then print paper from the cassette you are adjusting.
- **5** If the paper is still not feeding properly, repeat Steps 3 and 4 until the feed is properly adjusted.

### Adjusting Registration

Registration controls the vertical placement of the printed image on the physical page.

Obtain a test print produced by the C40D printer. Note the 20 line registration indicator at the top of the page. Registration is correct when the twentieth line of the indicator is at the leading edge of the print (plus or minus 2).

! This procedure uses a large amount of paper.

To display the **registration** menu, select the **registration** option from the main menu (labeled **menu**) by using the  $\triangleleft$  and  $\triangleright$  keys to move the asterisk to it, then press the  $\triangleright$  key to confirm it.

You will see the following menu:

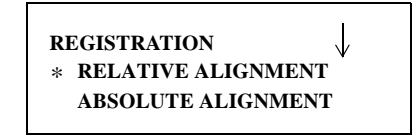

Relative alignment aligns duplex images with relationship to each other. So when you change the alignment, one image will shift up on the page, while the other image shifts down.

Absolute alignment moves both images in the same direction. In this case, when you change the alignment, both images on the page shift either up or down together. They stay the same with relationship to each other, but their position on the physical paper changes.

Use the following guidelines when you are checking or changing the registration, no matter which type of alignment you are using:

- 1 When you select either one of the options on the Registration menu, the printer will immediately begin printing test pages. Wait for about 10-15 pages, then look at an image.
- **2** To shift the image up, press the  $\triangle$  key. To shift the image down, press the  $\nabla$  key. Wait for about 15 more pages, then review the image to see if it has shifted enough.
- **3** Continue this until you are satisfied with the result.
- 4 Press the  $\triangleright$  key. The printer will complete printing the pages left in the buffer.

### Lubrication Procedure

Complete the lubrication procedure as-needed. Apply lubrication sparingly. Insufficient lubrication may result in unnecessary noise and premature wear of components; excessive lubrication may contaminate printer supplies and make the printer difficult to keep clean.

The following printer illustrations indicate where lubrication may be required. Charts following the illustrations include symbols that indicate the type of lubricant to use on each component:

- ▼ Oil
- Molycote
- Red grease
- ♦ White grease

For part numbers, refer to the "Additional Parts List" in the Illustrated Parts Catalog.

### Front View Lubrication

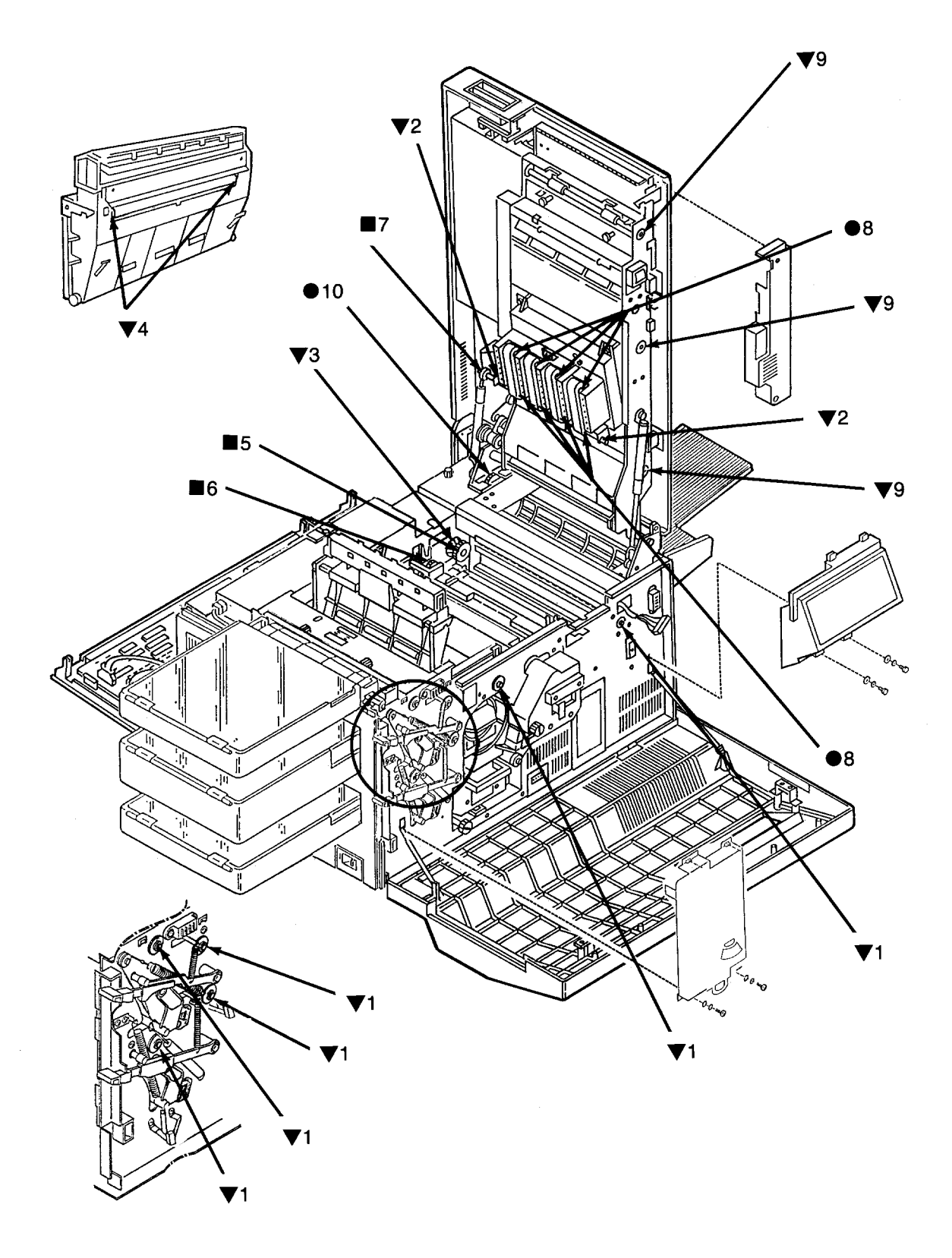

| Symbol | Part                                                                      | Lubricant  |
|--------|---------------------------------------------------------------------------|------------|
| ▼ 1    | Front roller bearings (paper feed, paper pickup, timing and exit rollers) | Oil        |
| ▼ 2    | Vacuum transport drive shaft                                              | Oil        |
| ▼ 3    | Fuser drive bearing                                                       | Oil        |
| ▼ 4    | Upper paper guide roller                                                  | Oil        |
| ■ 5    | Fuser drive gear                                                          | Red grease |
| ■ 6    | Vacuum transport drive gear                                               | Red grease |
| ■ 7    | Vacuum transport gear                                                     | Red grease |
| • 8    | Vacuum transport rollers                                                  | Molycote   |
| ▼ 9    | Duplex roller bearings                                                    | Oil        |
| • 10   | Lower duplex drive assembly                                               | Molycote   |

### Front View Lubrication Table

### **Rear View Lubrication**

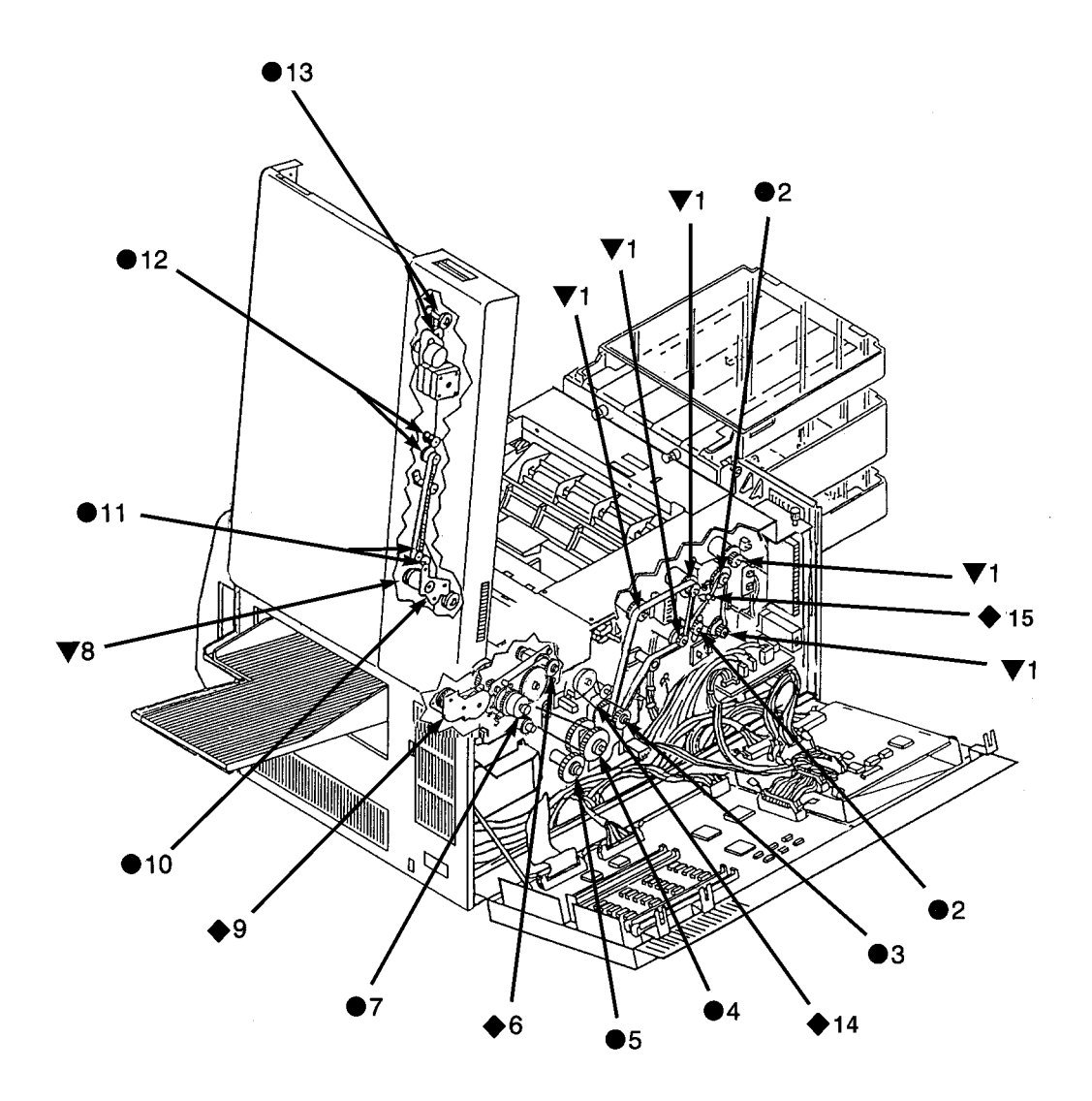

| Symbol      | Part                                                                                                    | Lubricant    |
|-------------|----------------------------------------------------------------------------------------------------|--------------|
| ▼ 1         | Clutch shafts: upper pick-up roller, lower pick-up roller,<br>upper feed roller, lower feed roller, paper timing roller | Oil          |
| • 2         | Upper and lower pick-up roller drive assemblies                                                                         | Molycote     |
| • 3         | Main drive gear assembly                                                                                                | Molycote     |
| • 4         | Main drive gear                                                                                                    | Molycote     |
| • 5         | Main drive motor gear                                                                                                   | Molycote     |
| <b>•</b> 6  | Fuser drive gear                                                                                                    | White Grease |
| • 7         | Fuser drive assembly                                                                                                    | Molycote     |
| ▼ 8         | Clutch shaft bearing                                                                                                    | Oil          |
| <b>•</b> 9  | Lower duplex drive assembly                                                                                             | White Grease |
| • 10        | Upper duplex drive assembly                                                                                             | Molycote     |
| • 11        | A roller drive gears                                                                                                    | Molycote     |
| • 12        | B roller drive gears                                                                                                    | Molycote     |
| • 13        | C roller drive gears                                                                                                    | Molycote     |
| <b>♦</b> 14 | Main Drive Assembly                                                                                                    | White Grease |
| <b>♦</b> 15 | Idler                                                                                                    | White Grease |

### **Rear View Lubrication Table**

### **Top View Lubrication**

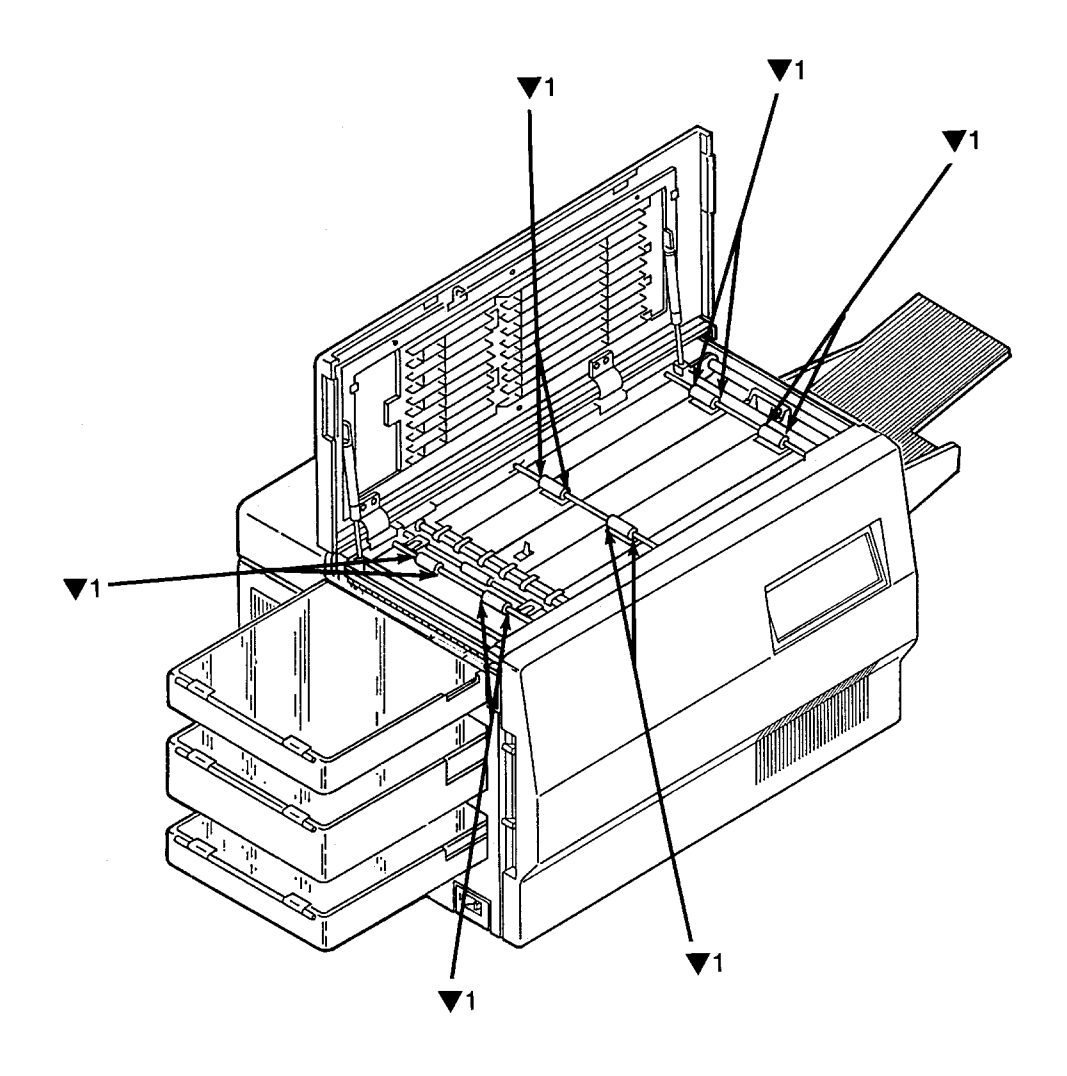

| Symbol | Part                 | Lubricant |
|--------|----------------------|-----------|
| ▼ 1    | Duplex pinch rollers | Oil       |

### **Duplex Holding Tray Lubrication**

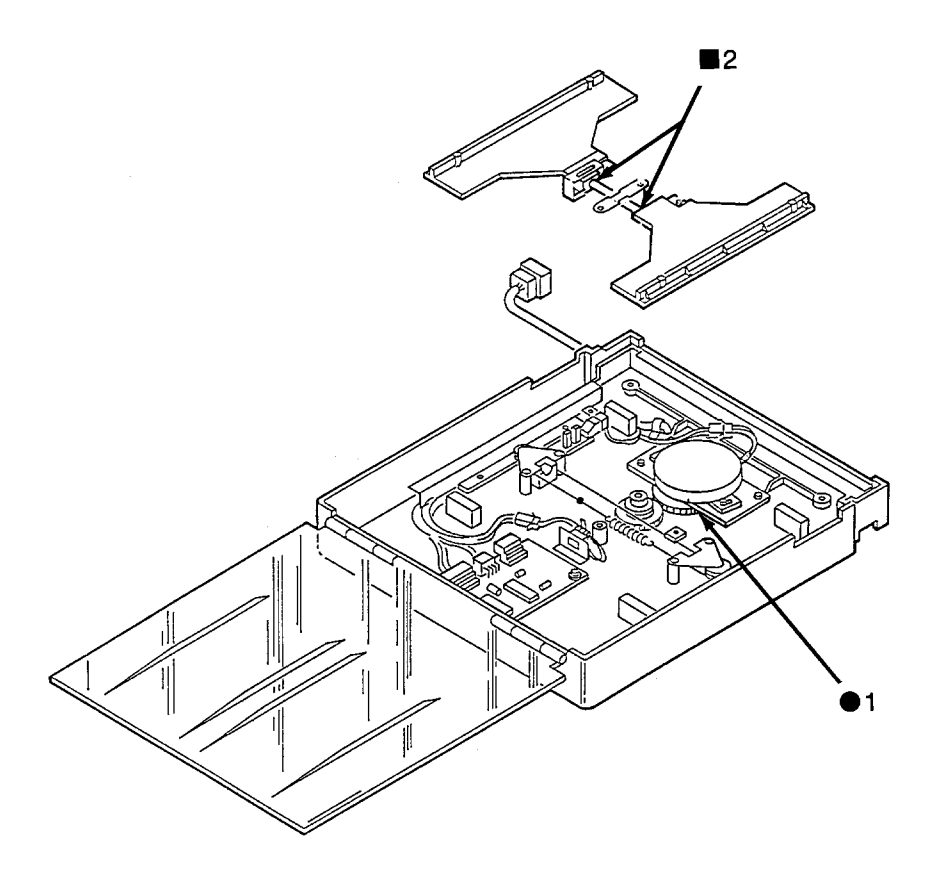

| Symbol | Part        | Lubricant  |
|--------|-------------|------------|
| • 1    | Drive gears | Molycote   |
| ■ 2    | Tray shaft  | Red grease |

### **Tune-Up Maintenance Procedure**

The tune-up maintenance procedure should be performed when the printer: jams frequently; yields sub-standard print quality even after completing regular maintenance procedures; and has printed more than one- or two-million prints. At this point in the life of the printer, the roller assemblies, transfer corona, and static brushes must be replaced. All of the required components are packaged together in a Tune-Up Maintenance Kit.

- 1 For detailed instructions on how to replace each of these components, refer to Section 7, Removal/Replacement Procedures. General guidelines follow for unpacking the component, along with an outline of the order in which the components should be replaced.
- **2** Unpack the maintenance kit, which is shipped in a folded cardboard pack. Remove the shipping carton and unfold the cardboard pack.
- **3** Make sure that you have received all of these replacement components, shown in the following illustration:
  - Roller assembly, lower feed
  - Roller assembly, upper feed
  - Roller assembly, paper timing
  - Roller assembly, exit
  - Roller assembly, upper paper guide
  - Transfer corona
  - Roller assembly, upper pick up
  - Roller assembly, lower pick up
  - Static brush, upper (in cardboard folder)
  - Static brush, lower (in cardboard folder)
  - Label (taped to the top of the package)
  - Duplex Drive Assembly (Not shown)

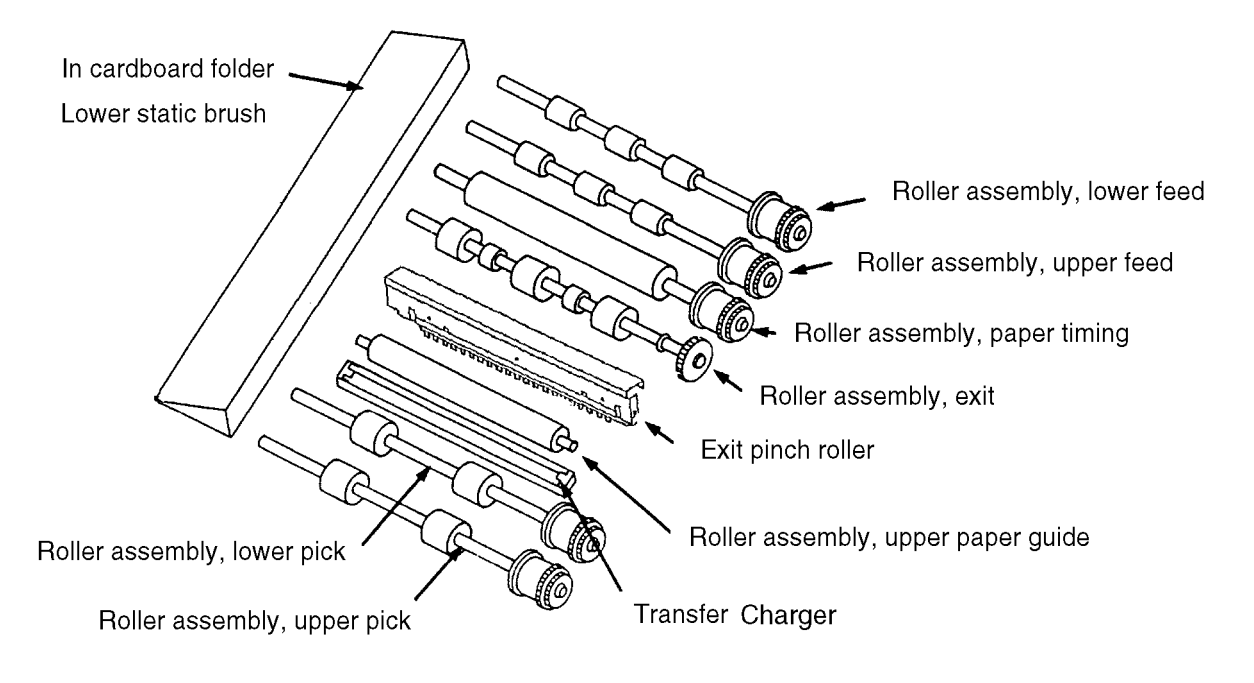

Label taped to inside top of package

### Tune-Up Kit Components

- **4** Unplug the printer.
- **5** Open the top cover.
- 6 Remove the photoconductor and place it in its protective packaging in a safe place away from the work area.
- 7 Replace the component assemblies in this order:
  - Paper timing roller
  - Exit roller
  - Upper pick up roller
  - Lower pick up roller
  - Upper feed roller
  - Lower feed roller
  - Transfer corona
  - Lower static brush
  - Upper static brush
  - Upper paper guide roller
  - Duplex Drive Assembly

- **8** Perform the every-call cleaning procedure outlined on page 9-7.
- **9** Plug in the printer and turn it on.
- **10** Run test prints to ensure that the paper feeds correctly through the printer.
- **11** Fill in the label with the date and meter count. Affix it inside the front cover next to the printer's serial number.

**Tune-Up Maintenance Procedure** 

# Index

### Symbols

"A" roller removal 7-93 "B" roller removal 7-94 "C" roller removal 7-96 "C" roller solenoid removal 7-97

### Numerics

1200/2500-sheet feeder 8-4 bench test 8-5 component acronyms 8-4 connection diagram 8-8 input control board logic 8-9 prefeed adjustment 8-7
1400-sheet stacker bench test 8-11 component abbreviations 8-10 component locations 8-10 connection diagram 8-15 connector locations 8-13 output control board logic 8-15, 8-16

### A

AC power supply removal 7-24 acronyms and abbreviations 1-3, 6-9 automatic toner control 1-10

### В

back cover removal 7-6 back cover interlock switch removal 7-76 bit-map RAM error codes 2-10

### С

carrier beads 1-4 cassette paper present sensor locations 1-8 cassette present micro switch locations 1-8 Centronics parallel interface 6-32 special considerations 6-32 charge corona diagnostic test 5-9 TAG 3-49, 3-52 cleaner drive removal 7-52 cleaner drive belt removal 7-51 cleaning every-call procedure 9-7 communications malfunctions TAG 3-128 connector index 6-4connector locations 6-11 connectors back cover 6-17 duplex cover 6-14 front cover 6-12 left cover 6-13 right cover 6-15 top cover 6-16 continuity checks 1-17 controls automatic toner 1-10 cooling fan removal 7-21 counter

diagnostic test 5-7 removal 7-13 TAG 3-125 cross references error code to TAG 2-4 mechanical malfunction to TAG 2-14 print quality to TAG 2-12

### D

DC power supply removal 7-26 DCE host interface 6-29 de-toning 1-12 developed image, producing 1-18 developer TAG 3-55 developer bias TAG 3-36 developer unit TAG 3-45 diagnostic tests see Section 5, Diagnostic Tests disk drive diagnostic test 5-18 error codes 2-8TAG 3-90 disk formatting 5-17 DTE host interface 6-29 duplex clutch diagnostic tests 5-13 duplex control board removal 7-86, 7-87 duplex cover interlock switch location 1-9 duplex motor diagnostic tests 5-11 duplex paper path sensor location 1-9 removal 7-99 duplex registration sensor location 1-8 duplex route motor/solenoid assembly removal 7-92 duplex route separator removal 7-98 duplex sensors diagnostic tests 5-12 duplex skew correction cable removal 7-89 duplex tray paper-guide motor diagnostic test 5-13 duplex tray registration motor removal 7-88

### E

electrophotography 1-3 end-user cleaning kit 9-5 EP cover removal 7-79 erase lamp diagnostic test 5-10 removal 7-78 TAG 3-58 error code/TAG cross reference 2-4 error codes bit-map RAM 2-10 defined 1-20-1-33 disk drive 2-8 host communication 2-11 printer 2-4 RIGS board 2-5 VPCL board 2-5, 2-6 error log clearing 1-19, 3-9, 5-18 reading 1-13 exit assembly removal 7-63 exit cover removal 7-71 exit pinch roller removal 7-65 exit roller assembly removal 7-69

### F

fan see cooling fan Flex IO card TAG 3-131 format disk 5-17 front cover removal 7-5 front cover interlock switch removal 7-75 front interlock switch location 1-11 function code version number 5-17 fuser TAG 3-26, 3-66 fuser drive removal 7-54 fuser drive belt removal 7-53 fuser thermistor TAG 3-65 fusing problems TAG 3-166

### G

ground system 6-27

### Η

hard disk drive housing removal 7-19 HCI see 1200/2500-sheet feeder HCO see 1400-sheet stacker high voltage power supply removal 7-27 high-capacity input unit diagnostic test 5-14 high-capacity output unit diagnostic test 5-14 host communication error codes 2-11 host interface reference 6-28 host system troubleshooting 1-12

### I

image producing developed 1-18 imaging system 1-3 interfaces Centronics parallel 6-32 IBM parallel 6-33 IBM PC/AT 6-31 IBM PC/AT 6-30 Macintosh 6-31 RS-232C 6-28 interlock by-pass tool 1-17 TAG 3-171

### L

LED array technology 1-3 LED printhead diagnostic test 5-15 left side cover removal 7-7 line power 1-14 loopback connector diagnostic test 5-16 lower cassette diagnostic test 5-5 TAG 3-12, 3-17, 3-22, 3-121 lower cassette mount removal 7-40 lower feed roller removal 7-58 lower paper guide removal 7-48 lower pick-up roller

removal 7-62 lower static brush removal 7-68 lubrication procedure 9-12 lubrication points duplex holding tray 9-18 front view 9-13 rear view 9-15 top view 9-17

### М

main drive motor TAG 3-127 main gear drive removal 7-85 main motor removal 7-82 maintenance every-call cleaning procedure 9-7 lubrication procedure 9-12 paper feed tension 9-10 mechanical malfunction TAG cross reference 2-14

### Ν

negative developer bias diagnostic test 5-11

### 0

operator panel diagnostic test 5-4 removal 7-12 TAG 3-112 output tray TAG 3-115

### Ρ

paper exit sensor location 1-10 removal 7-73 paper feed drive belt

removal 7-55 paper feed tension adjusting 9-10 paper full sensor location 1-10 removal 7-74 paper jams fuser area 3-26 lower cassette 3-22 output area 3-30 transfer area 3-26 upper cassette 3-19 paper path 1-5 illustrated 1-6 paper problems damaged 3-123 input area 3-32 multiple feeds 3-122 output area 3-34 paper size TAG 3-117 paper size sensor locations 1-9 removal 7-34 paper timing guide removal 7-49 paper timing roller removal 7-56 paper timing sensor location 1-9 PC life data TAG 3-54 photoconductor cautions 7-4 removal 7-4 photoconductor rear guide rail removal 7-30 photoconductor seam sensor diagnostic test 5-8 location 1-10 removal 7-28

TAG 3-46 pick-up roller drive gear removal 7-61 pick-up roller drive idler removal 7-60 power control board removal 7-33 power problems +12 Vdc 3-68 +24 Vdc 3-80 +5 Vdc 3-100 -12 Vdc 3-78 ac input 3-105 TAG 3-68, 3-78, 3-80, 3-100, 3-105 power-on-reset 1-17 print problems background 4-21 black print 4-13 blank print 4-6 blank vertical bands 4-11 blurring 4-19 dark areas 4-14 dark lines 4-14 dark print 4-13 dark specks 4-14 dark vertical lines 4-15 density variations 4-20 light horizontal bands 4-12 light print 4-7, 4-8 light vertical streaks 4-10 misregistration 4-17 overtoned print 4-18 residual images 4-22 skewed prints 4-16 toner fusing 4-24 voids 4-9 washout 4-5 white spots 4-9 wrinkled sheets 4-23 print quality samples, see Section 4

TAG cross reference 2-12 printer error codes 2-4 printer maintenance logs 9-6 safety precautions 9-4 supplies 9-5 tools 9-4 printhead TAG 3-170 printhead assembly removal 7-16 printhead circuit board removal 7-18 settings 6-3 printing process 1-3 problem resolution TAG 3-7 protocol converters 1-13

### R

rear duplex cover removal 7-10 rear interlock switch location 1-9 right side cover removal 7-8 **RIGS** board diagnostic test 5-16 error codes 2-5 removal 7-14 **RIGS** controller overview 1-3 TAG 3-95, 3-97, 3-99 roller clutch diagnostic test 5-7 RS-232C interface 6-28

### S

safety precautions 9-4 self-diagnostic mode 5-3

sensors diagnostic tests 5-6 duplex paper path 1-9 duplex registration 1-8 locations 1-8 lower cassette paper present 1-8 lower paper size 1-9 paper exit 1-10 paper full 1-10 paper timing 1-9 photoconductor seam 1-10 toner empty 1-10 toner patch 1-9 upper cassette paper present 1-8 upper paper size 1-9 service call, completing 1-19 service kit 9-4 switches bypassing interlock 1-17 duplex cover interlock 1-9 front interlock 1-11 locations 1-8 lower cassette present 1-8 rear interlock 1-9 top interlock 1-10 upper cassette present 1-8

### T

TAGs sample 1-15 using 1-15 test prints running 1-12, 3-8 toner automatic control 1-10 TAG 3-43 toner empty sensor location 1-10 toner motor diagnostic test 5-8 removal 7-22

toner patch producing 1-18 TAG 3-39, 3-41 toner path sensor location 1-9 top cover interlock switch removal 7-77 top interlock switch location 1-10 transfer area TAG 3-26 transfer corona diagnostic test 5-9 TAG 3-49, 3-56 troubleshooting general tips 1-12 overview 1-11 TAG 3-5 tune-up maintenance procedure 9-19 tune-up kit components 9-20

### U

upper cassette diagnostic test 5-4 TAG 3-10, 3-14, 3-19, 3-120 upper cassette mount removal 7-35 upper duplex drive/clutch assembly removal 7-91 upper feed roller removal 7-57 upper paper guide assembly 3-124 removal 7-45 upper pick-up roller removal 7-59 upper static brush removal 7-67

### V

vacuum transport unit removal 7-9 voltage isolation diagrams 6-22–6-26 VPCL board error codes 2-5, 2-6 overview 1-3 removal 7-15 TAG 3-89, 3-97 Free Manuals Download Website <u>http://myh66.com</u> <u>http://usermanuals.us</u> <u>http://www.somanuals.com</u> <u>http://www.4manuals.cc</u> <u>http://www.4manuals.cc</u> <u>http://www.4manuals.cc</u> <u>http://www.4manuals.com</u> <u>http://www.404manual.com</u> <u>http://www.luxmanual.com</u> <u>http://aubethermostatmanual.com</u> Golf course search by state

http://golfingnear.com Email search by domain

http://emailbydomain.com Auto manuals search

http://auto.somanuals.com TV manuals search

http://tv.somanuals.com